Trabajo Fin de Grado Grado en Ingeniería Aeroespacial

# Desarrollo básico de Simulador de Control de Tráfico Aéreo (ATC)

Autor: J. Eduardo de Balle Pardo Tutor: Jorge J. Fernández de la Cruz

> Dpto. de Aeronáutica Escuela Técnica Superior de Ingeniería Universidad de Sevilla

> > Sevilla, 2022

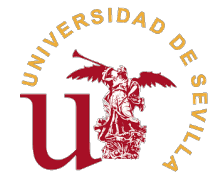

Trabajo Fin de Grado Grado en Ingeniería Aeroespacial

### Desarrollo básico de Simulador de Control de Tráfico Aéreo (ATC)

Autor:

J. Eduardo de Balle Pardo

Tutor:

Jorge J. Fernández de la Cruz Profesor Titular

Dpto. de Aeronáutica Escuela Técnica Superior de Ingeniería Universidad de Sevilla

Sevilla, 2022

Trabajo Fin de Grado: Desarrollo básico de Simulador de Control de Tráfico Aéreo (ATC)

Autor:J. Eduardo de Balle PardoTutor:Jorge J. Fernández de la Cruz

El tribunal nombrado para juzgar el trabajo arriba indicado, compuesto por los siguientes profesores:

Presidente:

Vocal/es:

Secretario:

acuerdan otorgarle la calificación de:

El Secretario del Tribunal

Fecha:

## **Agradecimientos**

A toda mi familia, en especial a mi Madre, la cual me ha apoyado y dado los medios necesarios para poder completar esta tarea. También en especial a mi Abuelo, José Luis Pardo González, Doctor Ingeniero Aeronáutico de la promoción del 55 en España, y mi mayor motivación para convertirme en Ingeniero Aeronáutico como él, que Descanses en Paz

A mis amigos y compañeros, quienes me han dado los ánimos y las fuerzas necesarios para continuar con el trabajo, y en especial aquellos que me han podido dar consejos en el ámbito de programación

A toda la escuela, la cual me ha dado los conocimientos y la oportunidad de realizar este trabajo. En especial a mi Tutor, Jorge Fernandez de la Cruz, sin el cual este trabajo no habría sido posible y quien ha tenido la paciencia suficiente conmigo. También al Profesor Alfonso Valenzuela Romero, cuya docencia en la asigatura de Gestión del Tráfico Aéreo fue una inspiración importante para la realización de este trabajo

A todos estos y muchos más que me han apoyado en este viaje, muchas gracias

### Resumen

El Control de Tráfico Aéreo (ATC en adelante) es uno de los pilares fundamentales de la Navegación Aérea, y muy poca gente fuera del mundo Aeronáutico sabe cómo funciona. Es por ello que en este Trabajo se va a desarrollar una aplicación para acercar el mundo del ATC a gente que no esté tan familiarizada con él y quiera aprender. Además también sirve para poner en práctica los conocimientos adquiridos en el Grado con respecto a este tema.

Esta aplicación se ha desarrollado mediante el desarrollador de aplicaciones de MATLAB<sup>®</sup>, pues este lenguaje de programación da mucho juego para hacer cálculos grandes y complejos, que normalmente suelen ser necesarios para la simulación de vuelo de aeronaves. Además de que se ha usado para el propósito de calcular trayectorias de aeronaves a lo largo del Grado.

Al usar MATLAB<sup>®</sup> como lenguaje para esta aplicación, y al no haber datos de simulación de ATC adaptados a MATLAB<sup>®</sup>, se ha desarrollado en esta misma aplicación un Editor de Escenarios con el que crear un archivo de datos compatible con el Simulador desarrollado.

Como referencia se han considerado tres Simuladores de ATC que se usan actualmente, el primero que se ha investigado es el de RAMS Plus por ISA Software, el cual está más orientado a hacer simulaciones para calcular la capacidad de un puesto de Control, además de hacer otros estudios de análisis. El segundo es BlueSky ATC, de código abierto y desarrollado por la Universidad de Delft (Países Bajos), también tiene un enfoque más analítico aunque es menos profesional y más accesible, además de similar al que se ha desarrollado en este proyecto, en el sentido de que nacen a partir de un proyecto de una Universidad. El último que se ha investigado es el simulador Aurora de IVAO, el cual permite conectarse tanto como controlador como piloto e interpretar dichos roles en un entorno virtual que se asemeja mucho al de un puesto de Control real. Este último es básicamente lo que se quiere desarrollar con este proyecto (que se ha decidido llamar ATC Maker), con la diferencia de que ATC Maker se use exclusivamente en modo solitario, mientras que el de Aurora se utiliza en modo "multijugador".

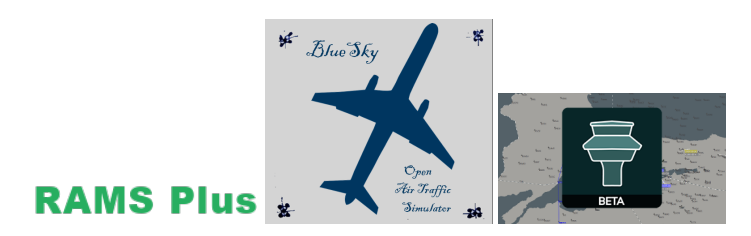

Figura 1 Logos de los Simuladores.

Pese a lo dicho en el párrafo anterior, sí que se pretende que pueda haber un modo "multijugador" para ATC Maker, en un sentido distinto al de Aurora, y que parte de la inspiración del nombre de ATC Maker, el videojuego "Mario Maker". El videojuego Mario Maker consiste en un Editor de Escenarios para Pantallas del juego de Super Mario, estos escenarios se pueden almacenar en un servidor on-line y desde ahí otros jugadores se los pueden descargar y jugarlos. Algo similar podría suceder con ATC Maker, pues se ha basado un poco en ese concepto, el de crear Escenarios y Simularlos.

Una vez explicado un poco la base de la que se parte para el desarrollo de ATC Maker, caben destacar ciertas limitaciones que se han impuesto para que fuera factible desarrollar esta aplicación como un Trabajo de Fin de Grado, pues hacer una aplicación de este estilo suele llevar años de desarrollo por grandes equipos

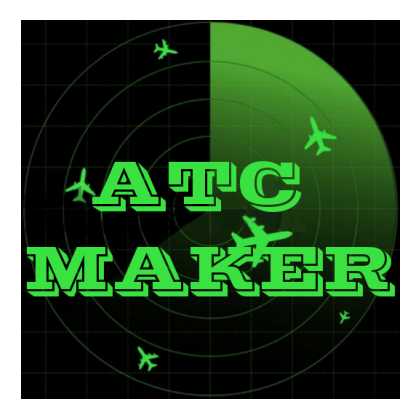

Figura 2 Logo de ATC Maker.

de programadores, y este es un proyecto de aproximadamente un año de duración realizado por una sola persona. Por ello hay que definir estándares realistas, y establecer unos objetivos que sean posibles dentro de los límites que implica el que esto sea un TFG.

El objetivo principal entonces es desarrollar una aplicación funcional que pueda crear y Editar escenarios de Simulación de ATC y luego Simularlos. Para que esto sea más factible entonces se van a determinar unos límites a las posibilidades que se van a permitir en esta aplicación.

Primero de todo se va a considerar condiciones meteorológicas de cielos despejados y viento en calma, el modelaje meteorológico en MATLAB<sup>®</sup> se podría calificar como un TFG en sí mismo, de modo que se toman como condición de partida estas condiciones para reducir los parámetros de Simulación. Adicionalmente, solo se va a considerar un tipo de control, el Control de Área, el cual solo tiene en cuenta a Aeronaves en Ruta, las cuales suelen ir en régimen de crucero y por ende varían poco su altitud y velocidad, además de que los procesos de Aproximación, Despegue y Aterrizaje son bastante complejos en sí y requieren de mucha intervención por parte del Controlador, lo cual hace que Simularlos sea excesivamente complicado. Además de esto se va a considerar solo un tipo de aeronave, pues modelar las actuaciones de aeronaves también es algo digno de un TFG en sí mismo, los datos que se usan para las actuaciones que se vayan a tener en cuenta son los de un A320. Por último, para las consideraciones de distancias mínimas de separación de aeronaves, se considera que se dispone de multiradar y que siempre se está en una región con RVSM (Reduced Vertical Separation Minima), de manera que las distancias mínimas son fijas en todo momento.

Con límites y expectativas definidos, se procede a desarrollar el programa, el cual se explica en detalle en el cuerpo de este documento, pero a en términos generales se tiene lo siguiente. En el Editor se determinan los distintos parámetros del Sector que se va a controlar, los cuales son: El nombre del Escenario, el cual determina el nombre del archivo .mat en el que se almacenan todos los datos del escenario, el Tiempo de Simulación, determinado como las horas de inicio y final de la Simulación, La Frontera del Sector, Las Zonas Restringidas dentro del Sector, los Puntos de Paso y Aeropuertos del Sector y, lo más importante, las Aeronaves que van a Volar en el Sector durante la Simulación.

Dentro de las posibilidades de actuación de los Aeronaves, se han considerado 4: que sigan el Plan de Vuelo Establecido sin variaciones, que soliciten un Directo, que soliciten un Cambio de Nivel de Vuelo o que tomen un rumbo determinado que no consta en el Plan de Vuelo sin consultar. Estos supuestos no se habían mencionado anteriormente pero se tienen muy en cuenta en el desarrollo de la aplicación de ATC Maker.

Y con esto termina el Resumen, se ampliará el contenido de lo contado aquí en los respectivos Apartados del Cuerpo del Documento.

### Abstract

A ir Traffic Control (ATC from now on) is one of the fundamental pillars of Air Navigation, and very few people outside the Aeronautical World know how it works. That is why in this Work an application is going to be developed to bring the world of ATC closer to people who are not so familiar with it and want to learn. In addition, it also serves to put into practice the knowledge acquired in the Degree with respect to this topic.

This application has been developed using the MATLAB<sup>®</sup> application developer, as this programming language gives a lot of scope for large and complex calculations, which are normally necessary for aircraft flight simulation. In addition to that it has been used for the purpose of calculating aircraft trajectories along the Grade.

By using MATLAB<sup>®</sup> as the language for this application, and as there is no ATC simulation data adapted to MATLAB<sup>®</sup>, a Scenario Editor has been developed in this same application with which to create a Data file compatible with the developed Simulator.

As a reference, three ATC Simulators that are currently used have been investigated. The first one that has been investigated is the RAMS Plus Simulator by ISA Software, which is more oriented towards doing simulations to calculate the capacity of a Control post, in addition to doing other analysis studies. The second is BlueSky ATC, open source and developed by the University of Delft, it also has a more Analytical approach although it is less professional and more accessible, as well as similar to the one that has been developed in this project, in the sense that they are born to from a university project. The last one that has been investigated is IVAO's Aurora simulator, which allows you to connect both as a controller and as a pilot and interpret these roles in a virtual environment that closely resembles that of a real Control post. The latter is basically what we want to develop with this project (which has been called ATC Maker), with the difference that ATC Maker is used exclusively in solo mode, while Aurora's is used in "Multiplayer" mode.

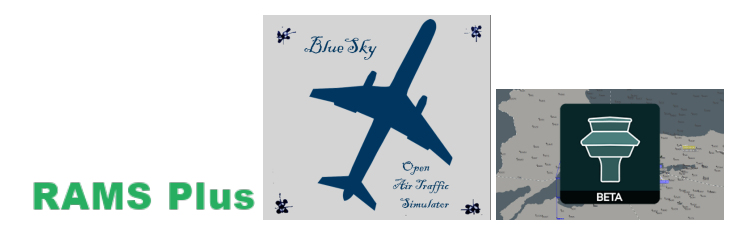

Figura 3 Logos de los Simuladores.

Despite what was said in the previous paragraph, it is intended that there may be a "Multiplayer" mode for ATC Maker, in a different sense from that of Aurora, and that part of the inspiration for the name of ATC Maker, the video game "Mario Maker". The Mario Maker video game consists of a Scenario Editor for Screens of the Super Mario game, these scenarios can be stored on an online server and from there other players can download and play them. Something similar could happen with ATC Maker, since it has been based a bit on that concept, that of creating Scenarios and Simulating them.

Once the basis for the development of ATC Maker has been explained a little, certain limitations that have been imposed to make it feasible to develop this application as a Final Degree Project should be highlighted, since making an application of this style usually take years of development by large teams of programmers,

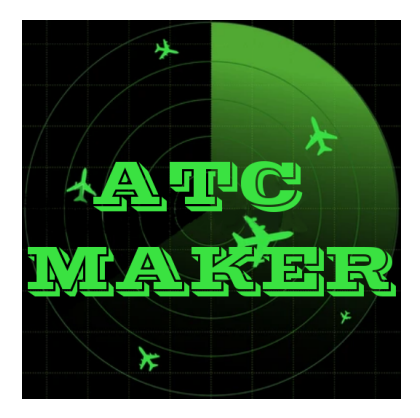

Figura 4 Logo de ATC Maker.

and this is about a year-long project done by one person. For this reason, realistic standards must be defined, and objectives set that are possible within the limits implied by this being a TFG.

The main objective then is to develop a functional application that can create and Edit ATC Simulation scenarios and then Simulate them. In order for this to be more feasible, some limits will be determined to the possibilities that will be allowed in this application.

First of all, clear and calm weather will be considered,

matlab weather modeling could be described as a TFG in itself, so this is limited to reduce the Simulation parameters. Additionally, only one type of control will be considered (the three types of Control are explained later, in the body of the Work), Area Control, which only takes into account En-Route Aircraft, which usually go in cruise regime and therefore their altitude and speed vary little, in addition to the fact that the Approach, Takeoff and Landing processes are quite complex in themselves, which makes Simulating them problematic. In addition to this, only one type of aircraft will be considered, since modeling aircraft actions is also something worthy of a TFG in itself, the data used for the actions to be taken into account are those of an A320. Lastly, for considerations of minimum aircraft separation distances, it is considered that multiradar is available and that it is always in a region with RVSM (Reduced Vertical Separation Minima), so that the minimum distances are fixed at all times.

With defined limits and expectations, we proceed to develop the program, which is explained in detail in the body of this document, but in broad strokes we have the following. In the Editor, the different parameters of the Sector to be controlled are determined, which are: The name of the Scenario, which determines the name of the .mat file in which all the data of the scenario is stored, the Simulation Time, determined as the start and end times of the Simulation, the Sector Border, the Restricted Zones within the Sector, the Waypoints and Airports of the Sector and, most importantly, the Aircraft that will Fly in the Sector during the Simulation .

Within the possibilities of action of the aircraft, 5 have been considered: that they follow the Established Flight Plan without variations, that they request a Direct Flight, that they request a Flight Level Change, that they take a certain course that does not appear in the Plan of Flight without consulting or that are in a conflict (whether of violation of minimum separation or penetration into unauthorized airspace) and must act to avoid it following the instructions of the Controller. These limits were not previously mentioned but are carefully considered in the development of the ATC Maker application.

And with this the Abstract ends, the content of what is told here in the respective Sections of the Document Body will be expanded.

... -translation by google-

# Índice Abreviado

| Resumen<br>Abstract<br>Índice Abreviado |                                                         |                   |  |
|-----------------------------------------|---------------------------------------------------------|-------------------|--|
| No                                      | lotación                                                | XI                |  |
| 1                                       | Introduccón                                             | 1                 |  |
|                                         | 1.1 Gestión del Tránsito Aéreo                          | 1                 |  |
|                                         | 1.2 Distancias mínimas de Separación                    | 3                 |  |
| 2                                       | Estado del Arte, Simuladores de ATC actuales            | 5                 |  |
|                                         | 2.1 Simulador RAMS Plus                                 | 5                 |  |
|                                         | 2.2 Simulador BlueSky ATC                               | 8                 |  |
|                                         | 2.3 Simulador Aurora                                    | 21                |  |
| 3                                       | Desarrollo del Simulador                                | 27                |  |
|                                         | 3.1 Interfaz de Inicio                                  | 27                |  |
|                                         | 3.2 Editor de Escenarios                                | 29                |  |
|                                         | 3.3 Simulador                                           | 34                |  |
|                                         | 3.4 Análisis y explicación del código en Detalle        | 38                |  |
| 4                                       | Ejemplo de Simulación                                   | 57                |  |
|                                         | 4.1 Escenario Tutorial                                  | 57                |  |
| 5                                       | Conclusiones                                            | 65                |  |
| Ap                                      | péndice A Código Completo de ATC Maker                  | 67                |  |
| Ín<br>Ín<br>Ín                          | ndice de Figuras<br>ndice de Tablas<br>ndice de Códigos | 183<br>185<br>187 |  |
| ы                                       | inniografia                                             | 189               |  |

# Índice

| Resumen<br>Abstract<br>Índice Abreviado<br>Notación |        | III<br>V<br>VII                              |    |
|-----------------------------------------------------|--------|----------------------------------------------|----|
| /\/                                                 | πασιοι | 1                                            | AI |
| 1                                                   | Intro  | oduccón                                      | 1  |
|                                                     | 1.1    | Gestión del Tránsito Aéreo                   | 1  |
|                                                     | 1.2    | Distancias mínimas de Separación             | 3  |
|                                                     |        | 1.2.1 Distancias Verticales                  | 3  |
|                                                     |        | 1.2.2 Distancias Horizontales                | 3  |
|                                                     |        | Distancias Horizontales según Procedimientos | 3  |
|                                                     |        | Distancias Horizontales según Radar          | 4  |
| 2                                                   | Esta   | ido del Arte, Simuladores de ATC actuales    | 5  |
|                                                     | 2.1    | Simulador RAMS Plus                          | 5  |
|                                                     |        | Dominio Airside                              | 5  |
|                                                     |        | Dominio Groundside                           | 6  |
|                                                     | 2.2    | Simulador BlueSky ATC                        | 8  |
|                                                     |        | The BlueSky Interface                        | 10 |
|                                                     |        | Aircraft Settings                            | 11 |
|                                                     |        | Navigation Commands                          | 14 |
|                                                     |        | Sim Commands                                 | 14 |
|                                                     |        | Editing Flight Plans                         | 17 |
|                                                     | 2.3    | Simulador Aurora                             | 21 |
|                                                     |        | Manual de Usuario de Aurora                  | 21 |
| 3                                                   | Des    | arrollo del Simulador                        | 27 |
|                                                     | 3.1    | Interfaz de Inicio                           | 27 |
|                                                     | 3.2    | Editor de Escenarios                         | 29 |
|                                                     | 3.3    | Simulador                                    | 34 |
|                                                     |        | Líneas de Comunicación:                      | 37 |
|                                                     | 3.4    | Análisis y explicación del código en Detalle | 38 |
|                                                     |        | Propiedades                                  | 39 |
|                                                     |        | Funciones                                    | 41 |
|                                                     |        | Funciones de Respuesta (CallbackFcn)         | 49 |
| 4                                                   | Ejen   | nplo de Simulación                           | 57 |
|                                                     | 4.1    | Escenario Tutorial                           | 57 |
| 5                                                   | Con    | clusiones                                    | 65 |

| Apéndice A Código Completo de ATC Maker | 67  |
|-----------------------------------------|-----|
| Índice de Figuras                       | 183 |
| Índice de Tablas                        | 185 |
| Índice de Códigos                       | 187 |
| Bibliografía                            | 189 |
|                                         |     |

# Notación

| 5LNC                 | 5-Letter Name Code                                                                      |
|----------------------|-----------------------------------------------------------------------------------------|
| A320                 | Modelo de avión de Airbus comercial (uno de los más comunes con el modelo               |
|                      | de Boeing-737)                                                                          |
| AIS                  | Servicio de Información Aeronáutica (Aeronautical Information Service)                  |
| Alfabeto Radiofónico | Alfabeto que se usa en comunicaciones por radio diseñado para que cada caracter         |
|                      | sea claramente distinguible de otros caracteres. Este consiste en asociar palabras      |
|                      | reconocibles a cada letra, en concreto, para ABCD: Alfa, Bravo, Charlie, Delta          |
|                      | respectivamente.                                                                        |
| α                    | Ángulo denominado Alfa                                                                  |
| ALRS                 | Servicio de Alertas de Tránsito de Aéreo (Alert Service)                                |
| ANS                  | Servicios de Navegación Aérea (Air Navigation Systems)                                  |
| archivo .mat         | Formato de archivos binarios usado por MATLAB <sup>®</sup> que puede almacenar ma-      |
|                      | trices, variables, funciones y otros tipos de datos                                     |
| ASCII                | American Standard Code for Information Interchange. Formato de codificación             |
|                      | de caracteres para datos de texto más común en ordenadores                              |
| ASM                  | Gestión del Espacio Aéreo (Air Space Management)                                        |
| ATC                  | Control del Tránsito Aéreo (Air Traffic Control)                                        |
| ATF                  | Flujos de Tránsito Aéreo (Air Traffic Flow)                                             |
| ATFM                 | Gestión de la Afluencia del Tránsito Aéreo (Air Traffic Flow Management)                |
| ATM                  | Gestión del Tránsito Aéreo (Air Traffic Management)                                     |
| ATS                  | Servicios de Tránsito Aéreo (Air Traffic Services)                                      |
| ATZ                  | Aeródromo Controlado (Aerodrome Traffic Zone)                                           |
| AWY                  | Aerovía (Airway)                                                                        |
| BADA                 | Base of Aircraft DAta                                                                   |
| CallbackFcn          | Función de Respuesta, fragmento de código que se ejecuta después de que el              |
|                      | Usuario interactúe de ciertas formas concretas con el objeto que da nombre a la         |
|                      | Función. Por ejemplo: pulsar un botón, editar un Campo de Texto, etc                    |
| cell                 | Tipo de variable de MATLAB <sup>®</sup> con el que se pueden almacenar varios tipos de  |
|                      | variables distintos con dimensiones distintas                                           |
| char                 | Tipo de variable de MATLAB <sup>®</sup> que sirve para almacenar caracteres en vectores |
|                      | del mismo modo que se almacenan datos numéricos en vectores o matrices                  |
| CNS                  | Servicio de Comunicaciones Navegación y Vigilancia (Communications Navi-                |
|                      | gation and Surveillance)                                                                |
| СТА                  | Área de Control (Controlled Traffic Area)                                               |
| CTR                  | Zona de Control (Controlled Traffic Region)                                             |
| $\Delta \mathbf{t}$  | Paso de Simulación (Incremento de tiempo entre tomas de datos de Simulación)            |
| double               | Tipo de variable de MATLAB <sup>®</sup> que almacena datos numéricos como valores de    |
|                      | punto flotante de doble precisión de 64 bits (8 bytes). Este es el tipo de variable     |
|                      | por defecto de MATLAB <sup>®</sup> y proporciona precisión suficiente para la mayoría   |
|                      | de tareas computacionales                                                               |
| ЕТО                  | Tiempo Estimado de Entrada al Sector (Estimated Time Over)                              |

| FAA                    | Federal Aviation Administration                                                           |
|------------------------|-------------------------------------------------------------------------------------------|
| Ficha de Progresión de | Herramienta que usan los Controladores y que contienen los datos básicos y                |
| Vuelo                  | necesarios de un Vuelo para realizar efectivamente el Control. Los datos que              |
|                        | incluye suelen ser: el Identificador de la Aeronave, el Nivel de Vuelo Autorizado         |
|                        | para ese Vuelo, la Ruta que va a seguir el Vuelo, su ETO, entre otros.                    |
| find                   | Comando de MATLAB <sup>®</sup> que devuelve los índices de la matriz que se introduce     |
|                        | como argumento de entrada en los que se tiene un valor lógico verdadero (o, en            |
|                        | el caso de que se introduzca una condición lógica, aquellos índices en los que se         |
|                        | cumpla dicha condición)                                                                   |
| FIR                    | Región de Información de Vuelo (Flight Information Region)                                |
| FIS                    | Servicio de Información de Vuelo (Flight Information Service)                             |
| FL                     | Nivel de Vuelo (Flight Level), un Nivel de Vuelo se calcula dividiendo la Altitud         |
|                        | en pies (ft) entre 100                                                                    |
| ft                     | Pies (feet), unidad de longitud 1 ft = $0.3048$ m                                         |
| IFR                    | Reglas de Vuelo Instrumental (Instrumental Flight Rules)                                  |
| ISA                    | Innovation for Sustainable Aviation                                                       |
| IVAN                   | IVAO Network                                                                              |
| IVAO                   | International Virtual Aviation Organization                                               |
| kt                     | Nudos (kt), unidad de velocidad 1 kt = 1 nm/h                                             |
| libapp                 | Carpeta que actúa como librería de la aplicación, donde se almacenan los archi-           |
|                        | vos necesarios para usar la Aplicación de ATC Maker                                       |
| MATLAB®                | Lenguaie de Programación que maneia principalmente variables en formato de                |
|                        | matrices, de manera que se pueden realizar cálculos matemáticos más compleios             |
|                        | que con otros lenguaies de programación                                                   |
| MET                    | Servicio de Información Meteorológica                                                     |
| METAR                  | Informe sobre las Condiciones Meteorológicas que se publica regularmente                  |
| min                    | Minutos                                                                                   |
| NASA                   | National Aeronautics and Space Administration                                             |
| NextGen                | Next Generation Air Transportation System programa de mejora y moderniza-                 |
| i textoen              | ción del Sistema del Espacio Aéreo de Estados Unidos realizado por la FAA                 |
| NLR                    | Netherlands Aerospace Centre                                                              |
| nm                     | Milla náutica (nautic mile) unidad de longitud 1 nm = $1.852$ km                          |
| ΟΑCI/ICAO              | Organización de Aviación Civil Internacional (International Civil Aviation Or-            |
|                        | ganization)                                                                               |
| nlot                   | Comando de MATLAB <sup>®</sup> que representa datos numéricos en una figura con           |
| plot                   | unos ejes cartesianos, con unas especificaciones de línea que se pueden indicar           |
|                        | Cuando se utiliza en una Anlicación de MATLAB <sup>®</sup> se debe especificar el objeto. |
|                        | de ejes en el que se quiere representar los datos como primer argumento de                |
|                        | entrada                                                                                   |
| Python                 | Lenguaie de Programación de Alto Nivel para uso general muy versátil para                 |
| _ ;                    | todo tipo de programas                                                                    |
| ONH                    | Reglaie de referencia para la medición de altitud por Altímetros barométricos.            |
|                        | que se usa para determinar la Altura relativa con respecto a un Aeropuerto                |
| Raíl de Fichas         | Espacio de un puesto de Control en el que los Controladores pueden colocar                |
|                        | las Fichas de Progresión de Vuelo en orden de Altitud para poder hacer un                 |
|                        | seguimiento rápido de los posibles conflictos en el Sector                                |
| RAMS                   | Reorganised ATC Mathematical Simulator                                                    |
| RNAV                   | Método de Navegación Aérea de por IFR que permite a las aeronaves operar en               |
|                        | cualquier rumbo deseado dentro de la cobertura de de las radioayudas o dentro             |
|                        | de los límites de un sistema capaz de autocontenerse, o combinando ambas. El              |
|                        | nombre proviene del nombre 'Navegación Aleatoria' (Random NAVigation)                     |
| Ruta FMS               | Ruta almacenado en el FMS (Flight Management System)                                      |
| RVSM                   | Reducción de distancias Verticales Mínimas de Separación (Reduced Vertical                |
|                        | Separation Minimum)                                                                       |
| SAR                    | Servicio de Búsqueda y Salvamento (Search and Rescue)                                     |
|                        | 1                                                                                         |

| SESAR  | Cielo Único Europeo (Single European Sky ATM Research), programa de mejora<br>y modernización de la Gestión del Tránsito Aéreo en el Espacio Aéreo Europeo<br>cuya premisa principal es unificar los proveedores de Servicios en uno solo para<br>evitar duplicidades y sectorización muy pequeña                                                                                                    |
|--------|----------------------------------------------------------------------------------------------------|
| SIDs   | Cartas de Navegación que determinan Rutas específicas para salidas de aero-<br>puertos por vuelos IFR (Standard Instrument Departure)                                                                                                    |
| STARs  | Cartas de Navegación que determinan Rutas específicas para llegadas a aeropuer-<br>tos por vuelos IFR (Standard Terminal Arrival Route), estas incluyen circuitos<br>de espera                                                                                                    |
| struct | Tipo de Variable de MATLAB <sup>®</sup> que permite almacenar datos en forma de directorio, añadiendole propiedades a una variable original, a las que se puede llamar con la sintaxis: Variable_Original.Propiedad. En todos sus campos se pueden tener dimensiones distintas de 1                                                                                                    |
| TMA    | Área de Control Terminal (Terminal Control Area)                                                                                                    |
| TMX    | Herramienta de Simulación desarrollada por el NLR para estudiar el concepto de Vuelo Libre                                                                                                    |
| text   | Comando de MATLAB <sup>®</sup> que representa un fragmento de texto en una posición relativa indicada con respecto a un punto determinado especificado con la sintaxis del comando plot                                                                                                    |
| UTC    | Tiempo Universal Coordinado (Coordinated Universal Time), es el principal<br>estándar de tiempo mediante el que se regulan los relojes mundiales, el cual está<br>dentro de un margen de error con respecto al tiempo solar medio en longitud<br>0º y no se ajusta a los horarios de ahorro de tiempo diurno. Efectivamente<br>es el sucesor del Greenwich Mean Time (el tiempo solar en el Meridiano de<br>Greenwich) |
| VHF    | Banda de Frecuencias de Radio de Muy Alta Frecuencia (Very High Frecuency),<br>donde se realizan la mayoría de comunicaciones Aeronáuticas                                                                                                    |
| VOR    | Radiofaro Omnidireccional de Muy Alta Frecuencia (VHF Omnidirectional Range)                                                                                                    |

## 1 Introduccón

Para entender el ATC hay que verlo en su contexto, pues el ATC es solo uno de una gran red de Servicios de Navegación Aérea (ANS en adelante) que posibilitan la circulación de las aeronaves que componen el tráfico aéreo de un punto del espacio a otro. Entre estos ANS se incluyen: los Servicios de Comunicaciones Navegación y Vigilancia (CNS), que se ocupan de gestionar y mantener las infraestructuras de ayuda a la navegación aérea; los Servicios Meteorológicos para la navegación aérea (MET), que se encarga de realizar y publicar las previsiones meteorológicas para el espacio aéreo; los Servicios de Búsqueda y Salvamento (SAR), que se encargan de movilizar los recursos de búsqueda y salvamento en caso de accidentes de aeronaves; los Servicios de Información Aeronáutica (AIS), que se encargan de proporcionar la información y los datos aeronáuticos para la seguridad, regularidad y eficiencia de la navegación aérea; y por último, los Servicios de Gestión del Tránsito Aéreo (ATM), dentro del cual se incluye el ATC y que se desarrollará en profundidad a continuación.

#### 1.1 Gestión del Tránsito Aéreo

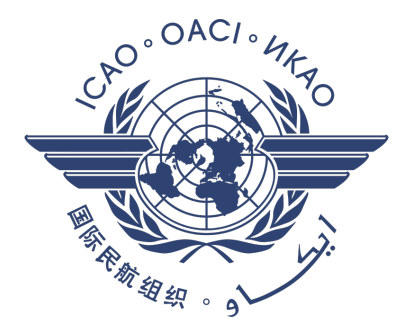

Figura 1.1 Logo de OACI.

<sup>[3][4]</sup>La Gestión del Tránsito Aéreo (ATM), es la administración, dinámica e integrada (entendiendo por integrada como segura, económica y eficiente) del espacio aéreo y del tránsito aéreo, donde el tránsito aéreo lo componen todas las aeronaves en vuelo y en el área de maniobras (conformada por las pistas y las calles de rodadura, pero no la plataforma). Esta incluye los siguientes servicios:

- Gestión de Afluencia del Tránsito Aéreo (ATFM): Se encarga de gestionar el equilibrio entre la demanda y la capacidad del espacio aéreo.
- Gestión del Espacio Aéreo (ASM): Se encarga de maximizar la utilización del espacio aéreo disponible mediante la compartición dinámica del mismo o la segregación del mismo entre las categorías de usuarios.
- Servicios de Tránsito Aéreo (ATS): entre los que se incluyen los servicios de Información de Vuelo (FIS), Alerta (ALRS) y ATC.

<sup>[2][4]</sup>Dentro de los servicios que se incluyen en el ATM nos interesan los ATS. Estos se encargan de cumplir una serie de objetivos, que consisten en:

- 1. Prevenir colisiones entre aeronaves
- 2. Prevenir colisiones entre aeronaves en el área de maniobras, y entre aeronaves y obstáculos de que haya en dicha área.
- 3. Acelerar y mantener ordenadamente el movimiento del tránsito aéreo.
- 4. Asesorar y proporcionar información útil para la marcha segura y eficaz de los vuelos.
- **5.** Notificar a los organismos pertinentes respecto a las aeronaves que necesitan ayuda de búsqueda y salvamento, y auxiliar a dichos organismo cuando sea necesario.

Estos objetivos se cumplen mediante tres servicios principales englobados dentro de los ATS:

- Servicio de Información de Vuelo (FIS): para satisfacer el objetivo 4.
- Servicio de Alerta (ALRS): para satisfacer el objetivo 5.
- Servicio de Control de Tránsito Aéreo (ATC): el que nos ocupa y que satisface los objetivos 1, 2, 3. Este se subdivide en tres servicios distintos dependiendo del tramo de vuelo al que dan servicio:
  - Servicio de control de área: Provee servicio de ATC a los vuelos controlados, a excepción de los casos descritos en los siguientes servicios. Satisface los objetivos 1 y 3.
  - Servicio de control de aproximación: Provee servicio de ATC a aquellas partes de vuelos controlados relacionados con la llegada o salida. Satisface los objetivos 1 y 3.
  - Servicio de control de aeródromo: Provee servicio de ATC al tránsito de aeródromo (todo el tránsito en el área de maniobras y en las inmediaciones del aeródromo). Satisface los objetivos 1, 2 y 3.

La facilitación de los ATS lleva a tener que distinguir el espacio aéreo en designaciones según los servicios que se prestan, estas Designaciones de Espacio Aéreo incluyen:

- **Región de Información de Vuelo** (Flight Information Region, FIR): Aquellas partes del espacio aéreo en las que se facilita servicio de Información (FIS) y Alerta (ALRS). Estas normalmente abarcan la totalidad del espacio aéreo sobre el territorio de un Estado, las fronteras entre distintas FIR deben ser contiguas y, a ser posible, su geometría debe atender a aspectos operacionales antes que a hacer coincidir fronteras. Pueden existir subdivisiones en varias FIR del territorio estatal, que dependerán de las rutas, la topografía, la relación coste-eficacia y las capacidades de las dependencias ATS que prestan servicio. En ocasiones puede existir una división vertical, siendo la FIR la parte inferior y siendo la parte superior UIR (Upper Flight Information Region).
- Áreas de Control (Control Area, CTA): Aquellas partes del espacio aéreo en las que se facilita el servicio de ATC desde un límite inferior especificado hacia arriba. Estas deben establecerse de manera que abarquen las trayectorias de los vuelos IFR, o partes de las mismas, a las que se desee facilitar los pertinentes servicios de ATC. Los límites verticales de una CTA se establecen de manera que los límites inferiores no queden en ningún momento por debajo de los 200 m (700 ft) sobre el nivel del mar, aunque se recomienda dejar un límite inferior superior para dar más libertad a la circulación de vuelos VFR que no suelen requerir de los servicios de ATC. Por otro lado los límites superiores se establecen a partir de donde se deja de facilitar servicios de ATC o cuando la CTA se sitúe por debajo de una región de control superior, en cuyo caso el límite superior de la CTA coincidirá con el límite inferior de la región de control superior. Los límites verticales por encima de los 900 m (3000 ft) sobre el nivel del mar deberán coincidir con un nivel de crucero VFR. Existen algunos tipos de CTA particulares:
  - Área de Control Terminal (Terminal Control Area, TMA): son CTA establecidas en las confluencias de rutas en las inmediaciones de aeródromos principales (uno o más).
  - Aerovías (Airways, AWY): Son CTA dispuestas en forma de corredor con una extensión lateral dada por la precisión de las aeronaves para mantenerse en ellas y los medios de navegación disponibles, y con una extensión vertical que abarca todos los niveles de vuelo que requieran ATC.

- Zona de Control (Control Zone, CTR): Aquellas partes del espacio aéreo en las que se facilita el servicio de ATC desde la superficie terrestre hasta un límite superior especificado. Estos deben establecerse de manera que sus límites laterales abarquen al menos las partes del espacio aéreo que, no perteneciendo a una CTA, contengan las trayectorias de los vuelos IFR que llegan y salen de los aeródromos. Una CTR podría incluir dos o más aeródromos que estén suficientemente juntos. Los limites deberán cumplir:
  - Límites laterales: como mínimo a 5 nm del centro del aeródromo o aeródromos, en las direcciones en las que se puedan efectuar las aproximaciones, pero no extenderse demasiado, para no quitar espacio innecesario a los vuelos VFR que operan en las inmediaciones del aeródromo.
  - Límites verticales: Si se encuentra dentro de los límites laterales de una CTA, se extenderá hacia arriba hasta el límite inferior de la CTA (pudiendo ser incluso superior a este). En caso de que sea superior al de la CTA, o bien si excede los límites laterales de la CTA, entonces el límite superior de la CTR debería establecerse en un nivel fácilmente identificable por los pilotos. Si está a más de 900 m (3000 ft) sobre el nivel del mar, debe coincidir con un nivel de crucero VFR.
- Aeródromo Controlado (Aerodrome Traffic Zone, ATZ): Aquellas partes del espacio aéreo de un aeródromo en las que determina que ha de facilitarse ATC al tránsito de aeródromo. Se establece cuando la responsabilidad de tener un tráfico seguro y rápido alrededor de un aeródromo no puede dejarse a la discreción de los pilotos, debido a la operación de vuelos IFR o a tener un volumen de tráfico VFR muy alto. Este servicio debe considerar el tránsito de aeródromo y todo aquel tránsito que opera a una distancia razonable del mismo. Normalmente no debe exceder de las 25 nm.

#### 1.2 Distancias mínimas de Separación

Para cumplir los objetivos del ATC de evitar colisiones entre aeronaves se establecen distancias mínimas de separación entre aeronaves de manera que se reduzca el riesgo de colisión manteniéndose separadas. Estas distancias se establecen según si son Verticales u Horizontales.

#### 1.2.1 Distancias Verticales

<sup>[1][4]</sup>Esta separación se obtiene mediante la asignación de diferentes niveles de vuelo seleccionados de las tablas de niveles de crucero del Anexo 2 de OACI. En estas tablas, se puede ver que la separación vertical mínima es de:

- Por debajo de FL 290: 1000 ft
- Entre FL 290 (inclusive) y FL 410: 2000 ft salvo que exista un acuerdo regional que permita reducirlo a 1000 ft.
- Por encima de FL 410 (inclusive): 2000 ft salvo que exista un acuerdo regional que permita reducirlo a 1000 ft.

En la mayoría de las FIR, actualmente se tiene que la separación vertical mínima entre FL 290 y FL 410 es de 1000 ft, lo que se conoce como Reduced Vertical Separation Minimum (RVSM). Para poder hacer uso de esta separación reducida la aeronave debe estar capacitada para volar en RVSM (se necesita equipamiento especial, como dos altímetros independientes o un sistema de control de altitud automático, entre otros), en caso de que no lo estuviera, tan solo se le autorizaría a volar por debajo de FL 290 o por encima de FL 410.

Se considera que un nivel está ocupado por una aeronave si las variaciones de altitud de esta con respecto al nivel de vuelo son menores a 200 ft en caso de RVSM o 300 ft en otro caso.

#### 1.2.2 Distancias Horizontales

Existen dos métodos de proporcionar distancias mínimas de separación horizontal, según procedimientos y según radar.

#### Distancias Horizontales según Procedimientos

Se proporciona cuando el control no dispone de vigilancia radar, de manera que la posición de las aeronaves se obtiene mediante informes que transmiten los pilotos por radio, siendo este método menos preciso que

el radar. Debido a esto dicha separación horizontal se obtiene diferenciando entre Separación Lateral y Separación Longitudinal.

**Separación lateral:** esta se aplica exigiendo a las aeronaves que vuelen por rutas diferentes o sobre puntos geográficos distintos que se puedan determinar por observación visual, mediante ayudas para la navegación o equipo de navegación de área (RNAV). La distancia mínima para la separación lateral se establece de manera que tenga en cuenta las inexactitudes de navegación y un margen de seguridad. Los medios para obtener la separación lateral se establecen en el Documento 4444 de OACI. Éstas suelen ser, para dos aeronaves operando en un mismo VOR, que ambas aeronaves se establezcan en radiales de 15º y una de ellas se encuentra a 15 nm o más de la radioayuda.

**Separación longitudinal:** esta se aplica manteniendo un intervalo entre las aeronaves que operan a lo largo de la misma derrota, derrotas convergentes u opuestas, determinado en tiempo o en distancia. Este intervalo se mantiene exigiendo a las aeronaves que salgan a horas determinadas, que permanezcan en circuito de espera hasta una hora determinada o mediante control de la velocidad. Según el Documento 4444 de OACI las separaciones mínimas suelen ser de 15 min, que pueden reducirse a 10 min si lo permiten las ayudas a la navegación, o incluso menos si ambas aeronaves siguen e mismo rumbo y la precedente tiene mayor velocidad.

#### Distancias Horizontales según Radar

Se proporciona cuando el control sí dispone de radar, lo que permite que, además de los procedimientos anteriores, el controlador disponga de herramientas como el encaminamiento directo o la guía vectorial. Con el encaminamiento directo el controlador autoriza al piloto a modificar su ruta prevista, volando directamente hacia una ayuda, un fijo o un punto significativo, lo cual puede facilitar la gestión del tráfico y/o ahorrar tiempo. Con la guía vectorial, el controlador indica al piloto el rumbo al que debe volar y, si dicho rumbo se desvía de la ruta asignada, se indicará el motivo por el que se da dicho vector, además de indicar su límite (por ejemplo, hasta x posición, para aproximación...)

De manera general, y según el Documento 4444 de OACI, la separación horizontal mínima basada en radar es de 5 nm, aunque este valor se puede ver reducido a 3 nm cuando así lo permita la capacidad del radar en determinado lugar, o incluso hasta 2,5 nm en casos específicos de aproximación final de la aeronave. Este valor también puede verse aumentado a 15 nm en caso de no disponer de multiradar.

En los casos que vamos a contemplar, que para simplificar se va a incluir solo control de área con disponibilidad de multiradar en FIR con RVSM, las separaciones mínimas horizontal y vertical equivaldrán a asociar a cada aeronave un volumen de protección en forma de cilindro vertical centrado en sus masas, de radio 5 nm y semialtura 1000 ft (2000 ft en caso de estar en FL 410 o superior), en el cual no deben penetrar otras aeronaves.

# 2 Estado del Arte, Simuladores de ATC actuales

A la hora de realizar un proyecto, siempre es importante realizar un estudio del estado del arte, ver qué productos existen ya que se asemejen o cumplan el propósito y los objetivos del proyecto que se quiere realizar y buscar en ellos inspiración, así como soluciones a problemas que se puedan encontrar en el desarrollo productivo del proyecto. En concreto para este proyecto se han estudiado tres de los simuladores ATC más usados, entre los que se encuentran: Rams Plus, BlueSky ATC (Simulador de la Universidad de Delft) y AURORA (usado en IVAO).

#### 2.1 Simulador RAMS Plus

<sup>[6]</sup>El primer simulador que se ha investigado es el conocido como RAMS Plus (Reorganised ATC Mathematical Simulator), desarrollado por la empresa ISA Software, y que está diseñado para la realización de simulaciones para análisis de ATM en escenarios de todo el mundo. Por esta razón, este simulador no presenta herramientas de ATC como tal, sin embargo, sí que dispone de herramientas de modelado de escenarios.

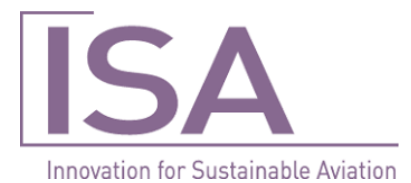

Figura 2.1 Logo de ISA Software.

<sup>[]</sup>En concreto, cuenta con dos "dominios funcionales" (así es como se refieren a ellos): el RAMS Airside y el RAMS Groundside. Ambos dominios funcionan al mismo tiempo para mostrar una vista de puerta a puerta del sistema de tráfico aéreo modelado.

#### **Dominio Airside**

El dominio Airside es un simulador de pista a pista, cuya funcionalidad principal incluye:

- Cálculo de trayectoria de vuelo en 4D (incluye el tiempo)
- Sectorización 3D
- Detección de conflictos de espacio en 4D
- Múltiples estrategias de Separación (p.e. separación por controlador, por equipos, etc...)
- Resolución de Conflictos por Inteligencia Artificial
- Resolución de Maniobras en 4D (para retrasos en ruta)
- TMA (secuenciación de llegadas y salidas, SIDS/STARS, esperas, vectorización en aproximación, etc)
- Asignación de Tareas Dinámico

- Conflictos de planificación y uso de pistas
- Tiempo (efectos del viento en las actuaciones de aeronaves en vuelo)
- Entornos de Editor y Display en MS Windows estándar
- · Gráficos animados de simulación y modo repetición

Los principales objetivos del simulador en el dominio Airside son:

- Implementación de los beneficios de NextGen y SESAR
- Proponer sectorizaciones alternativas
- Medir la carga de trabajo de los controladores
- Medir la complejidad y densidad de conflictos y del espacio aéreo
- · Medir la seguridad del espacio aéreo en relación con las violaciones de separaciones
- Impactos de los conceptos del free-routing y del RVSM
- Impacto del ATM en el consumo de combustible
- Visiones ilimitadas de conceptos de ATM

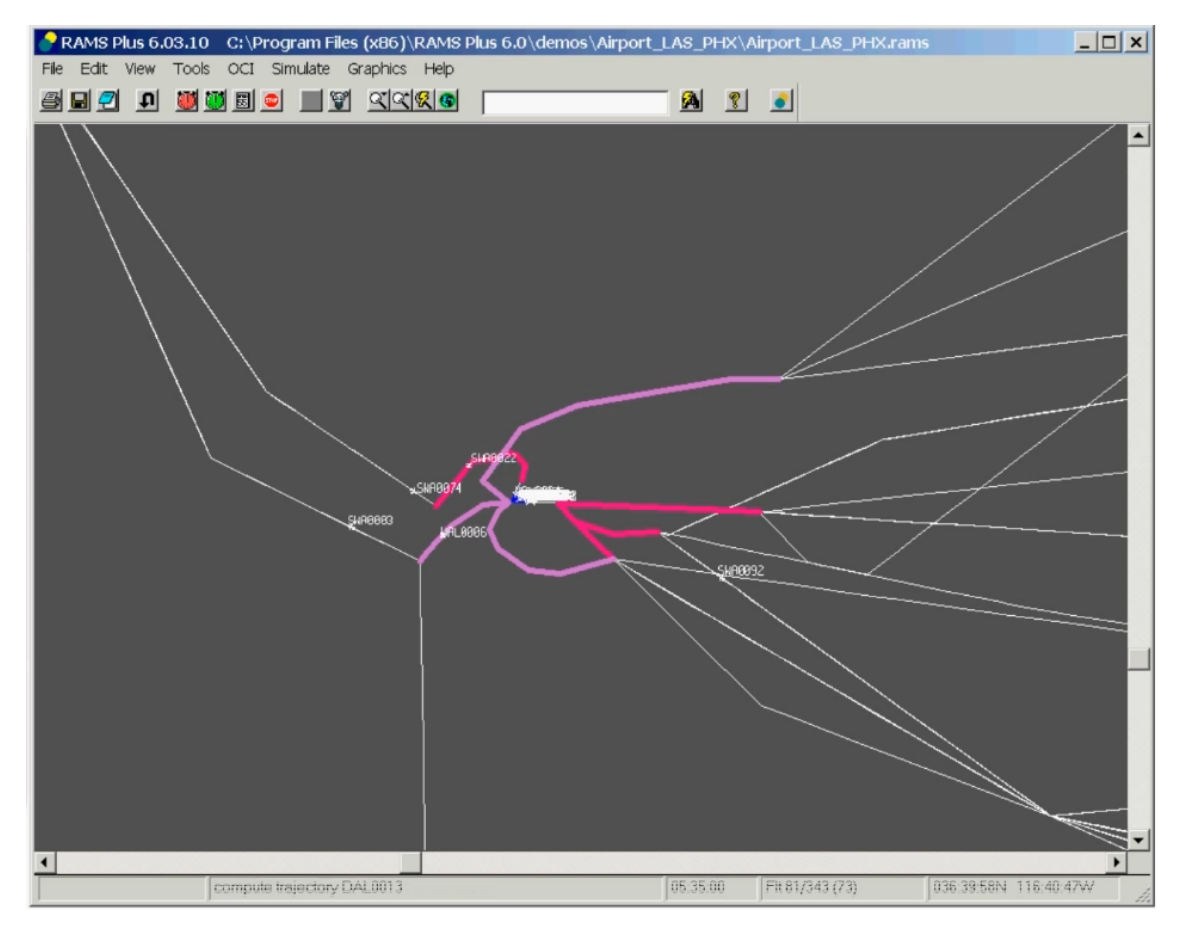

Figura 2.2 RamsPlus Dominio Airside.

#### **Dominio Groundside**

El dominio Groundside simula operaciones aeroportuarias de puertas a SIDS y STARS, cuyas funcionalidades incluyen:

- · Varios diseños de aeropuertos en un mismo escenario
- Colocación de puertas por aerolínea y modelo de aeronave

- Rutas de taxi más cortas
- Velocidad y separación de las conexiones taxi
- · Conexiones taxi por llegada/salida, aerolínea y modelo de aeronave
- Resolución de Conflictos mediante Inteligencia Artificial
- TMA (secuenciación de llegadas y salidas, SIDS/STARS, esperas, vectorización en aproximación, etc...)
- Resolución de Maniobras en 4D (para aproximaciones en TMA)
- Conflictos de planificación y uso de pistas
- · Ratios de aceleración/deceleración en pistas por modelo de aeronave
- Salidas de pista de alta velocidad (por modelo/tipo de aeronave y aerolínea)
- · Trazabilidad de pistas
- · Pistas bloqueando otras pistas cuando se usan
- · Entornos de Editor y Display en MS Windows estándar
- Gráficos de simulación Animados
- Informes de retrasos según criterios ilimitados (p.e. por aerolíneas, puertas, pistas, colas de salidas, etc...)

Los principales objetivos del simulador en el dominio Groundside son:

- · Proponer configuraciones de pistas alternativas, incluyendo nuevas pistas o pistas cerradas
- Medir operaciones y demandas de pistas
- Medir retrasos en tierra, por ejemplo por tiempos de taxi, aerolíneas, salidas/llegadas, retrasos medios, etc...
- · Proponer nuevas configuraciones de vías de taxi
- Usar ambos dominios en conjunto: puerta a puerta
- · Compartición de datos entre el Airside y el Groundside

El objetivo principal de usar ambos dominios en conjunto es medir los impactos de las operaciones y los retrasos en tierra en el sistema de ATM completo, dando una vista de puerta a puerta del escenario estudiado. Datos requeridos para usar RAMS Plus

RAMS Plus funciona enteramente con datos, e incluye por defecto datos sobre modelos y actuación de aeronaves, localización de aeropuertos, normativas comunes, fronteras de países, etc. Los formatos de estos datos son fáciles de crear, donde los datos de RAMS Plus están en formato de texto ASCII, y todas las referencias a localizaciones están en latitud/longitud en cualquier formato reconocido. ISA Software también ofrece un servicio de análisis de ATM y preparación de datos, útil para quienes tengan limitaciones de tiempo y recursos.

Los datos necesarios para estudiar un escenario de espacio aéreo básico son:

- Nombres y lugares geográficos de las ayudas a la navegación
- · Horarios de tráfico
- Rutas de tránsito (Ayudas a la navegación y/o Aerovías (compuestas de Ayudas a la navegación))
- Sectorización (básicamente compuesta de la latitud/longitud geográficas de los vértices)

Además de estos, si se quiere estudiar un escenario básico de una TMA, se necesitan los datos de:

- SIDS y STARS
- · Localización de las pistas del aeropuerto
- Circuitos de espera (opcional)

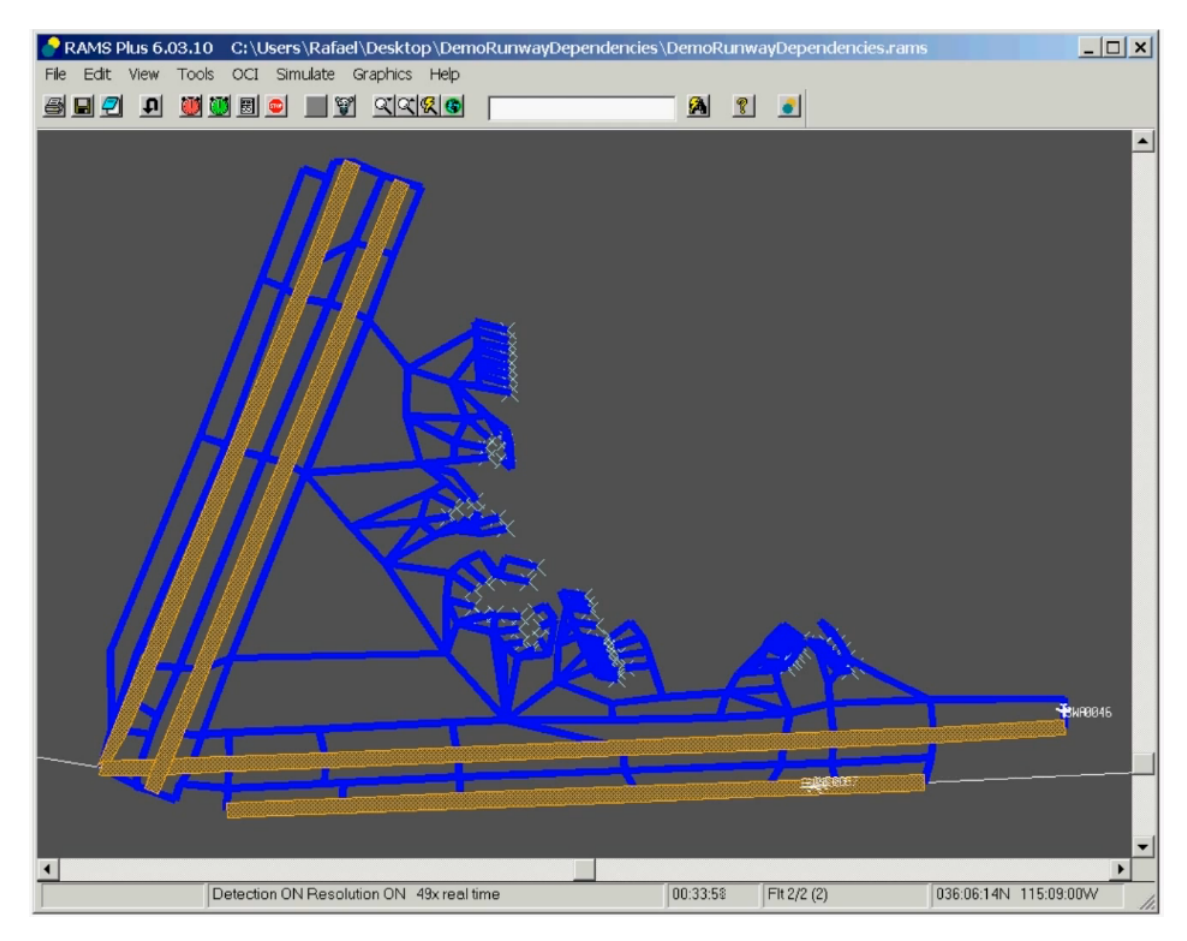

Figura 2.3 RamsPlus Dominio Groundside.

Además de todos los datos anteriores, si se quiere estudiar las Operaciones Aeroportuarias básicas de un escenario, se requieren los datos de:

- Configuración de pistas
- Localización de puertas y su uso (por aerolínea, tipo de aeronave, etc)
- Rutas de taxi y su uso (por salidas y llegadas, tipo de aeronave, etc)

Debido a que este es un simulador profesional de pago no se dispone de más información sobre las herramientas que incluye ni el funcionamiento específico de estas, aun así se puede basar el formato de los datos usados en el simulador propio en el último apartado descrito. Por lo demás se centrará en replicar o implementar herramientas similares a las descritas en el Dominio Airside, dado que de momento, para simplificar el proyecto por las limitaciones de tiempo y recursos, solo se va a contemplar el control de área y en casos concretos, dejando los demás casos para posibles actualizaciones futuras del programa. Aun con esta simplificación, las herramientas de Cálculo de Trayectorias de vuelo en 4D, Sectorización 3D, así como la Detección de Conflictos en 4D serán implementadas, de la mejor manera posible, pues serán necesarias para simular un mínimo de las acciones requeridas por un Controlador.

#### 2.2 Simulador BlueSky ATC

<sup>[7][8]</sup>El segundo simulador que se ha investigado es el conocido como BlueSky Open Air Traffic Simulator, un simulador de código abierto desarrollado en su origen por el Profesor Jacco Hoekstra de la Universidad Tecnológica de Delft (Países Bajos). Este se creó como una herramienta para realizar investigación sobre Gestión del Tráfico Aéreo (ATM) y Flujos de Tráfico Aéreo (ATF).

El objeto de BlueSky es proveer a todo el que lo desee visualizar, analizar o simular tráfico aéreo, con una herramienta para hacerlo sin ningún tipo de restricciones, licencias o limitaciones. Puede ser copiado,

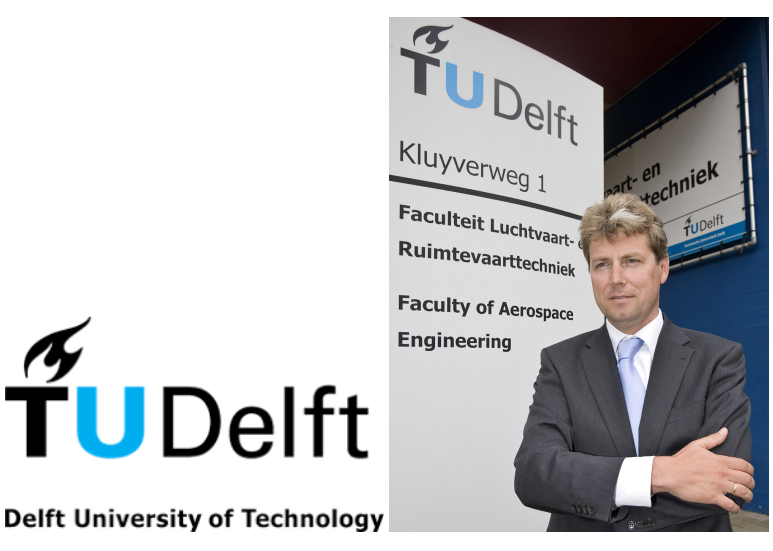

Figura 2.4 Logo Universidad Tecnológica de Delft y Foto del Prof. Jacco Hoekstra.

modificado, citado, etc. Sin ninguna limitación. Para ello Bluesky está programado y desarrollado en el lenguaje multiplataforma Python, la última versión está escrita en Python 3 (con los módulos de Python, numpy con o pygame o Qt+OpenGL para la visualización).

Las características principales de BlueSky son:

- Es ampliable y actualizable mediante plugins auto-contenidos
- Contiene datos de código abierto sobre Sistemas de Ayuda a la Navegación, datos de actuaciones de aeronaves y geografía
- Datos a nivel global de la provisión de Ayudas a la Navegación y de Aeropuertos
- Contiene simulaciones de actuaciones de aeronaves, de sistemas de gestión de vuelo, autopilotos, detección y resolución de conflictos y sistemas para mantener la separación entre aeronaves
- Compatible con datos BADA (Base of Aircraft Data) 3.x
- Compatible con NLR Traffic Manager (TMX), usado por NLR (Laboratorio Aeroespacial Nacional de Países Bajos) y la NASA
- El tráfico se controla mediante entradas de usuario en una ventana de consola o ejecutando archivos de escenario (.scn) conteniendo los mismos comandos, añadiéndole el tiempo de lanzamiento de cada comando antes de cada comando (en formato "HH:MM:SS.hh>")
- Los clicks del ratón en la ventana de tráfico se usan en la consola para las entradas de Latitud/Longitud/rumbo y posición

El BADA es una base de datos de actuaciones de aeronaves diseñada para su uso en simulaciones de trayectorias de aeronaves y en algoritmos de predicción dentro del ámbito del ATM. <sup>[10]</sup>

El NLR Traffic Manager (TMX) es una herramienta de simulación del tráfico aéreo desarrollada por el NLR (Laboratorio Aeroespacial Nacional de Países Bajos) originalmente para el estudio del tráfico aéreo en condiciones de Free Flight o Vuelo Libre, condiciones mediante las cuales las aeronaves deciden su propio camino, sin intervención de ATC, y manteniendo las mínimas de separación con las demás aeronaves mediante herramientas embarcadas. Esta herramienta se creó también como plataforma de simulación escalable para alcanzar las necesidades del tráfico y lo suficientemente flexible para modelar interacciones entre aeronaves en las condiciones de Vuelo Libre. Durante los ocho años siguientes se ha seguido mejorando y actualizando la herramienta TMX por investigadores y desarrolladores profesionales, hasta convertirlo en un simulador de tráfico aéreo propio, generador, editor y reproductor de escenarios, así como en una estación de control de experimentos, herramienta de recopilación de datos y como entorno para un rápido desarrollo de prototipos. Al tener un diseño modular, una gran simplicidad de uso y extensibilidad, TMX se convirtió en un activo muy importante en proyectos de investigación sobre ATM. Esta herramienta se podría haber incluido entre las investigadas para este proyecto, sin embargo, debido a que su diseño está orientado más a la investigación

en ATM, en concreto para condiciones de Vuelo Libre, no se ha tenido en cuenta para el Estado del Arte de este proyecto, pero sí se ha visto necesario mencionarla como base sobre la que se apoya BlueSky ATC.

A parte de toda esta información encontrada en las diversas páginas principales de BlueSky ATC, se ha intentado instalar esta herramienta de simulación para comprobar su funcionamiento y diseño estético, aunque debido a problemas surgidos al estar trabajando con un lenguaje con el que se está poco familiarizado, se ha decidido cesar los intentos de hacer funcionar esta herramienta en pos de dedicar ese tiempo al desarrollo de la herramienta propia de este proyecto. Aun teniendo estas dificultades, se ha encontrado una wiki en el GitHub de BlueSky ATC <sup>[9]</sup> con suficiente información tal que hace innecesaria la instalación del programa para los objetivos para con ella que se tienen en este proyecto.

<sup>[11]</sup>Dentro de lo que ofrece esta wiki, se ha centrado principalmente en la sección de Tutoriales, ya que no se disponía de la herramienta en sí, y entre estos tutoriales, se han investigado y tomado como referencia las secciones: "The BlueSky Interface", "Aircraft Settings", "Navigation Commands", "Sim Commands" y "Editing Flight Plans" así como las secciones donde se describe el funcionamiento y la sintaxis de los comandos "ADDWPT", "CRE" y "MOVE".

#### The BlueSky Interface

Al abrir BlueSky, se abre la ventana con la interfaz del simulador vista en la imagen de la **Figura 2.5**, donde se ve la interfaz con varios recuadros de color marcando las distintas secciones de la interfaz, que se describen a continuación.

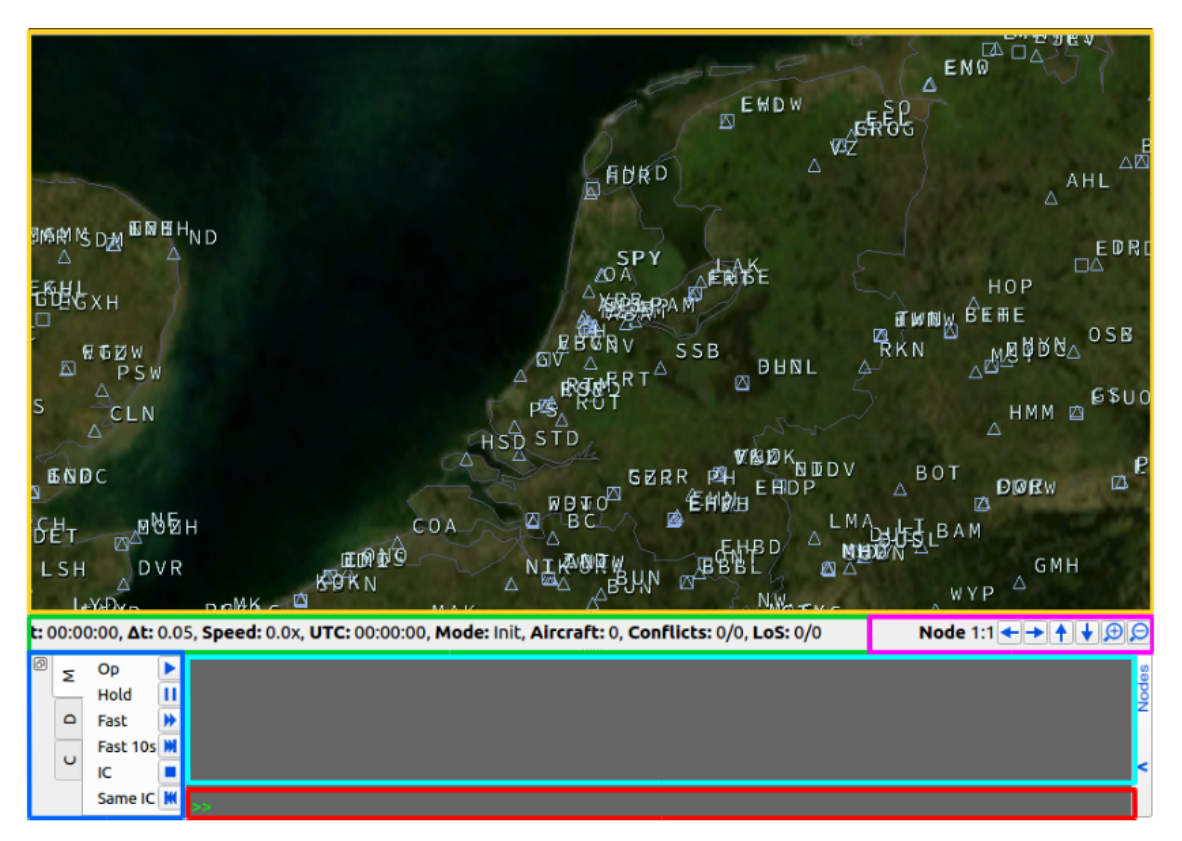

Figura 2.5 Interfaz de BlueSky ATC.

Vista principal del Mapa (amarillo): Esta sección contiene la vista aérea principal de la situación del tráfico. En esta pantalla se muestra toda información relevante sobre aeronaves, puntos de paso de navegación y otros elementos geométricos de interés.

Línea de Comandos (rojo): Aquí es donde se introducen los comandos de BlueSky.

Salida de Texto (cian): Esta sección contiene las salidas de texto de los comandos introducidos, similar a la ventana de comandos de una consola.

**Controles de Simulación (azul):** Los botones de esta sección dan acceso rápido a varios comandos. Estos se dividen en tres pestañas:

• M contiene los botones para los comandos de control del tiempo y selección de escenario

- D contiene los botones para los comandos de control del display
- C contiene espacio para comandos personalizados definidos por el usuario

**Estado de Simulación (verde):** Aquí se muestra el estado de 8 parámetros generales de simulación, entre los que se encuentran, por ejemplo, el tiempo de simulación actual (t), el paso de simulación ( $\Delta$ t), la velocidad de la simulación (Speed), entre otros.

**Controles de Cámara (magenta):** En esta sección se tienen 6 botones para modificar la posición de la cámara, concretamente en orden de izquierda a derecha: mover cámara hacia el oeste, este, norte, sur respectivamente, acercar y alejar la cámara.

#### **Aircraft Settings**

En este tutorial se explican los distintos comandos relacionados con la creación eliminación y modificación de aeronaves dentro del espacio de simulación. Para ello, primero se ve cómo crear una aeronave, viendo la ayuda del programa del comando CRE:

Código 2.1 Ayuda del Comando CRE.

```
HELP CRE
CRE acid, type, lat, lon, hdg, alt, spd
Create an aircraft
```

De esto obtenemos que, para crear una aeronave en BlueSky se necesita introducir 7 argumentos después del comando CRE. Estos son el Identificador de la Aeronave (Aircraft Indicator, acid), el tipo de aeronave, las coordenadas (lat, long, alt) y el vector de velocidad (hdg, spd).

En el tutorial, a continuación, se crea una aeronave sobrevolando el Mar del Norte en dirección sur, introduciendo en la entrada de comandos el código siguiente (**Código 2.2**):

Código 2.2 Creación de una Aeronave.

#### CRE KL001 B737 52 3 180 FL100 300

Con este comando se crea una aeronave con los siguientes parámetros: Identificador KL001, Tipo Boeing 737, Latitud 52 grados, Longitud 3 grados, Rumbo 180 grados (hacia el Sur), Nivel de Vuelo 100 y velocidad 300 nudos. El resultado de este comando se puede ver en la **Figura 2.6**.

Como se puede ver se crea un icono de una flecha verde que representa a la aeronave con su posición y rumbo, además se muestran los parámetros de identificador, altitud y velocidad al lado del icono. Al crear una aeronave en BlueSky se inicia la simulación, como se ve en el parámetro t del Estado de Simulación, también se observa que el contador de aeronaves aumenta en 1.

A continuación, se crean varias aeronaves con distintos métodos y sintaxis del comando CRE. En la primera, se tiene que las coordenadas no se introducen como Latitud/Longitud, sino que se introduce la cadena de caracteres correspondiente al Punto de Paso sobre el que se quiere situar la aeronave (en este caso EHAM, el aeropuerto de Ámsterdam). En la segunda se tiene que se usa la posición de la primera aeronave creada (KL001), el comando solo toma los datos de Latitud y Longitud de esta, se sigue teniendo que indicar la altitud. En la tercera aeronave se usa un método distinto para introducir la posición y rumbo, que consiste en utilizar una pista de aeropuerto como referencia (en este caso la RW06 del aeropuerto EHAM). Este último método requiere en su sintaxis que se use lo que se llama wildcard (\*) como rumbo. También cabe destacar que en el argumento de altitud, para introducirlo como Niveles de Vuelo hay que escribir FL seguido del parámetro, si no se hace, el valor se toma como la altitud en pies (ft), como es el caso de KL004, que está a 100 ft, probablemente debido a que acaba de despegar de la pista RW06 del aeropuerto o pretende aterrizar en dicha pista. En la **Figura 2.7** se ve el resultado de los comandos (**Código 2.3**) en la pantalla.

**Código 2.3** Creación de múltiples Aeronaves.

```
CRE KL002 B737 EHAM 0 FL150 300
CRE KL003 B737 KL001 90 FL150 300
CRE KL004, B737, EHAM, RW06,*, 100, 200
```

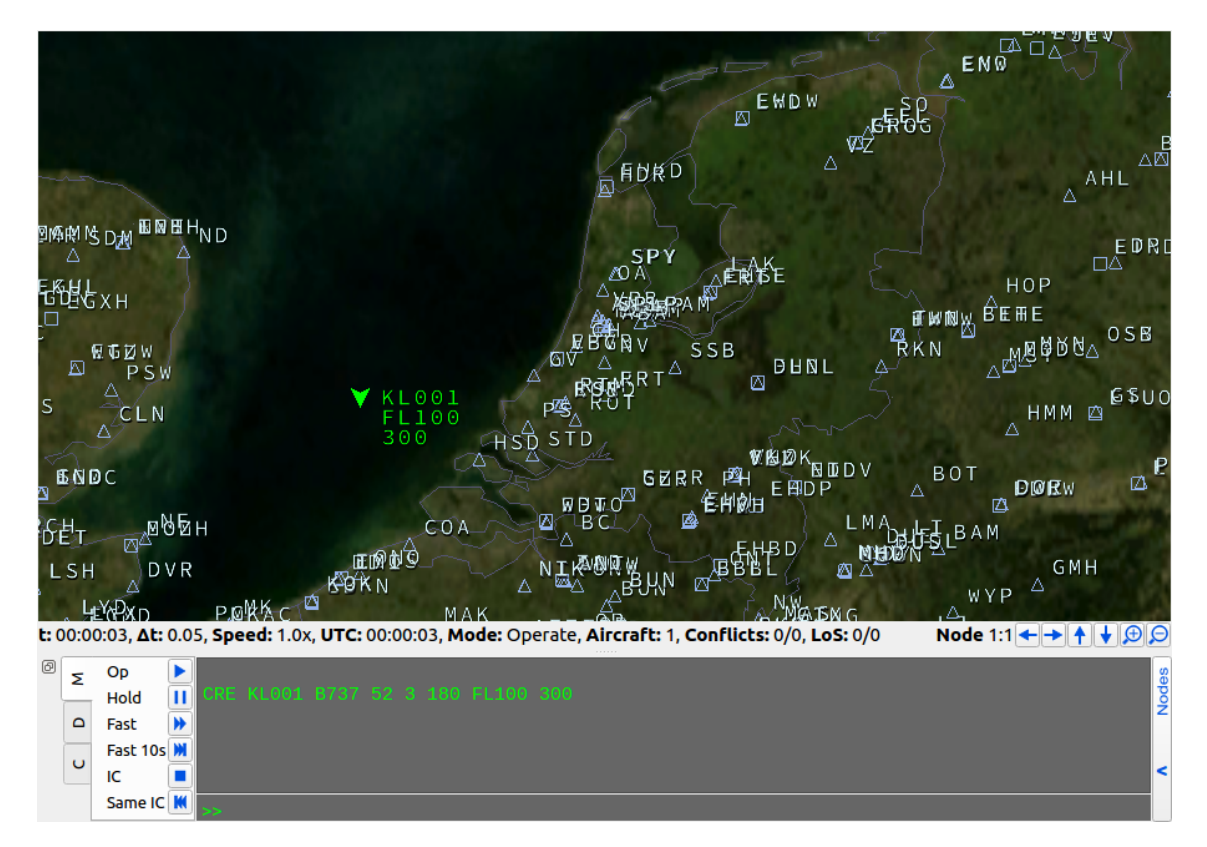

Figura 2.6 Creación de una Aeronave.

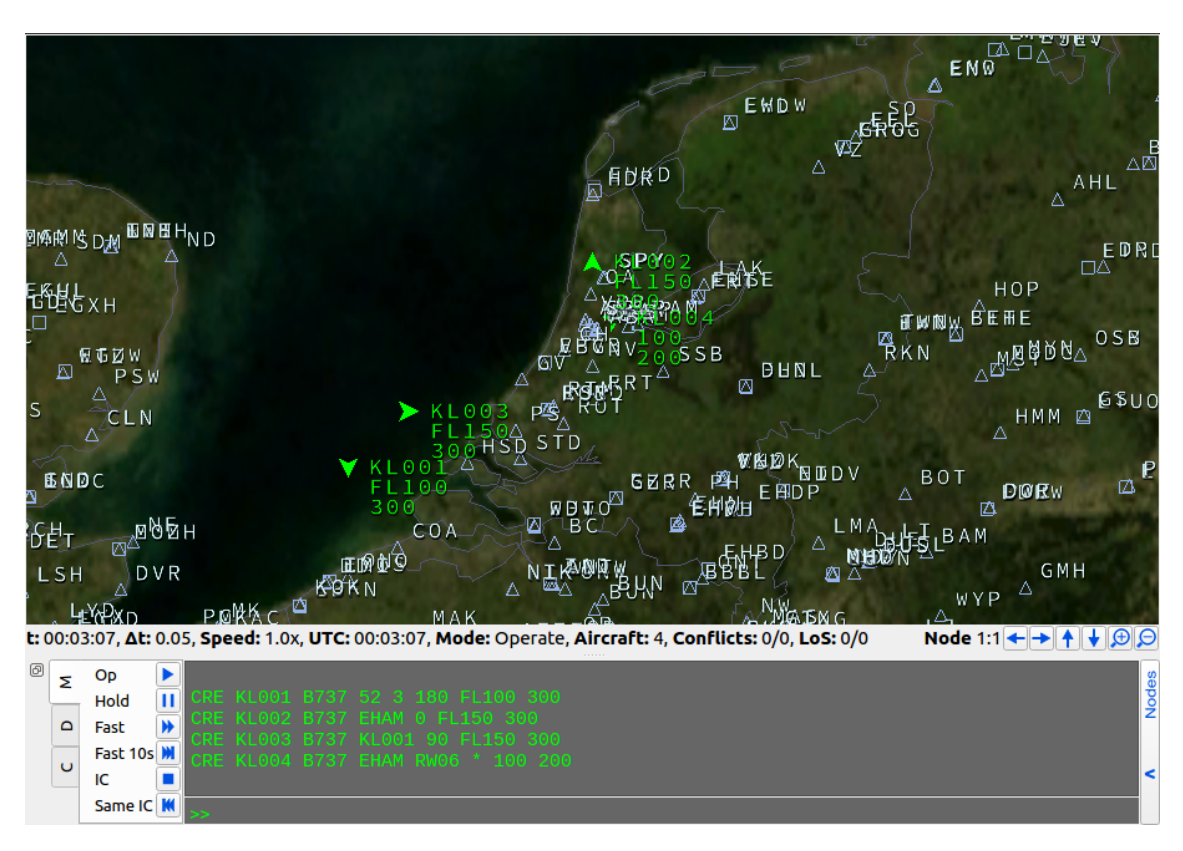

Figura 2.7 Creación de múltiples Aeronaves.

Por último, existe un método para crear una aeronave de un modo más interactivo, haciendo click en la pantalla. Para este método se introduce el **Código 2.4** sin darle a enter, tras el cual BlueSky espera que se introduzcan las coordenadas. Haciendo click en la Pantalla del Mapa se introducen automáticamente las coordenadas del ratón dentro del mapa en la línea de comando. Para terminar habría que introducir los demás parámetros necesarios (véase altitud, rumbo y velocidad).

Código 2.4 Creación de Aeronave mediante Entradas de Ratón.

CRE KL005 B737

Se pueden eliminar aeronaves con el comando DEL seguido del Identificador de la Aeronave que se desea eliminar. En el tutorial se eliminan todas las aeronaves excepto la KL001 con el **Código 2.5**:

Código 2.5 Eliminar Aeronaves.

DEL KLOO2 DEL KLOO3 DEL KLOO4 DEL KLOO5

Existe un comando que nos sirve para comprobar los parámetros de una aeronave a mitad de simulación. Este comando es el comando POS, que necesita como argumento el Identificador de la Aeronave en cuestión como en el **Código 2.6**, el resultado se puede ver en la **Figura 2.8**.

Código 2.6 Comando POS.

POS KLOO1

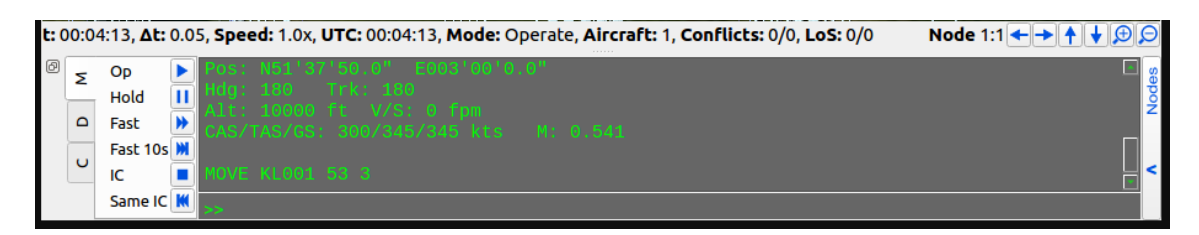

Figura 2.8 Comandos POS y MOVE.

Para modificar los parámetros de la aeronave, se tiene el comando MOVE, que sigue la siguiente sintaxis:

Código 2.7 Sintaxis MOVE.

MOVE acid, lat, lon, [alt, hdg, spd, vspd]

Donde vspd es la velocidad vertical de la aeronave. Los argumentos entre corchetes no son necesarios para el funcionamiento del comando, y si no se introducen se mantienen los parámetros guardados. Al lanzar el comando MOVE, se traslada automáticamente la aeronave a la posición indicada por los nuevos parámetros introducidos, como se puede ver en la **Figura 2.8** tras aplicar el **Código 2.8**.

Código 2.8 Comando MOVE.

```
MOVE KL001 53 3
```

La sintaxis del comando MOVE se asemeja bastante a la del comando CRE, hasta el punto de que se puede indicar la posición introduciendo un punto conocido (ya sea un Punto de Paso o una Aeronave ya creada), como se ve en el **Código 2.9**, en el que se mueve la aeronave KL001 hasta el FL300. Podemos ver el resultado en la **Figura 2.9**.

#### Código 2.9 MOVE Altitud.

MOVE KLOO1 KLOO1 FL300

| t: ( | 00:04 | 1:35, <b>Δt:</b> 0.0 | 5, Speed: 1.0x, UTC: 00:04:35, Mode: Operate, Aircraft: 1, Conflicts: 0/0, LoS: 0/0      | Node 1:1 ← → ↑ ↓ ⊕ 🔎 |
|------|-------|----------------------|------------------------------------------------------------------------------------------|----------------------|
| Ø    | Σ     | Op  Hold II          | Hdg: 180  Trk: 180<br>Alt: 10000 ft  V/S: 0 fpm<br>CAS/TAS/GS: 300/345/345 kts  M: 0.541 | Nodes                |
|      | U     | Fast 10s             |                                                                                          | _                    |
|      |       | Same IC 🔣            | **                                                                                       |                      |

Figura 2.9 Comando MOVE Altitud.

#### **Navigation Commands**

En este tutorial se introducen nuevos comandos que sirven para causar actuaciones de las aeronaves, además de otros comandos que afectan a la simulación de la navegación. Entre estos, existe uno que permite ver la trayectoria recorrida por las aeronaves, este es el comando TRAIL, cuya sintaxis requiere determinar si está activado (ON) o está desactivado (OFF). Este comando lo que hace es dibujar una línea cian que sigue a la aeronave y representa la trayectoria recorrida por esta.

Para este tutorial se crea primero una aeronave sobrevolando el aeropuerto de Sciphol rumbo norte (**Código** 2.10). A continuación se usa el comando HDG para cambiar el rumbo de la aeronave. Este comando solo necesita como argumento el rumbo en grados (siendo 0 el Norte e incrementando en sentido horario). En el **Código 2.10** se indica un rumbo 270, que coincide con el Oeste, de modo que en la simulación se vería un giro a la izquierda por parte de la aeronave.

```
Código 2.10 Código Navigation Comands - Creación de la Aeronave.
```

CRE KL001 B737 EHAM 0 FL150 200 HDG KL001 270

También se puede hacer que la aeronave navegue hacia un punto específico. En el **Código 2.11** se utiliza el comando ADDWPT, que sirve para añadir un punto de paso a la ruta seguida por una aeronave, en concreto este comando añade el aeropuerto EHRD (Rotterdam). El comando ADDWPT tiene varias opciones de sintaxis pero en este tutorial se deja la forma más simple, que consiste en determinar primero la aeronave en cuestión y luego el nombre del punto de paso que se va a añadir a su plan de vuelo. En el **Código 2.11** también se añaden otros dos puntos de paso, a la cadena de puntos de paso del avión, en concreto los aeropuertos EBBR (Bruselas) y LFPO (París). Esta cadena hará que la aeronave se dirija primero a Rotterdam, a continuación se dirigirá hacia Bruselas y por último a París.

**Código 2.11** Navigation Commands - ADDWPT Ruta.

ADDWPT KLOO1 EHRD ADDWPT KLOO1 EBBR ADDWPT KLOO1 LFPO

#### Sim Commands

En este tutorial se ven los distintos comandos que se pueden usar para controlar la simulación. En concreto los comandos que te permiten pausar, iniciar, reiniciar, adelantar y parar las simulaciones. Además, también se verá como configurar el reloj de la simulación, así como su paso de simulación (incremento de tiempo entre tomas/muestras de datos de la simulación). De entre los parámetros de simulación presentes en el panel de Estado de la Simulación (recuadro verde en la **Figura 2.10**), en este tutorial se ven solo los siguientes:

- t Tiempo de la simulación
- Δt Paso de simulación

- Speed Factor multiplicador para simulaciones a cámara rápida
- UTC Reloj de la simulación
- Mode Modo de simulación

t: 00:00:00, Δt: 0.05, Speed: 0.0x, UTC: 00:00:00, Mode: Init, Aircraft: 0, Conflicts: 0/0, LoS: 0/0

Figura 2.10 Controles de Simulación.

El tiempo de simulación (t), así como el reloj de simulación (UTC) están ambos en 00:00:00, lo cual es lógico teniendo en cuenta que aún no se ha creado ni una aeronave todavía y, por ende, no hay nada que simular. También se ve que el Modo de Simulación (Mode) es Init, es decir, que la simulación está en su estado inicial. Para iniciar la simulación, se crea una aeronave con el **Código 2.12**.

Código 2.12 Sim Comands - Creación de Aeronave e Inicio de la Simulación.

```
CRE KL001 B737 52 3 180 FL100 300
```

En la **Figura 2.11**, se puede ver la aeronave creada. También se observa que el tiempo de simulación (t) y el reloj de simulación (UTC) empiezan a correr, lo que indica que la simulación está en proceso. Adicionalmente, se puede ver que el modo de simulación (Mode) pasa a ser Operate.

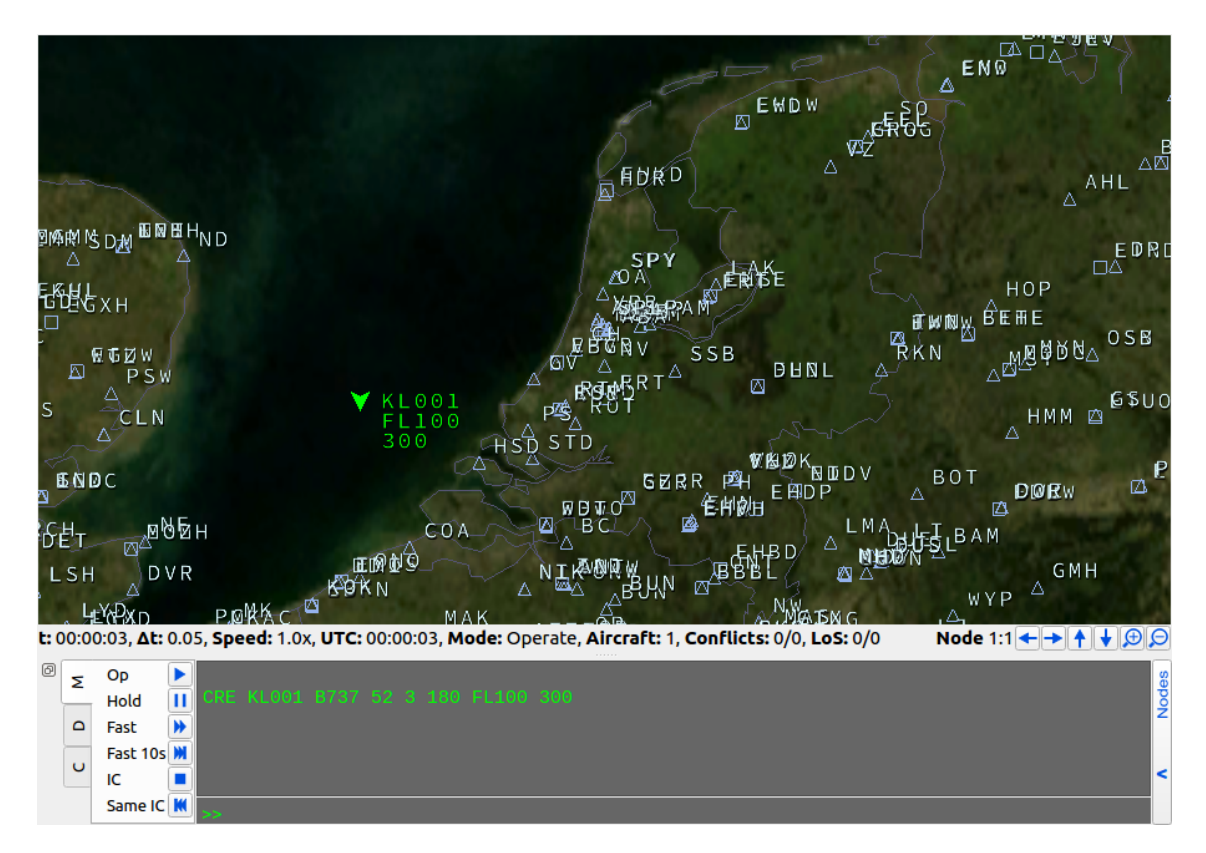

Figura 2.11 Sim Control Después de usar el Comando CRE.

A continuación se exploran los comandos que se pueden usar para controlar la simulación:

**Pausar la Simulación:** En el tutorial recomiendan dejar que proceda la simulación durante unos 10 minutos e introducir el comando HOLD en la línea de comandos. Esto hace que tanto el tiempo de la simulación (t) como el reloj de la simulación (UTC) se paren, y el modo de simulación (Mode) pasa a ser Hold, lo que significa que se ha pausado la simulación. También se puede pausar pulsando el botón de Hold en el Panel de Controles de Simulación. En la **Figura 2.12** vemos el resultado de introducir este comando.

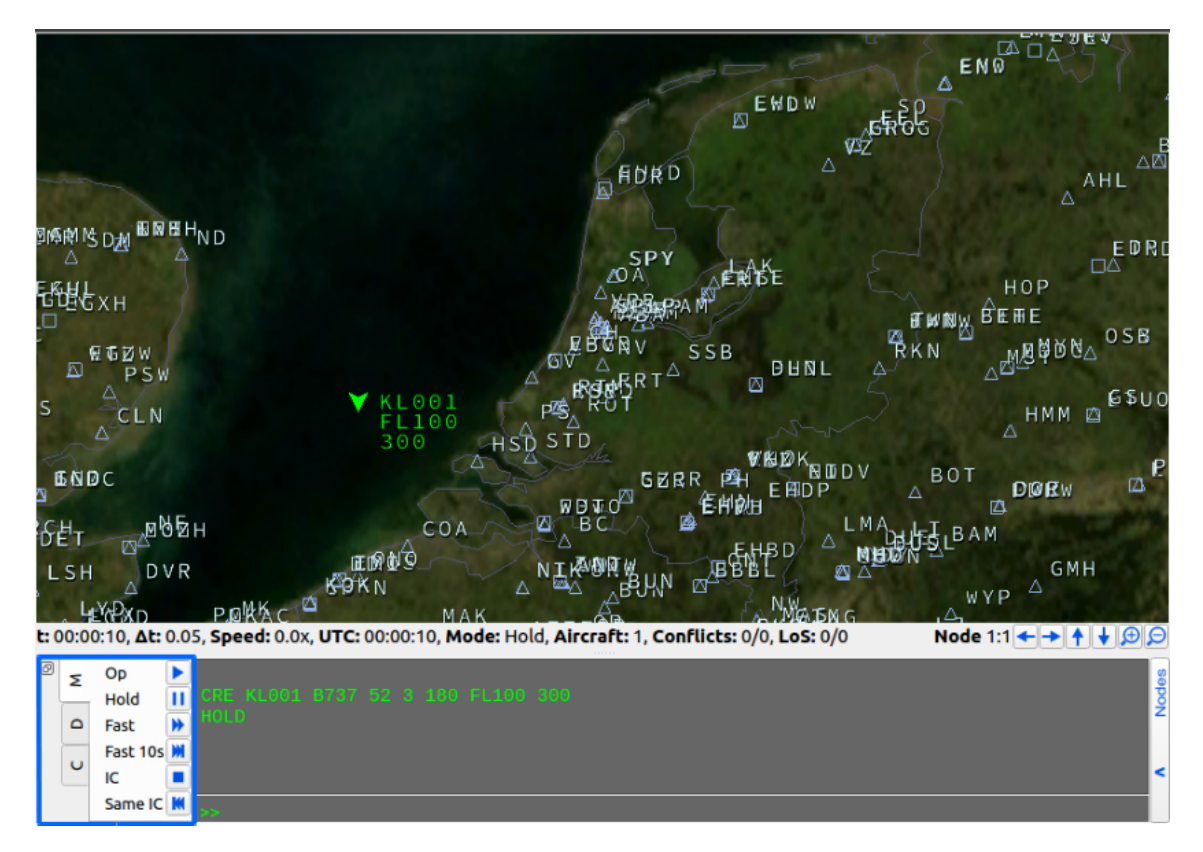

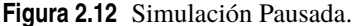

**Iniciar la Simulación:** Para Iniciar, o en este caso más bien Reanudar, la Simulación para que continúe no hace falta más que introducir el comando OP en la línea de comandos o pulsar el botón Op en el Panel de Controles de la Simulación, lo que hace que tanto el tiempo de simulación (t) como el reloj de simulación (UTC) se activen y que el modo de simulación (Mode) pase a ser Operate.

**Adelantar la Simulación:** Debido a que las simulaciones que se establecen pueden, y suelen, ser largas (en torno a 2 horas), interesa poder aumentar la velocidad de simulación, es decir, adelantar la simulación. Para adelantar (o hacer Fast-Forward) la simulación, de manera similar a los comandos anteriores basta con introducir el comando FF en la línea de comandos o pulsar el botón Fast en el Panel de Controles de la Simulación.

Hay que tener en cuenta que solo se puede adelantar una simulación en proceso, de manera que si se quisiera adelantar una simulación en pausa, habría que reanudar la simulación antes de adelantarla. Se puede verificar si se está adelantando la simulación mirando el parámetro Speed en el Panel de Estado de Simulación, o mirando la velocidad a la que la aeronave se mueve fuera de la zona visible de la ventana de mapa, como en la **Figura 2.13**.

| t: | 00:09 | 9:12, <b>∆t:</b> 0.0 | 5, <b>Speed:</b> 76.9x, | JTC: 00:09:12, Mode: Operate, Aircraft: 1, Conflicts: 0/0, LoS: 0/0 | Node 1:1 ← → ↑ ↓ ⊕ ⊖                    |
|----|-------|----------------------|-------------------------|---------------------------------------------------------------------|-----------------------------------------|
| Ø  | Σ     | Op 🕨 🕨               |                         |                                                                     | 8                                       |
|    | _     | Hold                 | CRE KL001 B7            |                                                                     | Nov Nov Nov Nov Nov Nov Nov Nov Nov Nov |
|    | ٥     | Fast 🕨               | носо                    |                                                                     | _                                       |
|    | U     | Fast 10s 渊           |                         |                                                                     |                                         |
|    | -     | IC 🔳                 |                         |                                                                     | <                                       |
|    |       | Same IC 🔣            | >>                      |                                                                     |                                         |

#### Figura 2.13 Simulación Adelantada.

El valor del parámetro Speed indica el factor de multiplicación para la simulación a cámara rápida. En el ejemplo de la **Figura 2.13** se tiene como 76.9, este valor suele ser grande, aunque puede variar ligeramente. Cuando se usa el comando FF sin argumentos se adelantará la simulación de manera perpetua hasta que se interrumpa/pause por otro comando o se cierre la ventana de BlueSky. Por ello, se puede especificar la cantidad de segundos en los que se adelanta la simulación añadiéndola como argumento al comando FF
al introducirlo en la línea de comandos, como en el **Código 2.13**, que adelanta la simulación durante 10 segundos. Alternativamente, se puede usar el botón Fast 10 del Panel de Controles de la Simulación para este propósito.

Código 2.13 Comando FF.

## FF 10

**Reiniciar Simulación:** El comando RESET sirve para despejar la vista de mapa y la simulación, sin tener que cerrar BlueSky, para ello se introduce el comando RESET en la línea de comandos.

**Configurar el Reloj de Simulación:** También es posible modificar el reloj de la simulación (UTC) en el Panel de Estado de Simulación. Inicialmente, el reloj de simulación empieza en 00:00:00, igual que el tiempo de simulación. Para cambiarlo, hay que introducir el comando TIME, seguido de la opción elegida de tiempo en la línea de comandos. Existen 5 opciones. Primera, introducir TIME, seguido de los valores de horas, minutos y segundos en el formato HH:MM:SS para configurar un momento en el tiempo concreto. Segunda, introducir TIME seguido del valor de las horas para configurar una hora específica. Tercera, mostrada en el **Código 2.14**, sirve para configurarlo con la hora del ordenador en ese momento. Cuarta, mostrada en el **Código 2.14**, sirve para configurarlo con la hora UTC, y se puede ver el resultado en la **Figura 2.14**. Quinta, mostrada en el **Código 2.14**, sirve para igualar el reloj de simulación con el tiempo de simulación.

Código 2.14 Comando TIME.

TIME REAL TIME UTC TIME RUN

| t: ( | 00:00 | ):09, <b>∆t:</b> | 0.0 | 5, <b>Speed:</b> 1.0x | UTC: 11:17:34 | Mode: Operate, Aircraft: 1, Conflic | ts: 0/0, LoS: 0/0 N | ode 1:1 ← → ↑ ↓ ⊕ 🗩 |
|------|-------|------------------|-----|-----------------------|---------------|-------------------------------------|---------------------|---------------------|
| Ø    | Σ     | Ор               | ▶   |                       |               |                                     |                     | 8                   |
|      | _     | Hold             | Ш   | CRE KL001             |               |                                     |                     | Nov                 |
|      |       | Fast             | ₩   | TIME UIC              |               |                                     |                     | -                   |
|      |       | Fast 10s         | M   | T T THE COLUMN        |               |                                     |                     |                     |
|      | Ŭ     | IC               |     |                       |               |                                     |                     | <                   |
|      |       | Same IC          | M   | >>                    |               |                                     |                     |                     |

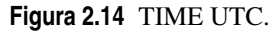

**Cerrar la Simulación:** Para cerrar la simulación se puede introducir el comando QUIT en la línea de comandos o simplemente cerrando la ventana de BlueSky. Cabe destacar que usar el comando QUIT es más recomendable pues algunos comandos introducidos pueden no detenerse hasta que se finaliza la ejecución de BlueSky, el comando QUIT hace que estos comandos se detengan antes de cerrar la aplicación.

## **Editing Flight Plans**

Este tutorial muestra cómo crear una aeronave y modificar su ruta. Se empieza creando una aeronave con el **Código 2.15**. Para a continuación hacer que ascienda a FL100 con una velocidad de 250 kt, y luego pausar la simulación. Esto se hace con el **Código 2.15** también.

Código 2.15 Editing Flight Plans - Creación de la Aeronave.

CRE KL001, B737, 52, 4, 180, 2000, 220 KL001 ALT FL100 KL001 SPD 250 HOLD

En esta situación se está preparado para introducir una ruta en el sistema de gestión de vuelo (FMS) de la aeronave. Primero introducimos el destino usando el identificador OACI del aeropuerto, en este caso Francia, Paris de Gaulle (**Código 2.16**). Si se iniciara la simulación con el comando OP, la aeronave volaría hacia el destino usando la ruta ortodrómica (es decir, la más corta en distancia). Opcionalmente, también se puede

introducir el origen, en este caso el aeropuerto de Ámsterdam, con el **Código 2.16**, donde vemos tres distintas maneras de introducirlo, dos de las cuales especifican la pista de despegue.

Código 2.16 Editing Flight Plans - Añadir Origen y Destino.

KLOO1 DEST LFPG KLOO1 ORIG EHAM KLOO1 ORIG EHAM RWO6 KLOO1 ORIG EHAM/RWO6

Ahora se puede hacer que la aeronave vuele directamente a LFPG en línea recta, pero interesa darle una ruta FMS para volar. Al darle doble click a la aeronave (o introduciendo su identificador en la línea de comandos o el comando POS con su identificador) se muestra la ruta actual en la vista de mapa. Ahora también se pueden ir añadiendo puntos de paso a la ruta con el comando ADDWPT, cuya sintaxis es:

### Código 2.17 Sintaxis ADDWPT.

```
ADDWPT acid, wpname/position, [alt], [spd], [afterwp]
```

Como se ha podido ver en códigos anteriores, el identificador de la aeronave puede ir antes o después del comando indistintamente, siempre y cuando la aeronave exista (véase, no con el comando CRE). Al igual que con otras sintaxis de comandos, los parámetros en corchetes son opcionales, mientras que los que no están en corchetes es necesario introducirlos para que funcione el comando. Cuando se quiera introducir solo una restricción de velocidad (parámetro spd), se tendrá que introducir dos comas entre el punto de paso y la velocidad, como se ve en el **Código 2.18** más adelante.

La restricción de velocidad es la que se tiene en el tramo de navegación hacia el punto de paso. La restricción de altitud se alcanzará tan pronto como las demás restricciones de altitud lo permitan para subidas, y tan tarde como sea posible para descensos (lógica Top of Climb/Top of Descent). Para el nombre del punto de paso (wpname) también se puede introducir la posición del punto en lat/long, incluso se pueden introducir éstas haciendo click en un punto de la vista de mapa, o también se pueden introducir directamente en la línea de comandos, en formato grados'minutos'segundos (siendo el positivo de la latitud el Norte y el positivo de la longitud el Este). Habiendo visto esto, se introduce una ruta para la aeronave, con varias sintaxis diferentes, en el **Código 2.18**.

Código 2.18 Comando ADDWPT.

| KL001 | ADDWPT | TOLEN  |        |     |
|-------|--------|--------|--------|-----|
| KL001 | ADDWPT | EBBR,  | FL100, | 250 |
| KL001 | ADDWPT | 50.3,  | 4.49   |     |
| KL001 | ADDWPT | LFAF,  | , 0.80 |     |
| KL001 | ADDWPT | BSN FI | 200    |     |

Por defecto, los puntos de paso se añaden al final de la ruta pero antes del destino. Se puede usar el comando AFTER (**Código 2.19**) para insertar un punto de paso en mitad de la ruta, o incluso usar el parámetro afterwp del comando ADDWPT al crear el punto de paso (**Código 2.19**).

Código 2.19 Comando ADDWPT - Orden en la Ruta.

KLOO1 AFTER LFAF ADDWPT LFAH KLOO1 ADDWPT LFJS, , , LFAH

Si se quiere ver, editar, o suprimir las restricciones de una aeronave en un punto de paso, se usa el comando AT. En el **Código 2.20**, se tienen varios ejemplos de su uso.

Código 2.20 Comando AT.

KL001 AT LFAF KL001 AT TOLEN SPD 240 KL001 AT EBBR DEL ALT KL001 AT WOODY FL070/250 KL001 AT TOLEN -----KL001 AT WOODY FL070/----KL001 DELWPT LFJS

Durante el vuelo, es decir, con la simulación operativa, es posible controlar el punto de paso al que se debe dirigir la aeronave con el comando DIRECT, Código 2.21.

### Código 2.21 Comando DIRECT.

#### KLOO1 DIRECT LFAH

A los puntos de paso introducidos con el formato lat-long se les da un nombre usando el identificador de la aeronave, seguido por el número de punto de paso creado de este modo precedido de ceros. Este nombre se puede usar como referencia para el punto de paso en los comandos AT, AFTER, DELWPT o como último argumento en el comando ADDWPT. La ruta se puede eliminar por completo con el comando DELRTE (Código 2.22).

### Código 2.22 Comando DELRTE.

### DELRTE KLO01

Para cualquiera de los comandos, hacer click en la ruta mostrada en la vista de mapa seleccionará el punto de paso de la ruta, e introducirá sus parámetros identificadores en la línea de comandos como argumentos del comando que se esté utilizando. Esto también es posible cuando es más apropiado introducir el nombre del punto de paso en la línea de comandos.

Para asegurar que la aeronave sigue la ruta, el autopiloto debe estar conectado al FMS. Para el rumbo, esto se hace activando el modo LNAV (Lateral NAVigation), para altitud y velocidad (si se especifican restricciones al respecto), se hace activando el modo VNAV (Vertical NAVigation). VNAV solo puede estar activado mientras lo esté LNAV, de modo que habría que activar LNAV primero, como en el **Código 2.23**.

### Código 2.23 LNAV y VNAV.

| KL001 | LNAV | ON |
|-------|------|----|
| KL001 | VNAV | ON |

En el momento en el que se introducen restricciones de altitud o velocidad (con los respectivos comandos ALT y SPD), VNAV se desactiva y se pasa al modo ALT SEL o SPD SEL, mientras el otro parámetro vertical pasará a SPD/ALT HOLD. Esto significa que al introducir una restricción de este tipo lo que hace el autopiloto es mantener el parámetro no restringido, mientras que se alcanza el valor de la restricción en el parámetro restringido. Usar el comando acid VNAV OFF también desactiva el modo VNAV, continuando la aeronave en modo ALT HOLD y SPD HOLD (véase, mantiene su altitud y velocidad).

De manera similar, acid LNAV OFF también desactiva el modo LNAV, pasando a modo HDG HOLD (véase, mantiene el rumbo), mientras que una restricción con el comando HDG, cambia el modo lateral a HDG SEL (véase, se pone a intentar alcanzar la restricción de rumbo).

Por otro lado, los comandos de DEST y ADDWPT activan el modo LNAV, y el modo VNAV si hiciera falta, para que la aeronave tenga un comportamiento esperable para aquellos usuarios que no manipulan el autopiloto directamente. Cuando la ruta se ha introducido, ejecutar la simulación en modo cámara rápida (**Código 2.24**) mostrará a la aeronave volando la ruta a cámara rápida.

Código 2.24 Ejecutar Simulación a Cámara Rápida.

OP FF Como se ha comentado anteriormente, hay maneras de hacer que la ruta se muestre en la vista de mapa, el resultado de hacer esto se muestra en la **Figura 2.15**, con la ruta de una aeronave distinta.

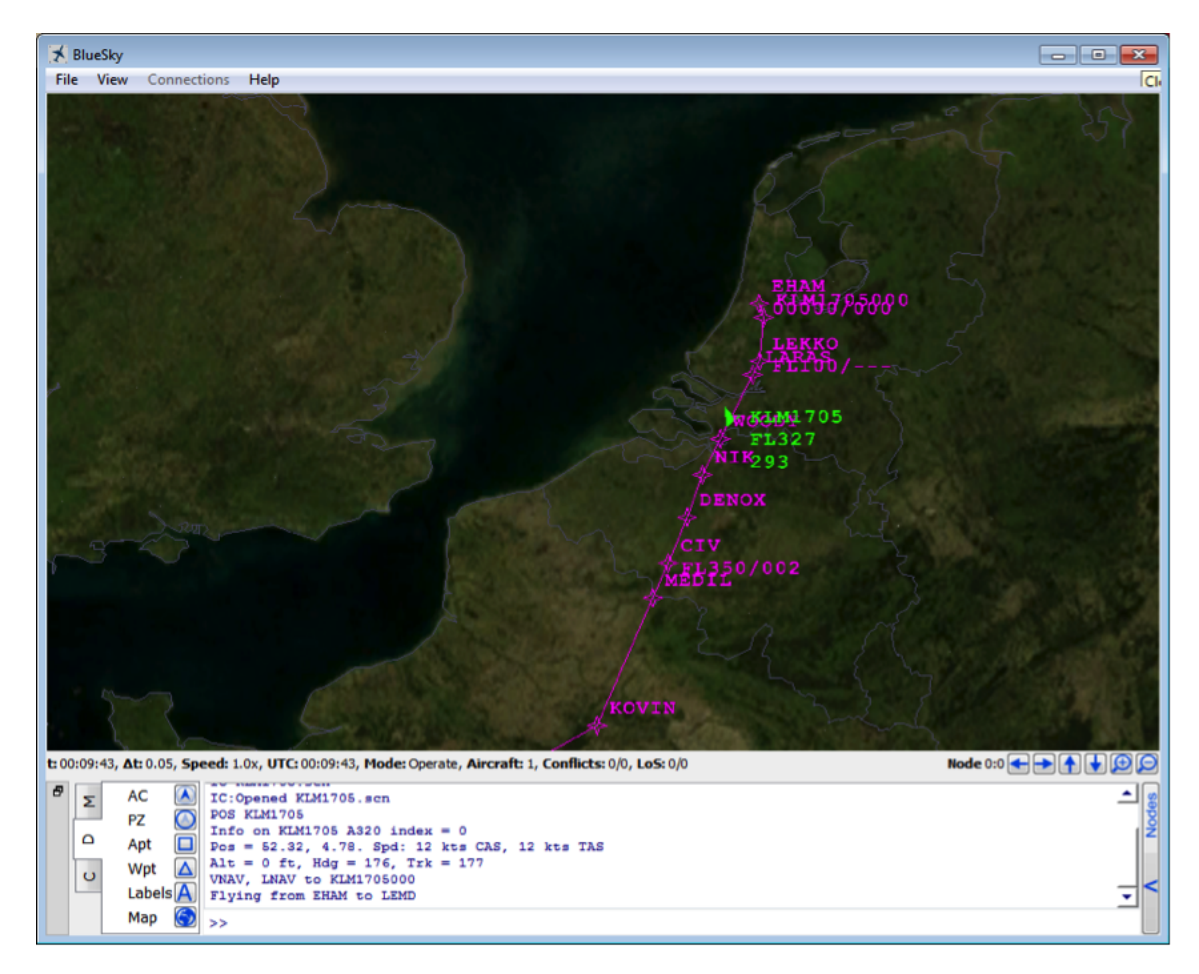

Figura 2.15 Ruta Mostrada.

Como se puede ver este Simulador se asemeja un poco en concepto al proyecto que se está realizando, pues es un simulador de ATC de código abierto desarrollado en una Universidad y con posibilidad de actualizaciones y ampliaciones. Una gran diferencia importante que tiene es que en BlueSky ATC no se modelan ni simulan las acciones que debe tomar el controlador, mientras que en este proyecto ése es uno de los focos principales. Mientras que BlueSky ATC está diseñado para la investigación, ATC Maker está pensado más para práctica de entrenamiento o incluso más orientado hacia el entretenimiento. Sin embargo, hay bastantes cosas que se pueden tomar como inspiración para ATC Maker. Entre ellas, el estilo de almacenamiento de datos, ya en el simulador anterior se ha mencionado que se podía extraer esto como característica de ATC Maker, aunque en ese caso se escogía el método de almacenamiento de datos para elementos del escenario, del simulador BlueSky ATC se pretende tomar el formato de toma de datos para almacenar las aeronaves y sus rutas.

Sí que es verdad que el modo de toma será muy distinto, pues en ATC Maker se va a tener por separado las ventanas de Editor de Escenarios y de Simulación, véase, no se va a poder editar el escenario mientras se está simulando ni se va a poder simular mientras se está editando. De esta manera, ciertas peculiaridades vistas en los tutoriales estudiados sobre como modificar la ruta de la aeronave en mitad de simulación no se van a implementar (con excepción, quizás, de aquellas que se asemejen a operaciones que realizaría un Controlador, como es el caso de la autorización para hacer directos). Del mismo modo, otras peculiaridades que sucedían al editar el "escenario" que se quería simular, causadas por el hecho de tener que hacerlo con la simulación en ejecución, no se aplicarán a ATC Maker.

# 2.3 Simulador Aurora

<sup>[12][13]</sup>El Simulador Aurora está desarrollado por IVAO (International Virtual Aviation Organization), una organización sin ánimo de lucro que opera la red de simulación de vuelo realista gratuita en la que se encuentra Aurora. Los usuarios pueden registrarse gratuitamente y a continuación conectarse a la Red IVAO (IVAN), como Controladores de Tráfico Aéreo o Pilotos virtuales, entrando e interactuando con otros usuarios en un Entorno Multijugador Masivo utilizando procedimientos, fraseología y técnicas de la Aviación real.

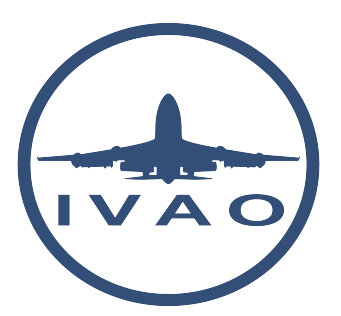

Figura 2.16 Logo de IVAO.

Esta organización cuenta con más de 240.000 miembros registrados, siendo una de las mayores redes de Simulación de Vuelo que permiten a los usuarios actuar como Pilotos o Controladores. Se apoya en su personal de voluntarios que ronda los 800 trabajadores. Los Controladores se conectan a la red usando el Cliente de Radar de IVAO, IvAc, o Aurora, el Cliente de ATC de IVAO que emula la interfaz de un puesto de Control moderno real. Los Pilotos, por su parte, se conectan usando sus Simuladores de Vuelo Propios y el cliente de piloto IvAp o con Altitude, el Cliente de Pilotos de IVAO. Esto significa que todos los usuarios (Pilotos y Controladores) interactúan en un servidor mundial dedicado que Simula el Tráfico Mundial de la manera más realista posible.

## Manual de Usuario de Aurora

<sup>[14]</sup>Después de tener un resumen sobre quienes llevan el Simulador de Aurora (así como algunos detalles generales sobre este), se van a analizar ciertas partes que se han tomado como referencia para el desarrollo de ATC Maker del Manual de Usuario de Aurora. Dado que es un Manual bastante extenso, solo se analizarán en detalle aquellas secciones de las que se puede obtener referencia o inspiración para el desarrollo de ATC Maker con los objetivos determinados, analizando brevemente y a grandes rasgos aquellas secciones de las que no se pueda obtener referencia o inspiración para ATC Maker.

En este Manual se describe primero el cómo descargar y acceder a un Sector, lo cual no es de mucho interés para la aplicación de ATC Maker en el nivel de desarrollo que se va a llevar a cabo. A continuación se describe la Vista Principal del Cliente de Aurora, la cual consta de tres partes: una Barra Principal, una Barra de Opciones y la Pantalla de Radar. De entre estas tres partes, se estudian las dos últimas, pues la Barra Principal tiene más que ver con la información sobre el Usuario y los datos de uso, así como ajustes de la interfaz y de ciertas funcionalidades del equipamiento, etc. Las cuales no se necesitan en el caso de ATC Maker en su estado de desarrollo actual pues esos ajustes se asumen como fijos e invariables, para simplificar el programa.

Sobre la Pantalla de Radar no hay información específica en el Manual de Usuario, la información que se tiene es de ajustes que vienen en la Barra de Opciones. La Barra de Opciones consta de dos Barras de herramientas, una Barra de Preferencias y una de Menú.

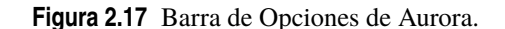

Primero se Analizará la Barra de Menú, la cual contiene 7 apartados: ATIS, COM, ATC, TRAFFIC, AIRPORTS, PROFILE Y PVD. De la pestaña de ATIS no hay mucho que se pueda extraer para ATC

Maker, pues la información que contiene consta de información meteorológica (METAR), pistas activas, aproximaciones disponibles, NOTAM y más información que requieran los Pilotos, y esta información se asume fija para simplificar el problema de la Simulación.

| COM BOX   |         |         |        |       |     |        |     |         |
|-----------|---------|---------|--------|-------|-----|--------|-----|---------|
| ■ 122.100 | 122.800 | 122.800 | D-LINK | GUARD | ATC | BRDCST | MSG | PRIVATE |
|           |         |         |        |       |     |        |     |         |
|           |         |         |        |       |     |        |     |         |
|           |         |         |        |       |     |        |     |         |
|           |         |         |        |       |     |        |     |         |
|           |         |         |        |       |     |        |     |         |
|           |         |         |        |       |     |        |     |         |
|           |         |         |        |       |     |        |     |         |
|           |         |         |        |       |     |        |     |         |
|           |         |         |        |       |     |        |     |         |
|           |         |         |        |       |     |        |     |         |
|           |         |         |        |       |     |        |     |         |
|           |         |         |        |       |     |        |     |         |
|           |         |         |        |       |     |        |     |         |
|           |         |         |        |       |     |        |     |         |
|           |         |         |        |       |     |        |     |         |

Figura 2.18 Pestaña de COM.

Con la pestaña de COM se abre una ventana en la cual se desarrolla la Comunicación por texto principal. Esta ventana puede tener hasta 8 ventanas distintas, la primera se corresponde a la Frecuencia Primaria del ATC, la cual se puede cambiar. La segunda y tercera ventanas opcionales representan otras frecuencias que el Controlador puede utilizar para monitorizar. La ventana de GUARD representa la frecuencia de emergencia, 121.5, por la que se pueden mandar mensajes a todos los Pilotos y Controladores cercanos, independientemente de la frecuencia que tengan sintonizada. La ventana de ATC contiene los mensajes de los Controladores que contienen información de difusión (como abrir o cerrar dependencia). La ventana de BRDCST (Broadcast) sirve para ver los mensajes que los Supervisores envían a toda la red. A la ventana MSG llegan los mensajes del Servidor, como son los Force Act. Por último, la ventana PRIVATE, que sirve para ver y enviar mensajes privados a diferentes estaciones (Pilotos, Controladores u Observadores). De esta pestaña se va a tomar referencia para el Simulador, pues al no disponer de un software de reconocimiento de voz integrado con MATLAB<sup>®</sup>, las comunicaciones en la Simulación serán por texto, y se planea introducir solo un Panel de Comunicaciones que haga las funciones de la pestaña de la Frecuencia Primaria, sin dar posibilidad de Cambiar de Frecuencia, pues no sería necesario.

En la pestaña de ATC se abre una ventana en la que se pueden ver a los Controladores u Observadores conectados cerca de la estación en la que se está (basado en el rango y el punto central). Permite ver datos sobre estos como el indicativo, su Frecuencia Primaria, su habilitación de ATC, su Nombre (si lo especifican) además de contar con una serie de indicativos sobre si está controlando, si está disponible para hacer transferencias, y dos botones, uno para mandar un mensaje privado a dicha estación y otro para solicitar su ATIS. De esta pestaña no se extrae nada relevante para ATC Maker, pues no se va a disponer de la posibilidad de comunicarse con otras estaciones de Control (ya que no se van a introducir en el archivo de datos del Escenario, al menos para el objetivo de desarrollo actual).

Pasando a la siguiente pestaña, la de TRAFFIC, abre una ventana en la que se ve una ficha de progresión de vuelo, que se puede ver en la Figura (). En esta ficha se observa información básica que concierne a la aeronave seleccionada, la cual incluye: en la primera columna el aeropuerto de destino (en la ficha de la figura UGGG), el tipo de reglaje de vuelo (I para instrumental, V para visual), y un código de transpondedor seleccionado por el Piloto (en la ficha de la figura 2000), en la segunda columna se tiene el Nivel de Vuelo Final (en la figura F390), el tipo de aeronave y su categoría (en la figura MD11 H), la velocidad en Mach (en la figura M083) y un aeropuerto alternativo (en la figura UGSB), en la tercera columna se tiene el indicativo de la aeronave, seguido de un recordatorio de su indicativo de radio (en la figura CWC552, Challenge Cargo), el aeropuerto de salida y la hora de salida (en la figura LKGR y 2150), por último la cuarta columna muestra la Ruta del Plan de Vuelo, y justo debajo el apartado de más información o Remarks.

| TRAFFIC MANA | GER            |                           |                         |                                                                                  |
|--------------|----------------|---------------------------|-------------------------|----------------------------------------------------------------------------------|
| UGGG<br>I    | F390<br>MD11 H | CWC552<br>Challenge Cargo | LGKR<br>2150            | YYN UM600 TSL UM603 PEREN UN644 BKZ UW702 INB UW90 SIN<br>UN644 ROLIN N644 LAGAS |
| 2000         | UGSB           |                           |                         | SDGHIRWXY REG/N986AR DOF/200525 WORLD TOUR                                       |
| Text         |                |                           | •                       |                                                                                  |
| WP           |                | <ul> <li>ALT</li> </ul>   | <ul> <li>SPD</li> </ul> | ✓ DEL SQK REQ SSR PM TRFC LIST                                                   |

Figura 2.19 Ficha de Progresión de Vuelo de Aurora.

En la fila inferior se tiene una barra para que el Controlador pueda editar la Ficha de Progresión de Vuelo, en los campos WP, ALT y SPD el Controlador puede insertar una Radioayuda, STAR, SID o simplemente texto (en el de WP), y en los otros dos puede insertar Altitud y Velocidad respectivamente. Con los botones de "tick" y DEL inmediatamente al lado de estos apartados se puede enviar o eliminar la información de la etiqueta respectivamente (pulsar la tecla "enter" del teclado hace la misma función que el botón "tick"). En el cajón SQK (Squawk, Transpondedor) el Controlador puede asignar un código de transpondedor, el botón REQ SRR hace que el cliente le asigne automáticamente un código a la aeronave seleccionada. El botón PM permite abrir un chat privado en la ventana de COM para poder hablar con el piloto en privado. Por último, el botón TRFC LIST expande la ventana de TRAFFIC, abriendo la ventana de Gestión de Tráfico (Traffic Manager), y mostrará las aeronaves según los botones inferiores, que se pueden ver en la **Figura 2.20**: DEP para Salidas, ARR para llegadas, OVER para sobrevuelo y en cada uno de estos hay un botón de U, de UNCO, para los no controlados. Esta información se basa en lo seleccionado en la ventana de AIRPORTS que se verá más adelante.

| lext              |              |                        |            |     |   |     |                   |              |   |         |          |            |   |   |     |              |                  |      |              |           |            |     |     |            |
|-------------------|--------------|------------------------|------------|-----|---|-----|-------------------|--------------|---|---------|----------|------------|---|---|-----|--------------|------------------|------|--------------|-----------|------------|-----|-----|------------|
| WP                |              | <ul> <li>AL</li> </ul> | Т          |     |   | SPD |                   | •            | ~ | •       | DEL      | SQK        |   |   | R   | eq ssr       | F                | M    | TRFC LIST    | i i       |            |     |     |            |
| FIND              |              |                        | L L        | DEP |   |     | U                 | ARR          |   | U       |          | OVER       |   |   | U   |              | S.D              | EP   |              | S.ARR     |            | S.C | VER |            |
| CALL              | DEP          | WP<br>SPD              | ALT<br>SSR | z   | м | R ≥ | CALL              | ARR          |   | W<br>SF | /P<br>PD | ALT<br>SSR | z | м | ۲ ۲ | L CALL       |                  | DEP  | ARR          | WP<br>SPD | ALT<br>SSR | z   | MF  | <i>s</i> 7 |
| ECMOD<br>A320 M   | LTAI<br>2245 |                        |            |     |   |     | THY9950<br>B738 M | LTAI<br>2257 |   |         |          |            |   |   | 0   | AHY<br>B737  | 01<br>M          | LTCG | LTAC<br>2312 |           |            |     |     | •          |
| FDB725<br>B738 M  | LTAI<br>2320 |                        |            |     |   |     | TK217<br>A321 L   | LTAI<br>2304 |   |         |          |            |   |   |     | CWC<br>MD11  | 552<br>H         | LGKR | UGGG<br>2347 |           |            |     |     | •          |
| FDX035<br>B738 M  | LTBA<br>2205 |                        |            |     |   |     | OHY224<br>A321 M  | LTAI<br>2305 |   |         |          |            |   |   |     | THY5<br>8738 | <b>71</b> Т<br>М | LTCG | LTAF         |           |            |     |     | •          |
| THY1925<br>B738 M | LTBS<br>2240 |                        |            |     |   |     | IST010<br>B738 M  | LTFJ<br>2307 |   |         |          |            |   |   |     |              |                  |      |              |           |            |     |     |            |
|                   |              |                        |            |     |   |     | THY236<br>A321 M  | LTFM<br>2316 |   |         |          |            |   |   |     |              |                  |      |              |           |            |     |     |            |
|                   |              |                        |            |     |   |     | ZRV116T<br>B738 M | LTBS<br>2344 |   |         |          |            |   |   |     |              |                  |      |              |           |            |     |     |            |
|                   |              |                        |            |     |   |     | N718D<br>FA50 M   | LTFJ         |   |         |          |            |   |   |     |              |                  |      |              |           |            |     |     |            |
|                   |              |                        |            |     |   |     | THY20T<br>B738 M  | LTBA         |   | RV      | WY HDG ( | 03R        |   |   |     |              |                  |      |              |           |            |     |     |            |
|                   |              |                        |            |     |   |     |                   |              |   |         |          |            |   |   |     |              |                  |      |              |           |            |     |     |            |
|                   |              |                        |            |     |   |     |                   |              |   |         |          |            |   |   |     |              |                  |      |              |           |            |     |     |            |
|                   |              |                        |            |     |   |     |                   |              |   |         |          |            |   |   |     |              |                  |      |              |           |            |     |     |            |
|                   |              |                        |            |     |   |     |                   |              |   |         |          |            |   |   |     |              |                  |      |              |           |            |     |     |            |
|                   |              |                        |            |     |   |     |                   |              |   |         |          |            |   |   |     |              |                  |      | _            |           |            |     |     | _          |

Figura 2.20 Traffic Manager de Aurora.

En la ventana del Traffic Manager se pueden observar tres columnas, que representan las Salidas (DEP), Llegadas (ARR) y Sobrevuelos (OVER), en cada una de ellas se pueden mostrar los vuelos no Controlados activando el botón U al lado del respectivo botón de la columna correspondiente. Adicionalmente si se activa o desactiva el botón de una columna, está se hace visible o se deja de poder ver, así como también se pueden usar los botones S.DEP, S.ARR o S.OVER para ver la columna correspondiente en una ventana a parte de la del Traffic Manager. Estas ventanas por separado contienen todas las mismas 8 columnas, que también las tienen cuando están dentro del Traffic Manager, con la excepción de la columna ARR en la de Salidas y la columna DEP en la de Llegadas. Estas columnas son: CALL, muestra el indicativo, tipo y categoría de la aeronave, DEP, muestra el aeropuerto y hora de salida (la hora solo para Salidas), ARR, muestra el aeropuerto y hora de salida (la hora solo para Salidas), ARR, muestra el aeropuerto y hora estimada de llegada (en la columna/ventana de Salidas no se muestra la hora, que es calculada por Aurora), WP/SPD, muestra el Punto de Ruta asignado y velocidad, ALT/SSR, muestra la Altitud y el Código de Transpondedor asignados, Z, muestra un icono de lupa que al clicarse hace zoom en el tráfico, M, muestra un icono de un ojo que hace que la Ruta del avión seleccionado sea visible o invisible.

De esta sección del Simulador Aurora se pueden tomar referencias para ATC Maker, como el diseño de las

Fichas de Progresión de Vuelo, así como las listas de Tráfico, aunque de estas listas solo se considerará la de Sobrevuelo, pues es el tipo de Tráfico que se va a Simular.

En la siguiente pestaña, la de Aeropuertos, se tiene información sobre los aeropuertos del Sector, como su informe METAR (si está disponible) el cual, si es válido, proporciona información sobre el viento y el reglaje QNH, también ofrece información sobre si el aeropuerto está siendo controlado e información sobre las pistas disponibles, sus cursos magnéticos, si están seleccionadas como de Salida o de Llegada, el viento en la pista, etc. Además también se puede obtener información sobre las SIDs y las STARs, así como de los procedimientos de Aproximación. De esta pestaña no se puede obtener información relevante para ATC Maker pues no se va a trabajar con Salidas ni Llegadas, ni Aproximación tampoco, además de que se considera tiempo atmosférico en calma.

En la pestaña de Perfil se pueden guardar ajustes para agilizar el proceso de conexión a un puesto de Control en sesiones futuras. De este apartado no se puede obtener nada para ATC Maker, pues la funcionalidad de este tiene que ver con la característica multijugador y online de Aurora.

En la última pestaña de la Barra de Menú, la de PVD, se tienen varias secciones. Una primera sección abre la ventana de Sectores, donde se puede ver una lista de Sectores descargados, así como algunos Sectores que se pueden descargar, en la parte donde se tienen los Sectores descargados están los botones para cargar un Sector o eliminarlo de la lista de descargas (y del equipo), así como un botón para actualizar automáticamente la información de los Sectores. La segunda sección que se tiene es la de Colores, donde se puede establecer un esquema de colores personalizado para los distintos elementos que se representan en la Pantalla de Radar, estos esquemas de colores se guardan en los Perfiles. La tercera sección es la de Sonidos, donde se pueden ajustar los dispositivos de salida, ensordecer sonidos o incrementar el volumen de notificaciones. Por último se tiene una sección de Ajustes generales, que incluye ajustes de Radar, Comunicaciones, Conflictos, Etiquetas, entre otros. De esta Barra se puede tomar referencia para ATC Maker sobre el método de selección de Sector a Simular, así como guías de Colores para representar el Sector y sus distintas partes en la Simulación.

Pasando a la Barra de Preferencias, esta consta de 4 secciones principales que pueden extenderse pulsando sobre los botones: INSET, TRAFFIC, GEO y NAV. El botón de INSET, cuando está activo, permite obtener hasta 8 ventanas de Radar, de manera que, si se está controlando un área muy grande, se puedan ver múltiples aeropuertos simultáneamente. De esta sección no se puede obtener mucho para ATC Maker, pues solo se va a tener una pantalla de Radar.

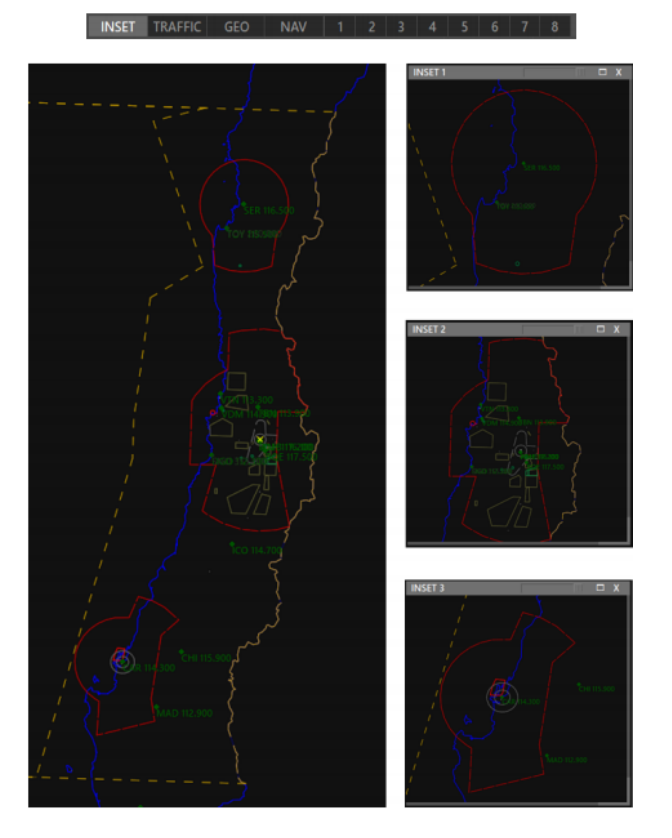

Figura 2.21 Pantallas del INSET.

El botón de TRAFFIC, cuando está activo, permite trabajar con las etiquetas de las aeronaves, añadirles un Halo y Anillos, y controlar la representación del Vector de Velocidad. Lo que permite hacer esta sección es ajustar la distancia de la etiqueta a la representación del avión, crear y editar el radio de un Halo alrededor del avión, crear Anillos alrededor del avión, representar el vector de velocidad en cantidades de tiempo concretas, determinadas en números de minutos (hasta 8 minutos) y por último hay un botón GTR que al activarse representa el tráfico en tierra. De esta sección se puede tomar referencia para la representar el vector de velocidad en minutos, adicionalmente, y como se puede ver en las imágenes (**Figura 2.22**), también se puede tomar como referencia el mostrar el rastro del avión con una línea de puntos.

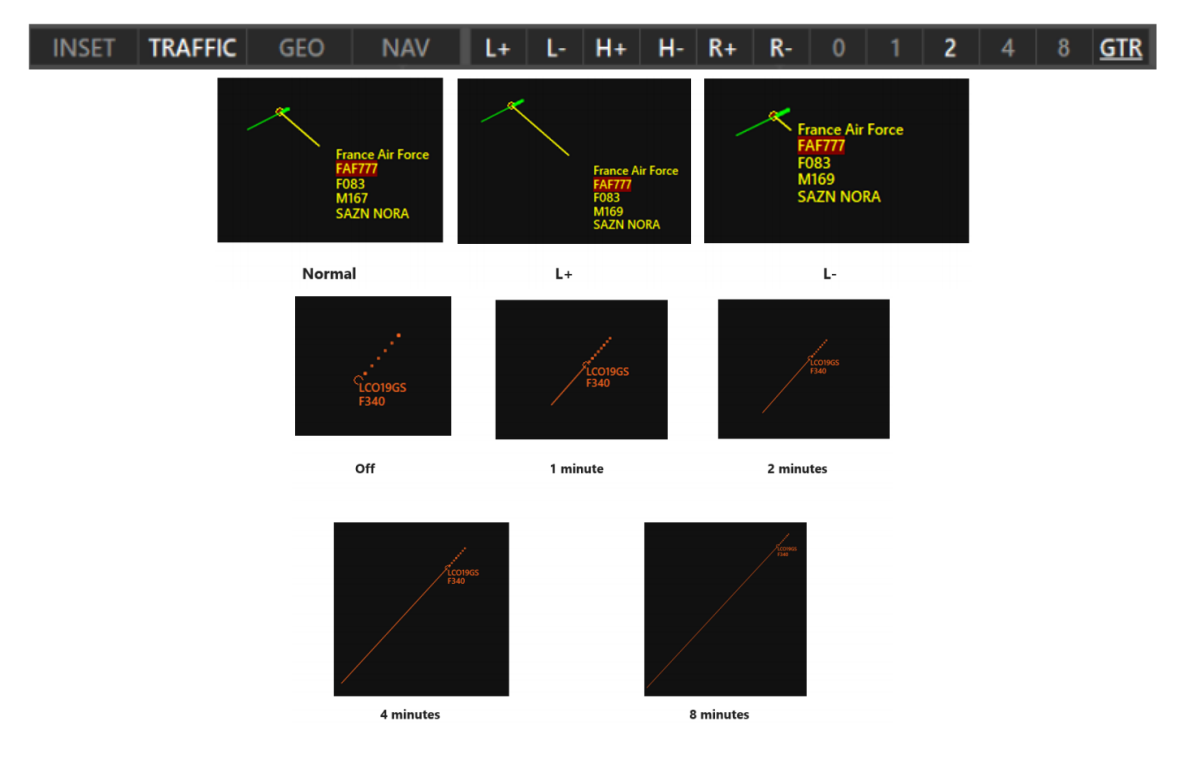

# Figura 2.22 Barra de Preferencias - TRAFFIC (1) Barra de TRAFFIC (2) Distancia de la Etiqueta (3) Vector Velocidad.

El botón GEO, cuando está activo, permite mostrar u ocultar cierta información sobre el Sector en la Pantalla de Radar, como aeropuertos, pistas edificios, entre otros, que se pueden ver en la **Figura 2.23**. De esta sección no se puede obtener mucha información para ATC Maker, pues al tener solo una Pantalla de Radar interesa que se pueda ver toda la información en ella, además de que complicaría el proceso de representarlo en MATLAB<sup>®</sup>, además de que no se va a incluir tanta información como para hacer difícil el verla toda al mismo tiempo.

## INSET TRAFFIC GEO NAV CST AP RWY RWC GTS TXL TXI TXC STP APR PIER BLD PLF DA PA RA DEFA

## Figura 2.23 Barra GEO.

El botón NAV, de forma similar al botón GEO, cuando está activo permite mostrar u ocultar información en la Pantalla de Radar, relacionada con la Navegación, como VOR, NDB, Fijos, Frecuencias, Aerovías, entre otros, que se pueden ver en la **Figura 2.24**. Del mismo modo que con GEO, de esta sección no se va a tomar referencia.

|  | INSET | TRAFFIC | GEO | NAV | VOR | NDB | FIX | FRQ | VFR | VFRR | MRV | ARTCC | HS | LS | н | L | ATC | Ν | RR | Т | MA | l |
|--|-------|---------|-----|-----|-----|-----|-----|-----|-----|------|-----|-------|----|----|---|---|-----|---|----|---|----|---|
|--|-------|---------|-----|-----|-----|-----|-----|-----|-----|------|-----|-------|----|----|---|---|-----|---|----|---|----|---|

## Figura 2.24 Barra NAV.

Y con esto se llega al final del Manual de Usuario de Aurora, quedaría un apartado sobre Atajos de Teclado,

del cual no se puede tomar referencia pues en ATC Maker no se van a incluir atajos de teclado debido a la complejidad de Programarlos en MATLAB<sup>®</sup>

# 3 Desarrollo del Simulador

En este apartado se va a explicar el desarrollo de los diferentes aspectos del Simulador de ATC que se ha desarrollado. Antes de nada, hay que determinar los casos que se van a contemplar, que son el de control de área, con disponibilidad de multiradar, con cielos despejados, en FIR con RVSM. Se dejan los demás casos como posibles futuras actualizaciones.

Lo siguiente a determinar es el lenguaje y la plataforma de programación, se ha elegido el diseñador de aplicaciones de MATLAB<sup>®</sup> para ello, dado que MATLAB<sup>®</sup> es un lenguaje de programación que se ha usado repetidamente a lo largo del Grado, y por ende, se está muy familiarizado con él, además de que se ha usado en varias ocasiones para cálculos relacionados con la navegación, aviónica y aerodinámica, así como para la mecánica de vuelo. Esto hace de MATLAB<sup>®</sup> una muy buena herramienta para hacer los distintos cálculos requeridos para este proyecto, además de que también se ha usado durante el Grado para representar espacios aéreos con sus rutas y zonas restringidas. En concreto se ha usado la versión R2019a de MATLAB<sup>®</sup>, que es la que se tenía a mano de las que tiene integrada la herramienta de Diseño de Aplicaciones.

Una vez establecidos los objetivos y los medios para el desarrollo del Simulador, se procede a describir el diseño, desarrollo y funcionamiento del mismo.

## 3.1 Interfaz de Inicio

La Interfaz de entrada consiste en una Pantalla Inicial, en la que existen dos botones: uno que dice "Editor de Escenarios" y otro justo debajo que dice "Simulador". Cada uno de estos botones lleva a una Pantalla de Selección de Escenario para el Editor y el Simulador respectivamente. En estas Pantallas de Selección de Escenario se tiene en ambas un objeto tipo árbol, un objeto del Diseñador de Aplicaciones de MATLAB<sup>®</sup> que permite crear listas jerarquizadas de datos. En estos árboles, que se modifican simultáneamente, se tiene una lista de los distintos escenarios que se carga al iniciar el simulador, se puede modificar en la misma aplicación y se guarda en una variable tipo estructura, un tipo de variable que actúa como un directorio y que permite guardar distintos tipos de datos en una sola variable, y esta se guarda como un archivo .mat (que se ha denominado "escenarioslist.mat") y se guarda en una carpeta que actúa como librería de la aplicación llamada libapp. En dicha carpeta de librería se guardan también los archivos .mat que contienen las variables tipo estructura en las que se guardan los datos necesarios para simular y editar el escenario en concreto.

En la Pantalla de Selección de Escenarios del Editor, a parte del Árbol ya mencionado, se dispone de una serie de botones que permiten crear, renombrar, eliminar y cargar el escenario seleccionado del Árbol, además de un botón que dice "Atrás", que devuelve a la pantalla de inicio. El funcionamiento de los distintos botones es el siguiente: los botones de "Nuevo Escenario" y "Renombrar Escenario" abren sendas ventanas para crear y renombrar los escenarios, el botón de "Eliminar Escenario" elimina el nodo del escenario seleccionado en el Árbol, borra dicho escenario del archivo "escenarioslist.mat" y también se borra el archivo .mat donde se guardan los datos del escenario, por último se tiene el botón de "Cargar Escenario" que al pulsarse abre la Pantalla de Editor de Escenarios y se carga la variable del archivo .mat del escenario seleccionado en el Árbol, si no hay un nodo del Árbol seleccionado, este botón no hace nada al ser pulsado.

Las ventanas que se abren al pulsar los botones de "Nuevo Escenario" y "Renombrar Escenario" cuentan ambas con un botón de "Atrás" para cerrarlas y volver a la Selección de Escenario, además de un Campo de Edición de Texto (un tipo de objeto del Diseñador de Aplicaciones de MATLAB<sup>®</sup> que permite guardar y editar texto en variables del sistema) para escribir y editar el nombre del Escenario en cuestión. En la parte

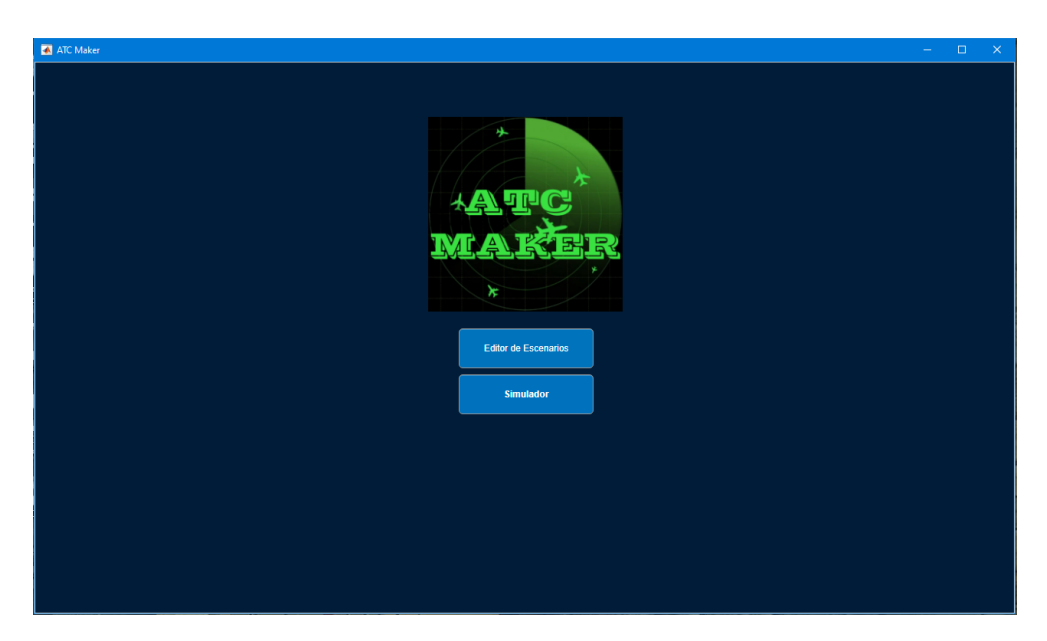

Figura 3.1 Interfaz de Inicio.

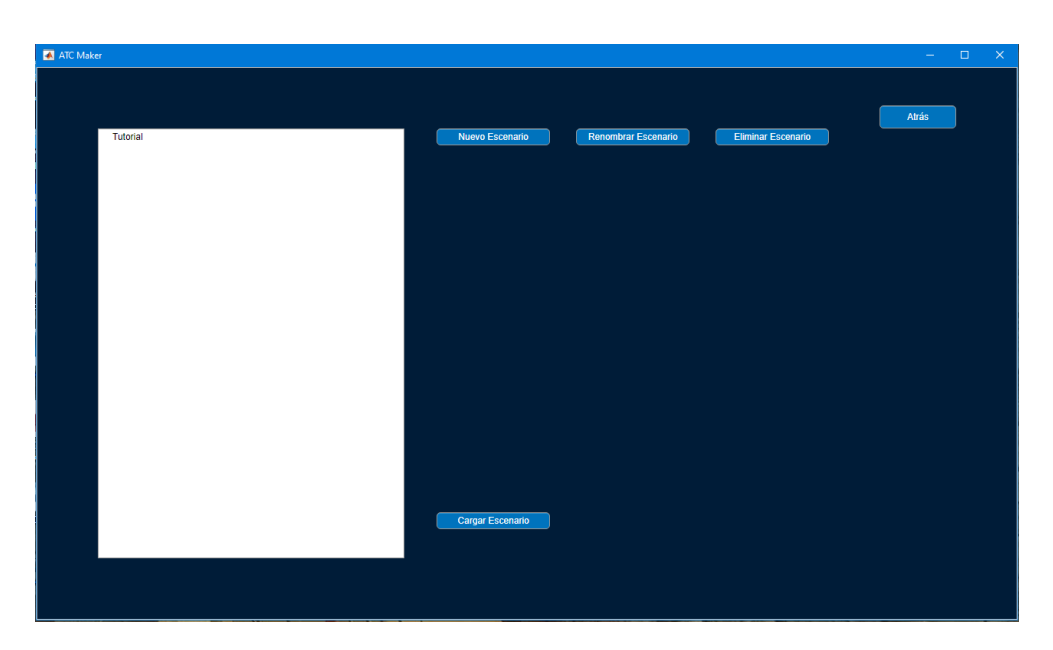

Figura 3.2 Pantalla de Selección del Editor.

en la que se diferencian es en que la de "Nuevo Escenario" cuenta con un botón de "Crear", que cierra la ventana, abre el Editor de Escenarios y crea la variable estructura del nuevo escenario, además de añadir el nombre del nuevo escenario en "escenarioslist.mat" y en los Árboles de las Pantallas de Selección de Escenarios. La ventana de "Renombrar Escenario", por su parte, no se abrirá a no ser que haya un escenario seleccionado en el Árbol, y su botón dice "Renombrar" en vez de "Crear", al pulsarlo, cierra la ventana y cambia el nombre del escenario en escenarioslist.mat, así como en los Árboles de la Selección de Escenario y en la variable estructura del escenario.

En la pantalla de Selección de Escenarios del Simulador, en cambio, a parte del Árbol y de un botón de "Atrás" como en la del Editor, solo hay un botón de "Cargar Escenario", el cual solo funciona si hay un nodo del Árbol seleccionado, que carga la variable guardada en el .mat del escenario seleccionado en el Árbol y abre la Pantalla del Simulador. En las (**Figura 3.1**, **Figura 3.2**, **Figura 3.3** y **Figura 3.4**) se pueden ver todas las pantallas y ventanas descritas.

| Nuevo Escenario      |          |           |       |
|----------------------|----------|-----------|-------|
|                      |          |           | Atrás |
| Nombre del escenario |          |           |       |
|                      |          | Crear     |       |
| Renombrar Escenario  |          |           |       |
|                      |          |           | Atrás |
| Nombre del escenario | Tutorial |           |       |
|                      |          | Renombrar |       |
|                      |          |           |       |

Figura 3.3 Paneles para (1) Crear y (2) Renombrar Escenarios.

| 🛋 ATC Maker |                  | – 🗆 X |
|-------------|------------------|-------|
|             |                  |       |
|             |                  | Atrás |
| Tutorial    | Cargar Escenario |       |
|             |                  |       |
|             |                  |       |
|             |                  |       |
|             |                  |       |
|             |                  |       |
|             |                  |       |
|             |                  |       |
|             |                  |       |
|             |                  |       |
|             |                  |       |
|             |                  |       |
|             |                  |       |
|             |                  |       |
|             |                  |       |
|             |                  |       |

Figura 3.4 Pantalla de Selección del Simulador.

# 3.2 Editor de Escenarios

En la (**Figura 3.5**) se ve el estado de la Pantalla del Editor de Escenarios al entrar en ella. Como se puede ver cuenta con un objeto Árbol con cinco nodos predefinidos, un botón de "Atrás" y un objeto tipo Ejes (un objeto del desarrollador de aplicaciones de MATLAB<sup>®</sup> que permite representar datos con el comando plot), el cual representa el Sector del Escenario. Si el Escenario es recién creado o no contiene dato alguno, el objeto ejes está en blanco, sin ningún dato representado. También se pueden observar cuatro Campos de Edición de Texto que no se pueden editar por el Usuario y un Panel de un azul más claro que contiene otros dos Campos de Edición de Texto y un Botón de "Guardar". A parte, en el lateral derecho se aprecia un botón que dice "Guardar Cambios", el cual almacena los datos actuales de la variable estructura "Sector" en el archivo .mat del Escenario en Edición.

Los Campos que quedan fuera del Panel (cuyo título es Horario, como se ve en la figura), sirven para representar los límites verticales del Sector y de las Zonas Restringidas dentro del mismo. Estos Campos están en blanco si no se han introducido o, en el caso de los de las Zonas Restringidas, si no se ha seleccionado

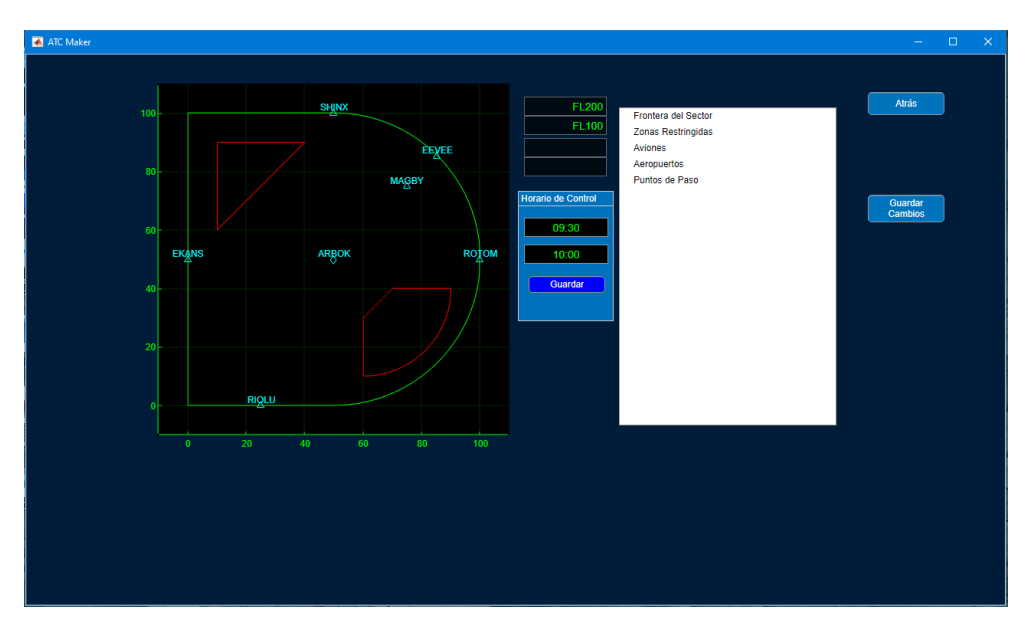

Figura 3.5 Pantalla del Editor.

ninguna Zona Restringida en el objeto árbol correspondiente que se analizará más adelante. El Panel "Horario" sirve para apuntar el período de Control, apuntando las horas de inicio y final en los Campos de Edición de Texto en formato "hh:mm".

También se aprecia en la **Figura 3.5** un espacio por debajo bastante amplio, en este espacio es donde aparecen los Paneles de Edición de los distintos aspectos del Sector, que están asociados a los nodos del Árbol, de modo que cuando se selecciona uno de los nodos, se muestra el Panel correspondiente.

Entre los distintos Aspectos que se pueden Editar se encuentran: La Frontera del Sector, Las Zonas Restringidas, Los Aviones que van a cruzar el Sector, Los Aeropuertos/Aeródromos que hay en el Sector y Los Puntos de Paso que hay en el Sector (Normalmente estos están Asociados a Radioayudas).

En el Panel de Edición de la Frontera (**Figura 3.6**) se pueden determinar los límites horizontales de la Frontera del Sector, que pueden ser de dos tipos: Vértices (Líneas Rectas) o Arcos (Curvas). También se pueden determinar los límites verticales, que se pueden establecer como altitudes en pies (ft) o en Niveles de Vuelo (FL). Ambos límites se representarán, los horizontales en los ejes, representando el plano del sector, y los verticales en los Campos de Edición de Texto Mencionados al principio, que no pueden ser editados por el Usuario. También se tiene un objeto Árbol, en el que se pueden ver y editar los distintos tramos geométricos de la Frontera del Sector. Adicionalmente, cuando se selecciona un nodo del Árbol de la Frontera, en los ejes se remarca el tramo o punto característico del tramo geométrico de la Frontera que representa dicho nodo.

En el Panel de Edición de Zonas Restringidas (**Figura 3.7**) se pueden determinar, de la misma manera que con la Frontera, los límites horizontales y verticales de las Zonas Restringidas. Estos límites se representan del mismo modo que con la Frontera, con la diferencia de los límites verticales, de los cuales solo se muestran los de la Zona Restringida seleccionada en el Árbol del Panel de Zonas Restringidas. Si no hay ninguna Zona Restringida seleccionada (o alguno de sus tramos geométricos), no se muestran los límites verticales. Adicionalmente, se tiene un botón extra con respecto al Panel de la Frontera, que dice "Nueva Zona Restringida", y crea un nodo en el Árbol representando una nueva Zona Restringida, los tramos geométricos de cada Zona Restringida se guardan como subnodos o nodos "hijos" del Nodo de la Zona Restringida. Por último, y del mismo modo que con la Frontera, al seleccionar un nodo del Árbol se remarca el correspondiente tramo geométrico que representa dicho nodo, cuando el nodo representa a una Zona Restringida entera, se remarca dicha Zona Restringida entera en los ejes.

En el Panel de Aviones (**Figura 3.8**) contamos también con un objeto Árbol que enumera los aviones creados, además de botones para crear y eliminar dichos aviones (el de eliminar solo funciona si hay algún nodo del Árbol seleccionado) y a parte un objeto tipo grupo de pestañas (del desarrollador de aplicaciones de MATLAB<sup>®</sup>), con tres pestañas para rellenar la información del vuelo de cada avión. La primera pestaña es de Información General del Avión (**Figura 3.9**): Matrícula, Nivel de Vuelo, Velocidad de Vuelo (en nudos [kt]), ETO o Tiempo de Entrada al Sector (Estimated Time Over), y Rumbo de Entrada al Sector.

La matrícula actúa como el indicativo de llamada del avión y se ha tomado el formato de las matrículas de aviones españoles para simplificar (pues MATLAB<sup>®</sup> suele tener problemas a la hora de comparar variables

| Tipo de Frontera<br>Selecciona una<br>Vertice<br>Arco<br>Altitud |                                                                                       | Vértice 1<br>Vértice 2<br>Arco 3<br>Vértice 4<br>Vértice 4<br>Vértice 5 |
|------------------------------------------------------------------|---------------------------------------------------------------------------------------|-------------------------------------------------------------------------|
| Tipo de Frontera<br>Selecciona una<br>Vertice<br>Arco<br>Attitud | Frontera línea vértice Mostrar<br>Xn 0 Yn 0<br>Xn+1 0 Yn+1 0<br>Guardar               | Vértice 1<br>Vértice 2<br>Arco 3<br>Vértice 4<br>Vértice 5              |
|                                                                  |                                                                                       | Vértice 1                                                               |
| Tipo de Frontera<br>Selecciona una<br>Vertice<br>Arco<br>Altitud | Frontiera arco<br>Xn 0 Yn 0 Mostrar<br>Xn+1 0 Yn+1 0 Guardar<br>Radio 0 ^ Corto Largo | Vértice 2<br>Arco 3<br>Vértice 4<br>Vértice 5                           |

Figura 3.6 (1) Panel de Edición de Frontera (2) Tipo Vértice (3) Tipo Arco y (4) Límites Verticales.

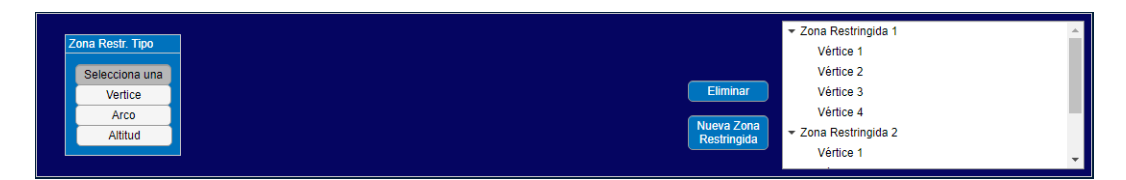

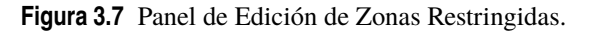

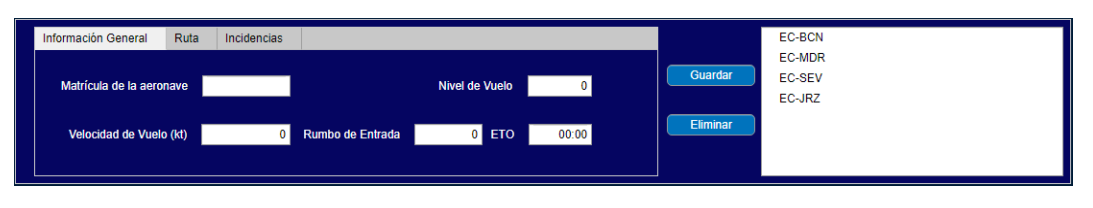

Figura 3.8 Panel de Edición de Aviones.

de tipo cadena de caracteres), el cual incluye, para aeronaves comerciales, los identificadores desde EC-AAA hasta EC-WZZ. La ETO y el Rumbo de Entrada se almacenan para calcular la aparición del vuelo durante la Simulación, la ETO debería estar entre la Hora de Inicio y Final, se guarda como una hora en formato "hh:mm", y es recomendable que sea por lo menos 1 minuto después de la Hora de Inicio y por lo menos antes de la mitad del tiempo de simulación, si se pretende que salga del Sector, el Rumbo se almacena para poder saber de qué dirección viene el avión cuando está a punto de llegar y así poder representar su posición inicial.

| Información General  | Ruta   | Incidencias |                  |                |       |  |
|----------------------|--------|-------------|------------------|----------------|-------|--|
| Matrícula de la aero | nave   |             |                  | Nivel de Vuelo | 0     |  |
| Velocidad de Vuelo   | 9 (kt) | 0           | Rumbo de Entrada | 0 ЕТО          | 00:00 |  |

Figura 3.9 Pestaña de Información General.

También se almacenan los datos sobre el Nivel de Vuelo de entrada y la velocidad de Vuelo, los cuales

son muy necesarios para la Simulación del Vuelo. Cabe destacar que no se tiene ninguna forma de toma de datos sobre el tipo de aeronave en cuestión, esto se debe a que el proyecto ya era lo suficientemente complejo de por sí para la extensión que suele tener un TFG, además de para la cantidad de personas trabajando en él (en este caso, solo una), de modo que se ha asumido que todas las aeronaves tienen el mismo modelo de actuaciones y se han tomado datos concretos del A320 cuando han sido necesarios <sup>[15]</sup>.

La segunda pestaña consta de los botones y medios para almacenar la Ruta del Vuelo (**Figura 3.10**), con un objeto Árbol que almacena los Puntos de Paso de la Ruta, un Campo de Edición de Texto en el que escribir los identificadores de dichos puntos de Paso (si no coincide con ninguno, da un Error y no lo guarda), así como botones para "Guardar" y "Eliminar" dichos Puntos de Paso en la Ruta. Si se tiene un nodo del Árbol de Rutas seleccionado, el Punto de Paso que se guarda se guarda como el siguiente en la Ruta al del nodo seleccionado.

| Información General         | Ruta | Incidencias |
|-----------------------------|------|-------------|
| Punto de Paso<br>de la Ruta |      | Guardar     |
|                             |      | Eliminar    |
|                             |      |             |

Figura 3.10 Pestaña de Ruta.

La tercera pestaña se llama Incidencia (**Figura 3.11**), esta pestaña está pensada para almacenar un tipo de Incidencia que pueda surgir en Ruta para la Aeronave seleccionada. Entre las posibles Incidencias, se han seleccionado tres posibilidades que se consideran de entre las más probables que se puede encontrar un Controlador: Una Solicitud de Cambio de Nivel de Vuelo (Tipo 1), Una Solicitud de Directo (Tipo 2) y Un Cambio de Rumbo No Programado (Tipo 3). La selección del tipo de la Incidencia se hace mediante un objeto tipo desplegable, y se tiene en cuenta la posibilidad de que no haya una incidencia de ningún tipo. Para cada Tipo de Incidencia se tiene un Punto Detonante o "Trigger", que se establece mediante un Campo de Edición de Texto, este Punto debe ser un Punto de la Ruta, también se guarda un objetivo o "Target", cuyo tipo varía según el tipo de Incidencia (Nivel de Vuelo para las de Tipo 1, un Punto de Paso para las de Tipo 2, y un Rumbo para las de Tipo 3), por último, se tiene un desplegable en el que se determina el "Tiempo" de ejecución de la Incidencia, véase, si se efectúa antes o después del "Trigger" (por defecto está en antes, y se recomienda que así sea, pues es más fácil de simularlo así).

| Información General                                                                                                    | Ruta                                     | Incidencias                                                      |                                                                                             |       |                                      |   |
|----------------------------------------------------------------------------------------------------|------------------------------------------|------------------------------------------------------------------|---------------------------------------------------------------------------------------------|-------|--------------------------------------|---|
| Tipo de Incide                                                                                                    | ncia                                     |                                                                  |                                                                                             |       |                                      |   |
|                                                                                                    |                                          |                                                                  |                                                                                             |       |                                      |   |
|                                                                                                    |                                          |                                                                  |                                                                                             |       |                                      |   |
| Guardar                                                                                                    | liminar                                  |                                                                  |                                                                                             |       |                                      |   |
| Información General                                                                                                    | Ruta                                     | Incidencias                                                      |                                                                                             |       |                                      |   |
| Tipo de Incide                                                                                                    | ncia                                     | Punto o                                                          | de Paso                                                                                     |       | FL Objetivo                          | 0 |
| Cambio FL                                                                                                    | •                                        | , ing                                                            | jger -                                                                                      |       |                                      |   |
|                                                                                                    |                                          |                                                                  | Tiempo de Alcance                                                                           | Antes | •                                    |   |
| Guardar                                                                                                    | liminar                                  |                                                                  |                                                                                             |       |                                      |   |
|                                                                                                    |                                          |                                                                  |                                                                                             |       |                                      |   |
| Información General                                                                                                    | Ruta                                     | Incidencias                                                      |                                                                                             |       |                                      |   |
| Información General<br>Tipo de Incide                                                                                                  | Ruta<br>ncia                             | Incidencias<br>Punto o                                           | de Paso                                                                                     |       | Punto de Paso                        |   |
| Información General<br>Tipo de Incide<br>Solicitar Directo                                                                             | Ruta<br>ncia                             | Incidencias<br>Punto o<br>Trig                                   | de Paso<br>gger                                                                             |       | Punto de Paso<br>Objetivo de Directo |   |
| Información General<br>Tipo de Incide<br>Solicitar Directo                                                                             | Ruta<br>ncia                             | Incidencias<br>Punto o<br>Trig                                   | de Paso<br>gger<br>Fiempo de Solicitud<br>de Directo                                        | Antes | Punto de Paso<br>Objetivo de Directo |   |
| Información General<br>Tipo de Incide<br>Solicitar Directo<br>Guardar E                                                                | Ruta<br>ncia<br>Timinar                  | Incidencias<br>Punto o<br>Trig                                   | de Paso<br>jger<br>Fiempo de Solicitud<br>de Directo                                        | Antes | Punto de Paso<br>Objetivo de Directo |   |
| Información General<br>Tipo de Incide<br>Solicitar Directo<br>Guardar E<br>Información General                                         | Ruta<br>ncia<br>Climinar                 | Incidencias<br>Punto o<br>Trig<br>Incidencias                    | de Paso<br>gger<br>Tiempo de Solicitud<br>de Directo                                        | Antes | Punto de Paso<br>Objetivo de Directo |   |
| Información General<br>Tipo de Incide<br>Solicitar Directo<br>Guardar E<br>Información General<br>Tipo de Incide                       | Ruta<br>ncia<br>Eliminar<br>Ruta<br>ncia | Incidencias<br>Punto o<br>Trig<br>Incidencias<br>Punto o         | de Paso<br>jger<br>Tiempo de Solicitud<br>de Directo                                        | Antes | Punto de Paso<br>Objetivo de Directo |   |
| Información General<br>Tipo de Incide<br>Solicitar Directo<br>Guardar E<br>Información General<br>Tipo de Incide                       | Ruta<br>ncia<br>Eliminar<br>Ruta<br>ncia | Incidencias<br>Punto o<br>Trig<br>Incidencias<br>Punto o<br>Trig | de Paso<br>gger                                                                             | Antes | Punto de Paso<br>Objetivo de Directo | 0 |
| Información General<br>Tipo de Incide<br>Solicitar Directo<br>Guardar E<br>Información General<br>Tipo de Incide<br>Desvío No Programa | Ruta<br>ncia<br>Eliminar<br>Ruta<br>ncia | Incidencias<br>Punto o<br>Trig<br>Incidencias<br>Punto o<br>Trig | de Paso<br>gger<br>Tiempo de Solicitud<br>de Directo<br>de Paso<br>gger<br>Tiempo de Trigge | Antes | Punto de Paso<br>Objetivo de Directo | 0 |

Figura 3.11 Pestaña de Incidencias, (1) para Tipo 0, (2) para Tipo 1, (3) para Tipo 2 y (4) para Tipo 3.

Todos estos datos se guardan en la variable del Sector, bajo el subgrupo de las Aeronaves/Aviones, en concreto bajo el Avión seleccionado en el Árbol de Aviones. Adicionalmente, cuando se selecciona un Avión

en este Árbol, se representa en los ejes la Ruta que dicho Avión pretende seguir.

En el Panel de Aeropuertos (**Figura 3.12**) se tiene una configuración relativamente simple, un Campo de Edición de Texto en el que poner el Identificador del Aeropuerto, así como dos Campos de Edición Numéricos para escribir la posición del mismo, y tres botones, uno para guardar el Aeropuerto, otro para eliminar un Aeropuerto seleccionado y un tercer botón que sirve para añadirle Pistas de despegue y aterrizaje al Aeropuerto, abriendo un Panel para ello en el que se puede añadir un par nuevo de pistas o editar un par de pistas ya existente (se habla de pistas por pares dado que tienen dos sentidos posibles de uso). Cuando se guarda un Aeropuerto se crea un nodo en un objeto Árbol que almacena los Aeropuertos creados y les crea un nodo "hijo" con la posición del Aeropuerto.

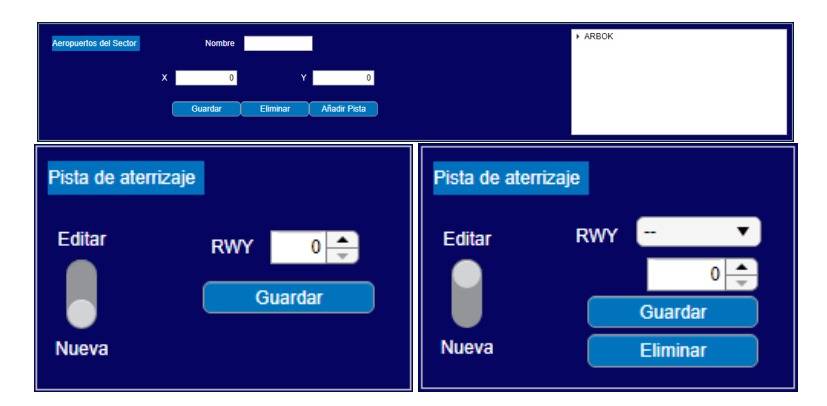

Figura 3.12 (1) Panel de Aeropuertos (2) Panel de Pista Nueva (3) Panel de Edición de Pista.

Para los identificadores de Aeropuertos se ha seguido un criterio que usa OACI para los Puntos de Paso, véase, Fijos relevantes o estaciones de Radioayudas, llamado el 5LNC (5-Letter Name Code) <sup>[17]</sup>, que consiste en asignarle un código de 5 letras que sea fácilmente pronunciable, de manera que se pueda decir por los canales de Radio de Control (que suelen tener bastante distorsión) y se puedan identificar inequívocamente. De esta manera se asegura que MATLAB<sup>®</sup> no tendrá problemas a la hora de comparar las variables tipo cadena de caracteres de los Nombres, ya que tienen siempre la misma longitud, y es relativamente fácil detectar si un nombre es válido (se comprueba si está entero en mayúsculas), el límite de que sea fácilmente pronunciable no es muy estricto pues es difícil de comprobar dado que la pronunciación es algo bastante subjetivo, de manera que se deja a manos del Usuario el que considere si un Nombre es pronunciable o no. El criterio real usado por OACI para los identificadores de Aeropuertos consiste en un Nombre de longitud variable que cuenta con un prefijo que determina la región en la que se encuentra, seguido normalmente de un indicador de tres caracteres que distinguen claramente al Aeropuerto en cuestión, pero no tiene en cuenta en ningún momento la pronunciación de dicho identificador, pues usualmente se usa el Alfabeto Radiofónico para este tipo de casos.

En el Panel de Puntos de Paso (Figura 3.13) tenemos una configuración similar, sino casi igual que con los Aeropuertos, con la diferencia de que en vez de un botón para añadir Pistas de despeje y aterrizaje, se tiene un botón que mueve el Punto de Paso al Punto de la Frontera más cercano, convirtiendo al ûnto en un Punto Fronterizo, y abre un Panel en el que se puede asociar una Frecuencia de Radio que represente la Frecuencia de Radio del Sector Adyacente que comparte el tramo de Frontera en el que está el Punto con el Sector Editado. Este Dato se almacena entre los datos de Simulación pues sirve para realizar una de las funciones que un Controlador hace más a menudo, los cambios de Sector, con este dato de la Frecuencia del sector, se puede mandar dicha Frecuencia al Avión durante la Simulación, y considerar este hecho como la salida del Avión del Sector. Para los nombres de los puntos de paso se sigue el mismo criterio que para los Aeropuertos, pues de esta manera se pueden comparar ambos grupos a la vez sin temor a que MATLAB<sup>®</sup> cause errores, además de que el criterio lo utiliza OACI para dar nombre a los Puntos Relevantes. El criterio de OACI para identificar los Puntos de Paso, tiene en consideración también el que hay un número limitado de posibilidades, por ello se coordina entre oficinas regionales para que los puntos con nombres iguales estén lo suficientemente separados como para que no haya confusiones. Para los Puntos Asociados a Radioayudas se usa el código identificador de dicha Radioayuda, el cual puede variar mucho tanto en longitud como en cualidad de pronunciable, estas diferencias de longitud en los identificadores es lo que nos lleva a usar el criterio 5LNC<sup>[17]</sup>, pues MATLAB<sup>®</sup> no tiene un proceso fácil y rápido para comparar cadenas de caracteres de longitudes distintas, además, debido a que los Sectores que se crean solo existen en el Escenario de

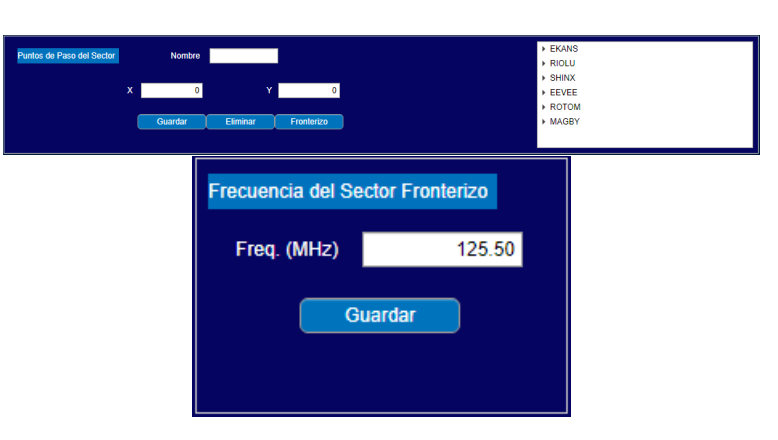

Simulación, no debería haber problemas de duplicidad de nombres en este caso concreto.

Figura 3.13 (1) Panel de Puntos de Paso (2) Panel de Frecuencia.

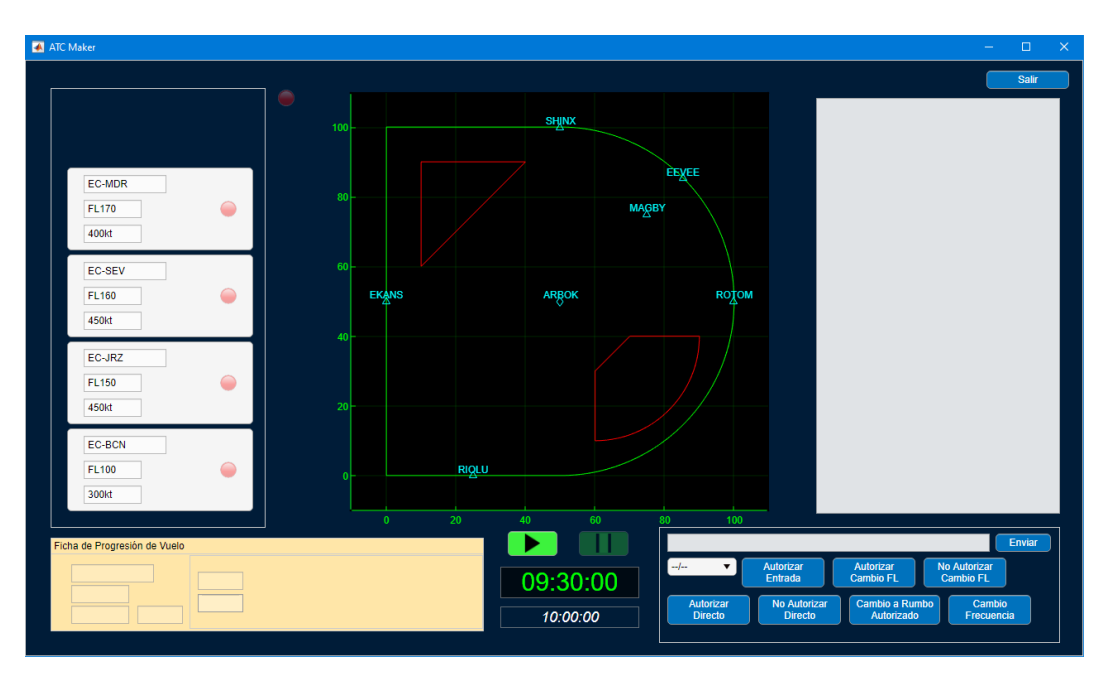

# 3.3 Simulador

Figura 3.14 Pantalla del Simulador.

En la **Figura 3.14** se ve el estado de la Pantalla del Simulador cuando se entra en ella, en concreto cuando se carga un escenario de Ejemplo llamado Tutorial que se ha creado para demostrar las capacidades del programa y sobre el cual se entrará más en detalle en Apartados más adelante.

En esta Pantalla se puede ver un Panel a la Izquierda (**Figura 3.15**), este Panel hace las veces de una herramienta que usan comúnmente los Controladores que consiste en una serie de Raíles en los que colocan las distintas Fichas de Progresión de Vuelo, generalmente en un orden que representa los niveles de vuelo autorizados para cada Aeronave, de manera que pueden distinguir claramente cuales aeronaves podrían causar conflictos entre ellas. En este programa lo que se ha hecho es crear "botones de estado" (un objeto del desarrollador de aplicaciones de MATLAB<sup>®</sup>) que actúan en esencia como interruptores, cuando cambia su "valor" (on/off) se mantienen en él. Estos botones son distintos de los que se han usado hasta este punto en el programa, los cuales son "botones de presión", los cuales siempre se mantienen en valor off y se accionan al ser pulsados.

| EC-MDR<br>FL170<br>400kt | • |
|--------------------------|---|
| EC-SEV<br>FL160<br>450kt | - |
| EC-JRZ<br>FL150<br>450kt | - |
| EC-BCN<br>FL100<br>300kt | • |

Figura 3.15 Panel de Raíl de Fichas.

Estos Botones de Estado se crean con una serie de Campos de Edición de Texto por encima (los cuales no pueden ser editados por el Usuario), que muestran el indicador de la aeronave, su Nivel de Vuelo (FL) y su Velocidad de Vuelo en Nudos (kt). Además, se crea también por encima del botón un objeto tipo Lámpara de Color Rojo (un objeto del desarrollador de aplicaciones de MATLAB<sup>®</sup>), la cual se deja apagada por defecto y se ilumina cuando se detecta una alerta o conflicto con el Avión correspondiente. La funcionalidad de estos botones es que cuando se activan (pasan a estar en on), se desactivan todos los demás y se rellena el Panel Inmediatamente Debajo del Panel de Raíl de Fichas, llamado Ficha de Progresión de Vuelo, con los datos del Avión correspondiente. Adicionalmente, cuando se crean estos botones, se ordenan por Altitud de más alta a más baja, además, en el caso de que un avión cambie de Altitud durante el Vuelo, se representa en el Campo correspondiente y si este Cambio de Altitud lleva que los botones se tengan que reordenar, ocurre automáticamente.

En el Panel de Ficha de Progresión de Vuelo (**Figura 3.16**) se cargan los datos del avión seleccionado, entre los datos que se cargan está el Identificador del Avión, su Nivel de Vuelo (FL), su Velocidad de Vuelo en Nudos (kt), su ETO en formato "hh:mm" y la ruta que va a seguir en el Sector. Estos datos se cargan en sendos Campos de Edición de Texto que no pueden ser editados por el Usuario. Dentro del Panel de Ficha se tiene un Panel extra para la Ruta, y en este panel se crean Campos de Edición de Texto según la Ruta del Avión seleccionado, estos campos tampoco se pueden Editar, sin embargo, se crean también campos en blanco justo debajo de cada punto de la Ruta para apuntar la hora de paso por dicho punto. Esta es una de las funciones que tienen los Controladores y consiste en apuntar la hora por la que el Avión pasa por cada punto de la Ruta para poder hacer un seguimiento detallado del Vuelo.

Justo a la derecha del Panel de Ficha de Progresión de Vuelo se tienen los Controles de la Simulación (**Figura 3.17**), véase, un botón de Play y un botón de Pausa, así como dos Campos de Edición de Texto (que no se pueden Editar por el Usuario) que representan el reloj de la Simulación y la hora de fin de la Simulación, puestos como horas en formato "hh:mm:ss". Los botones son botones de estado, igual que los del Panel de Raíl de Fichas, y cuando uno está activo se desactiva el otro (de hecho incluso se deshabilita, de modo que solo se puede interactuar con el que está desactivado). El botón de Play inicia la Simulación desde la hora inicial o, en el caso de que la Simulación se haya pausado previamente, continúa desde ese punto en el tiempo de Simulación. El botón de Pausa, pausa la Simulación, la cual se detiene automáticamente cuando se llega a la hora de fin igualmente.

(Imagen Controles de Simulación)

| Ficha de Progresión de Vuelo   |                         |
|--------------------------------|-------------------------|
|                                |                         |
| Ficha de Progresión de Vuelo   |                         |
| EC-BCN<br>FL100<br>300kt 09:31 | RIOLU ARBOK MAGBY EEVEE |

Figura 3.16 Ficha de Progresión de Vuelo (1) Vacía (2) Rellenada.

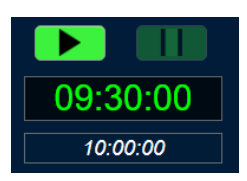

Figura 3.17 Controles de la Simulación.

El tiempo de Simulación se ha establecido que avance en intervalos de 10 segundos, debido a que la velocidad media en Nudos de una aeronave comercial en crucero está entre los 300 y los 500 kt, esto significa que un Avión comercial avanza entre 0.83 y 1.38 nm cada 10 s, lo cual, teniendo en cuenta que las distancias mínimas horizontales se consideran en 5 nm es una buena tasa de muestreo. También ayuda a que la Simulación avance a un ritmo similar al tiempo real, pues a cada muestreo se tienen que hacer muchos cálculos de Simulación, además de comprobaciones de Comunicaciones.

A la derecha de los Controles tenemos el Panel de Comunicaciones del Controlador (**Figura 3.18**). Este es el medio por el cual el Controlador puede influir en el Tráfico, dando instrucciones a los pilotos para autorizar ciertas maniobras o corregir errores de los pilotos. Debido a la complejidad que pueden alcanzar estas instrucciones si se da libertad absoluta, y teniendo en cuenta que en la Edición del Escenario se establecen Incidentes para que ocurran durante la Simulación, se ha limitado la Comunicación con botones que cargan mensajes pre-hechos con campos variables que se rellenan automáticamente según ciertos parámetros. Estos parámetros varían según el Avión, de modo que se tiene un desplegable que permite seleccionar el Avión al que se quiere mandar el mensaje. Cuando se selecciona uno de los mensajes, se muestra en un Campo de Edición de Texto que no se puede Editar directamente por el Usuario, para poder comprobar que es el mensaje que se quiere mandar, y en caso afirmativo se tiene un botón de Enviar, que pasa el mensaje a la Zona de Comunicaciones.

| Autorizar Autorizar                                                 |                           |
|---------------------------------------------------------------------|---------------------------|
| Entrada Cambio FL                                                   | No Autorizar<br>Cambio FL |
| Autorizar No Autorizar Cambio a Rumbo<br>Directo Directo Autorizado | Cambio<br>Frecuencia      |

Figura 3.18 Panel de Comunicaciones del Controlador.

La Zona o Panel de Comunicaciones (**Figura 3.19**) es un objeto tipo Área de Texto (del desarrollador de aplicaciones de MATLAB<sup>®</sup>) que permite escribir varios grupos de texto de seguido. En este Panel aparecerán mensajes con solicitudes de los Pilotos a los que el Controlador debe Responder, así como las respuestas de dichos Pilotos a las instrucciones que da el Controlador. Estos mensajes también están pre-hechos y disponen también de campos variables que rellenar con los datos de Vuelo de cada Avión. Cada mensaje está precedido con un identificador del que ha mandado dicho mensaje, en caso de los Aviones su Identificador y en caso del Controlador dice "Control".

Los mensajes pre-hechos se muestran a continuación, tanto los del Controlador como los del Piloto, para referencia: Callsign se refiere al Identificador del Avión involucrado, WPTrigger refiere al Punto de Paso

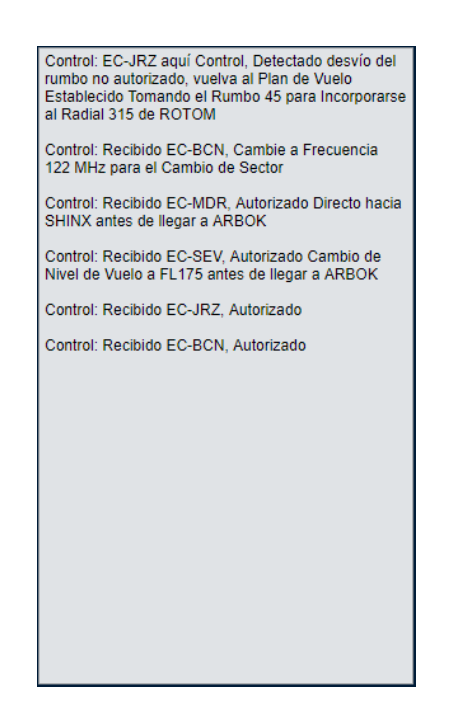

Figura 3.19 Zona o Panel de Comunicacionesr.

"Trigger" o Detonante de la Incidencia asociada al Avión en cuestión (si no hay incidencia queda vacío), FLObjetivo y WPObjetivo hacen referencia a los objetivos de las Incidencias que conllevan una solicitud de Autorización (Cambio de Nivel de Vuelo y Solicitud de Directo), Time refiere al tiempo de activación de la incidencia (antes o después del Trigger), Freq refiere a la Frecuencia del Sector fronterizo con el Punto de Paso final de la Ruta del Avión en cuestión y por último RADAutorizado refiere al Radial del Punto de Paso Trigger que se autoriza a tomar a una aeronave que tenga la Incidencia tipo 3 (Cambio de Rumbo no Autorizado) y el HDGAutorizado es el Rumbo que debe tomar la aeronave en cuestión para retornar a la Aerovía correspondiente a dicho Radial. Este último se calcula automáticamente en base a la ruta del Avión en cuestión. Cada uno de los mensajes del Control está asociado a su botón correspondiente en el Panel de Comunicaciones del Controlador.

## Líneas de Comunicación:

## Aviones:

- 1. Control aquí Callsign solicitamos autorización para realizar el Plan de Vuelo establecido en el Sector
- Control aquí Callsign solicitamos autorización para realizar un Cambio de Nivel de Vuelo a FLObjetivo Time de llegar a WPTrigger
- 3. Control aquí Callsign solicitamos autorización para realizar un Directo hacia WPObjetivo Time de llegar a WPTrigger
- 4. Recibido Control seguiremos instrucciones
- 5. Control aquí Callsign solicitamos Frecuencia de Radio para el Cambio de Sector

## **Control:**

- 1. Recibido Callsign, Autorizado
- 2. Recibido Callsign, Autorizado Cambio de Nivel de Vuelo a FLObjetivo Time de llegar a WPTrigger
- 3. Negativo Callsign, Manténgase en el Nivel de Vuelo Autorizado
- 4. Recibido Callsign, Autorizado Directo hacia WPObjetivo Time de llegar a WPTrigger
- 5. Negativo Callsign, Siga con el Plan de Vuelo Establecido
- 6. Callsign aquí Control Detectado desvío en el rumbo, Vuelva al Plan de Vuelo establecido tomando el Rumbo HDGAutorizado para incorporarse al radial RADAutorizado del WPTrigger

### 7. Recibido Callsign, Cambie a frecuencia Freq para el Cambio de Sector

Por último, el botón asociado al mensaje que da la frecuencia del Sector Adyacente sirve para activar la salida del Avión, véase, cuando este Responde al mensaje (con un "Recibido", mensaje 4 de Aviones) el avión deja de representarse en los Ejes.

Por último, pero no por ello menos importante, el objeto de Ejes, donde se representa el Sector y los aviones cuando están dentro de él. Es en este objeto donde se observa el funcionamiento principal de la Simulación, los aviones se representan con un triangulito verde de 0.5 nm de altura y 0.4 nm de base, orientado según el rumbo de la aeronave. Adicionalmente se representa el "vector" de velocidad, como una línea recta de color magenta que acaba en una cruz blanca, que sigue la orientación del rumbo del Avión y tiene una longitud equivalente a la velocidad en nm/minuto. También se representan las posiciones que ha tomado la Aeronave en los últimos 50 segundos, marcado como una línea de puntos que sigue a la aeronave.

Como último añadido cabe mencionar una lámpara roja que se tiene en lo Alto del Panel de Raíl de Fichas, fuera de este y entre este y los ejes, esta lámpara sirve como aviso general de que se ha detectado una alerta por conflicto, se ha creado para la posibilidad de que se tengan tantos aviones que no se puedan ver todos los botones del Raíl a la vez (El Panel tiene habilitada la propiedad "Scrollable", que permite tener objetos dentro de él que queden fuera de sus dimensiones, creando barras de movimiento dentro del Panel), de modo que si salta una alerta pero no está visible el botón de la aeronave en conflicto, siempre se puede saber si hay una aeronave en alerta gracias a esta lámpara de alerta general. Además de esto, se tiene el botón de Salir de la Simulación, el cual limpia la Variable del Escenario para Simulación y devuelve a la Pantalla de Selección de Escenario del Simulador. Este botón de Salir queda inhabilitado durante la Simulación, véase, la Simulación debe estar pausada o terminada para poder Salir.

Una vez explicados todos los elementos, solo queda explicar cómo Funciona la Simulación, pues la Simulación empieza con el Reloj de Simulación igual a la Hora de Inicio y va avanzando con una tasa de muestreo de 10 segundos, como se ha explicado antes, para ello se crea un objeto Timer (o Temporizador) de MATLAB<sup>®</sup>, que sigue al reloj del ordenador y ejecuta Funciones periódicamente hasta que se le diga que pare. Una de las ventajas que tiene el usar el Timer es que tiene una propiedad de Interrumpibilidad, que se puede configurar a modo "queue" o "poner en cola", lo que hace esto es que si una función o interacción del Usuario fuera a interrumpir una Función en ejecución, en vez de Interrumpir se pone en una cola de ejecución que se va completando a medida que se completan los comandos en orden de interrupción o llamada.

Entre las funciones que ejecuta el Temporizador se tienen: una que efectúa la Navegación, una que detecta si ha llegado la ETO de un Avión (calcula si queda menos de un minuto y en ese caso activa la representación del Avión) y por último una que determina si los Aviones efectúan comunicaciones y las manda al Panel de Comunicaciones.

La función de Navegación hace que la aeronave siga la ruta establecida, haciendo virajes en los puntos en los que debe y navegando en Aerovías de 10 nm de ancho centradas en el Radial que conecta un Punto de Paso con el Siguiente. Se ha elegido una anchura de 10 nm para las Aerovías debido a que la distancia mínima lateral establecida por los protocolos de OACI es 5nm<sup>[1][4]</sup>, de modo que con una Aerovía de este tamaño se pueden cumplir dichos estándares. El funcionamiento específico del código que ejecuta esta función se explicará más adelante en un apartado dedicado.

# 3.4 Análisis y explicación del código en Detalle

En esta sección se va a analizar y explicar en detalle el funcionamiento específico del código creado, que se ha incluido en el Apéndice A. Para ello se va a utilizar terminología explícita de MATLAB<sup>®</sup> y, en concreto, terminología específica de su Desarrollador de aplicaciones. Se pueden encontrar definiciones de dicha terminología en el Glosario de Términos al principio del Documento.

El código desarrollado se divide en tres secciones: una primera de Propiedades (properties), que consisten en ciertas variables que se almacenan en la variable de la Aplicación (app) y se pueden llamar desde cualquier función de la misma escribiendo 'app.' seguido del nombre de la Propiedad, la segunda sección contiene las Funciones (functions) creadas dentro de la Aplicación y que deben tomar como primer argumento de entrada la variable de la Aplicación (app) aunque no se use en su código (en esos casos puede ser sustituida por el símbolo ' '), estas son fragmentos de código que puede ser repetitivo y por ello se escriben a parte adjudicándoles un comando de llamada, que puede ser usado por cualquier otra función de la Aplicación, por último está la sección de Callbacks o Funciones de Respuesta, estas son funciones que se activan por acciones del Usuario (Pulsar un botón, editar un Campo de Texto, etc...), estas están asociadas a objetos creados en la Aplicación y sus argumentos de entrada son fijos, no manipulables y son siempre las mismas dos variables,

la variable de la Aplicación (app) y una variable event, que se genera automáticamente y guarda información sobre el evento que ha causado la activación del Callback (Tipo de evento, Objeto que lo ha causado, Valor que éste ha tomado y Valor previo al evento).

Adicionalmente, en el **Código A.1** del **Anexo A**, se puede ver que hay una cuarta sección, llamada Create Components, la cual define los Objetos que conforman la Aplicación, los cuales no se van a desarrollar pues son objetos de MATLAB<sup>®</sup> cuyas propiedades y funcionamiento se puede buscar en las ayudas de MATLAB<sup>®</sup>

### Propiedades

Esta sección comienza declarando las Propiedades de la Aplicación asociadas a Componentes de la misma, véase los Objetos que se han creado en la Aplicación. Estas propiedades se crean automáticamente por el desarrollador de aplicaciones de MATLAB<sup>®</sup> y no son editables por el programador. Estos objetos se describirán en más detalle en la última sección, donde se crean estos Objetos. Justo después de esta sección se tienen las Propiedades que se crean por el programador, las cuales se van a describir a continuación.

**SectorEditor**, esta propiedad se ha creado para almacenar la variable estructura 'Sector', que se almacena en los archivos .mat de cada escenario, cuando se carga o crea un Escenario en el Editor de Escenarios. De esta manera se pueden manipular y editar los distintos parámetros del Escenario y luego almacenarlos en el archivo .mat correspondiente.

**SectorSimulador**, esta propiedad tiene una función similar a la de SectorEditor, pero para cuando se carga y Simula un Escenario en el Simulador. De esta manera se puede acceder a toda la información del Sector desde otras funciones durante la Simulación.

S, esta propiedad se usa para Editar la lista de escenarios, de manera que se puedan editar el número y los nombres de los escenarios y guardarlos en el archivo escenarioslist.mat.

**NombreNuevoEscenario**, esta propiedad se usa para almacenar el valor del Campo de Edición de Texto del Nombre del Escenario, ya sea para Crear un Escenario o Renombrarlo.

**pmat** y **libapp**, estas dos propiedades se han creado para almacenar las cadenas de caracteres '.mat' y 'libapp\', de manera que al guardar variables en archivos .mat se usan para crear la cadena de caracteres que referencia al archivo de un Sector concreto para poder usarlo en el comando save y load, que sirven para guardar y cargar archivos .mat respectivamente.

SectorEditorSelec y SectorSimuladorSelec, estas propiedades se han creado para almacenar los Nombres de los Escenarios Seleccionados en los Objetos tipo Árbol de las Pantallas de Selección de Escenarios. De esta manera se pueden referenciar desde cualquier función (por ejemplo la de Cargar Escenario) y usar el Escenario concreto.

**Vert**, esta propiedad se ha creado para almacenar los datos correspondientes a un tramo de frontera tipo Vértice en el Editor, tanto para la Frontera del Sector como para las respectivas Fronteras de las Zonas Restringidas. Esta se usa para almacenar datos provisionales que quedan sin guardar en la variable Sector hasta que se pulsa el respectivo botón Guardar del panel de Vértices. En concreto permite guardar las coordenadas de dos puntos, que formarían la línea recta del tramo de la Frontera que se quiere Crear o Editar. Estas coordenadas se guardan en el respectivo campo de la variable Sector (Border para la Frontera y RestricZone para las Zonas Restringidas), en sendos campos dentro de estos que contienen variables tipo celda (X e Y). Las distancias se toman en millas náuticas (nm).

**Arch**, esta propiedad tiene la misma función que la anterior, pero para tramos de Frontera tipo Arco, véase, curvas. Esta propiedad almacena las coordenadas de los puntos de inicio y final del arco, así como el Radio de dicho Arco y dos variables que sirven para determinar exactamente el tramo del Arco entre esos dos puntos con ese Radio. En concreto se determina si el arco es Cóncavo o Convexo (se considera cóncavo si el Arco se extiende por encima o a la derecha de la cuerda del Arco, véase la línea recta entre los dos puntos) además de si es el Arco Largo o el Arco Corto que pasa por esos dos Puntos y con ese Sentido o Radio, en la **Figura 3.20** a continuación se ve claramente estos cuatro Arcos posibles para dos puntos con un Radio concreto.

Alt, esta propiedad tiene una función similar a las dos anteriores pues sirve para almacenar la información sobre los límites verticales del Sector o las Zonas Restringidas que estén seleccionados. Estos límites se guardan en pies (ft), y se convierten a Nivel de Vuelo cuando corresponde a un Nivel de Vuelo válido (el umbral se considera en 10000 ft).

Airport, esta propiedad se ha creado para almacenar los datos de un Aeropuerto, ya sea uno que está por guardar o uno guardado que se ha seleccionado en su respectivo objeto tipo Árbol. Esta variable tipo Estructura (la mayoría de estas propiedades lo son, quitando algunas que se indicarán más adelante y aquellas que almacenan solo cadenas de caracteres de las que se han mencionado ya) almacena en sus diferentes campos el Nombre y Posición del Aeropuerto, así como las Pistas de Despegue y Aterrizaje si se incluyen.

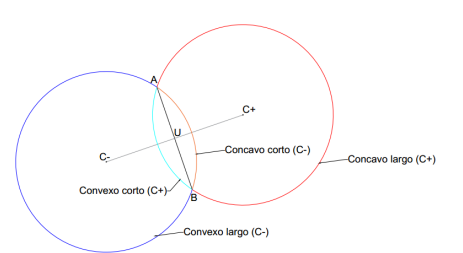

Figura 3.20 Curvaturas y Longitudes para un arco que pasa por 2 puntos con un Radio.

**Waypoint**, similar a la anterior esta propiedad se usa para almacenar la información relevante de un Punto de Paso, véase, su Nombre, Posición y la Frecuencia de Control del Sector con el que hace Frontera, si es ese el caso.

**Airplane**, esta propiedad sirve para almacenar la información sobre un avión en forma de variable Estructura. Esta variable almacena datos tales como la Matrícula de la Aeronave (que actúa como su identificador de Radio), el Nivel de Vuelo en el que entra al Sector, la Velocidad de Vuelo en Nudos (kt), su ETO u Hora Estimada de Entrada al Sector, la Ruta que va a seguir y, por último, una sección de Incidencias, en la que se puede programar una Incidencia de entre tres tipos Concretos, que se explicará más en detalle un poco más adelante. Al pulsar el botón de Guardar en el Panel de Aviones se almacena esta información en su respectivo Campo de la variable Sector.

**RouteWP**, esta propiedad sirve para complementar el llenado de la anterior, pues se usa para almacenar el nombre de un Punto de Paso/Aeropuerto del Sector que se pretende añadir a la Ruta del Avión Seleccionado, al pulsar el botón Guardar en su respectivo panel, se añade dicho Nombre al Campo de Ruta de la variable Airplane.

**Incident**, en esta propiedad se almacena la información relativa al Incidente programado para el Avión Seleccionado. Esta información consta del Tipo de Incidente, que puede ser uno de tres: Cambio de Nivel de Vuelo (Tipo 1), Solicitud de Directo (Tipo 2) o un Desvío no Programado (Tipo 3), o ninguno de ellos (Tipo 0). También se almacenan el Punto de Paso Detonante de la Incidencia (véase, el punto entorno al cual ocurre, ya sea antes o después), el Objetivo de la Incidencia, la cual cambia según el Tipo de Incidencia (Nivel de Vuelo Objetivo, Punto de Paso Objetivo del Directo o Rumbo Objetivo), y por último el Tiempo de "activación" de la Incidencia (antes o después de llegar al Punto Detonante). Al Pulsar el botón Guardar del Panel de Incidencias se almacena esta variable en el campo correspondiente de la variable Airplane.

**TimeSector**, terminando con las propiedades relacionadas con el Editor de Escenarios, esta propiedad se usa para guardar las Horas de Inicio y Final de la Simulación, antes de guardarse en la variable Sector al pulsar el respectivo botón de Guardar.

**ATCCommLine**, esta es una variable tipo Celda, que se usa para almacenar las partes no variables de los 7 mensajes posibles que puede mandar el Controlador en el Simulador, por esta razón se usa una variable tipo Celda, pues esta permite crear matrices cuyos elementos tienen dimensiones no concordantes, que darían error en MATLAB<sup>®</sup> si se tratara de una variable tipo double y estos mensajes varían bastante en la cantidad de secciones Editables, así como en longitud de caracteres de cada sección NO Editable.

AirmenCommLine, esta propiedad se usa para lo mismo que la anterior descrita, pero para los 5 mensajes posibles que pueden mandar los Pilotos. La manera en la que se han organizado ambas matrices de celdas es la siguiente: Se tiene una columna de celdas para representar el número de mensajes (dimensión 5x1 en la de mensajes de Pilotos y dimensión 7x1 en la de mensajes de Controladores), cada fila de estas matrices de Celdas contiene una Celda de dimensión 1xn, donde n es el número de secciones NO Editables del mensaje en concreto, por último, dentro de cada espacio de esa Celda Fila, cada sección del mensaje se guarda en una Celda en sí misma, de manera que cada sección de mensaje puede tener la longitud que sea sin afectar a la coherencia de dimensiones de la variable asociada a la Propiedad. De este modo, para llamar a una sección concreta de un mensaje, se llama de la siguiente manera: Nombre de la Propiedadnúmero del mensajenúmero de la sección del mensaje1.

**AirplaneSim**, esta propiedad se usa para almacenar los datos de Todos los aviones en ella y manipularlos durante la Simulación para que representen las actuaciones de las aeronaves, en esencia es una variable estructura con dimensión igual al número de Aviones y Campos iguales a la Propiedad Airplane descrita anteriormente. Adicionalmente, a AirplaneSim se le ha añadido un Campo llamado Z, en el que se guarda la Altitud en pies (ft), pues en la variable Airplane solo se guarda el Nivel de Vuelo.

**TimeSim**, esta Propiedad es de Tipo Duration, un tipo de variable que sirve para almacenar tiempo. Esta propiedad se usa entonces para almacenar el Tiempo de Simulación, que avanzará en intervalos de 10 segundos, y usando una variable Duration es muy sencillo seguir datos de Tiempo.

**FlightStrip**, esta propiedad se rellena con los datos de las Aeronaves que se rellenarían en una Ficha de Progresión de Vuelo, en este caso son: La Matrícula (que actúa como identificador de Radio de la Aeronave), Nivel de Vuelo, Velocidad en Nudos (kt), ETO y la Ruta. Adicionalmente, se le ha añadido un Campo donde almacenar las Horas de Paso por cada Punto de la Ruta, pues es una de las Funciones que se le ha puesto al Controlador del Simulador. Estos datos se representan luego en el Panel de Ficha de Progresión de Vuelo del Avión.

**Comminput**, esta propiedad es una variable de tipo estructura que se usa para montar los mensajes de texto de las Comunicaciones del Controlador, para luego poder introducirlas en el Área de Texto donde se ve el mensaje montado antes de ser mandado al Panel de Comunicaciones. Los dos Campos que tiene esta variable son un primer campo llamado Data, donde se almacenan los datos variables de los mensajes de la Aeronave seleccionada en el Panel de Comunicaciones del Controlador, el segundo campo se llama msg, y es donde se monta el mensaje a mandar por el Controlador, usando los datos almacenados en el campo Data y las secciones correspondientes de la propiedad ATCCommLine.

**SimTimer**, esta es una propiedad que se crea vacía, pues se usa para crear en ella el objeto Timer o Temporizador que se usa para llevar el tiempo real de la simulación, estos objetos siguen al reloj del equipo y ejecutan funciones, que se pueden definir, en tiempos y periodos determinados, que también se pueden definir, y un número de veces que también se puede definir. Cuando se pausa o se termina la Simulación, esta variable se vuelve a declarar como una Variable Vacía.

SimData, llegando a la última Propiedad creada, esta se usa para almacenar varios Datos de Simulación sobre los distintos Aviones que no tenían cabida en otras Propiedades y el acceso a los cuales es necesario en varias funciones distintas. Entre estos Campos que se crean al cargar un Escenario en la Simulación se tienen: Autoriz, un campo tipo estructura que consta de los campos Type y Value, que sirve para almacenar la información sobre Autorizaciones ya sea su tipo o si se han dado o no (Value es un campo de variables lógicas, cuyos valores deben ser o 1 lógico o verdadero o 0 lógico o falso, al declararlo se deja en falso); ETOCheck, una variable que puede valer 0, 1 o 2, representando si el Avión está aún por entrar en el Sector (0), dentro del Sector (1) o ya ha salido del Sector (2), con esta variable se pueden ignorar a los Aviones que no estén dentro del Sector y de ese modo acelerar los cálculos de Simulación; Turning, este campo se usa para determinar si la Aeronave está girando o no, sirve para poder representar mejor la Navegación, puede tener valor 0 (no está girando), 1 (está girando hacia el siguiente Punto de Paso de la Ruta) o 2 (está girando hacia un rumbo determinado por una Incidencia de Tipo 3 o de Desvío no Programado); Comms, es una variable que puede tomar valores entre 0 y 6, que se usa para determinar qué mensaje manda el Piloto correspondiente (1 a 5), si no ha mandado mensaje y está a la espera de mandar uno (0) o si ya ha mandado un mensaje y está esperando respuesta del Controlador (6); Tracks, este es un campo que se usa para almacenar los últimos 5 puntos por los que ha pasado cada Avión y poder representarlos como una línea de puntos blancos que siguen al Avión correspondiente; RouteTrack, este campo se usa para determinar la posición del siguiente Punto de la Ruta dentro de la lista de la Ruta; Climbing, este campo se usa para determinar si el Avión está ascendiendo (1), descendiendo (-1) o manteniendo su altitud (0); por último, DoneIncident, es otro campo en el que se almacenan variables lógicas y se usa para determinar si el Incidente programado en la Aeronave ha sucedido o no, de manera que si ya ha sucedido, no se hacen los cálculos con respecto al Incidente de esa Aeronave y se aceleran los cálculos de Simulación.

### Funciones

**plotEditorgraph(app)**, esta función no devuelve ningún valor tras su llamada y toma como argumento de entrada únicamente la variable de la Aplicación (app). Por lo general, a no ser que se especifique, la mayoría de las funciones creadas en esta Aplicación no devuelven ningún valor tras su llamada. Esta función en concreto se usa para representar en el Objeto Ejes del Editor de Escenarios los datos invariables del Sector (véase, su Frontera, la Frontera de las Zonas Restringidas, los Puntos de Paso y los Aeropuertos). Esta función reconoce si dichos campos de la variable Sector están vacíos y los ignora en ese caso (con el comando isempty). Al representarlos, se usa el siguiente esquema de colores: línea verde para la Frontera del Sector, línea roja para las Fronteras de las Zonas Restringidas, rombos cian con el nombre en cian encima del rombo para los Aeropuertos y triángulos cian con el nombre en cian encima del triángulo para los Puntos de Paso. Los puntos se representan usando el comando plot, y los nombres usando el comando text. Adicionalmente, al final de la función, se especifica la propiedad del objeto Ejes DataAspectRatio con el vector [1 1 1], de modo que la representación no se deforma. También, aparte de esto último, se representa un cuadrado cuyas

dimensiones hacen que encuadre la Frontera del Sector, con un esquema de colores con el cual solo se representan los vértices como puntos negros.

**resetBorderXYeditfieldvert(app)**, con esta función se declaran en 0 los Campos Numéricos Editables de las coordenadas de los puntos de un tramo de Frontera tipo Vértice en el Panel de vértice dentro del Panel de Frontera del Sector. Con esto se restaura a valores de inicio estos objetos y se pueden vaciar los datos de la propiedad Vert en la siguiente función.

**updateBorderVert(app)**, con esta función se pasan los datos de los Campos Numéricos Editables de las coordenadas de los puntos de un tramo de Frontera tipo Vértice en el Panel de Vértice del Panel de Frontera del Sector, a la propiedad Vert, que tiene un campo para el punto de origen del tramo y uno para el punto de destino del tramo. Si estos Campos Numéricos están en 0, se considera restaurada a valores de inicio a la propiedad Vert.

**LoadScenario(app)**, esta función se usa para cargar los datos del Escenario en los distintos objetos del Editor de Escenarios, representando el Sector con la función mencionada antes, rellenando los objetos tipo árbol correspondientes de cada Panel con los Datos del Sector y rellenando los Campos de límites verticales (si estuvieran definidos) y de Horarios de Simulación. Por último, también limpia cualquier selección que haya en cualquier objeto Árbol de la parte del Editor de Escenarios.

**CharNum = dec2char(app,Num)**, esta función si devuelve un resultado, siendo este la cadena de caracteres correspondiente al número que se introduce com el argumento de entrada Num. Esta función permite obtener la cadena de caracteres asociada a un número entero decimal de hasta 4 dígitos, pues no se espera necesitar expresar números mayores en campos de Texto. Esta función se ha visto como necesaria debido a que no hay un comando de MATLAB<sup>®</sup> que convierta a un número decimal en una cadena de caracteres que contenga a dicho número decimal, existe el comando char, pero este transforma un vector de números en una cadena de caracteres cuyos códigos ASCII se corresponden con los del vector de números.

**clearSector(app)**, está función vacía la variable Sector dentro de la propiedad SectorEditor, se pueden ver los distintos campos que se tienen: Nombre (Name) es una variable tipo celda que almacena el nombre del Sector, esta función la declara como Celda Vacía; Tiempo (Time), una variable tipo estructura que almacena la hora de inicio y la hora final de la Simulación como variables Duration, esta función la declara como Matriz Vacía; Frontera (Border), es una variable estructura que guarda las coordenadas de los puntos de la Frontera, así como los límites verticales, esta función la declara como Matriz Vacía; Zonas Restringidas (RestricZones), es una variable tipo estructura de longitud el número de Zonas Restringidas, y que cuenta con los mismos campos que la de Frontera, esta función la declara como Matriz Vacía; Aviones (Airplane), es una variable tipo estructura de longitud el número de Aviones, y que cuenta con los mismos campos que la Propiedad Airplane, esta función la declara como Matriz Vacía; Aeropuertos (Airport), es una variable tipo estructura de longitud el número de Aviones, y que cuenta con los mismos campos que la Propiedad Airplane, esta función la declara como Matriz Vacía; Aeropuertos (Airport), es una variable tipo estructura de longitud el número de Aeropuertos, y que cuenta con los mismos campos que la Propiedad Airport, esta función la declara como Matriz Vacía; y por último, Puntos de Paso (Waypoint), es una variable tipo estructura de longitud el número de Paso, y que cuenta con los mismos campos que la Propiedad Waypoint, esta función la declara como Matriz Vacía.

**clearSelectedNodesEditor(app)**, esta función limpia las selecciones en todos los objetos tipo Árbol del Editor de Escenarios, dejando sus respectivas propiedades SelectedNodes como Matrices Vacías y ejecutando sus respectivas funciones de respuesta.

**clearTreesEditor(app)**, esta función elimina todos los nodos de los objetos Árbol de los Paneles de Edición de los parámetros del Sector, usando la función delete. Esta función excluye el objeto Árbol TreeSector, pues sus nodos son predefinidos en la Aplicación, y son los que sirven para seleccionar el ámbito del Sector que se quiere Editar.

**clearButtonGroupsEditor(app)**, esta función devuelve a los objetos tipo Button Group, que se usan para determinar los Tipos de Frontera en los Paneles de Frontera y Zonas Restringidas, a sus valores iniciales, véase, al estado "Selecciona Una". También ejecuta sus respectivas Funciones de Respuesta.

**I = encuentral(app,Arco,A,B)**, esta función sirve para encontrar el punto medio de un Arco ya creado, el cual se ha decidido llamar I, de manera que se pueda usar para calcular los parámetros del Arco. Los argumentos de entrada son la variable de la Aplicación, una variable que contenga las Coordenadas de todos los puntos del Arco. La manera en que se calcula este punto es la siguiente: primero se generan los vectores AB y su perpendicular (se usa el método de intercambiar sus coordenadas y cambiarle el signo a una de ellas), así como el punto medio de la cuerda, que se ha llamado U, a continuación se crea una variable que contenga los puntos de una recta que pase por U y tenga como vector director el vector perpendicular a AB (esta recta sería la que pasa por el centro del Arco y por los puntos U e I). Una vez obtenida esta recta, se obtienen los puntos más centrales (dentro de sus dimensiones) de la variable Arco y se almacenan en una

variable nueva llamada arco (con minúscula, MATLAB<sup>®</sup> distingue entre mayúsculas y minúsculas), de esta forma se reducen los cálculos que hay que hacer, pues el punto I es más probable que esté entorno a la mitad de la dimensión de la variable Arco. A continuación, se inicia un bucle for que barra todos los puntos de la variable arco, y a cada iteración se calcula la distancia de ese punto con todos los puntos de la recta (que se almacenó en una variable llamada H), y se almacena esas distancias en una variable que se ha llamado d. Con esta variable, se calcula cuales de estas distancias son inferiores a 0.01 nm, usando el comando find, y se almacenan en una variable tipo Celda llamada P las distancias, los índices de la variable distancia (obtenidos del comando find) y el índice de la variable P en una Matriz, usando el comando cell2mat, y luego se calcula la distancia mínima de entre las calculadas, usando el comando min con la primera columna de P (que contiene las distancias), para obtener el índice de la fila de P que la contiene y, de ese modo, poder obtener el índice del punto de mínima distancia de arco, y declarar dicho punto como el punto I.

**Centro = encuentracentro(app,A,B,I,R)**, esta función sirve para encontrar el centro de un Arco ya creado, se toman como argumentos de entrada la variable de la Aplicación, los puntos A, B (extremos del Arco) e I (que se obtiene con la función descrita anteriormente) y el Radio del Arco (que se calcula con otra función). El cálculo de la posición del Centro con estos datos es muy simple, se calcula el punto U, intermedio de la cuerda, y con ese punto se calcula el vector IU (que va de I a U). Con IU calculado, la posición del Centro se obtiene aplicando un vector paralelo a IU, con módulo igual al Radio del Arco, al punto I.

**R = Calcrad**(**app,X,Y**), está función sirve para calcular el Radio del Arco, toma como argumentos de entrada las variables X e Y que almacenan sendas coordenadas de los puntos del Arco. En este cálculo primero se calculan los puntos A y B (que son los extremos del Arco) fácilmente obtenibles pues son el primer y último punto del Arco respectivamente, seguidos del punto U (el punto medio de la cuerda), y a continuación se almacenan X e Y en una variable Arco, compatible con la función encuentral, para luego hacer una llamada a esta función y obtener el punto I. Una vez obtenido I se tienen los suficientes Datos del diagrama de la **Figura 3.21**, que nos sirven para calcular el Radio usando las **Fórmulas 3.1** a **3.3**. La primera fórmula sirve para calcular el ángulo alfa de la **Figura 3.21**, para lo cual se tienen todos los datos suficientes A e I) y CT (la distancia entre U e I) en la **Figura 3.21**. Calculado alfa se tienen todos los datos para calcular gamma con la segunda fórmula, que lo calcula en radianes, esta fórmula se basa en la propiedad de un triángulo de que todos sus ángulos suman 180<sup>e</sup> o 2pi radianes, para el caso de un triángulo isósceles, como es el caso pues dos de los lados deben medir R. Una vez obtenido gamma se puede aplicar el Teorema del coseno para un triángulo isósceles (Fórmula 3.3), y despejando el Radio se obtiene la cuarta fórmula, para la cual se tienen todos los datos las esta para se puede aplicar el Teorema del coseno para un triángulo isósceles (Fórmula 3.3), y despejando el Radio se obtiene la cuarta fórmula, para la cual se tienen todos los datos a paso se aplica en la función y resulta en la obtención del Radio del Arco.

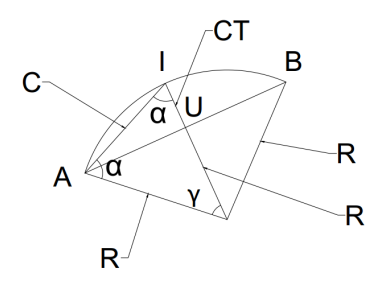

Figura 3.21 Diagrama del Arco para Calcular R.

$$\alpha = \arccos(\frac{CT}{C}),\tag{3.1}$$

$$\gamma = 2\pi - 2\alpha (rad), \tag{3.2}$$

$$C^2 = 2R^2 - 2R^2 \cos \gamma.$$

$$R = \frac{C}{\sqrt{2(1 - \cos\gamma)}},\tag{3.3}$$

**[Value,len] = ConcaveConvexShortLongCheck(app,X,Y,R)**, esta función sirve para determinar los parámetros de curvatura (Cóncavo o Convexo) y longitud (Largo o Corto) del Arco en base a los criterios que

### 44 Capítulo 3. Desarrollo del Simulador

se establecieron al describir la Propiedad Arch. Para ello se toman como argumentos de entrada X e Y, que contienen sendas coordenadas de los puntos del Arco y R, que es el Radio del Arco. Con estos argumentos se calculan los puntos A, B, I y U como en funciones anteriores. Usando las posiciones relativas entre I y U, y entre A y B, se determina si el Arco es Cóncavo (acento circumflejo ) o Convexo (v), y se almacena en Value, y si es Largo o Corto, y se almacena en len.

**Centro = Calccentre(app,Arco)**, esta función se usa para calcular la posición del Centro cuando se va a representar o guardar un Arco nuevo, por ello, la variable Arco que esta función tiene como argumento de entrada tiene un formato igual al de la Propiedad Arch. Para este cálculo se tiene un Sistema de Ecuaciones de Segundo Grado con dos Variables (coordenada x e y del Centro), que se puede ver en las **Fórmulas 3.4** a **3.6**. Teniendo como Datos las coordenadas de A (xa e ya) y B (xb e yb), así como el Radio y los parámetros de curvatura y longitud. Teniendo este Sistema de Ecuaciones se ha resuelto despejando la coordenada y del Centro como se puede ver en la segunda fórmula, y aplicándola al Sistema se obtiene la tercera fórmula, la cual es una ecuación de segundo grado con una sola variable. Cabe destacar que para simplificar la fórmula se han creado las constantes en la cuarta fórmula. Resolviendo la ecuación se obtienen dos soluciones para la coordenada x del Centro, lo cual deviene en tener dos soluciones para la coordenada y del Centro, se posibles (C+ y C-). Se selecciona uno de estos centros en base a los criterios de curvatura y longitud descritos anteriormente y se devuelve dicha posición a la llamada de la función.

$$\begin{cases} (x_A - C_x)^2 + (y_A - C_y)^2 &= R^2 \\ (x_B - C_x)^2 + (y_B - C_y)^2 &= R^2 \end{cases}$$
(3.4)

$$C_y = \frac{AB - 2AB_x C_x}{2AB_y} \tag{3.5}$$

$$(4AB_y^2 + 4AB_x^2)C_x^2 + (8y_AAB_xAB_y - 8x_AAB_y^2 - 4AB_xAB)C_x + (AB^2 - 4y_AAB_yAB + 4AB_Y^2S) = 0$$
(3.6)

Donde: 
$$\begin{array}{rcl} AB &=& x_A^2 - x_B^2 + y_A^2 - y_B^2 &; & AB_y &=& y_A - y_B \\ AB_x &=& x_A - x_B &; & S &=& x_A^2 + y_A^2 - R^2 \end{array}$$

**[X,Y] = Calcarch(app,Arco,Centro)**, esta función se usa para calcular todos los puntos del Arco a partir de los datos de la variable Arch y el Centro calculado con la función descrita anteriormente. Esto se hace usando la parametrización polar de la ecuación de la circunferencia, y se calculan los ángulos polares de los puntos A y B (con una función que se describirá más adelante, llamada Calctheta) y seleccionando en base a los parámetros de curvatura y la posición relativa entre A y B el intervalo de ángulos polares que representar. Para referencia, se muestra la parametrización polar de la ecuación de la ecuación de la Circunferencia en la **Fórmula 3.7**.

$$C(\theta) = \begin{cases} x = C_x + R\cos\theta \\ y = C_y + R\sin\theta \end{cases}$$
(3.7)

**theta = Calctheta**(**,P,C,R**), con esta función se calcula el ángulo polar del punto P que está en una circunferencia con centro C y radio R. Este se obtiene usando la función acos para el cociente entre la diferencia de coordenadas x entre C y P, y dependiendo de si la diferencia entre coordenadas y de C y P es positiva o negativa, se almacena el ángulo obtenido o su opuesto (véase, 2pi - el ángulo, en radianes).

**resetBordereditfieldarch(app)**, esta función se usa para lo mismo que la función resetBorderXYeditfieldvert, pero con los Campos de Edición del Panel de Arcos del Panel de la Frontera del Sector. Los datos numéricos de inicio siempre son 0 y los datos de curvatura y longitud de inicio se consideran Cóncavo y Corto respectivamente.

**updateBorderArch(app)**, esta función sirve para lo mismo que la función updateBorderVert, pero para la Propiedad Arch y con los Campos de Edición del Panel de Arcos del Panel de la Frontera del Sector.

**FLchar = FLChar(app,Altft)** y **ftchar = ftChar(app,Altft)** ambas cumplen funciones similares, que consisten en convertir a cadenas de caracteres valores de Altitud, en formato de Nivel de Vuelo para el caso de FLChar y en formato de pies para el caso de ftChar. Dichos formatos consisten en dividir por 100 la Altitud en pies y añadirle 'FL' antes del número y un '0' si es menor de tres dígitos en el caso de FLChar y en simplemente añadir 'ft' después del número. Para ello se hacen sendas llamadas a la función dec2char.

**resetBordereditfieldalt(app)**, esta función se usa para restaurar a los valores iniciales (0) a los Campos de Edición del Panel de Altitud del Panel de la Frontera del Sector. Adicionalmente, se restauran los valores de los objetos tipo Desplegable que se usan para determinar si el número introducido es en pies (ft) o en Nivel de Vuelo (FL), y cuyo valor de inicio es el asociado a Nivel de Vuelo.

**updateBorderAlt(app)**, esta función almacena los datos del Panel de Altitud del Panel de la Frontera del Sector en la Propiedad Alt, si estos han sido restaurados a los valores iniciales, se considera restaurada a valores iniciales a la Propiedad Alt. El método que se usa es llamar a las Funciones de Respuesta de sendos Campos de Edición.

resetRZXYeditfieldvert(app), updateRZVert(app), resetRZeditfieldarch(app), updateRZArch(app), resetRZeditfieldalt(app), updateRZAlt(app), estas funciones se usan del mismo modo que sus homólogas para la Frontera (estas tienen RZ en vez de Border) descritas anteriormente, pero para los respectivos Paneles dentro del Panel de Zonas Restringidas.

**clearFLeditfields(app,param)**, esta función sirve para restaurar a valores iniciales los Campos de Edición de Texto que se usan para representar los límites verticales del Sector y de la Zona Restringida Seleccionada en su respectivo objeto Árbol. El valor inicial de estos Campos es el carácter espacio en blanco (' '). El argumento de entrada param es un parámetro que se indica al llamar a esta función que consiste en una cadena de caracteres que puede tomar valor 'RZ' o 'All', de manera que si éste es 'RZ' solo se restauran los Campos correspondientes a las Zonas Restringidas, y si es 'All' se restauran todos.

resetAirporteditfield(app) y updateAirport(app), estas funciones hacen lo mismo que sus homólogas anteriormente descritas, pero para los datos de Aeropuertos en el Panel de Aeropuertos y para la Propiedad Airport. Los valores de inicio para los datos del Aeropuerto son carácter espacio en blanco (' ') para el Nombre, y 0 para las coordenadas de su posición, para el Campo de Pistas el valor inicial es una Matriz Vacía.

**resetRWYPanel(app)**, esta función sirve para actualizar los valores del Panel de Pistas de un Aeropuerto, si se tiene seleccionado un Aeropuerto cuando se llama a esta función, se añaden los datos sobre las pistas del Aeropuerto en el Panel, véase, se añaden a un objeto tipo desplegable de la Sección para Editar una pista, que permite seleccionar un par de pistas y editarlas. El valor inicial del interruptor que permite pasar de la sección para Añadir una Pista a la sección de Editar Pistas y viceversa es el que permite ver la sección de Añadir una nueva Pista y el valor inicial del Desplegable es el 0, que equivale a no haber seleccionado ninguna pista. Los Campos de Edición numéricos, que en este caso son rodantes (véase, contienen dos botones con flechas pequeñas que indican hacia arriba o hacia abajo y permiten aumentar o disminuir el número guardado en una unidad).

**clearRWYspinners(app)**, esta función devuelve los rodantes a 0 y llama a sus respectivas Funciones de Respuesta.

**resetWaypointeditfield(app)** y **updateWaypoint(app)**, son funciones que, como sus homólogas, restauran a los valores iniciales los datos presentados de los Puntos de Paso, que son iguales que para los Aeropuertos, con la excepción de que en vez de Pistas, los Puntos de Paso pueden tener un Campo de Frecuencia (Freq), cuyo valor inicial es 0.

**resetWPfreqPanel(app)**, esta función deja el valor del Campo de Edición para la Frecuencia de un Punto de Paso a 0 y llama a su Función de Respuesta.

**h** = isvalidcallsign(,value), esta función sirve para detectar si el valor que se tiene como argumento de entrada es un indicador de llamada de aeronave válido o no, según los criterios que se han establecido anteriormente en el documento, que consisten en considerar válido un identificador que concuerde con una matrícula de aeronave civil española (que cubre desde EC-AAA a EC-WZZ). Esta función devuelve un valor lógico verdadero si es válido o falso si no lo es, en la variable h. Para comprobar si es válido el identificador, se comprueba si los tres primeros caracteres son 'EC-' y si lo son, se comprueba si los siguientes caracteres entran dentro del intervalo válido.

h = isvalidETO(, value), esta función sirve para detectar si el valor que se tiene como argumento de entrada es una hora válida escrita en cadena de caracteres. Esta función se usa para esos Campos de Edición de Texto que almacenan horas y tiempos, para comprobar si se ha introducido una hora válida o no. Se considera hora válida aquella que está en el formato de hora 24h (de 00:00 a 23:59). Si el valor introducido contiene la cadena de caracteres equivalente a una hora entre 00:00 y 23:59, se devuelve un valor lógico verdadero, si no entra dentro de esos parámetros, se devuelve un valor lógico falso, a través de la variable h. Para comprobar esto, primero se comprueba si el carácter central es el de ':', y luego si cada carácter de los demás cumple sus respectivas restricciones.

**Num = char2dec(,char)**, esta función, como su propio nombre indica, hace el proceso inverso de dec2char, convierte una cadena de caracteres que representa a un número, y lo devuelve como el número en una variable tipo double.

h = iswp(app,wp), esta función sirve para determinar si una cadena de caracteres (wp) es un Punto de Paso o Aeropuerto del Sector. Para ello, primero se comprueba si todos sus caracteres son mayúsculas (pues así es como se guardan los nombres de los Puntos), para a continuación, si su longitud es de 5 caracteres, se compara con los nombres de los Puntos de Paso y Aeropuertos creados y almacenados en los objetos Árbol de los Paneles de Aeropuertos y de Puntos de Paso (usando el comando find), si encuentra una coincidencia, devuelve un valor lógico verdadero y rompe el bucle con el comando break, de manera que no busca innecesariamente y se agilizan los cálculos. Si recorre ambas variables y no encuentra coincidencia con el valor de la variable wp, devuelve un valor lógico falso.

**pos = findwp(app,wp)**, esta función sirve para devolver las coordenadas de la posición de un Punto de Paso o Aeropuerto que se busca en la cadena de caracteres wp, que se tiene como argumento de entrada. El proceso que sigue esta función es igual al de la función iswp, solo que cuando encuentra una coincidencia devuelve las coordenadas de posición del punto.

**clearIncident(app)**, está función restaura la Propiedad Incident a sus valores iniciales, que son: carácter '0' para el campo Type, carácter vacío '' para el campo Trigger, matriz vacía para el campo Target y carácter '1' para el campo Time.

**updateAirplaneTab**(**app**), esta función carga los datos guardados en la Propiedad Airplane en el Grupo de Pestañas dentro del Panel de Aviones. Para ello llama a varias funciones que se describirán a continuación.

**loadRouteTree**(**app**), esta función se usa para rellenar el objeto Árbol de la Pestaña de Ruta dentro del Panel de Aviones. Se rellena con la Ruta (si la hay) del Avión almacenado en la Propiedad Airplane.

**updateIncidentTab**(**app**), esta función rellena los datos de la Pestaña de Incidencias del Panel de Aviones con los datos almacenados en la Propiedad Incident. Esto incluye hacer visible el Panel correspondiente según el tipo de incidencia y rellenar sendos Campos de Edición en esos casos, así como seleccionar los valores que toman los respectivos objetos tipo Desplegable.

**plotRoute**(**app,Route**,**hdg**), esta función representa la Ruta introducida como argumento de entrada en el Objeto tipo Ejes del Editor de Escenarios como una línea magenta. A parte de la Ruta, también se le añade un punto a representar que representa el punto en a partir del cual la Aeronave tardaría 1 minuto en alcanzar el primer Punto de la Ruta, para lo cual se usa el Rumbo de Entrada, que se tiene como argumento de entrada de la función, y la velocidad, que se obtiene de la variable Airplane.

**clearAirplaneTab(app)**, esta función se usa para restaurar a valores iniciales los campos del Grupo de Pestañas del Panel de Aviones. Para ello se llama a una función que se describirá a continuación, que se llama clearAirplane, y luego se llama a la función ya descrita llamada updateAirplaneTab(app).

**clearAirplane(app)**, con esta función se restaura a valores iniciales a la Propiedad Airplane, los cuales son: una cadena de caracteres vacía '' para el Identificador de la aeronave (Callsign), 0 para el Nivel de Vuelo de entrada (FL), 0 para la Velocidad de Vuelo (FSPD), 0 para el Rumbo de Entrada (HDG), una variable Duración de valor 0 para la ETO, una Variable Celda con una cadena de caracteres vacía '' para la Ruta (Route), y para el campo de Incidencias (Incident) se usa la función ya descrita clearIncident y se almacena la Propiedad Incident restaurada.

**plotSimuladorgraph**(**app**), esta función hace exactamente lo mismo que su homóloga (descrita la primera de esta lista), pero en el Objeto de Ejes de la Pantalla del Simulador, y con la variable Sector guardada en la Propiedad SectorSimulador.

**LoadScenarioSim(app)**, esta función hace algo similar a lo que hace su homóloga descrita anteriormente (LoadScenario), pero para la Pantalla de Simulación y con los datos almacenados en la Propiedad Sector-Simulador. Aunque el objetivo de la función es similar, el método es distinto, debido a la diferencia de composición a nivel de objetos entre la Pantalla del Simulador y la del Editor de Escenarios. En concreto, lo primero que hace esta función es representar al Sector en el Objeto Ejes del Simulador (que en adelante se llamará Pantalla de Radar, pues es lo que representa estar haciendo). A continuación carga los datos de Aviones en la Propiedad AirplaneSim, la cual se usará para rellenar los demás datos de los Aviones. Una vez cargada AirplaneSim, si esta no está vacía se llama a una función que se describirá más adelante llamado OrdenaAirplaneSim, y después de esto se empiezan a llenar los campos que quedan por rellenar sobre los Aviones. Primero se rellenan los Datos sobre el primer Avión almacenado en la variable (el correspondiente al índice 1) en el Botón del Panel de Raíles de Fichas, así como en la Propiedad FlightStrip. También es aquí donde se le añaden los campos X, Y y Z a la Propiedad AirplaneSim, dejando X e Y como matrices vacías y Z como la Altitud en pies (ft) de la primera Aeronave. Después de haber lidiado con la carga de la primera Aeronave, se pasa a las siguientes, con un bucle for, que abarca la longitud de la Propiedad AirplaneSim. En

este bucle for, antes de rellenar los datos de la Aeronave de la iteración, se crea un Botón del Panel de Raíles de Fichas igual al primero y justo por encima del botón más alto, además se guarda este objeto en la misma Propiedad de la Aplicación donde se guarda el Botón Original, también se crean y rellenan todos los demás objetos asociados al Botón original y se almacenan en sus respectivas Propiedades de la Aplicación. En la misma iteración también se rellenan los datos de la Propiedad Flightstrip en su índice correspondiente a la iteración, y también se añaden los respectivos datos sobre los campos X, Y y Z de la Propiedad AirplaneSim también en el índice correspondiente a la iteración. Una vez barrida la Propiedad AirplaneSim y rellenados esos Datos, se crean los Campos de la Propiedad SimData y se rellenan con sus valores iniciales de manera que tengan dimensiones acordes al número de Aviones. Por último se rellena la Propiedad TimeSim con el campo Time.init de la variable Sector, y se rellenan los Campos de Edición de Texto que muestran el Reloj de la Simulación y la Hora de fin de la Simulación, además de limpiar las Áreas de Texto del Simulador.

**OrdenarAirplaneSim(app)**, esta función se usa para ordenar los Aviones almacenados en la Propiedad AirplaneSim según su Altitud de Entrada, de más bajo a más alto. De esta manera, al crear los Botones en el Panel de Railes de Fichas, se quedan Ordenados según este criterio.

**clearFlightStrip(app)**, esta función se usa para limpiar el Panel de Ruta del Panel de Ficha de Progresión de Vuelo, este Panel tiene la propiedad Scrollable activada, y en él se crean un número variable de Campos de Edición de Texto de modo que se represente la Ruta del Avión cuyo Botón en el Raíl de Fichas está activado, así como los tiempos de paso por cada Punto. Esta función elimina esos Campos adicionales, dejando solo los originales, de manera que se pueden rellenar de nuevo al pulsar otro Botón del Panel de Raíles de Fichas.

**clearSectorSim(app)**, esta función restaura a valores iniciales a la variable Sector de la Propiedad Sector-Simulador, del mismo modo exacto que lo hace la función clearSector con la Propiedad SectorEditor.

clearlamps(app), esta función desactiva los objetos tipo lámpara, dejándolas apagadas.

**clearTimers(app)**, esta función declara la Propiedad Sim como matriz Duration con valor 0, y los Campos del Reloj de Simulación y Hora final de Simulación también se declaran en 0.

**clearFLSR(app)**, esta función elimina con el comando delete todos los Botones del Panel de Rail de Fichas que no sean el original, junto con los objetos asociados a ellos, y restaura a los valores iniciales a los objetos asociados al primer botón. Estos valores iniciales son: Botón desactivado, los Campos de Texto se quedan con un carácter de espacio en blanco (<sup>+</sup>) y la lámpara desactivada.

**Rad = encuentraRadial(**,**postrig,postarg**), esta función calcula el rumbo asociado al Radial del Punto postrig, que lo une con el Punto postarg.

**wpi = locatewp(app,wp)**, esta función barre el campo de Puntos de Paso de la variable Sector de la Propiedad SectorSimulador, buscando una coincidencia con el Punto de Paso wp que se introduce como argumento de entrada. Al encontrar una coincidencia, devuelve el índice del campo de Puntos de Paso en el que se encuentra y rompe el bucle con el comando break.

**ETOCheck(app)**, esta función es llamada durante las Funciones de Respuesta del objeto Timer o Temporizador que se usa para seguir el tiempo real de Simulación, la funcionalidad de esta función consiste en detectar si queda menos de 1 minuto para la ETO de cada avión que aún no ha entrado en el Sector, y en caso de que esto sea así cambia el valor del Campo ETOCheck de la Propiedad SimData asociado a dicho avión para indicar que ha entrado en el Sector. También manipula el Campo Comms de la misma Propiedad para que la aeronave mande el mensaje de Piloto 1, además de calcular la posición del avión en este punto, para lo que se usa el Rumbo de Entrada y la Velocidad de Vuelo. Por último hace una llamada a la función plotAirplanes que se describirá más adelante.

**SimNav(app)**, esta función es el núcleo del Funcionamiento de la Simulación, se la llama igual que la anterior a Cada Periodo del Temporizador y calcula las actuaciones de cada aeronave. La funcionalidad principal de esta función es calcular la siguiente posición del avión, en intervalos de 10 segundos. Sin embargo hay que hacer que Navegue la Ruta establecida y realice las Incidencias programadas adecuadamente. Por ello se usa un parámetro llamado Turning, que se almacena en la Propiedad SimData, e indica si una aeronave concreta está virando o no, toma valores 0 si no está virando, 1 si está virando acorde a la Ruta y 2 si vira acorde a una Incidencia de Tipo 3 (desvío no Programado). Adicionalmente, se tienen otros tres parámetros que determinan el comportamiento de la aeronave: RouteTrack, Climbing y DoneIncident. Los tres se almacenan en la Propiedad SimData, y determinan respectivamente el índice dentro de la variable Ruta del Punto de Ruta siguiente, si se está ascendiendo (+1), descendiendo (-1) o manteniendo altitud (0) y por último si la Incidencia asociada a la aeronave ha ocurrido (true) o todavía no (false). Si se está dirigiendo al último punto de la Ruta, no se tiene en cuenta la variable Turning, pero si no, esta determina el régimen de actuación en el que se encuentra la aeronave, y por ende el método para calcular la posición siguiente.

En modo Turning 0 (no vira), se tiene a la aeronave volando en dirección al siguiente Punto de la Ruta, y a cada llamada calcula la posición que alcanzaría si empezara un viraje coordinado hacia el rumbo entre

el Punto de Ruta al que se dirige y el siguiente Punto de Ruta en la lista en la posición siguiente, una vez calculada esta posición futura, se comprueba si esa posición estaría dentro de una aerovía de 10 nm de ancho con centro el Radial que une dichos Puntos de Ruta, si fuera así, la variable Turning pasa a valer 1. En caso de que no haga falta viraje, cuando la aeronave alcanza una posición a menos de 10 segundos del Punto al que se dirige yendo a su Velocidad de Vuelo, aumenta la variable RouteTrack en 1.

En Turning 1 (vira según la Ruta establecida), se calcula el rumbo objetivo y se va variando el Rumbo de la Aeronave en intervalos de 30 grados (pues un viraje coordinado <sup>[16]</sup> es aquel en que el rumbo varía a una velocidad angular de 3º/seg). Cabe destacar que se toman medidas para que el viraje siempre sea el más corto de realizar, véase, si la diferencia entre los dos Rumbos es mayor de 180º, se le suma o se le resta en función del sentido de ese primer giro 360º al Rumbo objetivo, de esta manera, al calcular el sentido de giro se toma el más corto, adicionalmente, una vez terminado el bucle de virajes de la función, si el rumbo de la aeronave no está comprendido entre 0 y 359º, se le suma o se le resta 360º acordemente para que tome un rumbo válido, esto se hace para contrarrestar el hecho de que al variar el Rumbo objetivo para obtener el sentido de giro más corto, se puede salir el rumbo de la aeronave de los márgenes válidos, pero al contrarrestar esta posibilidad, una vez ocurre esto la diferencia entre los dos rumbos no puede superar los 180º, de modo que no será necesario ajustar el Rumbo objetivo. Estando en Turning 1, si la posición siguiente de la aeronave queda dentro de la aeroná correspondiente, se cambia el Rumbo de la Aeronave al Rumbo final y se vuelve a dejar la variable Turning en 0.

En Turning 2 (viraje no programado) se hace lo mismo que en Turning 1, con la diferencia de que el Rumbo objetivo no se calcula en base al siguiente tramo de Ruta, sino que se obtiene del Campo Incident.Target de la Propiedad AirplaneSim. Cuando el Controlador lidia con el hecho de que una aeronave se ha desviado sin autorización, se le autoriza un rumbo perpendicular al del tramo de Ruta sobre el que se ha desviado y se introduce este Rumbo en el campo Incident.Target, también se modifica el valor del Campo Autoriz de la Propiedad SimData, para indicar que ese es un rumbo autorizado. Cuando se alcanza el rumbo objetivo en Turning 2 y la Autorización está activa, se pasa a Turning 0 de nuevo, de modo que el avión vuelve a su Ruta establecida.

Cuando el campo RouteTrack alcanza el final de la Ruta, la aeronave se dirige hacia ese punto sin cambios hasta que llega a una distancia que le llevaría 1 minuto y medio recorrer con su Velocidad de Vuelo, se varía el campo Comms para que la aeronave mande el mensaje de Piloto 5, que solicita la Frecuencia para el cambio de Sector, cuando se recibe respuesta del Controlador y esta es reconocida por el piloto (véase, ha mandado el mensaje de Piloto 4), se cambia la variable ETOCheck de la aeronave a valor 2, representando así que la aeronave ha salido del Sector, y por ende, ya no debe tenerse en cuenta para los cálculos ni se tiene que representar.

Una vez se termina el bucle de Navegación Horizontal, se almacena en el campo Tracks de la Propiedad SimData, la posición anterior de la aeronave, de manera que este campo se puede usar para representar el rastro de la aeronave. Inmediatamente después de esto, comienza el bucle de Navegación vertical. Si el campo Climbing de la Propiedad SimData es 0, ni siquiera se entra en el bucle. En cambio, si el campo Climbing es distinto de 0, se entra en el bucle que varía la Altitud en Pies de la Aeronave (campo Z de la Propiedad AirplaneSim), en el sentido que indica Climbing, a una razón de 1000/6 ft (la velocidad de subida de un A320 en crucero, que es de donde se obtienen los datos de actuaciones de aeronaves para la Simulación, es de 1000 ft/min). Cuando la Altitud alcanza el Objetivo marcado por el campo Incident.Target de la Propiedad AirplaneSim, se cambia el valor de Climbing a 0. Adicionalmente, durante el proceso de ascenso o descenso, en los Campos de Texto del Botón del Panel de Raíles cambia según cambia la Altitud de la aeronave, y se le añade el carácter de acento circumflejo o 'v' dependiendo de si está ascendiendo o descendiendo, a parte, se modifica también el campo correspondiente de la Propiedad FlightStrip así como el del Panel de Ficha de Progresión de Vuelo si la Ficha activa es la de la aeronave en cuestión.

Por último se tiene un último bucle que gestiona las Incidencias. En este bucle no es entra a no ser que se tenga una Incidencia programada y esta no se haya resuelto, comprobando el Campo DoneIncident. La gestión de las Incidencias varía según si su momento de ocurrencia es Antes o Después de alcanzar el Punto de Ruta detonante, además de variar según el tipo de Incidencia.

Para las Incidencias Tipo 1 (Cambio de Nivel de Vuelo), si ocurren antes, se calcula la distancia necesaria para alcanzar el Nivel de Vuelo objetivo, y se le suma 1 minuto de recorrido, con esta distancia respecto al Punto Detonante se lanza el mensaje de Piloto de Solicitud de Cambio de Vuelo (mensaje 2), y si es autorizado y reconocido, se cambia al Climbing adecuado. Si no se autoriza, se cambia a DoneIncident verdadero y se sigue la Ruta. Ocurre lo mismo para cuando ocurre Después, solo que en ese caso se solicita a minuto y medio de alcanzar el Punto Detonante, y no se cambia al Climbing adecuado hasta que no se ha terminado de hacer el viraje al siguiente punto de la Ruta.

Para las Incidencias Tipo 2 (Solicitud de Directo), si ocurren antes, se solicita el Directo a minuto y medio de alcanzar el Punto Detonante y si se autoriza se modifica el campo Ruta para no incluir aquellos puntos que se salte el Directo. Si ocurre Después, se sigue solicitando el Directo a minuto y medio de alcanzar el punto detonante, pero no se aplica el cambio en la variable ruta hasta después de haber completado el viraje. Si no se Autoriza se cambia a DoneIncident verdadero y se sigue el Plan de Vuelo establecido. Tanto para este tipo de incidencias como para el anterior, en cuanto se efectúan los cambios asociados a la incidencia se cambia a DoneIncident verdadero.

Por último, en Incidencias Tipo 3 no se requiere de autorización del Controlador para iniciar la Incidencia, de modo que si ocurre antes de alcanzar el Punto Detonante, cuando se alcanzan minuto y medio de recorrido hasta el Punto, se activa la Incidencia y se pasa a Turning 2, cambiando DoneIncident a verdadero. Si ocurre Después, en cuanto se termina el viraje en el Punto Detonante se pasa a Turning 2, se reduce el RouteTrack en 1 (de manera que al resolverse la incidencia vuelva al tramo de Ruta del que se ha desviado) y se cambia DoneIncident a verdadero. Para terminar con la función SimNav, se hace una llamada a la función plotAirplanes.

**CommCheck(app)**, esta función monta y gestiona los mensajes de los Pilotos en base al campo Comms de la Propiedad SimData, que toma valores de 0 a 6, representando el 0 que aún no se ha mandado el siguiente mensaje, los valores del 1 al 5 representan el mensaje que se manda y el valor 6 representa que ya se ha mandado un mensaje. De esta manera solo se entra al bucle de mandar mensaje si se encuentra entre los valores del 1 al 5. Existen tres tipos de mensaje de los Pilotos: 1 y 5, que requieren de un valor variable, concretamente el indicador de la Aeronave que manda el mensaje, 2 y 3, los cuales requieren que se añada información relativa a una Incidencia, pues son los mensajes de solicitud de autorización, y por último el 4, que es el mensaje de reconocimiento de respuesta 'Recibido Control, seguiremos instrucciones', y no necesita de ningún dato específico de la aeronave. Cuando se entra en el bucle de mandar mensajes se monta el respectivo mensaje y luego se manda al Área de Texto que actúa como Panel de Comunicaciones, introduciéndose arriba del todo, igual que el resto de mensajes nuevos, de ese modo se evita el tener que "Scrollear" hacia abajo por parte del Controlador constantemente para ver los mensajes nuevos. Adicionalmente, cuando se manda un mensaje se cambia Comms a valor 6 para que no se vaya mandando el mismo mensaje cada 10 segundos.

**plotAirplanes(app)**, esta función representa los Aviones que están dentro del Sector enla Pantalla de Radar, usando el Esquema de Colores siguiente: el Avión es un triángulo orientado según el Rumbo de la Aeronave de 0.5 nm de altura y base de 0.4 nm, cuyo vértice opuesto a la base es tiene las coordenadas X e Y del Avión, el vector Velocidad de Vuelo se representa con una línea magenta que se extiende a la Velocidad de Vuelo por minuto, y termina en una cruz blanca, por último, el rastro de la aeronave se representa con una línea de puntos blancos. Si un avión tiene su ETOCheck distinto de 1, no se representa. Adicionalmente, en cada Avión se representan los datos básicos del Vuelo, como son el Indicativo de la Aeronave, su nivel de Vuelo y su velocidad en Nudos, siempre a la derecha de la aeronave y de forma que no estorbe al vector Velocidad de Vuelo, además se representa en color verde.

**pos = finwpsim(app,wp)**, esta función hace exactamente lo mismo que su homóloga, pero en vez de buscar en los árboles correspondientes del Editor de Escenarios, busca en la Variable Sector de la Propiedad SectorSimulador.

**inawy = inawycheck( ,hdgtarg,wptpos,acpos)**, esta función calcula si la posición de la aeronave (acpos) está dentro del área de una Aerovía que parte del Punto de Ruta wptpos con Rumbo hdgtarg con una anchura de 10 nm. Si es así la función devuelve un valor lógico verdadero, y si no devuelve un valor lógico falso.

### Funciones de Respuesta (CallbackFcn)

**startupFcn**, esta Función se ejecuta justo después de haberse creado los Componentes de la Aplicación, y su funcionalidad consiste en: primero, mover la figura de la Aplicación a una posición central en la Pantalla del Ordenador; segundo, cargar los datos del archivo 'escenarioslist.mat' en la Propiedad S, y crear los Nodos de los respectivos Árboles de la Selección de Escenarios; por último, declara los valores iniciales de las distintas Propiedades de la Aplicación. Adicionalmente, se modifican las propiedades Tag de los objetos Árbol de las Zonas Restringidas, los Aeropuertos y los Puntos de Paso al valor 'Tree', y las propiedades UserData de los objetos Botón del Raíl de Fichas, Lámpara y Campo de Edición de Texto para el Tiempo de Paso por un Punto de Ruta al valor 1.

**EditordeEscenariosButtonPushed** y **SimuladorButtonPushed** son las funciones de respuesta asociadas a los botones de la Pantalla de Inicio que llevan a sendas Pantallas de Edición de Escenarios.

EditorseleccionbackbuttonButtonPushed y SimuladorseleccionbackcuttonButtonPushed son las funciones de respuesta asociadas a los respectivos botones de 'Atrás' en ambas Pantallas de Selección de Escenarios, los cuales devuelven a la Pantalla de Inicio. **TreeEditorSelectionChanged** es la función de respuesta a un cambio de Selección en el objeto Árbol de la Pantalla de Selección de Escenarios del Editor, la cual almacena el Nombre del Nodo en la Propiedad SectorEditorSelec.

**NuevoEscenarioButtonPushed** es la función de respuesta a pulsar el botón de Nuevo Escenario en la Pantalla de Selección de Escenarios del Editor, el cual abre un Panel en el que gestionar la Creación de un Nuevo Escenario. Al abrir este Panel, se desactiva la funcionalidad de todos los objetos de la Pantalla de Selección del Editor.

NombredelnuevoescenarioEditFieldValueChanged es la función que almacena en la Propiedad NombreNuevoEscenario el valor que se ha introducido en el Campo de Texto del Panel de Creación de Escenario.

**AtrsButtonPushed** es la función de respuesta asociada al botón de Atrás del Panel de Creación de Escenario, esta cierra dicho Panel y reactiva los objetos de la Pantalla de Selección del Editor.

**CrearButtonPushed** es la función de respuesta asociada al botón Crear del Panel de Creación de Escenario, esta añade el Nombre del Nuevo Escenario al archivo escenarioslist.mat, crea los Nodos que representan el Nuevo Escenario en los Árboles de Selección, crea el archivo .mat del Escenario, Cierra el Panel de Creación y lleva a la Pantalla del Editor de Escenarios.

Las siguientes 4 Funciones de Respuesta que se ven en el Código del Apéndice A tienen las mismas respectivas funcionalidades que sus homólogas descritas anteriormente, con la diferencia de que abre un Panel distinto en el que se gestiona el Cambio de Nombre del Escenario, al abrirse se rellena el Campo de Texto con el Nombre del Escenario Seleccionado (si no hay ningún Escenario Seleccionado no se abre el Panel) que se puede editar y al Renombrar el Escenario, en vez de llevar a la Pantalla del Editor se queda en la Pantalla de Selección del Editor.

**EditorbackbuttonButtonPushed** es la función de respuesta asociada al botón de Atrás de la Pantalla del Editor, la cual llama a todas las funciones descritas que restauran a los valores iniciales y limpian los distintos objetos del Editor de Escenarios, además de limpiar el objeto ejes representando el punto [0 0] con la propiedad hold de dicho objeto desactivada. Por último, lleva a la Pantalla de Selección del Editor.

**EliminarEscenarioButtonPushed** es la función de respuesta asociada al botón Eliminar Escenario de la Pantalla de Selección del Editor, esta solo se activa si hay un Escenario Seleccionado, y lo que hace es eliminar dicho Escenario, quitándolo del archivo escenarioslist.mat y eliminando su propio archivo .mat así como sus respectivos Nodos de los Árboles de Selección.

**CargarEscenarioButtonPushed** es la función de respuesta asociada al botón Cargar Escenario de la Pantalla de Selección del Editor, esta carga el archivo .mat del Escenario Seleccionado (no se activa si no hay un Escenario Seleccionado) en la Propiedad SectorEditor y hace una llamada a la función LoadScenario para a continuación, llevar a la Pantalla del Editor.

**TreeSectorSelectionChanged** es la función de respuesta asociada al objeto Árbol del Sector de la Pantalla del Editor, esta abre el Panel de Edición correspondiente al Nodo Seleccionado, en caso de no haber ningún Nodo Seleccionado se dejan cerrados todos los Paneles de Edición. Adicionalmente, se llama a la función clearSelectedNodesEditor.

**TipodeFronteraButtonGroupSelectionChanged** y **TipodeFronteraRZButtonGroupSelectionChanged** son las funciones de respuesta asociadas a los objetos Grupo de Botones de los respectivos Paneles de Frontera del Sector y Zonas Restringidas, estas tienen como funcionalidad el hacer visible el correspondiente Panel de Vértices, Arcos o Altitudes de sus respectivos Paneles cuando el botón seleccionado de su Grupo cambia. Si el botón seleccionado es el de Selecciona Una, ningún Panel de los descritos se deja visible.

XnvertEditFieldValueChanged, YnvertEditFieldValueChanged, Xn1vertEditFieldValueChanged, Yn1vertEditFieldValueChanged y sus homólogas con RZ, son las funciones de respuesta de los Campos Numéricos Editables de los respectivos Paneles de Vértices. Estas rellenan los correspondientes Campos de la Propiedad Vert con los datos introducidos.

**MostrarBorderVButtonPushed** y **MostrarRZVButtonPushed** son las funciones de respuesta asociadas a los botones de Mostrar de los respectivos Paneles de Vectores de la Frontera del Sector y de las Zonas Restringidas. Estas se usan para representar en la "Pantalla de Radar" del Editor los tramos de Frontera tipo Vértice introducidos sin llegar a Guardarlos en la variable Sector.

**GuardarBorderVButtonPushed** y **GuardarRZVButtonPushed** son las funciones de respuesta asociadas a los botones de Guardar de los respectivos Paneles de Vectores de la Frontera del Sector y de las Zonas Restringidas. Estas tienen la funcionalidad de almacenar en la variable Sector el Vértice introducido, si no se ha seleccionado ningún tramo de Frontera en el objeto árbol del Panel de Edición correspondiente, se almacenan ambos Vértices introducidos al final de la lista que enumera los tramos de Frontera (en el caso de las Zonas Restringidas se añade a la última Zona Restringida creada o en la Zona Restringida Seleccionada si se ha Seleccionado un Nodo correspondiente a una Zona Restringida y no a un tramo de Frontera, si no hay ninguna creada, el respectivo botón no hace nada). Si se tiene un Nodo Seleccionado en el Árbol correspondiente, se añade solo el segundo Vértice introducido inmediatamente después del Tramo de Ruta Seleccionado. También crea un Nodo en el respectivo Árbol y le atribuye como nombre 'Vertice X' donde X es el número en la lista de tramos de frontera, y almacena X en la Propiedad NodeData del Nodo correspondiente, en el caso de las Zonas Restringidas el Nodo creado es un Nodo "hijo" del Nodo de la Zona Restringida Correspondiente.

**BorderTreeSelectionChanged** y **RZTreeSelectionChanged** son las funciones de respuesta asociadas a los Respectivos objetos Árbol de los Paneles de Frontera del Sector y de Zonas Restringidas. Estas cargan Datos en el Panel de Vértices o Arcos que esté activo en el momento de cambio de Selección, y almacena en los Campos que representan el origen del tramo de Frontera las coordenadas del último Punto del tramo de Frontera Seleccionado (en caso de un Vértice el tramo solo tiene un punto así que se toma ese). En caso de Seleccionar un Arco teniendo el Panel de Arcos activo, se almacena en los Campos los datos del Arco (para lo cual se llama a las funciones necesarias para calcular aquellos datos que no se almacenan directamente). Adicionalmente, se representa un círculo sobre los puntos significativos del tramo de Frontera Seleccionado en la Pantalla de Radar (para el Vértice es solo un punto, pero para un Arco se consideran como puntos significativos los extremos del Arco y su punto medio, que se ha llamado I). El Árbol de las Zonas Restringidas distingue entre Nodos de tramos de Fronteras y Nodos de Zonas Restringidas (gracias a la Propiedad Tag del objeto "padre" del Nodo Seleccionado) de manera que si se Selecciona un Nodo de una Zona Restringida se carga en los Campos correspondientes los datos del último tramo de Frontera de esa Zona y en la Pantalla de radar se resalta la Frontera entera de la Zona Restringida Seleccionada.

EliminarBorderButtonPushed y EliminarRZButtonPushed son las funciones de respuesta asociadas a los respectivos botones Eliminar de los Paneles de Frontera del Sector y de Zonas Restringidas. Estas eliminan el tramo de Frontera Seleccionado (si no hay ninguno seleccionado no hace nada) de la variable Sector y eliminando también el correspondiente Nodo. En el caso del Panel de Zonas Restringidas, si se tiene Seleccionado el Nodo de una Zona Restringida, se elimina la Zona Restringida al completo de la variable Sector y del Árbol.

XnarchEditFieldValueChanged, YnarchEditFieldValueChanged, Xn1archEditFieldValueChanged, Yn1archEditFieldValueChanged, BARadiusEditFieldValueChanged, BAConcaveConvexSwitchValue-Changed, BACortoLargoSwitchValueChanged, y sus homólogas con RZ, son las funciones de respuesta asociadas a los Campos Numéricos Editables y los Interruptores que contienen los parámetros de un Arco. Estas funciones rellenan los correspondientes Campos de la Propiedad Arch.

**MostrarBorderAButtonPushed** y **MostrarRZAButtonPushed** son las funciones de respuesta asociadas a los respectivos botones Mostrar de los Paneles de Arcos de la Frontera del Sector y de Zonas Restringidas. Estas, de modo similar a sus homólogas para Vértices, sirven para representar los tramos de Frontera introducidos en la Pantalla del Radar del Editor (para lo cual llaman a la función CalcArch) sin guardarlo en la variable Sector ni en el Árbol correspondiente.

**GuardarBorderAButtonPushed** y **GuardarRZAButtonPushed** son las funciones de respuesta asociadas a los respectivos botones Mostrar de los Paneles de Arcos de la Frontera del Sector y de Zonas Restringidas. Estas, de modo similar a sus homólogas para Vértices, sirven para almacenar las coordenadas de los puntos del tramo de Frontera en la variable Sector y crear el Nodo del tramo en el Árbol correspondiente (en el caso de Zona Restringida, como Nodo "hijo" de la Zona correspondiente), con el Nombre 'Arco X' donde X es el número en la lista de tramos de frontera, y almacena X en la Propiedad NodeData del Nodo correspondiente.

ZinfEditFieldValueChanged, ZsupEditFieldValueChanged, RZZinfEditFieldValueChanged y RZZsupEditFieldValueChanged son las funciones asociadas a los Campos Numéricos Editables de los respectivos Paneles de Altitud de la Frontera del Sector y las Zonas Restringidas. Estas rellenan los datos de límites verticales en Altitudes en pies (ft) en os respectivos Campos de la Propiedad Alt.

**GuardarBorderAltButtonPushed** y **GuardarRZAltButtonPushed** son las funciones de respuesta asociadas a los botones Guardar de los respectivos Paneles de Altitud de la Frontera del Sector y las Zonas Restringidas. Estas guardan los datos almacenados en la propiedad Alt en la variable Sector y rellenan los correspondientes Campos de Edición de Texto que representan los límites verticales del Sector y las Zonas Restringidas.

**NuevaZonaRestringidaButtonPushed** es la función de respuesta asociada al botón Nueva Zona Restringida del Panel de Zonas Restringidas, esta crea un Nodo en el Árbol de Zonas Restringidas con el Nombre 'Zona Restringida X' donde X es el número en la lista de Zonas Restringidas, también le añade a la Propiedad NodeData X y en la Propiedad Tag almacena 'Node'.

NombreAirportEditFieldValueChanged y NombreWPEditFieldValueChanged son las funciones de respuesta asociadas a los Campos de Edición de Texto de los respectivos Paneles de Aeropuertos y Puntos de Paso. Estas detectan si el texto introducido, que se pretende que sea el Nombre de un Aeropuerto o un Punto de Paso, sea de 5 letras y en mayúsculas (para seguir el criterio 5LNC) y lo almacena en el campo correspondiente de la Propiedad Airport o Waypoint, en caso de que no sea así, el valor del campo correspondiente de la Propiedad Airport o Waypoint se rellena con 'FAIL'. Adicionalmente, se coloca de base el fondo del Campo de color blanco al cambiar su valor, independientemente de si se cambia a un nombre válido o no.

XairportEditFieldValueChanged, YairportEditFieldValueChanged, XwaypointEditFieldValueChanged y YwaypointEditFieldValueChanged son las funciones de respuesta asociadas a los Campos Numéricos Editables de los respectivos Paneles de Aeropuertos y Puntos de Paso. Estas almacenan los datos de las coordenadas en los correspondientes campos de la Propiedad Airport o Waypoint.

**GuardarAirportButtonPushed** y **GuardarWaypointButtonPushed** son las funciones de respuesta asociadas a los botones Guardar de los respectivos Paneles de Aeropuertos y Puntos de Paso. Estas detectan primero si el valor del campo Name de la Propiedad correspondiente Airport o Waypoint tiene una longitud de 4 o 5 (si tiene 5 es que es un nombre válido, si tiene 4 es que es FAIL), y en caso de tener longitud 4 cambia el valor del Campo de Texto correspondiente a 'ERROR' y su fondo a color rojo. Si tiene longitud 5 se almacena en el Nodo Seleccionado del correspondiente Árbol o, si no hay ningún Nodo Seleccionado, se crea uno, con Nombre el nombre del Aeropuerto o Punto de Paso y valor de la Propiedad NodeData el índice dentro de la variable Sector, además de almacenar los respectivos datos en sendos campos de la variable Sector. Adicionalmente se crea un Nodo "hijo" que contiene las coordenadas de la posición del Aeropuerto o Punto de Paso.

AirportTreeSelectionChanged y WaypointTreeSelectionChanged son las funciones de respuesta asociadas a los Árboles de los respectivos Paneles de Aeropuertos y Puntos de Paso. Estas cargan en los respectivos campos los datos del Aeropuerto o Punto de Paso Seleccionado, si no hay ninguno se restauran estos Campos a valores iniciales. Si se tiene un Nodo Seleccionado en el correspondiente Árbol, adicionalmente, se representa un cajetín entorno al nombre representado del Aeropuerto o Punto de Paso Seleccionado en la Pantalla de Radar del Editor. Si el Aeropuerto o Punto de Paso Seleccionado contiene Pistas definidas (en el caso del Aeropuerto) o es Fronterizo y tiene un valor de Frecuencia del Sector Adyacente (en el caso del Punto de Paso), se hace visible el respectivo Panel de gestión de Pistas o de Frecuencia y se rellena con los datos almacenados en la variable Sector.

EliminarAirportButtonPushed y EliminarWaypointButtonPushed son las funciones de respuesta asociadas a los botones Eliminar de los respectivos Paneles de Aeropuertos y Puntos de Paso. Estas eliminan el Aeropuerto o Punto de Paso Seleccionado en el correspondiente Árbol, tanto de dicho Árbol como de la variable Sector. Si no hay un Nodo Seleccionado, este botón no hace nada.

AddRWYButtonPushed y WaypointFronterizoButtonPushed son las funciones de respuesta asociadas a los botones Añadir Pista del Panel de Aeropuertos y Fronterizo del Panel de Puntos de Paso respectivamente. Estas abren los respectivos paneles de gestión de Pistas en el caso del Panel de Aeropuertos y de gestión de Frecuencia de Cambio de Sector en el caso del Panel de Puntos de Paso. En el caso del Panel de Puntos de Paso, adicionalmente, se llevan las coordenadas del Punto al Punto de la Frontera más cercano, para tramos de Frontera tipo Vértice, se crea la Recta de dicho tramo y se busca el punto más cercano.

**RWYNewEditSwitchValueChanged** es la función de respuesta asociada al Interruptor del Panel de gestión de Pistas de un Aeropuerto que determina si se está añadiendo una pista o editando una ya añadida. El valor que toma este Interruptor decide si se abre la sección de Nueva Pista o Editar Pista.

**NewRWYSpinnerValueChanged** y **RWYEditSpinnerValueChanged** son las funciones de respuesta asociadas a los respectivos objetos tipo Rodante de las secciones de Nueva Pista o Editar Pista. El valor de estos objetos se almacena en el Campo Runway de la Propiedad Airport.

**RWYEditDropDownValueChanged** es la función de respuesta asociada al objeto Desplegable de la sección de Editar Pista. En este objeto se almacena la lista de pares de Pistas, y al seleccionar un par de Pistas se muestra en el rodante de la Sección de Edición de Pista el Rumbo de la Pista, siendo este el que está más orientado hacia el Este.

**GuardarNewRWYButtonPushed** y **GuardarRWYEditButtonPushed** son las funciones de respuesta asociadas a los botones Guardar de las respectivas secciones de Nueva Pista y Editar Pista. Estas almacenan en la variable Sector, en el campo respectivo al Aeropuerto Seleccionado en el Árbol, el rumbo de la Pista almacenada en el campo Runway de la Propiedad Airport y el de su Pista Pareja, guardando primero la que tiene un rumbo más hacia el Este. Dependiendo de si se está en la sección de Nueva Pista o Editar Pista, se almacenan al final del campo Runway del Aeropuerto en la variable Sector o se almacenan en el espacio donde estaba el par de Pistas Editado.
**EliminarRWYEditButtonPushed** es la función de respuesta asociada al botón Eliminar de la sección de Editar Pista, esta elimina el par de Pistas seleccionado en el Desplegable de la variable Sector y del objeto Desplegable.

**FreqMHzEditFieldValueChanged** es la función de respuesta asociada al Campo Numérico Editable del Panel de gestión de Frecuencia del Panel de Puntos de Paso. Esta almacena el valor del Campo, que representa la Frecuencia del Sector Adyacente en MHz, en el campo Freq de la Propiedad Waypoint.

**GuardarWPFreqButtonPushed** es la función de respuesta asociada al botón Guardar del Panel de gestión de Frecuencia del Panel de Puntos de Paso. Esta almacena el valor del campo Freq de la Propiedad Waypoint en la variable Sector.

NiveldeVueloEditFieldValueChanged, MatrculadelaaeronaveEditFieldValueChanged, Velocidadde-VueloktEditFieldValueChanged, ETOEditFieldValueChanged y EHDGEditFieldValueChanged son las funciones de respuesta asociadas a los Campos Editables de la Pestaña de Información General del Grupo de Pestañas en el Panel de Aviones. Estas almacenan los Datos en los respectivos campos de la Propiedad Airplane. Para la Matrícula de la Aeronave y su ETO se hacen previamente a su almacenaje sendas llamadas a las funciones isvalidcallsign y isvalidETO para comprobar si son válidos, en caso de que no lo sean, no se almacenan. La ETO además se almacena en formato de variable Duration.

**RouteWPEditFieldValueChanged** es la función de respuesta asociada al Campo de Edición de Texto de la Pestaña de Ruta del Grupo de Pestañas en el Panel de Aviones. Esta almacena el valor del Campo en la Propiedad RouteWP.

**GuardarRouteWPButtonPushed** es la función de respuesta asociada al botón Guardar de la Pestaña de Ruta del Grupo de Pestañas en el Panel de Aviones. Esta comprueba si el valor almacenado en RouteWP es un Punto de Paso o un Aeropuerto almacenado en la variable Sector y lo añade al Campo Route de la Propiedad Airplane, así como al final del Árbol de Ruta que está en esa misma Pestaña (si no lo es no se hace nada). En caso de que haya un Nodo Seleccionado en el Árbol de Ruta, el Punto de Ruta se añade inmediatamente después del Seleccionado.

EliminarRouteWPButtonPushed es la función de respuesta asociada al botón Guardar de la Pestaña de Ruta del Grupo de Pestañas en el Panel de Aviones. Esta Elimina el Punto de Ruta del Árbol de Ruta y del Campo Route de la Propiedad Airplane.

**RouteTreeSelectionChanged** es la función de respuesta asociada al Árbol de Ruta de la Pestaña de Ruta del Grupo de Pestañas en el Panel de Aviones. Esta deja la Propiedad RouteWP y el Campo de Texto de la Pestaña de Ruta en valores iniciales y representa en la Pantalla de Radar del Editor un cajetín entorno al Nombre del Punto de Paso o Aeropuerto Seleccionado en el Árbol (si no hay ningún Punto de Ruta Seleccionado esto no se hace).

**TipodeIncidenciaDropDownValueChanged** es la función de respuesta asociada al Desplegable de la Pestaña de Incidencias del Grupo de Pestañas en el Panel de Aviones. Esta sirve para determinar el tipo de incidencia y hacer visible el Panel correspondiente a dicha Incidencia. Adicionalmente, restaura a valores iniciales a la Propiedad Incident antes de determinar el tipo de Incidencia, y una vez determinado lo almacena en el campo Type de la Propiedad Incident.

WaypointTriggerCFLEditFieldValueChanged, WaypointTriggerSDEditFieldValueChanged y WaypointTriggerCRNPEditFieldValueChanged son las funciones asociadas a los Campos de Edición de Texto donde se introduce el Punto Detonante de la Incidencia en sus respectivos Paneles de Incidencias dentro de la Pestaña de Incidencias del Grupo de Pestañas en el Panel de Aviones. Estas almacenan el Punto en el campo Trigger de la Propiedad Incident.

**FLObjetivoEditFieldValueChanged**, **WPDirectObjetivoEditFieldValueChanged** y **RumboNuevoEditFieldValueChanged** son las funciones de respuesta asociadas a los Campos Editables donde se introduce el Objetivo de la Incidencia en sus respectivos Paneles de Incidencias dentro de la Pestaña de Incidencias del Grupo de Pestañas en el Panel de Aviones. Estas almacenan el Dato en el campo Target de la Propiedad Incident.

**CFLDropDownValueChanged**, **SDDropDownValueChanged** y **CRNPDropDownValueChanged** son las funciones de respuesta asociadas a los objetos tipo Desplegable donde se indica el Tiempo de Ocurrencia de la Incidencia en sus respectivos Paneles de Incidencias dentro de la Pestaña de Incidencias del Grupo de Pestañas en el Panel de Aviones. Estas almacenan el Valor Seleccionado (que puede ser '1' para antes o '2' para después) en el campo Time de la Propiedad Incident.

**GuardarIncidenciaButtonPushed** es la función de respuesta asociada al botón Guardar de la Pestaña de Incidencias del Grupo de Pestañas en el Panel de Aviones. Esta hace comprobaciones de los datos almacenados en la Propiedad Incident en base al Tipo de Incidencia y almacena esos datos en el campo Incident de la Propiedad Airplane si son válidos. Para Incidencia tipo 0 (no hay incidencia) no hacen falta comprobaciones, para Incidencia tipo 1 o 3 (Cambio de Nivel de Vuelo o Desvío no Programado) comprueba si el Punto Detonante (Trigger) es un Punto de Paso o un Aeropuerto del Sector, para Incidencia tipo 2 (Solicitud de Directo) comprueba si tanto el Punto Detonante (Trigger) como el Objetivo (Target) son Puntos de Paso o Aeropuertos del Sector.

**EliminarIncidenciaButtonPushed** es la función de respuesta asociada al botón Eliminar de la Pestaña de Incidencias del Grupo de Pestañas en el Panel de Aviones. Esta restaura al objeto Desplegable a valor inicial (tipo 0) y llama a su función de respuesta, restaurando así a valores iniciales a la Propiedad Incident, y almacenando a esta en el campo Incident de la Propiedad Airplane.

**GuardarAirplaneButtonPushed** es la función de respuesta asociada al botón Guardar del Panel de Aviones, esta comprueba primero que los campos Callsign y ETO de la Propiedad Airplane no están vacíos y si no lo están almacena la Propiedad Airplane en la variable Sector y crea un Nodo en el Árbol de Aviones con Nombre el Identificador de la Aeronave. Si se tiene un Avión seleccionado en dicho Árbol, en vez de almacenarse en un espacio nuevo se almacenan los Datos de la Propiedad Airplane en el espacio del Avión Seleccionado.

AirplaneTreeSelectionChanged es la función de respuesta asociada al Árbol de Aviones del Panel de Aviones. Esta carga los datos de la Aeronave Seleccionada a la variable Airplane (si no se tiene Seleccionada ninguna, se restaura a los valores iniciales) para a continuación hacer sendas llamadas a las funciones updateAirplaneTab y plotRoute.

**EliminarAirplaneButtonPushed** es la función de respuesta asociada al botón Eliminar del Panel de Aviones. Esta Elimina al Avión Seleccionado de la variable Sector y del Árbol de Aviones.

**GuardarSectorButtonPushed** es la función de respuesta asociada al botón Guardar Cambios de la Pantalla del Editor, esta guarda la variable Sector actual en el Archivo .mat del Escenario.

**GuardarHorarioButtonPushed** es la función de respuesta asociada al botón Guardar del Panel de Horario de la Pantalla del Editor. Esta almacena la Propiedad TimeSector en el campo Time de la variable Sector si sus campos no están vacíos (si alguno de ellos lo está, el campo Time de la variable Sector se declara como matriz vacía).

HorainicioEditFieldValueChanged y HorafinalEditFieldValueChanged son las funciones de respuesta de los respectivos Campos de Edición de Texto del Panel de Horario. Estas comprueban si el valor introducido es una hora válida (llamando a la función isvalidETO) y, en caso afirmativo, las almacena en su correspondiente campo de la Propiedad TimeSector. En caso de que no sea una hora válida el correspondiente campo de la Propiedad TimeSector pasa a ser una matriz vacía y el valor del Campo de Texto pasa a ser '00:00'.

**CargarEscenarioSimButtonPushed** es la función de respuesta asociada al botón Cargar Escenario de la Pantalla de Selección del Simulador, esta carga el Archivo .mat correspondiente al Escenario seleccionado en el Árbol de la misma Pantalla en la Propiedad SectorSimulador. Una vez cargado se llama a la función LoadScenarioSim y se pasa a la Pantalla del Simulador.

**TPWPEFValueChanged** es la función de respuesta asociada al Campo de Edición de Texto del Panel de Ruta del Panel de Ficha de Progresión de Vuelo en la Pantalla del Simulador (que representa el Tiempo de Paso por el Punto de la Ruta correspondiente) y a las subsiguientes copias de este Campo que se crean cuando se Carga una Ficha de Progresión de Vuelo. Esta primero determina cuál de sus Campos se ha modificado, mediante la variable event y su campo Source.UserData. Una vez determinado esto, si el valor introducido parece una hora pero contiene un carácter espacio en blanco al principio porque al Usuario se le ha olvidado o no ha pensado en eliminarlo, se elimina dicho espacio. A continuación se determina, en caso de que el valor tenga longitud 5 (véase, cabe la posibilidad de que sea una hora válida), se pasa por la función isvalidETO. El siguiente paso es encontrar el Avión al cual esta Ficha de Progresión de Vuelo pertenece, para lo cual se barre la Propiedad de la Aplicación asociada al objeto de los Botones del Panel de Raíl de Fichas y se busca aquel que esté activado (una vez encontrado se rompe el bucle for que hace el barrido con el comando break). Por último, si es una hora válida o tiene una longitud de 1, se almacena el valor en el campo TPWP correspondiente del espacio correspondiente de la Propiedad FlightStrip.

**FLSRButtonValueChanged** es la función de respuesta asociada al objeto Botón de Estado del Panel de Raíl de Fichas de la Pantalla del Simulador y a las subsiguientes copias de este Botón que se generan cuando se Carga el Escenario en el Simulador. Esta determina primero cuál de sus botones se ha pulsado, mediante la variable event y su campo Source.UserData. Una vez determinado esto se limpia el Panel de Ficha de Progresión de Vuelo y a continuación se desactivan todos los demás Botones del Panel de Raíl de Fichas. Por último se buscan los datos de la Ficha de Progresión de Vuelo del Avión asociado al Botón detonante almacenados en la Propiedad Flighstrip y se cargan en el Panel de Fichas de Progresión de Vuelo. **SalirSimButtonPushed** es la función de respuesta asociada al botón Salir de la Pantalla del Simulador. Esta restaura a valores iniciales la variable Sector de la Propiedad SectorSimulador así como los distintos objetos de la Pantalla del Simulador y devuelve a la Pantalla de Selección del Simulador.

**DropDownValueChanged** es la función de respuesta asociada al Desplegable del Panel de Comunicación del Controlador, el cual se rellena con los identificadores de las Aeronaves al Cargar el Escenario en el Simulador. Esta determina la Aeronave seleccionada y carga los Datos relevantes sobre dicha Aeronave en el campo Data de la Propiedad Comminput. Adicionalmente restaura a valores iniciales el campo msg de la Propiedad Comminput, así como el Área de Texto del Mensaje que manda el Controlador.

AutorizarEntradaButtonPushed, AutorizarCambioFLButtonPushed, NoAutorizarCambioFLButtonPushed, AutorizarDirectoButtonPushed, NoAutorizarDirectoButtonPushed, CambioaRumboAutorizadoButtonPushed y CambioFrecuenciaButtonPushed son las funciones de respuesta asociadas a los respectivos botones del Panel de Comunicaciones del Controlador en la Pantalla del Simulador. Estas montan el Mensaje de Controlador correspondiente al botón pulsado (del 1 al 7 respectivamente), lo completan con los datos del campo Data de la Propiedad Comminput cuando es necesario, lo almacenan en el campo msg de la Propiedad Comminput ya montado, para mandarlo a continuación al Área de Texto donde se muestra el mensaje a enviar por el Controlador. Adicionalmente, para todos los mensajes excepto el 1 (autoriza la entrada) se hace una de dos cosas. Si el mensaje Autoriza una actuación (2 Cambio de Nivel de Vuelo, 4 Directo, 6 Rumbo de Retorno a la Ruta y 7 Frecuencia de Cambio de Sector) se modifica el valor del campo Autoriz.Type de la Propiedad SimData al valor adecuado para cada tipo de Autorización (1, 2, 3 y 4 respectivamente) para la Aeronave (mensajes 3 y 5) se declara como valor lógico verdadero el campo DoneIncident de la Propiedad SimData, de manera que se ignora la Incidencia y se sigue la Ruta establecida.

**SendButtonPushed** es la función de respuesta asociada al botón Enviar del Panel de Comunicaciones del Controlador en la Pantalla del Simulador. Esta envía el mensaje almacenado en el Área de Texto del Panel de Comunicaciones del Controlador al Área de Texto de la Pantalla del Simulador, que actúa como Pantalla de Comunicaciones. El mensaje se introduce en lo alto del Área, del mismo modo que se hace en la función CommsCheck con los mensajes de los Pilotos. Adicionalmente, si el campo Autoriz.Type de la Propiedad SimData asociado a la Aeronave a la que se manda el mensaje es distinto de 0, el campo Autoriz.Value de la Propiedad SimData asociado a dicha Aeronave se declara como valor lógico verdadero, además de cambiar el valor del campo Comms de la Propiedad SimData asociado a la Aeronave de la Propiedad SimData asociado a sociado a dicha Aeronave se declara como valor lógico verdadero, además de cambiar el valor del campo Comms de la Propiedad SimData asociado a la Aeronave de la Propiedad SimData asociado a la Aeronave se declara como valor lógico verdadero, además de cambiar el valor del campo Comms de la Propiedad SimData asociado a la Aeronave a 4 (esto también se hace si el campo DoneIncident es un valor lógico verdadero y el valor del campo Autoriz.Type es 0). Por último se cambia el valor del Desplegable del Panel de Comunicaciones del Controlador a 0 y se llama a su función de respuesta.

**PlaySimButtonValueChanged** es la función de respuesta asociada al botón de estado Play, que inicia la Simulación. Esta función solo funciona cuando el botón pasa de estar Desactivado a estar Activado, y lo primero que hace es inhabilitarse a sí mismo y al botón de Salir de la Simulación (de modo que solo se pueda salir del Simulador si la Simulación está en Pausa), y también desactiva el botón de estado de Pausa y lo habilita. Lo siguiente que hace es definir el objeto Timer y almacenarlo en la Propiedad SimTimer. Los parámetros que se definen para el objeto Timer son: Periodo de 10 segundos, BusyMode en modo queue (de este modo ejecuta todas las funciones de respuesta en orden de llamada y sin saltarse ninguna), TaskstoExecute se calcula como el tiempo en segundos que queda de Simulación (diferencia entre TimeSim y la Hora Final) dividida entre 10, ExecutionMode en modo fixedRate (de este modo se llama a las funciones de lTimer en los instantes correspondientes a intervalos de 10 segundos, pues ese es el Periodo), StartDelay 10 segundos (De este modo la primera Función del Timer se ejecuta 10 segundos después de que empiece y no al empezar), y para las StartFcn, TimerFcn y StopFcn se definen sendas funciones StartTimer, RunTimer y EndTimer, a las que se les da como argumento adicional a los que toma por el formato de las funciones de un Timer, la variable de la Aplicación (app). Por último, se inicia el Timer con el comando start.

**StartTimer(,,app)**, **RunTimer(,,app)** y **EndTimer(,,app)** son las funciones que ejecuta el objeto Timer. StarTimer y RunTimer son prácticamente iguales, con la diferencia de que StartTimer no añade 10 segundos a la Propiedad TimeSim (lo cual RunTimer sí hace para representar el avance del tiempo en el Reloj de Simulación). Lo que hacen estas dos funciones es: primero actualizar el valor del Campo que representa el Reloj de Simulación con el valor almacenado en la Propiedad TimeSim y a continuación llamar a las funciones que ejecutan la Simulación: primero a SimNav, segundo a ETOCheck y por último a CommCheck. La función EndTimer hace una distinción para reconocer en qué momento de la Simulación se ha parado al Timer, si el valor del botón de estado Pausa está en desactivado, significa que el botón de Pausa no se ha pulsado y la Simulación ha llegado a su fin, por ende, se restauran los objetos y Propiedades correspondientes a los valores que tenían antes de iniciar la Simulación y se llama a la función plotEditorgraph para limpiar de posibles aviones que se hayan mantenido en la Pantalla de Radar, por último se declara la Propiedad SimTimer que contenía al Timer como matriz vacía, de manera que se elimina el Timer (esto último se hace también si se ha pulsado el botón de Pausa).

**PauseSimButtonValueChanged** es la función de respuesta asociada al botón de estado Pause, que pausa la Simulación. Al igual que con el botón Play esta función solo funciona cuando el botón pasa de estar Desactivado a estar Activado, y lo que hace es desactivar el botón de Play y habilitarlo junto con el botón Salir al mismo tiempo que se inhabilita a sí mismo. Por último, fuerza la parada del Timer, activando por ende la función EndTimer.

Con esto se han terminado de describir en detalle las Propiedades, Funciones y Funciones de Respuesta o Callbacks del código que se ha desarrollado para la Aplicación ATC Maker.

## 4 Ejemplo de Simulación

n esta sección se va a ver una descripción del Escenario que se ha creado llamado Tutorial, para probar las funcionalidades del Simulador.

## 4.1 Escenario Tutorial

Este escenario se ha creado para probar todas las funcionalidades posibles tanto del Editor como del Simulador dentro de los márgenes delimitados por el tipo de Tráfico que se Simula, el cual como se ha mencionado anteriormente es Vuelos en Ruta, con cielos claros y sin viento, con disponibilidad de multiradar y en un espacio con RVSM. Por ello se ha creado el Sector que se muestra en la **Figura 4.1**.

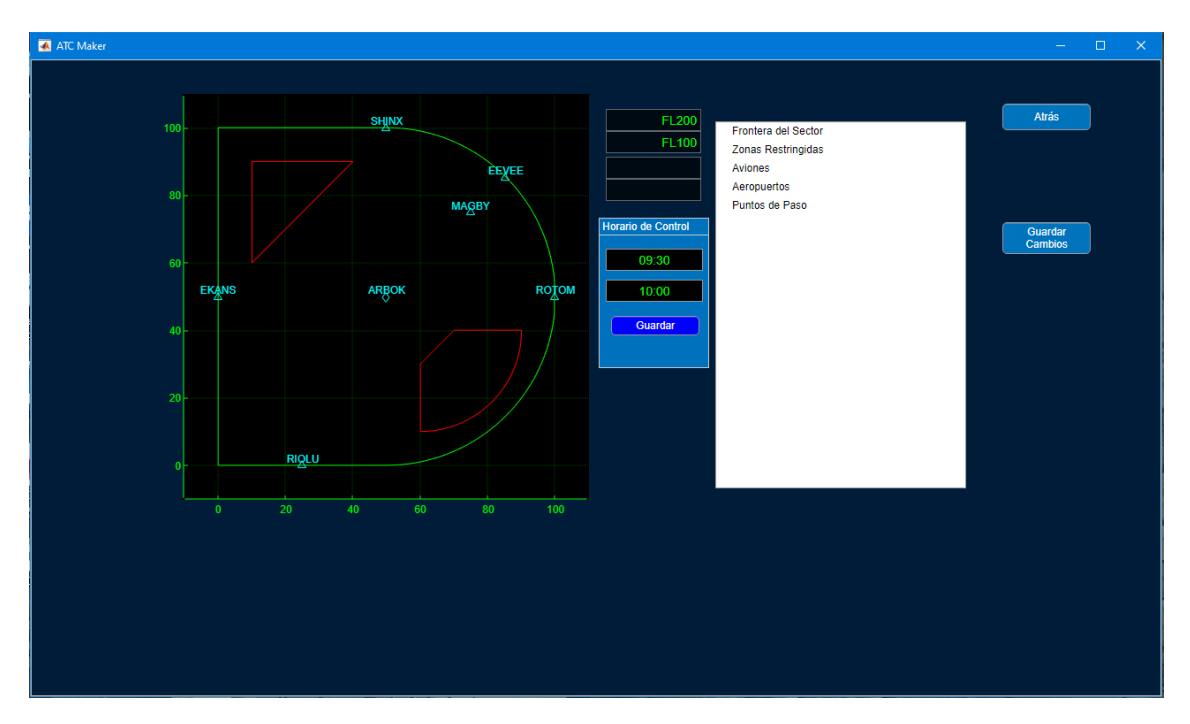

Figura 4.1 Sector en el Editor.

Como se puede ver, la Frontera tiene una Forma de D mayúscula, demostrando así las capacidades de crear una Frontera con líneas rectas y curvas, y con límites verticales entre los Niveles de Vuelo FL100 y FL200. Dentro del Sector se tienen dos Zonas Restringidas, una en la esquina superior izquierda, que tiene forma de Triángulo y encaja con la esquina superior izquierda de la Frontera, cuyos límites verticales están entre los Niveles de Vuelo FL100 y FL150. La segunda Zona Restringida se sitúa en la parte inferior derecha, y tiene una parte de su frontera curva, que se alinea con la curva de la Frontera del Sector, los límites verticales de esta comprenden los Niveles de Vuelo entre FL150 y FL200. Adicionalmente se puede ver que la Simulación de este Escenario empieza a las 9:30 y termina a las 10:00, véase, se tiene media hora de Control en el Sector.

Una vez descritos las Zonas del Sector, se puede hablar de los Puntos de Paso, se pueden ver seis Puntos de Paso (representados por un triangulito de color cian) y un Aeropuerto (representado por un rombo de color cian). El Aeropuerto (ARBOK) se sitúa en el centro del Sector y no se le ha añadido ninguna Pista dado que no sería relevante para lo que se va a Simular. De entre los Puntos de Paso solo hay uno que no es Fronterizo (MAGBY), que sirve como distribuidor entre los tres Puntos Fronterizos que hay en la curva (SHINX, EEVEE y ROTOM) y el Aeropuerto. Luego se tienen dos Puntos Fronterizos más en las partes rectas de la Frontera al otro lado (EKANS y RIOLU). Cabe mencionar que los nombres elegidos para los Puntos son nombres de Pokémon de cinco letras, pues cumplen el criterio establecido en el Apartado de Desarrollo bastante bien (5LNC<sup>[17]</sup>), y existe una base de nombres bastante extensa, aunque esto no significa que estos nombres deban ser elegidos de esta forma (buscando nombres de Pokémon de cinco letras), sí que se recomienda por el motivo mencionado anteriormente. Adicionalmente, a continuación se muestra en la **Tabla 4.1** las Frecuencias de Cambio de Sector establecidas para cada punto fronterizo.

| Punto | Frecuencia |
|-------|------------|
| RIOLU | 123.5 MHz  |
| EKANS | 125.5 MHz  |
| SHINX | 122 MHz    |
| EEVEE | 122 MHz    |
| ROTOM | 120 MHz    |

Como se puede ver, los puntos SHINX e EEVEE forman parte de la Frontera con un mismo Sector Adyacente, demostrado porque la Frecuencia de Cambio de Sector de ambos puntos es la misma.

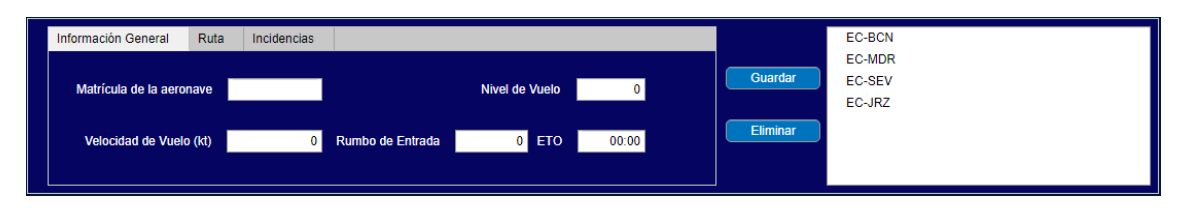

Figura 4.2 Aviones del Escenario.

Una vez determinados los Puntos de Paso, se pueden ver los Aviones que van a Simularse (**Figura 4.2**). Se tienen 4 Vuelos creados, tres de ellos cuentan con Incidencias, una de cada tipo, y uno que no tiene Incidencia. El primero de la lista en la Figura es el EC-BCN, este avión vuela en el Nivel de Vuelo FL100 a 300 kt, entra en el Sector entorno a las 09:31 (un minuto después del inicio de la Simulación, para que dé tiempo a Simular la Entrada), entrando con Rumbo 0 (véase, hacia el Norte), y sigue la Ruta: RIOLU, ARBOK, MAGBY, EEVEE. Este Vuelo no cuenta con ningún Incidente así que en principio seguirá el Plan de Vuelo sin complicaciones.

El Segundo Vuelo en la lista es el EC-MDR, este avión vuela en el Nivel de Vuelo FL170 a 400 kt, entra en el Sector a las 09:39, con Rumbo de Entrada 90 (hacia el Este), y sigue la Ruta: EKANS, ARBOK, MAGBY, SHINX. Debido a esta configuración de Ruta, se ha decidido introducirle a este Vuelo una incidencia Tipo 2 (Solicitud de Directo), para solicitar un Directo desde ARBOK hacia SHINX, y ahorrarse el tramo de Ruta por MAGBY que da un rodeo poco eficiente. El Directo se solicita Antes de llegar a ARBOK.

El Tercer Vuelo es el EC-SEV, este avión vuela en el Nivel de Vuelo FL160 a 450 kt, entra al Sector a las 09:40, con Rumbo 220 y sigue la Ruta: EEVEE, MAGBY, ARBOK, EKANS. Con este Vuelo se ha decidido probar la Incidencia de Tipo 1 (Cambio de Nivel de Vuelo), para solicitar un Cambio de Nivel de Vuelo a FL175 antes de llegar a ARBOK.

El Cuarto y último Vuelo es el EC-JRZ, este avión vuela en el Nivel de Vuelo FL150 a 500 kt, entra al Sector a las 09:45, con Rumbo 200 y sigue la Ruta: ROTOM, MAGBY, ARBOK, RIOLU. Para este Vuelo se ha decidido probar la Incidencia Tipo 3 (Desvío no Programado), para que realice un Cambio de Rumbo a 225, justo después de haber pasado el Punto ROTOM y virado para dirigirse a MAGBY.

En las **Figuras 4.3** y **4.4** se observa la representación de las Rutas Planeadas por cada Vuelo, así como los Paneles de Incidencias de aquellos Vuelos que cuentan con una de estas. En las **Figuras 4.5**, **4.6**, **4.7** y **4.8**,

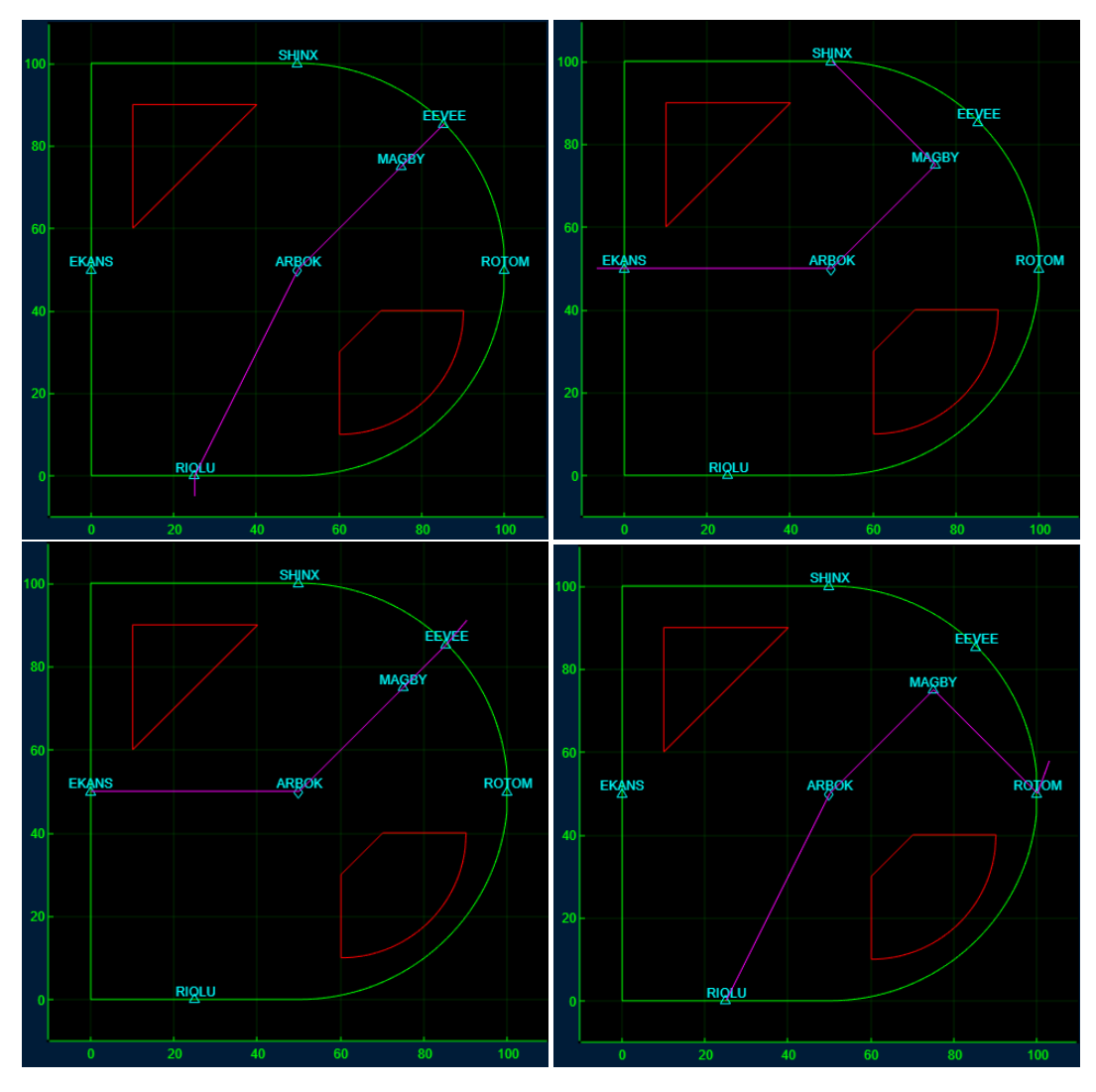

Figura 4.3 Rutas de los Aviones (1) EC-BCN (2) EC-MDR (3) EC-SEV (4) EC-JRZ.

| Información General                                 | Ruta                  | Incidencias             |                                       |                             |        |                                      |       |  |
|-----------------------------------------------------|-----------------------|-------------------------|---------------------------------------|-----------------------------|--------|--------------------------------------|-------|--|
| Tipo de Incider<br>Solicitar Directo<br>Guardar E   | ncia<br>V<br>Iliminar | Punto<br>Triș           | de Paso<br>jger<br>liempo de<br>de Di | ARBOK<br>Solicitud<br>recto | Antes  | Punto de Paso<br>Objetivo de Directo | SHINX |  |
| Información General                                 | Ruta                  | Incidencias             |                                       |                             |        |                                      |       |  |
| Tipo de Inciden<br>Cambio FL<br>Guardar El          | icia<br>V<br>liminar  | Punto o<br>Tri <u>c</u> | le Paso<br>Iger<br>Tiempo d           | ARBOK<br>e Alcance          | Antes  | FL Objetivo                          | 175   |  |
| Información General                                 | Ruta                  | Incidencias             |                                       |                             |        |                                      |       |  |
| Tipo de Incider<br>Desvío No Programad<br>Guardar E | icia<br>Io T          | Punto o<br>Triç         | de Paso<br>jger<br>Tiempo             | ROTOM<br>de Trigger         | Despué | Rumbo Nuevo<br>s                     | 225   |  |

Figura 4.4 Pestañas de Incidencias de los Aviones (1) EC-MDR (2) EC-SEV (3) EC-JRZ.

se observa la pantalla del Simulador tras cargar este escenario Tutorial, Así como unas cuantas Imágenes del dicha Pantalla durante la Simulación que se han considerado relevantes.

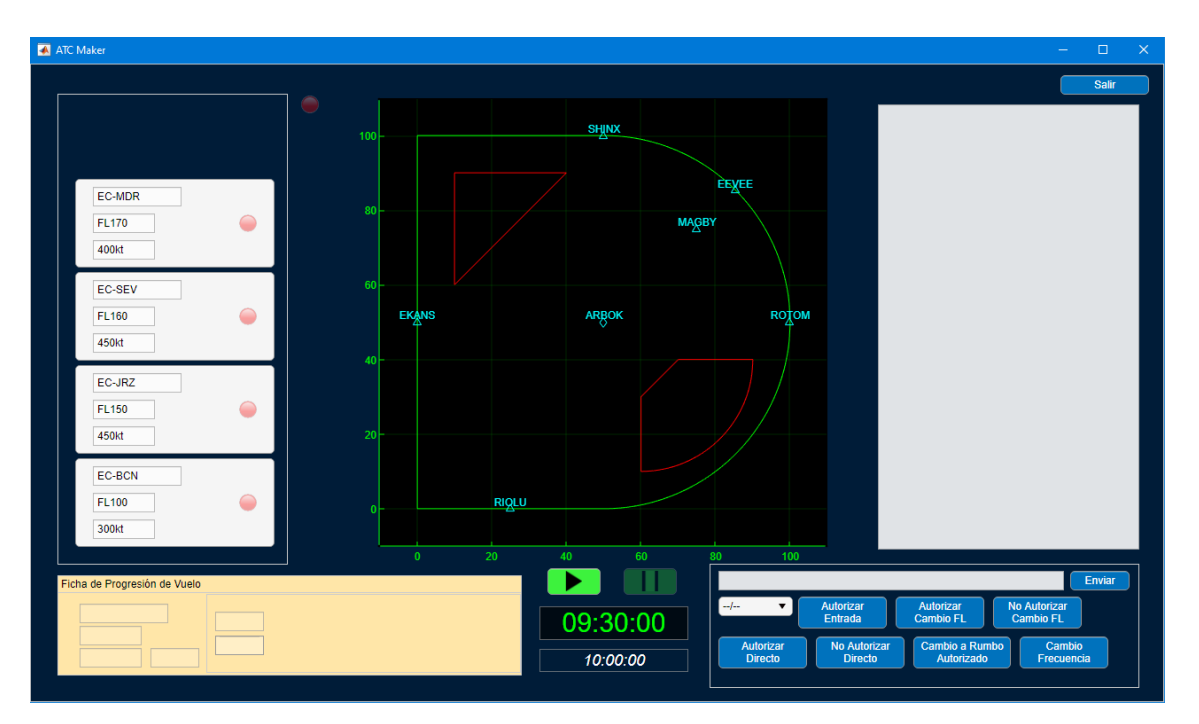

Figura 4.5 Escenario en el Simulador.

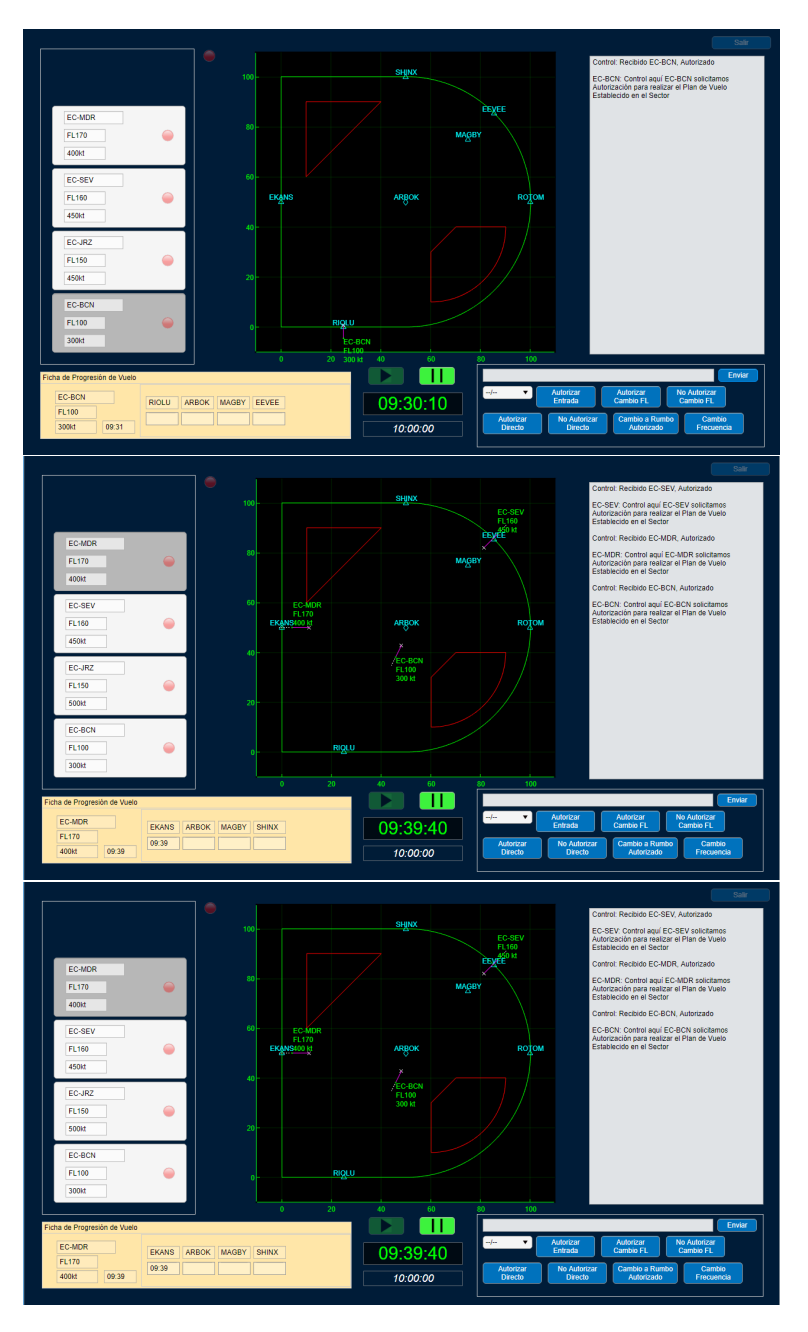

Figura 4.6 Inicio de Simulación y Entradas de Aviones al Sector.

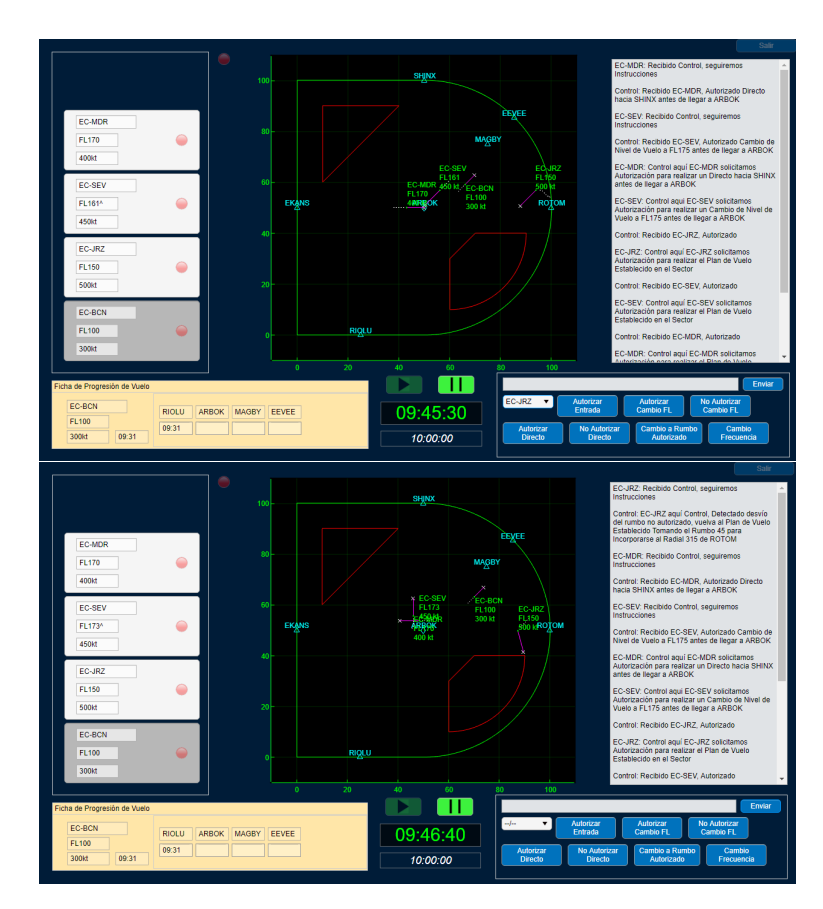

Figura 4.7 Incidencias durante la Simulación.

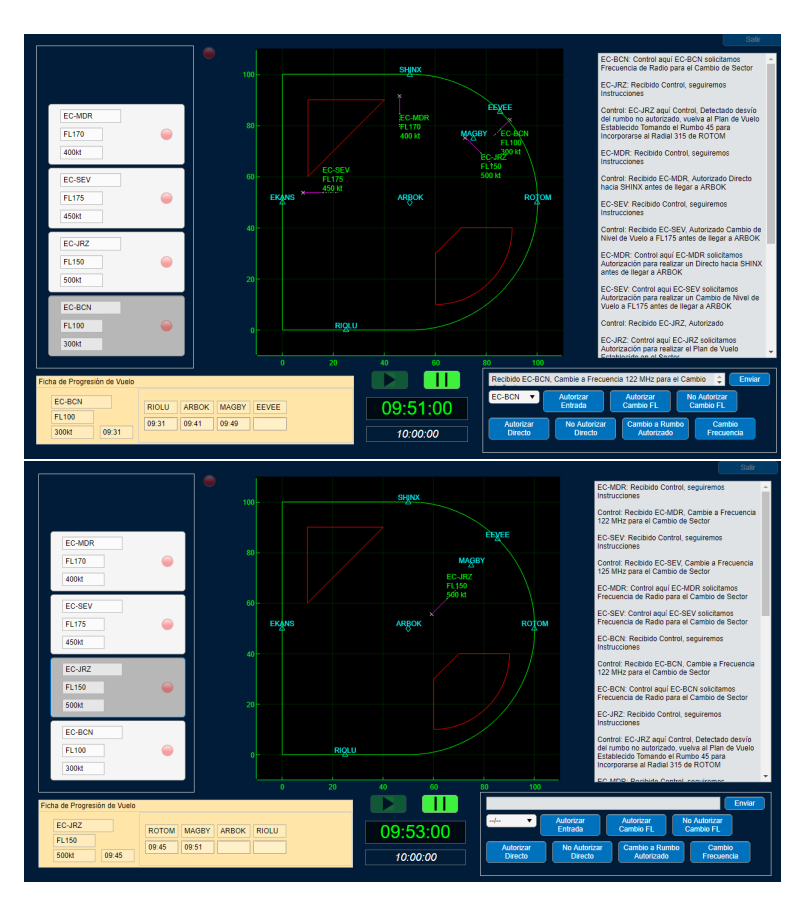

Figura 4.8 Salidas de Aviones.

## **5** Conclusiones

Tras este trabajo se ha demostrado que se ha podido desarrollar una aplicación funcional de Simulación de ATC, así como de Creación de Escenarios de Control para poder Simular. Esta aplicación intenta ser lo más cercana posible a lo que sería la actividad del ATC real, teniendo en cuenta las limitaciones de tiempo y recursos que se esperan de un proyecto de tipo Trabajo de Fin de Grado, además del hecho de que se ha desarrollado por una sola persona y no por un equipo de programadores profesionales. Se puede concluir entonces que se ha cumplido el objetivo, pese a que se deja espacio para ampliar, en cierto sentido se asemeja a la primera versión del Simulador de código abierto estudiado en el Apartado 2, BlueSky ATC, que empezó como un proyecto de un Profesor de la Universidad de Delft.

Cabe destacar que el objetivo de esta Aplicación es poder Introducir a los conceptos básicos del ATC a personas que quizás no tengan tanto conocimiento sobre el campo, de modo que hasta cierto punto las diferencias con respecto a la actividad de ATC real se justifican en este hecho. Sin embargo tampoco se debe olvidar que se ha simplificado el problema y el modelo mucho para ajustarlo a la extensión normal de un Trabajo de Fin de Grado, pero se ha tenido en cuenta este hecho y por ello se han dejado espacios para poder ampliar las funcionalidades de esta aplicación en un desarrollo futuro.

Entre los caminos de ampliación posibles hay unos cuantos obvios. Primero se tendría, modelar el comportamiento de las distintas alertas que se activan al detectar conflictos entre Aeronaves, para lo cual se han dejado vías para introducirse en la Aplicación, pero no se han introducido debido a que cuando fue momento de hacerlo, ATC Maker ya era funcional, e introducirlo solo induciría a una cantidad ingente de fallos que depurar para lo cual no se disponía de mucho más tiempo, de modo que se deja como camino principal para la próxima ampliación. Segundo, introducir un método para poder determinar distintos modelos de aeronave, y encontrar una manera de poder integrar modelos de Simulación que ya existan. Un tercer camino sería el ampliar el abanico de posibilidades para las Incidencias, así como para las Instrucciones que puede dar el Controlador, de modo que se puedan introducir más posibles acciones tanto del Control como de los Pilotos y se acerque todo más a la actividad de ATC real. Una cuarta vía de ampliación sería el introducir la influencia de las condiciones meteorológicas al entorno de Simulación, el cual no se ha tenido en cuenta porque el modelaje de las mismas en MATLAB<sup>®</sup> sería un TFG en sí mismo. También, y esto se tendría que hacer cada vez que se intentara ampliar este programa, se podría hacer una depuración y optimización del código para que fuera más eficiente, pues siempre existen métodos de hacer algo más eficientemente, así como, por ejemplo, encontrar un método para ampliar los criterios de aceptación de identificadores, en concreto en la creación de Identificadores tanto de Aeronaves, como de Aeropuertos y Radioayudas (incluyendo más tipos de identificadores), o incluso añadir los Identificadores de Radio de ciertas compañías aéreas. Por último, pero no por ello menos importante, se podrían añadir los demás tipos de servicios de ATC a parte del Control de Área, véase, Control de Aproximación y Control de Aeródromo.

Aún con todos estos aspectos en los que se puede mejorar esta aplicación, el resultado al final de este Trabajo es una aplicación funcional y completa a su modo, y que permite tener una experiencia similar a la de un Controlador, salvando las distancias.

A nivel personal este Trabajo me ha aportado muchas cosas, entre ellas la posibilidad de realizar un proyecto de programación de alto nivel. Además de una lección en diligencia y trabajo duro. Por último, me dió la posibilidad de experimentar la satisfacción de un programador cuando ve a alguien usar un Programa o Aplicación creado por él y que este funcione según los parámetros de diseño. Además, aunque faltarían muchas funcionalidades para que se pueda considerar un Simulador Profesional, ese no era el objetivo y éste se ha cumplido, con todas las expectativas.

## Apéndice A Código Completo de ATC Maker

Este es el código completo de la aplicación desarrollada con el Desarrollador de Aplicaciones deMATLAB®

Código A.1 Código Completo de ATC Maker.

| 1<br>2 | <pre>classdef ATC_Maker &lt; matlab.apps.Ap</pre> | ppBase                             |
|--------|---------------------------------------------------|------------------------------------|
| 3      | % Properties that correspond to                   | app components                     |
| 4      | properties (Access = public)                      |                                    |
| 5      | ATCMakerApp                                       | matlab.ui.Figure                   |
| 6      | PantalladeInicio                                  | matlab.ui.container.Panel          |
| 7      | EditordeEscenariosButton                          | matlab.ui.control.Button           |
| 8      | SimuladorButton                                   | matlab.ui.control.Button           |
| 9      | ATCMakerLogo                                      | matlab.ui.control.Image            |
| 10     | EditordeEscenarios                                | matlab.ui.container.Panel          |
| 11     | Editorbackbutton                                  | matlab.ui.control.Button           |
| 12     | TreeSector                                        | matlab.ui.container.Tree           |
| 13     | SectorBorder                                      | matlab.ui.container.TreeNode       |
| 14     | ZonasRestringidas                                 | matlab.ui.container.TreeNode       |
| 15     | Aviones                                           | matlab.ui.container.TreeNode       |
| 16     | Aeropuertos                                       | matlab.ui.container.TreeNode       |
| 17     | Waypoints                                         | matlab.ui.container.TreeNode       |
| 18     | SectorBorderPanel                                 | matlab.ui.container.Panel          |
| 19     | BorderVertexPanel                                 | matlab.ui.container.Panel          |
| 20     | XnEditFieldLabel                                  | matlab.ui.control.Label            |
| 21     | XnvertEditField                                   | matlab.ui.control.NumericEditField |
| 22     | YnEditFieldLabel                                  | matlab.ui.control.Label            |
| 23     | YnvertEditField                                   | matlab.ui.control.NumericEditField |
| 24     | Xn1EditFieldLabel                                 | matlab.ui.control.Label            |
| 25     | Xn1vertEditField                                  | matlab.ui.control.NumericEditField |
| 26     | Yn1EditFieldLabel                                 | matlab.ui.control.Label            |
| 27     | Yn1vertEditField                                  | matlab.ui.control.NumericEditField |
| 28     | FronteralneavrticeLabel                           | matlab.ui.control.Label            |
| 29     | MostrarBorderVButton                              | matlab.ui.control.Button           |
| 30     | GuardarBorderVButton                              | matlab.ui.control.Button           |
| 31     | ${\tt TipodeFronteraButtonGroup}$                 | matlab.ui.container.ButtonGroup    |
| 32     | SeleccionaunaButton                               | matlab.ui.control.ToggleButton     |
| 33     | VerticeButton                                     | matlab.ui.control.ToggleButton     |
| 34     | ArcoButton                                        | matlab.ui.control.ToggleButton     |
| 35     | AltitudButton                                     | matlab.ui.control.ToggleButton     |
| 36     | BorderTree                                        | matlab.ui.container.Tree           |
| 37     | EliminarBorderButton                              | matlab.ui.control.Button           |

| 38 | BorderArchPanel              | matlab.ui.container.Panel          |
|----|------------------------------|------------------------------------|
| 39 | XnEditFieldLabel_2           | matlab.ui.control.Label            |
| 40 | XnarchEditField              | matlab.ui.control.NumericEditField |
| 41 | YnEditFieldLabel_2           | matlab.ui.control.Label            |
| 42 | YnarchEditField              | matlab.ui.control.NumericEditField |
| 43 | Xn1EditFieldLabel_2          | matlab.ui.control.Label            |
| 44 | Xn1archEditField             | matlab.ui.control.NumericEditField |
| 45 | Yn1EditFieldLabel_2          | matlab.ui.control.Label            |
| 46 | Yn1archEditField             | matlab.ui.control.NumericEditField |
| 47 | FronteraarcoLabel            | matlab.ui.control.Label            |
| 48 | MostrarBorderAButton         | matlab.ui.control.Button           |
| 49 | GuardarBorderAButton         | matlab.ui.control.Button           |
| 50 | RadioLabel                   | matlab.ui.control.Label            |
| 51 | BARadiusEditField            | matlab.ui.control.NumericEditField |
| 52 | BAConcaveConvexSwitch        | matlab.ui.control.Switch           |
| 53 | BACortoLargoSwitch           | matlab.ui.control.Switch           |
| 54 | BorderAltitudePanel          | matlab.ui.container.Panel          |
| 55 | LmiteInferiorLabel           | matlab.ui.control.Label            |
| 56 | ZinfEditField                | matlab.ui.control.NumericEditField |
| 57 | LmiteSuperiorLabel           | matlab.ui.control.Label            |
| 58 | ZsupEditField                | matlab.ui.control.NumericEditField |
| 59 | LmitesverticalesLabel        | matlab.ui.control.Label            |
| 60 | GuardarBorderAltButton       | matlab.ui.control.Button           |
| 61 | FLftinfDropDown              | matlab.ui.control.DropDown         |
| 62 | FLftsupDropDown              | matlab.ui.control.DropDown         |
| 63 | Editorgraph                  | matlab.ui.control.UIAxes           |
| 64 | FLsupEditField               | matlab.ui.control.EditField        |
| 65 | FLinfEditField               | matlab.ui.control.EditField        |
| 66 | SectorRestricZonePanel       | matlab.ui.container.Panel          |
| 67 | RZVertexPanel                | matlab.ui.container.Panel          |
| 68 | XnEditFieldLabel_3           | matlab.ui.control.Label            |
| 69 | RZXnvertEditField            | matlab.ui.control.NumericEditField |
| 70 | YnEditFieldLabel_3           | matlab.ui.control.Label            |
| 71 | RZYnvertEditField            | matlab.ui.control.NumericEditField |
| 72 | Xn1EditFieldLabel_3          | matlab.ui.control.Label            |
| 73 | RZXn1vertEditField           | matlab.ui.control.NumericEditField |
| 74 | Yn1EditFieldLabel_3          | matlab.ui.control.Label            |
| 75 | RZYn1vertEditField           | matlab.ui.control.NumericEditField |
| 76 | ZonaRestringidalneavrticeLab | el matlab.ui.control.Label         |
| 77 | MostrarRZVButton             | matlab.ui.control.Button           |
| 78 | GuardarRZVButton             | matlab.ui.control.Button           |
| 79 | TipodeFronteraRZButtonGroup  | matlab.ui.container.ButtonGroup    |
| 80 | SeleccionaunaButtonRZ        | matlab.ui.control.ToggleButton     |
| 81 | VerticeButtonRZ              | matlab.ui.control.ToggleButton     |
| 82 | ArcoButtonRZ                 | matlab.ui.control.ToggleButton     |
| 83 | AltitudButtonRZ              | matlab.ui.control.ToggleButton     |
| 84 | RZTree                       | matlab.ui.container.Tree           |
| 85 | EliminarRZButton             | matlab.ui.control.Button           |
| 86 | RZArchPanel                  | matlab.ui.container.Panel          |
| 87 | XnEditFieldLabel_4           | matlab.ui.control.Label            |
| 88 | RZXnarchEditField            | matlab.ui.control.NumericEditField |
| 89 | YnEditFieldLabel_4           | matlab.ui.control.Label            |
| 90 | RZYnarchEditField            | matlab.ui.control.NumericEditField |
| 91 | Xn1EditFieldLabel_4          | matlab.ui.control.Label            |
| 92 | RZXn1archEditField           | matlab.ui.control.NumericEditField |
| 93 | Yn1EditFieldLabel_4          | matlab.ui.control.Label            |
| 94 | RZYn1archEditField           | matlab.ui.control.NumericEditField |

| 95         | ZonaRestringidaarcoLabel                   | matlab.ui.control.Label            |
|------------|--------------------------------------------|------------------------------------|
| 96         | MostrarRZAButton                           | matlab.ui.control.Button           |
| 97         | GuardarRZAButton                           | matlab.ui.control.Button           |
| 98         | RadioLabel_2                               | matlab.ui.control.Label            |
| 99         | RZARadiusEditField                         | matlab.ui.control.NumericEditField |
| 100        | RZAConcaveConvexSwitch                     | matlab.ui.control.Switch           |
| 101        | RZACortoLargoSwitch                        | matlab.ui.control.Switch           |
| 102        | RZAltitudePanel                            | matlab.ui.container.Panel          |
| 103        | LmiteInferiorLabel_2                       | matlab.ui.control.Label            |
| 104        | RZZinfEditField                            | matlab.ui.control.NumericEditField |
| 105        | LmiteSuperiorLabel_2                       | matlab.ui.control.Label            |
| 106        | RZZsupEditField                            | matlab.ui.control.NumericEditField |
| 107        | LmitesverticalesLabelRZ                    | matlab.ui.control.Label            |
| 108        | GuardarRZAltButton                         | matlab.ui.control.Button           |
| 109        | FLftinfDropDownRZ                          | matlab.ui.control.DropDown         |
| 110        | FLftsupDropDownRZ                          | matlab.ui.control.DropDown         |
| 111        | ${\tt NuevaZonaRestringidaButton}$         | matlab.ui.control.Button           |
| 112        | RZFLsupEditField                           | matlab.ui.control.EditField        |
| 113        | RZFLinfEditField                           | matlab.ui.control.EditField        |
| 114        | SectorAirportPanel                         | matlab.ui.container.Panel          |
| 115        | XLabel                                     | matlab.ui.control.Label            |
| 116        | XairportEditField                          | matlab.ui.control.NumericEditField |
| 117        | YLabel                                     | matlab.ui.control.Label            |
| 118        | YairportEditField                          | matlab.ui.control.NumericEditField |
| 119        | A eropuertos del Sector Label              | matlab.ui.control.Label            |
| 120        | NombreEditFieldLabel                       | matlab.ui.control.Label            |
| 121        | NombreAirportEditField                     | matlab.ui.control.EditField        |
| 122        | AirportTree                                | matlab.ui.container.Tree           |
| 123        | GuardarAirportButton                       | matlab.ui.control.Button           |
| 124        | AddRWYButton                               | matlab.ui.control.Button           |
| 125        | EliminarAirportButton                      | matlab.ui.control.Button           |
| 126        | RWYPanel                                   | matlab.ui.container.Panel          |
| 127        | PistadeaterrizajeLabel                     | matlab.ui.control.Label            |
| 128        | RWYNewEditSwitch                           | matlab.ui.control.Switch           |
| 129        | NewRWYPanel                                | matlab.ui.container.Panel          |
| 130        | RWYSpinnerLabel                            | matlab.ui.control.Label            |
| 131        | NewRWYSpinner                              | matlab.ui.control.Spinner          |
| 132        | GuardarNewRWYButton                        | matlab.ui.control.Button           |
| 133        | EditRWYPanel                               | matlab.ui.container.Panel          |
| 134        | RWYDropDownLabel                           | matlab.ui.control.Label            |
| 135        | RWYEditDropDown                            | matlab.ui.control.DropDown         |
| 136        | RWYEditSpinner                             | matlab.ui.control.Spinner          |
| 13/        | GuardarRWYEditButton                       | matlab.ui.control.Button           |
| 138        | EliminarRWYEditButton                      | matlab.ui.control.Button           |
| 139        | SectorwaypointPanel                        | matlab.ul.container.Panel          |
| 140        | XLabel_2                                   | matlab.ul.control.Label            |
| 141        | XwaypointEditField                         | matlab.ul.control.NumericEditField |
| 142        | YLabel_2                                   | matlab.ui.control.Label            |
| 145        | IWaypointEditField                         | matlab.ul.control.NumericEditField |
| 144        | runtosaerasoaelSectorLabel                 | matlab.ul.control.Label            |
| 143        | NombreLaitField_2Label                     | matiab.ul.control.Label            |
| 140        | NombrewPEditField                          | matiab.ul.control.EditField        |
| 14/        | waypointiree<br>Guerden Versie in the test | matiab.ul.container.iree           |
| 14ð<br>140 | GuardarwaypointButton                      | matlab.ul.control.Button           |
| 149        | LiminarwaypointButton                      | matlab.ul.control.Button           |
| 150        | waypointFronterizoButton                   | matlab.ul.control.Button           |
| 131        | waypointFronterizoFreqPanel                | matiad.ul.container.Pañel          |

| 152 | FrecuenciadelSectorFronterizo        | Label matlab.ui.control.Label          |
|-----|--------------------------------------|----------------------------------------|
| 153 | FreqMHzEditFieldLabel                | matlab.ui.control.Label                |
| 154 | FreqMHzEditField                     | matlab.ui.control.NumericEditField     |
| 155 | GuardarWPFreqButton                  | matlab.ui.control.Button               |
| 156 | SectorAirplanePanel                  | matlab.ui.container.Panel              |
| 157 | AirplaneTabGroup                     | matlab.ui.container.TabGroup           |
| 158 | IGTab                                | matlab.ui.container.Tab                |
| 159 | NiveldeVueloEditFieldLabel           | matlab.ui.control.Label                |
| 160 | NiveldeVueloEditField                | matlab.ui.control.NumericEditField     |
| 161 | MatrculadelaaeronaveEditField        | Label matlab.ui.control.Label          |
| 162 | MatrculadelaaeronaveEditField        | 1 matlab.ui.control.EditField          |
| 163 | VelocidaddeVueloktEditFieldLa        | abel matlab.ui.control.Label           |
| 164 | VelocidaddeVueloktEditField          | matlab.ui.control.NumericEditField     |
| 165 | ETOEditFieldLabel                    | matlab.ui.control.Label                |
| 166 | ETOEditField                         | matlab.ui.control.EditField            |
| 167 | ${\tt RumbodeEntradaEditFieldLabel}$ | matlab.ui.control.Label                |
| 168 | EHDGEditField                        | matlab.ui.control.NumericEditField     |
| 169 | RouteTab                             | matlab.ui.container.Tab                |
| 170 | RouteTree                            | matlab.ui.container.Tree               |
| 171 | PuntodePasodelaRutaEditFieldI        | Label matlab.ui.control.Label          |
| 172 | RouteWPEditField                     | matlab.ui.control.EditField            |
| 173 | GuardarRouteWPButton                 | matlab.ui.control.Button               |
| 174 | EliminarRouteWPButton                | matlab.ui.control.Button               |
| 175 | IncidenciasTab                       | matlab.ui.container.Tab                |
| 176 | TipodeIncidenciaDropDownLabe         | l matlab.ui.control.Label              |
| 177 | TipodeIncidenciaDropDown             | matlab.ui.control.DropDown             |
| 178 | CambioFLPanel                        | matlab.ui.container.Panel              |
| 179 | PuntodePasoTriggerEditFieldLa        | abel matlab.ui.control.Label           |
| 180 | WaypointTriggerCFLEditField          | matlab.ui.control.EditField            |
| 181 | ${\tt FLObjetivoEditFieldLabel}$     | matlab.ui.control.Label                |
| 182 | FLObjetivoEditField                  | matlab.ui.control.NumericEditField     |
| 183 | TiempodeAlcanceDropDownLabel         | matlab.ui.control.Label                |
| 184 | CFLDropDown                          | matlab.ui.control.DropDown             |
| 185 | GuardarIncidenciaButton              | matlab.ui.control.Button               |
| 186 | SolicitarDirectoPanel                | matlab.ui.container.Panel              |
| 187 | PuntodePasoTriggerEditField_2        | 2Label matlab.ui.control.Label         |
| 188 | WaypointTriggerSDEditField           | matlab.ui.control.EditField            |
| 189 | TiempodeSolicituddeDirectoLa         | pel matlab.ui.control.Label            |
| 190 | SDDropDown                           | matlab.ui.control.DropDown             |
| 191 | PuntodePasoObjetivodeDirecto         | EditFieldLabel matlab.ui.control.Label |
| 192 | WPDirectUbjetivoEditField            | matlab.ui.control.EditField            |
| 193 | CRNPPanel                            | matlab.ui.container.Panel              |
| 194 | PuntodePasoTriggerEditFieldLa        | abel_2 matlab.ui.control.Label         |
| 195 | WaypointTriggerCRNPEditField         | matlab.ui.control.EditField            |
| 196 | RumboNuevoEditFieldLabel             | matlab.ui.control.Label                |
| 197 | RumboNuevoEditField                  | matlab.ui.control.NumericEditField     |
| 198 | TiempodeTriggerLabel                 | matlab.ui.control.Label                |
| 199 | CRNPDropDown                         | matlab.ui.control.DropDown             |
| 200 | LiminarIncidenciaButton              | matlab.ul.control.Button               |
| 201 | Airpianeiree                         | matlab.ul.container.iree               |
| 202 | GuargarAirplaneButton                | matlab.ul.control.Button               |
| 203 | EliminarAirplaneButton               | matlab.ul.control.Button               |
| 204 | GuargarSectorButton                  | matlab.ul.control.Button               |
| 203 |                                      | matlab.ul.container.Panel              |
| 200 | HorafinalEditField                   | matlab ui control EditField            |
| 207 | Cuardar Horania Putton               | matlab ui control Button               |
| 200 | Guardarnorar tobullon                | macrab. ur. contror. buccon            |

| 209        | Simulador                     | matlab.ui.container.Panel             |
|------------|-------------------------------|---------------------------------------|
| 210        | ${\tt FlightStripRackPanel}$  | matlab.ui.container.Panel             |
| 211        | FLSRButton                    | matlab.ui.control.StateButton         |
| 212        | FLSRCSEF                      | matlab.ui.control.EditField           |
| 213        | FLSRFLEF                      | matlab.ui.control.EditField           |
| 214        | FLSRSPDEF                     | matlab.ui.control.EditField           |
| 215        | FLSRLamp                      | matlab.ui.control.Lamp                |
| 216        | FlightStripPanel              | matlab.ui.container.Panel             |
| 217        | FlightRoutePanel              | matlab.ui.container.Panel             |
| 218        | WPRNEF                        | matlab.ui.control.EditField           |
| 219        | TPWPEF                        | matlab.ui.control.EditField           |
| 220        | FSCallsignEditField           | matlab.ui.control.EditField           |
| 221        | FSFLEditField                 | matlab.ui.control.EditField           |
| 222        | FSSPDEditField                | matlab.ui.control.EditField           |
| 223        | FSETOEditField                | matlab.ui.control.EditField           |
| 224        | Simuladorgraph                | matlab.ui.control.UIAxes              |
| 225        | SalirSimButton                | matlab.ui.control.Button              |
| 226        | PlaySimButton                 | matlab.ui.control.StateButton         |
| 227        | PauseSimButton                | matlab.ui.control.StateButton         |
| 228        | TimeSimEditField              | matlab.ui.control.EditField           |
| 229        | TimeEndEditField              | matlab.ui.control.EditField           |
| 230        | CommsTextArea                 | matlab.ui.control.TextArea            |
| 231        | CommsInputPanel               | matlab.ui.container.Panel             |
| 232        | InputmsgTextArea              | matlab.ui.control.TextArea            |
| 233        | SendButton                    | matlab.ui.control.Button              |
| 234        | DropDown                      | matlabui.control.DropDown             |
| 235        | AutorizarEntradaButton        | matlab_ui_control_Button              |
| 236        | AutorizarCambioFLButton       | matlab ui control Button              |
| 237        | NoAutorizarCambioFLButton     | matlab ui control Button              |
| 238        | AutorizarDirectoButton        | matlab.ui.control.Button              |
| 230        | NoAutorizarDirectoButton      | matlab.ui.control.Button              |
| 240        | CambioaBumboAutorizadoButton  | matlab ui control Button              |
| 241        |                               | matlabuj control Button               |
| 242        | GeneralConflictLamp           | matlab ui control Lamp                |
| 242        | Editorseleccion               | matlabui container Panel              |
| 243        | Editorseleccionbackbutton     | matlabui control Button               |
| 245        | TreeFditor                    | matlabui container Tree               |
| 245        | NuevoEscenario                | matlabui container Panel              |
| 240        | NombredelescenarioEditEieldI: | abel matlab ui control Label          |
| 248        | NombredelnuevoescenarioEditE  | ield matlab ui control EditField      |
| 240        | CrearButton                   | matlab ui control Button              |
| 250        | AtrsButton                    | matlab ui control Button              |
| 251        | NuevoEscenarioButton          | matlab ui control Button              |
| 252        | RenombrarEscenarioButton      | matlab.ui.control.Button              |
| 252        | BenombrarEscenario            | matlab.ui.container Panel             |
| 254        | NombredelescenarioEditEieldI: | abel 2 matlab ui control Label        |
| 255        | Nombrenuevodelnuevoescenario  | EditField matlab ui control EditField |
| 255        | RenombrarButton               | matlab ui control Button              |
| 250        | AtroButton 2                  | matlab.ui.control.Button              |
| 258        | EliminarEscenarioRutton       | matlab ui control Button              |
| 250        | CargarEscenarioRutton         | matlab ui control Rutton              |
| 260        | Simuladorseleccion            | matlab ui container Danel             |
| 260        | Simuladorseleccionbackcutton  | matlab ui control Button              |
| 261        | TreeSimulador                 | matlab ui container Tree              |
| 262        | CargarEscenarioCimButton      | matlab ui control Button              |
| 205        | and                           | matrad.ur.contror.button              |
| 204<br>265 | enu                           |                                       |
| 205        |                               |                                       |

| 266 |                                                                                                    |
|-----|----------------------------------------------------------------------------------------------------|
| 267 | properties (Access = private)                                                                                                    |
| 268 | SectorEditor;                                                                                                    |
| 269 | SectorSimulador:                                                                                                    |
| 270 | S:                                                                                                    |
| 271 | NombreNuevoEscenario:                                                                                                    |
| 272 | pmat = uint16(char(', mat')):                                                                                                    |
| 273 | $lihann = uint16(char('lihann\')):$                                                                                                    |
| 274 | SectorEditorSelec:                                                                                                    |
| 275 | SectorSimuladorSelec                                                                                                    |
| 276 | Vort.                                                                                                    |
| 270 | Arch:                                                                                                    |
| 278 | ۸۱+۰                                                                                                    |
| 279 | Airport.                                                                                                    |
| 280 | Waynoint.                                                                                                    |
| 281 | Airplano:                                                                                                    |
| 201 | RoutoWD:                                                                                                    |
| 202 | Theident:                                                                                                    |
| 205 | TimeSector:                                                                                                    |
| 204 | $\Delta T C C arm Line = \left\{ \left\{ i D a c i b i d a i \right\} \left\{ i A u t a r i c a d a i \right\} \right\}$                               |
| 205 | Alcommutine – $((', \text{recibido}'), (', \text{Autorizado}'),$                                                                                       |
| 200 | llemen e vil.                                                                                                    |
| 207 | Ilegal a JJ,                                                                                                    |
| 201 | ('Negativo ',,', Mantengase en el Nivel de Vuelo Autorizado';;                                                                                         |
| 200 | (('Recibido ',,(', Autorizado Directo nacia ',,(' de llegar a ',,                                                                                      |
| 200 | [[Wenneting ]] [] Gime can al Dlan de Wesle Enteblacide]].                                                                                             |
| 209 | {{'Negativo '},{', Siga con el Pian de Vuelo Establecido'};                                                                                            |
| 290 | (1' aqui control, Detectado desvio del rumbo no autorizado, vuelva                                                                                     |
|     | ai Pian de Vuelo Establecido Tomando el Rumbo '},{' para                                                                                               |
| 201 | [[Presibide 1] [/ Cambia a Francescia 1] [/ news al Cambia da                                                                                          |
| 291 | (('Recibido '},(', Cample a Frecuencia '},(' para el Cambio de                                                                                         |
| 202 | Sector fff;                                                                                                    |
| 292 | Alimencommiline - ((( control aqui ), ( solicitamos Autorización para                                                                                  |
| 202 | [/(entrel agui /] // colicitered Autorización para realizar un                                                                                         |
| 293 | ( Control aqui $($ , $($ Solicitamos Autorization para realizat un $($ Combia da Nival da Vivala a $($ $($ $($ $) ) ) ) ) ) ) ) ) ) ) ) ) ) ) ) ) ) )$ |
| 204 | Cambio de Nivel de Vuelo à ',,' de llegal à ',',                                                                                                    |
| 294 | (('Control aqui '), (' solicitamos Autorización para realizar un                                                                                       |
| 205 | Difecto nacia ',,' de llegar a ',',                                                                                                    |
| 293 | {{'Recibido Control, seguiremos instrucciones'}};                                                                                                    |
| 290 | {{'Control aqui '}, {' solicitamos Frecuencia de Radio para el Cambio                                                                                  |
| 207 | de Sector'}};                                                                                                    |
| 297 | $\operatorname{All planesim}_{r}$                                                                                                    |
| 298 | TimeSim = auration(0,0,0);                                                                                                    |
| 299 | FlightStrip;                                                                                                    |
| 300 | Comminput;                                                                                                    |
| 301 | Simlimer = [];                                                                                                    |
| 302 | Simuata = [];                                                                                                    |
| 303 | end                                                                                                    |
| 304 |                                                                                                    |
| 305 | methods (Access = public)                                                                                                    |
| 306 |                                                                                                    |
| 307 | <pre>iunction [] = plotEditorgraph(app)</pre>                                                                                                    |
| 308 | 11 isempty(app.SectorEditor.Sector.Border)                                                                                                    |
| 309 | Xo = cell2mat(app.SectorEditor.Sector.Border.X);                                                                                                    |
| 310 | Yo = cell2mat(app.SectorEditor.Sector.Border.Y);                                                                                                    |
| 311 | plot(app.Editorgraph,Xo,Yo,'-g')                                                                                                    |
| 312 | hold(app.Editorgraph, "on")                                                                                                    |
| 313 | if ~isempty(Xo)                                                                                                    |

| 214 |                                                                                                    |
|-----|----------------------------------------------------------------------------------------------------|
| 314 | Xomin = min(Xo);                                                                                                    |
| 315 | Xomax = max(Xo);                                                                                                    |
| 316 | $V_{omin} = \min(V_o)$                                                                                                    |
| 510 |                                                                                                    |
| 317 | Yomax = max(Yo);                                                                                                    |
| 318 | <pre>d = max(0.1*(Xomax-Xomin),0.1*(Yomax-Yomin));</pre>                                                                                                    |
| 310 | $Y_{h} = [Y_{omin} - d Y_{omax} + d Y_{omax} + d Y_{omin} - d]$                                                                                                    |
| 519 | AD - [AOMIN-4, AOMAA'4, AOMAA'4A', AOMAA'4A', AOMAA'4A', AOMAA'4A', AOMAA'4A'A'A'A'A'A'A'A'A'A'A'A'A'A'A'A'A'A                                                                                                    |
| 320 | Yb = [Yomin-d, Yomin-d, Yomax+d, Yomax+d];                                                                                                    |
| 321 | <pre>plot(app.Editorgraph,Xb,Yb,'.k');</pre>                                                                                                    |
| 322 | and                                                                                                    |
| 322 |                                                                                                    |
| 323 | end                                                                                                    |
| 324 | if ~isempty(app.SectorEditor.Sector.RestricZones)                                                                                                    |
| 325 | for $k = 1$ size(app.SectorEditor Sector BestricZones 2)                                                                                                    |
| 226 |                                                                                                    |
| 520 | XZ = Cell2mat(app.SectorEditor.Sector.Restriczones(k).X);                                                                                                    |
| 327 | <pre>Yz = cell2mat(app.SectorEditor.Sector.RestricZones(k).Y);</pre>                                                                                                    |
| 328 | plot(app.Editorgraph.Xz,Yz,'-r')                                                                                                    |
| 320 | hold(npp Editorgraph "on")                                                                                                    |
| 529 | nord(app.Editorgraph, on )                                                                                                    |
| 330 | end                                                                                                    |
| 331 | end                                                                                                    |
| 222 | if ~igompty(opp SectorEditor Sector Airport)                                                                                                    |
| 552 | 11 Isempty (app. SectorEditor. Sector. Airport)                                                                                                    |
| 333 | hold(app.Editorgraph,"on")                                                                                                    |
| 334 | for i = 1:size(app.SectorEditor.Sector.Airport,2)                                                                                                    |
| 335 | Ya = app SectorEditor Sector Airport(i) Y.                                                                                                    |
| 333 |                                                                                                    |
| 336 | Ya = app.SectorEditor.Sector.Airport(1).Y;                                                                                                    |
| 337 | <pre>Namea = char(app.SectorEditor.Sector.Airport(i).Name);</pre>                                                                                                    |
| 338 | nlot(ann Editorgraph Xa Ya 'dc')                                                                                                    |
| 220 | prost (app. Battorgraph, Na, Ya, Na, Ya, College, 10, 1, 11, 1, 1, 1, 1, 1, 1, 1, 1, 1, 1, 1                                                                                                    |
| 339 | text(app.Editorgraph,Xa,Ya,Namea,'Color',[0 1 1],'                                                                                                    |
|     | HorizontalAlignment', 'center', 'VerticalAlignment', 'bottom                                                                                                    |
|     | ,)                                                                                                    |
| 240 | ,<br>                                                                                                    |
| 540 | ena                                                                                                    |
| 341 | end                                                                                                    |
| 342 | if ~isemptv(app.SectorEditor.Sector.Wavpoint)                                                                                                    |
| 2/2 |                                                                                                    |
| 545 | nord(app.Editorgraph, on )                                                                                                    |
| 344 | for i = 1:size(app.SectorEditor.Sector.Waypoint,2)                                                                                                    |
| 345 | Xw = app.SectorEditor.Sector.Waypoint(i).X;                                                                                                    |
| 346 | $Y_{ii}$ = ann SectorEditor Sector Wayneint(i) V:                                                                                                    |
| 340 |                                                                                                    |
| 347 | Namew = app.SectorEditor.Sector.Waypoint(1).Name;                                                                                                    |
| 348 | <pre>plot(app.Editorgraph,Xw,Yw,'^c')</pre>                                                                                                    |
| 349 | text (app Editorgraph Xw Yw Namew 'Color' [0 1 1] '                                                                                                    |
| 517 |                                                                                                    |
|     | HorizontalAlignment', 'center', 'VerticalAlignment', 'bottom                                                                                                    |
|     | ')                                                                                                    |
| 350 | end                                                                                                    |
| 351 | and                                                                                                    |
| 551 |                                                                                                    |
| 352 | app.Editorgraph.DataAspectRatio = [1 1 1];                                                                                                    |
| 353 | end                                                                                                    |
| 354 |                                                                                                    |
| 255 |                                                                                                    |
| 333 | function [] = resetBorderXfeditfieldvert(app)                                                                                                    |
| 356 | <pre>app.XnvertEditField.Value = 0;</pre>                                                                                                    |
| 357 | app. YnvertEditField Value = $0$ :                                                                                                    |
| 250 |                                                                                                    |
| 338 | app.Aniverteaturieta.value = 0;                                                                                                    |
| 359 | app.Yn1vertEditField.Value = 0;                                                                                                    |
| 360 | end                                                                                                    |
| 361 |                                                                                                    |
| 301 |                                                                                                    |
| 362 | <pre>function [] = updateBorderVert(app)</pre>                                                                                                    |
| 363 | <pre>app.Vert.orig(1,1) = app.XnvertEditField.Value;</pre>                                                                                                    |
| 364 | ann Vert $orig(1,2) = ann VnuertEditEield Value.$                                                                                                    |
| 265 | approximation approximation for a second second sec |
| 365 | app.Vert.dest(1,1) = app.XnlvertEditField.Value;                                                                                                    |
| 366 | <pre>app.Vert.dest(1,2) = app.Yn1vertEditField.Value;</pre>                                                                                                    |
|     |                                                                                                    |

| 367 | end                                                                                      |
|-----|------------------------------------------------------------------------------------------|
| 368 |                                                                                          |
| 369 | <pre>function [] = LoadScenario(app)</pre>                                               |
| 370 | plotEditorgraph(app)                                                                     |
| 371 | hold(app.Editorgraph,"off")                                                              |
| 372 | resetBorderXYeditfieldvert(app)                                                          |
| 373 | updateBorderVert(app)                                                                    |
| 374 | <pre>clearSelectedNodesEditor(app);</pre>                                                |
| 375 | if ~isempty(app.SectorEditor.Sector.Border)                                              |
| 376 | <pre>Tx = app.SectorEditor.Sector.Border.X;</pre>                                        |
| 377 | for i = 1:size(Tx,2)                                                                     |
| 378 | CharNum = dec2char(app,i);                                                               |
| 379 | if size(app.SectorEditor.Sector.Border.X{i},2) > 1                                       |
| 380 | Typenode = char('Arco ');                                                                |
| 381 | else                                                                                     |
| 382 | Typenode = char('Vértice ');                                                             |
| 383 | end                                                                                      |
| 384 | <pre>uitreenode(app.BorderTree,"NodeData",i,"Text",char([Typenode,<br/>CharNum]));</pre> |
| 385 | end                                                                                      |
| 386 | if ~isempty(app.SectorEditor.Sector.Border.Z)                                            |
| 387 | app.Alt.inf = app.SectorEditor.Sector.Border.Z(2);                                       |
| 388 | app.Alt.sup = app.SectorEditor.Sector.Border.Z(1);                                       |
| 389 | GuardarBorderAltButtonPushed(app);                                                       |
| 390 | end                                                                                      |
| 391 | end                                                                                      |
| 392 | if ~isempty(app.SectorEditor.Sector.RestricZones)                                        |
| 393 | RTx = app.SectorEditor.Sector.RestricZones;                                              |
| 394 | for i = 1:length(RTx)                                                                    |
| 395 | CharNum = dec2char(app.i);                                                               |
| 396 | uitreenode(app.RZTree,'Tag','Node','Text',char(['Zona                                    |
|     | Restringida ', CharNum]), 'NodeData', i);                                                |
| 397 | if ~isempty(app.SectorEditor.Sector.RestricZones(i).X)                                   |
| 398 | for $j = 1$ :length(RTx(i).X)                                                            |
| 399 | jchar = dec2char(app,j);                                                                 |
| 400 | if length(app.SectorEditor.Sector.RestricZones(i).X{j                                    |
|     | }) > 1                                                                                   |
| 401 | Tvpenode = 'Arco ':                                                                      |
| 402 | else                                                                                     |
| 403 | Typenode = 'Vértice ';                                                                   |
| 404 | end                                                                                      |
| 405 | <pre>uitreenode(app.RZTree.Children(i),'NodeData',j,'Text',</pre>                        |
| 406 | end                                                                                      |
| 407 | end                                                                                      |
| 408 | end                                                                                      |
| 409 | end                                                                                      |
| 410 | if ~isempty(app SectorEditor Sector Airplane)                                            |
| 411 | for i = 1:length(app SectorEditor Sector Airplane)                                       |
| 412 | ac = app.SectorEditor.Sector.Airplane(i):                                                |
| 413 | uitreenode(app.AirplaneTree.'NodeData', i 'Text' ac Callsign).                           |
| 414 | end                                                                                      |
| 415 | end                                                                                      |
| 416 | if ~isempty(app.SectorEditor.Sector Airport)                                             |
| 417 | Ap = app. Sector Editor. Sector Airport.                                                 |
| 418 | for $i = 1$ : length (Ap)                                                                |
| 419 | $X_{char} = dec^2 char(app Ap(i) X)$                                                     |
|     |                                                                                          |

| 420 | <pre>Ychar = dec2char(app,Ap(i).Y);</pre>                     |
|-----|---------------------------------------------------------------|
| 421 | uitreenode(app.AirportTree,'NodeData',i,'Text',Ap(i).Name);   |
| 422 | uitreenode(app.AirportTree.Children(i),'Text',char(['[',Xchar |
|     | ,',',Ychar,']']));                                            |
| 423 | end                                                           |
| 424 | end                                                           |
| 425 | if ~isemptv(app.SectorEditor.Sector.Wavpoint)                 |
| 426 | $W_{\rm D} = app. Sector Editor. Sector. Waypoint:$           |
| 427 | for $i = 1$ :length(Wp)                                       |
| 428 | Xchar = dec2char(app.Wp(i).X):                                |
| 429 | Ychar = dec2char(app.Wp(i).Y):                                |
| 430 | uitreenode(app.WavpointTree,'NodeData',i,'Text',Wp(i).Name);  |
| 431 | uitreenode(app.WaypointTree.Children(i),'Text',char(['[',     |
|     | Xchar,',',Ychar,']']));                                       |
| 432 | end                                                           |
| 433 | end                                                           |
| 434 | if ~isempty(app.SectorEditor.Sector.Time)                     |
| 435 | H = app.SectorEditor.Sector.Time:                             |
| 436 | if ~isemptv(H.init)                                           |
| 437 | app.HorainicioEditField.Value = char(H.init,'hh:mm');         |
| 438 | end                                                           |
| 439 | if ~isempty(H.fin)                                            |
| 440 | app.HorafinalEditField.Value = char(H.fin,'hh:mm');           |
| 441 | end                                                           |
| 442 | end                                                           |
| 443 | end                                                           |
| 444 |                                                               |
| 445 | <pre>function CharNum = dec2char(app,Num)</pre>               |
| 446 | Mil = [];                                                     |
| 447 | Cent = [];                                                    |
| 448 | Dec = [];                                                     |
| 449 | <pre>app.Xn1EditFieldLabel;</pre>                             |
| 450 | if Num >= 1000                                                |
| 451 | <pre>Mil = floor(Num/1000);</pre>                             |
| 452 | Num = Num - Mil*1000;                                         |
| 453 | end                                                           |
| 454 | if Num $\geq 100$                                             |
| 455 | Cent = floor(Num/100);                                        |
| 456 | Num = Num - Cent*100;                                         |
| 457 | elseif ~isempty(Mil)                                          |
| 458 | Cent = 0;                                                     |
| 459 | end                                                           |
| 460 | if Num $\geq 10$                                              |
| 461 | Dec = floor(Num/10);                                          |
| 462 | Num = Num - Dec*10;                                           |
| 463 | elseif ~isempty(Cent)                                         |
| 464 | Dec = 0;                                                      |
| 465 | end                                                           |
| 466 | Unit = Num;                                                   |
| 467 | if ~isempty(Mil)                                              |
| 468 | Mil = Mil + 48;                                               |
| 469 | end                                                           |
| 470 | if Tisempty(Cent)                                             |
| 471 | Cent = Cent + 48;                                             |
| 472 | end                                                           |
| 4/3 | 11 "Isempty(Dec)                                              |
| 4/4 | Dec = Dec + 48;                                               |

```
475
                end
476
                Unit = Unit + 48;
477
                CharNum = char([Mil,Cent,Dec,Unit]);
478
            end
479
480
            function [] = clearSector(app)
481
                app.SectorEditor.Sector.Name = {};
482
                app.SectorEditor.Sector.Time = [];
483
                app.SectorEditor.Sector.Border = [];
484
                app.SectorEditor.Sector.RestricZones = [];
485
                app.SectorEditor.Sector.Airplane = [];
486
                app.SectorEditor.Sector.Airport = [];
487
                app.SectorEditor.Sector.Waypoint = [];
488
            end
489
490
            function [] = clearSelectedNodesEditor(app)
491
                app.BorderTree.SelectedNodes = [];
492
                BorderTreeSelectionChanged(app);
493
                app.TreeEditor.SelectedNodes = [];
494
                app.RZTree.SelectedNodes = [];
495
                RZTreeSelectionChanged(app);
496
                app.AirportTree.SelectedNodes = [];
497
                AirportTreeSelectionChanged(app);
                app.WaypointTree.SelectedNodes = [];
498
499
                WaypointTreeSelectionChanged(app);
500
                app.AirplaneTree.SelectedNodes = [];
501
                AirplaneTreeSelectionChanged(app);
502
            end
503
504
            function [] = clearTreesEditor(app)
505
                delete(app.BorderTree.Children);
506
                delete(app.RZTree.Children);
507
                delete(app.AirportTree.Children);
508
                delete(app.WaypointTree.Children);
509
                delete(app.AirplaneTree.Children);
510
                delete(app.RouteTree.Children);
511
            end
512
513
            function [] = clearButtonGroupsEditor(app)
514
                app.SeleccionaunaButton.Value = true;
515
                app.TipodeFronteraButtonGroupSelectionChanged(app);
516
                app.SeleccionaunaButtonRZ.Value = true;
517
                app.TipodeFronteraRZButtonGroupSelectionChanged(app);
518
            end
519
520
            function I = encuentraI(app,Arco,A,B)
521
                AB = B - A;
522
                U = A + 0.5 * AB;
523
                pAB = [AB(2), -AB(1)];
524
                k = 1;
525
                H = zeros(2001, 2);
526
                for j = -1:0.001:1
                    H(k,:) = U + j*pAB;
527
528
                    k = k + 1;
529
                end
530
                s = floor(size(Arco,1)/2);
531
                arco = Arco(s-ceil(s*0.01):s+ceil(s*0.01),:);
```

```
533
                P = cell(max(size(arco,1),size(H,1)),1);
534
                for k = 1:size(arco,1)
535
                    d = zeros(size(H,1),1);
536
                    for j = 1:size(H,1)
537
                        d(j) = norm(arco(k,:)-H(j,:));
538
                    end
539
                    [t,~] = find(abs(d)<0.01);</pre>
                    if ~isempty(t)
540
541
                        P{q} = [d(t), t, k*ones(size(t))];
542
                        q = q+1;
                    end
543
544
                end
                T = cell(q-1, 1);
545
546
                for i = 1:q-1
                    T{i} = P{i};
547
548
                end
549
                P = T:
550
                P = cell2mat(P);
551
                [~,p] = min(P(:,1));
552
                I = arco(P(p,3),:);
553
                app.Arch;
554
            end
555
556
            function Centro = encuentracentro(app,A,B,I,R)
557
                AB = B - A;
558
                U = A + 0.5 * AB;
559
                IU = U - I;
560
                Centro = I + (R/norm(IU))*IU;
561
                app.Arch;
562
            end
563
564
            function R = CalcRad(app,X,Y)
565
                A = [X(1), Y(1)];
                B = [X(end), Y(end)];
566
567
                U = A + 0.5*(B-A);
                Arco = [X', Y'];
568
569
                I = encuentral(app,Arco,A,B);
570
                C = norm(I-A);
571
                CT = norm(I-U);
572
                calpha = CT/C;
573
                alpha = acos(calpha);
574
                gam = 2*pi - 2*alpha;
575
                cgam = cos(gam);
576
                f = sqrt(2*(1-cgam));
577
                R = C/f;
578
                app.Arch;
579
            end
580
581
            function [Value,len] = ConcaveConvexShortLongcheck(app,X,Y,R)
582
                Arco = [X', Y'];
583
                A = Arco(1,:);
584
                B = Arco(end,:);
585
                I = encuentral(app,Arco,A,B);
586
                U = A + 0.5*(B-A);
587
                if B(1) < A(1) || B(1) > A(1)
588
                    if U(2) <= I(2)
```

532

q = 1;

| 589 | Value = '^';                                    |
|-----|-------------------------------------------------|
| 590 | elseif $U(2) > I(2)$                            |
| 591 | Value = 'v';                                    |
| 592 | end                                             |
| 593 | elseif $B(1) == A(1)$                           |
| 594 | if I(1) >= U(1)                                 |
| 595 | Value = '^';                                    |
| 596 | elseif $I(1) < U(1)$                            |
| 597 | Value = 'v';                                    |
| 598 | end                                             |
| 599 | end                                             |
| 600 | if norm(U-I) <= R                               |
| 601 | <pre>len = 'Corto';</pre>                       |
| 602 | elseif norm(U-I) > R                            |
| 603 | <pre>len = 'Largo';</pre>                       |
| 604 | end                                             |
| 605 | app.Arch;                                       |
| 606 | end                                             |
| 607 |                                                 |
| 608 |                                                 |
| 609 | function Centro = Calccentre(app,Arco)          |
| 610 | A = Arco.orig;                                  |
| 611 | B = Arco.dest;                                  |
| 612 | R = Arco.rad;                                   |
| 613 | U = A + 0.5 * (B - A);                          |
| 614 | $AB = A(1)^2 - B(1)^2 + A(2)^2 - B(2)^2;$       |
| 615 | ABx = A(1) - B(1);                              |
| 616 | ABv = A(2) - B(2):                              |
| 617 | $if ABv \approx 0$                              |
| 618 | $s = A(1)^2 + A(2)^2 - R^2$ :                   |
| 619 | $a = 4*(ABv^2 + ABx^2);$                        |
| 620 | $b = 8*ABv*ABx*A(2) - 8*A(1)*ABv^2 - 4*ABx*AB;$ |
| 621 | $c = AB^{2} + 4*s*ABv^{2} - 4*ABv*AB*A(2);$     |
| 622 | $Cx(1,1) = (-b + sort(b^2 - 4*a*c))/(2*a);$     |
| 623 | $Cx(2,1) = (-b - sqrt(b^2 - 4*a*c))/(2*a);$     |
| 624 | Cv = (AB/(2*ABv))*ones(2,1) - (ABx/ABv)*Cx;     |
| 625 | Cpos = [Cx(1) Cy(1)];                           |
| 626 | Cneg = [Cx(2) Cy(2)];                           |
| 627 | C = [Cpos: Cneg]:                               |
| 628 | if ABx $\sim = 0$                               |
| 629 | [~, nsup] = max(C(:, 2));                       |
| 630 | [~,ninf] = min(C(:,2));                         |
| 631 | if Arco.dir(6) == 'v'                           |
| 632 | if Arco.len(1) == 'L'                           |
| 633 | Centro = C(nsup,:);                             |
| 634 | <pre>elseif Arco.len(1) == 'C'</pre>            |
| 635 | Centro = C(ninf, :);                            |
| 636 | end                                             |
| 637 | elseif Arco.dir(6) == 'x'                       |
| 638 | if Arco.len(1) == 'L'                           |
| 639 | Centro = C(ninf,:);                             |
| 640 | <pre>elseif Arco.len(1) == 'C'</pre>            |
| 641 | Centro = C(nsup, :);                            |
| 642 | end                                             |
| 643 | end                                             |
| 644 | elseif ABx == 0                                 |
| 645 | [~,nder] = max(C(:,1));                         |

```
646
                        [~,nizq] = min(C(:,1));
647
                        if Arco.dir(6) == 'v'
648
                            if Arco.len(1) == 'L'
649
                                Centro = C(nder,:);
                            elseif Arco.len(1) == 'C'
650
651
                                Centro = C(nizq,:);
652
                            end
653
                        elseif Arco.dir(6) == 'x'
                            if Arco.len(1) == 'L'
654
655
                                Centro = C(nder,:);
656
                            elseif Arco.len(1) == 'C'
657
                                Centro = C(nizq,:);
658
                            end
659
                        end
660
                    end
661
                elseif ABy == 0
662
                    t = norm(U-A);
663
                    gam = acos(t/R);
664
                    r = R*sin(gam);
                    if Arco.dir(6) == 'v'
665
666
                        if Arco.len(1) == 'L'
667
                            Centro = U + r * [0, 1];
                        elseif Arco.len(1) == 'C'
668
669
                            Centro = U - r*[0,1];
670
                        end
671
                    elseif Arco.dir(6) == 'x'
672
                        if Arco.len(1) == 'L'
673
                            Centro = U - r * [0, 1];
674
                        elseif Arco.len(1) == 'C'
675
                            Centro = U + r * [0, 1];
676
                        end
677
                    end
678
                end
679
                app.Arch;
680
            end
681
682
            function [X,Y] = Calcarch(app,Arco,Centro)
683
                A = Arco.orig;
684
                B = Arco.dest;
685
                R = Arco.rad;
686
                thetaA = Calctheta(app,A,Centro,R);
687
                thetaB = Calctheta(app,B,Centro,R);
                if Arco.dir(6) == 'v'
688
689
                    if thetaA > thetaB
690
                        if A(1) > B(1)
691
                            th = [thetaA:0.0001:2*pi,0:0.0001:thetaB+0.0001];
692
                        elseif A(1) \leq B(1)
693
                            th = thetaA: -0.0001: thetaB-0.0001;
694
                        end
695
                    elseif thetaA < thetaB
696
                        if A(1) > B(1)
697
                            th = thetaA:0.0001:thetaB+0.0001;
                        elseif A(1) \leq B(1)
698
699
                            th = [thetaA:-0.0001:0,2*pi:-0.0001:thetaB-0.0001];
700
                        end
701
                    end
702
                elseif Arco.dir(6) == 'x'
```

| 703 | if thetal $>$ thetaB                                                                                                    |
|-----|----------------------------------------------------------------------------------------------------|
| 704 | $\frac{11}{11} \frac{1}{1000} \frac{1}{1000} \frac{1}{10000000000000000000000000000000000$                                                                                                    |
| 704 | $\begin{array}{c} \text{II } A(I) > D(I) \\ \text{th } = \text{thetal}  0  0001 \text{ theta} P  0  0001 \text{ t} \end{array}$                                                                                                    |
| 705 | tn = tnetaA:-0.0001:tnetaB-0.0001;                                                                                                    |
| /06 | elseif $A(1) \leq B(1)$                                                                                                    |
| 707 | th = [thetaA:0.0001:2*pi,0:0.0001:thetaB+0.0001];                                                                                                    |
| 708 | end                                                                                                    |
| 709 | elseif thetaA < thetaB                                                                                                    |
| 710 | if $A(1) > B(1)$                                                                                                    |
| 711 | th = [thetaA:-0.0001:0,2*pi:-0.0001:thetaB-0.0001];                                                                                                    |
| 712 | elseif $A(1) \leq B(1)$                                                                                                    |
| 713 | th = thetaA:0.0001:thetaB+0.0001;                                                                                                    |
| 714 | end                                                                                                    |
| 715 | end                                                                                                    |
| 716 | end                                                                                                    |
| 717 | X = Centro(1) * ones(size(th)) + B* cos(th):                                                                                                    |
| 718 | $Y = (entro(2) \times ones(size(th)) + B \times sin(th);$                                                                                                    |
| 710 | and                                                                                                    |
| 720 | ena                                                                                                    |
| 720 | function that $= C_{1}$ others (~ D C D)                                                                                                    |
| 721 | $\frac{1}{2} \frac{1}{2} \frac{1}$ |
| 122 | t = acos((P(1)-C(1))/R);                                                                                                    |
| 723 | 1f P(2) >= C(2)                                                                                                    |
| 724 | theta = t;                                                                                                    |
| 725 | elseif $P(2) < C(2)$                                                                                                    |
| 726 | theta = 2*pi - t;                                                                                                    |
| 727 | end                                                                                                    |
| 728 | end                                                                                                    |
| 729 |                                                                                                    |
| 730 | <pre>function [] = resetBordereditfieldarch(app)</pre>                                                                                                    |
| 731 | <pre>app.XnarchEditField.Value = 0;</pre>                                                                                                    |
| 732 | <pre>app.YnarchEditField.Value = 0;</pre>                                                                                                    |
| 733 | app.Xn1archEditField.Value = 0;                                                                                                    |
| 734 | app.Yn1archEditField.Value = 0;                                                                                                    |
| 735 | app.BARadiusEditField.Value = 0;                                                                                                    |
| 736 | app.BAConcaveConvexSwitch.Value = '^':                                                                                                    |
| 737 | app.BACortoLargoSwitch.Value = 'Corto':                                                                                                    |
| 738 | end                                                                                                    |
| 739 |                                                                                                    |
| 740 | function [] = undateBorderArch(ann)                                                                                                    |
| 741 | $\frac{1}{2} = \frac{1}{2} \frac{1}{2} = \frac{1}{2} \frac{1}{2} \frac{1}{2} = \frac{1}{2} \frac{1}{2} \frac{1}{2$     |
| 741 | app. Arch. $orig(2) = app. AnarchEditField. Value,$                                                                                                    |
| 742 | app. Arch. dort $(1) = app. That cheat it Field. Value;$                                                                                                    |
| 743 | app.Arch.dest(1) - app.AnlarchEditField.Value;                                                                                                    |
| 744 | app.Arch.dest(2) = app.YhlarchEditField.Value;                                                                                                    |
| /45 | app.Arch.rad = app.BARadiusEditField.Value;                                                                                                    |
| 746 | BAConcaveConvexSwitchValueChanged(app)                                                                                                    |
| 747 | <pre>app.Arch.len = app.BACortoLargoSwitch.Value;</pre>                                                                                                    |
| 748 | end                                                                                                    |
| 749 |                                                                                                    |
| 750 | <pre>function FLchar = FLChar(app,Altft)</pre>                                                                                                    |
| 751 | <pre>FL = dec2char(app,Altft/100);</pre>                                                                                                    |
| 752 | if Altft >= 10000                                                                                                    |
| 753 | <pre>FLchar = char(['FL',FL]);</pre>                                                                                                    |
| 754 | else                                                                                                    |
| 755 | <pre>FLchar = char(['FL0',FL]);</pre>                                                                                                    |
| 756 | end                                                                                                    |
| 757 | end                                                                                                    |
| 758 |                                                                                                    |
| 759 | function ftchar = ftChar(app.Altft)                                                                                                    |
|     |                                                                                                    |

```
760
                ft = dec2char(app,Altft);
761
                ftchar = char([ft,'ft']);
762
            end
763
764
            function [] = resetBordereditfieldalt(app)
765
                app.ZinfEditField.Value = 0;
                app.ZsupEditField.Value = 0;
766
767
                app.FLftinfDropDown.Value = '1';
768
                app.FLftsupDropDown.Value = '1';
769
            end
770
771
            function [] = updateBorderAlt(app)
772
                ZinfEditFieldValueChanged(app)
                ZsupEditFieldValueChanged(app)
773
774
            end
775
776
            function [] = resetRZXYeditfieldvert(app)
777
                app.RZXnvertEditField.Value = 0;
778
                app.RZYnvertEditField.Value = 0;
779
                app.RZXn1vertEditField.Value = 0;
780
                app.RZYn1vertEditField.Value = 0;
781
            end
782
783
            function [] = updateRZVert(app)
784
                app.Vert.orig(1,1) = app.RZXnvertEditField.Value;
785
                app.Vert.orig(1,2) = app.RZYnvertEditField.Value;
786
                app.Vert.dest(1,1) = app.RZXn1vertEditField.Value;
787
                app.Vert.dest(1,2) = app.RZYn1vertEditField.Value;
788
            end
789
790
            function [] = resetRZeditfieldarch(app)
791
                app.RZXnarchEditField.Value = 0;
792
                app.RZYnarchEditField.Value = 0;
793
                app.RZXn1archEditField.Value = 0;
794
                app.RZYn1archEditField.Value = 0;
795
                app.RZARadiusEditField.Value = 0;
796
                app.RZAConcaveConvexSwitch.Value = '^';
797
                app.RZACortoLargoSwitch.Value = 'Corto';
798
            end
799
800
            function [] = updateRZArch(app)
801
                app.Arch.orig(1) = app.RZXnarchEditField.Value;
802
                app.Arch.orig(2) = app.RZYnarchEditField.Value;
803
                app.Arch.dest(1) = app.RZXn1archEditField.Value;
804
                app.Arch.dest(2) = app.RZYn1archEditField.Value;
805
                app.Arch.rad = app.RZARadiusEditField.Value;
806
                RZAConcaveConvexSwitchValueChanged(app)
                app.Arch.len = app.RZACortoLargoSwitch.Value;
807
808
            end
809
            function [] = clearFLeditfields(app,param)
810
811
                if param(1) == 'R'
812
                    app.RZFLsupEditField.Value = ' ';
813
                    app.RZFLinfEditField.Value = ' ';
814
                elseif param(1) == 'A'
815
                    app.FLsupEditField.Value = ' ';
816
                    app.FLinfEditField.Value = ' ';
```

| 817        | <pre>app.RZFLsupEditField.Value = ' ';</pre>                |
|------------|-------------------------------------------------------------|
| 818        | <pre>app.RZFLinfEditField.Value = ' ';</pre>                |
| 819        | end                                                         |
| 820        | end                                                         |
| 821        |                                                             |
| 822        | <pre>function [] = resetRZeditfieldalt(app)</pre>           |
| 823        | app.RZZinfEditField.Value = 0;                              |
| 824        | app.RZZsupEditField.Value = 0:                              |
| 825        | app.FLftinfDropDownRZ.Value = '1';                          |
| 826        | app.FLftsupDropDownRZ.Value = '1':                          |
| 827        | end                                                         |
| 828        |                                                             |
| 829        | function $[] = updateRZAlt(app)$                            |
| 830        | RZZinfEditFieldValueChanged(app)                            |
| 831        | BZZsupEditFieldValueChanged(app)                            |
| 832        | end                                                         |
| 833        |                                                             |
| 834        | function $[] = reset Airported it field (app)$              |
| 835        | app NombreAirportEditField Value = ''                       |
| 836        | app XairportEditField Value = 0:                            |
| 837        | app. Vairport Edit Field Value = $0$ :                      |
| 838        | and                                                         |
| 839        |                                                             |
| 840        | function [] = undateAirmort(ann)                            |
| 841        | NombreAirportEditFieldValueChanged(app)                     |
| 842        | XairportEditFieldValueChanged(app)                          |
| 843        | YairportEditFieldValueChanged(app)                          |
| 844        | app.Airport.Bunway = []:                                    |
| 845        | end                                                         |
| 846        |                                                             |
| 847        | <pre>function [] = resetRWYPanel(app)</pre>                 |
| 848        | <pre>selNode = app.AirportTree.SelectedNodes;</pre>         |
| 849        | if ~isempty(selNode)                                        |
| 850        | <pre>if selNode.Parent.Tag(1) == 'T'</pre>                  |
| 851        | <pre>k = selNode.NodeData;</pre>                            |
| 852        | <pre>elseif selNode.Parent.Tag(1) == 'N'</pre>              |
| 853        | <pre>k = selNode.Parent.NodeData;</pre>                     |
| 854        | end                                                         |
| 855        | <pre>RWY = app.SectorEditor.Sector.Airport(k).Runway;</pre> |
| 856        | RWYDDItems = app.RWYEditDropDown.Items;                     |
| 857        | RWYDDItemsData = app.RWYEditDropDown.ItemsData;             |
| 858        | if ~isempty(RWY)                                            |
| 859        | j = 1;                                                      |
| 860        | <pre>for i = 1:size(RWY,2)</pre>                            |
| 861        | if logical(mod(i,2))                                        |
| 862        | CharNum = dec2char(app,RWY(i));                             |
| 863        | <pre>RWYWchar = dec2char(app,RWY(i+1));</pre>               |
| 864        | if $RWY(i) < 10$                                            |
| 865        | RWYEchar = char(['0',CharNum]);                             |
| 866        | else                                                        |
| 867        | RWYEchar = CharNum;                                         |
| 868        |                                                             |
| 869        | <pre>KWYDD1tems{j+1} = char([RWYEchar,'/',RWYWchar]);</pre> |
| 8/0        | RWYDDItemsData(j+1) = j;                                    |
| 8/1<br>872 | j = j+1;                                                    |
| 012<br>872 | ena                                                         |
| 013        | ena                                                         |

```
874
                       app.RWYEditDropDown.Items = RWYDDItems;
875
                       app.RWYEditDropDown.ItemsData = RWYDDItemsData;
876
                    else
877
                       app.RWYEditDropDown.Items = {'--'};
                       app.RWYEditDropDown.ItemsData = 0;
878
879
                    end
880
                else
881
                    app.RWYEditDropDown.Items = {'--'};
882
                    app.RWYEditDropDown.ItemsData = 0;
883
                end
884
                clearRWYspinners(app)
885
                app.RWYNewEditSwitch.Value = 'Nueva';
886
                RWYNewEditSwitchValueChanged(app)
887
                app.RWYEditDropDown.Value = 0;
888
                RWYEditDropDownValueChanged(app)
889
            end
890
891
            function [] = clearRWYspinners(app)
892
                app.NewRWYSpinner.Value = 0;
893
                app.RWYEditSpinner.Value = 0;
894
                NewRWYSpinnerValueChanged(app)
895
                RWYEditSpinnerValueChanged(app)
896
            end
897
898
            function [] = resetWaypointeditfield(app)
899
                app.NombreWPEditField.Value = '';
900
                app.XwaypointEditField.Value = 0;
901
                app.YwaypointEditField.Value = 0;
902
            end
903
904
            function [] = updateWaypoint(app)
905
                NombreWPEditFieldValueChanged(app)
906
                XwaypointEditFieldValueChanged(app)
907
                YwaypointEditFieldValueChanged(app)
908
            end
909
910
            function [] = resetWPfreqPanel(app)
911
                app.FreqMHzEditField.Value = 0;
912
                FreqMHzEditFieldValueChanged(app)
913
            end
914
915
            function h = isvalidcallsign(~,value)
916
                h = false;
917
                a = uint16('A');
918
                w = uint16('W');
919
                z = uint16('Z');
920
                j = [0,0,0];
921
                if value(1) == 'E' && value(2) == 'C' && value(3) == '-'
922
                    for i = 4:6
                       l = uint16(value(i));
923
924
                       if i == 4
925
                           if l >= a && l <= w
                               j(i-3) = 1;
926
927
                           end
928
                       elseif i > 4
929
                           if l >= a && l <= z
930
                               j(i-3) = 1;
```

| 931 | end                                                                                                    |
|-----|----------------------------------------------------------------------------------------------------|
| 932 | end                                                                                                    |
| 933 | end                                                                                                    |
| 934 | <pre>if isempty(find(~j, 1))</pre>                                                                                                    |
| 935 | h = true;                                                                                                    |
| 936 | end                                                                                                    |
| 937 | end                                                                                                    |
| 938 | end                                                                                                    |
| 939 |                                                                                                    |
| 940 | function $h = isvalidETO(~value)$                                                                                                    |
| 941 | h = false                                                                                                    |
| 942 | $z_{ero} = uint16(202)$ .                                                                                                    |
| 9/3 | two = wint16(22);                                                                                                    |
| 0// | two = uint16(22);                                                                                                    |
| 0/5 | five = vint16(252);                                                                                                    |
| 046 | ning = $vint16(20)$ ;                                                                                                    |
| 940 | $\frac{1}{100} = \frac{1}{100} \frac{1}{100} $ |
| 947 | $j = [0 \ 0 \ 0 \ 0];$                                                                                                    |
| 940 | $\frac{11}{11} \sqrt{21} = \frac{1}{11}$                                                                                                    |
| 949 | J(3) = 1;                                                                                                    |
| 950 | dn = uintlo(value(1));                                                                                                    |
| 951 | un = uint16(value(2));                                                                                                    |
| 952 | am = uint16(value(4));                                                                                                    |
| 933 | um = uintio(value(5));                                                                                                    |
| 954 | $\lim_{x \to \infty} dn >= \operatorname{zero} \&\& dn <= two$                                                                                                    |
| 933 | j(1) = 1;                                                                                                    |
| 930 |                                                                                                    |
| 957 | 11 dn == two                                                                                                    |
| 938 | $11 \text{ un } \geq 2\text{ero } \text{ ac un } \leq \text{ three}$                                                                                                    |
| 939 | J(2) = 1;                                                                                                    |
| 900 |                                                                                                    |
| 901 | erse if $uh > zoro h uh < zoro h uh < zoro h uh < zoro h uh < zoro h uh < zoro h uh < zoro h uh < zoro h uh uh < zoro h uh uh < zoro h uh uh < zoro h uh uh uh uh uh uh uh uh uh uh uh uh u$                                                                                                    |
| 962 | i(2) - 1                                                                                                    |
| 964 | $\int (2)^{-1}$                                                                                                    |
| 065 | and                                                                                                    |
| 066 | if $dm \ge zoro kk dm (= fixo)$                                                                                                    |
| 900 | $\frac{11}{10} \text{ dm} = 2 \text{ ero } aa \text{ dm} < 11 \text{ ve}$                                                                                                    |
| 968 | $\int (\mathbf{T}) = \mathbf{T}$                                                                                                    |
| 960 | if $\lim b = zero kk \lim c = nine$                                                                                                    |
| 970 | $\frac{1}{1} \lim_{n \to \infty} \frac{1}{2} = 1$                                                                                                    |
| 971 | end                                                                                                    |
| 972 | end                                                                                                    |
| 973 | if isempty(find(~i 1))                                                                                                    |
| 974 | h = true                                                                                                    |
| 975 | end                                                                                                    |
| 976 | end                                                                                                    |
| 977 | Cita                                                                                                    |
| 978 | function $N_{\rm HM} = char2dec(~ char)$                                                                                                    |
| 979 | zero = uint16('0')                                                                                                    |
| 980 | d = zeros(size(char)):                                                                                                    |
| 981 | p = ones(size(char)):                                                                                                    |
| 982 | for $i = 1$ :length(char)                                                                                                    |
| 983 | $d(i) = double(uint16(char(i))_{-zero})$                                                                                                    |
| 984 | $p(end_{i+1}) = p(end_{i+1})*10^{(i-1)}$                                                                                                    |
| 985 | end                                                                                                    |
| 986 | Num = $p*d'$ :                                                                                                    |
| 987 | end                                                                                                    |
|     |                                                                                                    |

```
988
989
             function h = iswp(app,wp)
990
                 allmayus = true;
991
                 h = false;
992
                 for i = 1:length(wp)
993
                     if uint16(wp(i)) >= 65 && uint16(wp(i))<=90
994
                     else
995
                         allmayus = false;
996
                     end
997
                 end
998
                 if length(wp) == 5 && allmayus
999
                     for j = 1:length(app.WaypointTree.Children)
1000
                         k = find(wp==app.WaypointTree.Children(j).Text);
1001
                         if length(k) == 5
1002
                             h = true;
1003
                             break
1004
                         end
1005
                     end
1006
                     if ~h
1007
                         for j = 1:length(app.AirportTree.Children)
1008
                             k = find(wp==app.AirportTree.Children(j).Text);
1009
                             if length(k) == 5
1010
                                 h = true;
1011
                                 break
1012
                             end
1013
                         end
1014
                     end
1015
                 end
1016
             end
1017
1018
             function pos = findwp(app,wp)
1019
                 allmayus = true;
1020
                 h = false;
1021
                 for i = 1:length(wp)
1022
                     if uint16(wp(i)) >= uint16('A') && uint16(wp(i))<=uint16('Z')</pre>
1023
                     else
1024
                         allmayus = false;
1025
                     end
1026
                 end
1027
                 if length(wp) == 5 && allmayus
1028
                     for j = 1:length(app.WaypointTree.Children)
                         k = find(wp==app.WaypointTree.Children(j).Text);
1029
1030
                         if length(k) == 5
1031
                             h = true;
1032
                             pos = [app.SectorEditor.Sector.Waypoint(j).X,app.
                                 SectorEditor.Sector.Waypoint(j).Y];
1033
                             break
1034
                         end
1035
                     end
1036
                     if ~h
1037
                         for j = 1:length(app.AirportTree.Children)
1038
                             k = find(wp==app.AirportTree.Children(j).Text);
1039
                             if length(k) == 5
1040
                                 pos = [app.SectorEditor.Sector.Airport(j).X,app.
                                     SectorEditor.Sector.Airport(j).Y];
1041
                                 break
1042
                             end
```

| 1043 | end                                                              |
|------|------------------------------------------------------------------|
| 1044 | end                                                              |
| 1045 | end                                                              |
| 1046 | end                                                              |
| 1047 |                                                                  |
| 1048 | <pre>function [] = clearIncident(app)</pre>                      |
| 1049 | <pre>app.Incident.Type = '0';</pre>                              |
| 1050 | <pre>app.Incident.Trigger = '';</pre>                            |
| 1051 | <pre>app.Incident.Target = [];</pre>                             |
| 1052 | <pre>app.Incident.Time = '1';</pre>                              |
| 1053 | end                                                              |
| 1054 |                                                                  |
| 1055 | function [] = updateAirplaneTab(app)                             |
| 1056 | app.NiveldeVueloEditField.Value = app.Airplane.FL;               |
| 1057 | app.MatrculadelaaeronaveEditField.Value = app.Airplane.Callsign; |
| 1058 | app.velocidaddevuelokteditfield.value = app.Airplane.FSPD;       |
| 1039 | 11 Isempty(app.Airpiane.Elu)                                     |
| 1061 | app.EloEditrieid.Vaiue - Char(app.Airpiane.Elo, in:mm/);         |
| 1062 | app FTOFditField Value - //:                                     |
| 1062 | app.EloEditrietd.Value - ,                                       |
| 1065 | app EHDGEditField Value = app Airplane HDG:                      |
| 1065 | delete(app.RouteTree.Children):                                  |
| 1066 | app.RouteTree.Children = []:                                     |
| 1067 | loadRouteTree(app);                                              |
| 1068 | app.RouteWPEditField.Value = '';                                 |
| 1069 | RouteWPEditFieldValueChanged(app);                               |
| 1070 | <pre>app.Incident = app.Airplane.Incident;</pre>                 |
| 1071 | <pre>updateIncidentTab(app);</pre>                               |
| 1072 | end                                                              |
| 1073 |                                                                  |
| 1074 |                                                                  |
| 1075 | <pre>function [] = loadRouteTree(app)</pre>                      |
| 1076 | <pre>for j = 1:length(app.Airplane.Route)</pre>                  |
| 1077 | <pre>if length(app.Airplane.Route{j}) == 5</pre>                 |
| 1078 | uitreenode(app.RouteTree,'Text',app.Airplane.Route{j},'          |
| 1070 | NodeData',j);                                                    |
| 10/9 | end                                                              |
| 1080 | end                                                              |
| 1081 | ella                                                             |
| 1082 | function [] = undateIncidentTab(ann)                             |
| 1084 | app. TipodeIncidenciaDropDown, Value = app. Incident. Type:      |
| 1085 | value = app.Incident.Type:                                       |
| 1086 | if value == '0'                                                  |
| 1087 | <pre>app.CambioFLPanel.Visible = 'off';</pre>                    |
| 1088 | app.SolicitarDirectoPanel.Visible = 'off';                       |
| 1089 | app.CRNPPanel.Visible = 'off';                                   |
| 1090 | app.Incident.Type = value;                                       |
| 1091 | elseif value == '1'                                              |
| 1092 | <pre>app.CambioFLPanel.Visible = 'on';</pre>                     |
| 1093 | <pre>app.SolicitarDirectoPanel.Visible = 'off';</pre>            |
| 1094 | <pre>app.CRNPPanel.Visible = 'off';</pre>                        |
| 1095 | <pre>app.Incident.Type = value;</pre>                            |
| 1096 | elseif value == '2'                                              |
| 1097 | <pre>app.CambioFLPanel.Visible = 'off';</pre>                    |
| 1098 | <pre>app.SolicitarDirectoPanel.Visible = 'on';</pre>             |

```
1099
                     app.CRNPPanel.Visible = 'off';
1100
                     app.Incident.Type = value;
                 elseif value == '3'
1101
1102
                     app.CambioFLPanel.Visible = 'off';
1103
                     app.SolicitarDirectoPanel.Visible = 'off';
1104
                     app.CRNPPanel.Visible = 'on';
1105
                     app.Incident.Type = value;
1106
                 end
1107
                 if app.Incident.Type == '1'
1108
                     app.WaypointTriggerCFLEditField.Value = app.Incident.Trigger;
1109
                     app.FLObjetivoEditField.Value = app.Incident.Target;
1110
                     app.CFLDropDown.Value = app.Incident.Time;
1111
                 elseif app.Incident.Type == '2'
1112
                     app.WaypointTriggerSDEditField.Value = app.Incident.Trigger;
1113
                     app.WPDirectObjetivoEditField.Value = app.Incident.Target;
1114
                     app.SDDropDown.Value = app.Incident.Time;
1115
                 elseif app.Incident.Type == '3'
1116
                     app.WaypointTriggerCRNPEditField.Value = app.Incident.Trigger;
1117
                     app.RumboNuevoEditField.Value = app.Incident.Target;
1118
                     app.CRNPDropDown.Value = app.Incident.Time;
1119
                 end
1120
             end
1121
1122
             function [] = plotRoute(app,Route,hdg)
1123
                 pos = findwp(app,Route{1});
1124
                 spdkt = app.Airplane.FSPD;
1125
                 spdnmmin = spdkt/60;
1126
                 PreRoute = pos - spdnmmin*[sind(hdg),cosd(hdg)];
1127
                 X = zeros(1,length(Route)+1);
1128
                 Y = zeros(1,length(Route)+1);
1129
                 X(1) = PreRoute(1);
1130
                 Y(1) = PreRoute(2);
1131
                 for i = 1:length(Route)
1132
                     pos = findwp(app,Route{i});
1133
                     X(i+1) = pos(1);
1134
                     Y(i+1) = pos(2);
1135
                 end
1136
                 plot(app.Editorgraph,X,Y,'-m');
1137
             end
1138
1139
             function [] = clearAirplaneTab(app)
1140
                 clearAirplane(app);
1141
                 updateAirplaneTab(app);
1142
             end
1143
1144
             function [] = clearAirplane(app)
1145
                 app.Airplane.Callsign = '';
1146
                 app.Airplane.FL = 0;
1147
                 app.Airplane.FSPD = 0;
1148
                 app.Airplane.HDG = 0;
1149
                 app.Airplane.ETO = duration(0,0,0);
1150
                 app.Airplane.Route = {''};
1151
                 clearIncident(app);
1152
                 app.Airplane.Incident = app.Incident;
1153
             end
1154
1155
             function [] = plotSimuladorgraph(app)
```

| <pre>1157 Xo = cell2mat(app.SectorSimulador.Sector.Border.X);<br/>1158 Yo = cell2mat(app.SectorSimulador.Sector.Border.Y);<br/>1159 plot(app.Simuladorgraph, Yo, Yo, '-g')<br/>1160 hold(app.Simuladorgraph, 'o, ''o, ''o,'')<br/>1161 Xomar = min(Xo);<br/>1162 Xomar = mix(Xo);<br/>1163 Yomar = mix(Yo);<br/>1164 Yomar = mix(Yo);<br/>1165 Yomar = max(0.1*(Xomax-Xomin).0.1*(Yomax-Yomin));<br/>1167 Xb = [Xomin-d, Yomax-d, Xomax+d, Xomin-d];<br/>1168 Yb = [Yomin-d, Yomar-d, Yomax+d, Yomax-d];<br/>1169 plot(app.Simuladorgraph,Xb,Yb,'.k');<br/>1160 end<br/>1171 end<br/>1172 if ''isempty(app.SectorSimulador.Sector.RestricZones,2)<br/>1173 for k = 1:size(app.SectorSimulador.Sector.RestricZones,2)<br/>1174 Xz = cell2mat(app.SectorSimulador.Sector.RestricZones(k).X);<br/>1175 Yz = cell2mat(app.SectorSimulador.Sector.AestricZones(k).X);<br/>1176 plot(app.Simuladorgraph,Xz,Yz, '-z')<br/>1177 hold(app.Simuladorgraph,Xz,Yz, '-z')<br/>1178 end<br/>1180 if 'isempty(app.SectorSimulador.Sector.Airport,2)<br/>1181 hold(app.Simuladorgraph,"on")<br/>1182 for i = 1:size(app.SectorSimulador.Sector.Airport(1).Y;<br/>1184 Ya = app.SectorSimulador.Sector.Airport().Y;<br/>1185 Namea = char(app.SectorSimulador.Sector.Airport().Y;<br/>1186 Name = char(app.SectorSimulador.Sector.Airport().Y;<br/>1187 Wa = app.SectorSimulador.Sector.Airport().Y;<br/>1188 Namea = char(app.SectorSimulador.Sector.Airport().Y;<br/>1189 Namea = char(app.SectorSimulador.Sector.Airport().Y;<br/>1180 Namea = char(app.SectorSimulador.Sector.Narport().Y;<br/>1180 Namea = char(app.SectorSimulador.Sector.Narpoint().Y;<br/>1180 Namea = app.SectorSimulador.Sector.Narpoint().Y;<br/>1180 Namea = app.SectorSimulador.Sector.Narpoint().Y;<br/>1181 Namea = app.SectorSimulador.Sector.Narpoint().Y;<br/>1182 Namea = app.SectorSimulador.Sector.Narpoint().Y;<br/>1183 Ya = app.SectorSimulador.Sector.Narpoint().Y;<br/>1184 Ya = app.SectorSimulador.Sector.Narpoint().Y;<br/>1185 Namea = app.SectorSimulador.Sector.Narpoint().Y;<br/>1186 Plo(app.Simuladorgraph,Ya,Ya,Ya,Ye,Ya,Namea,'Color', [0 1 1], '<br/>1197 text(app.Simuladorgraph,Ya,Ya,Ya,Ye);<br/>1198 end<br/>1199 end<br/>1190 end<br/>1190 plotSimuladorgraph,Ya,Ya,Ya,Ye);<br/>1191 hold(app.Simuladorgraph,Ya,Ya,Ya,Ye</pre>                                                                                                    | 1156 | if ~isempty(app.SectorSimulador.Sector.Border)                                            |
|----------------------------------------------------------------------------------------------------|------|-------------------------------------------------------------------------------------------|
| <pre>1158</pre>                                                                                                    | 1157 | <pre>Xo = cell2mat(app.SectorSimulador.Sector.Border.X);</pre>                            |
| <pre>1159 plot(app.Simuladorgraph, Xo, Yo, '-g') 1160 hold(app.Simuladorgraph, "on") 1161 if "isempty(Xo) 1162 Xomin = min(Xo); 1163 Yomin = min(Yo); 1164 Yomin = min(Yo); 1165 Yomax = max(Xo); 1166 d = max(0.1*(Xomax-Xomin).0.1*(Yomax-Yomin)); 1167 Xb = [Xomin-d, Yomax+d, Xomax+d, Xomin-d]; 1168 Yb = [Yomin-d, Yomin-d, Yomax+d, Yomax+d]; 1179 end 1171 end 1171 end 1172 if "isempty(app.SectorSimulador.Sector.RestricZones,2) 1173 Xz = cellZmat(app.SectorSimulador.Sector.RestricZones(k).X); 1175 Yz = cellZmat(app.SectorSimulador.Sector.RestricZones(k).X); 1176 plot(app.Simuladorgraph, Xz, Yz, '-r') 1177 hold(app.Simuladorgraph, "on") 118 1179 end 1179 end 1179 end 1179 end 1179 if f isempty(app.SectorSimulador.Sector.Airport,2) 118 118 hold(app.Simuladorgraph, "on") 118 118 hold(app.Simuladorgraph, "a, Ya, 'Ac') 118 118 hold(app.Simuladorgraph, "a, 'A, Wamea, 'Color', [O 1 1], ' 118</pre>                                                                                                    | 1158 | Yo = cell2mat(app.SectorSimulador.Sector.Border.Y);                                       |
| <pre>1160 hold(app.Simuladorgraph,"on") 1161 if "isempty(Xo) 1162 Xomni = min(Xo); 1163 Xomax = max(Xo); 1164 Yomin = min(Yo); 1165 Yomax = max(Yo); 1166 d = max(0.1*(Xomax-Xomin),0.1*(Yomax-Yomin)); 1167 Xb = [Xomin-d, Xomax+d, Xomax+d, Xomax+d]; 1169 plot(app.Simuladorgraph,Xo,Yb,Yb,'.k'); 1170 end 1171 end 1172 if "isempty(app.SectorSimulador.Sector.RestricZones,2) 1173 for k = 1:size(app.SectorSimulador.Sector.RestricZones,2) 1174 Xz = cellZmat(app.SectorSimulador.Sector.RestricZones(k).X); 1175 Yz = cellZmat(app.SectorSimulador.Sector.RestricZones(k).X); 1176 plot(app.Simuladorgraph,Xz,Yz,'-c') 1177 hold(app.Simuladorgraph,Xz,Yz,'-c') 1178 end 1180 if "isempty(app.SectorSimulador.Sector.Airport,2) 1183 Xa = app.SectorSimulador.Sector.Airport().X; 1184 Ya = app.SectorSimulador.Sector.Airport().Y; 1185 Namea = char(app.RactorSimulador.Sector.Airport().N; 1186 plot(app.Simuladorgraph,Xa,Ya,Ya,dc') 1187 text(app.Simuladorgraph,Xa,Ya,Mamea,'Color',[0 1 1],' 1180 Hol(app.Simuladorgraph,Xa,Ya,Mamea,'Color',[0 1 1],' 1180 Hol(app.Simuladorgraph,Xa,Ya,Mamea,'Color',[0 1 1],' 1181 HorizontalAlignment','center','VerticalAlignment','bottom 119 119 hol(app.Simuladorgraph,Xa,Ya,Mamea,'Color',[0 1 1],' 1180 Hol(app.Simuladorgraph,Xa,Ya,Mamea,'Color',[0 1 1],' 1181 HorizontalAlignment','center','VerticalAlignment','bottom 119 119 hol(app.Simuladorgraph,Xa,Ya,Mamea,'Color',[0 1 1],' 1181 HorizontalAlignment','center','VerticalAlignment','bottom 119 119 hol(app.Simuladorgraph,Xa,Ya,Mamea,'Color',[0 1 1],' 119 HorizontalAlignment','center','VerticalAlignment','bottom 119 119 hol(app.Simuladorgraph,Xa,Ya,Mamea,'Color',[0 1 1],' 119 HorizontalAlignment','center','VerticalAlignment','bottom 119 119 hol(app.Simuladorgraph,Xa,Ya,Mamea,'Color',[0 1 1],' 119 HorizontalAlignment','center','VerticalAlignment','bottom 119 hol(app.Simuladorgraph,Xa,Ya,Mamea,'Color',[0 1 1],' 119 HorizontalAlignment','center','VerticalAlignment','bottom 119 hol(app.Simuladorgraph,Xa,Ya,Mamea,'Color',[0 1 1],' 119 HorizontalAlignment','center','VerticalA</pre>                                                                                                    | 1159 | <pre>plot(app.Simuladorgraph,Xo,Yo,'-g')</pre>                                            |
| <pre>1161 if 'isempty(Xo)<br/>1162 Xomin = min(Xo);<br/>1163 Xomax = max(Xo);<br/>1164 Yomin = min(Yo);<br/>1165 Yomax = max(Yo);<br/>1166 d = max(0.1*(Xomax-Xomin).0.1*(Yomax-Yomin));<br/>1167 Xb = [Xomin-d, Xomax+d, Xomax+d, Xomin-d];<br/>1168 Yb = [Yomin-d, Yomin-d, Yomax+d, Yomax-d];<br/>1169 plot(app.Simuladorgraph,Xb,Yb,'.k');<br/>1170 end<br/>1171 end<br/>1172 if 'isempty(app.SectorSimulador.Sector.RestricZones,2)<br/>1174 Xz = cellZmat(app.SectorSimulador.Sector.RestricZones(k).X);<br/>1175 Yz = cellZmat(app.SectorSimulador.Sector.RestricZones(k).X);<br/>1176 plot(app.Simuladorgraph,Zz,Yz,'-r')<br/>1177 hold(app.Simuladorgraph,Zz,Yz,'-r')<br/>1180 if 'isempty(app.SectorSimulador.Sector.Airport)<br/>1181 hold(app.Simuladorgraph,"on")<br/>1182 for i = 1:size(app.SectorSimulador.Sector.Airport(1).Y;<br/>1183 Xa = app.SectorSimulador.Sector.Airport(1).Y;<br/>1184 Ya = app.SectorSimulador.Sector.Airport(1).X;<br/>1185 Namea = char(app.SectorSimulador.Sector.Airport(1).Name);<br/>1186 plot(app.Simuladorgraph,Xa,Ya,Mama,'Color',[0 1 1],'<br/>1187 HorizontalAlignment','center','VerticalAlignment','bottom</pre>                                                                                                    | 1160 | hold(app.Simuladorgraph,"on")                                                             |
| <pre>1162 Xomin = min(Xo);<br/>1163 Xomax = max(Xo);<br/>1164 Yomin = min(Yo);<br/>1165 Yomax = max(Yo);<br/>1166 d = max(1.1*(Xomax-Xomin),0.1*(Yomax-Yomin));<br/>1167 Xb = [Xomin-d, Xomax+d, Xomax+d, Xomin-d];<br/>1168 Yb = [Yomin-d, Yomax+d, Yomax+d];<br/>1169 plot(app.Simuladorgraph,Xb,Yb,'.*');<br/>1170 end<br/>1171 end<br/>1172 if ~isempty(app.SectorSimulador.Sector.RestricZones,2)<br/>1173 Xz = cellZmat(app.SectorSimulador.Sector.RestricZones(X).X);<br/>1175 Yz = cellZmat(app.SectorSimulador.Sector.RestricZones(X).X);<br/>1176 yplot(app.Simuladorgraph,Xz,Yz,'-r')<br/>1177 hold(app.Simuladorgraph,"on")<br/>1178 end<br/>1179 end<br/>1180 if ~isempty(app.SectorSimulador.Sector.Airport(1).X;<br/>1184 Ya = app.SectorSimulador.Sector.Airport(1).Y;<br/>1185 Namea = char(app.SectorSimulador.Sector.Airport(1).Y;<br/>1186 plot(app.Simuladorgraph,Xa,Ya,'dc')<br/>1187 text(app.Simuladorgraph,Xa,Ya,'dc')<br/>1188 end<br/>1189 end<br/>1189 end<br/>1199 if ~isempty(app.SectorSimulador.Sector.Airport(1).Name);<br/>1186 plot(app.Simuladorgraph,Xa,Ya,'dc')<br/>1187 text(app.Simuladorgraph,Xa,Ya,'dc')<br/>1188 end<br/>1189 end<br/>1190 if ~isempty(app.SectorSimulador.Sector.Waypoint(1).Name);<br/>1191 hold(app.Simuladorgraph,Xa,Ya,'dc')<br/>1188 end<br/>1190 if ~isempty(app.SectorSimulador.Sector.Waypoint,2)<br/>120 Xu = app.SectorSimulador.Sector.Waypoint(1).Y;<br/>130 Namew = app.SectorSimulador.Sector.Waypoint(1).Y;<br/>1318 end<br/>132 Nu = app.SectorSimulador.Sector.Waypoint(1).X;<br/>134 Yu = app.SectorSimulador.Sector.Waypoint(1).Y;<br/>135 Namew = app.SectorSimulador.Sector.Waypoint(1).X;<br/>136 Namew = app.SectorSimulador.Sector.Waypoint(1).X;<br/>137 Yu = app.SectorSimulador.Sector.Waypoint(1).X;<br/>139 Namew = app.SectorSimulador.Sector.Waypoint(1).X;<br/>130 end<br/>130 end<br/>130 end<br/>130 end<br/>130 end<br/>130 function [] = LoadScenarioSim(app)<br/>134 function [] = LoadScenarioSim(app)<br/>135 hold(app.Simuladorgraph,Y,Y,Y,*or')<br/>136 end<br/>139 end<br/>130 function [] = LoadScenarioSim(app)<br/>134 function [] = LoadScenarioSim(app);<br/>135 hold(app.Simuladorgraph,Y,Y,Y,*or')<br/>136 end<br/>137 function [] = LoadScenarioSim(app)<br/>138 function [] = LoadScenarioSim(app)<br/>139 function [] = LoadScenarioSim(app);<br/>130 function</pre>                                                                                         | 1161 | if ~isempty(Xo)                                                                           |
| <pre>1163 Xomax = max(Xo);<br/>1164 Yomin = min(Yo);<br/>1165 Yomax = max(Yo);<br/>1166 d = max(0.1*(Xomax-Xomin).0.1*(Yomax-Yomin));<br/>1167 Xb = [Xomin-d, Xomax+d, Xomax+d, Xomin-d];<br/>1168 Yb = [Yomin-d, Yomin-d, Yomax+d, Yomax+d];<br/>1169 plot(app.Simuladorgraph, Xb, Yb, '.k');<br/>1170 end<br/>1171 end<br/>1171 ind<br/>1172 for k = 1:size(app.SectorSimulador.Sector.RestricZones,2)<br/>1174 Xz = cell2mat(app.SectorSimulador.Sector.RestricZones().X);<br/>1175 Yz = cell2mat(app.SectorSimulador.Sector.RestricZones(k).X);<br/>1176 plot(app.Simuladorgraph, Yc, Y, 'r')<br/>1177 hold(app.Simuladorgraph, "on")<br/>1188 end<br/>1199 end<br/>1180 if ~isempty(app.SectorSimulador.Sector.Airport)<br/>1181 hold(app.Simuladorgraph, "on")<br/>1182 for i = 1:size(app.SectorSimulador.Sector.Airport(1).X;<br/>1184 Ya = app.SectorSimulador.Sector.Airport(1).Name);<br/>1186 plot(app.Simuladorgraph, "on")<br/>1187 text(app.Simuladorgraph, "on")<br/>1188 end<br/>1189 end<br/>1180 if ~isempty(app.SectorSimulador.Sector.Airport(1).Name);<br/>1186 plot(app.Simuladorgraph, "a, Ya, "dc')<br/>1187 text(app.Simuladorgraph, "a, Ya, "maea, "Color', [0 1 1], '<br/>1187 HorizontalAlignment', 'center', 'VerticalAlignment', 'bottom<br/>0')<br/>1188 end<br/>1190 if ~isempty(app.SectorSimulador.Sector.Waypoint(1).X;<br/>1194 Yw = app.SectorSimulador.Sector.Waypoint(1).X;<br/>1195 Namew = app.SectorSimulador.Sector.Waypoint(1).X;<br/>1194 Yw = app.SectorSimulador.Sector.Waypoint(1).X;<br/>1195 Namew = app.SectorSimulador.Sector.Waypoint(1).X;<br/>1196 end<br/>1190 end<br/>1190 end<br/>1190 end<br/>1190 end<br/>1190 end<br/>1190 end<br/>1191 ind(app.Simuladorgraph, Xy, Yw, Namey, "Color', [0 1 1], '<br/>1192 HoriZontalAlignment', 'center', 'VerticalAlignment', 'bottom<br/>0')<br/>1193 end<br/>1194 plotSimuladorgraph, Xy, Yw, Namey, "Color', [0 1 1], '<br/>1195 HorizontalAlignment', 'center', 'VerticalAlignment', 'bottom<br/>0')<br/>1196 end<br/>1190 end<br/>1190 for i= LoadScenario</pre> | 1162 | Xomin = min(Xo);                                                                          |
| <pre>1164 Yomin = min(Yo);<br/>1165 Yomax = max(Yo);<br/>1166 d = max(0);<br/>1167 Xb = [Xomin-d, Xomax+d, Xomax+d, Xomin-d];<br/>1168 Yb = [Yomin-d, Yomax+d, Yomax+d];<br/>1169 plot(app.Simuladorgraph,Xb,Yb,'.k');<br/>1170 end<br/>1171 end<br/>1172 if ~isempty(app.SectorSimulador.Sector.RestricZones,2)<br/>1173 Xz = cell2mat(app.SectorSimulador.Sector.RestricZones(k).X);<br/>1175 Yz = cell2mat(app.SectorSimulador.Sector.RestricZones(k).X);<br/>1176 ylct(app.Simuladorgraph,Xz,Yz,'-r')<br/>1177 hold(app.Simuladorgraph,Yz,Yz,'-r')<br/>1180 if ~isempty(app.SectorSimulador.Sector.AestricZones(k).Y);<br/>1181 hold(app.Simuladorgraph,"on")<br/>1182 for i = 1:size(app.SectorSimulador.Sector.Airport(1).Y;<br/>1183 Xa = app.SectorSimulador.Sector.Airport(1).Y;<br/>1184 Ya = app.SectorSimulador.Sector.Airport(1).Y;<br/>1185 Namea = char(app.SectorSimulador.Sector.Airport(1).Y;<br/>1186 plot(app.Simuladorgraph,Xa,Ya,Namea,'Color',[0 1 1],'<br/>1187 HorizontalAlignment','center','VerticalAlignment','bottom<br/>1199 end<br/>1199 end<br/>1190 if ~isempty(app.SectorSimulador.Sector.Waypoint(1).Name);<br/>1188 nd<br/>1190 if ~isempty(app.SectorSimulador.Sector.Waypoint,2)<br/>1188 val<br/>1190 if ~isempty(app.SectorSimulador.Sector.Waypoint,2)<br/>1189 end<br/>1190 if ~isempty(app.SectorSimulador.Sector.Waypoint(1).Y;<br/>1180 nd<br/>1190 hold(app.Simuladorgraph, Xa,Ya,Namea,'Color',[0 1 1],'<br/>1191 Hold(app.Simuladorgraph,Xa,Ya,Namea,'Color',[0 1 1],'<br/>1192 Kr = app.SectorSimulador.Sector.Waypoint(1).Y;<br/>1193 Nr = app.SectorSimulador.Sector.Waypoint(1).Y;<br/>1194 yu = app.SectorSimulador.Sector.Waypoint(1).Y;<br/>1195 Namew = app.SectorSimulador.Sector.Waypoint(1).Name;<br/>1196 plot(app.Simuladorgraph,Xy,Yu,Namey,'Color',[0 1 1],'<br/>1197 HorizontalAlignment','center','VerticalAlignment','bottom<br/>1198 end<br/>1199 end<br/>1190 end<br/>1190 end<br/>1190 end<br/>1190 end<br/>1190 end<br/>1190 hold(app.Simuladorgraph,Yu,Yu,Yu,Yu,'c')<br/>1191 hold(app.Simuladorgraph,Yu,Yu,Yu,Yu,Yu,Yu,Yu,Yu,Yu,Yu,Yu,Yu,Yu,</pre>                                                                                                    | 1163 | $X_{omax} = max(X_0)$ :                                                                   |
| <pre>N165 Yomax = max(Yo);<br/>1166 d = max(0.1*(Xomax-Xomin),0.1*(Yomax-Yomin));<br/>1167 Kb = [Xomin-d, Xomax+d, Xomax+d, Xomax+d];<br/>1168 Yb = [Yomin-d, Yomin-d, Yomax+d, Yomax+d];<br/>1169 plot(app.Simuladorgraph,Xb,Yb,'.k');<br/>1170 end<br/>1171 in<br/>1171 in<br/>1172 if ~ isempty(app.SectorSimulador.Sector.RestricZones)<br/>1173 for k = 1:size(app.SectorSimulador.Sector.RestricZones(k).X);<br/>1175 Yz = cellZmat(app.SectorSimulador.Sector.RestricZones(k).X);<br/>1176 plot(app.Simuladorgraph,Zy,Yz,'-r')<br/>1177 hold(app.Simuladorgraph,Zy,Yz,'-r')<br/>1178 end<br/>1179 end<br/>1179 in<br/>1180 if ~ isempty(app.SectorSimulador.Sector.Airport()<br/>1181 hold(app.Simuladorgraph,"on")<br/>1182 for i = 1:size(app.SectorSimulador.Sector.Airport(i).X;<br/>1183 Ya = app.SectorSimulador.Sector.Airport(i).Y;<br/>1184 Namea = char(app.SectorSimulador.Sector.Airport(i).Y;<br/>1185 Namea = char(app.SectorSimulador.Sector.Airport(i).Name);<br/>1186 plot(app.Simuladorgraph,Xa,Ya,'dc')<br/>1187 text(app.Simuladorgraph,Xa,Ya,'dc')<br/>1188 end<br/>1190 if ~ isempty(app.SectorSimulador.Sector.Waypoint)<br/>1191 hold(app.Simuladorgraph,Xa,Ya,'C)<br/>1187 text(app.Simuladorgraph,Xa,Ya,'C)<br/>1188 end<br/>1190 if ~ isempty(app.SectorSimulador.Sector.Waypoint().Y;<br/>1194 Yw = app.SectorSimulador.Sector.Waypoint().Y;<br/>1195 Namea = aps.SectorSimulador.Sector.Waypoint(1).Y;<br/>1196 NorizontalAlignment','center','VerticalAlignment','bottom</pre>                                                                                                    | 1164 | $Y_{\text{omin}} = \min(Y_{\text{O}}):$                                                   |
| <pre>1166</pre>                                                                                                    | 1165 | $Y_{\text{omax}} = \max(Y_{\text{O}})$ :                                                  |
| NomeNome1167Xb = [Xomin-d, Xomax+d, Xomax+d, Xomin-l];1168Yb = [Yomin-d, Yomin-d, Yomax+d, Yomax+d];1169plot(app.Simuladorgraph,Xb,Yb,'.k');1170end1171end1172if ~isempty(app.SectorSimulador.Sector.RestricZones,2)1173for k = 1:size(app.SectorSimulador.Sector.RestricZones,2)1174Xz = cell2mat(app.SectorSimulador.Sector.RestricZones(k).X);1175Yz = cell2mat(app.SectorSimulador.Sector.RestricZones(k).Y);1176plot(app.Simuladorgraph,Xz,Yz,'-r')1177hold(app.Simuladorgraph,"on")118if ~isempty(app.SectorSimulador.Sector.Airport,2)118Ka = app.SectorSimulador.Sector.Airport(i).X;118hold(app.Simuladorgraph,"on")118for i = 1:size(app.SectorSimulador.Sector.Airport(i).Name);118plot(app.Simuladorgraph,Xa,Ya,'dc')118text(app.Simuladorgraph,Xa,Ya,'dc')118mend119text(app.Simuladorgraph,Xa,Ya,'dc')118end119hold(app.Simuladorgraph,"on")118end119for i = 1:size(app.SectorSimulador.Sector.Waypoint(i).Name);119hold(app.Simuladorgraph,Xa,Ya,Ya,'cc')118end119text(app.Simuladorgraph,"on")119for i = 1:size(app.SectorSimulador.Sector.Waypoint,2)118end119for i = 1:size(app.SectorSimulador.Sector.Waypoint(i).Y;119Kw = app.SectorSimulador.Sector.Waypoint(i).Y;119kw = app.SectorSimulador.Sector.Waypo                                                                                                    | 1166 | $d = \max(0.1*(X_{\text{omax}}-X_{\text{omin}}), 0.1*(Y_{\text{omax}}-Y_{\text{omin}}));$ |
| <pre>Note (Vonin-d, Yomin-d, Yomarkd, Yomarkd); plot(app.Simuladorgraph,Xb,Yb,'.k'); end if 'isempty(app.SectorSimulador.Sector.RestricZones,2) for k = 1:size(app.SectorSimulador.Sector.RestricZones(k).X); Yz = cell2mat(app.SectorSimulador.Sector.RestricZones(k).Y); plot(app.Simuladorgraph,Xz,Yz,'-r') hold(app.Simuladorgraph,Yz,Yz,'-r') hold(app.Simuladorgraph,'on") if 'isempty(app.SectorSimulador.Sector.Airport,2) Xa = app.SectorSimulador.Sector.Airport(i).Y; Namea = char(app.SectorSimulador.Sector.Airport(i).Y; Namea = char(app.SectorSimulador.Sector.Airport(i).Name); plot(app.Simuladorgraph,Xa,Ya,'dc') if 'isempty(app.SectorSimulador.Sector.Waypoint().Name); plot(app.Simuladorgraph,Xa,Ya,'dc') if 'isempty(app.SectorSimulador.Sector.Waypoint,2) if 'isempty(app.SectorSimulador.Sector.Waypoint,2) if 'isempty(app.SectorSimulador.Sector.Waypoint(i).Y; Namea = nd if 'isempty(app.SectorSimulador.Sector.Waypoint(i).Y; Namea = nd if 'isempty(app.SectorSimulador.Sector.Waypoint().Name); plot(app.Simuladorgraph,Xa,Ya,'dc') if 'isempty(app.SectorSimulador.Sector.Waypoint,2) if 'isempty(app.SectorSimulador.Sector.Waypoint().Name; plot(app.Simuladorgraph,Xa,Ya,'cc') if 'isempty(app.SectorSimulador.Sector.Waypoint(i).Y; Namew = app.SectorSimulador.Sector.Waypoint(i).Y; Namew = app.SectorSimulador.Sector.Waypoint(i).Name; plot(app.Simuladorgraph,Xa,Ya,'cc') if 'text(app.Simuladorgraph,Xa,Ya,'vc') if 'text(app.Simuladorgraph,Xa,Ya,'vc') if end if 'isempty(app.SectorSimulador.Sector.Waypoint(i).Name; plot(app.Simuladorgraph,Xa,Ya,'vc') if end if 'isempty(app.SectorSimulador.Sector.Waypoint(i).Name; plot(app.Simuladorgraph,Xa,Ya,'vc') if 'text(app.Simuladorgraph,Xa,Ya,'vc') if end if 'isempty(app.AirplaneSim(app) if 'isempty(app.AirplaneSim(app)); if 'isempty(app.AirplaneSim) if 'isempty(app.AirplaneSim) if 'isempty(app.AirplaneSim) if 'isempty(app.AirplaneSim) if 'isempty(app.AirplaneSim) if 'isempty(app.AirplaneSim) if 'isempty(app.AirplaneSim) if 'isempty(app.AirplaneSim) if 'isempty(app.AirplaneSim) if 'isempty(app.Airplan</pre>                                                                                                    | 1167 | Xb = [Xomin-d, Xomax+d, Xomax+d, Xomin-d]:                                                |
| <pre>116 117 118 117 117 118 118 118 118 118 118</pre>                                                                                                    | 1168 | Yb = [Yomin-d, Yomin-d, Yomax+d];                                                         |
| <pre>information of the second second</pre>                                                                                                    | 1169 | nlot(app.Simuladorgraph.Xb.Yb.', k'):                                                     |
| <pre>ind<br/>infinitial infinitial infinitinfinitial infinitial infinitial infinitial infini</pre>                                                                                                    | 1170 | and                                                                                       |
| <pre>inf is in the interval of the interval of</pre>                                                                                                    | 1171 | and                                                                                       |
| <pre>1172 if resp(up):SectorSimulador.Sector.RestricZones,2) 1173</pre>                                                                                                    | 1172 | if ~isemntu(ann SectorSimulador Sector BestricZones)                                      |
| <pre>1174 Terministic app. SectorSimulador. Sector RestricZones(k).X);<br/>1175 Yz = cellZmat(app.SectorSimulador.Sector.RestricZones(k).X);<br/>1176 plot(app.Simuladorgraph,Xz,Yz,'-r')<br/>1177 hold(app.Simuladorgraph,"on")<br/>1178 end<br/>1179 end<br/>1180 if "isempty(app.SectorSimulador.Sector.Airport,2)<br/>1181 hold(app.Simuladorgraph,"on")<br/>1182 for i = 1:size(app.SectorSimulador.Sector.Airport(i).X;<br/>1183 Ya = app.SectorSimulador.Sector.Airport(i).Y;<br/>1184 Ya = app.SectorSimulador.Sector.Airport(i).Name);<br/>1185 Namea = char(app.SectorSimulador.Sector.Airport(i).Name);<br/>1186 plot(app.Simuladorgraph,Xa,Ya,Namea,'Color',[0 1 1],'<br/>1187 HorizontalAlignment','center','VerticalAlignment','bottom<br/>1190 if "isempty(app.SectorSimulador.Sector.Waypoint)<br/>1188 end<br/>1190 if "isempty(app.SectorSimulador.Sector.Waypoint,2)<br/>1187 Xw = app.SectorSimulador.Sector.Waypoint(i).X;<br/>1194 Yw = app.SectorSimulador.Sector.Waypoint(i).X;<br/>1194 Yw = app.SectorSimulador.Sector.Waypoint(i).X;<br/>1195 Namew = app.SectorSimulador.Sector.Waypoint(i).X;<br/>1196 plot(app.Simuladorgraph,Xx,Yw,Yw,Namew,'Color',[0 1 1],'<br/>1197 HorizontalAlignment','center','VerticalAlignment','bottom<br/>1197 vext(app.Simuladorgraph,Xw,Yw,Yw,Yw,Yw,Yw,Yw,Yw,Yw,Yw,Yw,Yw,Yw,Yw</pre>                                                                                                    | 1172 | for $k = 1$ ; size(app SectorSimulador Sector RestricZones)                               |
| <pre>http:////international and international and international an</pre>                                                                                                    | 1173 | $V_{T} = collowet(opp SectorSimulador Sector PostericZones(k) X)$                         |
| <pre>1175</pre>                                                                                                    | 11/4 | <pre>XZ = cell2mat(app.SectorSimulador.Sector.RestricZones(k).X),</pre>                   |
| <pre>1177</pre>                                                                                                    | 1176 | n at (ann Cinuladannanh X- X- (a))                                                        |
| <pre>inford(ap).similadofgraph, on ) end if "isempty(app.SectorSimulador.Sector.Airport) if "isempty(app.SectorSimulador.Sector.Airport(i).X; if a = app.SectorSimulador.Sector.Airport(i).Y; if a = app.SectorSimulador.Sector.Airport(i).Name); if a = char(app.SectorSimulador.Sector.Airport(i).Name); if a = char(app.SectorSimulador.Sector.Airport(i).Name); if a = char(app.SectorSimulador.Sector.Airport(i).Name); if a = char(app.SectorSimulador.Sector.Airport(i).Name); if a = char(app.SectorSimulador.Sector.Airport(i).Name); if a = char(app.SectorSimulador.Sector.Airport(i).Name); if a = char(app.SectorSimulador.Sector.Airport(i).Name); if a = char(app.SectorSimulador.Sector.Waypoint) if a = nd if a = nd if a = nd if a = nd if a = app.SectorSimulador.Sector.Waypoint(i).X; if a = app.SectorSimulador.Sector.Waypoint(i).X; if a = app.SectorSimulador.Sector.Waypoint(i).X; if a = app.SectorSimulador.Sector.Waypoint(i).X; if a = app.SectorSimulador.Sector.Waypoint(i).Name; if a = app.SectorSimulador.Sector.Waypoint(i).Name; if a = app.SectorSimulador.Sector.Waypoint(i).Name; if a = app.Simuladorgraph,Xw,Yw,'cc') if a = nd if a = nd if a =</pre>                                                                                                    | 1170 | prot(app.Simuradorgraph, X2, Y2, '-1')                                                    |
| <pre>1179 end<br/>1180 if ~isempty(app.SectorSimulador.Sector.Airport)<br/>1181 hold(app.Simuladorgraph,"on")<br/>1182 for i = 1:size(app.SectorSimulador.Sector.Airport(i).X;<br/>1183 Xa = app.SectorSimulador.Sector.Airport(i).Y;<br/>1184 Ya = app.SectorSimulador.Sector.Airport(i).Name);<br/>1185 Namea = char(app.SectorSimulador.Sector.Airport(i).Name);<br/>1186 plot(app.Simuladorgraph,Xa,Ya,Ya,Namea,'Color',[0 1 1],'<br/>1187 HorizontalAlignment','center','VerticalAlignment','bottom</pre>                                                                                                    | 11// | notu(app.Simutadorgraph, "on")                                                            |
| <pre>inf 'isempty(app.SectorSimulador.Sector.Airport) if 'isempty(app.SectorSimulador.Sector.Airport,2) if 'isempty(app.SectorSimulador.Sector.Airport,2) if 'isempty(app.SectorSimulador.Sector.Airport(i).X; if 'a = app.SectorSimulador.Sector.Airport(i).Name); if 'isempty(app.Simuladorgraph,Xa,Ya,Ya,Ya,'dc') if 'isempty(app.SectorSimulador.Sector.Valrport(i).Name); if 'isempty(app.SectorSimulador.Sector.Valrport(i).Name); if 'isempty(app.SectorSimulador.Sector.Waypoint) hold(app.Simuladorgraph,'a,'Ya,'ac') if 'isempty(app.SectorSimulador.Sector.Waypoint,2) if 'isempty(app.SectorSimulador.Sector.Waypoint,2) if 'isempty(app.SectorSimulador.Sector.Waypoint,2) if 'isempty(app.SectorSimulador.Sector.Waypoint(i).X; if 'y = app.SectorSimulador.Sector.Waypoint(i).X; if 'y = app.SectorSimulador.Sector.Waypoint(i).X; if 'y = app.SectorSimulador.Sector.Waypoint(i).X; if 'y = app.SectorSimulador.Sector.Waypoint(i).X; if 'y = app.SectorSimulador.Sector.Waypoint(i).X; if 'y = app.SectorSimulador.Sector.Waypoint(i).X; if 'y = app.SectorSimulador.Sector.Waypoint(i).X; if 'y = app.SectorSimulador.Sector.Waypoint(i).X; if 'y = app.SectorSimulador.Sector.Waypoint(i).X; if 'y = app.SectorSimulador.Sector.Waypoint(i).X; if 'y = app.SectorSimulador.Sector.Waypoint(i).X; if 'y = app.SectorSimulador.Sector.Waypoint(i).X; if 'y = app.SectorSimulador.Sector.Waypoint(i).Name; if 'isempty(app.Aimladorgraph,Xw,Yw,Namew,'Color',[0 1 1],'</pre>                                                                                                    | 1170 | ena                                                                                       |
| <pre>1180 11 1sempty(app.SectorSimulador.Sector.Airport) 1181 hold(app.Simuladorgraph,"on") 1182 for i = 1:size(app.SectorSimulador.Sector.Airport(i).X; 1184 Ya = app.SectorSimulador.Sector.Airport(i).Y; 1185 Namea = char(app.SectorSimulador.Sector.Airport(i).Name); 1186 plot(app.Simuladorgraph,Xa,Ya,'dc') 1187 text(app.Simuladorgraph,Xa,Ya,'dc') 1188 end 1189 end 1189 end 1189 if ~isempty(app.SectorSimulador.Sector.Waypoint) 1191 hold(app.Simuladorgraph,"on") 1192 for i = 1:size(app.SectorSimulador.Sector.Waypoint,2) 1193 Xw = app.SectorSimulador.Sector.Waypoint(i).X; 1194 Yw = app.SectorSimulador.Sector.Waypoint(i).X; 1195 Namew = app.SectorSimulador.Sector.Waypoint(i).Name; 1196 plot(app.Simuladorgraph,Xw,Yw,'^cc') 1197 text(app.Simuladorgraph,Xw,Yw,'^cc') 1198 end 1199 end 1200 app.Simuladorgraph.DataAspectRatio = [1 1 1]; 1201 end 1202 1204 plotSimuladorgraph,'off') 1206 app.AirplaneSim = app.SectorSimulador.Sector.Airplane; 1207 if ~isempty(app.AirplaneSim) 1208 OrdenaAirplaneSim(app); 1208 OrdenaAirplaneSim(app); 1209 OrdenaAirplaneSim(app); 1200 OrdenaAirplaneSim(app); 1200 OrdenaAirplaneSim(app); 1200 OrdenaAirplaneSim(app); 1200 OrdenaAirplaneSim(app); 1200 OrdenaAirplaneSim(app); 1200 OrdenaAirplaneSim(app); 1200 OrdenaAirplaneSim(app); 1200 OrdenaAirplaneSim(app); 1200 OrdenaAirplaneSim(a</pre>                                                                                                    | 11/9 |                                                                                           |
| <pre>1181 nold(app.Similadorgraph, "on") 1182 for i = 1:size(app.SectorSimulador.Sector.Airport(1).X; 1183 Xa = app.SectorSimulador.Sector.Airport(1).Y; 1184 Ya = app.SectorSimulador.Sector.Airport(1).Name); 1186 Namea = char(app.SectorSimulador.Sector.Airport(1).Name); 1186 plot(app.Simuladorgraph,Xa,Ya,Mamea,'Color',[0 1 1],' 1187 HorizontalAlignment','center','VerticalAlignment','bottom 1189 end 1189 end 1189 end 1190 if ~isempty(app.SectorSimulador.Sector.Waypoint) 1191 hold(app.Simuladorgraph,"on") 1192 for i = 1:size(app.SectorSimulador.Sector.Waypoint,2) 1193 Xw = app.SectorSimulador.Sector.Waypoint(1).X; 1194 Yw = app.SectorSimulador.Sector.Waypoint(1).Y; 1195 Namew = app.SectorSimulador.Sector.Waypoint(1).Name; 1196 plot(app.Simuladorgraph,Xw,Yw,'oc') 1197 text(app.Simuladorgraph,Xw,Yw,Namew,'Color',[0 1 1],' 1198 end 1199 end 1200 app.Simuladorgraph.DataAspectRatio = [1 1 1]; 1201 end 1202 1203 function [] = LoadScenarioSim(app) 1204 plotSimuladorgraph,'off') 1206 app.AirplaneSim = app.SectorSimulador.Sector.Airplane; 1207 if ~isempty(app.AirplaneSim) 1208 OrdenaAirplaneSim(app); 1208 OrdenaAirplaneSim(app); 1208 OrdenaAirplaneSim(app); 1208 OrdenaAirplaneSim(app); 1204 OrdenaAirplaneSim(app); 1205 OrdenaAirplaneSim(app); 1206 OrdenaAirplaneSim(app); 1207 OrdenaAirplaneSim(app); 1208 OrdenaAirplaneSim(app); 1208 OrdenaAirplaneSim(app); 1208 OrdenaAirplaneSim(app); 1208 OrdenaXirplaneSim(app); 1208 OrdenaXirplaneSim(app); 1208 OrdenaXirplaneSim(app); 1208 OrdenaXirplaneSim(app); 1208 OrdenaXirplaneSim(app); 1208 OrdenaXirplaneSim(app); 1208 OrdenaXirplaneSim(app); 1209 OrdenaXirplaneSim(app); 1200 OrdenaXirplaneSim(app); 1200 OrdenaXirplaneSim(app); 1201 OrdenaXirplaneSim(app); 1201 OrdenaXirplaneSim(app); 1202 OrdenaXirplaneSim(app); 1203 OrdenaXirplaneSim(app); 1204 OrdenaXirplaneSim(app); 1205 OrdenaXirplaneSim(app); 1205 OrdenaXirplaneSim(app); 1206 OrdenaXirplaneSim(app); 1207 OrdenaXirplaneSim(app); 1208 OrdenaXirplaneSim(app); 1208 OrdenaXirplaneSim(app); 1209 OrdenaXirplaneSim(app); 1200 Ordena</pre>                                                                                                    | 1180 | 11 1sempty(app.SectorSimulador.Sector.Airport)                                            |
| <pre>1182 for 1 = 1:size(app.SectorSimulador.Sector.Airport,2) 1183 Xa = app.SectorSimulador.Sector.Airport(i).X; 1184 Ya = app.SectorSimulador.Sector.Airport(i).Name); 1186 Namea = char(app.SectorSimulador.Sector.Airport(i).Name); 1186 plot(app.Simuladorgraph,Xa,Ya,Ya,'dc') 1187 text(app.Simuladorgraph,Xa,Ya,Ya,Namea,'Color',[0 1 1],' 1190 if ~isempty(app.SectorSimulador.Sector.Waypoint) 1191 hold(app.Simuladorgraph,"on") 1192 for i = 1:size(app.SectorSimulador.Sector.Waypoint(i).X; 1194 Yw = app.SectorSimulador.Sector.Waypoint(i).X; 1195 Namew = app.SectorSimulador.Sector.Waypoint(i).X; 1196 plot(app.Simuladorgraph,"on") 1197 text(app.Simuladorgraph,Yu,Yw,Yappoint(i).Name; 1196 plot(app.Simuladorgraph,Xw,Yw,Yoc') 1197 text(app.Simuladorgraph,Xw,Yw,Yoc),[0 1 1],' 1198 end 1199 end 1199 end 1199 end 1200 app.Simuladorgraph.DataAspectRatio = [1 1 1]; 1201 end 1202 1203 function [] = LoadScenarioSim(app) 1204 plotSimuladorgraph(opf) 1205 hold(app.Simuladorgraph,'off') 1206 app.AirplaneSim = app.SectorSimulador.Sector.Airplane; 1207 if ~isempty(app.AirplaneSim) 0 OrdenaAirplaneSim(app); 1208 // *isempty(app.Simuladorgraph); 1208 // *isempty(app.SectorSimulador.Sector.Airplane; 1207 // *isempty(app.AirplaneSim) 1208 // *isempty(app.SectorSimulador.Sector.Airplane; 1207 // *isempty(app.AirplaneSim) 1208 // *isempty(app.SectorSimulador.Sector.Airplane; 1208 // *isempty(app.SectorSimulador.Sector.Airplane; 1208 // *isempty(app.SectorSimulador.Sector.Airplane; 1208 // *isempty(app.SectorSimulador.Sector.Airplane; 1209 // *isempty(app.AirplaneSim) 1200 // *isempty(app.AirplaneSim) 1201 // *isempty(app.SectorSimulador.Sector.Airplane; 1202 // *isempty(app.AirplaneSim) 1203 // *isempty(app.AirplaneSim) 1204 // *isempty(app.AirplaneSim) 1205 // *isempty(app.AirplaneSim) 1206 // *isempty(app.AirplaneSim) 1207 // *isempty(app.AirplaneSim) 1208 // *isempty(app.SectorSimulador.Sector.Airplane; 1207 // *isempty(app.SectorSimulador); 1208 // *isempty(app.SectorSimulador); 1209 // *isempty(app.SectorSimulador); 1201 // *isempty(a</pre>                                                                                                    | 1181 | hold (app. Simuladorgraph, "on")                                                          |
| <pre>1183 Xa = app.SectorSimulador.Sector.Airport(i).X;<br/>1184 Ya = app.SectorSimulador.Sector.Airport(i).Y;<br/>1185 Namea = char(app.SectorSimulador.Sector.Airport(i).Name);<br/>1186 plot(app.Simuladorgraph,Xa,Ya,Ya,Ya,Ya,Ya,Ya,Ya,Ya,Ya,Ya,Ya,Ya,Ya</pre>                                                                                                    | 1182 | for i = 1:size(app.SectorSimulador.Sector.Airport,2)                                      |
| <pre>1184 Ya = app.SectorSimulador.Sector.Airport(1).Y;<br/>1185 Namea = char(app.SectorSimulador.Sector.inport(1).Name);<br/>1186 plot(app.Simuladorgraph,Xa,Ya,Ya,Namea,'Color',[0 1 1],'<br/>HorizontalAlignment','center','VerticalAlignment','bottom<br/>')<br/>1188 end<br/>1189 end<br/>1190 if ~isempty(app.SectorSimulador.Sector.Waypoint)<br/>1191 hold(app.Simuladorgraph,"on")<br/>1192 for i = 1:size(app.SectorSimulador.Sector.Waypoint,2)<br/>1193 Xw = app.SectorSimulador.Sector.Waypoint(i).X;<br/>1194 Yw = app.SectorSimulador.Sector.Waypoint(i).X;<br/>1195 Namew = app.SectorSimulador.Sector.Waypoint(i).Name;<br/>1196 plot(app.Simuladorgraph,Xw,Yw,'cc')<br/>1197 text(app.Simuladorgraph,Xw,Yw,'cclor',[0 1 1],'<br/>1198 HorizontalAlignment','center','VerticalAlignment','bottom<br/>')<br/>1198 end<br/>1199 end<br/>1200 app.Simuladorgraph.DataAspectRatio = [1 1 1];<br/>1201 end<br/>1202 function [] = LoadScenarioSim(app)<br/>1204 plotSimuladorgraph(app)<br/>1205 hold(app.Simuladorgraph,'off')<br/>1206 app.AirplaneSim = app.SectorSimulador.Sector.Airplane;<br/>1207 if ~isempty(app.AirplaneSim)<br/>1208 OrdenaAirplaneSim(app);<br/>1208 OrdenaAirplaneSim(app);<br/>1208 OrdenaAirplaneSim(app);<br/>1208 OrdenaAirplaneSim(app);<br/>1208 OrdenaAirplaneSim(app);<br/>1208 OrdenaAirplaneSim(app);<br/>1208 OrdenaAirplaneSim(app);<br/>1208 OrdenaAirplaneSim(app);<br/>1208 OrdenaAirplaneSim(app);<br/>1208 OrdenaAirplaneSim(app);<br/>1209 OrdenaAirplaneSim(app);<br/>1200 OrdenaAirplaneSim(app);<br/>1201 OrdenaAirplaneSim(app);<br/>1202 OrdenaAirplaneSim(app);<br/>1203 OrdenaAirplaneSim(app);<br/>1204 OrdenaAirplaneSim(app);<br/>1205 OrdenaAirplaneSim(app);<br/>1206 OrdenaAirplaneSim(app);<br/>1207 OrdenaAirplaneSim(app);<br/>1208 OrdenaAirplaneSim(app);<br/>1208 OrdenaAirplaneSim(app);<br/>1209 OrdenaAirplaneSim(app);<br/>1200 OrdenaAirplaneSim(app);<br/>1201 OrdenaAirplaneSim(app);<br/>1202 OrdenaAirplaneSim(app);<br/>1203 OrdenaAirplaneSim(app);<br/>1204 OrdenaAirplaneSim(app);<br/>1205 OrdenaAirplaneSim(app);<br/>1206 OrdenaAirplaneSim(app);<br/>1207 OrdenaAirplaneSim(app);<br/>1208 OrdenaAirplaneSim(app);<br/>1208 OrdenaAirplaneSim(app);<br/>1209 OrdenaAirplaneSim(app);<br/>1200 OrdenaAirplaneSim(a</pre>                                                                                                    | 1183 | Xa = app.SectorSimulador.Sector.Airport(i).X;                                             |
| <pre>Namea = char(app.SectorSimulador.Sector.Airport(i).Name); plot(app.Simuladorgraph,Xa,Ya,'dc') text(app.Simuladorgraph,Xa,Ya,Namea,'Color',[0 1 1],' HorizontalAlignment','center','VerticalAlignment','bottom ') ili88 end ili99 end if ~isempty(app.SectorSimulador.Sector.Waypoint) hold(app.Simuladorgraph,"on") if or i = 1:size(app.SectorSimulador.Sector.Waypoint,2) Xw = app.SectorSimulador.Sector.Waypoint(i).X; Yw = app.SectorSimulador.Sector.Waypoint(i).Y; Namew = app.SectorSimulador.Sector.Waypoint(i).Name; plot(app.Simuladorgraph,Xw,Yw,'oc') text(app.Simuladorgraph,Xw,Yw,'oc') if or i = 1:size(app.AirplaneSim(app)) if or i = LoadScenarioSim(app) if or i = LoadScenarioSim(app) if or i = loadScenarioSim(app) if or i = app.SectorSimulador.Sector.Airplane; if ~isempty(app.AirplaneSim) OrdenAirplaneSim(app); if or i = app.SectorSimulador.Sector.Airplane; if or isempty(app.AirplaneSim) OrdenAirplaneSim(app); </pre>                                                                                                    | 1184 | Ya = app.SectorSimulador.Sector.Airport(i).Y;                                             |
| <pre>1186</pre>                                                                                                    | 1185 | <pre>Namea = char(app.SectorSimulador.Sector.Airport(i).Name);</pre>                      |
| <pre>1187 text(app.Simuladorgraph,Xa,Ya,Namea,'Color',[0 1 1],' HorizontalAlignment','center','VerticalAlignment','bottom</pre>                                                                                                    | 1186 | plot(app.Simuladorgraph,Xa,Ya,'dc')                                                       |
| <pre>HorizontalAlignment', 'Center', 'VerticalAlignment', 'bottom</pre>                                                                                                    | 1187 | <pre>text(app.Simuladorgraph,Xa,Ya,Namea,'Color',[0 1 1],'</pre>                          |
| <pre>') 1188 end 1189 end 1190 if ~isempty(app.SectorSimulador.Sector.Waypoint) 1191 hold(app.Simuladorgraph,"on") 1192 for i = 1:size(app.SectorSimulador.Sector.Waypoint,2) 1193 Xw = app.SectorSimulador.Sector.Waypoint(i).X; 1194 Yw = app.SectorSimulador.Sector.Waypoint(i).Name; 1195 Namew = app.SectorSimulador.Sector.Waypoint(i).Name; 1196 plot(app.Simuladorgraph,Xw,Yw,'^c') 1197 text(app.Simuladorgraph,Xw,Yw,Namew,'Color',[0 1 1],' 1198 end 1199 end 1200 app.Simuladorgraph.DataAspectRatio = [1 1 1]; 1201 end 1202 1203 function [] = LoadScenarioSim(app) 1204 plotSimuladorgraph(app) 1205 hold(app.Simuladorgraph,'off') 1206 app.AirplaneSim = app.SectorSimulador.Sector.Airplane; 1207 if ~isempty(app.AirplaneSim) 1208 OrdenaAirplaneSim(app); 1204 OrdenaAirplaneSim(app); 1205 OrdenaAirplaneSim(app); 1206 OrdenaAirplaneSim(app); 1208 OrdenaAirplaneSim(app); 1208 OrdenaAirplaneS</pre>                                                                                                    |      | HorizontalAlignment', 'center', 'VerticalAlignment', 'bottom                              |
| <pre>1188 end<br/>1189 end<br/>1190 if ~isempty(app.SectorSimulador.Sector.Waypoint)<br/>1191 hold(app.Simuladorgraph,"on")<br/>1192 for i = 1:size(app.SectorSimulador.Sector.Waypoint,2)<br/>1193 Xw = app.SectorSimulador.Sector.Waypoint(i).X;<br/>1194 Yw = app.SectorSimulador.Sector.Waypoint(i).Name;<br/>1195 Namew = app.SectorSimulador.Sector.Waypoint(i).Name;<br/>1196 plot(app.Simuladorgraph,Xw,Yw,'^c')<br/>1197 text(app.Simuladorgraph,Xw,Yw,Namew,'Color',[0 1 1],'<br/>HorizontalAlignment','center','VerticalAlignment','bottom</pre>                                                                                                    |      | ')                                                                                        |
| <pre>1189 end<br/>1190 if ~isempty(app.SectorSimulador.Sector.Waypoint)<br/>1191 hold(app.Simuladorgraph,"on")<br/>1192 for i = 1:size(app.SectorSimulador.Sector.Waypoint,2)<br/>1193 Xw = app.SectorSimulador.Sector.Waypoint(i).X;<br/>1194 Yw = app.SectorSimulador.Sector.Waypoint(i).Name;<br/>1195 Namew = app.SectorSimulador.Sector.Waypoint(i).Name;<br/>1196 plot(app.Simuladorgraph,Xw,Yw,'^c')<br/>1197 text(app.Simuladorgraph,Xw,Yw,'Color',[0 1 1],'<br/>HorizontalAlignment','center','VerticalAlignment','bottom</pre>                                                                                                    | 1188 | end                                                                                       |
| <pre>1190 if ~isempty(app.SectorSimulador.Sector.Waypoint) 1191 hold(app.Simuladorgraph, "on") 1192 for i = 1:size(app.SectorSimulador.Sector.Waypoint,2) 1193 Xw = app.SectorSimulador.Sector.Waypoint(i).X; 1194 Yw = app.SectorSimulador.Sector.Waypoint(i).Y; 1195 Namew = app.SectorSimulador.Sector.Waypoint(i).Name; 1196 plot(app.Simuladorgraph,Xw,Yw,'^c') 1197 text(app.Simuladorgraph,Xw,Yw,Namew,'Color',[0 1 1],' 1198 end 1199 end 1200 app.Simuladorgraph.DataAspectRatio = [1 1 1]; 1201 end 1202 1203 function [] = LoadScenarioSim(app) 1204 plotSimuladorgraph(app) 1205 hold(app.Simuladorgraph,'off') 1206 app.AirplaneSim = app.SectorSimulador.Sector.Airplane; 1207 if ~isempty(app.AirplaneSim) 1208 OrdenaAirplaneSim(app);</pre>                                                                                                    | 1189 | end                                                                                       |
| <pre>1191 hold(app.Simuladorgraph, "on") 1192 for i = 1:size(app.SectorSimulador.Sector.Waypoint,2) 1193 Xw = app.SectorSimulador.Sector.Waypoint(i).X; 1194 Yw = app.SectorSimulador.Sector.Waypoint(i).Y; 1195 Namew = app.SectorSimulador.Sector.Waypoint(i).Name; 1196 plot(app.Simuladorgraph,Xw,Yw,'^c') 1197 text(app.Simuladorgraph,Xw,Yw,Namew,'Color',[0 1 1],' 1198 end 1199 end 1200 app.Simuladorgraph.DataAspectRatio = [1 1 1]; 1201 end 1202 1203 function [] = LoadScenarioSim(app) 1204 plotSimuladorgraph(app) 1205 hold(app.Simuladorgraph,'off') 1206 app.AirplaneSim = app.SectorSimulador.Sector.Airplane; 1207 if ~isempty(app.AirplaneSim) 1208 OrdenaAirplaneSim(app);</pre>                                                                                                    | 1190 | <pre>if ~isempty(app.SectorSimulador.Sector.Waypoint)</pre>                               |
| <pre>1192 for i = 1:size(app.SectorSimulador.Sector.Waypoint,2) 1193 Xw = app.SectorSimulador.Sector.Waypoint(i).X; 1194 Yw = app.SectorSimulador.Sector.Waypoint(i).Y; 1195 Namew = app.SectorSimulador.Sector.Waypoint(i).Name; 1196 plot(app.Simuladorgraph,Xw,Yw,'^c') 1197 text(app.Simuladorgraph,Xw,Yw,Namew,'Color',[0 1 1],' 1198 end 1199 end 1200 app.Simuladorgraph.DataAspectRatio = [1 1 1]; 1201 end 1202 1203 function [] = LoadScenarioSim(app) 1204 plotSimuladorgraph(app) 1205 hold(app.Simuladorgraph,'off') 1206 app.AirplaneSim = app.SectorSimulador.Sector.Airplane; 1207 if ~isempty(app.AirplaneSim) 1208 OrdenaAirplaneSim(app);</pre>                                                                                                    | 1191 | hold(app.Simuladorgraph,"on")                                                             |
| <pre>1193 Xw = app.SectorSimulador.Sector.Waypoint(i).X;<br/>1194 Yw = app.SectorSimulador.Sector.Waypoint(i).Y;<br/>1195 Namew = app.SectorSimulador.Sector.Waypoint(i).Name;<br/>1196 plot(app.Simuladorgraph,Xw,Yw,Yo,Yoc')<br/>1197 text(app.Simuladorgraph,Xw,Yw,Namew,'Color',[0 1 1],'<br/>HorizontalAlignment','center','VerticalAlignment','bottom<br/>')<br/>1198 end<br/>1199 end<br/>1200 app.Simuladorgraph.DataAspectRatio = [1 1 1];<br/>1201 end<br/>1202 function [] = LoadScenarioSim(app)<br/>1204 plotSimuladorgraph(app)<br/>1205 hold(app.Simuladorgraph,'off')<br/>1206 app.AirplaneSim = app.SectorSimulador.Sector.Airplane;<br/>1207 if ~isempty(app.AirplaneSim)<br/>1208 OrdenaAirplaneSim(app);</pre>                                                                                                    | 1192 | <pre>for i = 1:size(app.SectorSimulador.Sector.Waypoint,2)</pre>                          |
| <pre>1194 Yw = app.SectorSimulador.Sector.Waypoint(i).Y;<br/>1195 Namew = app.SectorSimulador.Sector.Waypoint(i).Name;<br/>1196 plot(app.Simuladorgraph,Xw,Yw,'^c')<br/>1197 text(app.Simuladorgraph,Xw,Yw,Namew,'Color',[0 1 1],'<br/>HorizontalAlignment','center','VerticalAlignment','bottom<br/>')<br/>1198 end<br/>1199 end<br/>1200 app.Simuladorgraph.DataAspectRatio = [1 1 1];<br/>1201 end<br/>1202 function [] = LoadScenarioSim(app)<br/>1204 plotSimuladorgraph(app)<br/>1205 hold(app.Simuladorgraph,'off')<br/>1206 app.AirplaneSim = app.SectorSimulador.Sector.Airplane;<br/>1207 if ~isempty(app.AirplaneSim)<br/>1208 OrdenaAirplaneSim(app);</pre>                                                                                                    | 1193 | <pre>Xw = app.SectorSimulador.Sector.Waypoint(i).X;</pre>                                 |
| <pre>Namew = app.SectorSimulador.Sector.Waypoint(i).Name; plot(app.Simuladorgraph,Xw,Yw,'^c') text(app.Simuladorgraph,Xw,Yw,Namew,'Color',[0 1 1],'</pre>                                                                                                    | 1194 | Yw = app.SectorSimulador.Sector.Waypoint(i).Y;                                            |
| <pre>1196 plot(app.Simuladorgraph,Xw,Yw,'^c') 1197 text(app.Simuladorgraph,Xw,Yw,Namew,'Color',[0 1 1],'</pre>                                                                                                    | 1195 | <pre>Namew = app.SectorSimulador.Sector.Waypoint(i).Name;</pre>                           |
| <pre>1197 text(app.Simuladorgraph,Xw,Yw,Namew,'Color',[0 1 1],'</pre>                                                                                                    | 1196 | <pre>plot(app.Simuladorgraph,Xw,Yw,'^c')</pre>                                            |
| HorizontalAlignment','center','VerticalAlignment','bottom<br>') 1198 end 1199 end 1200 app.Simuladorgraph.DataAspectRatio = [1 1 1]; 1201 end 1202 1203 function [] = LoadScenarioSim(app) 1204 plotSimuladorgraph(app) 1205 hold(app.Simuladorgraph,'off') 1206 app.AirplaneSim = app.SectorSimulador.Sector.Airplane; 1207 if ~isempty(app.AirplaneSim) 1208 OrdenaAirplaneSim(app);                                                                                                    | 1197 | <pre>text(app.Simuladorgraph,Xw,Yw,Namew,'Color',[0 1 1],'</pre>                          |
| ') 1198 end 1199 end 1200 app.Simuladorgraph.DataAspectRatio = [1 1 1]; 1201 end 1202 1203 function [] = LoadScenarioSim(app) 1204 plotSimuladorgraph(app) 1205 hold(app.Simuladorgraph,'off') 1206 app.AirplaneSim = app.SectorSimulador.Sector.Airplane; 1207 if ~isempty(app.AirplaneSim) 1208 OrdenaAirplaneSim(app);                                                                                                    |      | HorizontalAlignment','center','VerticalAlignment','bottom                                 |
| 1198end1199end1200app.Simuladorgraph.DataAspectRatio = [1 1 1];1201end120212031203function [] = LoadScenarioSim(app)1204plotSimuladorgraph(app)1205hold(app.Simuladorgraph,'off')1206app.AirplaneSim = app.SectorSimulador.Sector.Airplane;1207if ~isempty(app.AirplaneSim)1208OrdenaAirplaneSim(app);                                                                                                    |      | ")                                                                                        |
| <pre>1199 end<br/>1200 app.Simuladorgraph.DataAspectRatio = [1 1 1];<br/>1201 end<br/>1202<br/>1203 function [] = LoadScenarioSim(app)<br/>1204 plotSimuladorgraph(app)<br/>1205 hold(app.Simuladorgraph,'off')<br/>1206 app.AirplaneSim = app.SectorSimulador.Sector.Airplane;<br/>1207 if ~isempty(app.AirplaneSim)<br/>1208 OrdenaAirplaneSim(app);</pre>                                                                                                    | 1198 | end                                                                                       |
| 1200app.Simuladorgraph.DataAspectRatio = [1 1 1];1201end1202function [] = LoadScenarioSim(app)1203function [] = LoadScenarioSim(app)1204plotSimuladorgraph(app)1205hold(app.Simuladorgraph,'off')1206app.AirplaneSim = app.SectorSimulador.Sector.Airplane;1207if ~isempty(app.AirplaneSim)1208OrdenaAirplaneSim(app);                                                                                                    | 1199 | end                                                                                       |
| <pre>1201 end<br/>1202<br/>1203 function [] = LoadScenarioSim(app)<br/>1204 plotSimuladorgraph(app)<br/>1205 hold(app.Simuladorgraph,'off')<br/>1206 app.AirplaneSim = app.SectorSimulador.Sector.Airplane;<br/>1207 if ~isempty(app.AirplaneSim)<br/>1208 OrdenaAirplaneSim(app);</pre>                                                                                                    | 1200 | <pre>app.Simuladorgraph.DataAspectRatio = [1 1 1];</pre>                                  |
| <pre>1202<br/>1203 function [] = LoadScenarioSim(app)<br/>1204 plotSimuladorgraph(app)<br/>1205 hold(app.Simuladorgraph,'off')<br/>1206 app.AirplaneSim = app.SectorSimulador.Sector.Airplane;<br/>1207 if ~isempty(app.AirplaneSim)<br/>1208 OrdenaAirplaneSim(app);</pre>                                                                                                    | 1201 | end                                                                                       |
| <pre>1203 function [] = LoadScenarioSim(app)<br/>1204 plotSimuladorgraph(app)<br/>1205 hold(app.Simuladorgraph,'off')<br/>1206 app.AirplaneSim = app.SectorSimulador.Sector.Airplane;<br/>1207 if ~isempty(app.AirplaneSim)<br/>1208 OrdenaAirplaneSim(app);</pre>                                                                                                    | 1202 |                                                                                           |
| 1204plotSimuladorgraph(app)1205hold(app.Simuladorgraph,'off')1206app.AirplaneSim = app.SectorSimulador.Sector.Airplane;1207if ~isempty(app.AirplaneSim)1208OrdenaAirplaneSim(app);                                                                                                    | 1203 | <pre>function [] = LoadScenarioSim(app)</pre>                                             |
| 1205hold(app.Simuladorgraph, 'off')1206app.AirplaneSim = app.SectorSimulador.Sector.Airplane;1207if ~isempty(app.AirplaneSim)1208OrdenaAirplaneSim(app);                                                                                                    | 1204 | plotSimuladorgraph(app)                                                                   |
| 1206app.AirplaneSim = app.SectorSimulador.Sector.Airplane;1207if ~isempty(app.AirplaneSim)1208OrdenaAirplaneSim(app);                                                                                                    | 1205 | hold(app.Simuladorgraph,'off')                                                            |
| 1207if ~isempty(app.AirplaneSim)1208OrdenaAirplaneSim(app);                                                                                                    | 1206 | app.AirplaneSim = app.SectorSimulador.Sector.Airplane;                                    |
| 1208 OrdenaAirplaneSim(app);                                                                                                    | 1207 | if ~isempty(app.AirplaneSim)                                                              |
|                                                                                                    | 1208 | OrdenaAirplaneSim(app);                                                                   |
| 1209 | <pre>app.FLSRCSEF(1).Value = app.AirplaneSim(1).Callsign;</pre>                                                                                                    |
|------|----------------------------------------------------------------------------------------------------|
| 1210 | <pre>FLchar = dec2char(app,app.AirplaneSim(1).FL);</pre>                                                                                                    |
| 1211 | <pre>SPDchar = dec2char(app,app.AirplaneSim(1).FSPD);</pre>                                                                                                    |
| 1212 | <pre>app.FLSRFLEF(1).Value = char(['FL',FLchar]);</pre>                                                                                                    |
| 1213 | <pre>app.FLSRSPDEF(1).Value = char([SPDchar,'kt']);</pre>                                                                                                    |
| 1214 | app.DropDown.Items{2} = app.AirplaneSim(1).Callsign;                                                                                                    |
| 1215 | <pre>app.DropDown.ItemsData{2} = '1';</pre>                                                                                                    |
| 1216 | app.FlightStrip(1).Callsign = app.AirplaneSim(1).Callsign;                                                                                                    |
| 1217 | <pre>app.FlightStrip(1).FL = app.AirplaneSim(1).FL;</pre>                                                                                                    |
| 1218 | <pre>app.FlightStrip(1).FSPD = app.AirplaneSim(1).FSPD;</pre>                                                                                                    |
| 1219 | <pre>app.FlightStrip(1).ETO = app.AirplaneSim(1).ETO;</pre>                                                                                                    |
| 1220 | <pre>app.FlightStrip(1).Route = cell(size(app.AirplaneSim(1).Route));</pre>                                                                                                    |
| 1221 | <pre>app.FlightStrip(1).TPWP = cell(size(app.AirplaneSim(1).Route));</pre>                                                                                                    |
| 1222 | <pre>app.AirplaneSim(1).X = [];</pre>                                                                                                    |
| 1223 | <pre>app.AirplaneSim(1).Y = [];</pre>                                                                                                    |
| 1224 | <pre>app.AirplaneSim(1).Z = 100*app.AirplaneSim(1).FL;</pre>                                                                                                    |
| 1225 | <pre>for j = 1:length(app.AirplaneSim(1).Route)</pre>                                                                                                    |
| 1226 | <pre>app.FlightStrip(1).Route{j} = app.AirplaneSim(1).Route{j};</pre>                                                                                                    |
| 1227 | app.FlightStrip(1).TPWP $\{j\} = \{', '\};$                                                                                                    |
| 1228 | end                                                                                                    |
| 1229 | <pre>l = length(app.AirplaneSim);</pre>                                                                                                    |
| 1230 | for i = 2:1                                                                                                    |
| 1231 | y = 20 + (i-1)*105;                                                                                                    |
| 1232 | <pre>app.FLSRButton(i) = uibutton(app.FlightStripRackPanel,'state'</pre>                                                                                                    |
|      | ,'Text','','Position',[20,y,225,100],'UserData',i);                                                                                                    |
| 1233 | <pre>app.FLSRButton(i).ValueChangedFcn = createCallbackFcn(app,</pre>                                                                                                    |
|      | <pre>@FLSRButtonValueChanged, true);</pre>                                                                                                    |
| 1234 | FLchar = dec2char(app,app.AirplaneSim(i).FL);                                                                                                    |
| 1235 | SPDchar = dec2char(app,app.AirplaneSim(i).FSPD);                                                                                                    |
| 1236 | app.FLSRCSEF(i) = uieditfield(app.FlightStripRackPanel,'text'                                                                                                    |
|      | , 'Value', app. AirplaneSim(1). Callsign, 'Position', [40, y                                                                                                    |
| 1027 | +69,100,22], 'Editable', 'OII');                                                                                                    |
| 1237 | app.FLSkFLEF(1) = uleditileid(app.FlightStripkackPanel, fext,                                                                                                    |
|      | , Value', Char(['FL', FLChar]), Position', [40, y+39, 70, 22], The set of the set of t |
| 1238 | Eulable', Oll ),                                                                                                    |
| 1230 | app.rishorder(1) = urequirerq(app.rightstriphackraher, rest                                                                                                    |
|      | , Value , Char([ $brbchar$ , $kt$ ]), resition , [40, y, 9, 70, 22],<br>YEditable? Yeff?).                                                                                                    |
| 1230 | Eulericable, OII $\gamma$ ,<br>app EISPLamp(i) = uilamp(app ElightStripPackPapel (Color)                                                                                                    |
| 1239 | [1 0 0] Position' [205 w+40 20 20] MeerData' i Frable                                                                                                    |
|      | , [1,0,0], TOBICIÓN , [200, y +0, 20, 20], OBCIDADA ,1, EMADIC<br>, 'off').                                                                                                    |
| 1240 | app DropDown Items{i+1} = app AirplaneSim(i) Callsign.                                                                                                    |
| 1241 | app. DropDown. ItemsData{ $i+1$ } = dec2char(app.i):                                                                                                    |
| 1242 | app.FlightStrip(i).Callsign = app.AirplaneSim(i).Callsign:                                                                                                    |
| 1243 | app.FlightStrip(i).FL = app.AirplaneSim(i).FL:                                                                                                    |
| 1244 | app.FlightStrip(i).FSPD = app.AirplaneSim(i).FSPD:                                                                                                    |
| 1245 | app.FlightStrip(i).ETO = app.AirplaneSim(i).ETO:                                                                                                    |
| 1246 | app.FlightStrip(i).Route = cell(size(app.AirplaneSim(i).Route                                                                                                    |
|      | ));                                                                                                    |
| 1247 | app.FlightStrip(i).TPWP = cell(size(app.AirplaneSim(1).Route)                                                                                                    |
|      | );                                                                                                    |
| 1248 | <pre>for j = 1:length(app.AirplaneSim(i).Route)</pre>                                                                                                    |
| 1249 | <pre>app.FlightStrip(i).Route{j} = app.AirplaneSim(i).Route{j</pre>                                                                                                    |
|      | };                                                                                                    |
| 1250 | <pre>app.FlightStrip(i).TPWP{j} = {' '};</pre>                                                                                                    |
| 1251 | end                                                                                                    |
| 1252 | <pre>app.AirplaneSim(i).X = [];</pre>                                                                                                    |

| 1253 | <pre>app.AirplaneSim(i).Y = [];</pre>                                               |
|------|-------------------------------------------------------------------------------------|
| 1254 | <pre>app.AirplaneSim(i).Z = 100*app.AirplaneSim(i).FL;</pre>                        |
| 1255 | end                                                                                 |
| 1256 | <pre>app.SimData.Autoriz = struct('Type',{zeros(1,1)},'Value',{false</pre>          |
| 1257 | app SimData FTOCheck = $zeros(1 1)$ .                                               |
| 1257 | app. SimData. Hoote = $falso(1, 1)$ ;                                               |
| 1250 | app.SimData.Alert - laise(1,1),                                                     |
| 1239 | app.SimData.comms = $zeros(1,1);$                                                   |
| 1200 | app.SimData.Iracks = struct(' $\Lambda$ ', NaN(1,5), ' $\Lambda$ ', NaN(1,5));      |
| 1261 | app.SimData.RouteTrack = ones(1,1);                                                 |
| 1262 | app.SimData.Turning = zeros(1,1);                                                   |
| 1263 | <pre>n = length(app.SectorEditor.Sector.RestricZones);</pre>                        |
| 1264 | <pre>app.SimData.Conflicts = false(l+n);</pre>                                      |
| 1265 | <pre>app.SimData.Climbing = zeros(1,1);</pre>                                       |
| 1266 | <pre>app.SimData.DoneIncident = false(1,1);</pre>                                   |
| 1267 | end                                                                                 |
| 1268 | <pre>if ~isempty(app.SectorSimulador.Sector.Time)</pre>                             |
| 1269 | <pre>app.TimeSim = app.SectorSimulador.Sector.Time.init;</pre>                      |
| 1270 | app.TimeSimEditField.Value = char(app.TimeSim,'hh:mm:ss');                          |
| 1271 | app.TimeEndEditField.Value = char(app.SectorSimulador.Sector.                       |
|      | Time.fin.'hh:mm:ss'):                                                               |
| 1272 | end                                                                                 |
| 1273 | app. InputmsoTextArea Value = ' ':                                                  |
| 1274 | app CommsText Area Value = $22$                                                     |
| 1275 | and                                                                                 |
| 1275 | Cilu                                                                                |
| 1270 |                                                                                     |
| 1277 | fun et i en [] Ou leue Aiem leue (lim (eun))                                        |
| 1278 | $\operatorname{Function} [] = \operatorname{UrdenaAirplaneSim}(\operatorname{app})$ |
| 12/9 | FL = zeros(1, length(app.AirplaneSim));                                             |
| 1280 | for $k = 1$ :length(app.AirplaneSim)                                                |
| 1281 | FL(k) = app.AirplaneSim(k).FL;                                                      |
| 1282 | end                                                                                 |
| 1283 | i = zeros(size(FL));                                                                |
| 1284 | for $j = 1:length(i)$                                                               |
| 1285 | [~,i(j)] = min(FL,[],'omitnan');                                                    |
| 1286 | FL(i(j)) = NaN;                                                                     |
| 1287 | end                                                                                 |
| 1288 | <pre>app.AirplaneSim = app.AirplaneSim(i);</pre>                                    |
| 1289 | end                                                                                 |
| 1290 |                                                                                     |
| 1291 | <pre>function [] = clearFlightStrip(app)</pre>                                      |
| 1292 | for i = 2:length(app.WPRNEF)                                                        |
| 1293 | delete(app.WPRNEF(i)):                                                              |
| 1294 | delete(app.TPWPEF(i)):                                                              |
| 1295 | end                                                                                 |
| 1296 | and WPRNFF(1) Value = $2^{\circ}$                                                   |
| 1207 | app. $TDUDEE(1)$ Value - ? ?:                                                       |
| 1297 | app. If wrEr(1). value - ,                                                          |
| 1290 | ella                                                                                |
| 1299 | fun ation [] allow (and a for (and )                                                |
| 1201 | [J] = ClearSectorSim(app)                                                           |
| 1301 | app.SectorSimulador.Sector.Name = {};                                               |
| 1302 | app.SectorSimulador.Sector.Time = [];                                               |
| 1303 | <pre>app.SectorSimulador.Sector.Border = [];</pre>                                  |
| 1304 | <pre>app.SectorSimulador.Sector.RestricZones = [];</pre>                            |
| 1305 | <pre>app.SectorSimulador.Sector.Airplane = [];</pre>                                |
| 1306 | <pre>app.SectorSimulador.Sector.Airport = [];</pre>                                 |
| 1307 | <pre>app.SectorSimulador.Sector.Waypoint = [];</pre>                                |
|      |                                                                                     |

```
1308
             end
1309
1310
             function [] = clearlamps(app)
1311
                 app.GeneralConflictLamp.Enable = 'off';
1312
                 app.FLSRLamp(1).Enable = 'off';
1313
             end
1314
1315
             function [] = clearTimers(app)
1316
                 t0 = duration(0,0,0);
1317
                 app.TimeSimEditField.Value = char(t0, 'hh:mm:ss');
1318
                 app.TimeEndEditField.Value = char(t0, 'hh:mm:ss');
1319
                 app.TimeSim = t0;
1320
             end
1321
1322
             function [] = clearFLSR(app)
1323
                 for i = 2:length(app.FLSRButton)
1324
                     delete(app.FLSRButton(i))
1325
                     delete(app.FLSRCSEF(i))
1326
                     delete(app.FLSRFLEF(i))
1327
                     delete(app.FLSRSPDEF(i))
1328
                     delete(app.FLSRLamp(i))
1329
                 end
1330
                 app.FLSRButton(1).Value = false;
                 app.FLSRCSEF(1).Value = ' ';
1331
                 app.FLSRFLEF(1).Value = ' ';
1332
1333
                 app.FLSRSPDEF(1).Value = ' ';
1334
                 app.FLSRLamp(1).Enable = 'off';
1335
             end
1336
1337
             function Rad = encuentraRadial(~,postrig,postarg)
1338
                 C = postarg(2)-postrig(2);
                 Si = postarg(1)-postrig(1);
1339
                 H = norm(postarg-postrig);
1340
1341
                 alpha = acosd(C/H);
                 if Si >= 0
1342
1343
                     Rad = alpha;
                 elseif Si < 0
1344
                     Rad = 360-alpha;
1345
1346
                 end
1347
             end
1348
1349
             function wpi = locatewp(app,wp)
1350
                 for j = 1:length(app.SectorSimulador.Sector.Waypoint)
1351
                     L = find(wp==app.SectorSimulador.Sector.Waypoint(j).Name);
1352
                     if length(L) == 5
                         wpi = j;
1353
1354
                         break
1355
                     end
1356
                 end
1357
             end
1358
1359
             function [] = ETOCheck(app)
1360
                 for i = 1:length(app.AirplaneSim)
                     if app.TimeSim >= app.AirplaneSim(i).ETO - duration(0,1,0) &&
1361
                         app.SimData.ETOCheck(i) == 0
1362
                         app.SimData.ETOCheck(i) = 1;
1363
                         pos = findwpsim(app,app.AirplaneSim(i).Route{1});
```

| 1364 | <pre>spdmin = app.AirplaneSim(i).FSPD/60;</pre>                        |
|------|------------------------------------------------------------------------|
| 1365 | <pre>hdg = app.AirplaneSim(i).HDG;</pre>                               |
| 1366 | <pre>PreRoute = pos - spdmin*[sind(hdg) cosd(hdg)];</pre>              |
| 1367 | <pre>app.AirplaneSim(i).X = PreRoute(1);</pre>                         |
| 1368 | app.AirplaneSim(i).Y = PreRoute(2):                                    |
| 1369 | app SimData Comms(i) = 1:                                              |
| 1370 | approximpation community is                                            |
| 1371 | end                                                                    |
| 1371 | nlot imlance (ann).                                                    |
| 1272 | proterripranes(app),                                                   |
| 1373 | ena                                                                    |
| 1374 |                                                                        |
| 13/5 | function [] = SimNav(app)                                              |
| 13/6 | for 1 = 1: length(app.AirplaneSim)                                     |
| 13// | if app.SimData.ETUCheck(i) == 1                                        |
| 1378 | acpos = [app.AirplaneSim(i).X, app.AirplaneSim(i).Y];                  |
| 1379 | <pre>acspdsec = app.AirplaneSim(i).FSPD/3600;</pre>                    |
| 1380 | achdg = app.AirplaneSim(i).HDG;                                        |
| 1381 | <pre>RT = app.SimData.RouteTrack(i);</pre>                             |
| 1382 | <pre>if RT &lt; length(app.AirplaneSim(i).Route)    app.SimData.</pre> |
|      | <pre>Turning(i) == 2</pre>                                             |
| 1383 | <pre>turning = app.SimData.Turning(i);</pre>                           |
| 1384 | if turning == 0                                                        |
| 1385 | <pre>nxtpos = acpos + 10*acspdsec*[sind(achdg) cosd(achdg)</pre>       |
|      | ];                                                                     |
| 1386 | <pre>WPtarg = app.AirplaneSim(i).Route{RT};</pre>                      |
| 1387 | WPtarg1 = app.AirplaneSim(i).Route{RT+1};                              |
| 1388 | <pre>wptpos = findwpsim(app,WPtarg);</pre>                             |
| 1389 | wpt1pos = findwpsim(app,WPtarg1);                                      |
| 1390 | hdgtarg = encuentraRadial(app,wptpos,wpt1pos);                         |
| 1391 | turn = (hdgtarg - achdg)/abs(hdgtarg - achdg):                         |
| 1392 | if abs(hdgtarg-achdg) > 180                                            |
| 1393 | hdgtarg = hdgtarg - turn*360:                                          |
| 1394 | end                                                                    |
| 1395 | nturns = $abs(hdgtarg-achdg)/30$ :                                     |
| 1396 | if nturns $\geq 1$                                                     |
| 1397 | if $mod(nturns, floor(nturns)) == 0$                                   |
| 1398 | $n_{\text{turns}} = n_{\text{turns}} - 1$                              |
| 1399 | also                                                                   |
| 1400 | $n \pm n = f + n + n + n + n + n + n + n + n + n +$                    |
| 1400 | and and                                                                |
| 1402 | cturn = 0                                                              |
| 1402 | cturn = 0;                                                             |
| 1403 | $\frac{1}{1} = 0,$                                                     |
| 1404 | turn = (hugtarg - achug)/abs(hugtarg - achug),                         |
| 1405 | for $n = 1$ : nturns                                                   |
| 1400 | cturn = cturn + cosa(acnag + turn*n*30);                               |
| 1407 | sturn = sturn + sind(acnag + turn*n*30);                               |
| 1408 | end                                                                    |
| 1409 | xturn = 10*acspdsec*sturn + nxtpos(1);                                 |
| 1410 | yturn = 10*acspdsec*cturn + nxtpos(2);                                 |
| 1411 | facpos = [xturn yturn];                                                |
| 1412 | <pre>inawy = inawycheck(app,hdgtarg,wptpos,facpos);</pre>              |
| 1413 | if inawy                                                               |
| 1414 | <pre>turning = 1;</pre>                                                |
| 1415 | end                                                                    |
| 1416 | elseif nturns ~= 0                                                     |
| 1417 | <pre>nxthdg = achdg + hdgtarg-achdg;</pre>                             |
| 1418 | Tturn = $abs(hdgtarg-achdg)/3;$                                        |
|      |                                                                        |

| 1419 | <pre>fnxtpos = nxtpos + Tturn*acspdsec*[sind(achdg)</pre>                                                                                                    |
|------|----------------------------------------------------------------------------------------------------|
| 1420 | inawy = inawycheck(app,hdgtarg,wptpos,fnxtpos);                                                                                                    |
| 1421 | if inawy    norm(wptpos - nxtpos) <= 15*acspdsec                                                                                                    |
| 1422 | turning = 1;                                                                                                    |
| 1423 | end                                                                                                    |
| 1424 | elseif nturns == 0                                                                                                    |
| 1425 | if norm(wptpos - nxtpos) <= 10*acspdsec                                                                                                    |
| 1426 | <pre>app.SimData.RouteTrack(i) = RT+1;</pre>                                                                                                    |
| 1427 | <pre>app.SimData.Comms(i) = 0;</pre>                                                                                                    |
| 1428 | end                                                                                                    |
| 1429 | end                                                                                                    |
| 1430 | <pre>app.AirplaneSim(i).X = nxtpos(1);</pre>                                                                                                    |
| 1431 | <pre>app.AirplaneSim(i).Y = nxtpos(2);</pre>                                                                                                    |
| 1432 | <pre>app.AirplaneSim(i).HDG = achdg;</pre>                                                                                                    |
| 1433 | <pre>app.SimData.Turning(i) = turning;</pre>                                                                                                    |
| 1434 | elseif turning == 1                                                                                                    |
| 1435 | <pre>WPtarg = app.AirplaneSim(i).Route{RT};</pre>                                                                                                    |
| 1436 | <pre>WPtarg1 = app.AirplaneSim(i).Route{RT+1};</pre>                                                                                                    |
| 1437 | <pre>wptpos = findwpsim(app,WPtarg);</pre>                                                                                                    |
| 1438 | <pre>wpt1pos = findwpsim(app,WPtarg1);</pre>                                                                                                    |
| 1439 | <pre>hdgtarg = encuentraRadial(app,wptpos,wpt1pos);</pre>                                                                                                    |
| 1440 | <pre>turn = (hdgtarg - achdg)/abs(hdgtarg - achdg);</pre>                                                                                                    |
| 1441 | if abs(hdgtarg-achdg) > 180                                                                                                    |
| 1442 | hdgtarg = hdgtarg - turn*360;                                                                                                    |
| 1443 | end                                                                                                    |
| 1444 | if hdgtarg == achdg                                                                                                    |
| 1445 | turn = 0;                                                                                                    |
| 1446 | else                                                                                                    |
| 1447 | <pre>turn = (hdgtarg - achdg)/abs(hdgtarg - achdg);</pre>                                                                                                    |
| 1448 | end                                                                                                    |
| 1449 | 11 abs(hdgtarg-achdg) < 30                                                                                                    |
| 1450 | nxtndg = acndg + ndgtarg-acndg;                                                                                                    |
| 1451 | fturn = abs(ndgtarg-acndg)/3;                                                                                                    |
| 1452 | $\operatorname{turning} = 0;$                                                                                                    |
| 1455 | app.SimData.RouteIrack(1) = $RI+1$ ;                                                                                                    |
| 1454 | app.SimData.Comms(1) = 0;                                                                                                    |
| 1455 | $e_{15e}$                                                                                                    |
| 1450 | $\frac{1}{1} \frac{1}{1} \frac{1}$ |
| 1458 | and                                                                                                    |
| 1459 | inawy = inawycheck(app hdgtarg wptpos acnos):                                                                                                    |
| 1460 | if inawy $kk$ turning $\sim = 0 kk$ achdg == hdgtarg                                                                                                    |
| 1461 | firning = 0.                                                                                                    |
| 1462 | app.SimData.BouteTrack(i) = $BT+1$ :                                                                                                    |
| 1463 | app. SimData. Comms(i) = 0:                                                                                                    |
| 1464 | end                                                                                                    |
| 1465 | nxtpos = acpos + Tturn*acspdsec*[sind(achdg) cosd(                                                                                                    |
|      | achdg)] + (10-Tturn)*acspdsec*[sind(nxthdg) cosd(<br>nxthdg)];                                                                                                    |
| 1466 | <pre>app.AirplaneSim(i).X = nxtpos(1);</pre>                                                                                                    |
| 1467 | <pre>app.AirplaneSim(i).Y = nxtpos(2);</pre>                                                                                                    |
| 1468 | app.AirplaneSim(i).HDG = nxthdg;                                                                                                    |
| 1469 | <pre>app.SimData.Turning(i) = turning;</pre>                                                                                                    |
| 1470 | elseif turning == 2                                                                                                    |
| 1471 | <pre>hdgtarg = app.AirplaneSim(i).Incident.Target;</pre>                                                                                                    |

| 1472 | <pre>turn = (hdgtarg - achdg)/abs(hdgtarg - achdg);</pre>           |
|------|---------------------------------------------------------------------|
| 1473 | if abs(hdgtarg-achdg) > 180                                         |
| 1474 | hdgtarg = hdgtarg - turn*360;                                       |
| 1475 | end                                                                 |
| 1476 | if hdgtarg == achdg                                                 |
| 1477 | turn = 0;                                                           |
| 1478 | else                                                                |
| 1479 | <pre>turn = (hdgtarg - achdg)/abs(hdgtarg - achdg);</pre>           |
| 1480 | end                                                                 |
| 1481 | if abs(hdgtarg-achdg) < 30                                          |
| 1482 | <pre>nxthdg = achdg + hdgtarg-achdg;</pre>                          |
| 1483 | Tturn = $abs(hdgtarg-achdg)/3;$                                     |
| 1484 | else                                                                |
| 1485 | nxthdg = achdg + turn*30;                                           |
| 1486 | Tturn = 10;                                                         |
| 1487 | end                                                                 |
| 1488 | if app.SimData.Autoriz.Type(i) == 3 && app.SimData.                 |
|      | Autoriz.Value(i)                                                    |
| 1489 | if hdgtarg == achdg                                                 |
| 1490 | turning = 0;                                                        |
| 1491 | elseif app.SimData.Comms(i) ~=6                                     |
| 1492 | app.SimData.Comms(i) = 4;                                           |
| 1493 | end                                                                 |
| 1494 | end                                                                 |
| 1495 | <pre>nxtpos = acpos + Tturn*acspdsec*[sind(achdg) cosd(</pre>       |
|      | achdg)] + (10-Tturn)*acspdsec*[sind(nxthdg) cosd(                   |
|      | nxthdg)];                                                           |
| 1496 | <pre>app.AirplaneSim(i).X = nxtpos(1);</pre>                        |
| 1497 | app.AirplaneSim(i).Y = nxtpos(2);                                   |
| 1498 | app.AirplaneSim(i).HDG = nxthdg;                                    |
| 1499 | app.SimData.Turning(i) = turning;                                   |
| 1500 | end                                                                 |
| 1501 | <pre>elseif RT == length(app.AirplaneSim(i).Route)</pre>            |
| 1502 | <pre>nxtpos = acpos + 10*acspdsec*[sind(achdg) cosd(achdg)];</pre>  |
| 1503 | wptpos = findwpsim(app,app.AirplaneSim(i).Route{RT});               |
| 1504 | if norm(wptpos - nxtpos) <= 90*acspdsec                             |
| 1505 | if app.SimData.Comms(i) == 6 && app.SimData.Autoriz.                |
|      | Value(i) == true && app.SimData.Autoriz.Type(i) ==                  |
|      | 4                                                                   |
| 1506 | <pre>app.SimData.ETOCheck(i) = 2;</pre>                             |
| 1507 | elseif app.SimData.Comms(i) ~= 4 && app.SimData.Comms               |
|      | (i) ~= 6                                                            |
| 1508 | <pre>app.SimData.Comms(i) = 5;</pre>                                |
| 1509 | end                                                                 |
| 1510 | end                                                                 |
| 1511 | app.AirplaneSim(i).X = nxtpos(1);                                   |
| 1512 | app.AirplaneSim(i).Y = $nxtpos(2)$ :                                |
| 1513 | end                                                                 |
| 1514 | hdg = app.AirplaneSim(i).HDG:                                       |
| 1515 | if hdg $< 0$                                                        |
| 1516 | app.AirplaneSim(i).HDG = hdg + 360:                                 |
| 1517 | elseif hdg > 359                                                    |
| 1518 | app.AirplaneSim(i).HDG = hdg - 360:                                 |
| 1519 | end                                                                 |
| 1520 | <pre>app.SimData.Tracks.X(i,:) = [app.SimData.Tracks.X(i.2:5)</pre> |
|      | acpos(1)];                                                          |

```
1521
                         app.SimData.Tracks.Y(i,:) = [app.SimData.Tracks.Y(i,2:5)
                             acpos(2)];
1522
                         climbing = app.SimData.Climbing(i);
1523
                         if climbing \sim = 0
1524
                             acalt = app.AirplaneSim(i).Z;
1525
                             alttarg = app.AirplaneSim(i).Incident.Target*100;
1526
                            nxtalt = acalt + 1000*climbing/6;
1527
                             if abs(alttarg-nxtalt) < 99
1528
                                climbing = 0;
1529
                                app.SimData.Autoriz.Type(i) = 0;
1530
                                app.SimData.Autoriz.Value(i) = false;
1531
                                app.SimData.Comms(i) = 0;
1532
                             end
1533
                             app.AirplaneSim(i).Z = nxtalt;
1534
                             app.AirplaneSim(i).FL = floor(nxtalt/100);
1535
                             if climbing == 1
1536
                                arr = '^';
1537
                             elseif climbing == -1
1538
                                arr = 'v';
1539
                             else
1540
                                arr = '';
1541
                             end
1542
                             app.SimData.Climbing(i) = climbing;
1543
                             FLchar = FLChar(app,nxtalt);
1544
                             app.FLSRFLEF(i).Value = char([FLchar,arr]);
1545
                             app.FlightStrip(i).FL = floor(nxtalt/100);
1546
                             if app.FLSRButton(i).Value
1547
                                app.FSFLEditField.Value = FLchar;
1548
                             end
1549
                         end
1550
                         if app.AirplaneSim(i).Incident.Type ~= '0' && ~app.SimData.
                             DoneIncident(i)
1551
                             In = app.AirplaneSim(i).Incident;
1552
                             if In.Time == '1'
1553
                                rtwp = app.AirplaneSim(i).Route{RT};
1554
                                L = find(In.Trigger==rtwp);
1555
                                if length(L) == 5
1556
                                    trigpos = findwpsim(app,In.Trigger);
1557
                                    if In.Type == '1'
1558
                                       acalt = app.AirplaneSim(i).Z;
1559
                                       alttarg = In.Target*100;
1560
                                       climb = alttarg - acalt;
                                       tclimb = 60*abs(climb)/1000;
1561
1562
                                       sclimb = climb/abs(climb);
1563
                                       d = (tclimb+60)*acspdsec;
1564
                                       if norm(trigpos-nxtpos) <= d</pre>
1565
                                           if app.SimData.Comms(i) == 6 && app.SimData.
                                               Autoriz.Value(i) == true && app.SimData.
                                               Autoriz.Type(i) == 1
1566
                                               app.SimData.Climbing(i) = sclimb;
1567
                                               app.SimData.DoneIncident(i) = true;
1568
                                           elseif app.SimData.Comms(i) ~= 4 && app.
                                               SimData.Comms(i) ~= 6
1569
                                               app.SimData.Comms(i) = 2;
1570
                                           end
1571
                                       end
1572
                                    elseif In.Type == '2'
```

| 1573<br>1574 | <pre>if norm(trigpos-nxtpos) &lt;= 90*acspdsec     if app.SimData.Comms(i) == 6 &amp;&amp; app.SimData         .Autoriz.Value(i) == true &amp;&amp; app.</pre> |
|--------------|----------------------------------------------------------------------------------------------------|
| 1575         | SimData.Autoriz.Type(i) == 2<br>for p = 1:length(app.AirplaneSim(i).<br>Route)                                                                                 |
| 1576         | rtwp = app.AirplaneSim(i).Route{p};                                                                                                    |
| 1577         | L1 = find(In.Trigger==rtwp);                                                                                                    |
| 1578         | L2 = find(In.Target==rtwp);                                                                                                    |
| 1579         | if length(L1) == 5                                                                                                    |
| 1580         | wpli = p;                                                                                                    |
| 1581         | elseif length(L2) == 5                                                                                                    |
| 1582         | wp2i = p;                                                                                                    |
| 1583         | break                                                                                                    |
| 1584         | end                                                                                                    |
| 1585         | end                                                                                                    |
| 1586         | <pre>rtlong = length(app.AirplaneSim(i).Route );</pre>                                                                                                    |
| 1587         | <pre>Direct = cell(rtlong-wp2i+wp1i+1,1);</pre>                                                                                                    |
| 1588         | r = 1;                                                                                                    |
| 1589         | <pre>for p = [1:wp1i,wp2i:rtlong]</pre>                                                                                                    |
| 1590         | Direct{r} = app.AirplaneSim(i).Route{                                                                                                    |
| 1.501        | p};                                                                                                    |
| 1591         | r = r+1;                                                                                                    |
| 1592         | end                                                                                                    |
| 1593         | app.AirplaneSim(1).Koute = Direct;                                                                                                    |
| 1594         | app.SimData.Doneincident(i) = true;                                                                                                    |
| 1393         | eisell app.SimData.Comms(i) = 4 && app.                                                                                                    |
| 1506         | Sim Data. Comma(i) = 0                                                                                                    |
| 1597         | app.bimbata.comms(1) = 0;<br>end                                                                                                    |
| 1598         | end                                                                                                    |
| 1599         | elseif In.Type == '3'                                                                                                    |
| 1600         | if norm(trigpos-nxtpos) <= 90*acspdsec                                                                                                    |
| 1601         | app.SimData.Turning(i) = 2;                                                                                                    |
| 1602         | app.SimData.DoneIncident(i) = true;                                                                                                    |
| 1603         | end                                                                                                    |
| 1604         | end                                                                                                    |
| 1605         | end                                                                                                    |
| 1606         | elseif In.Time == '2'                                                                                                    |
| 1607         | if $RT > 1$                                                                                                    |
| 1608         | <pre>rtwp1 = app.AirplaneSim(i).Route{RT};</pre>                                                                                                    |
| 1609         | <pre>T1 = find(In.Trigger==rtwp1);</pre>                                                                                                    |
| 1610         | <pre>rtwp2 = app.AirplaneSim(i).Route{RT-1};</pre>                                                                                                    |
| 1611         | T2 = find(In.Trigger==rtwp2);                                                                                                    |
| 1612         | <pre>trigpos = findwpsim(app,In.Trigger);</pre>                                                                                                    |
| 1613         | if length(T1) == 5                                                                                                    |
| 1614         | if norm(trigpos-nxtpos) <= 90*acspdcsec                                                                                                    |
| 1615         | if In.Type == $\frac{1}{2}$                                                                                                    |
| 1010         | <pre>ii app.SimData.Comms(i) = 4 &amp;&amp; app.<br/>SimData.Comms(i) ~= 6 &amp;&amp; app.</pre>                                                               |
| 1617         | SimData.Autoriz.Type == 0                                                                                                    |
| 101/         | app.SimData.Comms(1) = 2;                                                                                                    |
| 1018         | ena<br>olacif In Tunc 202                                                                                                    |
| 1019         | erserr ru.rype '2'                                                                                                    |

| 1620 | if app.SimData.Comms(i) ~= 4 && app.<br>SimData.Comms(i) ~= 6 && app.<br>SimData Autoriz Type == 0 |
|------|----------------------------------------------------------------------------------------------------|
| 1621 | $\operatorname{SimData} \operatorname{Comm}(i) = 2;$                                               |
| 1621 | app.51mData.00mms(1) = 2,                                                                          |
| 1622 |                                                                                                    |
| 1623 | end                                                                                                |
| 1624 | end                                                                                                |
| 1625 | elseif length(T2) == 5                                                                             |
| 1626 | if In.Type == '1'                                                                                  |
| 1627 | <pre>if app.SimData.Comms(i) == 6 &amp;&amp; app.SimData</pre>                                     |
|      | .Autoriz.Value(i) == true && app.                                                                  |
|      | SimData.Autoriz.Type(i) == 1                                                                       |
| 1628 | app.SimData.Climbing(i) = sclimb;                                                                  |
| 1629 | app.SimData.DoneIncident(i) = true;                                                                |
| 1630 | end                                                                                                |
| 1631 | elseif In.Type == '2'                                                                              |
| 1632 | if app_SimData_Comms(i) == 6 kk app_SimData                                                        |
| 1002 | Autoriz Value(i) == true kk ann                                                                    |
|      | SimData Autoriz Tupo(i) $= 2$                                                                      |
| 1622 | $f_{a} = 1$                                                                                        |
| 1055 | 101 p - 1.1 englin(app.A11praneSim(1)).                                                            |
| 1624 | Route)                                                                                             |
| 1625 | Itwp - app.AllplaneSim(1).Koute(p;                                                                 |
| 1033 | L1 = find(in.frigger==rtwp);                                                                       |
| 1636 | L2 = find(In.Target==rtwp);                                                                        |
| 1637 | if length(L1) == 5                                                                                 |
| 1638 | wpli = p;                                                                                          |
| 1639 | elseif length(L2) == 5                                                                             |
| 1640 | wp2i = p;                                                                                          |
| 1641 | break                                                                                              |
| 1642 | end                                                                                                |
| 1643 | end                                                                                                |
| 1644 | rtlong = length(app.AirplaneSim(i).Route                                                           |
|      | );                                                                                                 |
| 1645 | <pre>Direct = cell(rtlong-wp2i+wp1i+1,1);</pre>                                                    |
| 1646 | r = 1;                                                                                             |
| 1647 | <pre>for p = [1:wp1i,wp2i:rtlong]</pre>                                                            |
| 1648 | <pre>Direct{r} = app.AirplaneSim(i).Route{</pre>                                                   |
|      | p};                                                                                                |
| 1649 | r = r+1;                                                                                           |
| 1650 | end                                                                                                |
| 1651 | <pre>app.AirplaneSim(i).Route = Direct;</pre>                                                      |
| 1652 | <pre>app.SimData.DoneIncident(i) = true;</pre>                                                     |
| 1653 | end                                                                                                |
| 1654 | elseif In.Type == '3'                                                                              |
| 1655 | <pre>app.SimData.Turning(i) = 2;</pre>                                                             |
| 1656 | app.SimData.RouteTrack(i) = RT-1;                                                                  |
| 1657 | app.SimData.DoneIncident(i) = true;                                                                |
| 1658 | end                                                                                                |
| 1659 | end                                                                                                |
| 1660 | end                                                                                                |
| 1661 | end                                                                                                |
| 1662 | end                                                                                                |
| 1663 | end                                                                                                |
| 1664 | end                                                                                                |
| 1665 | plotAirplanes(app):                                                                                |
| 1666 | end                                                                                                |
| 1667 |                                                                                                    |

| 1668 | <pre>function [] = STCACheck(app)</pre>                                  |
|------|--------------------------------------------------------------------------|
| 1669 | %app.SimData.Conflicts;                                                  |
| 1670 | end                                                                      |
| 1671 |                                                                          |
| 1672 | <pre>function [] = CommCheck(app)</pre>                                  |
| 1673 | <pre>for i = 1:length(app.AirplaneSim)</pre>                             |
| 1674 | if app.SimData.Comms(i) ~= 0 && app.SimData.Comms(i) ~= 6                |
| 1675 | <pre>k = app.SimData.Comms(i);</pre>                                     |
| 1676 | if $k == 1    k == 5$                                                    |
| 1677 | msg = cell(1,3);                                                         |
| 1678 | $msg{1} = app.AirmenCommLine{k}{1}{1};$                                  |
| 1679 | <pre>msg{2} = app.AirplaneSim(i).Callsign;</pre>                         |
| 1680 | $msg{3} = app.AirmenCommLine{k}{2}{1};$                                  |
| 1681 | $txt = char([msg{1}, msg{2}, msg{3}]);$                                  |
| 1682 | elseif k == 2    k == 3                                                  |
| 1683 | msg = cell(1,7);                                                         |
| 1684 | $msg{1} = app.AirmenCommLine{k}{1}{1};$                                  |
| 1685 | <pre>msg{2} = app.AirplaneSim(i).Callsign;</pre>                         |
| 1686 | $msg{3} = app.AirmenCommLine{k}{2}{1};$                                  |
| 1687 | if ~ischar(app.AirplaneSim(i).Incident.Target)                           |
| 1688 | FLchar = $dec2char(app,app,AirplaneSim(i),Incident.$                     |
|      | Target);                                                                 |
| 1689 | <pre>msg{4} = char(['FL',FLchar]);</pre>                                 |
| 1690 | else                                                                     |
| 1691 | <pre>msg{4} = app.AirplaneSim(i).Incident.Target;</pre>                  |
| 1692 | end                                                                      |
| 1693 | if app.AirplaneSim(i).Incident.Time == '1'                               |
| 1694 | $msg\{5\} = 'antes';$                                                    |
| 1695 | <pre>elseif app.AirplaneSim(i).Incident.Time == '2'</pre>                |
| 1696 | msg{5} = 'después';                                                      |
| 1697 | end                                                                      |
| 1698 | <pre>msg{6} = app.AirmenCommLine{k}{3}{1};</pre>                         |
| 1699 | <pre>msg{7} = app.AirplaneSim(i).Incident.Trigger;</pre>                 |
| 1700 | <pre>txt = char([msg{1},msg{2},msg{3},msg{4},msg{5},msg{6},msg</pre>     |
|      | {7}]);                                                                   |
| 1701 | elseif k == 4                                                            |
| 1702 | msg = cell(1);                                                           |
| 1703 | <pre>msg{1} = app.AirmenCommLine{4}{1}{1};</pre>                         |
| 1704 | txt = char(msg);                                                         |
| 1705 | end                                                                      |
| 1706 | <pre>Text = sprintf('%s: %s\n\n',app.AirplaneSim(i).Callsign,txt);</pre> |
| 1707 | <pre>Comm = cell(length(app.CommsTextArea.Value)+1,1);</pre>             |
| 1708 | <pre>for t = 1:length(app.CommsTextArea.Value) + 1</pre>                 |
| 1709 | if t == 1                                                                |
| 1710 | <pre>Comm{1} = Text;</pre>                                               |
| 1711 | else                                                                     |
| 1712 | <pre>Comm{t} = app.CommsTextArea.Value{t-1};</pre>                       |
| 1713 | end                                                                      |
| 1714 | end                                                                      |
| 1715 | <pre>app.CommsTextArea.Value = Comm;</pre>                               |
| 1716 | <pre>app.SimData.Comms(i) = 6;</pre>                                     |
| 1717 | end                                                                      |
| 1718 | end                                                                      |
| 1719 | end                                                                      |
| 1720 |                                                                          |
| 1721 | <pre>function [] = plotAirplanes(app)</pre>                              |
| 1722 | <pre>plotSimuladorgraph(app);</pre>                                      |

```
1723
                 hold(app.Simuladorgraph,'on');
1724
                 for i = 1:length(app.AirplaneSim)
1725
                     if app.SimData.ETOCheck(i) == 1
1726
                        acpos = [app.AirplaneSim(i).X app.AirplaneSim(i).Y];
1727
                        achdg = app.AirplaneSim(i).HDG;
1728
                        acspdmin = app.AirplaneSim(i).FSPD/60;
1729
                        uhdg = [sind(achdg) cosd(achdg)];
1730
                        nuhdg = [cosd(achdg) -sind(achdg)];
1731
                        triac = [acpos;acpos-0.5*uhdg+0.2*nuhdg;acpos-0.5*uhdg-0.2*
                            nuhdg;acpos];
1732
                        Xa = triac(:,1)';
1733
                        Ya = triac(:,2)';
1734
                        xpos = acpos + acspdmin*uhdg;
1735
                        Xx = xpos(1);
1736
                        Yx = xpos(2);
1737
                        plot(app.Simuladorgraph,Xa,Ya,'-g',Xx,Yx,'xw',[acpos(1) Xx],[
                            acpos(2) Yx],'-m',app.SimData.Tracks.X(i,:),app.SimData.
                            Tracks.Y(i,:),':w');
1738
                        FLchar = FLChar(app,app.AirplaneSim(i).Z);
1739
                        SPDchar = dec2char(app,app.AirplaneSim(i).FSPD);
1740
                        cs = app.AirplaneSim(i).Callsign;
1741
                        Data = sprintf('%s\n%s kt',cs,FLchar,SPDchar);
1742
                        if achdg >= 90 && achdg <= 270
1743
                            text(app.Simuladorgraph,acpos(1),acpos(2),Data,'Color',[0
                                 1 0],'VerticalAlignment','bottom');
1744
                        else
1745
                            text(app.Simuladorgraph,acpos(1),acpos(2),Data,'Color',[0
                                 1 0], 'VerticalAlignment', 'top');
1746
                        end
1747
                     end
1748
                 end
1749
                 hold(app.Simuladorgraph,'off');
1750
             end
1751
1752
             function pos = findwpsim(app,wp)
1753
                 allmayus = true;
1754
                 h = false;
1755
                 for i = 1:length(wp)
1756
                     if uint16(wp(i)) >= uint16('A') && uint16(wp(i))<=uint16('Z')
1757
                     else
1758
                        allmayus = false;
1759
                     end
1760
                 end
1761
                 if length(wp) == 5 && allmayus
1762
                     for j = 1:length(app.SectorSimulador.Sector.Waypoint)
1763
                        k = find(wp==app.SectorSimulador.Sector.Waypoint(j).Name);
1764
                        if length(k) == 5
1765
                            h = true;
1766
                            pos = [app.SectorSimulador.Sector.Waypoint(j).X,app.
                                SectorSimulador.Sector.Waypoint(j).Y];
1767
                            break
1768
                        end
1769
                     end
1770
                     if ~h
1771
                        for j = 1:length(app.SectorSimulador.Sector.Airport)
1772
                            k = find(wp==app.SectorSimulador.Sector.Airport(j).Name);
1773
                            if length(k) == 5
```

| 1774 | <pre>pos = [app.SectorSimulador.Sector.Airport(j).X,app.</pre>                                |
|------|-----------------------------------------------------------------------------------------------|
|      | <pre>SectorSimulador.Sector.Airport(j).Y];</pre>                                              |
| 1775 | break                                                                                         |
| 1776 | end                                                                                           |
| 1777 | end                                                                                           |
| 1778 | end                                                                                           |
| 1779 | end                                                                                           |
| 1780 | end                                                                                           |
| 1781 |                                                                                               |
| 1782 | <pre>function inawy = inawycheck(~,hdgtarg,wptpos,acpos)</pre>                                |
| 1783 | <pre>inawy = false;</pre>                                                                     |
| 1784 | if hdgtarg ~= 0 && hdgtarg ~=180                                                              |
| 1785 | <pre>nuhdg = [cosd(hdgtarg) -sind(hdgtarg)];</pre>                                            |
| 1786 | awylimpts = [wptpos + 5*nuhdg; wptpos - 5*nuhdg];                                             |
| 1787 | <pre>[~,imax] = max(awylimpts(:,2));</pre>                                                    |
| 1788 | <pre>[~,imin] = min(awylimpts(:,2));</pre>                                                    |
| 1789 | <pre>yrefmax = awylimpts(imax,2) + (1/tand(hdgtarg))*(acpos(1)-<br/>awvlimpts(imax,1));</pre> |
| 1790 | vrefmin = awvlimpts(imin.2) + (1/tand(hdgtarg))*(acpos(1)-                                    |
|      | awylimpts(imin,1));                                                                           |
| 1791 | if acpos(2) >= yrefmin && acpos(2) <= yrefmax                                                 |
| 1792 | inawy = true;                                                                                 |
| 1793 | end                                                                                           |
| 1794 | else                                                                                          |
| 1795 | if acpos(1) >= wptpos(1) - 5 && acpos(2) <= wptpos(1) + 5                                     |
| 1796 | inawy = true;                                                                                 |
| 1797 | end                                                                                           |
| 1798 | end                                                                                           |
| 1799 | end                                                                                           |
| 1800 | end                                                                                           |
| 1801 |                                                                                               |
| 1802 | % Callbacks that handle component events                                                      |
| 1803 | <pre>methods (Access = private)</pre>                                                         |
| 1804 |                                                                                               |
| 1805 | % Code that executes after component creation                                                 |
| 1806 | <pre>function startupFcn(app)</pre>                                                           |
| 1807 | <pre>movegui(app.ATCMakerApp,'center');</pre>                                                 |
| 1808 | <pre>app.S = load('libapp\escenarioslist.mat');</pre>                                         |
| 1809 | <pre>for j = 1:size(app.S.F,2)</pre>                                                          |
| 1810 | Nombreescenario = char(app.S.F(j));                                                           |
| 1811 | <pre>uitreenode(app.TreeEditor,'Text',Nombreescenario);</pre>                                 |
| 1812 | <pre>uitreenode(app.TreeSimulador,'Text',Nombreescenario);</pre>                              |
| 1813 | end                                                                                           |
| 1814 | clearSector(app);                                                                             |
| 1815 | app.Vert.orig = [0, 0];                                                                       |
| 1816 | app.Vert.dest = [0, 0];                                                                       |
| 1817 | app.Arch.orig = [0, 0];                                                                       |
| 1818 | app.Arch.dest = [0, 0];                                                                       |
| 1819 | app.Arch.rad = 0;                                                                             |
| 1820 | app.Arch.dir = 'Concavo';                                                                     |
| 1821 | app.Arcn.len = 'Corto';                                                                       |
| 1822 | app.Alt.inf = 0;                                                                              |
| 1823 | app.Alt.sup = 0;                                                                              |
| 1824 | app.K21ree.lag = 'lree';                                                                      |
| 1823 | app.AirportIree.lag = 'Iree';                                                                 |
| 1820 | app.Airport.Name = //;                                                                        |
| 1827 | app.Airport.X = 0;                                                                            |

```
1828
                 app.Airport.Y = 0;
1829
                 app.Airport.Runway = [];
1830
                 app.WaypointTree.Tag = 'Tree';
1831
                 app.Waypoint.Name = '';
1832
                 app.Waypoint.X = 0;
1833
                 app.Waypoint.Y = 0;
1834
                 app.Waypoint.Freq = [];
1835
                 clearAirplane(app);
1836
                 app.RouteWP = '';
                 app.TimeSector.init = [];
1837
1838
                 app.TimeSector.fin = [];
1839
                 app.FLSRButton.UserData = 1;
1840
                 app.FLSRLamp.UserData = 1;
                 app.TPWPEF.UserData = 1;
1841
1842
             end
1843
1844
             % Button pushed function: EditordeEscenariosButton
1845
             function EditordeEscenariosButtonPushed(app, event)
1846
                 app.PantalladeInicio.Visible = 'off';
1847
                 app.Editorseleccion.Visible = 'on';
1848
             end
1849
1850
             % Button pushed function: SimuladorButton
1851
             function SimuladorButtonPushed(app, event)
1852
                 app.PantalladeInicio.Visible = 'off';
1853
                 app.Simuladorseleccion.Visible = 'on';
1854
             end
1855
             % Button pushed function: Editorseleccionbackbutton
1856
1857
             function EditorseleccionbackbuttonButtonPushed(app, event)
1858
                 app.Editorseleccion.Visible = 'off';
1859
                 app.PantalladeInicio.Visible = 'on';
1860
             end
1861
1862
             % Button pushed function: Simuladorseleccionbackcutton
1863
             function SimuladorseleccionbackcuttonButtonPushed(app, event)
1864
                 app.Simuladorseleccion.Visible = 'off';
1865
                 app.PantalladeInicio.Visible = 'on';
1866
             end
1867
1868
             % Selection changed function: TreeEditor
1869
             function TreeEditorSelectionChanged(app, event)
1870
                 selectedNode = app.TreeEditor.SelectedNodes;
1871
                 app.SectorEditorSelec = selectedNode.Text;
1872
             end
1873
1874
             % Button pushed function: NuevoEscenarioButton
1875
             function NuevoEscenarioButtonPushed(app, event)
1876
                 app.NuevoEscenario.Visible = 'on';
1877
                 app.NombredelnuevoescenarioEditField.Value = '';
1878
                 app.TreeEditor.Enable = 'off';
1879
                 app.Editorseleccionbackbutton.Enable = 'off';
1880
                 app.NuevoEscenarioButton.Enable = 'off';
1881
                 app.RenombrarEscenarioButton.Enable = 'off';
1882
                 app.EliminarEscenarioButton.Enable = 'off';
1883
                 app.CargarEscenarioButton.Enable = 'off';
1884
             end
```

| 1885 |                                                                   |
|------|-------------------------------------------------------------------|
| 1886 | " Value changed function: NombredelnueucescenarioEditField        |
| 1887 | function NombredelnuevoescenarioEditFieldValueChanged(app. event) |
| 1888 | ann NombreNuevoEscenario = ann NombredelnuevoescenarioEditField   |
| 1000 | Value.                                                            |
| 1889 | Value,                                                            |
| 1890 | end                                                               |
| 1891 |                                                                   |
| 1892 | " Button nushed function: Atrs Button                             |
| 1803 | function AtrsButtonPushed(ann event)                              |
| 180/ | ann NuovoEcconario Visiblo - Voff':                               |
| 1805 | app. Nucvols centric. Visible = $011$ ,                           |
| 1896 | app. Nuevo Escenario Button Enable = $ion'$                       |
| 1897 | app. Editorseleccionbackbutton Enable = 'on':                     |
| 1898 | app. Barbor Scieccion Backburton. Enable = $ion$ ;                |
| 1800 | app. Renombrar Escenario Button Enable = 'on';                    |
| 1000 | app.LiiminaiListenailobutton.Linable - on ,                       |
| 1001 | app. CargarEscenarrobuccon. Enabre - on ,                         |
| 1002 | enu                                                               |
| 1002 | " Rutton muchad function: CreamPatton                             |
| 100/ | function CroarButtonPushed (app. ovent)                           |
| 1004 | and S $E(size(ann S E 2)+1) = \{ann Nombre Nuevo Escenario\}$     |
| 1905 | $F = 3 \pi S F$                                                   |
| 1007 | r - app.S.r,                                                      |
| 1008 | uitreenode(ann TreeEditor 'Text' ann NombreNuevoEscenario):       |
| 1000 | uitreenode(app.freeEuror, fext, app.nombreNuevoEscenario);        |
| 1910 | ann NuevoEscenario Visible = 'off'                                |
| 1011 | app. Nucvols centric. Visible = $011$ ,                           |
| 1012 | app. Nuevo Escenario Button Enable = $ion'$ :                     |
| 1013 | app. Editorseleccionbackbutton Enable = 'on':                     |
| 1914 | app. RenombrarEscenarioButton Enable = $ion'$                     |
| 1915 | app.EliminarEscenarioButton Enable = 'on':                        |
| 1916 | app CargarEscenarioButton Enable = 'on':                          |
| 1917 | clearSector(app)                                                  |
| 1918 | app.SectorEditor.Sector.Name = $\{app.NombreNuevoEscenario\}$ :   |
| 1919 | sect = uint16(char(app.NombreNuevoEscenario)):                    |
| 1920 | archivo = char([app_libapp_sect_app_pmat]):                       |
| 1921 | Sector = app. SectorEditor. Sector:                               |
| 1922 | save(archivo.'Sector'):                                           |
| 1923 | app.NombreNuevoEscenario = []:                                    |
| 1924 | app.Editorseleccion.Visible = 'off';                              |
| 1925 | app.EditordeEscenarios.Visible = 'on';                            |
| 1926 | end                                                               |
| 1927 |                                                                   |
| 1928 | % Button pushed function: RenombrarEscenarioButton                |
| 1929 | function RenombrarEscenarioButtonPushed(app, event)               |
| 1930 | selectednode = app.TreeEditor.SelectedNodes;                      |
| 1931 | if ~isempty(selectednode)                                         |
| 1932 | app.RenombrarEscenario.Visible = 'on';                            |
| 1933 | app.TreeEditor.Enable = 'off';                                    |
| 1934 | app.Editorseleccionbackbutton.Enable = 'off';                     |
| 1935 | app.NuevoEscenarioButton.Enable = 'off';                          |
| 1936 | app.RenombrarEscenarioButton.Enable = 'off';                      |
| 1937 | app.EliminarEscenarioButton.Enable = 'off';                       |
| 1938 | app.CargarEscenarioButton.Enable = 'off';                         |
| 1939 | app.NombrenuevodelnuevoescenarioEditField.Value = selectednode.   |
|      | Text;                                                             |

| 1940 | end                                                                                       |
|------|-------------------------------------------------------------------------------------------|
| 1941 |                                                                                           |
| 1942 | end                                                                                       |
| 1943 |                                                                                           |
| 1944 | % Value changed function:                                                                 |
| 1945 | % NombrenuevodelnuevoescenarioEditField                                                   |
| 1946 | function NombrenuevodelnuevoescenarioEditFieldValueChanged(app. event)                    |
| 1947 | app.NombreNuevoEscenario = app.NombrenuevodelnuevoescenarioEditField.                     |
| 17   | Value:                                                                                    |
| 1948 | (did)                                                                                     |
| 1949 | end                                                                                       |
| 1950 |                                                                                           |
| 1951 | % Button nushed function: RenombrarButton                                                 |
| 1952 | function RenombrarButtonPushed(app event)                                                 |
| 1953 | selectednode = app TreeEditor SelectedNodes:                                              |
| 1954 | Node = selectednode Text:                                                                 |
| 1955 | sect = $uint16(char(Node))$ :                                                             |
| 1955 | $\operatorname{archivo} = \operatorname{char}(\operatorname{[ann libern sect ann nmat]})$ |
| 1057 | L = load(archivo)                                                                         |
| 1058 | L = 10au (archivo),<br>L Soctor Namo = Japp NombroNuovoEsconario):                        |
| 1950 | soct = wint16(char(app NombreNuevoEscenario));                                            |
| 1959 | archive = char([ann libann sect ann nmat]);                                               |
| 1061 | Soctor = I Soctor:                                                                        |
| 1062 | sector - L.Sector,                                                                        |
| 1902 | save(archive, sector),                                                                    |
| 1905 | Sect - $\operatorname{ullitlo}(\operatorname{char}(\operatorname{Node}))$ ,               |
| 1904 | doloto(orobius).                                                                          |
| 1905 | delete(archivo);<br>u = stuffind(sum C E Node).                                           |
| 1900 | u = string(app.s.r, Node);                                                                |
| 1907 | for $j = 1:1 \text{ ength}(app.S.F)$                                                      |
| 1908 | li isempty(u(:,j))                                                                        |
| 1909 | else                                                                                      |
| 1970 | Tanode – J;                                                                               |
| 19/1 | ena                                                                                       |
| 1972 |                                                                                           |
| 1973 | app.S.F(lanode) = {app.wombrewuevoEscenario};                                             |
| 1974 | r = app.S.r;                                                                              |
| 1975 | save 'llbapp\escenarioslist.mat' F;                                                       |
| 1970 | app. TreeEditor.SelectedNodes.lext = char(app.NombreNueVoEscenario);                      |
| 1977 | app.lreeSimulador.Unildren(ldnode).lext = char(app.                                       |
| 1070 | NombrenuevoEscenario);                                                                    |
| 1970 | app.RenombrarEscenario.visible = /oii/;                                                   |
| 19/9 | app.lreeEditor.Enable = 'on';                                                             |
| 1980 | app.NuevoEscenarioButton.Enable = 'on';                                                   |
| 1981 | app.Editorseleccionbackbutton.Enable = 'on';                                              |
| 1982 | app.RenombrarEscenarioButton.Enable = 'on';                                               |
| 1983 | app.NombreNuevoEscenario = [];                                                            |
| 1984 | end                                                                                       |
| 1985 |                                                                                           |
| 1986 | % Button pushed function: AtrsButton_2                                                    |
| 198/ | function Atrsbutton_2rusned(app, event)                                                   |
| 1988 | app.KenombrarEscenario.Visible = 'off';                                                   |
| 1989 | app.lreeEditor.Enable = 'on';                                                             |
| 1990 | app.NuevoEscenarioButton.Enable = 'on';                                                   |
| 1991 | app.Lditorseleccionbackbutton.Enable = 'on';                                              |
| 1992 | app.KenombrarEscenarioButton.Enable = 'on';                                               |
| 1993 | app.EliminarEscenarioButton.Enable = 'on';                                                |
| 1994 | app.CargarEscenarioButton.Enable = 'on';                                                  |

| 1995 | end                                                          |
|------|--------------------------------------------------------------|
| 1996 |                                                              |
| 1997 | % Button pushed function: Editorbackbutton                   |
| 1998 | <pre>function EditorbackbuttonButtonPushed(app, event)</pre> |
| 1999 | <pre>app.EditordeEscenarios.Visible = 'off';</pre>           |
| 2000 | <pre>clearSector(app);</pre>                                 |
| 2001 | <pre>app.SectorEditor.Sector.Border.X = {0};</pre>           |
| 2002 | <pre>app.SectorEditor.Sector.Border.Y = {0};</pre>           |
| 2003 | <pre>plotEditorgraph(app);</pre>                             |
| 2004 | hold(app.Editorgraph."off")                                  |
| 2005 | clearSector(app):                                            |
| 2006 | app.TreeSector.SelectedNodes = []:                           |
| 2007 | app. TreeSectorSelectionChanged(app):                        |
| 2008 | clearSelectedNodesEditor(app):                               |
| 2000 | clearTreesEditor(app);                                       |
| 2002 | clearButtonGroupsEditor(app):                                |
| 2010 | app Editorsoloccion Visible - 'on':                          |
| 2011 | app.EditorSereccion.Visible - on ,                           |
| 2012 | ella                                                         |
| 2013 | " Putter much of functions. Elining Forenanis Putter         |
| 2014 | % Button pushed junction: EtiminarEscenarioButton            |
| 2015 | function EliminarEscenarioButtonPushed(app, event)           |
| 2010 | Selectednode = app.freeEditor.Selectednodes;                 |
| 2017 | Node = selectednode.lext;                                    |
| 2018 | delete(app.freeEditor.SelectedNodes);                        |
| 2019 | u = strind(app.S.F,Node);                                    |
| 2020 | for j = 1:length(app.S.F)                                    |
| 2021 | if isempty(u{:,j})                                           |
| 2022 | else                                                         |
| 2023 | idnode = j;                                                  |
| 2024 | end                                                          |
| 2025 | end                                                          |
| 2026 | <pre>delete(app.TreeSimulador.Children(idnode));</pre>       |
| 2027 | <pre>app.S.F(idnode) = [];</pre>                             |
| 2028 | F = app.S.F;                                                 |
| 2029 | <pre>save 'libapp\escenarioslist.mat' F;</pre>               |
| 2030 | <pre>sect = uint16(char(Node));</pre>                        |
| 2031 | archivo = char([app.libapp,sect,app.pmat]);                  |
| 2032 | <pre>delete(archivo);</pre>                                  |
| 2033 | end                                                          |
| 2034 |                                                              |
| 2035 | % Button pushed function: CargarEscenarioButton              |
| 2036 | function CargarEscenarioButtonPushed(app, event)             |
| 2037 | <pre>selectednode = app.TreeEditor.SelectedNodes;</pre>      |
| 2038 | if ~isempty(selectednode)                                    |
| 2039 | <pre>sect = uint16(char(selectednode.Text));</pre>           |
| 2040 | archivo = char([app.libapp,sect,app.pmat]);                  |
| 2041 | app.SectorEditor = load(archivo);                            |
| 2042 | LoadScenario(app):                                           |
| 2043 | app.Editorseleccion.Visible = 'off':                         |
| 2044 | app.EditordeEscenarios.Visible = 'on':                       |
| 2045 | app.TreeEditor.SelectedNodes = []:                           |
| 2046 | end                                                          |
| 2047 | end                                                          |
| 2048 |                                                              |
| 2040 | " Selection changed function. TreeSector                     |
| 2050 | function TreeSectorSelectionChanged(ann event)               |
| 2050 | selectedNodes = app TrooSactor SelectedNodes                 |
| 2001 | Serecteunoues - app. 11 desector. Serecteunoues;             |

| 2052 | if isempty(selectedNodes)                                                    |
|------|------------------------------------------------------------------------------|
| 2053 | <pre>app.SectorBorderPanel.Visible = 'off';</pre>                            |
| 2054 | <pre>app.SectorRestricZonePanel.Visible = 'off';</pre>                       |
| 2055 | <pre>app.SectorAirplanePanel.Visible = 'off';</pre>                          |
| 2056 | <pre>app.SectorAirportPanel.Visible = 'off';</pre>                           |
| 2057 | <pre>app.SectorWaypointPanel.Visible = 'off';</pre>                          |
| 2058 | else                                                                         |
| 2059 | if selectedNodes.NodeData == 1                                               |
| 2060 | app.SectorBorderPanel.Visible = 'on';                                        |
| 2061 | app.SectorRestricZonePanel.Visible = 'off';                                  |
| 2062 | app.SectorAirpianePanel.Visible = 'oii';                                     |
| 2005 | app.SectorWaypointPanel Visible = 'off'                                      |
| 2004 | app.Sectorwaypointraner.visible - on ,<br>alsaif salactadNodas NodeData == 2 |
| 2005 | app.SectorBorderPanel.Visible = 'off':                                       |
| 2067 | app.SectorBestricZonePanel.Visible = 'on':                                   |
| 2068 | app.SectorAirplanePanel.Visible = 'off':                                     |
| 2069 | app.SectorAirportPanel.Visible = 'off';                                      |
| 2070 | app.SectorWaypointPanel.Visible = 'off';                                     |
| 2071 | elseif selectedNodes.NodeData == 3                                           |
| 2072 | <pre>app.SectorBorderPanel.Visible = 'off';</pre>                            |
| 2073 | <pre>app.SectorRestricZonePanel.Visible = 'off';</pre>                       |
| 2074 | <pre>app.SectorAirplanePanel.Visible = 'on';</pre>                           |
| 2075 | <pre>app.SectorAirportPanel.Visible = 'off';</pre>                           |
| 2076 | <pre>app.SectorWaypointPanel.Visible = 'off';</pre>                          |
| 2077 | <pre>elseif selectedNodes.NodeData == 4</pre>                                |
| 2078 | <pre>app.SectorBorderPanel.Visible = 'off';</pre>                            |
| 2079 | app.SectorRestricZonePanel.Visible = 'off';                                  |
| 2080 | app.SectorAirplanePanel.Visible = 'off';                                     |
| 2081 | app.SectorAlrportPanel.Visible = 'on';                                       |
| 2082 | app.Sectorwaypointraner.Visible - Voll',                                     |
| 2005 | ann SectorBorderPanel Visible = 'off':                                       |
| 2085 | app.SectorBestricZonePanel.Visible = 'off':                                  |
| 2086 | app.SectorAirplanePanel.Visible = 'off':                                     |
| 2087 | app.SectorAirportPanel.Visible = 'off';                                      |
| 2088 | app.SectorWaypointPanel.Visible = 'on';                                      |
| 2089 | end                                                                          |
| 2090 | end                                                                          |
| 2091 | clearSelectedNodesEditor(app)                                                |
| 2092 | end                                                                          |
| 2093 |                                                                              |
| 2094 | % Selection changed function: TipodeFronteraButtonGroup                      |
| 2095 | function TipodeFronteraButtonGroupSelectionChanged(app, event)               |
| 2096 | if app.SeleccionaunaButton.Value                                             |
| 2097 | app.BorderVertexPanel.Visible = 'off';                                       |
| 2098 | app.BorderAltitudeDanel Visible = Voll';                                     |
| 2099 | app.bolderAltitudePanel.Visible - Voll';                                     |
| 2100 | ann BorderVertevPanel Visible = 'on'.                                        |
| 2102 | app.BorderArchPanel.Visible = 'off':                                         |
| 2103 | app.BorderAltitudePanel.Visible = 'off':                                     |
| 2104 | elseif app.ArcoButton.Value                                                  |
| 2105 | app.BorderVertexPanel.Visible = 'off';                                       |
| 2106 | app.BorderArchPanel.Visible = 'on';                                          |
| 2107 | <pre>app.BorderAltitudePanel.Visible = 'off';</pre>                          |
| 2108 | elseif app.AltitudButton.Value                                               |

| Appendix A. Coulgo Completo de ATO Ma                |
|------------------------------------------------------|
|                                                      |
| <pre>app.BorderVertexPanel.Visible = 'off';</pre>    |
| app.BorderArchPanel.Visible = 'off':                 |
| app.BorderAltitudePanel.Visible = 'on':              |
| end                                                  |
| BorderTreeSelectionChanged(ann)                      |
| and                                                  |
|                                                      |
| % Value changed function: XnvertEditField            |
| function XnvertEditFieldValueChanged(app, event)     |
| app.Vert.orig(1,1) = app.XnvertEditField.Value;      |
| end                                                  |
|                                                      |
| % Value changed function: YnvertEditField            |
| function YnvertEditFieldValueChanged(app. event)     |
| app Vert orig(1.2) = app YnvertEditField Value:      |
| end                                                  |
|                                                      |
| % Value changed function: Xn1vertEditField           |
| function Xn1vertEditFieldValueChanged(app, event)    |
| app Vert dest $(1, 1) = app Xn1vertEditField Value:$ |
| end                                                  |
|                                                      |
| % Value changed function: Yn1vertEditField           |
| function Vn1vertEditFieldValueChanged(app_event)     |
| and Vert dest $(1, 2)$ = and Vn1vertEditField Value: |
| and                                                  |
|                                                      |

```
% Button pushed function: MostrarBorderVButton
function MostrarBorderVButtonPushed(app, event)
    plotEditorgraph(app)
    if ~isempty(app.Vert)
        X = [app.Vert.orig(1,1), app.Vert.dest(1,1)];
```

```
Y = [app.Vert.orig(1,2), app.Vert.dest(1,2)];
plot(app.Editorgraph,X,Y,'-g')
end
```

```
hold(app.Editorgraph,"off")
end
% Button pushed function: GuardarBorderVButton
function GuardarBorderVButtonPushed(app, event)
    if ~isempty(app.Vert)
        if isempty(app.SectorEditor.Sector.Border)
            app.SectorEditor.Sector.Border.X{1} = app.Vert.orig(1,1);
            app.SectorEditor.Sector.Border.X{2} = app.Vert.dest(1,1);
            app.SectorEditor.Sector.Border.Y{1} = app.Vert.orig(1,2);
            app.SectorEditor.Sector.Border.Y{2} = app.Vert.dest(1,2);
            app.SectorEditor.Sector.Border.Y{2} = app.Vert.dest(1,2);
            app.SectorEditor.Sector.Border.Y{2} = app.Vert.dest(1,2);
            app.SectorEditor.Sector.Border.Y{2} = app.Vert.dest(1,2);
            app.SectorEditor.Sector.Border.Y{2} = app.Vert.dest(1,2);
            app.SectorEditor.Sector.Border.Y{2} = app.Vert.dest(1,2);
            app.SectorEditor.Sector.Border.Y{2} = app.Vert.dest(1,2);
            app.SectorEditor.Sector.Border.Y{2} = app.Vert.dest(1,2);
            app.SectorEditor.Sector.Border.Y{2} = app.Vert.dest(1,2);
            app.SectorEditor.Sector.Border.Y{2} = app.Vert.dest(1,2);
            app.SectorEditor.Sector.Border.Y{2} = app.Vert.dest(1,2);
            app.SectorEditor.Sector.Border.Y{2} = app.Vert.dest(1,2);
            app.SectorEditor.Sector.Border.Y{2} = app.Vert.dest(1,2);
            app.SectorEditor.Sector.Border.Y{2} = app.Vert.dest(1,2);
            app.SectorEditor.Sector.Border.Y{2} = app.Vert.dest(1,2);
            app.SectorEditor.Sector.Border.Y{2} = app.Vert.dest(1,2);
            app.SectorEditor.Sector.Border.Y{2} = app.Vert.dest(1,2);
            app.SectorEditor.Sector.Border.Y{2} = app.Vert.dest(1,2);
            app.SectorEditor.Sector.Border.Y{2} = app.Vert.dest(1,2);
            app.SectorEditor.Sector.Border.Y{2} = app.Vert.dest(1,2);
            app.SectorEditor.Sector.Border.Y{2} = app.Vert.dest(1,2);
            app.SectorEditor.Sector.Border.Y{2} = app.Vert.dest(1,2);
            app.SectorEditor.Sector.Border.Y{2} = app.Vert.dest(1,2);
            app.S
```

```
uitreenode(app.BorderTree,"NodeData",1,"Text",'Vertice 1');
uitreenode(app.BorderTree,"NodeData",2,"Text",'Vertice 2');
elseif ~isempty(app.BorderTree.SelectedNodes)
t = size(app.SectorEditor.Sector.Border.X,2);
d = app.BorderTree.SelectedNodes.NodeData + 1;
for i = t+1:-1:d
if i ~= d
```

```
2161 if i ~= d
2162 app.SectorEditor.Sector.Border.X{i} = app.SectorEditor
.Sector.Border.X{i-1};
2163 app.SectorEditor.Sector.Border.Y{i} = app.SectorEditor
.Sector.Border.Y{i-1};
```

| 2164 | <pre>T = app.BorderTree.Children(i-1).Text(1);</pre>              |
|------|-------------------------------------------------------------------|
| 2165 | CharNum = dec2char(app,i);                                        |
| 2166 | if T == 'V'                                                       |
| 2167 | app.BorderTree.Children(i-1).Text = char(['Vértice                |
|      | '.CharNum]):                                                      |
| 2168 | app.BorderTree.Children(i-1).NodeData = i:                        |
| 2169 | elseif $T = A'$                                                   |
| 2170 | app_BorderTree_Children(i-1)_Text = char(['Arco '                 |
| 2170 | CharNum]):                                                        |
| 2171 | app BorderTree Children(i-1) NodeData = i:                        |
| 2171 | and                                                               |
| 2172 | elseif i == d                                                     |
| 2174 | app.SectorEditor.Sector.Border.X{i} = app.Vert.dest               |
| 2171 | (1,1):                                                            |
| 2175 | app.SectorEditor.Sector.Border.Y{i} = app.Vert.dest               |
| 2175 | $(1 \ 2)$                                                         |
| 2176 | $\frac{(1,2)}{(harNum = dec2char(ann d)}$                         |
| 2170 | Node = witreenode(app,d);                                         |
| 21// | woue - uttreenoue(app.borderfree, wouebata, u, fext,              |
| 2178 | moue(Nede and PerderTree (hildren(d 1));                          |
| 2170 | move(wode,app.borderfree.chridren(d-1/),                          |
| 2179 | end                                                               |
| 2100 |                                                                   |
| 2101 | t - gize(opp SectorEditor Sector Porder V 0);                     |
| 2102 | t = Size(app.SectorEditor.Sector.Border.X,2),                     |
| 2105 | app. SectorEditor Sector Border $V_{1+1} = app. Vert. dest(1,1),$ |
| 2104 | app.sectorEartor.sector.sorder.itt+1) = app.vert.dest(1,2),       |
| 2103 | vitroorede(orn PerderTree "NedeDete" til "Text" cher([)           |
| 2100 | Untice (app. Border Free, "NodeData", t+1, "Text", Char([]        |
| 2107 | vertice ', unarNum]));                                            |
| 210/ | ena                                                               |
| 2100 | vedeteBerderMent(app)                                             |
| 2109 |                                                                   |
| 2190 | bold(onn Editorgraph Hoff!)                                       |
| 2191 | noid (app.Editorgraph, "oli")                                     |
| 2192 | app.BorderTree.SelectedNodes = [];                                |
| 2195 | border freeserectionenanged (app)                                 |
| 2194 | end                                                               |
| 2195 | ena                                                               |
| 2190 | V G. L. Him along a fine time. Devilen Trans                      |
| 2197 | % Selection changea junction: BoraerIree                          |
| 2190 | solectedNeder = err PerderTree SolectedNeder                      |
| 2199 | if ~icemptu(coloctodNodoc)                                        |
| 2200 | if coloctedNedes Text(1) == 202                                   |
| 2201 | if one WenticePutter Volue                                        |
| 2202 | if coloctedNeder NedeDate ( circ(err CosterEditor Coster          |
| 2205 | II SelectedNodes.NodeData < Size(app.SectorEditor.Sector.         |
| 2204 | boldel.A,2)                                                       |
| 2204 | app.KnvertEditField.value = app.SectorEditor.Sector.              |
| 2205 | Border.A(SelectedNodes.NodeData)(1);                              |
| 2203 | app. HivertEditrieid. Value – app. SectorEditor. Sector.          |
| 2204 | Border.IlselectedNodeS.NodeData}(1);                              |
| 2200 | app.AnivertEditField.Value = app.SectorEditor.Sector.             |
| 2207 | border.AlselectedNodes.NodeData+1}(1);                            |
| 2207 | app.inivertEditField.value = app.SectorEditor.Sector.             |
| 2200 | Boraer. Miselecteanoaes. NodeData+1}(1);                          |
| 2208 | eiseli selecteanodes.NodeData == size(app.SectorEditor.           |
|      | Sector.Border.X,2)                                                |

| 2209       | <pre>resetBorderXYeditfieldvert(app)</pre>                      |
|------------|-----------------------------------------------------------------|
| 2210       | <pre>app.XnvertEditField.Value = app.SectorEditor.Sector.</pre> |
|            | Border.X{selectedNodes.NodeData};                               |
| 2211       | <pre>app.YnvertEditField.Value = app.SectorEditor.Sector.</pre> |
|            | <pre>Border.Y{selectedNodes.NodeData};</pre>                    |
| 2212       | end                                                             |
| 2213       | updateBorderVert(app)                                           |
| 2214       | elseif app.ArcoButton.Value                                     |
| 2215       | resetBordereditfieldarch(app)                                   |
| 2216       | if selectedNodes.NodeData < size(app.SectorEditor.Sector.       |
|            | Border.X,2)                                                     |
| 2217       | app.XnarchEditField.Value = app.SectorEditor.Sector.            |
|            | Border.X{selectedNodes.NodeData}(1);                            |
| 2218       | <pre>app.YnarchEditField.Value = app.SectorEditor.Sector.</pre> |
|            | Border.Y{selectedNodes.NodeData}(1);                            |
| 2219       | app.Xn1archEditField.Value = app.SectorEditor.Sector.           |
|            | Border.X{selectedNodes.NodeData+1}(1):                          |
| 2220       | app.Yn1archEditField.Value = app.SectorEditor.Sector.           |
|            | Border, Y{selectedNodes, NodeData+1}(1):                        |
| 2221       | elseif selectedNodes NodeData == size(app SectorEditor          |
|            | Sector Border X 2)                                              |
| 2222       | app.XnarchEditField.Value = app.SectorEditor.Sector             |
|            | Border X{selectedNodes NodeData}(1):                            |
| 2223       | app. YnarchEditField Value = app. SectorEditor. Sector          |
| 2223       | Border V(selectedNodes NodeData)(1).                            |
| 2224       | and                                                             |
| 2224       | undateBorderArch(ann)                                           |
| 2225       | end                                                             |
| 2220       | elseif selectedNodes Text(1) == ' $\Lambda$ '                   |
| 2227       | if ann ArcoButton Value                                         |
| 2220       | app XnarchEditField Value = app SectorEditor Sector             |
|            | Border X{selectedNodes NodeData}(1).                            |
| 2230       | app YnarchEditField Value = app SectorEditor Sector             |
| 2200       | Border V{selectedNodes NodeData}(1).                            |
| 2231       | app. XnlarchEditField Value = app. SectorEditor Sector          |
| 2201       | Border X{selectedNodes NodeData}(end).                          |
| 2232       | app. YnlarchEditField Value = app. SectorEditor Sector          |
| 2232       | Border V{selectedNodes NodeData}(end).                          |
| 2233       | $B = CalcBad(app.app.SectorEditor.Sector Border X{$             |
| 2200       | selectedNodes_NodeData} app_SectorEditor_Sector                 |
|            | Border.Y{selectedNodes.NodeData}):                              |
| 2234       | ABABAdiusEditField.Value = R:                                   |
| 2235       | [Value.len] = ConcaveConvexShortLongcheck(app.app.              |
|            | SectorEditor.Sector.Border.X{selectedNodes.NodeData}.           |
|            | app.SectorEditor.Sector.YfselectedNodes.                        |
|            | NodeDatal. R):                                                  |
| 2236       | BAConcaveConvexSwitch Value = Value:                            |
| 2230       | app $BACortoLargoSwitch Value = len:$                           |
| 2238       | updateBorderArch(app)                                           |
| 2239       | elseif app. VerticeButton, Value                                |
| 2240       | resetBorderXYeditfieldvert(app)                                 |
| 2241       | app. XnvertEditField Value = app. SectorEditor Sector           |
| <i></i> (1 | Border X{selectedNodes NodeData}(end).                          |
| 2242       | app. YnvertEditField Value = app. SectorEditor Sector           |
|            | Border Y{selectedNodes NodeData}(end).                          |
| 2243       | updateBorderVert(app)                                           |
| 2244       | end                                                             |
|            |                                                                 |

| 2245 | end                                                                                     |
|------|-----------------------------------------------------------------------------------------|
| 2246 | plotEditorgraph(app)                                                                    |
| 2247 | if selectedNodes.Text(1) == 'V'                                                         |
| 2248 | <pre>Xb = app.SectorEditor.Sector.Border.X{selectedNodes.NodeData</pre>                 |
| 2249 | <pre>Yb = app.SectorEditor.Sector.Border.Y{selectedNodes.NodeData }.</pre>              |
| 2250 | <pre>elseif selectedNodes.Text(1) == 'A'</pre>                                          |
| 2251 | X = app SectorEditor Sector Border X{selectedNodes NodeData}:                           |
| 2252 | Y = app.SectorEditor.Sector.Border.Y{selectedNodes.NodeData};                           |
| 2253 | A = [X(1), Y(1)];                                                                       |
| 2254 | B = [X(end), Y(end)];                                                                   |
| 2255 | Arco = [X', Y'];                                                                        |
| 2256 | <pre>I = encuentral(app,Arco,A,B);</pre>                                                |
| 2257 | Xb = [A(1), I(1), B(1)];                                                                |
| 2258 | Yb = [A(2), I(2), B(2)];                                                                |
| 2259 | end                                                                                     |
| 2260 | <pre>plot(app.Editorgraph,Xb,Yb,'og')</pre>                                             |
| 2261 | hold(app.Editorgraph,"off")                                                             |
| 2262 | elseif isempty(selectedNodes) && ~isempty(app.BorderTree.Children)                      |
| 2263 | if app.VerticeButton.Value                                                              |
| 2264 | resetBorderXYeditfieldvert(app)                                                         |
| 2265 | app.XnvertEditField.Value = app.SectorEditor.Sector.Border.X{                           |
|      | end}(end);                                                                              |
| 2266 | <pre>app.YnvertEditField.Value = app.SectorEditor.Sector.Border.Y{</pre>                |
|      | end}(end);                                                                              |
| 2267 | updateBorderVert(app)                                                                   |
| 2268 | elseif app. ArcoButton. Value                                                           |
| 2269 | resetBordereditfieldarch(app)                                                           |
| 2270 | ann XnarchEditField Value = ann SectorEditor Sector Border X{                           |
| 2270 | end}(end);                                                                              |
| 2271 | <pre>app.YnarchEditField.Value = app.SectorEditor.Sector.Border.Y{     end}(end);</pre> |
| 2272 | updateBorderArch(app)                                                                   |
| 2273 | end                                                                                     |
| 2274 | end                                                                                     |
| 2275 | end                                                                                     |
| 2276 |                                                                                         |
| 2277 | % Button nushed function: EliminarBorderButton                                          |
| 2278 | function EliminarBorderButtonPushed(app, event)                                         |
| 2279 | if ~isemptv(app.BorderTree.SelectedNodes)                                               |
| 2280 | t = app.BorderTree.SelectedNodes.NodeData:                                              |
| 2281 | if size(app.BorderTree.Children.1) > 1                                                  |
| 2282 | for i = 1:size(app.BorderTree.Children.1)                                               |
| 2283 | if i > t.                                                                               |
| 2283 | app SectorEditor Sector Border X{i-1} = app                                             |
| 2201 | SectorEditor.Sector.Border.X{i};                                                        |
| 2285 | <pre>app.SectorEditor.Sector.Border.Y{i-1} = app.</pre>                                 |
|      | <pre>SectorEditor.Sector.Border.Y{i};</pre>                                             |
| 2286 | <pre>T = app.BorderTree.Children(i).Text;</pre>                                         |
| 2287 | CharNum = dec2char(app,i-1);                                                            |
| 2288 | if T(1) == 'V'                                                                          |
| 2289 | <pre>app.BorderTree.Children(i-1).Text = char(['Vértice</pre>                           |
|      | ',CharNum]);                                                                            |
| 2290 | elseif T(1) == 'A'                                                                      |
| 2291 | <pre>app.BorderTree.Children(i-1).Text = char(['Arco ',</pre>                           |
|      | CharNum]);                                                                              |
|      |                                                                                         |

| 2292 | end                                                                                                    |
|------|----------------------------------------------------------------------------------------------------|
| 2293 | end                                                                                                    |
| 2294 | end                                                                                                    |
| 2295 | X = cell([size(app.SectorEditor.Sector.Border.X,1),size(app.<br>SectorEditor_Sector_Border_X_2)_1]);                                                                                                    |
| 2296 | Y = cell([size(app.SectorEditor.Sector.Border.Y,1), size(app.                                                                                                    |
|      | <pre>SectorEditor.Sector.Border.Y,2)-1]);</pre>                                                                                                    |
| 2297 | <pre>for j = 1:size(app.SectorEditor.Sector.Border.X,2)-1</pre>                                                                                                    |
| 2298 | X{j} = app.SectorEditor.Sector.Border.X{j};                                                                                                    |
| 2299 | $Y{j} = app.SectorEditor.Sector.Border.Y{j};$                                                                                                    |
| 2300 | end                                                                                                    |
| 2301 | app.SectorEditor.Sector.Border.X = X:                                                                                                    |
| 2302 | app.SectorEditor.Sector.Border. $Y = Y$ :                                                                                                    |
| 2303 | delete(app.BorderTree.Children(end))                                                                                                    |
| 2304 | elseif size(app.BorderTree.Children) == 1                                                                                                    |
| 2305 | ann SectorEditor Sector Border $X = \{\}$ :                                                                                                    |
| 2306 | app.SectorEditor.Sector.Border. $Y = \{\}$ :                                                                                                    |
| 2307 | delete(ann BorderTree Children(1))                                                                                                    |
| 2308 | end                                                                                                    |
| 2309 | resetBorderXYeditfieldvert(app)                                                                                                    |
| 2310 | updateBorderVert(app)                                                                                                    |
| 2310 | app BorderTree SelectedNodes = []:                                                                                                    |
| 2312 | BorderTreeSelectionChanged(app)                                                                                                    |
| 2312 | n]otEditorgranh(ann)                                                                                                    |
| 2313 | hold(ann Editorgranh "off")                                                                                                    |
| 2314 | and                                                                                                    |
| 2315 | and                                                                                                    |
| 2310 | enu                                                                                                    |
| 2318 | <sup>y</sup> Value changed function. InarchEditEield                                                                                                    |
| 2310 | function XnarchEditFieldValueChanged(ann event)                                                                                                    |
| 2320 | and Arch $orig(1, 1) = ann XnarchEditField Value:$                                                                                                    |
| 2320 | and                                                                                                    |
| 2321 |                                                                                                    |
| 2322 | <sup>y</sup> Value changed function. VnarchEditEield                                                                                                    |
| 2323 | function VnarchEditEioldValueChanged(app ovent)                                                                                                    |
| 2324 | 2  and   find cheat if fertivative changed (app, event)                                                                                                    |
| 2325 | app. Arch. orig(1,2) - app. march. urbiteru. varue,                                                                                                    |
| 2320 | enu                                                                                                    |
| 2327 | <sup>y</sup> Value changed function: YnlanchEditEield                                                                                                    |
| 2320 | function YnlarchEditEioldValuoChangod(ann ovent)                                                                                                    |
| 2329 | $\frac{1}{2} \frac{1}{2} \frac{1}{2} \frac{1}{2} = \frac{1}{2} \frac{1}{2} $ |
| 2331 | and                                                                                                    |
| 2331 | enu                                                                                                    |
| 2332 | <sup>y</sup> Value changed function. VnlanchEditEield                                                                                                    |
| 2333 | function VnlarchEditFieldValueChanged(ann event)                                                                                                    |
| 2335 | and Arch dest(1.2) = and VnlarchEditField Value:                                                                                                    |
| 2335 | app. Mich. dest(1,2) - app. Intarchiarth ferd. Varue,                                                                                                    |
| 2330 | enu                                                                                                    |
| 2337 | <sup>y</sup> Value changed function: RARadiusEditEield                                                                                                    |
| 2330 | function BARadiusEditFieldValueChanged(ann event)                                                                                                    |
| 2340 | ann Arch rad = ann BARadiusEditField Value.                                                                                                    |
| 2341 | app. Arton. rad app. Danadrubbarton reru. Varue,                                                                                                    |
| 2342 | UNA                                                                                                    |
| 2343 | " Value changed function: RIConcare Conversited                                                                                                    |
| 2344 | function BAConcaveConverSuitchValueChanged(ann event)                                                                                                    |
| 2345 | dir = ann BAConcaveConvexSwitch Value.                                                                                                    |
| 2346 | if dir == '^'                                                                                                    |
|      |                                                                                                    |

```
2347
                     app.Arch.dir = 'Concavo';
2348
                 elseif dir == 'v'
2349
                     app.Arch.dir = 'Convexo';
2350
                 end
2351
             end
2352
2353
             % Button pushed function: MostrarBorderAButton
2354
             function MostrarBorderAButtonPushed(app, event)
2355
                 plotEditorgraph(app)
2356
                 if ~isempty(app.Arch)
                     if app.Arch.orig(1) ~= app.Arch.dest(1) || app.Arch.orig(2) ~=
2357
                         app.Arch.dest(2)
2358
                        if app.Arch.rad >= 0.5*norm(app.Arch.dest-app.Arch.orig)
2359
                            Centro = Calccentre(app,app.Arch);
2360
                             [X,Y] = Calcarch(app,app.Arch,Centro);
2361
                        elseif app.Arch.rad >= 0
2362
                            X = [app.Arch.orig(1), app.Arch.dest(1)];
2363
                            Y = [app.Arch.orig(2), app.Arch.dest(2)];
2364
                        end
2365
                        plot(app.Editorgraph,X,Y,'-g')
2366
                     end
2367
                 end
2368
                 hold(app.Editorgraph,"off")
2369
             end
2370
2371
             % Value changed function: BACortoLargoSwitch
2372
             function BACortoLargoSwitchValueChanged(app, event)
2373
                 app.Arch.len = app.BACortoLargoSwitch.Value;
2374
             end
2375
2376
             % Button pushed function: GuardarBorderAButton
2377
             function GuardarBorderAButtonPushed(app, event)
2378
                 if ~isempty(app.Arch)
2379
                     if app.Arch.orig(1) ~= app.Arch.dest(1) || app.Arch.orig(2) ~=
                         app.Arch.dest(2)
2380
                        if app.Arch.rad >= 0.5*norm(app.Arch.dest-app.Arch.orig)
2381
                            Centro = Calccentre(app,app.Arch);
2382
                             [X,Y] = Calcarch(app,app.Arch,Centro);
2383
                        elseif app.Arch.rad >= 0
2384
                            X = [app.Arch.orig(1), app.Arch.dest(1)];
2385
                            Y = [app.Arch.orig(2), app.Arch.dest(2)];
2386
                        end
2387
                     elseif app.Arch.orig(1) == app.Arch.dest(1) && app.Arch.orig(2)
                         == app.Arch.dest(2)
2388
                        X = [];
                        Y = [];
2389
2390
                     end
2391
                     if ~isempty(X)
2392
                        if isempty(app.SectorEditor.Sector.Border)
2393
                            app.SectorEditor.Sector.Border.X{1} = X;
2394
                            app.SectorEditor.Sector.Border.Y{1} = Y;
2395
                            uitreenode(app.BorderTree, "NodeData",1, "Text", 'Arco 1');
2396
                        elseif ~isempty(app.BorderTree.SelectedNodes)
2397
                            t = size(app.SectorEditor.Sector.Border.X,2);
2398
                            d = app.BorderTree.SelectedNodes.NodeData + 1;
2399
                            for i = t+1:-1:d
```

```
if i ~= d
```

2400

| 2401                   | <pre>app.SectorEditor.Sector.Border.X{i} = app.</pre>                                                                                                    |
|------------------------|----------------------------------------------------------------------------------------------------|
|                        | <pre>SectorEditor.Sector.Border.X{i-1};</pre>                                                                                                    |
| 2402                   | <pre>app.SectorEditor.Sector.Border.Y{i} = app.</pre>                                                                                                    |
|                        | SectorEditor.Sector.Border.Y{i-1};                                                                                                    |
| 2403                   | T = app.BorderTree.Children(i-1).Text(1);                                                                                                    |
| 2404                   | CharNum = dec2char(app,i);                                                                                                    |
| 2405                   | if T == 'V'                                                                                                    |
| 2406                   | app.BorderTree.Children(i-1).Text = char(['Vé                                                                                                    |
|                        | rtice '.CharNum]):                                                                                                    |
| 2407                   | app.BorderTree.Children(i-1).NodeData = i:                                                                                                    |
| 2408                   | elseif T == 'A'                                                                                                    |
| 2409                   | app.BorderTree.Children(i-1).Text = char(['                                                                                                    |
|                        | Arco '.CharNuml):                                                                                                    |
| 2410                   | app.BorderTree.Children(i-1).NodeData = i:                                                                                                    |
| 2411                   | end                                                                                                    |
| 2412                   | elseif i == d                                                                                                    |
| 2413                   | ann SectorEditor Sector Border X{i} = X:                                                                                                    |
| 2412                   | app SectorEditor Sector Border $V{i} = V$                                                                                                    |
| 2415                   | CharNum = dec2char(app, d):                                                                                                    |
| 2415                   | Node = uitreenode(app BorderTree 'NodeData' d '                                                                                                    |
| 2410                   | Text' char(['Arco ' CharNum])):                                                                                                    |
| 2417                   | $move(Node app BorderTree Children(d_1))$                                                                                                    |
| 2417                   | and                                                                                                    |
| 2410                   | end                                                                                                    |
| 2420                   |                                                                                                    |
| 2420                   | t = size(ann SectorEditor Sector Border X 2).                                                                                                    |
| 2421                   | t = Size(app:SectorEditor.Sector.Sector.Se |
| 2422                   | app. SectorEditor. Sector. Border. $V_{1} = X$ ,                                                                                                    |
| 2423                   | app.SectorEuttor.Sector.Border.f(t, i) = 1,                                                                                                    |
| 2425                   | witreenode(ann BorderTree "NodeData" t+1 "Text" char(['                                                                                                    |
| 2423                   | Arco ' CharNum])).                                                                                                    |
| 2426                   | end                                                                                                    |
| 2427                   | resetBordereditfieldarch(ann)                                                                                                    |
| 2428                   | undateBorderArch(app)                                                                                                    |
| 2429                   | n] of Editorgraph (app)                                                                                                    |
| 2430                   | hold(app Editorgraph "off")                                                                                                    |
| 2431                   | end                                                                                                    |
| 2432                   | app BorderTree SelectedNodes = [].                                                                                                    |
| 2432                   | BorderTreeSelectionChanged(app)                                                                                                    |
| 2433                   | and                                                                                                    |
| 2435                   | end                                                                                                    |
| 2436                   |                                                                                                    |
| 2437                   | " Value changed function: ZinfEditField                                                                                                    |
| 2438                   | function ZinfEditFieldValueChanged(app_event)                                                                                                    |
| 2439                   | if ann FLftinfDronDown Value == '1'                                                                                                    |
| 2440                   | app. Alt inf = app. ZinfEditField Value $*$ 100.                                                                                                    |
| 2440                   | app: Alt: Inf app: Zimilator Ford. Value = '2'                                                                                                    |
| 2442                   | erseri app. Hittindiopbown. Varue 2                                                                                                    |
| 2443                   | app.Alt.in - app.Zinitatti ieid.Value,                                                                                                    |
| 2444                   | end                                                                                                    |
| 2445                   | Chu                                                                                                    |
| 2445                   | <sup>y</sup> Value changed function. ZsumEditField                                                                                                    |
| 2447                   | function ZeunEditFieldValueChanged(ann event)                                                                                                    |
| 2448                   | if ann FIftsunDronDown Value $== 212$                                                                                                    |
| 2440                   | ann Alt sun = ann ZsunFditField Value * 100.                                                                                                    |
| 2450                   | elseif ann FLftsunDronDown Value $= 22$                                                                                                    |
| 2450                   | ann Alt sun = ann ZsunFditField Value.                                                                                                    |
| <i>2</i> -т <i>J</i> 1 | app.wig. app. papier of reid. Marge,                                                                                                    |

| 2452 | end                                                              |
|------|------------------------------------------------------------------|
| 2453 | end                                                              |
| 2454 |                                                                  |
| 2455 | % Button pushed function: GuardarBorderAltButton                 |
| 2456 | <pre>function GuardarBorderAltButtonPushed(app, event)</pre>     |
| 2457 | if app.Alt.inf >= 0 && app.Alt.sup > app.Alt.inf                 |
| 2458 | <pre>app.SectorEditor.Sector.Border.Z(1) = app.Alt.sup;</pre>    |
| 2459 | <pre>app.SectorEditor.Sector.Border.Z(2) = app.Alt.inf;</pre>    |
| 2460 | if app.Alt.inf >= 1000                                           |
| 2461 | <pre>FLcharsup = FLChar(app,app.Alt.sup);</pre>                  |
| 2462 | <pre>FLcharinf = FLChar(app,app.Alt.inf);</pre>                  |
| 2463 | <pre>app.FLsupEditField.Value = FLcharsup;</pre>                 |
| 2464 | <pre>app.FLinfEditField.Value = FLcharinf;</pre>                 |
| 2465 | elseif app.Alt.inf < 1000 && app.Alt.sup >= 1000                 |
| 2466 | <pre>FLcharsup = FLChar(app,app.Alt.sup);</pre>                  |
| 2467 | <pre>ftcharinf = ftChar(app,app.Alt.inf);</pre>                  |
| 2468 | <pre>app.FLsupEditField.Value = FLcharsup;</pre>                 |
| 2469 | <pre>app.FLinfEditField.Value = ftcharinf;</pre>                 |
| 2470 | elseif app.Alt.sup < 1000                                        |
| 2471 | <pre>ftcharsup = ftChar(app,app.Alt.sup);</pre>                  |
| 2472 | <pre>ftcharinf = ftChar(app,app.Alt.inf);</pre>                  |
| 2473 | <pre>app.FLsupEditField.Value = ftcharsup;</pre>                 |
| 2474 | <pre>app.FLinfEditField.Value = ftcharinf;</pre>                 |
| 2475 | end                                                              |
| 2476 | resetBordereditfieldalt(app)                                     |
| 2477 | updateBorderAlt(app)                                             |
| 2478 | end                                                              |
| 2479 | end                                                              |
| 2480 |                                                                  |
| 2481 | % Selection changed function: TipodeFronteraRZButtonGroup        |
| 2482 | function lipodeFronteraRZButtonGroupSelectionChanged(app, event) |
| 2483 | 11 app.SeleccionaunaButtonK2.Value                               |
| 2484 | app.RZVertexPanel.Visible = '011';                               |
| 2485 | app.RZArchPanel.Visible = 'OII';                                 |
| 2480 | app.KZAItitudePanel.Visible = 'OII';                             |
| 2487 | elself app.verticeButtonK2.value                                 |
| 2480 | app.RZVertexPanel.VISIDLe = Yon';                                |
| 2469 | app.RZArchPanel.VISible = 'off';                                 |
| 2490 | app.RZAItitudePanel.VISible = '011';                             |
| 2491 | app. RTCobuctonR2. Value                                         |
| 2492 | app.NZVertexrale:.VISIDIE - OII,                                 |
| 2493 | app. $R7$ [titudePane] Visible = 'off'.                          |
| 2494 | app. Marticular aner. Visible - Oli ,                            |
| 2495 | app. R7VortovDanol Visible - Yoff'                               |
| 2490 | app.NZVertexrale:.VISIDIE - OII,                                 |
| 2497 | app. $R7A$   titudePanel Visible = 'on':                         |
| 2490 | app. MZAI UI UUGEI ANEI. VISIDIE – ON ,                          |
| 2500 | URTTreeSelectionChanged(ann)                                     |
| 2500 | end                                                              |
| 2502 |                                                                  |
| 2503 | % Value changed function: RZXnuertEditField                      |
| 2504 | function BZXnvertEditFieldValueChanged(ann_event)                |
| 2505 | app. Vert. $orig(1,1) = app. RZXnvertEditField Value.$           |
| 2506 | end                                                              |
| 2507 |                                                                  |
| 2508 | % Value changed function: RZYnvertEditField                      |
|      |                                                                  |

| 2509 | <pre>function RZYnvertEditFieldValueChanged(app, event)</pre>                                                                                                    |
|------|----------------------------------------------------------------------------------------------------|
| 2510 | app.Vert.orig(1,2) = app.RZYnvertEditField.Value;                                                                                                    |
| 2511 | end                                                                                                    |
| 2512 |                                                                                                    |
| 2512 | " Value changed function, P7Vn legent Edit Field                                                                                                    |
| 2515 | h value changes junctions namedic for the former (                                                                                                    |
| 2514 | function RZXniverteditfieldvaluechanged(app, event)                                                                                                    |
| 2515 | app.Vert.dest(1,1) = app.RZXn1vertEditField.Value;                                                                                                    |
| 2516 | end                                                                                                    |
| 2517 |                                                                                                    |
| 2518 | % Value changed function: RZYn1vertEditField                                                                                                    |
| 2519 | <pre>function RZYn1vertEditFieldValueChanged(app, event)</pre>                                                                                                    |
| 2520 | <pre>app.Vert.dest(1,2) = app.RZYn1vertEditField.Value;</pre>                                                                                                    |
| 2521 | end                                                                                                    |
| 2522 |                                                                                                    |
| 2522 | " Button nushed function: MostrarR7VButton                                                                                                    |
| 2525 | function Mogtror ZUDutton Duchod (on provide the function                                                                                                    |
| 2524 | alst Plitsement (see)                                                                                                    |
| 2525 | plotEditorgraph(app)                                                                                                    |
| 2526 | if isempty(app.Vert)                                                                                                    |
| 2527 | X = [app.Vert.orig(1,1), app.Vert.dest(1,1)];                                                                                                    |
| 2528 | Y = [app.Vert.orig(1,2), app.Vert.dest(1,2)];                                                                                                    |
| 2529 | <pre>plot(app.Editorgraph,X,Y,'-r')</pre>                                                                                                    |
| 2530 | end                                                                                                    |
| 2531 | hold(app.Editorgraph,"off")                                                                                                    |
| 2532 | end                                                                                                    |
| 2533 |                                                                                                    |
| 2534 | % Button nushed function: GuardarRZVButton                                                                                                    |
| 2535 | function Guardar RZVRutton Pushed (app event)                                                                                                    |
| 2536 | if ~icemptu(ann Vert)                                                                                                    |
| 2550 | $\frac{11}{2} \frac{15 \exp(5)}{2} \frac{1}{2} \frac{1}{$ |
| 2557 | if ~i compto(collected wodes,                                                                                                    |
| 2538 | 11 1sempty(selvode)                                                                                                    |
| 2539 | 11 SelNode.Parent.lag(1) == '1'                                                                                                    |
| 2540 | k = selNode.NodeData;                                                                                                    |
| 2541 | if isempty(selNode.Children)                                                                                                    |
| 2542 | d = 1;                                                                                                    |
| 2543 | else                                                                                                    |
| 2544 | <pre>d = selNode.Children(end).NodeData + 1;</pre>                                                                                                    |
| 2545 | end                                                                                                    |
| 2546 | <pre>elseif selNode.Parent.Tag(1) == 'N'</pre>                                                                                                    |
| 2547 | k = selNode.Parent.NodeData;                                                                                                    |
| 2548 | d = selNode.NodeData + 1;                                                                                                    |
| 2549 | end                                                                                                    |
| 2550 | elseif ~isempty(app.RZTree.Children)                                                                                                    |
| 2551 | k = size(app BZTree Children 1)                                                                                                    |
| 2551 | d = size(app RZTree Children(k) Children 1) + 1                                                                                                    |
| 2552 | u = Size(app:nziree.onrigren(k).onrigren, i) + i,                                                                                                    |
| 2555 |                                                                                                    |
| 2554 | K - 0;                                                                                                    |
| 2555 | ena                                                                                                    |
| 2556 | 1I K > 0                                                                                                    |
| 2557 | if isempty(app.SectorEditor.Sector.RestricZones(k).X)                                                                                                    |
| 2558 | app.SectorEditor.Sector.RestricZones(k).X{1} = app.Vert.                                                                                                    |
|      | orig(1,1);                                                                                                    |
| 2559 | <pre>app.SectorEditor.Sector.RestricZones(k).X{2} = app.Vert.</pre>                                                                                                    |
|      | dest(1,1);                                                                                                    |
| 2560 | <pre>app.SectorEditor.Sector.RestricZones(k).Y{1} = app.Vert.</pre>                                                                                                    |
|      | orig(1,2);                                                                                                    |
| 2561 | <pre>app.SectorEditor.Sector.RestricZones(k).Y{2} = app.Vert.</pre>                                                                                                    |
|      | dest(1,2);                                                                                                    |
|      |                                                                                                    |

| 2562 | <pre>uitreenode(app.RZTree.Children(k),"NodeData",1,"Text",'</pre>                                                                                                    |
|------|----------------------------------------------------------------------------------------------------|
| 25(2 | vertice 1');                                                                                                    |
| 2563 | uitreenode(app.RZTree.Children(k),"NodeData",2,"Text",                                                                                                    |
|      | Vertice 27);                                                                                                    |
| 2564 | elseif ~isempty(selNode)                                                                                                    |
| 2565 | <pre>t = size(app.SectorEditor.Sector.RestricZones(k).X,2);</pre>                                                                                                    |
| 2566 | for $i = t+1:-1:d$                                                                                                    |
| 2567 | if i ~= d                                                                                                    |
| 2568 | <pre>app.SectorEditor.Sector.RestricZones(k).X{i} = app.</pre>                                                                                                    |
|      | SectorEditor.Sector.RestricZones(k).X{i-1};                                                                                                    |
| 2569 | app.SectorEditor.Sector.RestricZones(k).Y{i} = app.                                                                                                    |
|      | SectorEditor.Sector.RestricZones(k).Y{i-1};                                                                                                    |
| 2570 | $T = app_BZTree_Children(k)_Children(i-1)_Text(1);$                                                                                                    |
| 2571 | CharNum = dec2char(app i):                                                                                                    |
| 2572 | if T = V                                                                                                    |
| 2572 | PTree Children(k) Children(i 1) Text =                                                                                                    |
| 2373 | app.nzifee.chituren(k).chituren(i-i).text -                                                                                                    |
| 2574 | Char([Vertice*, CharNum]),                                                                                                    |
| 2374 | app.nziree.chiidren(k).chiidren(1-1).Nodebata                                                                                                    |
| 2575 | -1;                                                                                                    |
| 2373 | $\text{ersent}  \mathbf{P}^{\text{Trans}}  \text{(hillers (h))}  \text{(hillers (i.1))}  \text{Trans}$                                                                                                    |
| 2370 | app.RZIree.Children(k).Children(1-1).lext =                                                                                                    |
| 2577 | CHAI(['AICO', CHAINUM]);                                                                                                    |
| 2311 | app.RZIree.Children(k).Children(1-1).NodeData                                                                                                    |
| 2570 | = 1;                                                                                                    |
| 2578 | ena                                                                                                    |
| 2579 | elseif i == d                                                                                                    |
| 2580 | app.SectorEditor.Sector.RestricZones(k).X{i} = app.                                                                                                    |
|      | Vert.dest(1,1);                                                                                                    |
| 2581 | app.SectorEditor.Sector.RestricZones(k).Y{i} = app.                                                                                                    |
|      | Vert.dest(1,2);                                                                                                    |
| 2582 | CharNum = dec2char(app,d);                                                                                                    |
| 2583 | Node = uitreenode(app.RZTree.Children(k),'NodeData                                                                                                    |
|      | ',d,'Text',char(['Vértice ',CharNum]));                                                                                                    |
| 2584 | <pre>move(Node,app.RZTree.Children(k).Children(d-1));</pre>                                                                                                    |
| 2585 | end                                                                                                    |
| 2586 | end                                                                                                    |
| 2587 | else                                                                                                    |
| 2588 | <pre>t = size(app.SectorEditor.Sector.RestricZones(k).X,2);</pre>                                                                                                    |
| 2589 | <pre>app.SectorEditor.Sector.RestricZones(k).X{t+1} = app.Vert.</pre>                                                                                                    |
|      | dest(1,1);                                                                                                    |
| 2590 | <pre>app.SectorEditor.Sector.RestricZones(k).Y{t+1} = app.Vert.</pre>                                                                                                    |
|      | dest(1,2);                                                                                                    |
| 2591 | CharNum = dec2char(app,t+1);                                                                                                    |
| 2592 | uitreenode(app.RZTree.Children(k),"NodeData",t+1,"Text",                                                                                                    |
|      | <pre>char(['Vertice ',CharNum]));</pre>                                                                                                    |
| 2593 | end                                                                                                    |
| 2594 | end                                                                                                    |
| 2595 | resetBZXYeditfieldvert(app)                                                                                                    |
| 2596 | undateBZVert (app)                                                                                                    |
| 2597 | n]otEditorgraph(app)                                                                                                    |
| 2598 | hold(app Editorgraph "off")                                                                                                    |
| 2590 | and $R^{T}$ and $R^{T}$ and R |
| 2600 | R7TreeSelectionChanged(ann)                                                                                                    |
| 2600 | and usine even end of a contraining of (abb)                                                                                                    |
| 2001 | end                                                                                                    |
| 2002 | enu                                                                                                    |
| 2003 | " Dutton muchod function. Name Zana Destring its Dutton                                                                                                    |
| 2004 | h button pushea junction: NuevazonakestringidaButton                                                                                                    |

| 2605  | function NuevaZonaRestringidaButtonPushed(app, event)                                                                                                    |
|-------|----------------------------------------------------------------------------------------------------|
| 2606  | if isempty(app.RZTree.Children)                                                                                                    |
| 2607  | uitreenode(app.RZTree,'Text','Zona Restringida 1',"NodeData",1,'                                                                                                    |
|       | Tag'.'Node'):                                                                                                    |
| 2608  | app. SectorEditor. Sector. RestricZones(1) $X = \{\}$ :                                                                                                    |
| 2609  | app SectorEditor Sector RestricTones(1) $V = \{\}$ :                                                                                                    |
| 2610  | app. SectorEditor Sector RestricZones(1), $7 = []$ ;                                                                                                    |
| 2611  | app.bectorLartor.bector.mestriczomes(i).z = [],                                                                                                    |
| 2011  | $E_{\rm L} = a_{\rm res} (ann B_{\rm T}^{\rm Trace} (b_{\rm res}^{\rm hildren} 1) + 1$                                                                                                    |
| 2012  | K = Size(app.kziree.cniidren,i) + i;                                                                                                    |
| 2015  | charNum = deczchar(app,k);                                                                                                    |
| 2014  | uitreenode(app.KZIree, iext, char(['Zona kestringida ', charNum])                                                                                                    |
|       | ,"NodeData",k, Tag', Node');                                                                                                    |
| 2615  | app.SectorEditor.Sector.RestricZones(k).X = {};                                                                                                    |
| 2616  | app.SectorEditor.Sector.RestricZones(k).Y = {};                                                                                                    |
| 2617  | <pre>app.SectorEditor.Sector.RestricZones(k).Z = [];</pre>                                                                                                    |
| 2618  | end                                                                                                    |
| 2619  | end                                                                                                    |
| 2620  |                                                                                                    |
| 2621  | % Selection changed function: RZTree                                                                                                    |
| 2622  | function RZTreeSelectionChanged(app, event)                                                                                                    |
| 2623  | <pre>selNode = app.RZTree.SelectedNodes;</pre>                                                                                                    |
| 2624  | if ~isempty(selNode)                                                                                                    |
| 2625  | <pre>if selNode.Parent.Tag(1) == 'T'</pre>                                                                                                    |
| 2626  | <pre>k = selNode.NodeData;</pre>                                                                                                    |
| 2627  | if isempty(selNode.Children)                                                                                                    |
| 2628  | d = 1;                                                                                                    |
| 2629  | else                                                                                                    |
| 2630  | <pre>d = selNode.Children(end).NodeData;</pre>                                                                                                    |
| 2631  | end                                                                                                    |
| 2632  | <pre>elseif selNode.Parent.Tag(1) == 'N'</pre>                                                                                                    |
| 2633  | k = selNode.Parent.NodeData;                                                                                                    |
| 2634  | d = selNode.NodeData;                                                                                                    |
| 2635  | end                                                                                                    |
| 2636  | <pre>elseif ~isempty(app.RZTree.Children)</pre>                                                                                                    |
| 2637  | k = size(app.RZTree.Children,1);                                                                                                    |
| 2638  | d = size(app.RZTree.Children(k).Children,1);                                                                                                    |
| 2639  | else                                                                                                    |
| 2640  | k = 1:                                                                                                    |
| 2641  | d = 1:                                                                                                    |
| 2642  | end                                                                                                    |
| 2643  | if ~isempty(selNode) && ~isempty(app.BZTree.Children(k).Children)                                                                                                    |
| 2644  | if app BZTree Children(k) Children(d) Text(1) == 'V'                                                                                                    |
| 2645  | if and VerticeButtonB7 Value                                                                                                    |
| 2646  | if $d \leq size(ann SectorEditor Sector BestricZones(k) X 2)$                                                                                                    |
| 2640  | ann B7YnvertEditEield Value = ann SectorEditor Sector                                                                                                    |
| 2047  | app.:czxiverclartriera.varue - app.:sectorLartor.sector.                                                                                                    |
| 2618  | $\frac{1}{1} = \frac{1}{1} = \frac{1}$ |
| 2040  | app. RZINVEI LEGITFIELG. Value – app. SectorEditor. Sector.                                                                                                    |
| 2640  | Restriczones(k). Itar (ena);                                                                                                    |
| 2049  | app.RZARIVertEditField.value = app.SectorEditor.Sector                                                                                                    |
| 2650  | $Restriczones(k) \cdot A(d+1)(1);$                                                                                                    |
| 2030  | app.KZYNIVertEaltField.value = app.SectorEaltor.Sector                                                                                                    |
| 0651  | .KestricZones(k).Y{d+1}(1);                                                                                                    |
| 2651  | elself d == size(app.SectorEditor.Sector.RestricZones(k).                                                                                                    |
| 0.000 | Χ,2)                                                                                                    |
| 2652  | resetRZXYeditfieldvert(app)                                                                                                    |
| 2653  | app.RZXnvertEditField.Value = app.SectorEditor.Sector.                                                                                                    |
|       | RestricZones(k).X{d};                                                                                                    |
|       |                                                                                                    |

| 2654  | <pre>app.RZYnvertEditField.Value = app.SectorEditor.Sector.<br/>RestricZones(k).Y{d};</pre>      |
|-------|--------------------------------------------------------------------------------------------------|
| 2655  | end                                                                                              |
| 2656  | updateRZVert(app)                                                                                |
| 2657  | elseif app.ArcoButtonRZ.Value                                                                    |
| 2658  | resetRZeditfieldarch(app)                                                                        |
| 2659  | if d < size(app.SectorEditor.Sector.RestricZones(k).X.2)                                         |
| 2660  | app.RZXnarchEditField.Value = app.SectorEditor.Sector.<br>RestricZones(k) X{d}(end):             |
| 2661  | app.RZYnarchEditField.Value = app.SectorEditor.Sector.                                           |
| 2662  | app.RZXn1archEditField.Value = app.SectorEditor.Sector<br>RestricZones(k) X{d+1}(1):             |
| 2663  | app.RZYn1archEditField.Value = app.SectorEditor.Sector                                           |
| 2664  | <pre>elseif d == size(app.SectorEditor.Sector.RestricZones(k).</pre>                             |
| 2665  | app.RZXnarchEditField.Value = app.SectorEditor.Sector.                                           |
|       | <pre>RestricZones(k).X{d}(1);</pre>                                                              |
| 2666  | <pre>app.RZYnarchEditField.Value = app.SectorEditor.Sector.<br/>RestricZones(k).Y{d}(1);</pre>   |
| 2667  | end                                                                                              |
| 2668  | updateRZArch(app)                                                                                |
| 2669  | end                                                                                              |
| 2670  | elseif app_BZTree_Children(k)_Children(d)_Text(1) == 'A'                                         |
| 2670  | if ann ArcoButtonB7 Value                                                                        |
| 2672  | app. P7YnorchEditEiold Volue - app. SectorEditor Sector                                          |
| 2072  | RestricZones(k).X{d}(1);                                                                         |
| 2673  | <pre>app.R2YnarchEditField.Value = app.SectorEditor.Sector.<br/>RestricZones(k).Y{d}(1);</pre>   |
| 2674  | app.RZXn1archEditField.Value = app.SectorEditor.Sector.                                          |
| 0.000 | RestricZones(k).X{d}(end);                                                                       |
| 2675  | app.KZYnlarchEditField.Value = app.SectorEditor.Sector.<br>RestricZones(k).Y{d}(end);            |
| 2676  | <pre>R = CalcRad(app,app.SectorEditor.Sector.RestricZones(k).X</pre>                             |
| 2677  | <pre>app.RZARadiusEditField.Value = R;</pre>                                                     |
| 2678  | [Value,len] = ConcaveConvexShortLongcheck(app,app.                                               |
|       | SectorEditor.Sector.RestricZones(k).X{d},app.                                                    |
| 2670  | Dector Lartor . Sector . Restriczones(k) . Itar, k),                                             |
| 2079  | app.RZAConcaveConvexSwitch.value = value;                                                        |
| 2680  | app.RZACortoLargoSwitch.value = len;                                                             |
| 2681  | updateRZArch(app)                                                                                |
| 2682  | elseif app.VerticeButtonRZ.Value                                                                 |
| 2683  | resetRZXYeditfieldvert(app)                                                                      |
| 2684  | <pre>app.RZXnvertEditField.Value = app.SectorEditor.Sector.<br/>RestricZones(k).X{d}(end);</pre> |
| 2685  | <pre>app.RZYnvertEditField.Value = app.SectorEditor.Sector.</pre>                                |
| 2686  | undate BZVert (ann)                                                                              |
| 2687  | and                                                                                              |
| 2001  |                                                                                                  |
| 2000  |                                                                                                  |
| 2089  | eiseii isempty(seiNode) && isempty(app.RZTree.Children(k).Children)                              |
| 2690  | if app.VerticeButtonRZ.Value                                                                     |
| 2691  | resetRZXYeditfieldvert(app)                                                                      |
| 2692  | updateRZVert(app)                                                                                |
| 2693  | elseif app.ArcoButtonRZ.Value                                                                    |

| 2694 | resetRZeditfieldarch(app)                                                           |
|------|-------------------------------------------------------------------------------------|
| 2695 | updateRZArch(app)                                                                   |
| 2696 | end                                                                                 |
| 2697 | elseif isempty(selNode) && ~isempty(app.RZTree.Children)                            |
| 2698 | if app. VerticeButtonBZ. Value                                                      |
| 2690 | reset R7XVeditfieldvert(ann)                                                        |
| 2000 | ann D7VnwortEditEiold Volvo - ann SoctorEditor Soctor                               |
| 2700 | RestricZones(k).X{end}(end);                                                        |
| 2701 | <pre>app.RZYnvertEditField.Value = app.SectorEditor.Sector.</pre>                   |
|      | <pre>RestricZones(k).Y{end}(end);</pre>                                             |
| 2702 | updateBorderVert(app)                                                               |
| 2703 | elseif app.ArcoButtonRZ.Value                                                       |
| 2704 | resetRZeditfieldarch(app)                                                           |
| 2705 | app.RZXnarchEditField.Value = app.SectorEditor.Sector.                              |
|      | RestricZones(k).X{end}(end):                                                        |
| 2706 | app. RZYnarchEditField. Value = app. SectorEditor. Sector.                          |
|      | RestricZones(k).Y{end}(end):                                                        |
| 2707 | undateB7Arch(ann)                                                                   |
| 2708 | and                                                                                 |
| 2709 | end                                                                                 |
| 2710 | if ~isemnty(selNode) && ~isemnty(ann SectorEditor Sector                            |
| 2710 | RestricZones(k) Z)                                                                  |
| 2711 | if ann SectorEditor Sector BestricZones(k) $Z(2) >= 1000$                           |
| 2712 | FI chargup = FI Char(app app SectorEditor Sector RestricZones(k))                   |
| 2/12 | ).Z(1));                                                                            |
| 2713 | <pre>FLcharinf = FLChar(app,app.SectorEditor.Sector.RestricZones(k ).Z(2));</pre>   |
| 2714 | <pre>app.RZFLsupEditField.Value = FLcharsup;</pre>                                  |
| 2715 | <pre>app.RZFLinfEditField.Value = FLcharinf;</pre>                                  |
| 2716 | <pre>elseif app.SectorEditor.Sector.RestricZones(k).Z(2) &lt; 1000 &amp;&amp;</pre> |
| 2717 | FLcharsup = FLChar(app,app.SectorEditor.Sector.RestricZones(k                       |
| 2718 | ).2(1)),<br>ftcharinf - ftChar(ann ann SactarEditar Sactar BastricZanas(k           |
| 2/10 | ) 7(2)).                                                                            |
| 2710 | ).2(2)),<br>and DZEI gunEditEi old Volue - El chargun.                              |
| 2719 | app. KZFLSupraitriela. Value - FLCharsup;                                           |
| 2720 | app.KZFLINIEditField.value = itcharini;                                             |
| 2721 | elsell app.SectorEditor.Sector.RestricZones(K).Z(I) < 1000                          |
| 2122 | ) Z(1)).                                                                            |
| 2723 | <pre>ftcharinf = ftChar(app,app.SectorEditor.Sector.RestricZones(k))</pre>          |
| 2724 | ).2(2)),<br>ann DZEI gunEditEi ald Malua - ftabargun.                               |
| 2724 | app.nzrisupraturieta.value - itcharsup,                                             |
| 2725 | app.KZFLINIEditField.value = itcharini;                                             |
| 2720 |                                                                                     |
| 2720 | updatekZAIt(app)                                                                    |
| 2720 |                                                                                     |
| 2729 | clearFLeditfields(app, 'KZ')                                                        |
| 2730 | resetRZeditfieldalt(app)                                                            |
| 2731 | updateKZAIt(app)                                                                    |
| 2732 | end                                                                                 |
| 2133 | 11 1sempty(selNode) && 1sempty(app.KZTree.Children(k).Children)                     |
| 2/34 | plotEditorgraph(app)                                                                |
| 2735 | if selNode.Parent.Tag(1) == 'T'                                                     |
| 2736 | <pre>Xrc = cell(size(app.SectorEditor.Sector.RestricZones(k).X));</pre>             |
| 2737 | <pre>Yrc = cell(size(app.SectorEditor.Sector.RestricZones(k).Y));</pre>             |
| 2738 | <pre>for j = 1:size(app.SectorEditor.Sector.RestricZones(k).X,2)</pre>              |

| 2739<br>2740 | <pre>if app.RZTree.Children(k).Children(j).Text(1) == 'V'</pre>                                                                                                    |
|--------------|----------------------------------------------------------------------------------------------------|
| 2741         | <pre>Yrc{j} = app.SectorEditor.Sector.RestricZones(k).Y{j};</pre>                                                                                                    |
| 2742         | <pre>elseif app.RZTree.Children(k).Children(j).Text(1) == 'A'</pre>                                                                                                    |
| 2743         | $Xa = app.SectorEditor.Sector.RestricZones(k).X{i}:$                                                                                                    |
| 2744         | $Y_a = app. Sector Editor. Sector. BestricZones(k), Y{i}:$                                                                                                    |
| 2745         | $A = [X_{A}(1), Y_{A}(1)]:$                                                                                                    |
| 2746         | B = [Xa(end), Ya(end)]:                                                                                                    |
| 2747         | Arco = [Xa, Ya']                                                                                                    |
| 2748         | I = encuentraI(app, Arco, A, B):                                                                                                    |
| 2749         | $Xrc{i} = [A(1), I(1), B(1)];$                                                                                                    |
| 2750         | $Yrc{i} = [A(2), I(2), B(2)];$                                                                                                    |
| 2751         | end                                                                                                    |
| 2752         | end                                                                                                    |
| 2753         | Xr = cell2mat(Xrc):                                                                                                    |
| 2754         | Yr = cell2mat(Yrc):                                                                                                    |
| 2755         | elseif selNode.Parent.Tag(1) == 'N'                                                                                                    |
| 2756         | if selNode.Text(1) == 'V'                                                                                                    |
| 2757         | Xr = app.SectorEditor.Sector.RestricZones(k).X{d}:                                                                                                    |
| 2758         | Yr = app.SectorEditor.Sector.RestricZones(k).Y{d};                                                                                                    |
| 2759         | elseif selNode.Text(1) == 'A'                                                                                                    |
| 2760         | $X = app.SectorEditor.Sector.RestricZones(k).X{d};$                                                                                                    |
| 2761         | $Y = app.SectorEditor.Sector.RestricZones(k).Y{d};$                                                                                                    |
| 2762         | A = [X(1), Y(1)];                                                                                                    |
| 2763         | B = [X(end), Y(end)];                                                                                                    |
| 2764         | Arco = [X', Y'];                                                                                                    |
| 2765         | I = encuentraI(app, Arco, A, B);                                                                                                    |
| 2766         | Xr = [A(1), I(1), B(1)];                                                                                                    |
| 2767         | Yr = [A(2), I(2), B(2)];                                                                                                    |
| 2768         | end                                                                                                    |
| 2769         | end                                                                                                    |
| 2770         | <pre>plot(app.Editorgraph,Xr,Yr,'or')</pre>                                                                                                    |
| 2771         | hold(app.Editorgraph,"off")                                                                                                    |
| 2772         | end                                                                                                    |
| 2773         | end                                                                                                    |
| 2774         |                                                                                                    |
| 2775         | % Value changed function: RZXnarchEditField                                                                                                    |
| 2776         | <pre>function RZXnarchEditFieldValueChanged(app, event)</pre>                                                                                                    |
| 2777         | <pre>app.Arch.orig(1,1) = app.RZXnarchEditField.Value;</pre>                                                                                                    |
| 2778         | end                                                                                                    |
| 2779         |                                                                                                    |
| 2780         | % Value changed function: RZYnarchEditField                                                                                                    |
| 2781         | function RZYnarchEditFieldValueChanged(app, event)                                                                                                    |
| 2782         | app.Arch.orig(1,2) = app.RZYnarchEditField.Value;                                                                                                    |
| 2783         | end                                                                                                    |
| 2784         |                                                                                                    |
| 2785         | % Value changed function: KZXn1archEditField                                                                                                    |
| 2780         | function KZANIarchEditFieldValueChanged(app, event)                                                                                                    |
| 2181         | app.Arcn.dest(1,1) = app.KLXnlarchEditField.Value;                                                                                                    |
| 2188         | ena                                                                                                    |
| 2189         | " Value changed for ation . DZV-1                                                                                                    |
| 2790         | h value changea junction: KiniarchEaitFiela                                                                                                    |
| 2191         | $\frac{1}{2} \sum_{n=1}^{\infty} \frac{1}{2} \sum_{n=1}^{\infty} \frac{1}$ |
| 2192         | app.Arch.uest(1,2) = app.AzihitarchEurtrietu.Vaiue;                                                                                                    |
| 4115         |                                                                                                    |

| 2794 |                                                                 |
|------|-----------------------------------------------------------------|
| 2795 | % Value changed function: RZARadiusEditField                    |
| 2706 | function P7APadiusEditEioldValueChanged(app ovent)              |
| 2790 | function nzakadu sedit feldval enanged (app, event)             |
| 2797 | app.Arch.rad = app.KZARadiusEditField.Value;                    |
| 2798 | end                                                             |
| 2799 |                                                                 |
| 2800 | " Value charged function, PZACanocausConsum Switch              |
| 2000 | A value changed junction: KAACOncabeConversation                |
| 2801 | function RZAConcaveConvexSwitchValueChanged(app, event)         |
| 2802 | <pre>dir = app.RZAConcaveConvexSwitch.Value;</pre>              |
| 2803 | if dir $=$ '^'                                                  |
| 2804 | ann Arch din = 2Concovert                                       |
| 2004 | app. Arch. drif – Concavo ,                                     |
| 2805 | elself dir == 'v'                                               |
| 2806 | app.Arch.dir = 'Convexo';                                       |
| 2807 | end                                                             |
| 2808 | end                                                             |
| 2000 |                                                                 |
| 2809 |                                                                 |
| 2810 | % Value changed function: RZACortoLargoSwitch                   |
| 2811 | <pre>function RZACortoLargoSwitchValueChanged(app, event)</pre> |
| 2812 | app Arch len = app $BZACortoLargoSwitch Value:$                 |
| 2012 |                                                                 |
| 2015 | end                                                             |
| 2814 |                                                                 |
| 2815 | % Value changed function: RZZinfEditField                       |
| 2816 | function RZZinfEditFieldValueChanged(app. event)                |
| 2817 | if an ElftinfDronDowmP7 Value 112                               |
| 2017 | 11 app. Flitting oppowing. Value - 1                            |
| 2818 | app.Alt.inf = app.RZZinfEditField.Value * 100;                  |
| 2819 | elseif app.FLftinfDropDownRZ.Value == '2'                       |
| 2820 | app.Alt.inf = app.RZZinfEditField.Value;                        |
| 2821 | and                                                             |
| 2021 |                                                                 |
| 2822 | end                                                             |
| 2823 |                                                                 |
| 2824 | % Button pushed function: EliminarRZButton                      |
| 2825 | function FliminarRZButtonPushed(app event)                      |
| 2025 | alled a man DZTree Colected (app, 5000)                         |
| 2020 | servode - app.nzifee.serectedwodes;                             |
| 2827 | if "isempty(selNode)                                            |
| 2828 | if selNode.Parent.Tag(1) == 'T'                                 |
| 2829 | k = selNode.NodeData:                                           |
| 2830 | t = size(ann SectorEditor Sector BestricZones 2)                |
| 2030 |                                                                 |
| 2831 | 1I t == 1                                                       |
| 2832 | <pre>app.SectorEditor.Sector.RestricZones = [];</pre>           |
| 2833 | elseif t > 1                                                    |
| 2834 | if k < t & k > 1                                                |
| 2021 | $\dot{\cdot}$                                                   |
| 2033 | I - [I:K-I,K+I:U];                                              |
| 2836 | elseif k == 1                                                   |
| 2837 | i = k+1:t;                                                      |
| 2838 | elseif k == t                                                   |
| 2830 | $i = 1 \cdot l_{r} \cdot 1$                                     |
| 2037 | 1 - 1.A-1,                                                      |
| 2840 | end                                                             |
| 2841 | if k < t                                                        |
| 2842 | for $i = k+1:t$                                                 |
| 2843 | harNum = dec2char(ann i-1)                                      |
| 2043 | onaritani descenari (app.) - 17,                                |
| 2844 | app.R2lkee.Children(j).lext = char(['Zona                       |
|      | Restringida ',CharNum]);                                        |
| 2845 | <pre>app.RZTRee.Children(j).NodeData = j-1;</pre>               |
| 2846 | end                                                             |
| 2040 | and                                                             |
| 2047 | ena                                                             |
| 2848 | <pre>RZ = app.SectorEditor.Sector.RestricZones(i);</pre>        |
| 2849 | <pre>app.SectorEditor.Sector.RestricZones = RZ;</pre>           |
|      |                                                                 |

| 2850         | end                                                                                                    |
|--------------|----------------------------------------------------------------------------------------------------|
| 2851         | <pre>delete(app.RZTree.Children(k));</pre>                                                                                      |
| 2852         | <pre>elseif selNode.Parent.Tag(1) == 'N'</pre>                                                                                  |
| 2853         | <pre>k = selNode.Parent.NodeData;</pre>                                                                                         |
| 2854         | d = selNode.NodeData + 1;                                                                                                    |
| 2855         | <pre>t = size(app.RZTree.Children(k).Children,1);</pre>                                                                         |
| 2856         | if t > 1                                                                                                    |
| 2857         | for i = 1:t                                                                                                    |
| 2858         | if i > d                                                                                                    |
| 2859<br>2860 | <pre>app.SectorEditor.Sector.RestricZones(k).X{i-1} =</pre>                                                                     |
|              | <pre>app.SectorEditor.Sector.RestricZones(k).Y{i};</pre>                                                                        |
| 2861         | T = app.RZTree.Children(k).Children(i).Text;                                                                                    |
| 2862         | CharNum = dec2char(app,i-1);                                                                                                    |
| 2863         | if T(1) == 'V'                                                                                                    |
| 2864         | <pre>app.RZTree.Children(k).Children(i-1).Text =</pre>                                                                          |
| 2803         | elsell $I(1) == A^{\prime}$                                                                                                    |
| 2866         | app.R21ree.Children(k).Children(i-1).lext =<br>char(['Arco ',CharNum]);                                                         |
| 2867         | end                                                                                                    |
| 2868         | end                                                                                                    |
| 2869         | end                                                                                                    |
| 2870         | <pre>X = cell([size(app.SectorEditor.Sector.RestricZones(k).X ,1),size(app.SectorEditor.Sector.RestricZones(k).X,2) -1]):</pre> |
| 2871         | Y = cell([size(app.SectorEditor.Sector.RestricZones(k), Y)]                                                                     |
|              | <pre>,1),size(app.SectorEditor.Sector.RestricZones(k).Y,2) -1]);</pre>                                                          |
| 2872         | <pre>for j = 1:size(app.SectorEditor.Sector.RestricZones(k).X     .2)-1</pre>                                                   |
| 2873         | $X{j} = app.SectorEditor.Sector.RestricZones(k).X{j};$                                                                          |
| 2874         | $Y{j} = app.SectorEditor.Sector.RestricZones(k).Y{j};$                                                                          |
| 2875         | end                                                                                                    |
| 2876         | <pre>app.SectorEditor.Sector.RestricZones(k).X = X;</pre>                                                                       |
| 2877         | app.SectorEditor.Sector.RestricZones(k).Y = Y;                                                                                  |
| 2878         | delete(app.RZTree.Children(k).Children(end))                                                                                    |
| 2879         | elseif t == 1                                                                                                    |
| 2880         | <pre>app.SectorEditor.Sector.RestricZones(k).X = {};</pre>                                                                      |
| 2881         | app.SectorEditor.Sector.RestricZones(k).Y = {};                                                                                 |
| 2882         | delete(app.RZTree.Children(k).Children(1))                                                                                      |
| 2883         | end                                                                                                    |
| 2884         | end                                                                                                    |
| 2885         | <pre>app.RZTree.SelectedNodes = [];</pre>                                                                                       |
| 2886         | RZTreeSelectionChanged(app)                                                                                                    |
| 2887         | plotEditorgraph(app)                                                                                                    |
| 2888         | hold(app.Editorgraph."off")                                                                                                    |
| 2889         | end                                                                                                    |
| 2890         | end                                                                                                    |
| 2891         |                                                                                                    |
| 2892         | % Button pushed function: MostrarRZAButton                                                                                      |
| 2893         | function MostrarRZAButtonPushed(app. event)                                                                                     |
| 2894         | plotEditorgraph(app)                                                                                                    |
| 2895         | if ~isempty(app.Arch)                                                                                                    |
| 2896         | if app.Arch.orig(1) ~= app.Arch.dest(1)    app.Arch.orig(2) ~=                                                                  |
| _0/0         | app.Arch.dest(2)                                                                                                    |

| 2897 | if app.Arch.rad >= 0.5*norm(app.Arch.dest-app.Arch.orig)                           |
|------|------------------------------------------------------------------------------------|
| 2898 | Centro = Calccentre(app.app.Arch):                                                 |
| 2899 | [X,Y] = Calcarch(app.app.Arch.Centro):                                             |
| 2900 | elseif app Arch rad >= 0                                                           |
| 2901 | X = [ann Arch orig(1) ann Arch dest(1)]                                            |
| 2902 | V = [app Arch orig(2)] app Arch dest(2)];                                          |
| 2902 | and                                                                                |
| 2003 | nlot(ann Editorgraph X V / r)                                                      |
| 2904 | and                                                                                |
| 2905 | ena                                                                                |
| 2900 | ella<br>hald(ann Editargraph WaffW)                                                |
| 2907 | notu(app.Editorgraph, "off")                                                       |
| 2900 | end                                                                                |
| 2909 | " Dutton muchod function. Cuandan D.71 Dutton                                      |
| 2910 | h Bullon pushed junction: GuardaraZABullon                                         |
| 2911 | if ~i comptr(compared)                                                             |
| 2912 | 11 1sempty(app.Arch)                                                               |
| 2913 | selNode = app.R2Iree.SelectedNodes;                                                |
| 2914 | if isempty(selNode)                                                                |
| 2915 | if selNode.Parent.Tag(1) == 'T'                                                    |
| 2916 | k = selNode.NodeData;                                                              |
| 2917 | if isempty(selNode.Children)                                                       |
| 2918 | d = 1;                                                                             |
| 2919 | else                                                                               |
| 2920 | <pre>d = selNode.Children(end).NodeData + 1;</pre>                                 |
| 2921 | end                                                                                |
| 2922 | <pre>elseif selNode.Parent.Tag(1) == 'N'</pre>                                     |
| 2923 | <pre>k = selNode.Parent.NodeData;</pre>                                            |
| 2924 | <pre>d = selNode.NodeData + 1;</pre>                                               |
| 2925 | end                                                                                |
| 2926 | else                                                                               |
| 2927 | <pre>k = size(app.RZTree.Children,1);</pre>                                        |
| 2928 | <pre>d = size(app.RZTree.Children(k).Children,1) + 1;</pre>                        |
| 2929 | end                                                                                |
| 2930 | if app.Arch.orig(1) ~= app.Arch.dest(1)    app.Arch.orig(2) ~=                     |
|      | app.Arch.dest(2)                                                                   |
| 2931 | <pre>if app.Arch.rad &gt;= 0.5*norm(app.Arch.dest-app.Arch.orig)</pre>             |
| 2932 | <pre>Centro = Calccentre(app,app.Arch);</pre>                                      |
| 2933 | <pre>[X,Y] = Calcarch(app,app.Arch,Centro);</pre>                                  |
| 2934 | elseif app.Arch.rad >= 0                                                           |
| 2935 | <pre>X = [app.Arch.orig(1), app.Arch.dest(1)];</pre>                               |
| 2936 | Y = [app.Arch.orig(2), app.Arch.dest(2)];                                          |
| 2937 | end                                                                                |
| 2938 | <pre>elseif app.Arch.orig(1) == app.Arch.dest(1) &amp;&amp; app.Arch.orig(2)</pre> |
|      | == app.Arch.dest(2)                                                                |
| 2939 | X = [];                                                                            |
| 2940 | Y = [];                                                                            |
| 2941 | end                                                                                |
| 2942 | if ~isempty(X)                                                                     |
| 2943 | if isempty(app.SectorEditor.Sector.RestricZones(k).X)                              |
| 2944 | <pre>app.SectorEditor.Sector.RestricZones(k).X{1} = X;</pre>                       |
| 2945 | app.SectorEditor.Sector.RestricZones(k).Y{1} = Y;                                  |
| 2946 | uitreenode(app.RZTree.Children(k),"NodeData".1."Text".'                            |
| -    | Arco 1');                                                                          |
| 2947 | elseif ~isempty(selNode)                                                           |
| 2948 | t = size(app.SectorEditor.Sector.RestricZones(k), X.2):                            |
| 2949 | for $i = t+1:-1:d$                                                                 |
| 2950 | if i ~= d                                                                          |
| -    |                                                                                    |

| 2951  | <pre>app.SectorEditor.Sector.RestricZones(k).X{i} = app.<br/>SectorEditor_Sector_RestricZones(k).X{i} 1};</pre> |
|-------|----------------------------------------------------------------------------------------------------|
| 2952  | app.SectorEditor.Sector.RestricZones(k).Y{i} = app.                                                             |
| 2953  | SectorEditor.Sector.RestricZones(k).Y{i-1};<br>T = app.RZTree.Children(k).Children(i-1).Text(1);                |
| 2954  | CharNum = dec2char(app.i):                                                                                      |
| 2955  | T = V                                                                                                    |
| 2956  | app.RZTree.Children(k).Children(i-1).Text =                                                                     |
| 2057  | Char([Vertice , charNum]),                                                                                      |
| 2931  | app.nziree.chiidren(k).chiidren(i-i).wodebata                                                                   |
| 2958  | $= 1,$ elseif T == '\lambda'                                                                                    |
| 2959  | app.BZTree.Children(k).Children(i-1).Text =                                                                     |
| _///  | char(['Arco '.CharNum]):                                                                                        |
| 2960  | app.BZTree.Children(k).Children(i-1).NodeData                                                                   |
| _> 00 | = i:                                                                                                    |
| 2961  | end                                                                                                    |
| 2962  | elseif i == d                                                                                                   |
| 2963  | app.SectorEditor.Sector.RestricZones(k).X{i} = X;                                                               |
| 2964  | app.SectorEditor.Sector.RestricZones(k).Y{i} = Y;                                                               |
| 2965  | CharNum = dec2char(app,d);                                                                                      |
| 2966  | Node = uitreenode(app.RZTree.Children(k),'NodeData                                                              |
|       | ',d,'Text',char(['Arco ',CharNum]));                                                                            |
| 2967  | <pre>move(Node,app.RZTree.Children(k).Children(d-1));</pre>                                                     |
| 2968  | end                                                                                                    |
| 2969  | end                                                                                                    |
| 2970  | else                                                                                                    |
| 2971  | <pre>t = size(app.SectorEditor.Sector.RestricZones(k).X,2);</pre>                                               |
| 2972  | <pre>app.SectorEditor.Sector.RestricZones(k).X{t+1} = X;</pre>                                                  |
| 2973  | <pre>app.SectorEditor.Sector.RestricZones(k).Y{t+1} = Y;</pre>                                                  |
| 2974  | CharNum = dec2char(app,t+1);                                                                                    |
| 2975  | uitreenode(app.RZTree.Children(k),"NodeData",t+1,"Text",                                                        |
|       | <pre>char(['Arco ',CharNum]));</pre>                                                                            |
| 2976  | end                                                                                                    |
| 2977  | resetRZeditfieldarch(app)                                                                                       |
| 2978  | updateRZArch(app)                                                                                               |
| 2979  | plotEditorgraph(app)                                                                                            |
| 2980  | hold(app.Editorgraph,"off")                                                                                     |
| 2981  | end                                                                                                    |
| 2982  | app.RZIree.SelectedNodes = [];                                                                                  |
| 2903  | and                                                                                                    |
| 2904  | end                                                                                                    |
| 2905  | ena                                                                                                    |
| 2980  | Y Value changed function: R77sumEditEield                                                                       |
| 2988  | function R77sunEditFieldValueChanged(app_event)                                                                 |
| 2989  | if ann FLftsunDronDownBZ Value == '1'                                                                           |
| 2990  | app.Alt.sup = app.BZZsupEditField.Value * 100:                                                                  |
| 2991  | elseif app.FLftsupDropDownBZ.Value == '2'                                                                       |
| 2992  | app.Alt.sup = app.RZZsupEditField.Value:                                                                        |
| 2993  | end                                                                                                    |
| 2994  | end                                                                                                    |
| 2995  |                                                                                                    |
| 2996  | % Button pushed function: GuardarRZAltButton                                                                    |
| 2997  | function GuardarRZAltButtonPushed(app, event)                                                                   |
| 2998  | if app.Alt.inf >= 0 && app.Alt.sup > app.Alt.inf                                                                |
| 2999  | selNode = app. BZTree.SelectedNodes:                                                                            |

| 2000 | if ~icomptu(colNede)                                                                                                    |
|------|----------------------------------------------------------------------------------------------------|
| 3000 | 11 Isempty(servode)                                                                                                    |
| 3001 | if selNode.Parent.Tag(1) == 'T'                                                                                                    |
| 3002 | k = selNode.NodeData;                                                                                                    |
| 3003 | elseif selNode.Parent.Tag $(1) == N'$                                                                                                |
| 3004 | k = selNode Parent NodeData                                                                                                    |
| 2005 |                                                                                                    |
| 3003 | ella                                                                                                    |
| 3006 | else                                                                                                    |
| 3007 | <pre>k = size(app.RZTree.Children,1);</pre>                                                                                          |
| 3008 | end                                                                                                    |
| 3009 | <pre>app.SectorEditor.Sector.RestricZones(k).Z(1) = app.Alt.sup;</pre>                                                               |
| 3010 | app.SectorEditor.Sector.RestricZones(k). $Z(2) = app.Alt.inf:$                                                                       |
| 3011 | ann BZFL sunEditField Editable = 'on'.                                                                                               |
| 3012 | app. BZEI infEdit Field Editable - Yon Y                                                                                             |
| 2012 | app. Mar Entreter Laterable - On ,                                                                                                   |
| 3013 | $\lim_{n \to \infty} app.Alt.Inf \ge 1000$                                                                                           |
| 3014 | FLcharsup = FLChar(app,app.Alt.sup);                                                                                                 |
| 3015 | <pre>FLcharinf = FLChar(app,app.Alt.inf);</pre>                                                                                      |
| 3016 | <pre>app.RZFLsupEditField.Value = FLcharsup;</pre>                                                                                   |
| 3017 | <pre>app.RZFLinfEditField.Value = FLcharinf;</pre>                                                                                   |
| 3018 | elseif app.Alt.inf < 1000 && app.Alt.sup >= 1000                                                                                     |
| 3019 | $FL_{charsup} = FL_{char}(app app Alt sup)$                                                                                          |
| 3020 | f = f = f = f = f = f = f = f = f = f =                                                                                              |
| 2021 | $\frac{1}{1000} = \frac{1}{1000} = \frac{1}{1000} = \frac{1}{1000} = \frac{1}{10000} = \frac{1}{10000000000000000000000000000000000$ |
| 5021 | app. KZFLSupEditField. Value = FLCharsup;                                                                                            |
| 3022 | app.RZFLinfEditField.Value = ftcharinf;                                                                                              |
| 3023 | elseif app.Alt.sup < 1000                                                                                                    |
| 3024 | <pre>ftcharsup = ftChar(app,app.Alt.sup);</pre>                                                                                      |
| 3025 | <pre>ftcharinf = ftChar(app,app.Alt.inf);</pre>                                                                                      |
| 3026 | <pre>app.RZFLsupEditField.Value = ftcharsup;</pre>                                                                                   |
| 3027 | app BZFLinfEditField Value = ftcharinf:                                                                                              |
| 3028 | and                                                                                                    |
| 2020 | end<br>ann BZEL cunEditEiald Editable - Joff J.                                                                                      |
| 2029 | app. AZT LSUPERIT FIG. ERITABLE - VII';                                                                                              |
| 3030 | app.KZFLINIEditField.Editable = /oII/;                                                                                               |
| 3031 | resetRZeditfieldalt(app)                                                                                                    |
| 3032 | updateRZAlt(app)                                                                                                    |
| 3033 | end                                                                                                    |
| 3034 | end                                                                                                    |
| 3035 |                                                                                                    |
| 3036 | % Value changed function. NombreAirportEditField                                                                                     |
| 3037 | function Nombre AirportEditEieldValueChanged(app_event)                                                                              |
| 2029 | ann Nombre Airment Edit Field Beckground Colon - [1, 1, 1].                                                                          |
| 2020 | app. NomoreArrported there a cackground of of - [1 1 1];                                                                             |
| 3039 | Name = app.NombreAirportLditField.Value;                                                                                             |
| 3040 | allmayus = 1;                                                                                                    |
| 3041 | <pre>for i = 1:length(Name)</pre>                                                                                                    |
| 3042 | if uint16(Name(i)) >= 65 && uint16(Name(i))<=90                                                                                      |
| 3043 | else                                                                                                    |
| 3044 | allmayus = 0;                                                                                                    |
| 3045 | end                                                                                                    |
| 3046 | and                                                                                                    |
| 2047 | if longth (Nome) E bb allmanus 1                                                                                                    |
| 2047 | II Tengen(Mame) 5 %% attmayus 1                                                                                                    |
| 3048 | app.Airport.Name = Name;                                                                                                    |
| 3049 | else                                                                                                    |
| 3050 | <pre>app.Airport.Name = 'FAIL';</pre>                                                                                                |
| 3051 | end                                                                                                    |
| 3052 | end                                                                                                    |
| 3053 |                                                                                                    |
| 3054 | " Value changed function: Kairport Edit Field                                                                                        |
| 3055 | function VairportEditEioldValueChanged(ann event)                                                                                    |
| 2055 | and Airport A - con V-invest Dit Diel V -                                                                                            |
| 3036 | app.Airport.x = app.XairportLaitField.Value;                                                                                         |
| 3057         | end                                                                       |
|--------------|---------------------------------------------------------------------------|
| 3058         |                                                                           |
| 3059         | % Value changed function: YairportEditField                               |
| 3060         | function YairportEditFieldValueChanged(app, event)                        |
| 3061         | <pre>app.Airport.Y = app.YairportEditField.Value;</pre>                   |
| 3062         | end                                                                       |
| 3063         |                                                                           |
| 3064         | % Button pushed function: GuardarAirportButton                            |
| 3065         | function GuardarAirportButtonPushed(app. event)                           |
| 3066         | if ~isemptv(app.Airport)                                                  |
| 3067         | selNode = app.AirportTree.SelectedNodes:                                  |
| 3068         | if ~isempty(selNode)                                                      |
| 3069         | if selNode.Parent.Tag(1) == 'T'                                           |
| 3070         | <pre>k = selNode.NodeData+1;</pre>                                        |
| 3071         | elseif selNoe.Parent.Tag(1) == 'N'                                        |
| 3072         | <pre>k = selNode.Parent.NodeData+1;</pre>                                 |
| 3073         | end                                                                       |
| 3074         | elseif ~isempty(app.AirportTree.Children)                                 |
| 3075         | <pre>k = app.AirportTree.Children(end).NodeData+1;</pre>                  |
| 3076         | else                                                                      |
| 3077         | k = 1;                                                                    |
| 3078         | end                                                                       |
| 3079         | if length(app.Airport.Name) == 4                                          |
| 3080         | app.NombreAirportEditField.Value = 'ERROR';                               |
| 3081         | <pre>app.NombreAirportEditField.BackgroundColor = [1 0 0];</pre>          |
| 3082         | elseif length(app.Airport.Name) == 5                                      |
| 3083         | <pre>app.SectorEditor.Sector.Airport(k).Name = app.Airport.Name;</pre>    |
| 3084         | <pre>app.SectorEditor.Sector.Airport(k).X = app.Airport.X;</pre>          |
| 3085         | <pre>app.SectorEditor.Sector.Airport(k).Y = app.Airport.Y;</pre>          |
| 3086         | <pre>if isempty(selNode)</pre>                                            |
| 3087         | <pre>app.SectorEditor.Sector.Airport(k).Runway = [];</pre>                |
| 3088         | <pre>Xchar = dec2char(app,app.Airport.X);</pre>                           |
| 3089         | <pre>Ychar = dec2char(app,app.Airport.Y);</pre>                           |
| 3090         | <pre>Node = uitreenode(app.AirportTree,'NodeData',k,'Text',app.</pre>     |
|              | <pre>Airport.Name,'Tag','Node');</pre>                                    |
| 3091         | <pre>uitreenode(Node,'Text',char(['[',Xchar,',',Ychar,']']))</pre>        |
| 3092         | else                                                                      |
| 3093         | <pre>app.AirportTree.Children(k).Text = app.Airport.Name;</pre>           |
| 3094         | <pre>Xchar = dec2char(app,app.Airport.X);</pre>                           |
| 3095         | <pre>Ychar = dec2char(app,app.Airport.Y);</pre>                           |
| 3096         | <pre>app.AirportTree.Children(k).Children(1).Text = char(['[',</pre>      |
|              | <pre>Xchar,',',Ychar,']']);</pre>                                         |
| 3097         | end                                                                       |
| 3098         | end                                                                       |
| 3099         | plotEditorgraph(app)                                                      |
| 3100         | <pre>app.AirportTree.SelectedNodes = [];</pre>                            |
| 3101         | AirportTreeSelectionChanged(app)                                          |
| 3102         | end                                                                       |
| 3103         | end                                                                       |
| 3104         |                                                                           |
| 3105         | % Selection changed function: AirportTree                                 |
| 2107         | function AirportIreeSelectionChanged(app, event)                          |
| 31U/<br>2109 | <pre>selNode = app.AirportIree.SelectedNodes; if ~icommute(colNode)</pre> |
| 2100         | if collodo Domont Tar(1) 'T'                                              |
| 3109         | 11 SetNode.Parent.lag(1) == '1'<br>k = golNode.NodeDoto:                  |
| 3110<br>2111 | K = SelNode.NodeData;                                                     |
| 5111         | erseri sermone.Larent.lak(1) IN                                           |

| 3112 | k = selNode.Parent.NodeData;                                                                   |
|------|------------------------------------------------------------------------------------------------|
| 3113 | end                                                                                            |
| 3114 | <pre>app.NombreAirportEditField.Value = app.SectorEditor.Sector. Airport(k).Name:</pre>        |
| 3115 | <pre>app.XairportEditField.Value = app.SectorEditor.Sector.Airport(k).</pre>                   |
| 3116 | <pre>app.YairportEditField.Value = app.SectorEditor.Sector.Airport(k).</pre>                   |
| 3117 | if ~icomptu(app SectorEditor Sector Airport(k) Bunuau)                                         |
| 2110 | II ISEMPTY(app.SectorEditor.SectorEditor.Getere Airment(h)                                     |
| 5110 | app.Allport.Runway - app.SectorEditor.Sector.Allport(k).                                       |
| 3119 | end                                                                                            |
| 3120 | undateAirnort(ann)                                                                             |
| 3121 | nlotEditorgranb(ann)                                                                           |
| 3122 | hold(app Editorgraph 'on')                                                                     |
| 3123 | nota(app.Editorgraph app Airport X app Airport V 'sc')                                         |
| 3123 | text(app Editorgraph app Airport Y app Airport V app Airport                                   |
| 5124 | Name 'Color' [0 1 1] 'HorizontalAlignment' 'center' '                                          |
|      | VerticalAlignment' 'hottom' 'EdgeColor' [0 1 1]).                                              |
| 3125 | hold(app Editorgraph 'off')                                                                    |
| 3126 | also                                                                                           |
| 3120 | resetAirporteditfield(app)                                                                     |
| 3128 | updateAirport(app)                                                                             |
| 3129 | end                                                                                            |
| 3130 | app.RWYPanel.Visible = 'off':                                                                  |
| 3131 | resetRWYPanel(app)                                                                             |
| 3132 | end                                                                                            |
| 3133 |                                                                                                |
| 3134 | % Button pushed function: EliminarAirportButton                                                |
| 3135 | function EliminarAirportButtonPushed(app, event)                                               |
| 3136 | <pre>selNode = app.AirportTree.SelectedNodes;</pre>                                            |
| 3137 | if ~isempty(selNode)                                                                           |
| 3138 | if selNode.Parent.Tag(1) == 'T'                                                                |
| 3139 | <pre>k = selNode.NodeData;</pre>                                                               |
| 3140 | <pre>elseif selNode.Parent.Tag(1) == 'N'</pre>                                                 |
| 3141 | <pre>k = selNode.Parent.NodeData;</pre>                                                        |
| 3142 | end                                                                                            |
| 3143 | <pre>app.SectorEditor.Sector.Airport(k) = [];</pre>                                            |
| 3144 | <pre>for i = 1:length(app.AirportTree.Children)</pre>                                          |
| 3145 | if i > k                                                                                       |
| 3146 | <pre>app.AirportTree.Children(i).NodeData = app.AirportTree.<br/>Children(i-1).NodeData;</pre> |
| 3147 | end                                                                                            |
| 3148 | end                                                                                            |
| 3149 | <pre>delete(app.AirportTree.Children(k))</pre>                                                 |
| 3150 | <pre>app.AirportTree.SelectedNodes = [];</pre>                                                 |
| 3151 | AirportTreeSelectionChanged(app)                                                               |
| 3152 | plotEditorgraph(app)                                                                           |
| 3153 | hold(app.Editorgraph,'off')                                                                    |
| 3154 | end                                                                                            |
| 3155 | end                                                                                            |
| 3156 |                                                                                                |
| 3157 | % Button pushed function: AddKWYButton                                                         |
| 3158 | <pre>iunction AddKWYButtonPushed(app, event)</pre>                                             |
| 3139 | resetKwiPanel (app)                                                                            |
| 316U | app.KWYPanel.V1S1Dle = 'on';                                                                   |
| 2101 | ena                                                                                            |

```
3162
3163
             % Value changed function: RWYNewEditSwitch
3164
             function RWYNewEditSwitchValueChanged(app, event)
3165
                 value = app.RWYNewEditSwitch.Value;
                 if value(1) == 'N'
3166
3167
                     app.NewRWYPanel.Visible = 'on';
3168
                     app.EditRWYPanel.Visible = 'off';
3169
                 elseif value(1) == 'E'
3170
                     app.NewRWYPanel.Visible = 'off';
3171
                     app.EditRWYPanel.Visible = 'on';
3172
                 end
3173
             end
3174
3175
             % Value changed function: NewRWYSpinner
3176
             function NewRWYSpinnerValueChanged(app, event)
3177
                 app.Airport.Runway = app.NewRWYSpinner.Value;
3178
             end
3179
3180
             % Value changed function: RWYEditSpinner
             function RWYEditSpinnerValueChanged(app, event)
3181
3182
                 app.Airport.Runway = app.RWYEditSpinner.Value;
3183
             end
3184
3185
             % Value changed function: RWYEditDropDown
3186
             function RWYEditDropDownValueChanged(app, event)
3187
                 RWYpair = app.RWYEditDropDown.Value;
3188
                 clearRWYspinners(app)
3189
                 selNode = app.AirportTree.SelectedNodes;
3190
                 if ~isempty(selNode)
3191
                     if selNode.Parent.Tag(1) == 'T'
3192
                         k = selNode.NodeData;
3193
                     elseif selNode.Parent.Tag(1) == 'N'
3194
                         k = selNode.Parent.NodeData;
3195
                     end
3196
                     if RWYpair > 0
3197
                         RWYE = app.SectorEditor.Sector.Airport(k).Runway(2*(RWYpair
                             -1) + 1);
3198
                         app.RWYEditSpinner.Value = RWYE;
3199
                         RWYEditSpinnerValueChanged(app)
3200
                     end
3201
                 end
3202
             end
3203
3204
             % Button pushed function: GuardarNewRWYButton
3205
             function GuardarNewRWYButtonPushed(app, event)
3206
                 selNode = app.AirportTree.SelectedNodes;
3207
                 if selNode.Parent.Tag(1) == 'T'
3208
                     k = selNode.NodeData;
3209
                 elseif selNode.Parent.Tag(1) == 'N'
3210
                     k = selNode.Parent.NodeData;
3211
                 end
3212
                 RWY = app.SectorEditor.Sector.Airport(k).Runway;
3213
                 if ~isempty(RWY)
3214
                     t = size(RWY,2);
3215
                 else
3216
                     t = 0;
3217
                 end
```

| 3218 | if app.Airport.Runway > 0                                                    |
|------|------------------------------------------------------------------------------|
| 3219 | if app.Airport.Runway <= 18                                                  |
| 3220 | RWYE = app.Airport.Runway;                                                   |
| 3221 | RWYW = RWYE + 18;                                                            |
| 3222 | else                                                                         |
| 3223 | RWYW = app.Airport.Runway;                                                   |
| 3224 | RWYE = RWYW - 18;                                                            |
| 3225 | end                                                                          |
| 3226 | <pre>app.SectorEditor.Sector.Airport(k).Runway(t+1:t+2) = [RWYE,RWYW];</pre> |
|      |                                                                              |
| 3227 | end                                                                          |
| 3228 | resetRWYPanel(app)                                                           |
| 3229 | end                                                                          |
| 3230 |                                                                              |
| 3231 | % Button pushed function: GuardarRWYEditButton                               |
| 3232 | function GuardarRWYEditButtonPushed(app, event)                              |
| 3233 | <pre>selNode = app.AirportTree.SelectedNodes;</pre>                          |
| 3234 | if selNode.Parent.Tag(1) == 'T'                                              |
| 3235 | <pre>k = selNode.NodeData;</pre>                                             |
| 3236 | <pre>elseif selNode.Parent.Tag(1) == 'N'</pre>                               |
| 3237 | <pre>k = selNode.Parent.NodeData;</pre>                                      |
| 3238 | end                                                                          |
| 3239 | RWYpair = app.RWYEditDropDown.Value;                                         |
| 3240 | t = 2*(RWYpair-1);                                                           |
| 3241 | if app.Airport.Runway > 0 && t >= 0                                          |
| 3242 | if app.Airport.Runway <= 18                                                  |
| 3243 | RWYE = app.Airport.Runway;                                                   |
| 3244 | RWYW = RWYE + 18:                                                            |
| 3245 | else                                                                         |
| 3246 | BWYW = app.Airport.Bunway:                                                   |
| 3247 | RWYE = RWYW - 18:                                                            |
| 3248 | end                                                                          |
| 3249 | app.SectorEditor.Sector.Airport(k).Runway(t+1:t+2) = [RWYE,RWYW];            |
|      |                                                                              |
| 3250 | end                                                                          |
| 3251 | resetRWYPanel(app)                                                           |
| 3252 | end                                                                          |
| 3253 |                                                                              |
| 3254 | % Button pushed function: EliminarRWYEditButton                              |
| 3255 | function EliminarRWYEditButtonPushed(app, event)                             |
| 3256 | <pre>selNode = app.AirportTree.SelectedNodes;</pre>                          |
| 3257 | if selNode.Parent.Tag(1) == 'T'                                              |
| 3258 | <pre>k = selNode.NodeData;</pre>                                             |
| 3259 | elseif selNode.Parent.Tag $(1) == N'$                                        |
| 3260 | k = selNode.Parent.NodeData:                                                 |
| 3261 | end                                                                          |
| 3262 | RWYpair = app.RWYEditDropDown.Value:                                         |
| 3263 | t = 2*(RWYpair-1):                                                           |
| 3264 | $if t \geq 0$                                                                |
| 3265 | app.SectorEditor.Sector.Airport(k).Runway(t+1:t+2) = $[]$                    |
| 3266 | end                                                                          |
| 3267 | resetRWYPanel(app)                                                           |
| 3268 | end                                                                          |
| 3260 | Chu Chu                                                                      |
| 3270 | " Value changed function. YugamaintEditEield                                 |
| 3270 | function XuaynointEditEieldValueChanged(ann ovent)                           |
| 3271 | app Waypoint $X = app YyaypointEditEiold Value.$                             |
| 5414 | app.waypoint.x - app.xwaypointEuttrietd.vatue,                               |

```
3273
             end
3274
3275
             % Value changed function: YwaypointEditField
3276
             function YwaypointEditFieldValueChanged(app, event)
3277
                 app.Waypoint.Y = app.YwaypointEditField.Value;
3278
             end
3279
3280
             % Value changed function: NombreWPEditField
3281
             function NombreWPEditFieldValueChanged(app, event)
3282
                 app.NombreWPEditField.BackgroundColor = [1 1 1];
3283
                 Name = app.NombreWPEditField.Value;
3284
                 allmayus = 1;
3285
                 for i = 1:length(Name)
                     if uint16(Name(i)) >= 65 && uint16(Name(i))<=90
3286
3287
                     else
3288
                        allmayus = 0;
3289
                     end
3290
                 end
3291
                 if length(Name) == 5 && allmayus == 1
3292
                     app.Waypoint.Name = Name;
3293
                 else
3294
                     app.Waypoint.Name = 'FAIL';
3295
                 end
3296
             end
3297
3298
             % Button pushed function: GuardarWaypointButton
3299
             function GuardarWaypointButtonPushed(app, event)
3300
                 if ~isempty(app.Waypoint)
3301
                     selNode = app.WaypointTree.SelectedNodes;
3302
                     if ~isempty(selNode)
3303
                        if selNode.Parent.Tag(1) == 'T'
3304
                            k = selNode.NodeData;
3305
                        elseif selNode.Parent.Tag(1) == 'N'
3306
                            k = selNode.Parent.NodeData;
3307
                        end
3308
                     elseif ~isempty(app.WaypointTree.Children)
3309
                        k = app.WaypointTree.Children(end).NodeData+1;
3310
                     else
3311
                        k = 1;
3312
                     end
3313
                     if length(app.Waypoint.Name) == 4
3314
                        app.NombreWPEditField.Value = 'ERROR';
3315
                        app.NombreWPEditField.BackgroundColor = [1 0 0];
3316
                     elseif length(app.Waypoint.Name) == 5
3317
                        app.SectorEditor.Sector.Waypoint(k).Name = app.Waypoint.Name;
3318
                        app.SectorEditor.Sector.Waypoint(k).X = app.Waypoint.X;
3319
                        app.SectorEditor.Sector.Waypoint(k).Y = app.Waypoint.Y;
3320
                        app.SectorEditor.Sector.Waypoint(k).Freq = app.Waypoint.Freq;
3321
                        if isempty(selNode)
3322
                            Xchar = dec2char(app,app.Waypoint.X);
3323
                            Ychar = dec2char(app,app.Waypoint.Y);
                            Node = uitreenode(app.WaypointTree, 'NodeData', k, 'Text',
3324
                                app.Waypoint.Name,'Tag','Node');
3325
                            uitreenode(Node, 'Text', char(['[',Xchar,',',Ychar,']']))
3326
                        else
3327
                            app.WaypointTree.Children(k).Text = app.Waypoint.Name;
3328
                            Xchar = dec2char(app,app.Waypoint.X);
```

| 3329  | <pre>Ychar = dec2char(app,app.Waypoint.Y);</pre>                            |
|-------|-----------------------------------------------------------------------------|
| 3330  | app.WaypointTree.Children(k).Children(1).Text = char(['[',                  |
|       | Xchar,',',Ychar,']']);                                                      |
| 3331  | end                                                                         |
| 3332  | end                                                                         |
| 3333  | plotEditorgraph(app)                                                        |
| 3334  | app.WavpointTree.SelectedNodes = []:                                        |
| 3335  | WaypointTreeSelectionChanged(app)                                           |
| 3336  | end                                                                         |
| 3337  | end                                                                         |
| 3338  |                                                                             |
| 3330  | <sup>y</sup> Selection changed function. WaynointTree                       |
| 3340  | function WaypointTreeSelection("hanged(ann_event)                           |
| 3341  | selNode = ann WaynointTree SelectedNodes:                                   |
| 3341  | if ~icomptu(colNodo)                                                        |
| 2242  | if collected Depent $T_{con}(1) = T_{con}^{const}$                          |
| 2243  | II SelNode.Parent.lag(I) 'I'                                                |
| 2245  | K = SelNode.NodeData;                                                       |
| 2245  | elsell selNode.Parent.lag(1) == 'N'                                         |
| 3346  | <pre>k = selNode.Parent.NodeData;</pre>                                     |
| 3347  | end                                                                         |
| 3348  | app.NombrewPEditField.Value = app.SectorEditor.Sector.Waypoint(k            |
| 22.40 | ).Name;                                                                     |
| 3349  | app.XwaypointEditField.Value = app.SectorEditor.Sector.Waypoint(            |
|       | k).X;                                                                       |
| 3350  | <pre>app.YwaypointEditField.Value = app.SectorEditor.Sector.Waypoint(</pre> |
|       | k).Y;                                                                       |
| 3351  | updateWaypoint(app)                                                         |
| 3352  | if ~isempty(app.SectorEditor.Sector.Waypoint(k).Freq)                       |
| 3353  | <pre>app.Waypoint.Freq = app.SectorEditor.Sector.Waypoint(k).Freq;</pre>    |
| 3354  | <pre>app.FreqMHzEditField.Value = app.Waypoint.Freq;</pre>                  |
| 3355  | <pre>app.WaypointFronterizoFreqPanel.Visible = 'on';</pre>                  |
| 3356  | else                                                                        |
| 3357  | <pre>app.WaypointFronterizoFreqPanel.Visible = 'off';</pre>                 |
| 3358  | end                                                                         |
| 3359  | plotEditorgraph(app)                                                        |
| 3360  | hold(app.Editorgraph,'on')                                                  |
| 3361  | <pre>plot(app.Editorgraph,app.Waypoint.X,app.Waypoint.Y,'sc')</pre>         |
| 3362  | <pre>text(app.Editorgraph,app.Waypoint.X,app.Waypoint.Y,app.Waypoint.</pre> |
|       | <pre>Name,'Color',[0 1 1],'HorizontalAlignment','center','</pre>            |
|       | <pre>VerticalAlignment', 'bottom', 'EdgeColor', [0 1 1]);</pre>             |
| 3363  | hold(app.Editorgraph,'off')                                                 |
| 3364  | else                                                                        |
| 3365  | resetWaypointeditfield(app)                                                 |
| 3366  | updateWaypoint(app)                                                         |
| 3367  | app.WaypointFronterizoFreqPanel.Visible = 'off';                            |
| 3368  | end                                                                         |
| 3369  | end                                                                         |
| 3370  |                                                                             |
| 3371  | % Button nushed function: EliminarWaynointButton                            |
| 3372  | function EliminarWaypointButtonPushed(app. event)                           |
| 3373  | selNode = app.WaypointTree.SelectedNodes:                                   |
| 3374  | if ~isempty(selNode)                                                        |
| 3375  | if selNode Parent Tag(1) == 'T'                                             |
| 3376  | k = selNode NodeData                                                        |
| 3370  | A - Bernoue NoueData,                                                       |
| 3379  | k = golNodo Daront NodoData.                                                |
| 3370  | K - SEINOUE.FAIEHL.NOUEDala;                                                |
| 5519  | ena                                                                         |

| 3380         | <pre>app.SectorEditor.Sector.Waypoint(k) = [];</pre>                                             |
|--------------|--------------------------------------------------------------------------------------------------|
| 3381<br>3382 | <pre>for i = 1:length(app.WaypointTree.Children) if i &gt; k</pre>                               |
| 3383         | <pre>app.WaypointTree.Children(i).NodeData = app.WaypointTree.<br/>Children(i-1).NodeData;</pre> |
| 3384         | end                                                                                              |
| 3385         | end                                                                                              |
| 3386         | <pre>delete(app.WaypointTree.Children(k))</pre>                                                  |
| 3387         | <pre>app.WaypointTree.SelectedNodes = [];</pre>                                                  |
| 3388         | WaypointTreeSelectionChanged(app)                                                                |
| 3389         | plotEditorgraph(app)                                                                             |
| 3390         | hold(app.Editorgraph,'off')                                                                      |
| 2202         | ena                                                                                              |
| 3392         | ena                                                                                              |
| 3393         | " Putton muchod function, VaumointEmentoniaoPutton                                               |
| 3394         | function WaynointFronterizoButtonPushed(ann event)                                               |
| 3396         | if ~isemnty(ann Waynoint)                                                                        |
| 3397         | WP = [app, Waypoint, X, app, Waypoint, Y]                                                        |
| 3398         | Bcell = [app.SectorEditor.Sector.Border.X: app.SectorEditor.                                     |
| 0070         | Sector.Border.Y]:                                                                                |
| 3399         | j = 1;                                                                                           |
| 3400         | <pre>dminmatrix = zeros(size(Bcel1,2),3);</pre>                                                  |
| 3401         | <pre>while j &lt;= size(Bcell,2)</pre>                                                           |
| 3402         | if size(Bcell $\{1, j\}, 2$ )> 1                                                                 |
| 3403         | $Bmat = [Bcell{1,j};Bcell{2,j}];$                                                                |
| 3404         | elseif j < size(Bcell,2) && size(Bcell{1,j},2) == 1                                              |
| 3405         | <pre>v = [Bcell{1,j+1}(1);Bcell{2,j+1}(1)] - [Bcell{1,j};Bcell {2,j}];</pre>                     |
| 3406         | Bmat = zeros(2, 1001);                                                                           |
| 3407         | for $h = 0:0.001:1$                                                                              |
| 3408         | Bmat(:,round(1000*h+1)) = [Bcell{1,j};Bcell{2,j}] + h*                                           |
| 3/00         | v;                                                                                               |
| 3410         | end                                                                                              |
| 3411         | D = zeros(size(Bmat. 2), 1):                                                                     |
| 3412         | for $i = 1$ :length(D)                                                                           |
| 3413         | D(i) = norm(Bmat(:,i)'-WP);                                                                      |
| 3414         | end                                                                                              |
| 3415         | [dmin,imin] = min(D);                                                                            |
| 3416         | <pre>dminmatrix(j,:) = [dmin,Bmat(:,imin)'];</pre>                                               |
| 3417         | j = j+1;                                                                                         |
| 3418         | end                                                                                              |
| 3419         | <pre>[~,jmin] = min(dminmatrix(:,1));</pre>                                                      |
| 3420         | WP = dminmatrix(jmin,2:3);                                                                       |
| 3421         | <pre>app.XwaypointEditField.Value = WP(1);</pre>                                                 |
| 3422         | app.YwaypointEditField.Value = WP(2);                                                            |
| 3423         | updatewaypoint(app)                                                                              |
| 3424         | resetwriredranei(app)                                                                            |
| 3426         | app.waypointrionterizorregramer.visible - on ,                                                   |
| 3427         | end                                                                                              |
| 3428         |                                                                                                  |
| 3429         | % Value changed function: FreqMHzEditField                                                       |
| 3430         | function FreqMHzEditFieldValueChanged(app, event)                                                |
| 3431         | app.Waypoint.Freq = app.FreqMHzEditField.Value;                                                  |
| 3432         | end                                                                                              |

| 3433         |                                                                                        |
|--------------|----------------------------------------------------------------------------------------|
| 3434         | % Button pushed function: GuardarWPFreqButton                                          |
| 3435         | function GuardarWPFregButtonPushed(app, event)                                         |
| 3436         | selNode = app.WavpointTree.SelectedNodes;                                              |
| 3437         | if ~isemptv(selNode)                                                                   |
| 3438         | if selNode.Parent.Tag(1) == 'T'                                                        |
| 3439         | $k = selNode_Node_Data:$                                                               |
| 3440         | elseif selNode Parent Tag(1) == 'N'                                                    |
| 3441         | k = selNode Parent NodeData:                                                           |
| 3442         | and                                                                                    |
| 3443         | if ~isemnty(ann Waynoint Freq)                                                         |
| 3444         | if ann Waypoint Freq > 0                                                               |
| 3445         | ann SectorEditor Sector Waynoint(k) Freq = ann Waynoint                                |
| 5775         | Freq.                                                                                  |
| 3116         | and and                                                                                |
| 3447         | and                                                                                    |
| 3118         | end                                                                                    |
| 3440         | end<br>ann Marmaint Frag - []:                                                         |
| 2450         | app.waypoint.freq - [],                                                                |
| 2451         | reset/lemeinteditfield(enn)                                                            |
| 2452         | resetwaypointealtileid(app)                                                            |
| 343Z         | upaatewaypoint(app)                                                                    |
| 2455         | app.waypointFronterizoFreqPanel.visible = 'oll';                                       |
| 2455         | <pre>app.waypointifee.SelectedNodes = [];<br/>UsersintTracColosticsChenrod(corr)</pre> |
| 2455         | waypointlreeSerectionChanged(app)                                                      |
| 3430         | ena                                                                                    |
| 3457         |                                                                                        |
| 3458         | % Value changed function: NiveldeVueloEditField                                        |
| 3459         | function NiveldeVueloEditFieldValueChanged(app, event)                                 |
| 3460         | app.Airplane.FL = app.NiveldeVueloEditField.Value;                                     |
| 3461         | end                                                                                    |
| 3462         |                                                                                        |
| 3463         | % Value changed function: MatrculadelaaeronaveEaitField                                |
| 3464         | function MatrculadelaaeronaveEditFieldValueChanged(app, event)                         |
| 3465         | value = app.MatrculadelaaeronaveEditField.Value;                                       |
| 3466         | if length(value) == 6                                                                  |
| 3467         | <pre>h = isvalidcallsign(app,value);</pre>                                             |
| 3468         | if h                                                                                   |
| 3469         | app.Airplane.Callsign = value;                                                         |
| 3470         | else                                                                                   |
| 3471         | app.Airplane.Callsign = '';                                                            |
| 3472         | end                                                                                    |
| 34/3         | end                                                                                    |
| 34/4         | end                                                                                    |
| 34/5         |                                                                                        |
| 34/0         | % Value changed function: VelocidaddeVueloktEaitField                                  |
| 34//         | function velocidaddevueloktEditFieldvalueChanged(app, event)                           |
| 34/8         | app.Airplane.FSPD = app.VelocidaddeVueloktEditField.Value;                             |
| 34/9         | ena                                                                                    |
| 3480         |                                                                                        |
| 3481<br>2482 | % value changea junction: ElUEaitFiela                                                 |
| 3482         | function ETUEditFieldValueChanged(app, event)                                          |
| 3483         | value = app.ETUEditField.Value;                                                        |
| 3484         | $eto = [0 \ 0 \ 0 \ 0];$                                                               |
| 3485         | if length(value) == 5                                                                  |
| 3486         | <pre>h = isvalidETU(app,value);</pre>                                                  |
| 3487         | if h                                                                                   |
| 3488         | j = 1;                                                                                 |

```
3489
                         for i = [1:2,4:5]
3490
                             eto(j) = char2dec(app,value(i));
3491
                             j = j + 1;
3492
                         end
3493
                         H = 10 * eto(1) + eto(2);
3494
                         Min = 10 * eto(3) + eto(4);
3495
                         Sec = 0;
3496
                         app.Airplane.ETO = duration(H,Min,Sec);
3497
                     else
                         app.ETOEditField.Value = '00:00';
3498
3499
                         app.Airplane.ETO = [];
3500
                     end
3501
                 else
3502
                     app.ETOEditField.Value = '00:00';
3503
                     app.Airplane.ETO = [];
3504
                 end
3505
             end
3506
3507
             % Value changed function: EHDGEditField
             function EHDGEditFieldValueChanged(app, event)
3508
3509
                 app.Airplane.HDG = app.EHDGEditField.Value;
3510
             end
3511
3512
             % Value changed function: RouteWPEditField
             function RouteWPEditFieldValueChanged(app, event)
3513
3514
                 app.RouteWP = app.RouteWPEditField.Value;
3515
             end
3516
3517
             % Button pushed function: GuardarRouteWPButton
3518
             function GuardarRouteWPButtonPushed(app, event)
3519
                 selNode = app.RouteTree.SelectedNodes;
3520
                 if isempty(selNode)
3521
                     if isempty(app.RouteTree.Children)
3522
                         k = 1;
3523
                     else
3524
                         k = length(app.RouteTree.Children) + 1;
3525
                     end
3526
                 else
3527
                     k = selNode.NodeData + 1;
3528
                 end
3529
                 h = iswp(app,app.RouteWP);
3530
                 if h
3531
                     if k <= length(app.Airplane.Route)</pre>
3532
                         for j = length(app.Airplane.Route):-1:k
3533
                             app.Airplane.Route{j+1} = app.Airplane.Route{j};
3534
                             app.RouteTree.Children(j).NodeData = j+1;
3535
                         end
3536
                     end
3537
                     app.Airplane.Route{k} = app.RouteWP;
3538
                     Node = uitreenode(app.RouteTree,'NodeData',k,'Text',app.RouteWP);
3539
                     move(Node,app.RouteTree.Children(k-1));
3540
                 end
3541
                 app.RouteTree.SelectedNodes = [];
3542
                 RouteTreeSelectionChanged(app);
3543
             end
3544
```

| 3545         | % Button pushed function: EliminarRouteWPButton                                                                                                    |
|--------------|----------------------------------------------------------------------------------------------------|
| 3546         | <pre>function EliminarRouteWPButtonPushed(app, event)</pre>                                                                                                    |
| 3547         | <pre>selNode = app.RouteTree.SelectedNodes;</pre>                                                                                                    |
| 3548         | if ~isempty(selNode)                                                                                                    |
| 3549         | k = selNode.NodeData;                                                                                                    |
| 3550         | <pre>delete(app.RouteTree.Children(k));</pre>                                                                                                    |
| 3551         | R = cell([1, length(app.Airplane.Route)-1]);                                                                                                    |
| 3552         | for i = 1:length(app.Airplane.Route)                                                                                                    |
| 3553         | if i < k                                                                                                    |
| 3554         | $R_{i} = app.Airplane.Route{1}:$                                                                                                    |
| 3555         | elseif i >= k $kk$ i < length(app Airplane Route)                                                                                                    |
| 3556         | $R{i} = app.Airplane.Boute{i+1}:$                                                                                                    |
| 3557         | app. BouteTree Children(i). NodeData = i:                                                                                                    |
| 3558         | end                                                                                                    |
| 3559         | end                                                                                                    |
| 3560         | app Airplane Route = $B$ :                                                                                                    |
| 3561         | end                                                                                                    |
| 3562         | ann RouteTree SelectedNodes = []:                                                                                                    |
| 3563         | RouteTreeSelectionChanged(app):                                                                                                    |
| 3564         | and and a set of the set of the s |
| 3565         | end                                                                                                    |
| 3566         | " Splection changed function: RouteTree                                                                                                    |
| 3567         | function RouteTreeSelectionChanged(app event)                                                                                                    |
| 3568         | selNode = ann BouteTree SelectedNodes:                                                                                                    |
| 3560         | ann RoutollD = ??.                                                                                                    |
| 3570         | app.noutewr - ,                                                                                                    |
| 3570         | app. RoutewrEditField. Value ,                                                                                                    |
| 2572         | hold(onn Editorgraph (on)).                                                                                                    |
| 2572         | if ~icomptu(colNede)                                                                                                    |
| 2571         | II Isempty(servode)                                                                                                    |
| 2575         | K = SelNode.NodeData;                                                                                                    |
| 2575         | wp - app.Airpiane.Route(K);                                                                                                    |
| 2570         | pos = 11nawp(app,wp);                                                                                                    |
| 5511         | right" Wortical Alignment' "top" / EdgeColor? /m?);                                                                                                    |
| 2570         | and                                                                                                    |
| 2570         | ella                                                                                                    |
| 2500         | noid(app.Editorgraph, 'oil');                                                                                                    |
| 2501         | end                                                                                                    |
| 2502         |                                                                                                    |
| 3382<br>2592 | % Value changed junction: lipodeIncidenciaDropDown                                                                                                    |
| 2501         | function fipodeincidencia.rop.ownvalue.nanged(app, event)                                                                                                    |
| 2505         | value = app.lipodeincidenciabropbown.value;                                                                                                    |
| 2502         | if we have and the second second                                                                                                    |
| 2500         | II Value 'O'                                                                                                    |
| 2500         | app.CambiorLPanel.VISible = 'OII';                                                                                                    |
| 2500         | app.SolicitarDirectoPanel.Visible = 'oii';                                                                                                    |
| 2500         | app.CRNPPanel.VISIDIE = 'OII';                                                                                                    |
| 3590         | app.incident.lype = value;                                                                                                    |
| 3391         | elself Value == 'l'                                                                                                    |
| 3392         | app.CambioFLPaneL.Visible = 'on';                                                                                                    |
| 2504         | app.SollcitarDirectoPanel.Visible = 'OII';                                                                                                    |
| 3394<br>2505 | app.CKNPPanel.Visible = 'off';                                                                                                    |
| 3393         | app.incident.Type = value;                                                                                                    |
| 3396         | elself value == $2^{\prime}$                                                                                                    |
| 3597         | app.CambioFLPanel.Visible = 'off';                                                                                                    |
| 3598         | app.SolicitarDirectoPanel.Visible = 'on';                                                                                                    |
| 3599         | app.CRNPPanel.Visible = 'off';                                                                                                    |
| 3600         | <pre>app.Incident.Type = value;</pre>                                                                                                    |

| 3601 | elseif value == '3'                                                       |
|------|---------------------------------------------------------------------------|
| 3602 | ann CambioFLPanel Visible = 'off':                                        |
| 3603 | app SolicitarDirectoPanel Visible = 'off':                                |
| 3604 | ann CRNPPanel Visible = 'on':                                             |
| 3605 | app. Incident Type = value:                                               |
| 3606 | app. Instacht. Type Varac,                                                |
| 3607 | and                                                                       |
| 3608 | end                                                                       |
| 3600 | " Value changed function: VaumeintTrigger(EVEditEicld                     |
| 2610 | % Value changed junction. waypointivitygercritericia                      |
| 2611 | function waypoint figger of Leaf field value on anged (app, event)        |
| 2612 | app.incident.irigger = app.waypointiriggerCFLEditField.value;             |
| 2612 | ena                                                                       |
| 2614 | " Volue changed function. El ObietiusEditEield                            |
| 2615 | % Value changed junction: FLODjetivoEautrieta                             |
| 2616 | function FLODjetivoEditFleidvalueChanged(app, event)                      |
| 2617 | app.incident.iarget = app.FLODJetivoEditField.value;                      |
| 3017 | ena                                                                       |
| 3018 |                                                                           |
| 3619 | % Value changed function: CFLDropDown                                     |
| 3620 | function CFLDropDownValueChanged(app, event)                              |
| 3621 | app.Incident.Time = app.CFLDropDown.Value;                                |
| 3622 | end                                                                       |
| 3623 |                                                                           |
| 3624 | % Value changed function: WaypointTriggerSDEditField                      |
| 3625 | function WaypointTriggerSDEditFieldValueChanged(app, event)               |
| 3626 | <pre>app.Incident.Trigger = app.WaypointTriggerSDEditField.Value;</pre>   |
| 3627 | end                                                                       |
| 3628 |                                                                           |
| 3629 | % Value changed function: WPDirectObjetivoEditField                       |
| 3630 | <pre>function WPDirectObjetivoEditFieldValueChanged(app, event)</pre>     |
| 3631 | app.Incident.Target = app.WPDirectObjetivoEditField.Value;                |
| 3632 | end                                                                       |
| 3633 |                                                                           |
| 3634 | % Value changed function: SDDropDown                                      |
| 3635 | <pre>function SDDropDownValueChanged(app, event)</pre>                    |
| 3636 | app.Incident.Time = app.SDDropDown.Value;                                 |
| 3637 | end                                                                       |
| 3638 |                                                                           |
| 3639 | % Value changed function: WaypointTriggerCRNPEditField                    |
| 3640 | <pre>function WaypointTriggerCRNPEditFieldValueChanged(app, event)</pre>  |
| 3641 | <pre>app.Incident.Trigger = app.WaypointTriggerCRNPEditField.Value;</pre> |
| 3642 | end                                                                       |
| 3643 |                                                                           |
| 3644 | % Value changed function: RumboNuevoEditField                             |
| 3645 | <pre>function RumboNuevoEditFieldValueChanged(app, event)</pre>           |
| 3646 | <pre>app.Incident.Target = app.RumboNuevoEditField.Value;</pre>           |
| 3647 | end                                                                       |
| 3648 |                                                                           |
| 3649 | % Value changed function: CRNPDropDown                                    |
| 3650 | <pre>function CRNPDropDownValueChanged(app, event)</pre>                  |
| 3651 | <pre>app.Incident.Time = app.CRNPDropDown.Value;</pre>                    |
| 3652 | end                                                                       |
| 3653 |                                                                           |
| 3654 | % Button pushed function: GuardarIncidenciaButton                         |
| 3655 | function GuardarIncidenciaButtonPushed(app, event)                        |
| 3656 | if app.Incident.Type == '0'                                               |
| 3657 | <pre>clearIncident(app);</pre>                                            |

| 3658    | <pre>app.Airplane.Incident = app.Incident;</pre>               |
|---------|----------------------------------------------------------------|
| 3659    | <pre>elseif app.Incident.Type == '2'</pre>                     |
| 3660    | <pre>wp1 = app.Incident.Trigger;</pre>                         |
| 3661    | <pre>wp2 = app.Incident.Target;</pre>                          |
| 3662    | <pre>h1 = iswp(app,wp1);</pre>                                 |
| 3663    | h2 = iswp(app,wp2);                                            |
| 3664    | if h1 && h2                                                    |
| 3665    | <pre>app.Airplane.Incident = app.Incident;</pre>               |
| 3666    | end                                                            |
| 3667    | else                                                           |
| 3668    | wp = app.Incident.Trigger;                                     |
| 3669    | h = iswp(app,wp);                                              |
| 3670    | if h                                                           |
| 3671    | <pre>app.Airplane.Incident = app.Incident;</pre>               |
| 3672    | end                                                            |
| 3673    | end                                                            |
| 3674    | end                                                            |
| 3675    |                                                                |
| 3676    | % Button pushed function: EliminarIncidenciaButton             |
| 3677    | function EliminarIncidenciaButtonPushed(app. event)            |
| 3678    | app.TipodeIncidenciaDropDown.Value = 0:                        |
| 3679    | TipodeIncidenciaDropDownValueChanged(app);                     |
| 3680    | app.AirplaneIncident = app.Incident:                           |
| 3681    | end                                                            |
| 3682    |                                                                |
| 3683    | % Button pushed function: GuardarAirplaneButton                |
| 3684    | function GuardarAirplaneButtonPushed(app. event)               |
| 3685    | callsign = app.Airplane.Callsign:                              |
| 3686    | eto = app.Airplane.ETO:                                        |
| 3687    | if ~isemptv(callsign) && ~isemptv(eto)                         |
| 3688    | selNode = app.AirplaneTree.SelectedNodes;                      |
| 3689    | if ~isempty(selNode)                                           |
| 3690    | k = selNode.NodeData;                                          |
| 3691    | elseif ~isempty(app.AirplaneTree.Children)                     |
| 3692    | k = app.AirplaneTree.Children(end).NodeData + 1;               |
| 3693    | else                                                           |
| 3694    | k = 1:                                                         |
| 3695    | end                                                            |
| 3696    | <pre>app.SectorEditor.Sector.Airplane(k) = app.Airplane;</pre> |
| 3697    | if ~isempty(selNode)                                           |
| 3698    | app.AirplaneTree.Children(k).Text = callsign;                  |
| 3699    | else                                                           |
| 3700    | uitreenode(app.AirplaneTree,'NodeData',k,'Text',callsign);     |
| 3701    | end                                                            |
| 3702    | <pre>app.AirplaneTree.SelectedNodes = [];</pre>                |
| 3703    | app.AirplaneTreeSelectionChanged(app);                         |
| 3704    | end                                                            |
| 3705    | end                                                            |
| 3706    |                                                                |
| 3707    | % Selection changed function: AirplaneTree                     |
| 3708    | function AirplaneTreeSelectionChanged(app, event)              |
| 3709    | selNode = app.AirplaneTree.SelectedNodes:                      |
| 3710    | plotEditorgraph(app);                                          |
| 3711    | hold(app.Editorgraph,'on');                                    |
| 3712    | if ~isempty(selNode)                                           |
| 3713    | k = selNode.NodeData:                                          |
| 3714    | app, Airplane = app.SectorEditor.Sector.Airplane(k):           |
| - · • • |                                                                |

```
3715
                     updateAirplaneTab(app);
3716
                     plotRoute(app,app.Airplane.Route,app.Airplane.HDG);
3717
                 else
3718
                     clearAirplaneTab(app);
3719
                 end
3720
                 hold(app.Editorgraph,'off');
3721
             end
3722
3723
             % Button pushed function: EliminarAirplaneButton
3724
             function EliminarAirplaneButtonPushed(app, event)
3725
                 selNode = app.AirplaneTree.SelectedNodes;
3726
                 if ~isempty(selNode)
3727
                     k = selNode.NodeData;
3728
                     app.SectorEditor.Sector.Airplane(k) = [];
3729
                     delete(app.AirplaneTree.Children(k));
3730
                     for i = k:length(app.AirplaneTree.Children)
3731
                         app.AirplaneTree.Children(i).NodeData = i;
3732
                     end
3733
                 end
3734
                 plotEditorgraph(app);
3735
                 hold(app.Editorgraph,'off');
3736
             end
3737
3738
             % Button pushed function: GuardarSectorButton
3739
             function GuardarSectorButtonPushed(app, event)
3740
                 SecName = app.SectorEditor.Sector.Name{1};
3741
                 archivo = char([app.libapp,SecName,app.pmat]);
3742
                 Sector = app.SectorEditor.Sector;
3743
                 save(archivo,'Sector');
3744
             end
3745
3746
             % Button pushed function: GuardarHorarioButton
             function GuardarHorarioButtonPushed(app, event)
3747
3748
                 if ~isempty(app.TimeSector.init) && ~isempty(app.TimeSector.fin)
3749
                     app.SectorEditor.Sector.Time = app.TimeSector;
3750
                 else
3751
                     app.SectorEditor.Sector.Time = [];
3752
                 end
3753
             end
3754
3755
             % Value changed function: HorainicioEditField
3756
             function HorainicioEditFieldValueChanged(app, event)
3757
                 value = app.HorainicioEditField.Value;
3758
                 eto = [0 \ 0 \ 0 \ 0];
3759
                 if length(value) == 5
3760
                     h = isvalidETO(app,value);
3761
                     if h
3762
                         j = 1;
3763
                         for i = [1:2, 4:5]
3764
                            eto(j) = char2dec(app,value(i));
3765
                            j = j + 1;
3766
                         end
3767
                         H = 10 * eto(1) + eto(2);
3768
                         Min = 10 * eto(3) + eto(4);
3769
                         Sec = 0;
3770
                         app.TimeSector.init = duration(H,Min,Sec);
3771
                     else
```

| 3772         | <pre>app.HorainicioEditField.Value = '00:00';</pre>                                                                                                    |
|--------------|----------------------------------------------------------------------------------------------------|
| 3773         | <pre>app.TimeSector.init = [];</pre>                                                                                                    |
| 3774         | end                                                                                                    |
| 3775         | else                                                                                                    |
| 3776         | <pre>app.HorainicioEditField.Value = '00:00';</pre>                                                                                                    |
| 3777         | app.TimeSector.init = [];                                                                                                    |
| 3778         | end                                                                                                    |
| 3779         | end                                                                                                    |
| 3780         |                                                                                                    |
| 3781         | <sup>y</sup> Value changed function. HorafinalEditField                                                                                                    |
| 3782         | function HorafinalEditEieldValueChanged(app event)                                                                                                    |
| 3782         | value - ann HerafinalEditField Value:                                                                                                    |
| 2784         | value – app. notal marcult right. value, $(0, 0, 0, 0)$ .                                                                                                    |
| 2705         | if length (uplue) = E                                                                                                    |
| 2785         | $\lim_{n \to \infty} \lim_{n \to \infty} \lim_{n$ |
| 3780         | <pre>n = isvalidElU(app,value);</pre>                                                                                                    |
| 3/8/         | lī n                                                                                                    |
| 3/88         | j = 1;                                                                                                    |
| 3789         | for $i = [1:2,4:5]$                                                                                                    |
| 3790         | <pre>eto(j) = char2dec(app,value(i));</pre>                                                                                                    |
| 3791         | j = j + 1;                                                                                                    |
| 3792         | end                                                                                                    |
| 3793         | H = 10 * eto(1) + eto(2);                                                                                                    |
| 3794         | Min = 10 * eto(3) + eto(4);                                                                                                    |
| 3795         | Sec = 0;                                                                                                    |
| 3796         | <pre>app.TimeSector.fin = duration(H,Min,Sec);</pre>                                                                                                    |
| 3797         | else                                                                                                    |
| 3798         | <pre>app.HorafinalEditField.Value = '00:00';</pre>                                                                                                    |
| 3799         | <pre>app.TimeSector.fin = [];</pre>                                                                                                    |
| 3800         | end                                                                                                    |
| 3801         | else                                                                                                    |
| 3802         | <pre>app.HorafinalEditField.Value = '00:00';</pre>                                                                                                    |
| 3803         | app.TimeSector.fin = [];                                                                                                    |
| 3804         | end                                                                                                    |
| 3805         | end                                                                                                    |
| 3806         |                                                                                                    |
| 3807         | % Button pushed function: CargarEscenarioSimButton                                                                                                    |
| 3808         | function CargarEscenarioSimButtonPushed(app. event)                                                                                                    |
| 3809         | selectednode = app TreeSimulador SelectedNodes:                                                                                                    |
| 3810         | if ~isempty(selectednode)                                                                                                    |
| 3811         | <pre>sect = uint16(char(selectednode Text)):</pre>                                                                                                    |
| 3812         | archivo = char([ann lihann sect ann nmat]).                                                                                                    |
| 3813         | archivo char([app.iibapp,sect,app.pmat]);                                                                                                    |
| 3814         | LoadSconarioSim(app):                                                                                                    |
| 3815         | real constraints constraints app),                                                                                                    |
| 2015         | app.SimuladorSeleccion.Visible - Oli',                                                                                                    |
| 2017         | app.Simulador.Visible - Vonv;                                                                                                    |
| 3017<br>2010 | app.freeSimulador.SelectedNodes = [];                                                                                                    |
| 2010         | ena                                                                                                    |
| 3819         | ena                                                                                                    |
| 3820         |                                                                                                    |
| 3821         | % value changed function: TPWPEF                                                                                                    |
| 3822         | function TPWPEFValueChanged(app, event)                                                                                                    |
| 3823         | value = event.Value;                                                                                                    |
| 3824         | j = event.Source.UserData;                                                                                                    |
| 3825         | if length(value) == 6 && value(1) == ' '                                                                                                    |
| 3826         | <pre>value = value(2:6);</pre>                                                                                                    |
| 3827         | <pre>app.TPWPEF(j).Value = value;</pre>                                                                                                    |
| 3828         | end                                                                                                    |

```
3830
                    h = isvalidETO(app,value);
3831
                 else
3832
                    h = false;
3833
                 end
3834
                 for i = 1:length(app.FLSRButton)
3835
                     if app.FLSRButton(i).Value
3836
                        k = app.FLSRButton(i).UserData;
3837
                         break
3838
                     end
3839
                 end
3840
                 if h || length(value) == 1
3841
                     app.FlightStrip(k).TPWP{j} = {value};
3842
                 end
3843
             end
3844
3845
             % Value changed function: FLSRButton
3846
             function FLSRButtonValueChanged(app, event)
3847
                 value = event.Value;
3848
                 k = event.Source.UserData;
3849
                 clearFlightStrip(app);
3850
                 app.FSCallsignEditField.Value = ' ';
3851
                 app.FSFLEditField.Value = ' ';
3852
                 app.FSSPDEditField.Value = ' ';
3853
                 app.FSETOEditField.Value = ' ';
3854
                 for i = 1:length(app.FLSRButton)
3855
                     if app.FLSRButton(i).UserData ~= k
3856
                         app.FLSRButton(i).Value = 0;
3857
                     end
3858
                 end
3859
                 if value
3860
                     if ~isempty(app.FlightStrip(k))
3861
                        app.FSCallsignEditField.Value = app.FlightStrip(k).Callsign;
3862
                        FLchar = dec2char(app,app.FlightStrip(k).FL);
3863
                        SPDchar = dec2char(app,app.FlightStrip(k).FSPD);
3864
                        app.FSFLEditField.Value = char(['FL',FLchar]);
                        app.FSSPDEditField.Value = char([SPDchar,'kt']);
3865
3866
                        app.FSETOEditField.Value = char(app.FlightStrip(k).ETO,'hh:mm
                             ');
3867
                        if ~isempty(app.FlightStrip(k).Route)
3868
                            app.WPRNEF(1).Value = app.FlightStrip(k).Route{1};
3869
                            app.TPWPEF(1).Value = app.FlightStrip(k).TPWP{1}{1};
3870
                            for j = 2:length(app.FlightStrip(k).Route)
3871
                                x = 10 + (j-1)*60;
3872
                                app.WPRNEF(j) = uieditfield(app.FlightRoutePanel,'
                                    text', 'Value', app.FlightStrip(k).Route{j},'
                                    BackgroundColor', [1.00,0.94,0.78], 'Position', [x
                                    ,47,55,22],'Editable','off');
3873
                                app.TPWPEF(j) = uieditfield(app.FlightRoutePanel,'
                                    text','Value',app.FlightStrip(k).TPWP{j}{1},'
                                    BackgroundColor', [1.00,0.94,0.78], 'Position', [x
                                    ,20,55,22],'UserData',j);
3874
                                app.TPWPEF(j).ValueChangedFcn = createCallbackFcn(app,
                                     @TPWPEFValueChanged, true);
3875
                            end
3876
                        end
3877
                     end
```

3829

if length(value) == 5

| 3878         | end                                                                    |
|--------------|------------------------------------------------------------------------|
| 3879         | end                                                                    |
| 3880         |                                                                        |
| 3881         | % Button pushed function: SalirSimButton                               |
| 3882         | function SalirSimButtonPushed(app. event)                              |
| 3883         | app.Simulador.Visible = 'off':                                         |
| 3884         | clearSectorSim(app):                                                   |
| 3885         | app SectorSimulador Sector Border $X = \{0\}$ :                        |
| 3886         | app. SectorSimulador. Sector Border $V = \{0\}$ :                      |
| 3887         | n]otSimuladorgranh(ann):                                               |
| 3888         | hold(app Simuladorgraph 'off'):                                        |
| 3889         | clearSectorSim(app):                                                   |
| 3890         | app DropDown Items = $\{', -/, -, '\}$ .                               |
| 3891         | app. DropDown ItemsData = $\{2, 0, 2\}$ .                              |
| 3892         | app. Diop. Signature $\{0, 0\}$ ,                                      |
| 3893         | app. Input model value = $\{ ? \}$                                     |
| 3894         | clearlamps(app).                                                       |
| 3895         | clearTimers(app).                                                      |
| 3896         | clearFlightStrip(app):                                                 |
| 3897         | ann FSCallsignEditField Value = $?$ ?:                                 |
| 3898         | app. $FSFLEditField$ Value = $?$ ?                                     |
| 3899         | app. FSSPDEditField Value = ' ':                                       |
| 3900         | app. FSETDEditField Value = ' ':                                       |
| 3901         | clearFLSR(app):                                                        |
| 3902         | clearAirplane(app):                                                    |
| 3903         | app.AirplaneSim = app.Airplane;                                        |
| 3904         | app.Comminput.Data = {};                                               |
| 3905         | app.Comminput.msg = $\{, , \}$ ;                                       |
| 3906         | app.Simuladorseleccion.Visible = 'on';                                 |
| 3907         | end                                                                    |
| 3908         |                                                                        |
| 3909         | % Value changed function: DropDown                                     |
| 3910         | <pre>function DropDownValueChanged(app, event)</pre>                   |
| 3911         | <pre>value = app.DropDown.Value;</pre>                                 |
| 3912         | if value == '0'                                                        |
| 3913         | <pre>app.Comminput.Data = {};</pre>                                    |
| 3914         | else                                                                   |
| 3915         | <pre>i = char2dec(app,value);</pre>                                    |
| 3916         | <pre>app.Comminput.Data{1} = app.AirplaneSim(i).Callsign;</pre>        |
| 3917         | <pre>if ~ischar(app.AirplaneSim(i).Incident.Target)</pre>              |
| 3918         | if app.AirplaneSim(i).Incident.Type == '1'                             |
| 3919         | <pre>FLchar = dec2char(app,app.AirplaneSim(i).Incident.Target)</pre>   |
|              | ;                                                                      |
| 3920         | <pre>app.Comminput.Data{2} = char(['FL',FLchar]);</pre>                |
| 3921         | else                                                                   |
| 3922         | <pre>app.Comminput.Data{2} = ' ';</pre>                                |
| 3923         | end                                                                    |
| 3924         | else                                                                   |
| 3925         | <pre>app.Comminput.Data{2} = app.AirplaneSim(i).Incident.Target;</pre> |
| 3926         | end                                                                    |
| 3927         | 11 app.AirpianeSim(1).Incident.Time == '1'                             |
| 3928         | app.comminput.Data(3) = / antes';                                      |
| 3929<br>2020 | eiseii app.AirpianeSim(i).incident.Time == '2'                         |
| 393U<br>2021 | app.comminput.Data(3) = ' despues';                                    |
| 3022         | ena                                                                    |
| 3032<br>3022 | app.comminput.bata145 - app.AirpianeSim(i).incident.frigger;           |
| 5755         | enu                                                                    |

```
3934
                 app.Comminput.msg = {' '};
3935
                 app.InputmsgTextArea.Value = ' ';
3936
             end
3937
3938
             % Button pushed function: AutorizarEntradaButton
3939
             function AutorizarEntradaButtonPushed(app, event)
3940
                 if app.DropDown.Value ~= '0'
3941
                     app.Comminput.msg = cell(1,3);
3942
                     app.Comminput.msg{1} = app.ATCCommLine{1}{1}{1};
3943
                     app.Comminput.msg{2} = app.Comminput.Data{1};
3944
                     app.Comminput.msg{3} = app.ATCCommLine{1}{2}{1};
3945
                    msg = app.Comminput.msg;
3946
                     app.InputmsgTextArea.Value = char([msg{1},msg{2},msg{3}]);
3947
                 end
3948
             end
3949
3950
             % Button pushed function: AutorizarCambioFLButton
3951
             function AutorizarCambioFLButtonPushed(app, event)
3952
                 if app.DropDown.Value ~= '0'
3953
                     app.Comminput.msg = cell(1,7);
3954
                     app.Comminput.msg{1} = app.ATCCommLine{2}{1}{1};
                     app.Comminput.msg{2} = app.Comminput.Data{1};
3955
3956
                     app.Comminput.msg{3} = app.ATCCommLine{2}{2}{1};
3957
                     app.Comminput.msg{4} = app.Comminput.Data{2};
3958
                     app.Comminput.msg{5} = app.Comminput.Data{3};
3959
                     app.Comminput.msg{6} = app.ATCCommLine{2}{3}{1};
3960
                     app.Comminput.msg{7} = app.Comminput.Data{4};
3961
                    msg = app.Comminput.msg;
3962
                     app.InputmsgTextArea.Value = char([msg{1},msg{2},msg{3},msg{4},
                         msg{5},msg{6},msg{7}]);
3963
                     i = char2dec(app,app.DropDown.Value);
3964
                     app.SimData.Autoriz.Type(i) = 1;
3965
                 end
3966
             end
3967
3968
             % Button pushed function: NoAutorizarCambioFLButton
3969
             function NoAutorizarCambioFLButtonPushed(app, event)
3970
                 if app.DropDown.Value ~= '0'
3971
                     app.Comminput.msg = cell(1,3);
3972
                     app.Comminput.msg{1} = app.ATCCommLine{3}{1}{1};
3973
                     app.Comminput.msg{2} = app.Comminput.Data{1};
3974
                     app.Comminput.msg{3} = app.ATCCommLine{3}{2}{1};
3975
                    msg = app.Comminput.msg;
3976
                     app.InputmsgTextArea.Value = char([msg{1},msg{2},msg{3}]);
3977
                     i = char2dec(app,app.DropDown.Value);
3978
                     app.SimData.DoneIncident(i) = true;
3979
                 end
3980
             end
3981
3982
             % Button pushed function: AutorizarDirectoButton
             function AutorizarDirectoButtonPushed(app, event)
3983
3984
                 if app.DropDown.Value ~= '0'
3985
                     app.Comminput.msg = cell(1,7);
3986
                     app.Comminput.msg{1} = app.ATCCommLine{4}{1}{1};
3987
                     app.Comminput.msg{2} = app.Comminput.Data{1};
3988
                     app.Comminput.msg{3} = app.ATCCommLine{4}{2}{1};
3989
                     app.Comminput.msg{4} = app.Comminput.Data{2};
```

| 3990 | <pre>app.Comminput.msg{5} = app.Comminput.Data{3};</pre>                   |
|------|----------------------------------------------------------------------------|
| 3991 | <pre>app.Comminput.msg{6} = app.ATCCommLine{4}{3}{1};</pre>                |
| 3992 | <pre>app.Comminput.msg{7} = app.Comminput.Data{4};</pre>                   |
| 3993 | <pre>msg = app.Comminput.msg;</pre>                                        |
| 3994 | <pre>app.InputmsgTextArea.Value = char([msg{1},msg{2},msg{3},msg{4},</pre> |
|      | <pre>msg{5},msg{6},msg{7}]);</pre>                                         |
| 3995 | <pre>i = char2dec(app,app.DropDown.Value);</pre>                           |
| 3996 | <pre>app.SimData.Autoriz.Type(i) = 2;</pre>                                |
| 3997 | end                                                                        |
| 3998 | end                                                                        |
| 3999 |                                                                            |
| 4000 | % Button pushed function: NoAutorizarDirectoButton                         |
| 4001 | function NoAutorizarDirectoButtonPushed(app, event)                        |
| 4002 | if app.DropDown.Value ~= '0'                                               |
| 4003 | <pre>app.Comminput.msg = cell(1,3);</pre>                                  |
| 4004 | <pre>app.Comminput.msg{1} = app.ATCCommLine{5}{1}{1};</pre>                |
| 4005 | <pre>app.Comminput.msg{2} = app.Comminput.Data{1};</pre>                   |
| 4006 | <pre>app.Comminput.msg{3} = app.ATCCommLine{5}{2}{1};</pre>                |
| 4007 | <pre>msg = app.Comminput.msg;</pre>                                        |
| 4008 | <pre>app.InputmsgTextArea.Value = char([msg{1},msg{2},msg{3}]);</pre>      |
| 4009 | <pre>i = char2dec(app,app.DropDown.Value);</pre>                           |
| 4010 | <pre>app.SimData.DoneIncident(i) = true;</pre>                             |
| 4011 | end                                                                        |
| 4012 | end                                                                        |
| 4013 |                                                                            |
| 4014 | % Button pushed function: CambioaRumboAutorizadoButton                     |
| 4015 | function CambioaRumboAutorizadoButtonPushed(app, event)                    |
| 4016 | if app.DropDown.Value ~= '0'                                               |
| 4017 | <pre>i = char2dec(app,app.DropDown.Value);</pre>                           |
| 4018 | <pre>if app.AirplaneSim(i).Incident.Type == '3'</pre>                      |
| 4019 | <pre>app.Comminput.msg = cell(1,7);</pre>                                  |
| 4020 | <pre>app.Comminput.msg{1} = app.Comminput.Data{1};</pre>                   |
| 4021 | <pre>app.Comminput.msg{2} = app.ATCCommLine{6}{1}{1};</pre>                |
| 4022 | <pre>postrig = findwpsim(app,app.Comminput.Data{4});</pre>                 |
| 4023 | <pre>for k = 1:length(app.AirplaneSim(i).Route)</pre>                      |
| 4024 | <pre>L = find(app.Comminput.Data{4}==app.AirplaneSim(i).Route{</pre>       |
|      | k});                                                                       |
| 4025 | if $length(L) == 5$                                                        |
| 4026 | <pre>postarg = findwpsim(app,app.AirplaneSim(i).Route{k+1})</pre>          |
|      | ;                                                                          |
| 4027 | break                                                                      |
| 4028 | end                                                                        |
| 4029 | end                                                                        |
| 4030 | Rad = encuentraRadial(app,postrig,postarg);                                |
| 4031 | achdg = app.AirplaneSim(i).HDG;                                            |
| 4032 | <pre>turn = (achdg-Rad)/abs(achdg-Rad);</pre>                              |
| 4033 | if abs(achdg-Rad) > 180                                                    |
| 4034 | achdg = achdg - turn*360;                                                  |
| 4035 | end                                                                        |
| 4036 | <pre>turn = (achdg-Rad)/abs(achdg-Rad);</pre>                              |
| 4037 | nwhdg = Rad - turn*90;                                                     |
| 4038 | if nwhdg > 359                                                             |
| 4039 | nwhdg = nwhdg-360;                                                         |
| 4040 | elseif nwhdg < 0                                                           |
| 4041 | nwhdg = nwhdg + 360;                                                       |
| 4042 | end                                                                        |
| 4043 | NWHdgChar = dec2char(app,nwhdg);                                           |

```
4044
                        Radchar = dec2char(app,Rad);
4045
                        app.Comminput.msg{3} = NWHdgChar;
4046
                        app.Comminput.msg{4} = app.ATCCommLine{6}{2}{1};
4047
                        app.Comminput.msg{5} = Radchar;
4048
                        app.Comminput.msg{6} = app.ATCCommLine{6}{3}{1};
4049
                        app.Comminput.msg{7} = app.Comminput.Data{4};
4050
                        msg = app.Comminput.msg;
4051
                        app.InputmsgTextArea.Value = char([msg{1},msg{2},msg{3},msg
                             {4},msg{5},msg{6},msg{7}]);
4052
                        app.SimData.Autoriz.Type(i) = 3;
4053
                     end
4054
                 end
4055
             end
4056
4057
             % Button pushed function: CambioFrecuenciaButton
4058
             function CambioFrecuenciaButtonPushed(app, event)
4059
                 if app.DropDown.Value ~= '0'
4060
                     app.Comminput.msg = cell(1,5);
4061
                     app.Comminput.msg{1} = app.ATCCommLine{7}{1}{1};
4062
                     app.Comminput.msg{2} = app.Comminput.Data{1};
4063
                     app.Comminput.msg{3} = app.ATCCommLine{7}{2}{1};
4064
                     i = char2dec(app,app.DropDown.Value);
4065
                     WPexit = app.AirplaneSim(i).Route{end};
4066
                     k = locatewp(app,WPexit);
4067
                    Freq = app.SectorSimulador.Sector.Waypoint(k).Freq;
4068
                     if ~isempty(Freq)
4069
                        Freqchar = dec2char(app,Freq);
4070
                         app.Comminput.msg{4} = char([Freqchar,' MHz']);
4071
                     else
                         app.Comminput.msg{4} = '';
4072
4073
                     end
4074
                     app.Comminput.msg{5} = app.ATCCommLine{7}{3}{1};
4075
                     msg = app.Comminput.msg;
4076
                     app.InputmsgTextArea.Value = char([msg{1},msg{2},msg{3},msg{4},
                         msg{5}]);
4077
                     app.SimData.Autoriz.Type(i) = 4;
4078
                 end
4079
             end
4080
4081
             % Button pushed function: SendButton
4082
             function SendButtonPushed(app, event)
4083
                 msg = app.InputmsgTextArea.Value;
4084
                 comm = app.CommsTextArea.Value;
4085
                 if length(comm) == 1 && comm{1}(1) == ' '
4086
                    Text = sprintf('%s %s\n ', 'Control:', char(msg));
4087
                 else
4088
                     Text = sprintf('%s %s\n\n', 'Control:', char(msg));
4089
                 end
4090
                 Comm = cell(length(comm)+1,1);
4091
                 for t = 1:length(comm) + 1
4092
                     if t == 1
4093
                        Comm{1} = Text;
4094
                     else
4095
                        Comm{t} = app.CommsTextArea.Value{t-1};
4096
                     end
4097
                 end
4098
                 app.CommsTextArea.Value = Comm;
```

| 4099 | i = char2dec(app,app.DropDown.Value);                                 |
|------|-----------------------------------------------------------------------|
| 4100 | if i ~= 0                                                             |
| 4101 | <pre>t = app.SimData.Autoriz.Type(i);</pre>                           |
| 4102 | if $t = 0$                                                            |
| 4103 | app.SimData.Autoriz.Value(i) = true:                                  |
| 4104 | app SimData Comms(i) = 4:                                             |
| 4105 | if + = 3                                                              |
| 4105 | ann AirnlanoSim(i) Incident Target - charOdec(ann ann                 |
| 4100 | app.AllplaneSim(1).Incldent.larget = charzdec(app,app.                |
| 4107 | comminput.msg(Sr);                                                    |
| 4107 |                                                                       |
| 4108 | elseif t == 0 && app.SimData.DoneIncident(i)                          |
| 4109 | app.SimData.Comms(i) = 4;                                             |
| 4110 | end                                                                   |
| 4111 | end                                                                   |
| 4112 | app.DropDown.Value = '0';                                             |
| 4113 | DropDownValueChanged(app);                                            |
| 4114 | end                                                                   |
| 4115 |                                                                       |
| 4116 | % Value changed function: PlaySimButton                               |
| 4117 | <pre>function PlaySimButtonValueChanged(app, event)</pre>             |
| 4118 | <pre>value = app.PlaySimButton.Value;</pre>                           |
| 4119 | if value == true                                                      |
| 4120 | <pre>app.PlaySimButton.Enable = 'off';</pre>                          |
| 4121 | <pre>app.PauseSimButton.Value = false;</pre>                          |
| 4122 | app.PauseSimButton.Enable = 'on';                                     |
| 4123 | app.SalirSimButton.Enable = 'off';                                    |
| 4124 | app.SimTimer = timer;                                                 |
| 4125 | app.SimTimer.Period = 10:                                             |
| 4126 | app.SimTimer.BusyMode = 'queue':                                      |
| 4127 | $H_0 = app. TimeSim:$                                                 |
| 4128 | Hf = app.SectorSimulador.Sector.Time.fin:                             |
| 4129 | app SimTimer TasksToExecute = seconds(Hf-Ho)/10:                      |
| 4130 | app. SimTimer ExecutionMode = 'fixedBate':                            |
| 4131 | app. SimTimer StartDelay = $10$ .                                     |
| 4132 | app. SimTimer StartFcn = $\{0$ StartTimer app}.                       |
| 4132 | app. Similar Timer Fcn = $\{\Omega RunTimer app\}$                    |
| 4133 | app.Similmer.Timer.eton = [@EndTimer.app],                            |
| 4134 | app.simiimer.stopron - (dendiimer, app),                              |
| 4135 | start(app.simiimer),                                                  |
| 4130 | ena<br>function CtontTimon(~~~onn)                                    |
| 4137 | runction Startinmer(, , app)                                          |
| 4130 | app.limeSimcaltfield.value - char(app.limeSim, infimm.SS');           |
| 4139 | SIMNAV(app);                                                          |
| 4140 | ElUcneck(app);                                                        |
| 4141 | SICACheck(app);                                                       |
| 4142 | CommCheck(app);                                                       |
| 4143 | end                                                                   |
| 4144 | function RunTimer(~,~,app)                                            |
| 4145 | app.TimeSim = app.TimeSim + duration(0,0,10);                         |
| 4146 | <pre>app.TimeSimEditField.Value = char(app.TimeSim,'hh:mm:ss');</pre> |
| 4147 | SimNav(app);                                                          |
| 4148 | ETUCheck(app);                                                        |
| 4149 | STCACheck(app);                                                       |
| 4150 | CommCheck(app);                                                       |
| 4151 | end                                                                   |
| 4152 | <pre>function EndTimer(~,~,app)</pre>                                 |
| 4153 | if ~app.PauseSimButton.Value                                          |
| 4154 | <pre>app.TimeSim = app.SectorSimulador.Sector.Time.init;</pre>        |

```
4155
                        app.TimeSimEditField.Value = char(app.TimeSim,'hh:mm:ss');
4156
                        app.PauseSimButton.Value = true;
4157
                        app.PauseSimButton.Enable = 'off';
4158
                        app.PlaySimButton.Value = false;
4159
                        app.PlaySimButton.Enable = 'on';
4160
                        app.SalirSimButton.Enable = 'on';
4161
                        plotSimuladorgraph(app);
4162
                     end
4163
                     app.SimTimer = [];
4164
                 end
4165
             end
4166
4167
             % Value changed function: PauseSimButton
             function PauseSimButtonValueChanged(app, event)
4168
4169
                 value = app.PauseSimButton.Value;
4170
                 if value == true
4171
                     app.PlaySimButton.Value = false;
4172
                     app.PlaySimButton.Enable = 'on';
4173
                     app.PauseSimButton.Enable = 'off';
4174
                     app.SalirSimButton.Enable = 'on';
4175
                     stop(app.SimTimer);
4176
                 end
4177
             end
4178
         end
4179
4180
         % Component initialization
4181
         methods (Access = private)
4182
4183
             % Create UIFigure and components
4184
             function createComponents(app)
4185
4186
                 % Create ATCMakerApp and hide until all components are created
4187
                 app.ATCMakerApp = uifigure('Visible', 'off');
4188
                 app.ATCMakerApp.Position = [1 1 1280 720];
4189
                 app.ATCMakerApp.Name = 'ATC Maker';
4190
4191
                 % Create PantalladeInicio
4192
                 app.PantalladeInicio = uipanel(app.ATCMakerApp);
4193
                 app.PantalladeInicio.BackgroundColor = [0 0.1098 0.2196];
4194
                 app.PantalladeInicio.Position = [1 1 1280 720];
4195
                 % Create EditordeEscenariosButton
4196
4197
                 app.EditordeEscenariosButton = uibutton(app.PantalladeInicio, 'push'
                     );
4198
                 app.EditordeEscenariosButton.ButtonPushedFcn = createCallbackFcn(app
                     , @EditordeEscenariosButtonPushed, true);
4199
                 app.EditordeEscenariosButton.BackgroundColor = [0 0.451 0.7412];
4200
                 app.EditordeEscenariosButton.FontColor = [1 1 1];
4201
                 app.EditordeEscenariosButton.Tooltip = {'Abrir selección de
                     Escenarios para el Editor'};
4202
                 app.EditordeEscenariosButton.Position = [554 320 176 52];
4203
                 app.EditordeEscenariosButton.Text = 'Editor de Escenarios';
4204
4205
                 % Create SimuladorButton
4206
                 app.SimuladorButton = uibutton(app.PantalladeInicio, 'push');
                 app.SimuladorButton.ButtonPushedFcn = createCallbackFcn(app,
4207
                     @SimuladorButtonPushed, true);
```

| 4208 | <pre>app.SimuladorButton.BackgroundColor = [0 0.4471 0.7412];</pre>                                                                                                    |
|------|----------------------------------------------------------------------------------------------------|
| 4209 | <pre>app.SimuladorButton.FontWeight = 'bold';</pre>                                                                                                    |
| 4210 | <pre>app.SimuladorButton.FontColor = [1 1 1];</pre>                                                                                                    |
| 4211 | <pre>app.SimuladorButton.Tooltip = {'Abrir selección de Escenarios para el Simulador'};</pre>                                                                                                    |
| 4212 | app.SimuladorButton.Position = [554 260 176 52];                                                                                                    |
| 4213 | app.SimuladorButton.Text = 'Simulador':                                                                                                    |
| 4214 |                                                                                                    |
| 4215 | % Create ATCMakerLogo                                                                                                    |
| 4216 | ann ATCMakerLogo = uiimage(ann PantalladeInicio):                                                                                                    |
| 4217 | app. ATCMakerLogo Position = $[514 392 254 258]$ .                                                                                                    |
| 4217 | app. ATCMakerLogo ImageSource = $^{14}$ CO2 Z04 Z00],                                                                                                    |
| 4210 | app. Alonaker 1060. Imagebour ee Alo haker 1060. phg ;                                                                                                    |
| 4220 | <sup>1</sup> Create EditordeEscenarios                                                                                                    |
| 4220 | % Clearle Eattor according = winners! (one ATCMskorApp);                                                                                                    |
| 4221 | app.EditordeEscenarios - dipaner(app.Aromakerkpp),                                                                                                    |
| 4222 | app.EditordeEscenarios.Visible - VII,                                                                                                    |
| 4225 | app.EditordeEscenarios.Backgroundcolor - [0 0.1096 0.2190];                                                                                                    |
| 4224 | app.EditordeEscenarios.Position = [1 1 1280 720];                                                                                                    |
| 4225 | V Constan Editoria della della d |
| 4226 | % Create Laitorbackbutton                                                                                                    |
| 4227 | app.Editorbackbutton = ulbutton(app.EditordeEscenarios, 'push');                                                                                                    |
| 4228 | app.Editorbackbutton.ButtonPushedFcn = createCallbackFcn(app,                                                                                                    |
| 1000 | @EditorbackbuttonButtonPushed, true);                                                                                                    |
| 4229 | app.Editorbackbutton.BackgroundColor = [0 0.451 0.7412];                                                                                                    |
| 4230 | app.Editorbackbutton.FontColor = [1 1 1];                                                                                                    |
| 4231 | app.Editorbackbutton.Position = [1100 640 100 30];                                                                                                    |
| 4232 | app.Editorbackbutton.Text = 'Atrás';                                                                                                    |
| 4233 |                                                                                                    |
| 4234 | % Create TreeSector                                                                                                    |
| 4235 | <pre>app.TreeSector = uitree(app.EditordeEscenarios);</pre>                                                                                                    |
| 4236 | <pre>app.TreeSector.SelectionChangedFcn = createCallbackFcn(app,<br/>@TreeSectorSelectionChanged, true);</pre>                                                                                                    |
| 4237 | <pre>app.TreeSector.Position = [775 235 284 415];</pre>                                                                                                    |
| 4238 |                                                                                                    |
| 4239 | % Create SectorBorder                                                                                                    |
| 4240 | <pre>app.SectorBorder = uitreenode(app.TreeSector);</pre>                                                                                                    |
| 4241 | <pre>app.SectorBorder.NodeData = 1;</pre>                                                                                                    |
| 4242 | app.SectorBorder.Text = 'Frontera del Sector';                                                                                                    |
| 4243 |                                                                                                    |
| 4244 | % Create ZonasRestringidas                                                                                                    |
| 4245 | <pre>app.ZonasRestringidas = uitreenode(app.TreeSector);</pre>                                                                                                    |
| 4246 | <pre>app.ZonasRestringidas.NodeData = 2;</pre>                                                                                                    |
| 4247 | app.ZonasRestringidas.Text = 'Zonas Restringidas';                                                                                                    |
| 4248 |                                                                                                    |
| 4249 | % Create Aviones                                                                                                    |
| 4250 | <pre>app.Aviones = uitreenode(app.TreeSector);</pre>                                                                                                    |
| 4251 | app.Aviones.NodeData = 3;                                                                                                    |
| 4252 | app.Aviones.Text = 'Aviones';                                                                                                    |
| 4253 |                                                                                                    |
| 4254 | % Create Aeropuertos                                                                                                    |
| 4255 | <pre>app.Aeropuertos = uitreenode(app.TreeSector);</pre>                                                                                                    |
| 4256 | app.Aeropuertos.NodeData = 4;                                                                                                    |
| 4257 | app.Aeropuertos.Text = 'Aeropuertos';                                                                                                    |
| 4258 |                                                                                                    |
| 4259 | % Create Waypoints                                                                                                    |
| 4260 | app.Waypoints = uitreenode(app.TreeSector):                                                                                                    |
| 4261 | app.Wavpoints.NodeData = 5:                                                                                                    |
|      | ······································                                                                                                    |

```
4262
                 app.Waypoints.Text = 'Puntos de Paso';
4263
                 % Create SectorBorderPanel
4264
4265
                 app.SectorBorderPanel = uipanel(app.EditordeEscenarios);
4266
                 app.SectorBorderPanel.Visible = 'off';
4267
                 app.SectorBorderPanel.BackgroundColor = [0.0196 0.0196 0.3804];
4268
                 app.SectorBorderPanel.Position = [50 25 1100 170];
4269
4270
                 % Create BorderVertexPanel
4271
                 app.BorderVertexPanel = uipanel(app.SectorBorderPanel);
4272
                 app.BorderVertexPanel.Visible = 'off';
4273
                 app.BorderVertexPanel.BackgroundColor = [0.0196 0.0196 0.3804];
4274
                 app.BorderVertexPanel.Position = [160 8 507 154];
4275
4276
                 % Create XnEditFieldLabel
4277
                 app.XnEditFieldLabel = uilabel(app.BorderVertexPanel);
4278
                 app.XnEditFieldLabel.HorizontalAlignment = 'right';
4279
                 app.XnEditFieldLabel.FontColor = [1 1 1];
4280
                 app.XnEditFieldLabel.Position = [38 78 25 22];
4281
                 app.XnEditFieldLabel.Text = 'Xn';
4282
4283
                 % Create XnvertEditField
4284
                 app.XnvertEditField = uieditfield(app.BorderVertexPanel, 'numeric');
                 app.XnvertEditField.ValueChangedFcn = createCallbackFcn(app,
4285
                     @XnvertEditFieldValueChanged, true);
4286
                 app.XnvertEditField.Position = [78 78 90 22];
4287
4288
                 % Create YnEditFieldLabel
4289
                 app.YnEditFieldLabel = uilabel(app.BorderVertexPanel);
4290
                 app.YnEditFieldLabel.HorizontalAlignment = 'right';
4291
                 app.YnEditFieldLabel.FontColor = [1 1 1];
4292
                 app.YnEditFieldLabel.Position = [223 78 25 22];
                 app.YnEditFieldLabel.Text = 'Yn';
4293
4294
4295
                 % Create YnvertEditField
4296
                 app.YnvertEditField = uieditfield(app.BorderVertexPanel, 'numeric');
4297
                 app.YnvertEditField.ValueChangedFcn = createCallbackFcn(app,
                     @YnvertEditFieldValueChanged, true);
4298
                 app.YnvertEditField.Position = [263 78 90 22];
4299
4300
                 % Create Xn1EditFieldLabel
4301
                 app.Xn1EditFieldLabel = uilabel(app.BorderVertexPanel);
4302
                 app.Xn1EditFieldLabel.HorizontalAlignment = 'right';
4303
                 app.Xn1EditFieldLabel.FontColor = [1 1 1];
                 app.Xn1EditFieldLabel.Position = [29 40 34 22];
4304
4305
                 app.Xn1EditFieldLabel.Text = 'Xn+1';
4306
4307
                 % Create Xn1vertEditField
4308
                 app.Xn1vertEditField = uieditfield(app.BorderVertexPanel, 'numeric')
4309
                 app.Xn1vertEditField.ValueChangedFcn = createCallbackFcn(app,
                     @Xn1vertEditFieldValueChanged, true);
4310
                 app.Xn1vertEditField.Position = [78 40 90 22];
4311
4312
                 % Create Yn1EditFieldLabel
4313
                 app.Yn1EditFieldLabel = uilabel(app.BorderVertexPanel);
4314
                 app.Yn1EditFieldLabel.HorizontalAlignment = 'right';
```

| 4315 | <pre>app.Yn1EditFieldLabel.FontColor = [1 1 1];</pre>                                                                                                    |
|------|----------------------------------------------------------------------------------------------------|
| 4316 | <pre>app.Yn1EditFieldLabel.Position = [223 40 34 22];</pre>                                                                                                    |
| 4317 | <pre>app.Yn1EditFieldLabel.Text = 'Yn+1';</pre>                                                                                                    |
| 4318 |                                                                                                    |
| 4319 | % Create Yn1vertEditField                                                                                                    |
| 4320 | <pre>app.Yn1vertEditField = uieditfield(app.BorderVertexPanel, 'numeric') :</pre>                                                                                                    |
| 4321 | app.Yn1vertEditField.ValueChangedFcn = createCallbackFcn(app,                                                                                                    |
| 1322 | $\frac{1}{2} = \frac{1}{2} + \frac{1}{2} + \frac{1}$ |
| 4322 | app. miver charter let a. losition = [200 40 50 22],                                                                                                    |
| 4323 | <sup>1</sup> Create Fronterral regentical abol                                                                                                    |
| 4324 | % Create FronteratheautriceLabel                                                                                                    |
| 4325 | app.FronteralmeaviticeLabel - ullabel(app.bordervertexramer),                                                                                                    |
| 4320 | app.FronteralneaviticeLabel.Backgroundcolor - [0 0.4471 0.7412];                                                                                                    |
| 4327 | app.FronteralmeavrticeLabel.FontColor - [1 1 1];                                                                                                    |
| 4320 | app.FronteralneaviticeLabel.Position - [29 116 119 22];                                                                                                    |
| 4329 | app.FronteralneavrticeLabel.lext = 'Frontera linea vertice';                                                                                                    |
| 4330 |                                                                                                    |
| 4331 | % Create MostrarBorderVButton                                                                                                    |
| 4332 | app.MostrarBorderVButton = ulbutton(app.BorderVertexPanel, 'push');                                                                                                    |
| 4333 | app.MostrarBorderVButton.ButtonPushed_true):                                                                                                    |
| 4334 | app MostrarBorderVButton BackgroundColor = [0, 0, 451, 0, 7412]                                                                                                    |
| 4335 | app. MostrarBorderVButton FontColor = $\begin{bmatrix} 1 & 1 \\ 1 \end{bmatrix}$ .                                                                                                    |
| 4336 | app. MostrarBorder/Button Position = $\begin{bmatrix} 294 & 97 \\ 100 & 22 \end{bmatrix}$                                                                                                    |
| 4330 | app.MostrarBorder/Button.Fostcion = [354 57 100 22],                                                                                                    |
| 4337 | app.Mostlalboldervbutton.lext - Mostlai,                                                                                                    |
| 4330 | 1 Create Coursedor VRoutton                                                                                                    |
| 4340 | app GuardarBorderVButton = uibutton(app BorderVertevPanel 'nuch'):                                                                                                    |
| 4341 | app.GuardarBorderVButton.ButtonPushedFcn = createCallbackFcn(app,<br>@GuardarBorderVButtonPushed_true):                                                                                                    |
| 4342 | app. GuardarBorderVButton.BackgroundColor = $[0, 0.451, 0.7412]$ :                                                                                                    |
| 4343 | app. GuardarBorderVButton FontColor = $\begin{bmatrix} 1 & 1 \end{bmatrix}$ ;                                                                                                    |
| 4344 | app. GuardarBorderVButton Position = $[394, 57, 100, 22]$ :                                                                                                    |
| 4345 | app.GuardarBorderVButton.Text = 'Guardar':                                                                                                    |
| 4346 |                                                                                                    |
| 4347 | % Create TipodeFronteraButtonGroup                                                                                                    |
| 4348 | <pre>app.TipodeFronteraButtonGroup = uibuttongroup(app.SectorBorderPanel) ;</pre>                                                                                                    |
| 4349 | app.TipodeFronteraButtonGroup.SelectionChangedFcn =                                                                                                    |
|      | createCallbackFcn(app,                                                                                                    |
| 1250 | WilpodeFronteraButtonGroupSelectionChanged, true);                                                                                                    |
| 4350 | app.lipodeFronteraButtonGroup.ForegroundColor = [1 1 1];                                                                                                    |
| 4351 | app.lipodeFronteraButtonGroup.litle = 'lipo de Frontera';                                                                                                    |
| 4352 | app.lipodeFronteraButtonGroup.Backgroundcolor = [0 0.44/1 0.7412];                                                                                                    |
| 4353 | app.lipodeFronteraButtonGroup.Position = [30 22 121 126];                                                                                                    |
| 4354 |                                                                                                    |
| 4355 | % Create SeleccionaunaButton                                                                                                    |
| 4356 | app.SeleccionaunaButton = uitogglebutton(app.<br>TipodeFronteraButtonGroup);                                                                                                    |
| 4357 | app.SeleccionaunaButton.Text = 'Selecciona una';                                                                                                    |
| 4358 | app.SeleccionaunaButton.Position = [11 73 100 22];                                                                                                    |
| 4359 | app.SeleccionaunaButton.Value = true;                                                                                                    |
| 4360 |                                                                                                    |
| 4361 | % Create VerticeButton                                                                                                    |
| 4362 | app.VerticeButton = uitogglebutton(app.TipodeFronteraButtonGroup);                                                                                                    |
| 4363 | app.verticeButton.Text = 'Vertice';                                                                                                    |

```
4364
                 app.VerticeButton.Position = [11 52 100 22];
4365
                 % Create ArcoButton
4366
4367
                 app.ArcoButton = uitogglebutton(app.TipodeFronteraButtonGroup);
4368
                 app.ArcoButton.Text = 'Arco';
4369
                 app.ArcoButton.Position = [11 31 100 22];
4370
4371
                 % Create AltitudButton
4372
                 app.AltitudButton = uitogglebutton(app.TipodeFronteraButtonGroup);
                 app.AltitudButton.Text = 'Altitud';
4373
4374
                 app.AltitudButton.Position = [12 10 100 22];
4375
4376
                 % Create BorderTree
                 app.BorderTree = uitree(app.SectorBorderPanel);
4377
4378
                 app.BorderTree.SelectionChangedFcn = createCallbackFcn(app,
                     @BorderTreeSelectionChanged, true);
4379
                 app.BorderTree.Position = [777 8 315 154];
4380
4381
                 % Create EliminarBorderButton
4382
                 app.EliminarBorderButton = uibutton(app.SectorBorderPanel, 'push');
4383
                 app.EliminarBorderButton.ButtonPushedFcn = createCallbackFcn(app,
                     @EliminarBorderButtonPushed, true);
4384
                 app.EliminarBorderButton.BackgroundColor = [0 0.451 0.7412];
4385
                 app.EliminarBorderButton.FontColor = [1 1 1];
4386
                 app.EliminarBorderButton.Position = [679 78 84 22];
4387
                 app.EliminarBorderButton.Text = 'Eliminar';
4388
4389
                 % Create BorderArchPanel
4390
                 app.BorderArchPanel = uipanel(app.SectorBorderPanel);
4391
                 app.BorderArchPanel.Visible = 'off';
4392
                 app.BorderArchPanel.BackgroundColor = [0.0196 0.0196 0.3804];
4393
                 app.BorderArchPanel.Position = [160 8 507 154];
4394
4395
                 % Create XnEditFieldLabel_2
4396
                 app.XnEditFieldLabel_2 = uilabel(app.BorderArchPanel);
4397
                 app.XnEditFieldLabel_2.HorizontalAlignment = 'right';
4398
                 app.XnEditFieldLabel_2.FontColor = [1 1 1];
4399
                 app.XnEditFieldLabel_2.Position = [38 88 25 19];
4400
                 app.XnEditFieldLabel_2.Text = 'Xn';
4401
4402
                 % Create XnarchEditField
4403
                 app.XnarchEditField = uieditfield(app.BorderArchPanel, 'numeric');
4404
                 app.XnarchEditField.ValueChangedFcn = createCallbackFcn(app,
                     @XnarchEditFieldValueChanged, true);
4405
                 app.XnarchEditField.Position = [78 88 90 21];
4406
4407
                 % Create YnEditFieldLabel_2
4408
                 app.YnEditFieldLabel_2 = uilabel(app.BorderArchPanel);
                 app.YnEditFieldLabel_2.HorizontalAlignment = 'right';
4409
4410
                 app.YnEditFieldLabel_2.FontColor = [1 1 1];
4411
                 app.YnEditFieldLabel_2.Position = [223 89 25 20];
4412
                 app.YnEditFieldLabel_2.Text = 'Yn';
4413
4414
                 % Create YnarchEditField
                 app.YnarchEditField = uieditfield(app.BorderArchPanel, 'numeric');
4415
4416
                 app.YnarchEditField.ValueChangedFcn = createCallbackFcn(app,
                     @YnarchEditFieldValueChanged, true);
```

| 4417 | <pre>app.YnarchEditField.Position = [263 88 90 21];</pre>                                                            |
|------|----------------------------------------------------------------------------------------------------|
| 4418 |                                                                                                    |
| 4419 | % Create Xn1EditFieldLabel_2                                                                                         |
| 4420 | <pre>app.Xn1EditFieldLabel_2 = uilabel(app.BorderArchPanel);</pre>                                                   |
| 4421 | <pre>app.Xn1EditFieldLabel_2.HorizontalAlignment = 'right';</pre>                                                    |
| 4422 | <pre>app.Xn1EditFieldLabel_2.FontColor = [1 1 1];</pre>                                                              |
| 4423 | app.Xn1EditFieldLabel_2.Position = [29 60 34 17];                                                                    |
| 4424 | app.Xn1EditFieldLabel_2.Text = 'Xn+1';                                                                               |
| 4425 |                                                                                                    |
| 4426 | % Create Xn1archEditField                                                                                            |
| 4427 | <pre>app.Xn1archEditField = uieditfield(app.BorderArchPanel, 'numeric');</pre>                                       |
| 4428 | <pre>app.Xn1archEditField.ValueChangedFcn = createCallbackFcn(app,</pre>                                             |
| 4429 | <pre>app.Xn1archEditField.Position = [78 57 90 22];</pre>                                                            |
| 4430 |                                                                                                    |
| 4431 | % Create Yn1EditFieldLabel_2                                                                                         |
| 4432 | <pre>app.Yn1EditFieldLabel_2 = uilabel(app.BorderArchPanel);</pre>                                                   |
| 4433 | app.Yn1EditFieldLabel_2.HorizontalAlignment = 'right';                                                               |
| 4434 | app.Yn1EditFieldLabel_2.FontColor = [1 1 1];                                                                         |
| 4435 | app.Yn1EditFieldLabel_2.Position = [223 60 34 17];                                                                   |
| 4436 | app.Yn1EditFieldLabel_2.Text = 'Yn+1';                                                                               |
| 4437 |                                                                                                    |
| 4438 | % Create Yn1archEditField                                                                                            |
| 4439 | <pre>app.Yn1archEditField = uieditfield(app.BorderArchPanel, 'numeric');</pre>                                       |
| 4440 | <pre>app.Yn1archEditField.ValueChangedFcn = createCallbackFcn(app,<br/>@Yn1archEditFieldValueChanged, true);</pre>   |
| 4441 | app.Yn1archEditField.Position = [263 60 90 19];                                                                      |
| 4442 |                                                                                                    |
| 4443 | % Create FronteraarcoLabel                                                                                           |
| 4444 | <pre>app.FronteraarcoLabel = uilabel(app.BorderArchPanel);</pre>                                                     |
| 4445 | <pre>app.FronteraarcoLabel.BackgroundColor = [0 0.4471 0.7412];</pre>                                                |
| 4446 | <pre>app.FronteraarcoLabel.FontColor = [1 1 1];</pre>                                                                |
| 4447 | <pre>app.FronteraarcoLabel.Position = [29 118 78 22];</pre>                                                          |
| 4448 | <pre>app.FronteraarcoLabel.Text = 'Frontera arco';</pre>                                                             |
| 4449 |                                                                                                    |
| 4450 | % Create MostrarBorderAButton                                                                                        |
| 4451 | <pre>app.MostrarBorderAButton = uibutton(app.BorderArchPanel, 'push');</pre>                                         |
| 4452 | <pre>app.MostrarBorderAButton.ButtonPushedFcn = createCallbackFcn(app,<br/>@MostrarBorderAButtonPushed, true);</pre> |
| 4453 | <pre>app.MostrarBorderAButton.BackgroundColor = [0 0.451 0.7412];</pre>                                              |
| 4454 | <pre>app.MostrarBorderAButton.FontColor = [1 1 1];</pre>                                                             |
| 4455 | <pre>app.MostrarBorderAButton.Position = [394 97 100 22];</pre>                                                      |
| 4456 | <pre>app.MostrarBorderAButton.Text = 'Mostrar';</pre>                                                                |
| 4457 |                                                                                                    |
| 4458 | % Create GuardarBorderAButton                                                                                        |
| 4459 | <pre>app.GuardarBorderAButton = uibutton(app.BorderArchPanel, 'push');</pre>                                         |
| 4460 | <pre>app.GuardarBorderAButton.ButtonPushedFcn = createCallbackFcn(app,<br/>@GuardarBorderAButtonPushed, true);</pre> |
| 4461 | <pre>app.GuardarBorderAButton.BackgroundColor = [0 0.451 0.7412];</pre>                                              |
| 4462 | <pre>app.GuardarBorderAButton.FontColor = [1 1 1];</pre>                                                             |
| 4463 | <pre>app.GuardarBorderAButton.Position = [394 57 100 22];</pre>                                                      |
| 4464 | <pre>app.GuardarBorderAButton.Text = 'Guardar';</pre>                                                                |
| 4465 |                                                                                                    |
| 4466 | % Create RadioLabel                                                                                                  |
| 4467 | <pre>app.RadioLabel = uilabel(app.BorderArchPanel);</pre>                                                            |
| 4468 | <pre>app.RadioLabel.HorizontalAlignment = 'right';</pre>                                                             |
| 4469 | <pre>app.RadioLabel.FontColor = [1 1 1];</pre>                                                                       |

```
4470
                 app.RadioLabel.Position = [26 24 37 23];
4471
                 app.RadioLabel.Text = 'Radio';
4472
4473
                 % Create BARadiusEditField
                 app.BARadiusEditField = uieditfield(app.BorderArchPanel, 'numeric');
4474
4475
                 app.BARadiusEditField.Limits = [0 Inf];
4476
                 app.BARadiusEditField.ValueChangedFcn = createCallbackFcn(app,
                     @BARadiusEditFieldValueChanged, true);
4477
                 app.BARadiusEditField.Position = [78 24 90 24];
4478
4479
                 % Create BAConcaveConvexSwitch
4480
                 app.BAConcaveConvexSwitch = uiswitch(app.BorderArchPanel, 'slider');
                 app.BAConcaveConvexSwitch.Items = {'^', 'v'};
4481
4482
                 app.BAConcaveConvexSwitch.ValueChangedFcn = createCallbackFcn(app,
                     @BAConcaveConvexSwitchValueChanged, true);
4483
                 app.BAConcaveConvexSwitch.FontColor = [1 1 1];
4484
                 app.BAConcaveConvexSwitch.Position = [209 24 52 23];
4485
                 app.BAConcaveConvexSwitch.Value = '^';
4486
4487
                 % Create BACortoLargoSwitch
4488
                 app.BACortoLargoSwitch = uiswitch(app.BorderArchPanel, 'slider');
4489
                 app.BACortoLargoSwitch.Items = {'Corto', 'Largo'};
4490
                 app.BACortoLargoSwitch.ValueChangedFcn = createCallbackFcn(app,
                     @BACortoLargoSwitchValueChanged, true);
4491
                 app.BACortoLargoSwitch.FontColor = [1 1 1];
4492
                 app.BACortoLargoSwitch.Position = [326 24 54 24];
4493
                 app.BACortoLargoSwitch.Value = 'Corto';
4494
4495
                 % Create BorderAltitudePanel
                 app.BorderAltitudePanel = uipanel(app.SectorBorderPanel);
4496
4497
                 app.BorderAltitudePanel.Visible = 'off';
4498
                 app.BorderAltitudePanel.BackgroundColor = [0.0196 0.0196 0.3804];
4499
                 app.BorderAltitudePanel.Position = [160 8 507 154];
4500
4501
                 % Create LmiteInferiorLabel
4502
                 app.LmiteInferiorLabel = uilabel(app.BorderAltitudePanel);
4503
                 app.LmiteInferiorLabel.HorizontalAlignment = 'center';
4504
                 app.LmiteInferiorLabel.FontColor = [1 1 1];
4505
                 app.LmiteInferiorLabel.Position = [53 72 43 35];
4506
                 app.LmiteInferiorLabel.Text = {'Límite'; 'Inferior'};
4507
4508
                 % Create ZinfEditField
4509
                 app.ZinfEditField = uieditfield(app.BorderAltitudePanel, 'numeric');
4510
                 app.ZinfEditField.Limits = [0 Inf];
4511
                 app.ZinfEditField.ValueDisplayFormat = '%.Of';
4512
                 app.ZinfEditField.ValueChangedFcn = createCallbackFcn(app,
                     @ZinfEditFieldValueChanged, true);
4513
                 app.ZinfEditField.Position = [111 78 99 22];
4514
4515
                 % Create LmiteSuperiorLabel
4516
                 app.LmiteSuperiorLabel = uilabel(app.BorderAltitudePanel);
4517
                 app.LmiteSuperiorLabel.HorizontalAlignment = 'center';
4518
                 app.LmiteSuperiorLabel.FontColor = [1 1 1];
4519
                 app.LmiteSuperiorLabel.Position = [53 34 51 33];
4520
                 app.LmiteSuperiorLabel.Text = {'Límite'; 'Superior'};
4521
4522
                 % Create ZsupEditField
```

| 4523 | <pre>app.ZsupEditField = uieditfield(app.BorderAltitudePanel, 'numeric');</pre> |
|------|---------------------------------------------------------------------------------|
| 4524 | <pre>app.ZsupEditField.Limits = [0 Inf];</pre>                                  |
| 4525 | <pre>app.ZsupEditField.ValueDisplayFormat = '%.Of';</pre>                       |
| 4526 | <pre>app.ZsupEditField.ValueChangedFcn = createCallbackFcn(app,</pre>           |
|      | <pre>@ZsupEditFieldValueChanged, true);</pre>                                   |
| 4527 | <pre>app.ZsupEditField.Position = [111 40 99 22];</pre>                         |
| 4528 |                                                                                 |
| 4529 | % Create LmitesverticalesLabel                                                  |
| 4530 | <pre>app.LmitesverticalesLabel = uilabel(app.BorderAltitudePanel);</pre>        |
| 4531 | app.LmitesverticalesLabel.BackgroundColor = [0 0.4471 0.7412];                  |
| 4532 | app.LmitesverticalesLabel.FontColor = [1 1 1];                                  |
| 4533 | app.LmitesverticalesLabel.Position = [29 118 98 22];                            |
| 4534 | app.LmitesverticalesLabel.Text = 'Límites verticales';                          |
| 4535 |                                                                                 |
| 4536 | % Create GuardarBorderAltButton                                                 |
| 4537 | app.GuardarBorderAltButton = uibutton(app.BorderAltitudePanel, 'push            |
|      | ');                                                                             |
| 4538 | app.GuardarBorderAltButton.ButtonPushedFcn = createCallbackFcn(app.             |
|      | @GuardarBorderAltButtonPushed. true):                                           |
| 4539 | app.GuardarBorderAltButton.BackgroundColor = [0 0.451 0.7412]:                  |
| 4540 | app.GuardarBorderAltButton.FontColor = [1 1 1]:                                 |
| 4541 | app.GuardarBorderAltButton.Position = [352 70 108 22]:                          |
| 4542 | app.GuardarBorderAltButton.Text = 'Guardar':                                    |
| 4543 |                                                                                 |
| 4544 | % Create FLftinfDropDown                                                        |
| 4545 | app.FLftinfDropDown = uidropdown(app.BorderAltitudePanel);                      |
| 4546 | app.FLftinfDropDown.Items = {'FL', 'ft'};                                       |
| 4547 | app.FLftinfDropDown.ItemsData = $\{'1', '2'\}$ ;                                |
| 4548 | app.FLftinfDropDown.Position = [237 78 48 22];                                  |
| 4549 | app.FLftinfDropDown.Value = '1':                                                |
| 4550 |                                                                                 |
| 4551 | % Create FLftsupDropDown                                                        |
| 4552 | app.FLftsupDropDown = uidropdown(app.BorderAltitudePanel);                      |
| 4553 | app.FLftsupDropDown.Items = {'FL', 'ft'};                                       |
| 4554 | app.FLftsupDropDown.ItemsData = {'1', '2'};                                     |
| 4555 | app.FLftsupDropDown.Position = [237 40 48 22];                                  |
| 4556 | app.FLftsupDropDown.Value = '1';                                                |
| 4557 |                                                                                 |
| 4558 | % Create Editorgraph                                                            |
| 4559 | app.Editorgraph = uiaxes(app.EditordeEscenarios);                               |
| 4560 | title(app.Editorgraph, '')                                                      |
| 4561 | xlabel(app.Editorgraph, '')                                                     |
| 4562 | ylabel(app.Editorgraph, '')                                                     |
| 4563 | app.Editorgraph.PlotBoxAspectRatio = [1 1 1];                                   |
| 4564 | app.Editorgraph.GridColor = [0 1 0];                                            |
| 4565 | app.Editorgraph.MinorGridColor = [0 1 0];                                       |
| 4566 | app.Editorgraph.XColor = [0 1 0];                                               |
| 4567 | app.Editorgraph.YColor = [0 1 0];                                               |
| 4568 | app.Editorgraph.ZColor = [0 1 0];                                               |
| 4569 | app.Editorgraph.Color = [0 0 0];                                                |
| 4570 | app.Editorgraph.XGrid = 'on';                                                   |
| 4571 | app.Editorgraph.YGrid = 'on';                                                   |
| 4572 | app.Editorgraph.BackgroundColor = [0 0.1098 0.2196];                            |
| 4573 | app.Editorgraph.Position = [150 204 491 482];                                   |
| 4574 |                                                                                 |
| 4575 | % Create FLsupEditField                                                         |
| 4576 | <pre>app.FLsupEditField = uieditfield(app.EditordeEscenarios, 'text');</pre>    |
|      |                                                                                 |

```
4577
                 app.FLsupEditField.Editable = 'off';
4578
                 app.FLsupEditField.HorizontalAlignment = 'right';
4579
                 app.FLsupEditField.FontSize = 14;
4580
                 app.FLsupEditField.FontColor = [0 1 0];
4581
                 app.FLsupEditField.BackgroundColor = [0 0 0];
4582
                 app.FLsupEditField.Position = [651 639 108 25];
4583
4584
                 % Create FLinfEditField
4585
                 app.FLinfEditField = uieditfield(app.EditordeEscenarios, 'text');
4586
                 app.FLinfEditField.Editable = 'off';
4587
                 app.FLinfEditField.HorizontalAlignment = 'right';
4588
                 app.FLinfEditField.FontSize = 14;
4589
                 app.FLinfEditField.FontColor = [0 1 0];
4590
                 app.FLinfEditField.BackgroundColor = [0 0 0];
4591
                 app.FLinfEditField.Position = [651 614 108 25];
4592
4593
                 % Create SectorRestricZonePanel
4594
                 app.SectorRestricZonePanel = uipanel(app.EditordeEscenarios);
4595
                 app.SectorRestricZonePanel.Visible = 'off';
                 app.SectorRestricZonePanel.BackgroundColor = [0.0196 0.0196 0.3804];
4596
4597
                 app.SectorRestricZonePanel.Position = [50 25 1100 170];
4598
4599
                 % Create RZVertexPanel
4600
                 app.RZVertexPanel = uipanel(app.SectorRestricZonePanel);
                 app.RZVertexPanel.Visible = 'off';
4601
4602
                 app.RZVertexPanel.BackgroundColor = [0.0196 0.0196 0.3804];
4603
                 app.RZVertexPanel.Position = [160 8 507 154];
4604
4605
                 % Create XnEditFieldLabel_3
                 app.XnEditFieldLabel_3 = uilabel(app.RZVertexPanel);
4606
4607
                 app.XnEditFieldLabel_3.HorizontalAlignment = 'right';
4608
                 app.XnEditFieldLabel_3.FontColor = [1 1 1];
4609
                 app.XnEditFieldLabel_3.Position = [38 78 25 22];
4610
                 app.XnEditFieldLabel_3.Text = 'Xn';
4611
4612
                 % Create RZXnvertEditField
4613
                 app.RZXnvertEditField = uieditfield(app.RZVertexPanel, 'numeric');
4614
                 app.RZXnvertEditField.ValueChangedFcn = createCallbackFcn(app,
                     @RZXnvertEditFieldValueChanged, true);
4615
                 app.RZXnvertEditField.Position = [78 78 90 22];
4616
4617
                 % Create YnEditFieldLabel_3
4618
                 app.YnEditFieldLabel_3 = uilabel(app.RZVertexPanel);
4619
                 app.YnEditFieldLabel_3.HorizontalAlignment = 'right';
4620
                 app.YnEditFieldLabel_3.FontColor = [1 1 1];
4621
                 app.YnEditFieldLabel_3.Position = [223 78 25 22];
4622
                 app.YnEditFieldLabel_3.Text = 'Yn';
4623
4624
                 % Create RZYnvertEditField
4625
                 app.RZYnvertEditField = uieditfield(app.RZVertexPanel, 'numeric');
4626
                 app.RZYnvertEditField.ValueChangedFcn = createCallbackFcn(app,
                     @RZYnvertEditFieldValueChanged, true);
4627
                 app.RZYnvertEditField.Position = [263 78 90 22];
4628
4629
                 % Create Xn1EditFieldLabel_3
4630
                 app.Xn1EditFieldLabel_3 = uilabel(app.RZVertexPanel);
4631
                 app.Xn1EditFieldLabel_3.HorizontalAlignment = 'right';
```

| 4632 | <pre>app.Xn1EditFieldLabel_3.FontColor = [1 1 1];</pre>                        |
|------|--------------------------------------------------------------------------------|
| 4633 | <pre>app.Xn1EditFieldLabel_3.Position = [29 40 34 22];</pre>                   |
| 4634 | app.Xn1EditFieldLabel_3.Text = 'Xn+1';                                         |
| 4635 |                                                                                |
| 4636 | % Create RZXn1vertEditField                                                    |
| 4637 | <pre>app.RZXn1vertEditField = uieditfield(app.RZVertexPanel, 'numeric');</pre> |
| 4638 | app.RZXn1vertEditField.ValueChangedFcn = createCallbackFcn(app,                |
|      | <pre>@RZXn1vertEditFieldValueChanged, true);</pre>                             |
| 4639 | app.RZXn1vertEditField.Position = [78 40 90 22];                               |
| 4640 |                                                                                |
| 4641 | % Create Yn1EditFieldLabel 3                                                   |
| 4642 | app.Yn1EditFieldLabel 3 = uilabel(app.RZVertexPanel);                          |
| 4643 | app.Yn1EditFieldLabel 3.HorizontalAlignment = 'right':                         |
| 4644 | app.Yn1EditFieldLabel 3.FontColor = [1 1 1]:                                   |
| 4645 | app.Yn1EditFieldLabel 3.Position = [223 40 34 22]:                             |
| 4646 | app.Yn1EditFieldLabel 3.Text = 'Yn+1':                                         |
| 4647 |                                                                                |
| 4648 | % Create RZYn1vertEditField                                                    |
| 4649 | app.RZYn1vertEditField = uieditfield(app.RZVertexPanel, 'numeric');            |
| 4650 | app.RZYn1vertEditField.ValueChangedFcn = createCallbackFcn(app.                |
|      | @RZYn1vertEditFieldValueChanged. true):                                        |
| 4651 | app.RZYn1vertEditField.Position = [263 40 90 22]:                              |
| 4652 |                                                                                |
| 4653 | % Create ZonaRestringidalneavrticeLabel                                        |
| 4654 | app.ZonaRestringidalneavrticeLabel = uilabel(app.RZVertexPanel);               |
| 4655 | app.ZonaRestringidalneavrticeLabel.BackgroundColor = [0 0.4471                 |
|      | 0.7412];                                                                       |
| 4656 | app.ZonaRestringidalneavrticeLabel.FontColor = [1 1 1];                        |
| 4657 | app.ZonaRestringidalneavrticeLabel.Position = [29 118 165 22];                 |
| 4658 | app.ZonaRestringidalneavrticeLabel.Text = 'Zona Restringida línea vé           |
|      | rtice';                                                                        |
| 4659 |                                                                                |
| 4660 | % Create MostrarRZVButton                                                      |
| 4661 | <pre>app.MostrarRZVButton = uibutton(app.RZVertexPanel, 'push');</pre>         |
| 4662 | app.MostrarRZVButton.ButtonPushedFcn = createCallbackFcn(app,                  |
|      | <pre>@MostrarRZVButtonPushed, true);</pre>                                     |
| 4663 | <pre>app.MostrarRZVButton.BackgroundColor = [0 0.451 0.7412];</pre>            |
| 4664 | app.MostrarRZVButton.FontColor = [1 1 1];                                      |
| 4665 | app.MostrarRZVButton.Position = [394 97 100 22];                               |
| 4666 | app.MostrarRZVButton.Text = 'Mostrar';                                         |
| 4667 |                                                                                |
| 4668 | % Create GuardarRZVButton                                                      |
| 4669 | <pre>app.GuardarRZVButton = uibutton(app.RZVertexPanel, 'push');</pre>         |
| 4670 | <pre>app.GuardarRZVButton.ButtonPushedFcn = createCallbackFcn(app,</pre>       |
|      | <pre>@GuardarRZVButtonPushed, true);</pre>                                     |
| 4671 | <pre>app.GuardarRZVButton.BackgroundColor = [0 0.451 0.7412];</pre>            |
| 4672 | <pre>app.GuardarRZVButton.FontColor = [1 1 1];</pre>                           |
| 4673 | app.GuardarRZVButton.Position = [394 57 100 22];                               |
| 4674 | app.GuardarRZVButton.Text = 'Guardar';                                         |
| 4675 |                                                                                |
| 4676 | % Create TipodeFronteraRZButtonGroup                                           |
| 4677 | <pre>app.TipodeFronteraRZButtonGroup = uibuttongroup(app.</pre>                |
|      | SectorRestricZonePanel);                                                       |
| 4678 | <pre>app.TipodeFronteraRZButtonGroup.SelectionChangedFcn =</pre>               |
|      | createCallbackFcn(app,                                                         |
|      | <pre>@TipodeFronteraRZButtonGroupSelectionChanged, true);</pre>                |
| 4679 | <pre>app.TipodeFronteraRZButtonGroup.ForegroundColor = [1 1 1];</pre>          |
|      |                                                                                |

```
4680
                 app.TipodeFronteraRZButtonGroup.Title = 'Zona Restr. Tipo';
4681
                 app.TipodeFronteraRZButtonGroup.BackgroundColor = [0 0.4471 0.7412];
4682
                 app.TipodeFronteraRZButtonGroup.Position = [30 22 121 126];
4683
4684
                 % Create SeleccionaunaButtonRZ
4685
                 app.SeleccionaunaButtonRZ = uitogglebutton(app.
                     TipodeFronteraRZButtonGroup);
4686
                 app.SeleccionaunaButtonRZ.Text = 'Selecciona una';
4687
                 app.SeleccionaunaButtonRZ.Position = [11 73 100 22];
4688
                 app.SeleccionaunaButtonRZ.Value = true;
4689
4690
                 % Create VerticeButtonRZ
4691
                 app.VerticeButtonRZ = uitogglebutton(app.TipodeFronteraRZButtonGroup
                    );
4692
                 app.VerticeButtonRZ.Text = 'Vertice';
4693
                 app.VerticeButtonRZ.Position = [11 52 100 22];
4694
4695
                 % Create ArcoButtonRZ
4696
                 app.ArcoButtonRZ = uitogglebutton(app.TipodeFronteraRZButtonGroup);
4697
                 app.ArcoButtonRZ.Text = 'Arco';
4698
                 app.ArcoButtonRZ.Position = [11 31 100 22];
4699
4700
                 % Create AltitudButtonRZ
4701
                 app.AltitudButtonRZ = uitogglebutton(app.TipodeFronteraRZButtonGroup
                    );
4702
                 app.AltitudButtonRZ.Text = 'Altitud';
4703
                 app.AltitudButtonRZ.Position = [12 10 100 22];
4704
4705
                 % Create RZTree
4706
                 app.RZTree = uitree(app.SectorRestricZonePanel);
4707
                 app.RZTree.SelectionChangedFcn = createCallbackFcn(app,
                     @RZTreeSelectionChanged, true);
4708
                 app.RZTree.Position = [777 8 315 154];
4709
4710
                 % Create EliminarRZButton
4711
                 app.EliminarRZButton = uibutton(app.SectorRestricZonePanel, 'push');
4712
                 app.EliminarRZButton.ButtonPushedFcn = createCallbackFcn(app,
                     @EliminarRZButtonPushed, true);
4713
                 app.EliminarRZButton.BackgroundColor = [0 0.451 0.7412];
4714
                 app.EliminarRZButton.FontColor = [1 1 1];
4715
                 app.EliminarRZButton.Position = [679 78 84 22];
4716
                 app.EliminarRZButton.Text = 'Eliminar';
4717
4718
                 % Create RZArchPanel
4719
                 app.RZArchPanel = uipanel(app.SectorRestricZonePanel);
4720
                 app.RZArchPanel.Visible = 'off';
                 app.RZArchPanel.BackgroundColor = [0.0196 0.0196 0.3804];
4721
4722
                 app.RZArchPanel.Position = [160 8 507 154];
4723
4724
                 % Create XnEditFieldLabel_4
4725
                 app.XnEditFieldLabel_4 = uilabel(app.RZArchPanel);
4726
                 app.XnEditFieldLabel_4.HorizontalAlignment = 'right';
4727
                 app.XnEditFieldLabel_4.FontColor = [1 1 1];
4728
                 app.XnEditFieldLabel_4.Position = [38 88 25 19];
4729
                 app.XnEditFieldLabel_4.Text = 'Xn';
4730
4731
                 % Create RZXnarchEditField
```

| 4732  | <pre>app.RZXnarchEditField = uieditfield(app.RZArchPanel, 'numeric');</pre>                                                                                                    |
|-------|----------------------------------------------------------------------------------------------------|
| 4733  | app.RZXnarchEditField.ValueChangedFcn = createCallbackFcn(app,                                                                                                    |
|       | <pre>@RZXnarchEditFieldValueChanged, true);</pre>                                                                                                    |
| 4734  | app.RZXnarchEditField.Position = [78 88 90 21];                                                                                                    |
| 4735  |                                                                                                    |
| 4736  | % Create YnEditFieldLabel 4                                                                                                    |
| 4737  | app. YnEditFieldLabel $4 = uilabel(app.BZArchPanel):$                                                                                                    |
| 4738  | app. YnEditFieldLabel 4 HorizontalAlignment = 'right':                                                                                                    |
| 4739  | app. $nEditFieldIabel 4 FontColor = [1 1 1]$                                                                                                    |
| 4740  | app. InEquilibrial distance $4$ . Fonce $100$ $100$ $1$ |
| 4741  | app. InEditFieldIabel / Toyt - 'Vn':                                                                                                    |
| 4741  | app. IncultrietdLaber_4. lext = "In",                                                                                                    |
| 4742  | V Create DZVrenchEditEiold                                                                                                    |
| 4745  | / Create Azinarchizattrieta                                                                                                    |
| 4744  | app.kZinarcheditField = uleditileid(app.kZArchPanei, 'numeric');                                                                                                    |
| 4/45  | app.RZYnarchEditField.ValueChangedFcn = createCallbackFcn(app,                                                                                                    |
| 1     | <pre>@RZYnarchEditFieldValueChanged, true);</pre>                                                                                                    |
| 4746  | app.RZYnarchEditField.Position = [263 88 90 21];                                                                                                    |
| 4747  |                                                                                                    |
| 4748  | % Create Xn1EditFieldLabel_4                                                                                                    |
| 4749  | <pre>app.Xn1EditFieldLabel_4 = uilabel(app.RZArchPanel);</pre>                                                                                                    |
| 4750  | <pre>app.Xn1EditFieldLabel_4.HorizontalAlignment = 'right';</pre>                                                                                                    |
| 4751  | <pre>app.Xn1EditFieldLabel_4.FontColor = [1 1 1];</pre>                                                                                                    |
| 4752  | <pre>app.Xn1EditFieldLabel_4.Position = [29 60 34 17];</pre>                                                                                                    |
| 4753  | <pre>app.Xn1EditFieldLabel_4.Text = 'Xn+1';</pre>                                                                                                    |
| 4754  |                                                                                                    |
| 4755  | % Create RZXn1archEditField                                                                                                    |
| 4756  | <pre>app.RZXn1archEditField = uieditfield(app.RZArchPanel, 'numeric');</pre>                                                                                                    |
| 4757  | app.RZXn1archEditField.ValueChangedFcn = createCallbackFcn(app.                                                                                                    |
|       | <pre>@RZXn1archEditFieldValueChanged. true):</pre>                                                                                                    |
| 4758  | app BZXnlarchEditField Position = [78, 57, 90, 22].                                                                                                    |
| 4759  |                                                                                                    |
| 4760  | % Create Yn1EditFieldLabel /                                                                                                    |
| 4761  | app Vn1Edi+FieldIabel $A = uilabel(app R7ArchDapel)$                                                                                                    |
| 4762  | app. MilditFieldlabel 4 HorizontalAlignment = 'right':                                                                                                    |
| 4763  | app. $niEditFieldIabel A FontColor = [1, 1, 1]$ .                                                                                                    |
| 4764  | app. $niEditFieldIabel 4. Position = [223.60.34.17]$                                                                                                    |
| 4765  | app. Initalificiation = $(223 \times 34 \times 10)$ ;                                                                                                    |
| 4705  | app. IIIIEditrieidLabei_4. lext = "III+1",                                                                                                    |
| 4700  |                                                                                                    |
| 4/0/  | % create KZINIArchEaitFiela                                                                                                    |
| 4/68  | app.KZYnlarchEditField = uleditfield(app.KZArchPanel, 'numeric');                                                                                                    |
| 4/09  | app.KZYniarcheditField.ValueChangedFch = createCallbackFch(app,                                                                                                    |
| 1770  | CRZYnlarchEditFieldValueChanged, true);                                                                                                    |
| 4770  | app.RZYn1archEditField.Position = [263 60 90 19];                                                                                                    |
| 4771  |                                                                                                    |
| 4772  | % Create ZonaRestringidaarcoLabel                                                                                                    |
| 4773  | <pre>app.ZonaRestringidaarcoLabel = uilabel(app.RZArchPanel);</pre>                                                                                                    |
| 4774  | <pre>app.ZonaRestringidaarcoLabel.BackgroundColor = [0 0.4471 0.7412];</pre>                                                                                                    |
| 4775  | <pre>app.ZonaRestringidaarcoLabel.FontColor = [1 1 1];</pre>                                                                                                    |
| 4776  | <pre>app.ZonaRestringidaarcoLabel.Position = [29 118 124 22];</pre>                                                                                                    |
| 4777  | <pre>app.ZonaRestringidaarcoLabel.Text = 'Zona Restringida arco';</pre>                                                                                                    |
| 4778  |                                                                                                    |
| 4779  | % Create MostrarRZAButton                                                                                                    |
| 4780  | app.MostrarRZAButton = uibutton(app.RZArchPanel. 'push'):                                                                                                    |
| 4781  | app.MostrarRZAButton.ButtonPushedFcn = createCallbackFcn(app.                                                                                                    |
|       | @MostrarRZAButtonPushed. true):                                                                                                    |
| 4782  | app. Mostrar BZA Button BackgroundColor = $[0 \ 0 \ 451 \ 0 \ 7412]$ .                                                                                                    |
| 4783  | app Mostrar $RZAButton FontColor = [1 1 1]$ .                                                                                                    |
| -T/0J | app.nosciantanuccon.roncoord - [i i i],                                                                                                    |

```
4784
                 app.MostrarRZAButton.Position = [394 97 100 22];
4785
                 app.MostrarRZAButton.Text = 'Mostrar';
4786
4787
                 % Create GuardarRZAButton
4788
                 app.GuardarRZAButton = uibutton(app.RZArchPanel, 'push');
                 app.GuardarRZAButton.ButtonPushedFcn = createCallbackFcn(app,
4789
                     @GuardarRZAButtonPushed, true);
4790
                 app.GuardarRZAButton.BackgroundColor = [0 0.451 0.7412];
4791
                 app.GuardarRZAButton.FontColor = [1 1 1];
4792
                 app.GuardarRZAButton.Position = [394 57 100 22];
4793
                 app.GuardarRZAButton.Text = 'Guardar';
4794
4795
                 % Create RadioLabel_2
4796
                 app.RadioLabel_2 = uilabel(app.RZArchPanel);
4797
                 app.RadioLabel_2.HorizontalAlignment = 'right';
4798
                 app.RadioLabel_2.FontColor = [1 1 1];
4799
                 app.RadioLabel_2.Position = [26 24 37 23];
4800
                 app.RadioLabel_2.Text = 'Radio';
4801
4802
                 % Create RZARadiusEditField
4803
                 app.RZARadiusEditField = uieditfield(app.RZArchPanel, 'numeric');
4804
                 app.RZARadiusEditField.Limits = [0 Inf];
4805
                 app.RZARadiusEditField.ValueChangedFcn = createCallbackFcn(app,
                     @RZARadiusEditFieldValueChanged, true);
4806
                 app.RZARadiusEditField.Position = [78 24 90 24];
4807
4808
                 % Create RZAConcaveConvexSwitch
4809
                 app.RZAConcaveConvexSwitch = uiswitch(app.RZArchPanel, 'slider');
4810
                 app.RZAConcaveConvexSwitch.Items = {'^', 'v'};
4811
                 app.RZAConcaveConvexSwitch.ValueChangedFcn = createCallbackFcn(app,
                     @RZAConcaveConvexSwitchValueChanged, true);
4812
                 app.RZAConcaveConvexSwitch.FontColor = [1 1 1];
                 app.RZAConcaveConvexSwitch.Position = [209 24 52 23];
4813
4814
                 app.RZAConcaveConvexSwitch.Value = '^';
4815
4816
                 % Create RZACortoLargoSwitch
4817
                 app.RZACortoLargoSwitch = uiswitch(app.RZArchPanel, 'slider');
4818
                 app.RZACortoLargoSwitch.Items = {'Corto', 'Largo'};
4819
                 app.RZACortoLargoSwitch.ValueChangedFcn = createCallbackFcn(app,
                     @RZACortoLargoSwitchValueChanged, true);
4820
                 app.RZACortoLargoSwitch.FontColor = [1 1 1];
4821
                 app.RZACortoLargoSwitch.Position = [326 24 54 24];
4822
                 app.RZACortoLargoSwitch.Value = 'Corto';
4823
4824
                 % Create RZAltitudePanel
4825
                 app.RZAltitudePanel = uipanel(app.SectorRestricZonePanel);
4826
                 app.RZAltitudePanel.Visible = 'off';
4827
                 app.RZAltitudePanel.BackgroundColor = [0.0196 0.0196 0.3804];
4828
                 app.RZAltitudePanel.Position = [160 8 507 154];
4829
4830
                 % Create LmiteInferiorLabel_2
4831
                 app.LmiteInferiorLabel_2 = uilabel(app.RZAltitudePanel);
4832
                 app.LmiteInferiorLabel_2.HorizontalAlignment = 'center';
4833
                 app.LmiteInferiorLabel_2.FontColor = [1 1 1];
4834
                 app.LmiteInferiorLabel_2.Position = [53 72 43 35];
4835
                 app.LmiteInferiorLabel_2.Text = {'Límite'; 'Inferior'};
4836
```

| 4837 | % Create RZZinfEditField                                                          |
|------|-----------------------------------------------------------------------------------|
| 4838 | <pre>app.RZZinfEditField = uieditfield(app.RZAltitudePanel, 'numeric');</pre>     |
| 4839 | <pre>app.RZZinfEditField.Limits = [0 Inf];</pre>                                  |
| 4840 | <pre>app.RZZinfEditField.ValueDisplayFormat = '%.Of';</pre>                       |
| 4841 | <pre>app.RZZinfEditField.ValueChangedFcn = createCallbackFcn(app,</pre>           |
|      | <pre>@RZZinfEditFieldValueChanged, true);</pre>                                   |
| 4842 | <pre>app.RZZinfEditField.Position = [111 78 99 22];</pre>                         |
| 4843 |                                                                                   |
| 4844 | % Create LmiteSuperiorLabel_2                                                     |
| 4845 | <pre>app.LmiteSuperiorLabel_2 = uilabel(app.RZAltitudePanel);</pre>               |
| 4846 | <pre>app.LmiteSuperiorLabel_2.HorizontalAlignment = 'center';</pre>               |
| 4847 | <pre>app.LmiteSuperiorLabel_2.FontColor = [1 1 1];</pre>                          |
| 4848 | <pre>app.LmiteSuperiorLabel_2.Position = [53 34 51 33];</pre>                     |
| 4849 | <pre>app.LmiteSuperiorLabel_2.Text = {'Límite'; 'Superior'};</pre>                |
| 4850 | <i></i>                                                                           |
| 4851 | % Create RZZsupEditField                                                          |
| 4852 | app.RZZsupEditField = uieditfield(app.RZAltitudePanel, 'numeric');                |
| 4853 | <pre>app.RZZsupEditField.Limits = [0 Inf];</pre>                                  |
| 4854 | app.RZZsupEditField.ValueDisplayFormat = '%.Of';                                  |
| 4855 | app.RZZsupEditField.ValueChangedFcn = createCallbackFcn(app,                      |
| 1050 | <pre>@RZZsupEditFieldValueChanged, true);</pre>                                   |
| 4856 | app.RZZsupEditField.Position = [111 40 99 22];                                    |
| 4857 |                                                                                   |
| 4858 | % Create LmitesverticalesLabelKZ                                                  |
| 4859 | app.LmitesverticalesLabelRZ = uilabel(app.RZAltitudePanel);                       |
| 4860 | app.LmitesverticalesLabelRZ.BackgroundColor = [0 0.44/1 0./412];                  |
| 4861 | app.LmitesverticalesLabelR2.FontColor = [1 1 1];                                  |
| 4862 | app.LmitesverticalesLabelRZ.Position = [29 118 98 22];                            |
| 4863 | app.LmitesverticalesLabeIR2.lext = 'Limites verticales';                          |
| 4804 | " (mosto (wandamp71)+Partien                                                      |
| 4803 | % Create GuaraarRZALLBullon                                                       |
| 4800 | app.GuardarRZAltButton = urbutton(app.RZAltItudePanet, 'push');                   |
| 4007 | app.GuardarRZAltButton.Buttonrushedrtn - createcaribackrch(app,                   |
| 1868 | $\mathbb{C}$                                                                      |
| 4860 | app. Guardar RZAlt Button EastColor = $\begin{bmatrix} 1 & 1 & 1 \end{bmatrix}$ . |
| 4870 | app. $dardarRZAltButton Position = [352, 70, 108, 22]$                            |
| 4871 | app. $dardarRZAltButton Text = 'Guardar':$                                        |
| 4872 | app.oudruar.a.xiobaccon.icxc duardar,                                             |
| 4873 | % Create FL ftinfDronDownBZ                                                       |
| 4874 | app.FLftinfDropDownRZ = uidropdown(app.RZAltitudePanel):                          |
| 4875 | app.FLftinfDropDownRZ.Items = {'FL', 'ft'}:                                       |
| 4876 | app.FLftinfDropDownRZ.ItemsData = {'1', '2'};                                     |
| 4877 | app.FLftinfDropDownRZ.Position = [237 78 48 22];                                  |
| 4878 | app.FLftinfDropDownRZ.Value = '1';                                                |
| 4879 |                                                                                   |
| 4880 | % Create FLftsupDropDownRZ                                                        |
| 4881 | app.FLftsupDropDownRZ = uidropdown(app.RZAltitudePanel);                          |
| 4882 | app.FLftsupDropDownRZ.Items = {'FL', 'ft'};                                       |
| 4883 | app.FLftsupDropDownRZ.ItemsData = {'1', '2'};                                     |
| 4884 | app.FLftsupDropDownRZ.Position = [237 40 48 22];                                  |
| 4885 | <pre>app.FLftsupDropDownRZ.Value = '1';</pre>                                     |
| 4886 |                                                                                   |
| 4887 | % Create NuevaZonaRestringidaButton                                               |
| 4888 | app.NuevaZonaRestringidaButton = uibutton(app.SectorRestricZonePanel              |
|      | , 'push');                                                                        |
|      |                                                                                   |

```
4889
                 app.NuevaZonaRestringidaButton.ButtonPushedFcn = createCallbackFcn(
                     app, @NuevaZonaRestringidaButtonPushed, true);
4890
                 app.NuevaZonaRestringidaButton.BackgroundColor = [0 0.451 0.7412];
4891
                 app.NuevaZonaRestringidaButton.FontColor = [1 1 1];
4892
                 app.NuevaZonaRestringidaButton.Position = [679 28 84 36];
4893
                 app.NuevaZonaRestringidaButton.Text = {'Nueva Zona'; 'Restringida'};
4894
4895
                 % Create RZFLsupEditField
4896
                 app.RZFLsupEditField = uieditfield(app.EditordeEscenarios, 'text');
4897
                 app.RZFLsupEditField.Editable = 'off';
4898
                 app.RZFLsupEditField.HorizontalAlignment = 'right';
4899
                 app.RZFLsupEditField.FontSize = 14;
4900
                 app.RZFLsupEditField.FontColor = [1 0 0];
4901
                 app.RZFLsupEditField.BackgroundColor = [0 0 0];
4902
                 app.RZFLsupEditField.Position = [651 585 108 25];
4903
4904
                 % Create RZFLinfEditField
4905
                 app.RZFLinfEditField = uieditfield(app.EditordeEscenarios, 'text');
4906
                 app.RZFLinfEditField.Editable = 'off';
4907
                 app.RZFLinfEditField.HorizontalAlignment = 'right';
4908
                 app.RZFLinfEditField.FontSize = 14;
4909
                 app.RZFLinfEditField.FontColor = [1 0 0];
4910
                 app.RZFLinfEditField.BackgroundColor = [0 0 0];
4911
                 app.RZFLinfEditField.Position = [651 560 108 25];
4912
4913
                 % Create SectorAirportPanel
4914
                 app.SectorAirportPanel = uipanel(app.EditordeEscenarios);
4915
                 app.SectorAirportPanel.Visible = 'off';
                 app.SectorAirportPanel.BackgroundColor = [0.0196 0.0196 0.3804];
4916
4917
                 app.SectorAirportPanel.Position = [50 25 1100 170];
4918
4919
                 % Create XLabel
4920
                 app.XLabel = uilabel(app.SectorAirportPanel);
4921
                 app.XLabel.HorizontalAlignment = 'right';
4922
                 app.XLabel.FontColor = [1 1 1];
4923
                 app.XLabel.Position = [163 80 25 22];
4924
                 app.XLabel.Text = 'X';
4925
4926
                 % Create XairportEditField
4927
                 app.XairportEditField = uieditfield(app.SectorAirportPanel, 'numeric
                     <sup>')</sup>;
4928
                 app.XairportEditField.ValueChangedFcn = createCallbackFcn(app,
                     @XairportEditFieldValueChanged, true);
4929
                 app.XairportEditField.Position = [200 80 90 22];
4930
4931
                 % Create YLabel
4932
                 app.YLabel = uilabel(app.SectorAirportPanel);
4933
                 app.YLabel.HorizontalAlignment = 'right';
4934
                 app.YLabel.FontColor = [1 1 1];
4935
                 app.YLabel.Position = [366 80 25 22];
4936
                 app.YLabel.Text = 'Y';
4937
4938
                 % Create YairportEditField
4939
                 app.YairportEditField = uieditfield(app.SectorAirportPanel, 'numeric
                     ');
4940
                 app.YairportEditField.ValueChangedFcn = createCallbackFcn(app,
                     @YairportEditFieldValueChanged, true);
```

| 4941         | <pre>app.YairportEditField.Position = [400 80 90 22];</pre>                                                                    |
|--------------|----------------------------------------------------------------------------------------------------|
| 4942         |                                                                                                    |
| 4943         | % Create AeropuertosdelSectorLabel                                                                                             |
| 4944         | <pre>app.AeropuertosdelSectorLabel = uilabel(app.SectorAirportPanel);</pre>                                                    |
| 4945         | <pre>app.AeropuertosdelSectorLabel.BackgroundColor = [0 0.4471 0.7412];</pre>                                                  |
| 4946         | <pre>app.AeropuertosdelSectorLabel.FontColor = [1 1 1];</pre>                                                                  |
| 4947         | <pre>app.AeropuertosdelSectorLabel.Position = [20 130 128 22];</pre>                                                           |
| 4948         | <pre>app.AeropuertosdelSectorLabel.Text = 'Aeropuertos del Sector';</pre>                                                      |
| 4949         |                                                                                                    |
| 4950         | % Create NombreEditFieldLabel                                                                                                  |
| 4951         | <pre>app.NombreEditFieldLabel = uilabel(app.SectorAirportPanel);</pre>                                                         |
| 4952         | <pre>app.NombreEditFieldLabel.HorizontalAlignment = 'right';</pre>                                                             |
| 4953         | <pre>app.NombreEditFieldLabel.FontColor = [1 1 1];</pre>                                                                       |
| 4954         | <pre>app.NombreEditFieldLabel.Position = [238 130 48 22];</pre>                                                                |
| 4955         | <pre>app.NombreEditFieldLabel.Text = 'Nombre';</pre>                                                                           |
| 4956         |                                                                                                    |
| 4957         | % Create NombreAirportEditField                                                                                                |
| 4958         | <pre>app.NombreAirportEditField = uieditfield(app.SectorAirportPanel, '</pre>                                                  |
| 4959         | <pre>app.NombreAirportEditField.ValueChangedFcn = createCallbackFcn(app,<br/>@NombreAirportEditFieldValueChanged, true);</pre> |
| 4960         | <pre>app.NombreAirportEditField.Tooltip = {'5 letras en'; 'mayúsculas'; '</pre>                                                |
| 4961         | app. Nombre Airport Edit Field Position = $[300, 130, 100, 22]$ :                                                              |
| 4962         |                                                                                                    |
| 4963         | % Create AirportTree                                                                                                    |
| 4964         | <pre>app.AirportTree = uitree(app.SectorAirportPanel);</pre>                                                                   |
| 4965         | app.AirportTree.SelectionChangedFcn = createCallbackFcn(app,                                                                   |
| 1000         | WAirportIreeSelectionChanged, true);                                                                                           |
| 4966<br>4967 | app.AirportIree.Position = [/// 8 315 154];                                                                                    |
| 4968         | % Create GuardarAirportButton                                                                                                  |
| 4969         | <pre>app.GuardarAirportButton = uibutton(app.SectorAirportPanel, 'push');</pre>                                                |
| 4970         | <pre>app.GuardarAirportButton.ButtonPushedFcn = createCallbackFcn(app,<br/>@GuardarAirportButtonPushed, true);</pre>           |
| 4971         | <pre>app.GuardarAirportButton.BackgroundColor = [0 0.451 0.7412];</pre>                                                        |
| 4972         | <pre>app.GuardarAirportButton.FontColor = [1 1 1];</pre>                                                                       |
| 4973         | <pre>app.GuardarAirportButton.Position = [195 35 100 22];</pre>                                                                |
| 4974         | <pre>app.GuardarAirportButton.Text = 'Guardar';</pre>                                                                          |
| 4975         |                                                                                                    |
| 4976         | % Create AddRWYButton                                                                                                    |
| 4977         | <pre>app.AddRWYButton = uibutton(app.SectorAirportPanel, 'push');</pre>                                                        |
| 4978         | <pre>app.AddRWYButton.ButtonPushedFcn = createCallbackFcn(app,<br/>@AddRWYButtonPushed, true);</pre>                           |
| 4979         | <pre>app.AddRWYButton.BackgroundColor = [0 0.451 0.7412];</pre>                                                                |
| 4980         | <pre>app.AddRWYButton.FontColor = [1 1 1];</pre>                                                                               |
| 4981         | <pre>app.AddRWYButton.Position = [395 35 100 22];</pre>                                                                        |
| 4982         | app.AddRWYButton.Text = 'Añadir Pista';                                                                                        |
| 4983         |                                                                                                    |
| 4984         | % Create EliminarAirportButton                                                                                                 |
| 4985         | <pre>app.EliminarAirportButton = uibutton(app.SectorAirportPanel, 'push') ;</pre>                                              |
| 4986         | <pre>app.EliminarAirportButton.ButtonPushedFcn = createCallbackFcn(app,<br/>@EliminarAirportButtonPushed, true);</pre>         |
| 4987         | app.EliminarAirportButton.BackgroundColor = [0 0.451 0.7412];                                                                  |
| 4988         | <pre>app.EliminarAirportButton.FontColor = [1 1 1];</pre>                                                                      |
| 4989         | <pre>app.EliminarAirportButton.Position = [295 35 100 22];</pre>                                                               |
```
4990
                 app.EliminarAirportButton.Text = 'Eliminar';
4991
4992
                 % Create RWYPanel
4993
                 app.RWYPanel = uipanel(app.SectorAirportPanel);
4994
                 app.RWYPanel.Visible = 'off';
4995
                 app.RWYPanel.BackgroundColor = [0.0196 0.0196 0.3804];
4996
                 app.RWYPanel.Position = [505 5 245 159];
4997
4998
                 % Create PistadeaterrizajeLabel
4999
                 app.PistadeaterrizajeLabel = uilabel(app.RWYPanel);
                 app.PistadeaterrizajeLabel.BackgroundColor = [0 0.4471 0.7412];
5000
5001
                 app.PistadeaterrizajeLabel.FontColor = [1 1 1];
5002
                 app.PistadeaterrizajeLabel.Position = [8 127 102 22];
5003
                 app.PistadeaterrizajeLabel.Text = 'Pista de aterrizaje';
5004
5005
                 % Create RWYNewEditSwitch
5006
                 app.RWYNewEditSwitch = uiswitch(app.RWYPanel, 'slider');
5007
                 app.RWYNewEditSwitch.Items = {'Nueva', 'Editar'};
5008
                 app.RWYNewEditSwitch.Orientation = 'vertical';
5009
                 app.RWYNewEditSwitch.ValueChangedFcn = createCallbackFcn(app,
                     @RWYNewEditSwitchValueChanged, true);
5010
                 app.RWYNewEditSwitch.FontColor = [1 1 1];
5011
                 app.RWYNewEditSwitch.Position = [20 40 20 45];
5012
                 app.RWYNewEditSwitch.Value = 'Nueva';
5013
5014
                 % Create NewRWYPanel
5015
                 app.NewRWYPanel = uipanel(app.RWYPanel);
5016
                 app.NewRWYPanel.BorderType = 'none';
5017
                 app.NewRWYPanel.Visible = 'off';
5018
                 app.NewRWYPanel.BackgroundColor = [0.0196 0.0196 0.3804];
5019
                 app.NewRWYPanel.Position = [59 1 185 122];
5020
5021
                 % Create RWYSpinnerLabel
5022
                 app.RWYSpinnerLabel = uilabel(app.NewRWYPanel);
5023
                 app.RWYSpinnerLabel.HorizontalAlignment = 'right';
5024
                 app.RWYSpinnerLabel.FontColor = [1 1 1];
5025
                 app.RWYSpinnerLabel.Position = [51 82 33 22];
5026
                 app.RWYSpinnerLabel.Text = 'RWY';
5027
5028
                 % Create NewRWYSpinner
5029
                 app.NewRWYSpinner = uispinner(app.NewRWYPanel);
5030
                 app.NewRWYSpinner.Limits = [0 36];
5031
                 app.NewRWYSpinner.ValueChangedFcn = createCallbackFcn(app,
                     @NewRWYSpinnerValueChanged, true);
5032
                 app.NewRWYSpinner.Position = [95 82 60 22];
5033
5034
                 % Create GuardarNewRWYButton
5035
                 app.GuardarNewRWYButton = uibutton(app.NewRWYPanel, 'push');
5036
                 app.GuardarNewRWYButton.ButtonPushedFcn = createCallbackFcn(app,
                     @GuardarNewRWYButtonPushed, true);
5037
                 app.GuardarNewRWYButton.BackgroundColor = [0 0.451 0.7412];
5038
                 app.GuardarNewRWYButton.FontColor = [1 1 1];
5039
                 app.GuardarNewRWYButton.Position = [51 50 112 21];
5040
                 app.GuardarNewRWYButton.Text = 'Guardar';
5041
5042
                 % Create EditRWYPanel
5043
                 app.EditRWYPanel = uipanel(app.RWYPanel);
```

| 5044          | <pre>app.EditRWYPanel.BorderType = 'none';</pre>                                                                     |
|---------------|----------------------------------------------------------------------------------------------------|
| 5045          | <pre>app.EditRWYPanel.Visible = 'off';</pre>                                                                         |
| 5046          | <pre>app.EditRWYPanel.BackgroundColor = [0.0196 0.0196 0.3804];</pre>                                                |
| 5047          | <pre>app.EditRWYPanel.Position = [59 1 185 122];</pre>                                                               |
| 5048          |                                                                                                    |
| 5049          | % Create RWYDropDownLabel                                                                                            |
| 5050          | <pre>app.RWYDropDownLabel = uilabel(app.EditRWYPanel);</pre>                                                         |
| 5051          | <pre>app.RWYDropDownLabel.HorizontalAlignment = 'right';</pre>                                                       |
| 5052          | <pre>app.RWYDropDownLabel.FontColor = [1 1 1];</pre>                                                                 |
| 5053          | <pre>app.RWYDropDownLabel.Position = [38 89 33 22];</pre>                                                            |
| 5054          | <pre>app.RWYDropDownLabel.Text = 'RWY';</pre>                                                                        |
| 5055          |                                                                                                    |
| 5056          | % Create RWYEditDropDown                                                                                             |
| 5057          | <pre>app.RWYEditDropDown = uidropdown(app.EditRWYPanel);</pre>                                                       |
| 5058          | <pre>app.RWYEditDropDown.Items = {''};</pre>                                                                         |
| 5059          | <pre>app.RWYEditDropDown.ItemsData = {'0'};</pre>                                                                    |
| 5060          | <pre>app.RWYEditDropDown.ValueChangedFcn = createCallbackFcn(app,</pre>                                              |
|               | <pre>@RWYEditDropDownValueChanged, true);</pre>                                                                      |
| 5061          | <pre>app.RWYEditDropDown.Position = [83 93 82 20];</pre>                                                             |
| 5062          | <pre>app.RWYEditDropDown.Value = '0';</pre>                                                                          |
| 5063          |                                                                                                    |
| 5064          | % Create RWYEditSpinner                                                                                              |
| 5065          | <pre>app.RWYEditSpinner = uispinner(app.EditRWYPanel);</pre>                                                         |
| 5066          | <pre>app.RWYEditSpinner.Limits = [0 36];</pre>                                                                       |
| 5067          | <pre>app.RWYEditSpinner.ValueChangedFcn = createCallbackFcn(app,</pre>                                               |
|               | <pre>@RWYEditSpinnerValueChanged, true);</pre>                                                                       |
| 5068          | <pre>app.RWYEditSpinner.Position = [90 64 75 22];</pre>                                                              |
| 5069          |                                                                                                    |
| 5070          | % Create GuardarRWYEditButton                                                                                        |
| 5071          | <pre>app.GuardarRWYEditButton = uibutton(app.EditRWYPanel, 'push');</pre>                                            |
| 5072          | <pre>app.GuardarRWYEditButton.ButtonPushedFcn = createCallbackFcn(app,<br/>@GuardarRWYEditButtonPushed, true);</pre> |
| 5073          | <pre>app.GuardarRWYEditButton.BackgroundColor = [0 0.451 0.7412];</pre>                                              |
| 5074          | <pre>app.GuardarRWYEditButton.FontColor = [1 1 1];</pre>                                                             |
| 5075          | <pre>app.GuardarRWYEditButton.Position = [51 40 112 21];</pre>                                                       |
| 5076          | <pre>app.GuardarRWYEditButton.Text = 'Guardar';</pre>                                                                |
| 5077          |                                                                                                    |
| 5078          | % Create EliminarRWYEditButton                                                                                       |
| 5079          | <pre>app.EliminarRWYEditButton = uibutton(app.EditRWYPanel, 'push');</pre>                                           |
| 5080          | <pre>app.EliminarRWYEditButton.ButtonPushedFcn = createCallbackFcn(app,</pre>                                        |
|               | <pre>@EliminarRWYEditButtonPushed, true);</pre>                                                                      |
| 5081          | <pre>app.EliminarRWYEditButton.BackgroundColor = [0 0.451 0.7412];</pre>                                             |
| 5082          | <pre>app.EliminarRWYEditButton.FontColor = [1 1 1];</pre>                                                            |
| 5083          | <pre>app.EliminarRWYEditButton.Position = [51 14 112 22];</pre>                                                      |
| 5084          | <pre>app.EliminarRWYEditButton.Text = 'Eliminar';</pre>                                                              |
| 5085          |                                                                                                    |
| 5086          | % Create SectorWaypointPanel                                                                                         |
| 5087          | <pre>app.SectorWaypointPanel = uipanel(app.EditordeEscenarios);</pre>                                                |
| 5088          | <pre>app.SectorWaypointPanel.Visible = 'off';</pre>                                                                  |
| 5089          | app.SectorWaypointPanel.BackgroundColor = [0.0196 0.0196 0.3804];                                                    |
| 5090          | app.SectorWaypointPanel.Position = [50 25 1100 170];                                                                 |
| 5091          |                                                                                                    |
| 5092          | / Create ALabel_Z                                                                                                    |
| 5093          | app.XLabel_2 = ullabel(app.SectorWaypointPanel);                                                                     |
| 5005          | app.xLabel_2.HorizontalAlignment = 'right';                                                                          |
| 50045<br>5004 | app.ALade1_2.FontColor = $\begin{bmatrix} 1 & 1 & 1 \end{bmatrix}$ ;                                                 |
| 2090          | app.ALabei_2.Position = [103 80 25 22];                                                                              |

```
5097
                 app.XLabel_2.Text = 'X';
5098
5099
                 % Create XwaypointEditField
5100
                 app.XwaypointEditField = uieditfield(app.SectorWaypointPanel, '
                    numeric');
5101
                 app.XwaypointEditField.ValueChangedFcn = createCallbackFcn(app,
                     @XwaypointEditFieldValueChanged, true);
5102
                 app.XwaypointEditField.Position = [200 80 90 22];
5103
5104
                 % Create YLabel_2
                 app.YLabel_2 = uilabel(app.SectorWaypointPanel);
5105
5106
                 app.YLabel_2.HorizontalAlignment = 'right';
5107
                 app.YLabel_2.FontColor = [1 1 1];
                 app.YLabel_2.Position = [366 80 25 22];
5108
5109
                 app.YLabel_2.Text = 'Y';
5110
5111
                 % Create YwaypointEditField
5112
                 app.YwaypointEditField = uieditfield(app.SectorWaypointPanel, '
                    numeric');
5113
                 app.YwaypointEditField.ValueChangedFcn = createCallbackFcn(app,
                     @YwaypointEditFieldValueChanged, true);
5114
                 app.YwaypointEditField.Position = [400 80 90 22];
5115
5116
                 % Create PuntosdePasodelSectorLabel
5117
                 app.PuntosdePasodelSectorLabel = uilabel(app.SectorWaypointPanel);
5118
                 app.PuntosdePasodelSectorLabel.BackgroundColor = [0 0.4471 0.7412];
5119
                 app.PuntosdePasodelSectorLabel.FontColor = [1 1 1];
5120
                 app.PuntosdePasodelSectorLabel.Position = [20 130 148 22];
5121
                 app.PuntosdePasodelSectorLabel.Text = 'Puntos de Paso del Sector';
5122
5123
                 % Create NombreEditField_2Label
5124
                 app.NombreEditField_2Label = uilabel(app.SectorWaypointPanel);
5125
                 app.NombreEditField_2Label.HorizontalAlignment = 'right';
5126
                 app.NombreEditField_2Label.FontColor = [1 1 1];
5127
                 app.NombreEditField_2Label.Position = [238 130 48 22];
5128
                 app.NombreEditField_2Label.Text = 'Nombre';
5129
5130
                 % Create NombreWPEditField
5131
                 app.NombreWPEditField = uieditfield(app.SectorWaypointPanel, 'text')
                     :
5132
                 app.NombreWPEditField.ValueChangedFcn = createCallbackFcn(app,
                     @NombreWPEditFieldValueChanged, true);
5133
                 app.NombreWPEditField.Tooltip = {'5 letras en'; 'mayúsculas'; 'que
                     sean leibles'};
                 app.NombreWPEditField.Position = [300 130 100 22];
5134
5135
5136
                 % Create WaypointTree
5137
                 app.WaypointTree = uitree(app.SectorWaypointPanel);
                 app.WaypointTree.SelectionChangedFcn = createCallbackFcn(app,
5138
                     @WaypointTreeSelectionChanged, true);
5139
                 app.WaypointTree.Position = [777 8 315 154];
5140
5141
                 % Create GuardarWaypointButton
5142
                 app.GuardarWaypointButton = uibutton(app.SectorWaypointPanel, 'push'
                    );
5143
                 app.GuardarWaypointButton.ButtonPushedFcn = createCallbackFcn(app,
                     @GuardarWaypointButtonPushed, true);
```

| 5144 | <pre>app.GuardarWaypointButton.BackgroundColor = [0 0.451 0.7412];</pre>                                           |
|------|----------------------------------------------------------------------------------------------------|
| 5145 | <pre>app.GuardarWaypointButton.FontColor = [1 1 1];</pre>                                                          |
| 5146 | <pre>app.GuardarWaypointButton.Position = [195 35 100 22];</pre>                                                   |
| 5147 | <pre>app.GuardarWaypointButton.Text = 'Guardar';</pre>                                                             |
| 5148 |                                                                                                    |
| 5149 | % Create EliminarWaypointButton                                                                                    |
| 5150 | app.EliminarWaypointButton = uibutton(app.SectorWaypointPanel, 'push                                               |
|      | ·):                                                                                                    |
| 5151 | app.EliminarWaypointButton.ButtonPushedFcn = createCallbackFcn(app.)                                               |
| 0101 | <pre>@EliminarWaypointButtonPushed_true):</pre>                                                                    |
| 5152 | app. EliminarWaypointButton BackgroundColor = $[0, 0, 451, 0, 7412]$ :                                             |
| 5153 | app.EliminarWaypointButton.FontColor = [1 1 1]:                                                                    |
| 5153 | app EliminarWaypointButton Position = $[295, 35, 100, 22]$ .                                                       |
| 5155 | app EliminarWaypointButton Text = 'Eliminar':                                                                      |
| 5156 | app. Diiminai "appoint Duoton, Tono Diiminai",                                                                     |
| 5150 | 1 Create WaynointFronterizoButton                                                                                  |
| 5157 | ann WaynointFronterizoButton = $uihutton(ann SectorWaynointPanel)$                                                 |
| 5150 | <pre>push');</pre>                                                                                                 |
| 5159 | app.WaypointFronterizoButton.ButtonPushedFcn = createCallbackFcn(app                                               |
| 5160 | , wwaypointFronterizoButtonFushed, true);                                                                          |
| 5161 | app.waypointFronterizoButton.Backgroundcolor = [0 0.451 0.7412];                                                   |
| 5162 | app.waypointFionterizoButton.FontColor - [1 1 1];                                                                  |
| 5162 | app.waypointFionterizoButton.Position - [595 55 100 22];                                                           |
| 5165 | app.waypointFionterizoButton.lext - Fionterizo';                                                                   |
| 5165 | V Create VerneintEnertenineEnerDenel                                                                               |
| 5165 | % create waypointrionterizorregranet                                                                               |
| 5167 | app.waypointFionterizoFreqPanel - uipanel(app.SectorwaypointPanel);                                                |
| 5160 | app.waypointFionterizoFiedPanel.Visible - Voll';                                                                   |
| 5108 | 0.3804];                                                                                                    |
| 5169 | <pre>app.WaypointFronterizoFreqPanel.Position = [505 5 232 159];</pre>                                             |
| 5170 |                                                                                                    |
| 5171 | % Create FrecuenciadelSectorFronterizoLabel                                                                        |
| 5172 | <pre>app.FrecuenciadelSectorFronterizoLabel = uilabel(app.</pre>                                                   |
|      | WaypointFronterizoFreqPanel);                                                                                      |
| 5173 | <pre>app.FrecuenciadelSectorFronterizoLabel.BackgroundColor = [0 0.4471</pre>                                      |
| 5174 | app.FrecuenciadelSectorFronterizoLabel.FontColor = [1 1 1]:                                                        |
| 5175 | app.FrecuenciadelSectorFronterizoLabel.Position = [8 127 180 22]:                                                  |
| 5176 | app.FrecuenciadelSectorFronterizoLabel.Text = 'Frecuencia del Sector                                               |
| 5177 | Fronterizo';                                                                                                    |
| 5170 | " (maata EmagMUgEditEisldIshal                                                                                     |
| 5178 | / Ureate FreqMHZEditFieldLabel                                                                                     |
| 5179 | <pre>app.FreqMHZEditFieldLabel = ullabel(app.waypointFronterizoFreqPanel) ;</pre>                                  |
| 5180 | app.FreqMHzEditFieldLabel.HorizontalAlignment = 'right';                                                           |
| 5181 | app.FreqMHzEditFieldLabel.FontColor = [1 1 1];                                                                     |
| 5182 | app.FreqMHzEditFieldLabel.Position = [20 91 69 22];                                                                |
| 5183 | app.FreqMHzEditFieldLabel.Text = 'Freq. (MHz)';                                                                    |
| 5184 |                                                                                                    |
| 5185 | % Create FreqMHzEditField                                                                                          |
| 5186 | app.FreqMHzEditField = uieditfield(app.WavpointFronterizoFreqPanel.                                                |
|      | 'numeric');                                                                                                    |
| 5187 | <pre>app.FreqMHzEditField.Limits = [0 Inf];</pre>                                                                  |
| 5188 | <pre>app.FreqMHzEditField.ValueDisplayFormat = '%.2f';</pre>                                                       |
| 5189 | <pre>app.FreqMHzEditField.ValueChangedFcn = createCallbackFcn(app,<br/>@FreqMHzEditFieldValueChanged, true);</pre> |

165

```
5191
5192
                 % Create GuardarWPFreqButton
5193
                 app.GuardarWPFreqButton = uibutton(app.WaypointFronterizoFreqPanel,
                     'push');
5194
                 app.GuardarWPFreqButton.ButtonPushedFcn = createCallbackFcn(app,
                     @GuardarWPFreqButtonPushed, true);
5195
                 app.GuardarWPFreqButton.BackgroundColor = [0 0.451 0.7412];
5196
                 app.GuardarWPFreqButton.FontColor = [1 1 1];
5197
                 app.GuardarWPFreqButton.Position = [65 50 100 22];
                 app.GuardarWPFreqButton.Text = 'Guardar';
5198
5199
5200
                 % Create SectorAirplanePanel
5201
                 app.SectorAirplanePanel = uipanel(app.EditordeEscenarios);
5202
                app.SectorAirplanePanel.Visible = 'off';
5203
                 app.SectorAirplanePanel.BackgroundColor = [0.0196 0.0196 0.3804];
5204
                 app.SectorAirplanePanel.Position = [50 25 1100 170];
5205
5206
                 % Create AirplaneTabGroup
5207
                app.AirplaneTabGroup = uitabgroup(app.SectorAirplanePanel);
5208
                 app.AirplaneTabGroup.Position = [20 8 650 154];
5209
5210
                 % Create IGTab
5211
                 app.IGTab = uitab(app.AirplaneTabGroup);
5212
                 app.IGTab.Title = 'Información General';
5213
                 app.IGTab.BackgroundColor = [0.0196 0.0196 0.3804];
5214
5215
                 % Create NiveldeVueloEditFieldLabel
5216
                 app.NiveldeVueloEditFieldLabel = uilabel(app.IGTab);
5217
                 app.NiveldeVueloEditFieldLabel.HorizontalAlignment = 'right';
5218
                 app.NiveldeVueloEditFieldLabel.FontColor = [1 1 1];
5219
                 app.NiveldeVueloEditFieldLabel.Position = [409 82 89 22];
5220
                 app.NiveldeVueloEditFieldLabel.Text = 'Nivel de Vuelo';
5221
5222
                 % Create NiveldeVueloEditField
5223
                 app.NiveldeVueloEditField = uieditfield(app.IGTab, 'numeric');
5224
                app.NiveldeVueloEditField.Limits = [0 Inf];
5225
                 app.NiveldeVueloEditField.ValueChangedFcn = createCallbackFcn(app,
                     @NiveldeVueloEditFieldValueChanged, true);
5226
                 app.NiveldeVueloEditField.Tooltip = {'El FL debe estar'; 'dentro del
                      espacio'; 'del Sector'};
5227
                 app.NiveldeVueloEditField.Position = [514 82 67 22];
5228
5229
                 % Create MatrculadelaaeronaveEditFieldLabel
5230
                 app.MatrculadelaaeronaveEditFieldLabel = uilabel(app.IGTab);
5231
                 app.MatrculadelaaeronaveEditFieldLabel.HorizontalAlignment = 'right'
5232
                 app.MatrculadelaaeronaveEditFieldLabel.FontColor = [1 1 1];
5233
                 app.MatrculadelaaeronaveEditFieldLabel.Position = [22 82 138 22];
5234
                 app.MatrculadelaaeronaveEditFieldLabel.Text = 'Matrícula de la
                    aeronave';
5235
5236
                 % Create MatrculadelaaeronaveEditField
5237
                app.MatrculadelaaeronaveEditField = uieditfield(app.IGTab, 'text');
5238
                 app.MatrculadelaaeronaveEditField.ValueChangedFcn =
                    createCallbackFcn(app,
                    @MatrculadelaaeronaveEditFieldValueChanged, true);
```

app.FreqMHzEditField.Position = [104 91 100 22];

5190

| 5239 | <pre>app.MatrculadelaaeronaveEditField.Tooltip = {'Formato'; 'EC-AAA</pre>                                                                                                    |
|------|----------------------------------------------------------------------------------------------------|
| 5240 | masta, EC-WZZ ;                                                                                                    |
| 5240 | app. Matriculade La aeronave Eurorieru. Position – [175 62 92 22],                                                                                                    |
| 5241 | <sup>V</sup> Conceter VelecidaddeVeelektEditEieldIahel                                                                                                    |
| 5242 | / Ureale velociaaaaevuelokilailivelalabel                                                                                                    |
| 5245 | app.velocidaddevueloktEditFieldLabel = ullabel(app.1Glab);                                                                                                    |
| 5244 | app.VelocidaddeVueloktEditFieldLabel.HorizontalAlignment = 'right';                                                                                                    |
| 5245 | app.VelocidaddeVueloktEditFieldLabel.FontColor = [1 1 1];                                                                                                    |
| 5246 | app.VelocidaddeVueloktEditFieldLabel.Position = [31 32 128 22];                                                                                                    |
| 5247 | <pre>app.VelocidaddeVueloktEditFieldLabel.Text = 'Velocidad de Vuelo (kt)</pre>                                                                                                    |
| 5248 | · •                                                                                                    |
| 5249 | % Create VelocidaddeVueloktEditField                                                                                                    |
| 5250 | <pre>app VelocidaddeVueloktEditField = uieditfield(app IGTab 'numeric'):</pre>                                                                                                    |
| 5250 | app.velocidaddeVueloktEditField Limits = [0 Inf]:                                                                                                    |
| 5252 | app. VelocidaddeVueloktEditField ValueChangedEcn = croateCallbackEcn(                                                                                                    |
| 5252 | app.verocruaddevierokthartrierd.vardeonangedron - createoarrbackron(                                                                                                    |
| 5252 | app, weitocidaddevietoktruitrieidvaldechanged, true);                                                                                                    |
| 5255 | app.velocidaddevueloktEditField.Position = $[174 52 95 22];$                                                                                                    |
| 5254 |                                                                                                    |
| 5255 | % Create ETUEditFieldLabel                                                                                                    |
| 5256 | app.ETUEditFieldLabel = uilabel(app.1GTab);                                                                                                    |
| 5257 | app.ETUEditFieldLabel.HorizontalAlignment = 'right';                                                                                                    |
| 5258 | app.ETUEditFieldLabel.FontColor = [1 1 1];                                                                                                    |
| 5259 | app.ETOEditFieldLabel.Tooltip = {'Estimated '; 'Time Over'; 'Tiempo                                                                                                    |
|      | Estimado'; 'de Entrada'};                                                                                                    |
| 5260 | app.ETUEditFieldLabel.Position = [470 32 30 22];                                                                                                    |
| 5261 | <pre>app.ETOEditFieldLabel.Text = 'ETO';</pre>                                                                                                    |
| 5262 |                                                                                                    |
| 5263 | % Create ETOEditField                                                                                                    |
| 5264 | <pre>app.ETOEditField = uieditfield(app.IGTab, 'text');</pre>                                                                                                    |
| 5265 | <pre>app.ETOEditField.ValueChangedFcn = createCallbackFcn(app,<br/>@ETOEditFieldValueChanged, true);</pre>                                                                                                    |
| 5266 | <pre>app.ETOEditField.HorizontalAlignment = 'right';</pre>                                                                                                    |
| 5267 | app.ETOEditField.Position = [515 32 66 22];                                                                                                    |
| 5268 | app.ETOEditField.Value = '00:00';                                                                                                    |
| 5269 |                                                                                                    |
| 5270 | % Create RumbodeEntradaEditFieldLabel                                                                                                    |
| 5271 | app.RumbodeEntradaEditFieldLabel = uilabel(app.IGTab);                                                                                                    |
| 5272 | app.RumbodeEntradaEditFieldLabel.HorizontalAlignment = 'right':                                                                                                    |
| 5273 | app.BumbodeEntradaEditFieldLabel.FontColor = [1 1 1]:                                                                                                    |
| 5274 | app.RumbodeEntradaEditFieldLabel.Position = [275 32 106 22]:                                                                                                    |
| 5275 | app.BumbodeEntradaEditFieldLabel.Text = 'Bumbo de Entrada':                                                                                                    |
| 5276 |                                                                                                    |
| 5277 | % Create FHDGEditField                                                                                                    |
| 5278 | app FHDGEditField = uieditfield(app IGTab 'numeric'):                                                                                                    |
| 5270 | app.EMDGEditField Limits = $\begin{bmatrix} 0 & 350 \end{bmatrix}$ .                                                                                                    |
| 5280 | app.EnDoEditField ValueChangedEcn = createCallbackEcn(ann                                                                                                    |
| 5280 | app.EndGeditFieldValueChanged true):                                                                                                    |
| 5281 | ann EHDCEditEield Position = $[396 32 71 22]$ .                                                                                                    |
| 5282 | app.Endeditrieid.Fosition = [390 32 71 22],                                                                                                    |
| 5282 | 1 Create RouteTab                                                                                                    |
| 5205 | h of ease nouser and $h$ in the form $h$ is the form $h$ is |
| JZ04 | app.Routerab - uttab(app.ArrpranerabGroup);                                                                                                    |
| 5205 | app.Kouterab.fitte = 'Kuta';                                                                                                    |
| J280 | app.Route1ab.BackgroundColor = [0.0196 0.0196 0.3804];                                                                                                    |
| 5287 | V and Development                                                                                                    |
| 5288 | % Create Kouteiree                                                                                                    |
| 3289 | app.Kouteiree = uitree(app.Kouteiab);                                                                                                    |

```
5290
                 app.RouteTree.SelectionChangedFcn = createCallbackFcn(app,
                     @RouteTreeSelectionChanged, true);
5291
                 app.RouteTree.Position = [396 11 238 108];
5292
5293
                 % Create PuntodePasodelaRutaEditFieldLabel
5294
                 app.PuntodePasodelaRutaEditFieldLabel = uilabel(app.RouteTab);
5295
                 app.PuntodePasodelaRutaEditFieldLabel.HorizontalAlignment = 'right';
5296
                 app.PuntodePasodelaRutaEditFieldLabel.FontColor = [1 1 1];
5297
                 app.PuntodePasodelaRutaEditFieldLabel.Position = [4 87 84 28];
5298
                 app.PuntodePasodelaRutaEditFieldLabel.Text = {'Punto de Paso'; 'de
                    la Ruta'};
5299
5300
                 % Create RouteWPEditField
                 app.RouteWPEditField = uieditfield(app.RouteTab, 'text');
5301
5302
                 app.RouteWPEditField.ValueChangedFcn = createCallbackFcn(app,
                    @RouteWPEditFieldValueChanged, true);
5303
                 app.RouteWPEditField.Position = [103 93 100 22];
5304
5305
                 % Create GuardarRouteWPButton
5306
                 app.GuardarRouteWPButton = uibutton(app.RouteTab, 'push');
                 app.GuardarRouteWPButton.ButtonPushedFcn = createCallbackFcn(app,
5307
                     @GuardarRouteWPButtonPushed, true);
5308
                 app.GuardarRouteWPButton.BackgroundColor = [0 0.451 0.7412];
5309
                 app.GuardarRouteWPButton.FontColor = [1 1 1];
5310
                 app.GuardarRouteWPButton.Position = [250 90 92 22];
5311
                 app.GuardarRouteWPButton.Text = 'Guardar';
5312
5313
                 % Create EliminarRouteWPButton
5314
                 app.EliminarRouteWPButton = uibutton(app.RouteTab, 'push');
5315
                 app.EliminarRouteWPButton.ButtonPushedFcn = createCallbackFcn(app,
                    @EliminarRouteWPButtonPushed, true);
5316
                 app.EliminarRouteWPButton.BackgroundColor = [0 0.451 0.7412];
                 app.EliminarRouteWPButton.FontColor = [1 1 1];
5317
5318
                 app.EliminarRouteWPButton.Position = [250 40 92 22];
5319
                 app.EliminarRouteWPButton.Text = 'Eliminar';
5320
5321
                 % Create IncidenciasTab
5322
                 app.IncidenciasTab = uitab(app.AirplaneTabGroup);
5323
                 app.IncidenciasTab.Title = 'Incidencias';
5324
                 app.IncidenciasTab.BackgroundColor = [0.0196 0.0196 0.3804];
5325
5326
                 % Create TipodeIncidenciaDropDownLabel
5327
                 app.TipodeIncidenciaDropDownLabel = uilabel(app.IncidenciasTab);
5328
                 app.TipodeIncidenciaDropDownLabel.HorizontalAlignment = 'center';
5329
                 app.TipodeIncidenciaDropDownLabel.FontColor = [1 1 1];
5330
                 app.TipodeIncidenciaDropDownLabel.Position = [50 93 111 22];
5331
                 app.TipodeIncidenciaDropDownLabel.Text = 'Tipo de Incidencia';
5332
5333
                 % Create TipodeIncidenciaDropDown
5334
                app.TipodeIncidenciaDropDown = uidropdown(app.IncidenciasTab);
5335
                 app.TipodeIncidenciaDropDown.Items = {'--/--', 'Cambio FL', '
                    Solicitar Directo', 'Desvío No Programado'};
5336
                app.TipodeIncidenciaDropDown.ItemsData = {'0', '1', '2', '3'};
                 app.TipodeIncidenciaDropDown.ValueChangedFcn = createCallbackFcn(app
5337
                     , @TipodeIncidenciaDropDownValueChanged, true);
5338
                 app.TipodeIncidenciaDropDown.Position = [13 55 185 27];
5339
                 app.TipodeIncidenciaDropDown.Value = '0';
```

| 5340 |                                                                                 |
|------|---------------------------------------------------------------------------------|
| 5341 | % Create CambioFLPanel                                                          |
| 5342 | <pre>app.CambioFLPanel = uipanel(app.IncidenciasTab);</pre>                     |
| 5343 | <pre>app.CambioFLPanel.BorderType = 'none';</pre>                               |
| 5344 | app.CambioFLPanel.Visible = 'off';                                              |
| 5345 | app.CambioFLPanel.BackgroundColor = [0.0196 0.0196 0.3804];                     |
| 5346 | app.CambioFLPanel.Position = [218 1 429 128]:                                   |
| 5347 | ······································                                          |
| 5348 | % Create PuntodePasoTriggerEditFieldLabel                                       |
| 5349 | app.PuntodePasoTriggerEditFieldLabel = uilabel(app.CambioFLPanel):              |
| 5350 | app PuntodePasoTriggerEditFieldLabel HorizontalAlignment = 'center':            |
| 5351 | app PuntodePasoTriggerEditFieldLabel FontColor = [1 1 1].                       |
| 5352 | app PuntodePasoTriggerEditFieldLabel Position = [18 83 84 28]                   |
| 5353 | app PuntodePasoTriggerEditFieldLabel Text = {'Punto de Paso': '                 |
| 5555 | Trigger?                                                                        |
| 5354 | 1115601 ),                                                                      |
| 5355 | V Create WaynointTrigger(FIEditEield                                            |
| 5356 | 2 Development Trigger (FIEditField - wieditfield (app CambioFI Panal )          |
| 5550 | text');                                                                         |
| 5357 | app.WaypointTriggerCFLEditField.ValueChangedFcn = createCallbackFcn(            |
|      | <pre>app, @WaypointTriggerCFLEditFieldValueChanged, true);</pre>                |
| 5358 | <pre>app.WaypointTriggerCFLEditField.Position = [117 89 76 22];</pre>           |
| 5359 |                                                                                 |
| 5360 | % Create FLObjetivoEditFieldLabel                                               |
| 5361 | <pre>app.FLObjetivoEditFieldLabel = uilabel(app.CambioFLPanel);</pre>           |
| 5362 | <pre>app.FLObjetivoEditFieldLabel.HorizontalAlignment = 'right';</pre>          |
| 5363 | <pre>app.FLObjetivoEditFieldLabel.FontColor = [1 1 1];</pre>                    |
| 5364 | <pre>app.FLObjetivoEditFieldLabel.Position = [249 89 67 22];</pre>              |
| 5365 | <pre>app.FLObjetivoEditFieldLabel.Text = 'FL Objetivo';</pre>                   |
| 5366 |                                                                                 |
| 5367 | % Create FLObjetivoEditField                                                    |
| 5368 | <pre>app.FLObjetivoEditField = uieditfield(app.CambioFLPanel, 'numeric');</pre> |
| 5369 | <pre>app.FLObjetivoEditField.ValueChangedFcn = createCallbackFcn(app,</pre>     |
|      | <pre>@FLObjetivoEditFieldValueChanged, true);</pre>                             |
| 5370 | <pre>app.FLObjetivoEditField.Position = [331 89 79 22];</pre>                   |
| 5371 |                                                                                 |
| 5372 | % Create TiempodeAlcanceDropDownLabel                                           |
| 5373 | <pre>app.TiempodeAlcanceDropDownLabel = uilabel(app.CambioFLPanel);</pre>       |
| 5374 | <pre>app.TiempodeAlcanceDropDownLabel.HorizontalAlignment = 'right';</pre>      |
| 5375 | app.TiempodeAlcanceDropDownLabel.FontColor = [1 1 1];                           |
| 5376 | <pre>app.TiempodeAlcanceDropDownLabel.Position = [53 36 108 22];</pre>          |
| 5377 | <pre>app.TiempodeAlcanceDropDownLabel.Text = 'Tiempo de Alcance';</pre>         |
| 5378 |                                                                                 |
| 5379 | % Create CFLDropDown                                                            |
| 5380 | <pre>app.CFLDropDown = uidropdown(app.CambioFLPanel);</pre>                     |
| 5381 | <pre>app.CFLDropDown.Items = {'Antes', 'Después'};</pre>                        |
| 5382 | app.CFLDropDown.ItemsData = {'1', '2'};                                         |
| 5383 | app.CFLDropDown.ValueChangedFcn = createCallbackFcn(app,                        |
|      | @CFLDropDownValueChanged, true);                                                |
| 5384 | app.CFLDropDown.Position = [176 36 100 22];                                     |
| 5385 | app.CFLDropDown.Value = '1';                                                    |
| 5386 |                                                                                 |
| 5387 | % Create GuardarIncidenciaButton                                                |
| 5388 | <pre>app.GuardarIncidenciaButton = uibutton(app.IncidenciasTab, 'push');</pre>  |
| 5389 | app.GuardarIncidenciaButton.ButtonPushedFcn = createCallbackFcn(app,            |
| 5200 | wouardarincidenciabuttonPusned, true);                                          |
| 3390 | app.Guardarincidenciabution.BackgroundColor = [0 0.451 0.7412];                 |

```
5391
                 app.GuardarIncidenciaButton.FontColor = [1 1 1];
5392
                 app.GuardarIncidenciaButton.Position = [22 20 80 22];
5393
                 app.GuardarIncidenciaButton.Text = 'Guardar';
5394
5395
                 % Create SolicitarDirectoPanel
5396
                 app.SolicitarDirectoPanel = uipanel(app.IncidenciasTab);
5397
                 app.SolicitarDirectoPanel.BorderType = 'none';
5398
                 app.SolicitarDirectoPanel.Visible = 'off';
                 app.SolicitarDirectoPanel.BackgroundColor = [0.0196 0.0196 0.3804];
5399
5400
                 app.SolicitarDirectoPanel.Position = [218 1 429 128];
5401
5402
                 % Create PuntodePasoTriggerEditField_2Label
5403
                 app.PuntodePasoTriggerEditField_2Label = uilabel(app.
                    SolicitarDirectoPanel);
5404
                 app.PuntodePasoTriggerEditField_2Label.HorizontalAlignment = 'center
                     ';
5405
                 app.PuntodePasoTriggerEditField_2Label.FontColor = [1 1 1];
5406
                 app.PuntodePasoTriggerEditField_2Label.Position = [18 83 84 28];
5407
                 app.PuntodePasoTriggerEditField_2Label.Text = {'Punto de Paso'; '
                    Trigger'};
5408
5409
                 % Create WaypointTriggerSDEditField
5410
                 app.WaypointTriggerSDEditField = uieditfield(app.
                     SolicitarDirectoPanel, 'text');
                 app.WaypointTriggerSDEditField.ValueChangedFcn = createCallbackFcn(
5411
                     app, @WaypointTriggerSDEditFieldValueChanged, true);
5412
                 app.WaypointTriggerSDEditField.Position = [117 89 76 22];
5413
5414
                 % Create TiempodeSolicituddeDirectoLabel
5415
                 app.TiempodeSolicituddeDirectoLabel = uilabel(app.
                    SolicitarDirectoPanel);
5416
                 app.TiempodeSolicituddeDirectoLabel.HorizontalAlignment = 'center';
5417
                 app.TiempodeSolicituddeDirectoLabel.FontColor = [1 1 1];
5418
                 app.TiempodeSolicituddeDirectoLabel.Position = [51 30 110 28];
                 app.TiempodeSolicituddeDirectoLabel.Text = {'Tiempo de Solicitud'; '
5419
                    de Directo'};
5420
5421
                 % Create SDDropDown
5422
                 app.SDDropDown = uidropdown(app.SolicitarDirectoPanel);
5423
                 app.SDDropDown.Items = {'Antes', 'Después'};
5424
                 app.SDDropDown.ItemsData = {'1', '2'};
5425
                 app.SDDropDown.ValueChangedFcn = createCallbackFcn(app,
                     @SDDropDownValueChanged, true);
5426
                 app.SDDropDown.Position = [176 36 100 22];
5427
                 app.SDDropDown.Value = '1';
5428
5429
                 % Create PuntodePasoObjetivodeDirectoEditFieldLabel
5430
                 app.PuntodePasoObjetivodeDirectoEditFieldLabel = uilabel(app.
                    SolicitarDirectoPanel);
5431
                 app.PuntodePasoObjetivodeDirectoEditFieldLabel.HorizontalAlignment =
                      'center';
5432
                 app.PuntodePasoObjetivodeDirectoEditFieldLabel.FontColor = [1 1 1];
5433
                 app.PuntodePasoObjetivodeDirectoEditFieldLabel.Position = [216 83
                     112 28];
5434
                 app.PuntodePasoObjetivodeDirectoEditFieldLabel.Text = {'Punto de
                    Paso'; 'Objetivo de Directo'};
5435
```

| 5436 | % Create WPDirectObjetivoEditField                                                 |
|------|------------------------------------------------------------------------------------|
| 5437 | <pre>app.WPDirectObjetivoEditField = uieditfield(app.</pre>                        |
|      | SolicitarDirectoPanel, 'text');                                                    |
| 5438 | app.WPDirectObjetivoEditField.ValueChangedFcn = createCallbackFcn(                 |
|      | <pre>app, @WPDirectObjetivoEditFieldValueChanged, true);</pre>                     |
| 5439 | <pre>app.WPDirectObjetivoEditField.Position = [331 89 79 22];</pre>                |
| 5440 |                                                                                    |
| 5441 | % Create CRNPPanel                                                                 |
| 5442 | <pre>app.CRNPPanel = uipanel(app.IncidenciasTab);</pre>                            |
| 5443 | <pre>app.CRNPPanel.BorderType = 'none';</pre>                                      |
| 5444 | <pre>app.CRNPPanel.Visible = 'off';</pre>                                          |
| 5445 | <pre>app.CRNPPanel.BackgroundColor = [0.0196 0.0196 0.3804];</pre>                 |
| 5446 | app.CRNPPanel.Position = [218 1 429 128];                                          |
| 5447 |                                                                                    |
| 5448 | % Create PuntodePasoTriggerEditFieldLabel_2                                        |
| 5449 | <pre>app.PuntodePasoTriggerEditFieldLabel_2 = uilabel(app.CRNPPanel);</pre>        |
| 5450 | <pre>app.PuntodePasoTriggerEditFieldLabel_2.HorizontalAlignment = 'center ';</pre> |
| 5451 | <pre>app.PuntodePasoTriggerEditFieldLabel_2.FontColor = [1 1 1];</pre>             |
| 5452 | app.PuntodePasoTriggerEditFieldLabel_2.Position = [18 83 84 28];                   |
| 5453 | app.PuntodePasoTriggerEditFieldLabel_2.Text = {'Punto de Paso'; '                  |
|      | Trigger'};                                                                         |
| 5454 |                                                                                    |
| 5455 | % Create WaypointTriggerCRNPEditField                                              |
| 5456 | <pre>app.WaypointTriggerCRNPEditField = uieditfield(app.CRNPPanel, 'text' );</pre> |
| 5457 | app.WaypointTriggerCRNPEditField.ValueChangedFcn = createCallbackFcn               |
| 5458 | (app, @waypointTriggerCRNPEditField Position = [117 89 76 22];                     |
| 5450 | app.waypointiliggeronwilditileid.losition = [11/05/10/22],                         |
| 5460 | % Create RumboNueuoEditFieldLabel                                                  |
| 5461 | app $BumboNuevoEditFieldLabel = uilabel(app CBNPPanel):$                           |
| 5462 | app.BumboNuevoEditFieldLabel_HorizontalAlignment = 'right':                        |
| 5463 | app.BumboNuevoEditFieldLabel.FontColor = [1 1 1]:                                  |
| 5464 | app.RumboNuevoEditFieldLabel.Position = [234 89 82 22]:                            |
| 5465 | app.RumboNuevoEditFieldLabel.Text = 'Rumbo Nuevo':                                 |
| 5466 |                                                                                    |
| 5467 | % Create RumboNuevoEditField                                                       |
| 5468 | app.RumboNuevoEditField = uieditfield(app.CRNPPanel. 'numeric'):                   |
| 5469 | app.RumboNuevoEditField.ValueChangedFcn = createCallbackFcn(app.                   |
|      | @RumboNuevoEditFieldValueChanged. true):                                           |
| 5470 | app.RumboNuevoEditField.Position = [331 89 79 22];                                 |
| 5471 |                                                                                    |
| 5472 | % Create TiempodeTriggerLabel                                                      |
| 5473 | app.TiempodeTriggerLabel = uilabel(app.CRNPPanel);                                 |
| 5474 | app.TiempodeTriggerLabel.HorizontalAlignment = 'right';                            |
| 5475 | app.TiempodeTriggerLabel.FontColor = [1 1 1];                                      |
| 5476 | app.TiempodeTriggerLabel.Position = [58 36 103 22];                                |
| 5477 | app.TiempodeTriggerLabel.Text = 'Tiempo de Trigger';                               |
| 5478 |                                                                                    |
| 5479 | % Create CRNPDropDown                                                              |
| 5480 | <pre>app.CRNPDropDown = uidropdown(app.CRNPPanel);</pre>                           |
| 5481 | app.CRNPDropDown.Items = {'Antes', 'Después'};                                     |
| 5482 | app.CRNPDropDown.ItemsData = {'1', '2'};                                           |
| 5483 | app.CRNPDropDown.ValueChangedFcn = createCallbackFcn(app,                          |
|      | <pre>@CRNPDropDownValueChanged, true);</pre>                                       |
| 5484 | app.CRNPDropDown.Position = [176 36 100 22];                                       |

```
5485
                 app.CRNPDropDown.Value = '1';
5486
5487
                 % Create EliminarIncidenciaButton
5488
                 app.EliminarIncidenciaButton = uibutton(app.IncidenciasTab, 'push');
5489
                 app.EliminarIncidenciaButton.ButtonPushedFcn = createCallbackFcn(app
                     , @EliminarIncidenciaButtonPushed, true);
5490
                 app.EliminarIncidenciaButton.BackgroundColor = [0 0.451 0.7412];
5491
                 app.EliminarIncidenciaButton.FontColor = [1 1 1];
5492
                 app.EliminarIncidenciaButton.Position = [110 20 80 22];
5493
                 app.EliminarIncidenciaButton.Text = 'Eliminar';
5494
5495
                 % Create AirplaneTree
5496
                 app.AirplaneTree = uitree(app.SectorAirplanePanel);
5497
                 app.AirplaneTree.SelectionChangedFcn = createCallbackFcn(app,
                    @AirplaneTreeSelectionChanged, true);
5498
                 app.AirplaneTree.Position = [777 8 315 154];
5499
5500
                 % Create GuardarAirplaneButton
5501
                 app.GuardarAirplaneButton = uibutton(app.SectorAirplanePanel, 'push'
                    );
5502
                 app.GuardarAirplaneButton.ButtonPushedFcn = createCallbackFcn(app,
                    @GuardarAirplaneButtonPushed, true);
5503
                 app.GuardarAirplaneButton.BackgroundColor = [0 0.451 0.7412];
5504
                 app.GuardarAirplaneButton.FontColor = [1 1 1];
5505
                 app.GuardarAirplaneButton.Position = [679 101 92 22];
5506
                 app.GuardarAirplaneButton.Text = 'Guardar';
5507
5508
                 % Create EliminarAirplaneButton
5509
                 app.EliminarAirplaneButton = uibutton(app.SectorAirplanePanel, 'push
                     ');
5510
                 app.EliminarAirplaneButton.ButtonPushedFcn = createCallbackFcn(app,
                    @EliminarAirplaneButtonPushed, true);
5511
                 app.EliminarAirplaneButton.BackgroundColor = [0 0.451 0.7412];
5512
                 app.EliminarAirplaneButton.FontColor = [1 1 1];
5513
                 app.EliminarAirplaneButton.Position = [679 50 92 22];
5514
                 app.EliminarAirplaneButton.Text = 'Eliminar';
5515
5516
                 % Create GuardarSectorButton
5517
                 app.GuardarSectorButton = uibutton(app.EditordeEscenarios, 'push');
5518
                 app.GuardarSectorButton.ButtonPushedFcn = createCallbackFcn(app,
                     @GuardarSectorButtonPushed, true);
5519
                 app.GuardarSectorButton.BackgroundColor = [0 0.451 0.7412];
5520
                 app.GuardarSectorButton.FontColor = [1 1 1];
5521
                 app.GuardarSectorButton.Position = [1100 500 100 36];
5522
                 app.GuardarSectorButton.Text = {'Guardar'; 'Cambios'};
5523
5524
                 % Create HorariodeControlPanel
5525
                 app.HorariodeControlPanel = uipanel(app.EditordeEscenarios);
5526
                 app.HorariodeControlPanel.ForegroundColor = [1 1 1];
5527
                 app.HorariodeControlPanel.Title = 'Horario de Control';
5528
                 app.HorariodeControlPanel.BackgroundColor = [0 0.4471 0.7412];
5529
                 app.HorariodeControlPanel.Position = [643 371 125 170];
5530
5531
                 % Create HorainicioEditField
```

```
app.HorainicioEditField = uieditfield(app.HorariodeControlPanel, '
    text');
```

5532

| 5533         | <pre>app.HorainicioEditField.ValueChangedFcn = createCallbackFcn(app,</pre>                                                    |
|--------------|----------------------------------------------------------------------------------------------------|
|              | <pre>@HorainicioEditFieldValueChanged, true);</pre>                                                                            |
| 5534         | app.HorainicioEditField.HorizontalAlignment = 'center';                                                                        |
| 5535         | <pre>app.HorainicioEditField.FontSize = 14;</pre>                                                                              |
| 5536         | <pre>app.HorainicioEditField.FontColor = [0 1 0];</pre>                                                                        |
| 5537         | app.HorainicioEditField.BackgroundColor = [0 0 0];                                                                             |
| 5538         | <pre>app.HorainicioEditField.Position = [8 110 110 25];</pre>                                                                  |
| 5539         | <pre>app.HorainicioEditField.Value = '00:00';</pre>                                                                            |
| 5540         |                                                                                                    |
| 5541         | % Create HorafinalEditField                                                                                                    |
| 5542         | <pre>app.HorafinalEditField = uieditfield(app.HorariodeControlPanel, '</pre>                                                   |
| 5543         | <pre>app.HorafinalEditField.ValueChangedFcn = createCallbackFcn(app,<br/>@HorafinalEditFieldValueChanged, true);</pre>         |
| 5544         | app.HorafinalEditField.HorizontalAlignment = 'center':                                                                         |
| 5545         | app HorafinalEditField FontSize = 14:                                                                                          |
| 5546         | app. HorafinalEditEield FontColor = $\begin{bmatrix} 0 & 1 & 0 \end{bmatrix}$                                                  |
| 5547         | app. HorafinalEditField BackgroundColor = $\begin{bmatrix} 0 & 1 & 0 \end{bmatrix}$ ,                                          |
| 5549         | app. Noral material difficult $P_{1}$ app. Herefinal Edit Field Desition = $\begin{bmatrix} 9 & 75 & 110 & 95 \end{bmatrix}$ , |
| 5540         | app.noralinalEditField.Position = [6 75 110 25];                                                                               |
| 5550         | app.HoralinalEditField.Value = 700:007;                                                                                        |
| 5550         | V deserts deserts Barts Britter                                                                                                |
| 5551         | 6 create GuaraarHorarioButton                                                                                                  |
| 5552         | <pre>app.GuardarHorarloButton = ulbutton(app.HorarlodeControlPanel, 'push ');</pre>                                            |
| 5553         | <pre>app.GuardarHorarioButton.ButtonPushedFcn = createCallbackFcn(app,<br/>@GuardarHorarioButtonPushed, true);</pre>           |
| 5554         | <pre>app.GuardarHorarioButton.BackgroundColor = [0 0 1];</pre>                                                                 |
| 5555         | <pre>app.GuardarHorarioButton.FontColor = [1 1 1];</pre>                                                                       |
| 5556         | app.GuardarHorarioButton.Position = [14 37 100 22];                                                                            |
| 5557         | app.GuardarHorarioButton.Text = 'Guardar';                                                                                     |
| 5558         |                                                                                                    |
| 5559         | % Create Simulador                                                                                                    |
| 5560         | <pre>app.Simulador = uipanel(app.ATCMakerApp);</pre>                                                                           |
| 5561         | app.Simulador.Visible = 'off':                                                                                                 |
| 5562         | app.Simulador.BackgroundColor = [0 0.1098 0.2196]:                                                                             |
| 5563         | app. Simulador Position = $\begin{bmatrix} 1 & 1 & 280 & 720 \end{bmatrix}$ :                                                  |
| 5564         | dpp.01md1dd01.10010101 [1 1 1200 720];                                                                                         |
| 5565         | " Create FlightStrinRackPanel                                                                                                  |
| 5566         | ann FlightStrinBackDanel = uinanel(ann Simulador).                                                                             |
| 5567         | app.FlightStripRackPanel = ulpanel(app.Simulator),                                                                             |
| 5568         | app.FlightStripRackFanel.Backgroundcolor - [0 0.1098 0.2190],                                                                  |
| 5560         | app.FlightStripRackFameL.Scrollable - On ,                                                                                     |
| 5570         | app.riightotiiphackrahei.rosition – [51 155 200 551],                                                                          |
| 5570         | " anala El apputtan                                                                                                    |
| 5571         | 6 Create FLSKButton                                                                                                    |
| 5572         | app.FLSRButton = ulbutton(app.FlightStripKackPanel, 'state');                                                                  |
| 5573         | <pre>app.FLSRButton.ValueChangedFcn = createCallbackFcn(app,<br/>@FLSRButtonValueChanged, true);</pre>                         |
| 5574         | <pre>app.FLSRButton.Text = '';</pre>                                                                                           |
| 5575<br>5576 | <pre>app.FLSRButton.Position = [20 20 225 100];</pre>                                                                          |
| 5577         | % Create FLSRCSEF                                                                                                    |
| 5578         | app.FLSRCSEF = uieditfield(app.FlightStripRackPanel. 'text'):                                                                  |
| 5579         | app.FLSRCSEF.Editable = 'off':                                                                                                 |
| 5580         | app. FLSRCSEF Position = $[40, 89, 100, 22]$ .                                                                                 |
| 5581         | app. 100.0011.10010101 [10 00 100 22],                                                                                         |
| 5582         | " Create FISRFIFF                                                                                                    |
| 5583         | ann FI SRFIFF = uigditfield(ann FlightStrinRackDanel /tovt/).                                                                  |
| 5505         | apprindia and aroutered (apprinting obterphacki aner, text),                                                                   |

```
5584
                 app.FLSRFLEF.Editable = 'off';
5585
                 app.FLSRFLEF.Position = [40 59 70 22];
5586
5587
                 % Create FLSRSPDEF
5588
                 app.FLSRSPDEF = uieditfield(app.FlightStripRackPanel, 'text');
5589
                 app.FLSRSPDEF.Editable = 'off';
5590
                 app.FLSRSPDEF.Position = [40 29 70 22];
5591
5592
                 % Create FLSRLamp
5593
                 app.FLSRLamp = uilamp(app.FlightStripRackPanel);
5594
                 app.FLSRLamp.Enable = 'off';
5595
                 app.FLSRLamp.Position = [205 60 20 20];
5596
                 app.FLSRLamp.Color = [1 0 0];
5597
5598
                 % Create FlightStripPanel
5599
                 app.FlightStripPanel = uipanel(app.Simulador);
5600
                 app.FlightStripPanel.Title = 'Ficha de Progresión de Vuelo';
5601
                 app.FlightStripPanel.BackgroundColor = [1 0.902 0.6588];
5602
                 app.FlightStripPanel.Scrollable = 'on';
5603
                 app.FlightStripPanel.Position = [31 30 524 113];
5604
5605
                 % Create FlightRoutePanel
5606
                 app.FlightRoutePanel = uipanel(app.FlightStripPanel);
5607
                 app.FlightRoutePanel.BackgroundColor = [1 0.902 0.6588];
5608
                 app.FlightRoutePanel.Scrollable = 'on';
5609
                 app.FlightRoutePanel.Position = [168 3 355 89];
5610
5611
                 % Create WPRNEF
5612
                 app.WPRNEF = uieditfield(app.FlightRoutePanel, 'text');
5613
                 app.WPRNEF.Editable = 'off';
5614
                 app.WPRNEF.BackgroundColor = [1 0.9412 0.7804];
5615
                 app.WPRNEF.Position = [10 47 55 22];
5616
5617
                 % Create TPWPEF
5618
                 app.TPWPEF = uieditfield(app.FlightRoutePanel, 'text');
5619
                 app.TPWPEF.ValueChangedFcn = createCallbackFcn(app,
                     @TPWPEFValueChanged, true);
5620
                 app.TPWPEF.BackgroundColor = [1 0.9373 0.7804];
5621
                 app.TPWPEF.Position = [10 20 55 22];
5622
5623
                 % Create FSCallsignEditField
5624
                 app.FSCallsignEditField = uieditfield(app.FlightStripPanel, 'text');
5625
                 app.FSCallsignEditField.Editable = 'off';
5626
                 app.FSCallsignEditField.BackgroundColor = [1 0.9373 0.7804];
5627
                 app.FSCallsignEditField.Position = [25 59 100 22];
5628
5629
                 % Create FSFLEditField
5630
                 app.FSFLEditField = uieditfield(app.FlightStripPanel, 'text');
5631
                 app.FSFLEditField.Editable = 'off';
5632
                 app.FSFLEditField.BackgroundColor = [1 0.9373 0.7804];
5633
                 app.FSFLEditField.Position = [25 34 70 22];
5634
5635
                 % Create FSSPDEditField
5636
                 app.FSSPDEditField = uieditfield(app.FlightStripPanel, 'text');
5637
                 app.FSSPDEditField.Editable = 'off';
                 app.FSSPDEditField.BackgroundColor = [1 0.9373 0.7804];
5638
                 app.FSSPDEditField.Position = [25 9 70 22];
5639
```

| 5640 |                                                                                                    |
|------|----------------------------------------------------------------------------------------------------|
| 5641 | % Create FSETOEditField                                                                             |
| 5642 | <pre>app.FSETOEditField = uieditfield(app.FlightStripPanel, 'text');</pre>                          |
| 5643 | app.FSETOEditField.Editable = 'off';                                                                |
| 5644 | <pre>app.FSETOEditField.BackgroundColor = [1 0.9373 0.7804];</pre>                                  |
| 5645 | app.FSETOEditField.Position = [105 9 55 22];                                                        |
| 5646 | ••                                                                                                  |
| 5647 | % Create Simuladorgraph                                                                             |
| 5648 | app.Simuladorgraph = uiaxes(app.Simulador);                                                         |
| 5649 | title(app.Simuladorgraph, '')                                                                       |
| 5650 | xlabel(app.Simuladorgraph, '')                                                                      |
| 5651 | ylabel(app.Simuladorgraph, '')                                                                      |
| 5652 | app.Simuladorgraph.PlotBoxAspectRatio = [1 1 1];                                                    |
| 5653 | app.Simuladorgraph.GridColor = [0 1 0];                                                             |
| 5654 | <pre>app.Simuladorgraph.XColor = [0 1 0];</pre>                                                     |
| 5655 | <pre>app.Simuladorgraph.YColor = [0 1 0];</pre>                                                     |
| 5656 | <pre>app.Simuladorgraph.Color = [0 0 0];</pre>                                                      |
| 5657 | <pre>app.Simuladorgraph.XGrid = 'on';</pre>                                                         |
| 5658 | <pre>app.Simuladorgraph.YGrid = 'on';</pre>                                                         |
| 5659 | <pre>app.Simuladorgraph.BackgroundColor = [0 0.1098 0.2196];</pre>                                  |
| 5660 | <pre>app.Simuladorgraph.Position = [350 157 595 529];</pre>                                         |
| 5661 |                                                                                                    |
| 5662 | % Create SalirSimButton                                                                             |
| 5663 | <pre>app.SalirSimButton = uibutton(app.Simulador, 'push');</pre>                                    |
| 5664 | <pre>app.SalirSimButton.ButtonPushedFcn = createCallbackFcn(app,</pre>                              |
|      | <pre>@SalirSimButtonPushed, true);</pre>                                                            |
| 5665 | <pre>app.SalirSimButton.BackgroundColor = [0 0.4471 0.7412];</pre>                                  |
| 5666 | <pre>app.SalirSimButton.FontColor = [1 1 1];</pre>                                                  |
| 5667 | <pre>app.SalirSimButton.Position = [1163 685 100 22];</pre>                                         |
| 5668 | <pre>app.SalirSimButton.Text = 'Salir';</pre>                                                       |
| 5669 |                                                                                                    |
| 5670 | % Create PlaySimButton                                                                              |
| 5671 | <pre>app.PlaySimButton = uibutton(app.Simulador, 'state');</pre>                                    |
| 5672 | app.PlaySimButton.ValueChangedFcn = createCallbackFcn(app,                                          |
|      | <pre>@PlaySimButtonValueChanged, true);</pre>                                                       |
| 5673 | app.PlaySimButton.lcon = 'Playicon.png';                                                            |
| 5674 | app.PlaySimButton.IconAlignment = 'center';                                                         |
| 5675 | app.PlaySimButton.Text = '';                                                                        |
| 5676 | app.PlaySimButton.BackgroundColor = [0.2392 0.949 0.2392];                                          |
| 5677 | app.PlaySimButton.FontName = 'Kunstler Script';                                                     |
| 50/8 | app.PlaySimButton.Fontweight = 'bold';                                                              |
| 50/9 | app.PlaySimButton.Position = [584 121 60 30];                                                       |
| 5080 | V and the Device a discount to the                                                                  |
| 5081 | % create PauseSimButton                                                                             |
| 5692 | app.PauseSimButton = ulbutton(app.Simulador, 'State');                                              |
| 3083 | app.PauseSimButton.valueChangedron = createCallbackFon(app,                                         |
| 5691 | WrauseSimButtonvalueChanged, true);                                                                 |
| 5685 | app.rauseSimButton Icon = 'Deugoicon prg':                                                          |
| 5686 | app.rauseSimButton IconAlignment - Contor?                                                          |
| 5687 | app. auseSimButton Text = $22$                                                                      |
| 5688 | app. RaiseSimButton BackgroundColor = $\begin{bmatrix} 0 & 2302 & 0 & 040 & 0 & 2302 \end{bmatrix}$ |
| 5689 | app PauseSimButton FontName = $21$ rial Rlack'.                                                     |
| 5690 | app PauseSimButton Position = $[670, 121, 60, 30]$ .                                                |
| 5691 | app PauseSimButton Value = true:                                                                    |
| 5692 | app. ausobimbabbon varao brab,                                                                      |
| 5693 | % Create TimeSimEditField                                                                           |
|      |                                                                                                    |

```
5694
                 app.TimeSimEditField = uieditfield(app.Simulador, 'text');
5695
                 app.TimeSimEditField.Editable = 'off';
5696
                 app.TimeSimEditField.HorizontalAlignment = 'center';
5697
                 app.TimeSimEditField.FontSize = 30;
5698
                 app.TimeSimEditField.FontColor = [0 1 0];
5699
                 app.TimeSimEditField.BackgroundColor = [0 0 0];
5700
                 app.TimeSimEditField.Position = [575 70 168 38];
5701
                 app.TimeSimEditField.Value = '00:00:00';
5702
5703
                 % Create TimeEndEditField
5704
                 app.TimeEndEditField = uieditfield(app.Simulador, 'text');
5705
                 app.TimeEndEditField.Editable = 'off';
5706
                 app.TimeEndEditField.HorizontalAlignment = 'center';
5707
                 app.TimeEndEditField.FontSize = 18;
5708
                 app.TimeEndEditField.FontAngle = 'italic';
5709
                 app.TimeEndEditField.FontColor = [1 1 1];
5710
                 app.TimeEndEditField.BackgroundColor = [0 0.1098 0.2196];
5711
                 app.TimeEndEditField.Position = [575 34 168 26];
5712
                 app.TimeEndEditField.Value = '00:00:00';
5713
5714
                 % Create CommsTextArea
5715
                 app.CommsTextArea = uitextarea(app.Simulador);
5716
                 app.CommsTextArea.Editable = 'off';
                 app.CommsTextArea.Position = [957 172 295 502];
5717
                 app.CommsTextArea.Value = {' '};
5718
5719
5720
                 % Create CommsInputPanel
5721
                 app.CommsInputPanel = uipanel(app.Simulador);
5722
                 app.CommsInputPanel.BackgroundColor = [0 0.1098 0.2196];
5723
                 app.CommsInputPanel.Scrollable = 'on';
5724
                 app.CommsInputPanel.Position = [767 16 485 140];
5725
                 % Create InputmsgTextArea
5726
5727
                 app.InputmsgTextArea = uitextarea(app.CommsInputPanel);
5728
                 app.InputmsgTextArea.Editable = 'off';
5729
                 app.InputmsgTextArea.Position = [10 110 390 22];
5730
5731
                 % Create SendButton
5732
                 app.SendButton = uibutton(app.CommsInputPanel, 'push');
5733
                 app.SendButton.ButtonPushedFcn = createCallbackFcn(app,
                     @SendButtonPushed, true);
5734
                 app.SendButton.BackgroundColor = [0 0.4471 0.7412];
5735
                 app.SendButton.FontColor = [1 1 1];
5736
                 app.SendButton.Position = [407 110 67 22];
5737
                 app.SendButton.Text = 'Enviar';
5738
5739
                 % Create DropDown
5740
                 app.DropDown = uidropdown(app.CommsInputPanel);
5741
                 app.DropDown.Items = {'--/--'};
5742
                 app.DropDown.ItemsData = {'0'};
5743
                 app.DropDown.ValueChangedFcn = createCallbackFcn(app,
                     @DropDownValueChanged, true);
5744
                 app.DropDown.Position = [10 81 84 22];
5745
                 app.DropDown.Value = '0';
5746
5747
                 % Create AutorizarEntradaButton
5748
                 app.AutorizarEntradaButton = uibutton(app.CommsInputPanel, 'push');
```

| 5749 | app.AutorizarEntradaButton.ButtonPushedFcn = createCallbackFcn(app,                                                                                                    |
|------|----------------------------------------------------------------------------------------------------|
| 5750 | WAUTOTIZATEntradaButtonPushed, true);                                                                                                    |
| 5750 | app.AutorizarEntradaButton.BackgroundColor = [0 0.44/1 0.7412];                                                                                                    |
| 5/51 | app.AutorizarEntradaButton.FontColor = [1 1 1];                                                                                                    |
| 5752 | app.AutorizarEntradaButton.Position = [100 67 100 36];                                                                                                    |
| 5753 | app.AutorizarEntradaButton.Text = {'Autorizar'; 'Entrada'};                                                                                                    |
| 5754 |                                                                                                    |
| 5755 | % Create AutorizarCambioFLButton                                                                                                    |
| 5756 | <pre>app.AutorizarCambioFLButton = uibutton(app.CommsInputPanel, 'push');</pre>                                                                                                    |
| 5757 | <pre>app.AutorizarCambioFLButton.ButtonPushedFcn = createCallbackFcn(app,</pre>                                                                                                    |
|      | <pre>@AutorizarCambioFLButtonPushed, true);</pre>                                                                                                    |
| 5758 | <pre>app.AutorizarCambioFLButton.BackgroundColor = [0 0.4471 0.7412];</pre>                                                                                                    |
| 5759 | <pre>app.AutorizarCambioFLButton.FontColor = [1 1 1];</pre>                                                                                                    |
| 5760 | <pre>app.AutorizarCambioFLButton.Position = [210 67 100 36];</pre>                                                                                                    |
| 5761 | <pre>app.AutorizarCambioFLButton.Text = {'Autorizar'; 'Cambio FL'};</pre>                                                                                                    |
| 5762 |                                                                                                    |
| 5763 | % Create NoAutorizarCambioFLButton                                                                                                    |
| 5764 | <pre>app.NoAutorizarCambioFLButton = uibutton(app.CommsInputPanel, 'push'</pre>                                                                                                    |
|      | );                                                                                                    |
| 5765 | app.NoAutorizarCambioFLButton.ButtonPushedFcn = createCallbackFcn(                                                                                                    |
|      | app, @NoAutorizarCambioFLButtonPushed, true);                                                                                                    |
| 5766 | app.NoAutorizarCambioFLButton.BackgroundColor = [0 0.4471 0.7412];                                                                                                    |
| 5767 | app.NoAutorizarCambioFLButton.FontColor = [1 1 1];                                                                                                    |
| 5768 | app.NoAutorizarCambioFLButton.Position = [320 67 100 36];                                                                                                    |
| 5769 | app.NoAutorizarCambioFLButton.Text = {'No Autorizar'; 'Cambio FL'};                                                                                                    |
| 5770 |                                                                                                    |
| 5771 | % Create AutorizarDirectoButton                                                                                                    |
| 5772 | app.AutorizarDirectoButton = uibutton(app.CommsInputPanel, 'push'):                                                                                                    |
| 5773 | app. AutorizarDirectoButton.ButtonPushedFcn = createCallbackFcn(app.                                                                                                    |
| 2112 | @AutorizarDirectoButtonPushed_true):                                                                                                    |
| 5774 | app. AutorizarDirectoButton BackgroundColor = $[0, 0, 4471, 0, 7412]$ :                                                                                                    |
| 5775 | app. AutorizarDirectoButton FontColor = [1 1 1]:                                                                                                    |
| 5776 | app. AutorizarDirectoButton Position = $[10, 22, 100, 36]$ :                                                                                                    |
| 5777 | app. AutorizarDirectoButton Text = $\{$ 'Autorizar': 'Directo' $\}$ :                                                                                                    |
| 5778 |                                                                                                    |
| 5779 | 2 Create NotutorizarDirectoButton                                                                                                    |
| 5780 | ann NoAutorizarDirectoButton = uibutton(ann CommsInnutPanel 'nush')                                                                                                    |
| 5700 |                                                                                                    |
| 5781 | ,<br>app.NoAutorizarDirectoButton.ButtonPushedFcn = createCallbackFcn(app                                                                                                    |
| 0,01 | @NoAutorizarDirectoButtonPushed_true):                                                                                                    |
| 5782 | app.NoAutorizarDirectoButton.BackgroundColor = $[0, 0.4471, 0.7412]$ :                                                                                                    |
| 5783 | app.NoAutorizarDirectoButton.FontColor = [1 1 1]:                                                                                                    |
| 5784 | app.NoAutorizarDirectoButton.Position = $[120, 22, 100, 36]$ :                                                                                                    |
| 5785 | app. NoAutorizarDirectoButton Text = $\{$ 'No Autorizar': 'Directo' $\}$ :                                                                                                    |
| 5786 | apprioratorillarbirotobattorit ( no natorillar , birotto ),                                                                                                    |
| 5787 | 2 Create CambiogBumboAutorizadoButton                                                                                                    |
| 5788 | and CambioaBumboAutorizadoButton = $uibutton(and CommsInputPane)$                                                                                                    |
| 5700 | app.oambioa.cambioa.combox.combox.combo |
| 5789 | push,                                                                                                    |
| 5769 | app. CambioaRumboAutorizadoButton. Buttonrushed true):                                                                                                    |
| 5790 | (app, @cambioaRumboAutorizadoButton BackgroundColor = [0, 0, 4471]                                                                                                    |
| 5190 | (7.11)                                                                                                    |
| 5701 | $\nabla \cdot (\pi \pi 2)$ ,                                                                                                    |
| 5702 | app. CambioaRumboAutorizadoRutton Position - [1 1 1],                                                                                                    |
| 5702 | app. Cambio a Rumbo Autorizado Rutton Toxt - $\int C_{\text{combio}} = 0$                                                                                                    |
| 5175 | $app. Cambroan contractor reaction. Text = \sqrt{Cambroan cambroan}$                                                                                                    |
| 5704 | AUGOLIZADO J,                                                                                                    |
| 5124 |                                                                                                    |

```
5795
                 % Create CambioFrecuenciaButton
5796
                 app.CambioFrecuenciaButton = uibutton(app.CommsInputPanel, 'push');
5797
                 app.CambioFrecuenciaButton.ButtonPushedFcn = createCallbackFcn(app,
                     @CambioFrecuenciaButtonPushed, true);
5798
                 app.CambioFrecuenciaButton.BackgroundColor = [0 0.4471 0.7412];
5799
                 app.CambioFrecuenciaButton.FontColor = [1 1 1];
5800
                 app.CambioFrecuenciaButton.Position = [350 22 100 36];
5801
                 app.CambioFrecuenciaButton.Text = {'Cambio'; 'Frecuencia'};
5802
5803
                 % Create GeneralConflictLamp
5804
                 app.GeneralConflictLamp = uilamp(app.Simulador);
5805
                 app.GeneralConflictLamp.Enable = 'off';
5806
                 app.GeneralConflictLamp.Position = [306 664 20 20];
5807
                 app.GeneralConflictLamp.Color = [1 0 0];
5808
                 % Create Editorseleccion
5809
5810
                 app.Editorseleccion = uipanel(app.ATCMakerApp);
5811
                 app.Editorseleccion.Visible = 'off';
5812
                 app.Editorseleccion.BackgroundColor = [0 0.1098 0.2196];
5813
                 app.Editorseleccion.Position = [1 1 1280 720];
5814
5815
                 % Create Editorseleccionbackbutton
5816
                 app.Editorseleccionbackbutton = uibutton(app.Editorseleccion, 'push'
                    );
5817
                 app.Editorseleccionbackbutton.ButtonPushedFcn = createCallbackFcn(
                    app, @EditorseleccionbackbuttonButtonPushed, true);
5818
                 app.Editorseleccionbackbutton.BackgroundColor = [0 0.451 0.7412];
5819
                 app.Editorseleccionbackbutton.FontColor = [1 1 1];
5820
                 app.Editorseleccionbackbutton.Tooltip = {'Volver a la Pantalla de
                     Inicio'};
5821
                 app.Editorseleccionbackbutton.Position = [1100 640 100 30];
5822
                 app.Editorseleccionbackbutton.Text = 'Atrás';
5823
5824
                 % Create TreeEditor
                 app.TreeEditor = uitree(app.Editorseleccion);
5825
5826
                 app.TreeEditor.SelectionChangedFcn = createCallbackFcn(app,
                     @TreeEditorSelectionChanged, true);
5827
                 app.TreeEditor.Position = [80 80 400 560];
5828
5829
                 % Create NuevoEscenario
5830
                 app.NuevoEscenario = uipanel(app.Editorseleccion);
5831
                 app.NuevoEscenario.ForegroundColor = [1 1 1];
                 app.NuevoEscenario.Title = 'Nuevo Escenario';
5832
5833
                 app.NuevoEscenario.Visible = 'off';
5834
                 app.NuevoEscenario.BackgroundColor = [0 0.3333 0.5098];
5835
                 app.NuevoEscenario.Position = [390 235 500 250];
5836
5837
                 % Create NombredelescenarioEditFieldLabel
5838
                 app.NombredelescenarioEditFieldLabel = uilabel(app.NuevoEscenario);
5839
                 app.NombredelescenarioEditFieldLabel.HorizontalAlignment = 'right';
5840
                 app.NombredelescenarioEditFieldLabel.FontColor = [1 1 1];
5841
                 app.NombredelescenarioEditFieldLabel.Position = [10 136 123 22];
5842
                 app.NombredelescenarioEditFieldLabel.Text = 'Nombre del escenario';
5843
5844
                 % Create NombredelnuevoescenarioEditField
                 app.NombredelnuevoescenarioEditField = uieditfield(app.
5845
                    NuevoEscenario, 'text');
```

| 5846 | app.NombredelnuevoescenarioEditField.ValueChangedFcn =                                                                                                    |
|------|----------------------------------------------------------------------------------------------------|
|      | createCallbackFcn(app,                                                                                                    |
|      | <pre>@NombredelnuevoescenarioEditFieldValueChanged, true);</pre>                                                                                                    |
| 5847 | app.NombredelnuevoescenarioEditField.Position = [148 136 337 22];                                                                                                    |
| 5848 |                                                                                                    |
| 5849 | % Create CrearButton                                                                                                    |
| 5850 | app.CrearButton = uibutton(app.NuevoEscenario, 'push');                                                                                                    |
| 5851 | app.CrearButton.ButtonPushedFcn = createCallbackFcn(app.                                                                                                    |
|      | <pre>@CrearButtonPushed. true):</pre>                                                                                                    |
| 5852 | app CrearButton BackgroundColor = $\begin{bmatrix} 0 & 0.451 & 0.7412 \end{bmatrix}$ :                                                                                                    |
| 5853 | app CrearButton FontColor = $\begin{bmatrix} 1 & 1 \\ 1 \end{bmatrix}$                                                                                                    |
| 5854 | approximation $T_{0}$ and $T_{1}$ , approximation $T_{0}$ and $T_{0}$ approximation $T_{0}$ and $T_{0}$ approximation $T_{0}$ approximation $T_{0}$ approx |
| 5855 | app CrearButton Position = $[164 \ 64 \ 176 \ 22]$ .                                                                                                    |
| 5856 | approximation $Text = 2$ (rear):                                                                                                    |
| 5857 | app.orearbatton.rext - orear,                                                                                                    |
| 5858 | " (meate Atma Pautton                                                                                                    |
| 5850 | / Create AttroButton                                                                                                    |
| 5859 | app.AtrsButton = ulbutton(app.NuevoEscenario, 'pusn');                                                                                                    |
| 3800 | app.AtrsButton.ButtonPushedFcn = createCallbackFcn(app,                                                                                                    |
| 50(1 | WAtrsbuttonPushed, true);                                                                                                    |
| 5861 | app.AtrsButton.BackgroundColor = [0 0.451 0.7412];                                                                                                    |
| 5862 | app.AtrsButton.FontColor = [1 1 1];                                                                                                    |
| 5863 | app.AtrsButton.Tooltip = {'Vover a Selección de Escenarios'};                                                                                                    |
| 5864 | app.AtrsButton.Position = [385 194 100 22];                                                                                                    |
| 5865 | app.AtrsButton.Text = 'Atrás';                                                                                                    |
| 5866 |                                                                                                    |
| 5867 | % Create NuevoEscenarioButton                                                                                                    |
| 5868 | <pre>app.NuevoEscenarioButton = uibutton(app.Editorseleccion, 'push');</pre>                                                                                                    |
| 5869 | <pre>app.NuevoEscenarioButton.ButtonPushedFcn = createCallbackFcn(app,</pre>                                                                                                    |
|      | <pre>@NuevoEscenarioButtonPushed, true);</pre>                                                                                                    |
| 5870 | <pre>app.NuevoEscenarioButton.BackgroundColor = [0 0.451 0.7412];</pre>                                                                                                    |
| 5871 | <pre>app.NuevoEscenarioButton.FontColor = [1 1 1];</pre>                                                                                                    |
| 5872 | app.NuevoEscenarioButton.Tooltip = {'Crear un Nuevo Escenario'};                                                                                                    |
| 5873 | <pre>app.NuevoEscenarioButton.Position = [522 618 148 22];</pre>                                                                                                    |
| 5874 | <pre>app.NuevoEscenarioButton.Text = 'Nuevo Escenario';</pre>                                                                                                    |
| 5875 |                                                                                                    |
| 5876 | % Create RenombrarEscenarioButton                                                                                                    |
| 5877 | <pre>app.RenombrarEscenarioButton = uibutton(app.Editorseleccion, 'push')</pre>                                                                                                    |
|      | ;                                                                                                    |
| 5878 | app.RenombrarEscenarioButton.ButtonPushedFcn = createCallbackFcn(app                                                                                                    |
|      | , @RenombrarEscenarioButtonPushed, true);                                                                                                    |
| 5879 | app.RenombrarEscenarioButton.BackgroundColor = [0 0.451 0.7412];                                                                                                    |
| 5880 | app.RenombrarEscenarioButton.FontColor = [1 1 1];                                                                                                    |
| 5881 | app.RenombrarEscenarioButton.Tooltip = {'Renombrar Escenario                                                                                                    |
|      | Seleccionado'}:                                                                                                    |
| 5882 | app. RenombrarEscenarioButton. Position = [704 618 148 22]:                                                                                                    |
| 5883 | app. BenombrarEscenarioButton Text = 'Benombrar Escenario':                                                                                                    |
| 5884 |                                                                                                    |
| 5885 | 1 Create RenombrarFscenario                                                                                                    |
| 5886 | ann BenombrarEscenario = uinanel(ann Editorseleccion):                                                                                                    |
| 5887 | app RenombrarEscenario ForegroundColor = $\begin{bmatrix} 1 & 1 \end{bmatrix}$                                                                                                    |
| 5888 | app. RenombrarEscenario Title - 'Ponombrar Escenario'                                                                                                    |
| 5000 | app. RenombrarEscenario. Nicible - Actful.                                                                                                    |
| 5800 | app. RenombrarEscenario PackaroundColor - [0.0.2222.0.5000].                                                                                                    |
| 5000 | app. RenombrarEscenario Degitier = $\begin{bmatrix} 200 & 225 & 500 \\ 200 & 250 \end{bmatrix}$ ;                                                                                                    |
| 5002 | app.RenombrarEscenario.Position = [390 235 500 250];                                                                                                    |
| 5002 | " (maata Nambmadal Fitt Field Labol a                                                                                                    |
| 2693 | h create nomoreaelescenarioLaitrielaLabel_2                                                                                                    |

| <pre>5895 app.NombredelescenarioEditFieldLabel_2.HorizontalAlignment = 'right<br/>;<br/>5896 app.NombredelescenarioEditFieldLabel_2.FontColor = [1 1 1];<br/>5897 app.NombredelescenarioEditFieldLabel_2.Position = [10 136 123 22];<br/>5898 app.NombredelescenarioEditFieldLabel_2.Text = 'Nombre del escenario<br/>;<br/>5899<br/>5900  % Create NombrenuevodelnuevoescenarioEditField<br/>5901 app.NombrenuevodelnuevoescenarioEditField = uieditfield(app.<br/>RenombrarEscenario, 'text');<br/>5902 app.NombrenuevodelnuevoescenarioEditField.ValueChangedFcn =<br/>createCallbackFcn(app,<br/>@NombrenuevodelnuevoescenarioEditFieldValueChanged, true);<br/>5903 app.NombrenuevodelnuevoescenarioEditField.Position = [148 136 337</pre> |
|----------------------------------------------------------------------------------------------------|
| <pre>,<br/>5896 app.NombredelescenarioEditFieldLabel_2.FontColor = [1 1 1];<br/>5897 app.NombredelescenarioEditFieldLabel_2.Position = [10 136 123 22];<br/>5898 app.NombredelescenarioEditFieldLabel_2.Text = 'Nombre del escenario<br/>;<br/>5899<br/>5900 % Create NombrenuevodelnuevoescenarioEditField<br/>5901 app.NombrenuevodelnuevoescenarioEditField = uieditfield(app.<br/>RenombrarEscenario, 'text');<br/>5902 app.NombrenuevodelnuevoescenarioEditField.ValueChangedFcn =<br/>createCallbackFcn(app,<br/>@NombrenuevodelnuevoescenarioEditFieldValueChanged, true);<br/>5903 app.NombrenuevodelnuevoescenarioEditField.Position = [148 136 337</pre>                                                                               |
| <pre>3896 app.NombredelescenarioEditFieldLabel_2.FontColor = [1 1 1];<br/>5897 app.NombredelescenarioEditFieldLabel_2.Position = [10 136 123 22];<br/>5898 app.NombredelescenarioEditFieldLabel_2.Text = 'Nombre del escenario<br/>;<br/>5899 % Create NombrenuevodelnuevoescenarioEditField<br/>5901 app.NombrenuevodelnuevoescenarioEditField = uieditfield(app.<br/>RenombrarEscenario, 'text');<br/>5902 app.NombrenuevodelnuevoescenarioEditField.ValueChangedFcn =<br/>createCallbackFcn(app,<br/>@NombrenuevodelnuevoescenarioEditFieldPosition = [148 136 337</pre>                                                                                                    |
| <pre>5897 app.NombredelescenarioEditFieldLabel_2.Position = [10 136 123 22];<br/>5898 app.NombredelescenarioEditFieldLabel_2.Text = 'Nombre del escenario<br/>;<br/>5899 % Create NombrenuevodelnuevoescenarioEditField<br/>5901 app.NombrenuevodelnuevoescenarioEditField = uieditfield(app.<br/>RenombrarEscenario, 'text');<br/>5902 app.NombrenuevodelnuevoescenarioEditField.ValueChangedFcn =<br/>createCallbackFcn(app,<br/>@NombrenuevodelnuevoescenarioEditFieldValueChanged, true);<br/>5903 app.NombrenuevodelnuevoescenarioEditField.Position = [148 136 337</pre>                                                                                                    |
| <pre>5898 app.NombredelescenarioEditFieldLabel_2.Text = 'Nombre del escenario ; 5899 5900 % Create NombrenuevodelnuevoescenarioEditField 5901 app.NombrenuevodelnuevoescenarioEditField = uieditfield(app. RenombrarEscenario, 'text'); 5902 app.NombrenuevodelnuevoescenarioEditField.ValueChangedFcn = createCallbackFcn(app, @NombrenuevodelnuevoescenarioEditFieldValueChanged, true); 5903 app.NombrenuevodelnuevoescenarioEditField.Position = [148 136 337</pre>                                                                                                    |
| 5899<br>5900 % Create NombrenuevodelnuevoescenarioEditField<br>5901 app.NombrenuevodelnuevoescenarioEditField = uieditfield(app.<br>RenombrarEscenario, 'text');<br>5902 app.NombrenuevodelnuevoescenarioEditField.ValueChangedFcn =<br>createCallbackFcn(app,<br>@NombrenuevodelnuevoescenarioEditFieldValueChanged, true);<br>5903 app.NombrenuevodelnuevoescenarioEditField.Position = [148 136 337                                                                                                    |
| 5900 % Create NombrenuevodelnuevoescenarioEditField<br>5901 app.NombrenuevodelnuevoescenarioEditField = uieditfield(app.<br>RenombrarEscenario, 'text');<br>5902 app.NombrenuevodelnuevoescenarioEditField.ValueChangedFcn =<br>createCallbackFcn(app,<br>@NombrenuevodelnuevoescenarioEditFieldValueChanged, true);<br>5903 app.NombrenuevodelnuevoescenarioEditField.Position = [148 136 337                                                                                                    |
| 5901 app.NombrenuevodelnuevoescenarioEditField = uieditfield(app.<br>RenombrarEscenario, 'text'); 5902 app.NombrenuevodelnuevoescenarioEditField.ValueChangedFcn =<br>createCallbackFcn(app,<br>@NombrenuevodelnuevoescenarioEditFieldValueChanged, true); 5903 app.NombrenuevodelnuevoescenarioEditField.Position = [148 136 337                                                                                                    |
| 5902app.NombrenuevodelnuevoescenarioEditField.ValueChangedFcn =<br>createCallbackFcn(app,<br>@NombrenuevodelnuevoescenarioEditFieldValueChanged, true);5903app.NombrenuevodelnuevoescenarioEditField.Position = [148 136 337                                                                                                    |
| @NombrenuevodelnuevoescenarioEditFieldValueChanged, true);5903app.NombrenuevodelnuevoescenarioEditField.Position = [148 136 337                                                                                                    |
| 5903 app.NombrenuevodelnuevoescenarioEditField.Position = [148 136 337                                                                                                    |
|                                                                                                    |
| 22];                                                                                                    |
| 5904<br>5005                                                                                                    |
| 5905 % Create RenombrarButton                                                                                                    |
| 5906 app.RenombrarButton = uibutton(app.RenombrarEscenario, 'push');                                                                                                    |
| 5907 app.RenombrarButton.ButtonPushedFcn = createCallbackFcn(app,<br>@RenombrarButtonPushed, true);                                                                                                    |
| 5908 app.RenombrarButton.BackgroundColor = [0 0.451 0.7412];                                                                                                    |
| 5909 app.RenombrarButton.FontColor = [1 1 1];                                                                                                    |
| 5910 app.RenombrarButton.Tooltip = {'Renombrar Escenario'};                                                                                                    |
| 5911 app.RenombrarButton.Position = [164 64 176 22]:                                                                                                    |
| 5912 app. RenombrarButton. Text = 'Renombrar':                                                                                                    |
| 5013                                                                                                    |
| 5014 9 Create Atras Button 2                                                                                                    |
| 5914 $1000000000000000000000000000000000000$                                                                                                    |
| 5915 app.AtrsButton_2 = urbutton(app.RenombrarEscenario, 'push');                                                                                                    |
| 3910 app.Atrsbutton_2.ButtonPushed_tmus):                                                                                                    |
| WATTSBUTTON_2Pushed, true);                                                                                                    |
| $\frac{3917}{\text{app.AtrsButton}_2.\text{BackgroundColor} = [0 \ 0.451 \ 0.7412];$                                                                                                    |
| $3918 \qquad \text{app.AtrsButton}_2.FontColor = [1 1 1];$                                                                                                    |
| 3919 app.AtrsButton_2.Tooltip = {'Vover a Selección de Escenarios'};                                                                                                    |
| 5920 app.AtrsButton_2.Position = [385 194 100 22];                                                                                                    |
| 5921 app.AtrsButton_2.Text = 'Atrás';                                                                                                    |
| 5922                                                                                                    |
| 5923 % Create EliminarEscenarioButton                                                                                                    |
| 5924 app.EliminarEscenarioButton = uibutton(app.Editorseleccion, 'push')                                                                                                    |
| 5925 app.EliminarEscenarioButton.ButtonPushedFcn = createCallbackFcn(app<br>@EliminarEscenarioButtonPushed, true);                                                                                                    |
| 5926 app.EliminarEscenarioButton.BackgroundColor = [0 0.451 0.7412];                                                                                                    |
| 5927 app.EliminarEscenarioButton.FontColor = [1 1 1]:                                                                                                    |
| 5928 app EliminarEscenarioButton Position = [886 618 148 22]:                                                                                                    |
| 5920 app.EliminarEscenarioButton Text = 'Fliminar Escenario':                                                                                                    |
| 5020 app. Eliminar Escenario Button. Text Eliminar Escenario ,                                                                                                    |
| 5021 "Create Cargar Facer ania Pattar                                                                                                    |
| 5951 % Create CargarEscenarioButton                                                                                                    |
| 5022 app. CargarEscenarioButton = uibutton(app.Editorseleccion, 'push');                                                                                                    |
| <pre>3955 app.CargarEscenarioButton.ButtonPushedFch = createCallbackFch(app,<br/>@CargarEscenarioButtonPushed, true);</pre>                                                                                                    |
| 5934 app.CargarEscenarioButton.BackgroundColor = [0 0.451 0.7412];                                                                                                    |
| 5935 app.CargarEscenarioButton.FontColor = [1 1 1];                                                                                                    |
| 5936 app.CargarEscenarioButton.Position = [522 118 148 22];                                                                                                    |
| 5937 app.CargarEscenarioButton.Text = 'Cargar Escenario';                                                                                                    |
| 5938                                                                                                    |
| 5939 % Create Simuladorseleccion                                                                                                    |

| 5940         | <pre>app.Simuladorseleccion = uipanel(app.ATCMakerApp);</pre>                                                                                                    |
|--------------|----------------------------------------------------------------------------------------------------|
| 5941         | <pre>app.Simuladorseleccion.Visible = 'off';</pre>                                                                                                    |
| 5942         | <pre>app.Simuladorseleccion.BackgroundColor = [0 0.1098 0.2196];</pre>                                                                                                    |
| 5943         | <pre>app.Simuladorseleccion.Position = [1 1 1280 720];</pre>                                                                                                    |
| 5944         |                                                                                                    |
| 5945         | % Create Simuladorseleccionbackcutton                                                                                                    |
| 5946         | <pre>app.Simuladorseleccionbackcutton = uibutton(app.Simuladorseleccion,<br/>'push'):</pre>                                                                                                    |
| 5947         | app.Simuladorseleccionbackcutton.ButtonPushedFcn = createCallbackFcn<br>(app. @SimuladorseleccionbackcuttonButtonPushed, true):                                                                                                    |
| 5948         | app. Simuladorseleccionbackcutton. BackgroundColor = $\begin{bmatrix} 0 & 0.451 & 0.7412 \end{bmatrix}$ :                                                                                                    |
| 5949         | app.Simuladorseleccionbackcutton.FontColor = [1 1 1]:                                                                                                    |
| 5950         | app.Simuladorseleccionbackcutton.Tooltip = {'Volver a la Pantalla de                                                                                                    |
| 5951         | app Simuladorseleccionbackcutton Position = $[1100, 640, 100, 30]$ .                                                                                                    |
| 5952         | app. Simuladorseleccionbackcutton. Tost = $(100, 040, 100, 50)$ ,                                                                                                    |
| 5053         | app.SimuladorSeleccionDackcutton.lext - Atlas,                                                                                                    |
| 5955         | 1 Create TreeSimulador                                                                                                    |
| 5055         | $\pi$ create free that and $\pi$                                                                                                    |
| 5056         | app. TreeSimulador - diffee(app.SimuladorSelection),                                                                                                    |
| 5057         | app. Heesimulador. Position - [60 80 400 500],                                                                                                    |
| 5058         | 1 Concata Canaam Facanamia SimPortion                                                                                                    |
| 5050         | % Create CargarEscenarioSimPutton = wibutton (opp Simuladorgoloccion )                                                                                                    |
|              | <pre>push');</pre>                                                                                                    |
| 5960         | <pre>app.CargarEscenarioSimButton.ButtonPushedFcn = createCallbackFcn(app , @CargarEscenarioSimButtonPushed, true);</pre>                                                                                                    |
| 5961         | <pre>app.CargarEscenarioSimButton.BackgroundColor = [0 0.451 0.7412];</pre>                                                                                                    |
| 5962         | <pre>app.CargarEscenarioSimButton.FontColor = [1 1 1];</pre>                                                                                                    |
| 5963         | <pre>app.CargarEscenarioSimButton.Position = [522 618 148 22];</pre>                                                                                                    |
| 5964         | <pre>app.CargarEscenarioSimButton.Text = 'Cargar Escenario';</pre>                                                                                                    |
| 5965         |                                                                                                    |
| 5966         | % Show the figure after all components are created                                                                                                    |
| 5967         | <pre>app.ATCMakerApp.Visible = 'on';</pre>                                                                                                    |
| 5968         | end                                                                                                    |
| 5969         | end                                                                                                    |
| 5970         |                                                                                                    |
| 5971         | % App creation and deletion                                                                                                    |
| 5972<br>5973 | methods (Access = public)                                                                                                    |
| 5974         | " Construct ann                                                                                                    |
| 5975         | function app = ATC Maker                                                                                                    |
| 5976         | Tuneston app Ato_naker                                                                                                    |
| 5977         | " Create III Figure and commonents                                                                                                    |
| 5078         | createComponents(ann)                                                                                                    |
| 5070         | createcomponents (app)                                                                                                    |
| 5080         | " Pagiston the ann with Inn Designer                                                                                                    |
| 5081         | $\pi$ megister the upp with $\pi$ pp besigner<br>register $\pi$                                                                                                    |
| 5082         | registeraph(app, app.aromakeraph)                                                                                                    |
| 5082         | " Emocrato the stantan function                                                                                                    |
| 5094         | % Execute the startup function                                                                                                    |
| 5005         | Tunstartupren(app, estartupren)                                                                                                    |
| 5006         | if remaint A                                                                                                    |
| 5007         | aleen enn                                                                                                    |
| J70/<br>5000 | crear app                                                                                                    |
| 5000         | ena                                                                                                    |
| 3989<br>5000 | епа                                                                                                    |
| 3990<br>5001 | " ( ) had an and a had a factor of the second second secon |
| 3991         | h coae that executes before app deletion                                                                                                    |

| 5992 | function delete(app)                  |
|------|---------------------------------------|
| 5993 |                                       |
| 5994 | % Delete UIFigure when app is deleted |
| 5995 | delete(app.ATCMakerApp)               |
| 5996 | end                                   |
| 5997 | end                                   |
| 5998 | end                                   |

## Índice de Figuras

| 1<br>2<br>3                                                                                                    | Logos de los Simuladores<br>Logo de ATC Maker<br>Logos de los Simuladores                                                                                                    | III<br>IV<br>V                                                                                                   |
|----------------------------------------------------------------------------------------------------|----------------------------------------------------------------------------------------------------|----------------------------------------------------------------------------------------------------|
| 4                                                                                                    | Logo de ATC Maker                                                                                                    | VI                                                                                                    |
| 1.1                                                                                                    | Logo de OACI                                                                                                    | 1                                                                                                    |
| 2.1<br>2.2<br>2.3<br>2.4<br>2.5<br>2.6<br>2.7<br>2.8<br>2.9<br>2.10<br>2.11<br>2.12<br>2.13<br>2.14<br>2.15<br>2.16<br>2.17<br>2.18<br>2.19<br>2.20<br>2.21<br>2.22 | Logo de ISA Software<br>RamsPlus Dominio Airside<br>RamsPlus Dominio Groundside<br>Logo Universidad Tecnológica de Delft y Foto del Prof. Jacco Hoekstra<br>Interfaz de BlueSky ATC<br>Creación de una Aeronave<br>Creación de una Aeronave<br>Creación de múltiples Aeronaves<br>Comandos POS y MOVE<br>Comando MOVE Altitud<br>Controles de Simulación<br>Sim Control Después de usar el Comando CRE<br>Simulación Pausada<br>Simulación Pausada<br>Simulación Adelantada<br>TIME UTC<br>Ruta Mostrada<br>Logo de IVAO<br>Barra de Opciones de Aurora<br>Pestaña de COM<br>Ficha de Progresión de Vuelo de Aurora<br>Traffic Manager de Aurora<br>Pantallas del INSET<br>Barra de Preferencias - TBAFEIC (1) Barra de TBAFEIC (2) Distancia de la Etiqueta (3) Vector Velocidad | 5<br>6<br>8<br>9<br>10<br>12<br>12<br>13<br>14<br>15<br>15<br>16<br>16<br>17<br>20<br>21<br>22<br>23<br>24<br>25 |
| 2.22                                                                                                    | Barra GEO                                                                                                    | 25                                                                                                    |
| 2.24                                                                                                    | Barra NAV                                                                                                    | 25                                                                                                    |
| 3.1<br>3.2<br>3.3<br>3.4<br>3.5<br>3.6<br>3.7<br>3.8<br>3.9<br>3.10                                                                                                 | Interfaz de Inicio<br>Pantalla de Selección del Editor<br>Paneles para (1) Crear y (2) Renombrar Escenarios<br>Pantalla de Selección del Simulador<br>Pantalla del Editor<br>(1) Panel de Edición de Frontera (2) Tipo Vértice (3) Tipo Arco y (4) Límites Verticales<br>Panel de Edición de Zonas Restringidas<br>Panel de Edición de Aviones<br>Pestaña de Información General<br>Pestaña de Ruta                                                                                                    | 28<br>29<br>29<br>30<br>31<br>31<br>31<br>31<br>31<br>32                                                         |

| 3.11 | Pestaña de Incidencias, (1) para Tipo 0, (2) para Tipo 1, (3) para Tipo 2 y (4) para Tipo 3 | 32 |
|------|---------------------------------------------------------------------------------------------|----|
| 3.12 | (1) Panel de Aeropuertos (2) Panel de Pista Nueva (3) Panel de Edición de Pista             | 33 |
| 3.13 | (1) Panel de Puntos de Paso (2) Panel de Frecuencia                                         | 34 |
| 3.14 | Pantalla del Simulador                                                                      | 34 |
| 3.15 | Panel de Raíl de Fichas                                                                     | 35 |
| 3.16 | Ficha de Progresión de Vuelo (1) Vacía (2) Rellenada                                        | 36 |
| 3.17 | Controles de la Simulación                                                                  | 36 |
| 3.18 | Panel de Comunicaciones del Controlador                                                     | 36 |
| 3.19 | Zona o Panel de Comunicacionesr                                                             | 37 |
| 3.20 | Curvaturas y Longitudes para un arco que pasa por 2 puntos con un Radio                     | 40 |
| 3.21 | Diagrama del Arco para Calcular R                                                           | 43 |
| 4.1  | Sector en el Editor                                                                         | 57 |
| 4.2  | Aviones del Escenario                                                                       | 58 |
| 4.3  | Rutas de los Aviones (1) EC-BCN (2) EC-MDR (3) EC-SEV (4) EC-JRZ                            | 59 |
| 4.4  | Pestañas de Incidencias de los Aviones (1) EC-MDR (2) EC-SEV (3) EC-JRZ                     | 59 |
| 4.5  | Escenario en el Simulador                                                                   | 60 |
| 4.6  | Inicio de Simulación y Entradas de Aviones al Sector                                        | 61 |
| 4.7  | Incidencias durante la Simulación                                                           | 62 |
| 4.8  | Salidas de Aviones                                                                          | 63 |

## Índice de Tablas

4.1 Frecuencias de Sectores Fronterizos

## Índice de Códigos

| 2.1  | Ayuda del Comando CRE                                        | 11 |
|------|--------------------------------------------------------------|----|
| 2.2  | Creación de una Aeronave                                     | 11 |
| 2.3  | Creación de múltiples Aeronaves                              | 11 |
| 2.4  | Creación de Aeronave mediante Entradas de Ratón              | 13 |
| 2.5  | Eliminar Aeronaves                                           | 13 |
| 2.6  | Comando POS                                                  | 13 |
| 2.7  | Sintaxis MOVE                                                | 13 |
| 2.8  | Comando MOVE                                                 | 13 |
| 2.9  | MOVE Altitud                                                 | 14 |
| 2.10 | Código Navigation Comands - Creación de la Aeronave          | 14 |
| 2.11 | Navigation Commands - ADDWPT Ruta                            | 14 |
| 2.12 | Sim Comands - Creación de Aeronave e Inicio de la Simulación | 15 |
| 2.13 | Comando FF                                                   | 17 |
| 2.14 | Comando TIME                                                 | 17 |
| 2.15 | Editing Flight Plans - Creación de la Aeronave               | 17 |
| 2.16 | Editing Flight Plans - Añadir Origen y Destino               | 18 |
| 2.17 | Sintaxis ADDWPT                                              | 18 |
| 2.18 | Comando ADDWPT                                               | 18 |
| 2.19 | Comando ADDWPT - Orden en la Ruta                            | 18 |
| 2.20 | Comando AT                                                   | 18 |
| 2.21 | Comando DIRECT                                               | 19 |
| 2.22 | Comando DELRTE                                               | 19 |
| 2.23 | LNAV y VNAV                                                  | 19 |
| 2.24 | Ejecutar Simulación a Cámara Rápida                          | 19 |
| A.1  | Código Completo de ATC Maker                                 | 67 |

## Bibliografía

- [1] OACI Anexo 2 al Convenio sobre Aviación Civil Internacional, Reglamento del Aire, en vigor desde el 24 de Noviembre de 2005, Décima Edición, Disponible en: https://www.udi.edu.co/images/biblioteca/aeronautica/anexo2.pdf
- [2] OACI Anexo 11 al Convenio sobre Aviación Civil Internacional, Servicios de Tránsito Aéreo, en vigor desde el 10 de Noviembre de 2016, Decimocuarta Edición, Disponible en: https://www.anac.gov.ar/anac/web/uploads/normativa/anexos-oaci/anexo-11.pdf
- OACI del [3] Documento 4444, Gestión Tránsito Aéreo. en vigor desde el de Noviembre de 2001, Decimocuarta Edición, Disponible 1 en: https://www.proteccioncivil.es/catalogo/carpeta02/carpeta24/vademecum19/vdm02515ar/doc4444sp.pdf
- [4] A.V. Romero, *Gestión del Tráfico Áereo*, ETSI, Universidad de Sevilla
- [5] Rams Plus Features. [Online]. Disponible en: https://www.ramsplus.com/features/
- [6] Skybrary, Reorganized ATC Mathematical Simulator Plus. [Online]. Disponible en: https://skybrary.aero/articles/rams-plus
- [7] BlueSky Homepage. [Online]. Disponible en: http://homepage.tudelft.nl/7p97s/bluesky/
- [8] TUDelft, BlueSky. [Online]. Disponible en: https://cs.lr.tudelft.nl/atm/software/bluesky/
- [9] GitHub, BlueSky. [Online]. Disponible en: https://github.com/TUDelft-CNS-ATM/bluesky
- [10] Eurocontrol, Base of Aircraft Data (BADA) [Online]. Disponible en: https://www.eurocontrol.int/publication/base-aircraft-data-bada-product-management-document
- [11] Github Wiki, BlueSky Tutorials. [Online]. Disponible en: https://github.com/TUDelft-CNS-ATM/bluesky/wiki/Tutorials
- [12] Wikipedia.org. (2022) International Virtual Aviation Organisation. [Online]. Disponible en: https://en.wikipedia.org/wiki/International\_Virtual\_Aviation\_Organisation
- [13] IVAO Homepage. [Online]. Disponible en: https://es.ivao.aero/
- [14] IVAO, Manual de Usuario ATC Aurora. [Online]. Disponible en: https://wiki.ivao.aero/es/home/devops/manuals/Aurora\_Manual
- [15] Eurocontrol, Aircraft Performance Database, A320. [Online]. Disponible en: https://contentzone.eurocontrol.int/aircraftperformance/details.aspx?ICAO=A320
- [16] Aerowiki, Virajes Coordinados. (2013). [Online]. Disponible en: http://aerowikiinfo.blogspot.com/2013/08/virajes-coordinados.html
- [17] E. Méndez, *ICARD*, *International Codes and Route Designators*, OACI, Ciudad de México, Abril de 2019